| 19JAN79 1                        | 120                                                |                           |                                     |                                       |                            |                    |                  |                           |              |                                     |                      |                                           |                          |           |                     |                                     |                                 | PG-001                   |
|----------------------------------|----------------------------------------------------|---------------------------|-------------------------------------|---------------------------------------|----------------------------|--------------------|------------------|---------------------------|--------------|-------------------------------------|----------------------|-------------------------------------------|--------------------------|-----------|---------------------|-------------------------------------|---------------------------------|--------------------------|
| ORG=R01-W                        | ENDY GIL                                           | ESPIE                     | LOC=H                               | IVNT                                  | BLDG=1                     | 510                | D                | EPT=0426                  | R            | EQUESTOR=                           | :                    |                                           |                          |           | PROC                | ND=00                               | 000165                          | 2162-605                 |
|                                  |                                                    |                           |                                     | PROCE                                 | SS RETR                    | IEVA               | L                | - C                       | HANGE        | IDENTIFI                            | CATION-              | -                                         |                          |           |                     |                                     |                                 |                          |
| ITEM-ID<br>00 1652               | RTG 1<br>ALT 1<br>162 A05 1                        | D/P PR<br>IND PR<br>MFG Y | IME PROC<br>OC COMP<br>ES YES       | C<br>INSR 1                           | HANGE-N<br>0 745           | 0<br>961           |                  | CHG<br>EF-DATE<br>01DEC78 | CST (<br>E   | PC<br>Ch ana R<br>J 036 Ma          | ESP-ENG              | ;<br>ORMAC                                | ж                        | 50<br>F   | SPEC<br>SUPP<br>902 | LEAD<br>TIME                        | VAR LT<br>Day/10                | YIELD<br>0 Factor<br>100 |
| BASIC NAM<br>Group BM            | E DESCR                                            | IPTION                    | LAB-C1<br>954                       | L PROC                                | B/M LV<br>745961           | L. D               | ISP              | SHIÞ-MO                   | DE CE        | RT DATE                             | U/M<br>01            | MAX-                                      | •QTY                     | MI        | N-QTY               | OPTM                                | QTY                             | OUT-SEQ<br>NO            |
| BI<br>10                         | LL LEVEL<br>74596                                  | D                         | RAWING L\<br>NONE                   | /L                                    | INSTR L<br>NONE            | VL                 |                  | SPEC LVL<br>NONE          |              | DIAGNOST<br>None                    | LVL.                 | ITEM<br>10                                | HDR<br>7459              | LVL<br>61 | MDI                 | F LVL<br>NONE                       |                                 |                          |
| OPER<br>NO CONT                  | ENT NO                                             | CMP<br>SEQ B              | ASIC NAME                           | CONT<br>QTY                           | SF<br>QY U/M               | QTY<br>MDR<br>**** | ENG<br>PLN       | MFG<br>CH PLN             | ALT<br>CH DI | ESCRIPTIC                           | IN S(                | SPE(<br>) SUPF                            | : PC<br>' ANA            | DSB<br>CD | FALL<br>OUT         | CMP<br>USE T                        | REF<br>IC ITE                   | ERENCE<br>M-ID           |
| AAAA<br>00<br>00<br>00           | 2222222<br>2222222<br>2222222                      | 1 F<br>2 F<br>3 F         | ORM<br>ORM<br>ORM                   | 1<br>1<br>1                           | 01<br>01<br>01             | U<br>U<br>U        | R<br>R<br>R      | 2<br>2<br>2               | G<br>G<br>G  | 423-0001-<br>423-0002-<br>X27-0010- | ·0 6<br>·0 6<br>·0 6 | ) 992<br>) 992<br>) 992                   | 007<br>007<br>007        |           |                     | 9<br>9<br>9                         | 9<br>9<br>9                     |                          |
| SHPG DEP                         | *********<br>T=0176                                | *****                     | *******                             | ******                                | ******                     | ****               | ****             | ******                    | *****        | *********                           | ******               | *****                                     | ****                     | ****      | *****               | *****                               | ******                          | *******                  |
| 0080 DEP<br>00<br>00<br>00<br>00 | T=0744<br>1652157<br>1652160<br>2222222<br>2222222 | 1 3<br>3 P<br>2 F<br>4 F  | 601ENG SF<br>RD SHEET<br>ORM<br>ORM | • • • • • • • • • • • • • • • • • • • | 01<br>01<br>01<br>01<br>01 | ้<br>บ<br>บ<br>บ   | R<br>R<br>R<br>R | R<br>S<br>S<br>S          | E:<br>C      | C 745961<br>X27-2957<br>X27-0002-   | F<br>F<br>F<br>F     | x 902<br>x 902<br>x 902<br>x 992<br>x 992 | 036<br>036<br>007<br>007 | ~ ~ * * * | *****               | ~~~ <b>~</b> **<br>9<br>9<br>9<br>9 | 9<br>9<br>9<br>9<br>9<br>9<br>9 | *****                    |

;

.

#### \*\*\*LAST PAGE\*\*\*

\*\*\*IBM INTERNAL USE ONLY\*\*\*

.

23MAR79 1006

ORG=A78-MIKE FREE LOC=HVNT BLDG=1512 DEPT=0607 REQUESTOR=SALLY PROC ND=000001747487-K05 

PROCESS RETRIEVAL - CHANGE IDENTIFICATION- 10000745949 

RTG D/P PRIME PROC IEC CHG PC SPEC LEAD VAR LT YIELD ALT IND PROC COMP I.TEM-ID CHANGE-NO TYP EF-DATE CST CH ANA RESP-ENG SO SUPP TIME DAY/100 FACTOR 00 1747487 KO5 MFG YES YES INSR 10 745949 22SEP78 E J M72 F 902 BASIC NAME DESCRIPTION LAB-CTL PROC B/M LVL DISP SHIP-MODE CERT DATE U/M MAX-OTY MIN-OTY UPTM OTY OUT-SEQ 954 10 745949 01 PUB GRP BM 

BILL LEVEL DRAWING LVL INSTR LVL SPEC LVL DIAGNOST LVL ITEM HDR LVL MDF LVL 10 745949 NONE NONE NONE NONE 10 745948 - NONE

3631-PROCESS IS A FINAL ال بو در در ا 

14. A. K.

OPER CMP CONT QTY ENG MFG ALT SPEC PC DSB FALL CMP U/M MDR PLN CH PLN CH DESCRIPTION SO SUPP ANA CD OUT USE TIC ITEM-ID. NO CONTENT NO SEQ BASIC NAME OTY AAAA

0080 DEPT=0744 00 222837 1 BINDER 1 01 U A 790 32 QΥ Ð

|     |            |     |           |      | -   | -    | •   |     |      |             | .,   |      |       |      |                | ****    |
|-----|------------|-----|-----------|------|-----|------|-----|-----|------|-------------|------|------|-------|------|----------------|---------|
|     | 00 1652141 | 1   | INSTR     |      | 1   | 01   | U   | R   | R    |             | R    | 902  | PCA   |      | 99             |         |
|     | 00 1747488 | 1.  | PRD SHEET |      | 1   | 01   | U   | R   | S    | EC 745949   | R    | 902  |       | •    | 99             |         |
|     | 00 1747489 | 1   | TAB       |      | 1   | 01   | U   |     | Ð    |             | Δ    | Z93  | PCA - |      | 99 00          | 1652141 |
|     | 00 2222222 | 1   | FORM      |      | 1   | 01   | U   | R   | S    | SY27-2519-0 | А    | 992  | 007   |      | 99             |         |
|     | 00 2222222 | 2   | FORM      |      | 1   | 01   | U   | R   | S    | S126-013-2  | A    | 992  | 007   |      | 99             |         |
|     | 00 2222222 | - 3 | FORM      |      | 1   | 01   | U   | R   | S    | SN31-0864   | ΄ Δ  | 992  | 007   |      | <del>9</del> 9 |         |
| *** | *****      | *** | *****     | **** | *** | **** | *** | *** | **** | ******      | **** | **** | ***** | **** | *****          | *****   |

\*\*\*LAST PAGE\*\*\* t t 

\*\*\*IBM INTERNAL USE ONLY\*\*\*

- PG-001

100

NO

REFERENCE

1652141

|                    | GINEERING DILL                                                     | -211(491                                |                                                                                                    | EU LEVEL-960447                                                                                  | COC-HVAI     |   |
|--------------------|--------------------------------------------------------------------|-----------------------------------------|----------------------------------------------------------------------------------------------------|--------------------------------------------------------------------------------------------------|--------------|---|
| DRG LUC<br>A78 HVN | : B∟DG DEPT<br>IT 1512 0607                                        | ADDR<br>MIKE FR                         | ESSEE<br>EE                                                                                                    | REQUESTOR                                                                                        | PAGE 1       |   |
| MACHINE            | TYPE-NONE                                                          | · · · · · · · · · · · · · · · · · · ·   |                                                                                                    |                                                                                                  |              | • |
|                    |                                                                    |                                         |                                                                                                    |                                                                                                  |              |   |
|                    |                                                                    | *                                       | **SECTION NO 00                                                                                                    | 0***                                                                                             |              |   |
| TITLE- I           | NDUSTRY SYSTEM                                                     | IS IN                                   | ISTALLATION REPO                                                                                                    | кт                                                                                               |              |   |
|                    |                                                                    |                                         |                                                                                                    |                                                                                                  |              |   |
|                    |                                                                    | MAINT                                   | ENANCE REFERENC                                                                                                    | E MATERIAL                                                                                       |              |   |
|                    |                                                                    | MA I N T                                | ENANCE REFERENC                                                                                                    | E MATERIAL                                                                                       |              |   |
|                    |                                                                    | MA I N T                                | ENANCE REFERENC<br>NONE<br>PARTS AND ASSEM                                                                            | E MATERIAL<br>BLIES                                                                              |              |   |
| CHECK              | PART NUMBER<br>5116787<br>5117493<br>5117494<br>5117495            | MAINT<br>QUANTITY<br>1<br>1<br>1<br>1   | ENANCE REFERENC<br>NONE<br>PARTS AND ASSEM<br>U/M NAME<br>1 BAG<br>1 LETTER<br>1 INREP<br>1 ENVELOPE                  | E MATERIAL<br>BLIES<br>DESCRIPTION<br>10X14<br>CE LASTN.<br>INST.REPORT<br>ERVELOPE(0024)        | REFERENCE/EC |   |
| CHECK              | PART NUMBER<br>5116787<br>5117493<br>5117494<br>5117495<br>S- NONE | MAINT<br>QUANTITY<br>. 1<br>1<br>1<br>1 | ENANCE REFERENC<br>NONE<br>PARTS AND ASSEM<br>U/M NAME<br>1 BAG<br>1 LETTER<br>1 INREP<br>1 ENVELOPE<br>*** LAST PAGE | E MATERIAL<br>BLIES<br>DESCRIPTION<br>10X14<br>CE INSTN.<br>INST.REPORT<br>ENVELOPE(0024)<br>*** | REFERENCE/EC |   |
| CHECK              | PART NUMBER<br>5116787<br>5117493<br>5117494<br>5117495<br>S- NONE | MAINT<br>QUANTITY<br>1<br>1<br>1        | ENANCE REFERENC<br>NONE<br>PARTS AND ASSEM<br>U/M NAME<br>1 BAG<br>1 LETTER<br>1 INREP<br>1 ENVELOPE<br>*** LAST PAGE | E MATERIAL<br>BLIES<br>DESCRIPTION<br>10X14<br>CE LASTN.<br>INST.REPORT<br>ERVELOPE(0024)        | REFERENCE/EC |   |

MACH LIST FOR-3601 MOD- A SER-57054041 PLT-57 COL 26 SHIP 28 20JUN79 CTRY-724 CUST-W000001-SER BR-SYS #- IQ564-TYP-FCT ORDER-IV1870 SALES MODEL-PLT SEQ #-TYPE OF PRODUCTION -LOCATION CODE - F SHIPPED-06JUL79 SHP SEQ-FCT SEQ-0002 WD-MODE-MACH STA-FACTORY SEQ # EC # STATUS MASTER COMMENT PICK-UP EC DATE B0002 FCT 000743984 FACT LVL Y0001 OPT 000393674 INSTALED 08JUN79 Y0002 OPT 000335233 INSTALED 08JUN79 FEATURE BM QTY FEATURE NAME MES # K M DEV STAT DATE ACC SHP-LVL-FCT 5500 INT 0001563243 0001 MODEM CABLE 08JUN79 0001 \*\*\*\* COMMENTS E0001 FCT 000739341 FACT LVL \*\*\*\*\* THE FOLLOWING IS AN RPQ FEATURE \*\*\*\*\* 0001651191 0001 ADD ATT RPQ SUPT 9492 INT 08JUN79 0003 \*\*\*\* COMMENTS D0006 000742978 PRES LVL E0003 FCT 000742972 FACT LVL \*\*\*\*\* THE FOLLOWING IS AN RPQ FEATURE \*\*\*\*\* 0001651369 0001 \* RPQ SUPP DISC 9589 INT 08JUN79 0001 \*\*\*\* COMMENTS D0005 000742979 PRES LVL E0001 FCT 000742956 FACT LVL 0001739382 0001 PUBS GROUP INT Q8JUN79 0007 \*\*\*\* COMMENTS E0007 FCT 000745961 FACT LVL 0001831755 0001 COVER GROUP 0003 INT 08JUN79 \*\*\*\* COMMENTS E0003 FCT 000745183 FACT LVL 0004406037 0001 1200 BPS 2 WIRE 5500 INT 08JUN79 0001

E0001 FCT 000747313 FACT LVL E0002 FCT 000748506 INQUIRY

\*\*\*\*

0004406053 0001 SHP GP A2/A3/C00 0000 INT 08JUN79 0001 \*\*\*\*\* COMMENTS D0001 000745949 PRES LVL

COMMENTS

E0001 FCT 000747313 FACT LVL E0002 FCT 000748506 INQUIRY

| 0004406072 | 0001 | 22 OV | 50HZ | 2813     | INT | 08JUN79 | 0001 |
|------------|------|-------|------|----------|-----|---------|------|
| ****       |      |       |      | COMMENTS |     |         |      |

| MACH LIST              | FOR-3601 MO            | D- A SER-57         | 054041 PLT- | 57 CO  | IL 26 | SHIP 28          | 20 JUN 79 |
|------------------------|------------------------|---------------------|-------------|--------|-------|------------------|-----------|
| SEQ #                  | EC #                   | STATUS              | MASTER      | COMMEN | IT    | PICK-UP EC       | DATE      |
| E0001 FCT              | 000746738              | FACT LVL            |             |        |       |                  |           |
| **** THE               | FOLLOWING              | IS AN RPQ FE.       | ATURE ****  | *      |       |                  |           |
| 0004940972<br>****     | 2 0001 GERM            | LAN MOD A02         | COMMENTS    | 2929   | INT   | 08 JUN79         | 0001      |
| E0001 FcT              | 000111111              | FACT LVL            |             |        |       |                  |           |
| 0004941012<br>****     | 2 3001 33FD            | 50HZ HI VLT         | COMMENTS    |        | INT   | 08JUN79          | 0002      |
| E0002 FCT              | 000745228              | FACT LVL            |             |        |       |                  |           |
| R0001 REA              | 0005709061             | INSTALED            |             |        |       | 000111111        |           |
| Y0001 OPT              | 000746202              | INQUIRY             |             |        |       |                  |           |
| 0004946036<br>****     | 00 <b>01 LOGI</b>      | C GRP               | COMMENTS    |        | INT   | 08JUN79          | 0004      |
| D0001<br>D0002         | 000748503<br>000355419 | INQUIRY<br>INQUIRY  |             |        |       |                  |           |
| E0004 FC T             | 000747306              | FACT LVL            |             |        |       |                  |           |
| Y0001 OPT              | 000747545              | INSTALED            |             |        |       |                  | 08JUN79   |
| 0004946045<br>****     | 0001 CCA 1             | N.CLK               | COMMENTS    | 6301   | INT   | 08 <b>JUN</b> 79 | 0002      |
| E0002 FCT              | 000389181              | FACT LVL            |             |        |       |                  |           |
| 0004946047<br>****     | 0001 USER              | STORAGE NOL         | COMMENTS    | 9592   | INT   | 08JUN79          | 0002      |
| E0002 FCT<br>E0003 FCT | 000748080<br>000748490 | FACT LVL<br>Inquiry |             |        |       |                  |           |
| 0004946048<br>****     | 0001 USER              | STORAGE NO2         | COMMENTS    | 9592   | INT   | 08JUN79          | 0002      |
| E0002 FCT<br>E0003 FCT | 003748080<br>000748490 | FACT LVL<br>Inquiry |             |        |       |                  |           |
| 0004946051             | 0001 LOOP              | ADAPT 1             |             | 4735   | INT   | 08JUN79          | 0002      |

0005

\*\*\*\*

COMMENTS

E0002 FCT 000748080 FACT LVL

 0004946052
 0001
 LOUP
 ADAPT
 2
 4735
 INT
 08JUN79
 0002

 \*\*\*\*\*
 COMMENTS
 COMMENTS
 COMMENTS
 COMMENTS
 COMMENTS
 COMMENTS
 COMMENTS
 COMMENTS
 COMMENTS
 COMMENTS
 COMMENTS
 COMMENTS
 COMMENTS
 COMMENTS
 COMMENTS
 COMMENTS
 COMMENTS
 COMMENTS
 COMMENTS
 COMMENTS
 COMMENTS
 COMMENTS
 COMMENTS
 COMMENTS
 COMMENTS
 COMMENTS
 COMMENTS
 COMMENTS
 COMMENTS
 COMMENTS
 COMMENTS
 COMMENTS
 COMMENTS
 COMMENTS
 COMMENTS
 COMMENTS
 COMMENTS
 COMMENTS
 COMMENTS
 COMMENTS
 COMMENTS
 COMMENTS
 COMMENTS
 COMMENTS
 COMMENTS
 COMMENTS
 COMMENTS
 COMMENTS
 COMMENTS
 COMMENTS
 COMMENTS
 COMMENTS
 COMMENTS
 COMMENTS
 COMMENTS
 COMMENTS
 COMMENTS
 COMMENTS
 COMMENTS
 COMMENTS
 COMMENTS
 COMMENTS
 COMMENTS
 COMMENTS
 COMMENTS
 COMMENTS
 COMMENTS
 COMMENTS
 COMMENTS<

E0002 FCT 000748080 FACT LVL

0004946080 0001 FRAME ASM INT 08JUN79 \*\*\*\*\* COMMENTS

E0005 FCT 000748132 FACT LVL E0006 FCT 000748362 INQUIRY

| MACH LIST FOR-3601 MOD | - A SER-5 | 7054041 PLT-57 COL | 26 SHIP 2 | 8 20JUN79        |
|------------------------|-----------|--------------------|-----------|------------------|
| CTRY-724 CUST-W000001  | -         | SER BR- SYS #      | - 1Q564-  | - ТҮр-           |
| FCT ORDER-IV1870 SALE  | S MODEL-  | PLT SEQ #-         |           |                  |
| TYPE OF PRODUCTION -   | LOCATIO   | N CODE - F         |           |                  |
| SHIPPED-06JUL79 SHP S  | EQ- FC    | T SEQ-0002 WD- MO  | DE- MAC   | H STA-FACTORY    |
|                        | FEA       | TURE SUMMARY LIST  |           | PAGE 01          |
| FEATURE BM SOP         | QTY STAT  | FEATURE NAME M     | ES DEV    | DATE CCL RPQ     |
| AAA1 54 32 4 3         | AAA1 1.4T |                    | 5500      | 00 milu 70       |
| 0001253243             | AAAI INT  | ADD ATT PPO SHPT   | 9500      | NG HIN70 C       |
| 0.001 651 369          | ADAL INT  | * PPA SUPP ATSC    | 9580      | 08.HIN79 £       |
| 0001 739382            | 0001 INT  | PUBS GROUP         |           | 08.111N79        |
| 0001831755             | 0001 INT  | COVER GROUP        |           | 08JUN79          |
| 0004406037             | 0001 INT  | 1200 BPS 2 WIRE    | 5500      | 08 JUN79         |
| 0004406053             | 0001 INT  | SHP GP AZ/A3/COO   | 0000      | 08JUN79          |
| 0004406072             | 0001 INT  | 220V 50HZ          | 2813      | 08 JUN79         |
| 0004940972             | 0001 INT  | GERM.LAN MOD A02   | 2929      | 08JUN79 £        |
| 0004 941012            | 0001 INT  | 33FD 50HZ HI VLT   |           | 08 JUN 79        |
| 00 04 94 60 36         | 0001 INT  | LOGIC GRP          | (         | D8 JUN79         |
| 0004946045             | 0001 INT  | CCA W.CLK          | 6301      | 08 JUN 79        |
| 0004 946047            | 0001 INT  | USER STORAGE NO1   | 9592      | D8 JUN79         |
| 0004 946048            | 0001 INT  | USER STORAGE NO2   | 9592      | 08 JUN 79        |
| 0004 946051            | 0001 INT  | LOOP ADAPT 1       | 4735      | 08 JUN79         |
| 0004 946052            | 0001 INT  | LOOP ADAPT 2       | 4735      | 08 JUN 79        |
| 0004946080             | 0001 INT  | FRAME ASM          |           | 08JUN79          |
| 0005240403             | 0001 INT  | RFI FILTER         | 2759      | 98JUN <b>7</b> 9 |
| 0007373861             | 0001 INT  | PACKING BM - HVT   | 1         | 08 JUN 79        |

# TABLE OF CONTENTS

REPORT NUMBER 000000

REPORT DATE 20 JUN79

VOL BD M/T 3601 A SERIAL 57054041 COL 26 SHIP 28

NUMBER DESCRIPTION LOGIC SLT BOARDS

- PART NUMBER EC NUMBER FEATURE BM
- 01AA1 CUSTMZ BD MODS 2A2B3A3B STGE 2 0006813046 000747306 0004946036

PAGE NO. 0001

REPORT NUMBER 000000

REPORT DATE 20JUN79

| VOL RS M/T   | 3601 A SERIAL 57054041          | COL 26 SHIP 28        |            |
|--------------|---------------------------------|-----------------------|------------|
| LOGIC NUMBER | R DESCRIPTION                   | PART NUMBER EC NUMBER | FEATURE BM |
| 128          | SHIP CRP RM (M. T.MANUAL)       | AAA1747487 AAA745949  | 0004406053 |
| 140          | SHIP GRP BM (OPS_GUIDE)         | 0001141401 000145545  | 0001739382 |
| 307          | INSTALLATION REPORT BM          | 0005117491 000111111  | V          |
| 305          | CE INSTR FORM IN FIVE LANGUAGES | 0005117493 000111111  |            |
| 310          | INSTALLATION REPORT SHEET       | 0005117494 000111111  |            |
| 315          | WINDOW ENVELOPE                 | 0005117495 000111111  |            |
| 320          | POLYTHENE BAG                   | 0005116787 000111111  |            |
|              |                                 |                       |            |

PAGE ND. 0002

REPORT NUMBER 000000

REPORT DATE 20JUN79

| VOL 001 M/     | T 3601 A SERIAL 57( | 054041 COL | 26 SHIP 28                     |
|----------------|---------------------|------------|--------------------------------|
| LOGIC NUM      | BER DESCRIPTION     | PA         | RT NUMBER EC NUMBER FEATURE BM |
| REFERENCE DATA |                     |            |                                |
| PRD 0          | 1 OPS GUIDE         | 0          | 001652160 000745961 0001739382 |
| PRD 🔿          | 2 M I MANUAL        | 0          | 001747488 000745949 0004406053 |
|                |                     |            | PAGE NO. 0003                  |

| MACH LIST                       | FOR-3601 M                     | OD- A SER-57                   | 054041 PLT- | 57 COL 26 | SHIP 28    | 20JUN79                    |
|---------------------------------|--------------------------------|--------------------------------|-------------|-----------|------------|----------------------------|
| SEQ #<br>E0007 FCT<br>E0008 FCT | EC #<br>000748379<br>000749176 | STATUS<br>INSTALED<br>INSTALED | MASTER      | COMMENT   | PICK-UP EC | DATE<br>08JUN79<br>08JUN79 |
| <br>0005240403<br>****          | 3 0001 RFI                     | FILTER                         | COMMENTS    | 2759 INT  | 08JUN79    | 0002                       |
| E0002 FC T                      | 00 745183                      | FACT LVL                       |             |           |            |                            |
| E0003 FCT<br>E0004 FCT          | 000748756<br>090749176         | INQUIRY<br>INSTALED            |             |           |            | 08 JUN79                   |
| 000737386]<br>****              | L 0001 PAC                     | KING BM - HVT                  | COMMENTS    | INT       | 08JUN79    | 0001                       |

E0001 FCT 000960248 FACT LVL

END

# TABLE OF CONTENTS

REPORT NUMBER 000000

VOL 999 M/T 3601 A SERIAL 57054041 COL 26 SHIP 28

LOGIC NUMBER DESCRIPTION

MINNOW PROGRAM 01 2 3619 SUPPORT DISKETTE

REPORT DATE 20 JUN79

PART NUMBER EC NUMBER FEATURE BM

@001651369 **000742979 0001651369** 

PAGE ND. 0004

|  | ( I I I I I I I I I I I I I I I I I I I |                                                                                                    |
|--|-----------------------------------------|----------------------------------------------------------------------------------------------------|
|  |                                         |                                                                                                    |
|  |                                         | and the local division of the local division of the local division |
|  |                                         | فتجوه جزرته                                                                                                    |
|  |                                         |                                                                                                    |
|  |                                         |                                                                                                    |
|  |                                         |                                                                                                    |
|  |                                         |                                                                                                    |
|  |                                         |                                                                                                    |
|  |                                         |                                                                                                    |

.

-

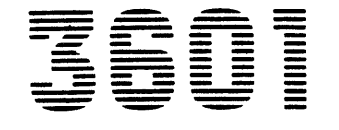

Models 2A, 2B, 3A, 3B, and Models C and D

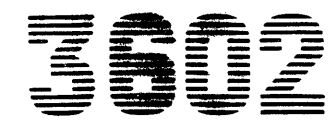

Models 1A and 1B Finance Communication Controllers Maintenance Information

SY27-2519-0

This manual contains maintenance information necessary to service the IBM 3601 Models, 2A, 2B, 3A, 3B, and Models C and D Finance Communication Controller and the 3602 Models 1A and 1B Finance Communicathe Controller. It contains the following chapters and appendixes:

| • | Chapter 1 (Left)  | Maintenance Analysis Procedures<br>(MAPs)        |
|---|-------------------|--------------------------------------------------|
| • | Chapter 1 (Right) | Maintenance Procedures                           |
| • | Chapter 2         | Maintenance Approach, Aids, and<br>Special Tools |
| • | Chapter 3         | Reference Data                                   |
| • | Chapter 4         | Component Locations                              |
| • | Chapter 5         | Parts Catalog                                    |
| • | Chapter 6         | Installation Instructions                        |
| 0 | Appendix A        | List of Abbreviations                            |
| 0 | Appendix B        | Glossary                                         |
| • | Appendix C        | Index                                            |
| • | Appendix D        | List of Pages                                    |
|   |                   |                                                  |

Each chapter has its own Contents table where feasible.

#### Use of the MAPs

The starting point for each call is the error indication index, MAP 1. This index directs the Customer Engineer (CE) to MAPs which will isolate the trouble indicated by the error indication. Each MAP contains step by step procedures to locate the failing part. Where necessary, the MAPs refer to operating procedures and maintenance procedures (check, adjustment, removal, and replacement) located in Chapter 1, right half.

When the CE gets to a point in the MAPs that indicates "call for aid", the error indications should be checked again before calling for aid. If other error indications are present, the MAPs pointed to by MAP 1 should be used. If no other error indications are present, MAP 2 should be used. This MAP provides a systematic approach to finding error indications. Additionally, MAP 2 leads to use of the starter diskette in the attempt to identify the problem. (Refer to 3.3.3 for details on starter diskette operation.) A more detailed description of the maintenance approach is contained in Chapter 2.

# **Safety Notices**

SY27-2519-0

The following DANGER notices are also located in the applicable procedures:

#### DANGER

Motor case can get hot.

#### DANGER

When replacing a 60-Hz drive motor, position two large holes in motor frame ( **4** on 1.26) to top and under bracket.

#### DANGER

As the first step in removing and replacing the power supply, disconnect the 3601 power cord from the ac outlet.

#### **CE Safety Practices**

All Customer Engineers are expected to take every safety precaution possible and observe the following safety practices while maintaining IBM equipment:

- You should not work alone under hazardous conditions or around equipment with dangerous voltage. Always advise your manager if you MUST work alone.
- Remove all power AC and DC when removing or assembling major components, working in immediate area of power supplies, performing mechanical inspection of power supplies and installing changes in machine circuitry.
- Wall box power switch when turned off should be locked or tagged in off position. "Do not Operate" tags, form 229-1266, affixed when applicable. Pull power supply cord whenever possible.
- 4. When it is absolutely necessary to work on equipment having exposed operating mechanical parts or exposed live electrical circuitry anywhere in the machine, the following precautions must be followed:
- a. Another person familiar with power off controls must be in immediate vicinity.
- b. Rings, wrist watches, chains, bracelets, metal cuff links, shall not be worn.
- c. Only insulated pliers and screwdrivers shall be used.
- d. Keep one hand in pocket.
- e. When using test instruments be certain controls are set correctly and proper capacity, insulated probes are used.
- f. Avoid contacting ground potential (metal floor strips, machine frames, etc. – use suitable rubber mats purchased locally if necessary).
- 5. Safety Glasses must be worn when:
- a. Using a hammer to drive pins, riveting, staking, etc.
- Power hand drilling, reaming, grinding, etc.
- c. Using spring hooks, attaching springs.
- d. Soldering, wire cutting, removing steel bands.
- e. Parts cleaning, using solvents, sprays, cleaners, chemicals, etc. f. All other conditions that may be hazardous to your eyes.
- REMEMBER, THEY ARE YOUR EYES.
- 6. Special safety instructions such as handling Cathode Ray Tubes and extreme high voltages, must be followed as outlined in CEM's and Safety Section of the Maintenance Manuals.
- 7. Do not use solvents, chemicals, greases or oils that have not been approved by IBM.
- Avoid using tools or test equipment that have not been approved by IBM.
- 9. Replace worn or broken tools and test equipment.

# Preface

# © International Business Machines Corporation 1976, 1977, 1978

removed, comments may be addressed to: IBM Corporation,

Dept. 63T, Neighborhood Road, Kingston, N.Y., 12401

change will be reported in subsequent revisions or Technical Newsletters.

This manual, written at EC level 745948 will be subject to change from time to time. Any such

A form is provided at the back of this publication for reader's comments. If the form has been

First Edition (April 1978)

- 10. The maximum load to be lifted is that which in the opinion of you and management does not jeopardize your own health or well-being or that of other employees.
- 11. All safety devices such as guards, shields, signs, ground wires, etc. shall be restored after maintenance.
- Each Customer Engineer is responsible to be certain that no action on his part renders product unsafe or exposes hazards to customer personnel.
- 13. Place removed machine covers in a safe out-of-the-way place where no one can trip over them.
- 14. All machine covers must be in place before machine is returned to customer.
- 15. Always place CE tool kit away from walk areas where no one can trip over it (i.e., under desk or table).
- Avoid touching mechanical moving parts (i.e., when lubricating, checking for play, etc.).
- 17. When using stroboscope do not touch ANYTHING it may be moving.
- 18. Avoid wearing loose clothing that may be caught in machinery. Shirt sleeves must be left buttoned or rolled above the elbow.
- Ties must be tucked in shirt or have a tie clasp (preferably nonconductive) approximately 3 inches from end. Tie chains are not recommended.
- 20. Before starting equipment, make certain fellow CE's and customer personnel are not in a hazardous position.
- 21. Maintain good housekeeping in area of machines while performing and after completing maintenance.

#### **Artificial Respiration**

General Considerations

- Start Immediately, Seconds Count Do not move victim unless absolutely necessary to remove from danger. Do not wait or look for help or stop to loosen clothing, warm the victim or apply stimulants.
- Check Mouth for Obstructions Remove foreign objects – Pull tongue forward.
   Loosen Clothing – Keep Warm
- Take care of these items after victim is breathing by himself or when help is available.
- Remain in Position After victim revives, be ready to resume respiration if necessary.
   Call a Doctor
- Have someone summon medical aid.
- Don't Give Up Continue without interruption until victim is breathing without help or is certainly dead.

Rescue Breathing for Adults

Victim on His Back Immediately

- 1. Clear throat of water, food, or foreign matter.
- 2. Tilt head back to open air passage.
- 3. Lift jaw up to keep tongue out of air passage.
- 4. Pinch nostrils to prevent air leakage when you blow.
- 5. Blow until you see chest rise.
- 6. Remove your lips and allow lungs to empty.
- 7. Listen for snoring and gurglings, signs of throat obstruction.
- 8. Repeat mouth to mouth breathings 10-20 times a minute.

Continue rescue breathing until he breathes for himself.

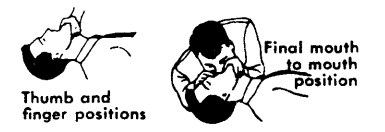

Reprint Courtesy Mine Safety Appliances Co.

| m                                      |                                        | PART NO<br>17474                                                         | 88 360 BB                               |
|----------------------------------------|----------------------------------------|--------------------------------------------------------------------------|-----------------------------------------|
| MACHINE MACHINE                        |                                        | CATIONS REFERENCE DRAWING<br>DEL NO. 3601 MODELS A02, A03, B02, B03, CLD |                                         |
| MACHINE                                | NAME CO                                | NTROLLER                                                                 | -                                       |
| FORM NO                                |                                        | DESCRIPTION / COMMENTS                                                   | OUNNTITY B/M NO                         |
|                                        | 245049                                 | MAINT INFO BASE MANUAL (NOTEII)                                          | 1 1747487                               |
| SN31-0864                              | <u>745949</u>                          | TNL TO SY27-2519-0                                                       | 1 1747487                               |
| SI26-0013-2                            | 745948                                 | PARTS CATALOG (NOTE 2)                                                   | 1747487                                 |
|                                        |                                        |                                                                          |                                         |
| 4.1920 millionari, and a second second | Calmin dalla hany any distant          |                                                                          |                                         |
| e                                      | <b>Germanistan di kanala di kanala</b> |                                                                          |                                         |
|                                        |                                        |                                                                          | na epintapartenti (matatatana ana atata |
| C                                      |                                        |                                                                          |                                         |
|                                        |                                        |                                                                          | · · · · · · · · · · · · · · · · · · ·   |
|                                        | -                                      |                                                                          |                                         |
|                                        |                                        |                                                                          |                                         |
| <b></b>                                |                                        |                                                                          |                                         |
| -                                      |                                        |                                                                          |                                         |
|                                        |                                        |                                                                          |                                         |
| <b></b>                                |                                        |                                                                          | -                                       |
|                                        |                                        |                                                                          |                                         |
| NOTES,                                 |                                        |                                                                          |                                         |
|                                        | EMBLE MAIN                             | TENANCE INFORMATION MANUAL WITH BINDER A                                 | ND SPINE TAB                            |

-

í

1.

|                                   | 2                        | INSER                              | T PAR                 | TS C             | ATALO | 3 AFTER N                                                      | MAINTENANCE                                                                  | MANUA    | L, CHA                | APTER 4                                      |             |
|-----------------------------------|--------------------------|------------------------------------|-----------------------|------------------|-------|----------------------------------------------------------------|------------------------------------------------------------------------------|----------|-----------------------|----------------------------------------------|-------------|
|                                   |                          |                                    |                       |                  |       |                                                                |                                                                              |          |                       |                                              |             |
|                                   |                          |                                    |                       |                  |       |                                                                |                                                                              |          |                       |                                              |             |
|                                   |                          |                                    |                       |                  |       |                                                                |                                                                              |          |                       |                                              |             |
|                                   |                          |                                    |                       |                  |       |                                                                |                                                                              |          |                       |                                              |             |
|                                   |                          |                                    |                       |                  |       |                                                                |                                                                              |          |                       |                                              |             |
|                                   |                          |                                    |                       |                  |       |                                                                |                                                                              |          |                       |                                              | <del></del> |
|                                   |                          |                                    |                       |                  |       | DATE                                                           | CHANGE NO                                                                    |          | DATE                  | CHANGE NO                                    | 7           |
| NAME                              | PUB                      | REF DV                             | VG (P                 | RD)              | REL   | DATE<br>MAR 76                                                 | CHANGE NO<br>742712                                                          | NO       | DATE<br>V 77          | CHANGE NO<br>745948                          | 174         |
| NAME                              | <b>PUB</b><br>3601       | REF DV<br>CONTR                    | VG (P                 | RD)<br>R         | REL   | DATE<br>MAR 76<br>SEP76                                        | CHANGE NO<br>742712<br>743984                                                | NO       | DATE<br>V 77<br>JG 78 | CHANGE NO<br>745948<br>745949                | 17474       |
| NAME                              | <b>PUB</b><br>3601<br>LR | REF DV<br>CONTR                    | VG (P<br>OLLEF        | RD)<br>R<br>OF   | REL   | DATE<br>MAR 76<br>SEP76<br>APR77                               | CHANGE NO<br>742712<br>743984<br>745946                                      | NO<br>AI | DATE<br>V 77<br>JG 78 | CHANGE NO<br>745948<br>745949                | 174748      |
| NAME<br>DESIGN<br>DETAIL          | PUB<br>3601<br>LR<br>C2  | REF DV<br>CONTR<br>MAR76<br>11/5/4 | VG (P<br>OLLEI<br>SHT | RD)<br>R<br>I OF | REL   | DATE<br>MAR 76<br>SEP76<br>APR77<br>JUN 77                     | CHANGE NO742712743984745946745947                                            | NO<br>AI | DATE<br>¥ 77<br>JG 78 | CHANGE NO<br>745948<br>745949                | 1747488     |
| NAME<br>DESIGN<br>DETAIL<br>CHECK | PUB<br>3601<br>LR<br>C2  | REF DV<br>CONTR<br>MAR76<br>II/5/4 | VG (P<br>OLLEI<br>SHT | RD)<br>R<br>I OF |       | DATE<br>MAR 76<br>SEP76<br>APR77<br>JUN 77<br>DNFORM TO ENG SP | CHANGE NO<br>742712<br>743984<br>745946<br>745947<br>745947<br>PEC DEVELOPME |          | DATE<br>V 77<br>JG 78 | CHANGE NO<br>745948<br>745949<br>90<br>PG NO | 1747488     |

# Chapter 1. Maintenance Procedures

| Procedure No   | L.                                                  |   |   |   |   |   |     |     |   |   |   |   |     |   |   |   |   |     | Page            |
|----------------|-----------------------------------------------------|---|---|---|---|---|-----|-----|---|---|---|---|-----|---|---|---|---|-----|-----------------|
| Operations     |                                                     |   |   |   |   |   |     |     |   |   |   |   |     |   |   |   |   |     |                 |
| 1.1            | Startup (Reset)                                     |   |   |   |   |   | • ~ |     |   |   |   |   |     |   |   |   |   |     | 1-5R            |
| 1.2            | Logon/Logoff Procedures for CE.                     |   |   |   |   |   |     |     |   |   |   |   |     |   |   |   |   |     | 1-7R            |
| 1.3            | Assigning the Component to Be Tested                | • |   |   |   |   |     |     |   |   |   |   |     |   |   |   |   |     | 1-9R            |
| 1.4            | Assigning a Component to Be the Output Printer      |   |   |   |   |   |     |     |   |   |   |   |     |   |   |   |   |     | 1-10R           |
| 1.5            | Display/Print Statistic Counters                    |   |   |   |   |   |     |     |   |   |   |   |     |   |   |   |   |     | 1-11R           |
| 1.6            | Display/Print Controller Log                        |   |   |   |   |   |     |     |   |   |   |   |     |   |   |   |   |     | 1-12R           |
| 1.7            | Loop Error Log Message                              |   |   |   |   |   |     |     |   |   |   |   |     |   |   |   |   |     | 1-12R           |
| 1.8-1.19       | Not Used                                            |   |   |   |   |   |     |     |   |   |   |   |     |   |   |   |   |     |                 |
| Diskette Driv  | e, One Read/Write Head                              |   |   |   |   |   |     |     |   |   |   |   |     |   |   |   |   |     |                 |
| 1.20           | Diskette Drive Assembly Removal and Replacement     |   |   |   |   |   |     |     |   |   |   |   |     |   |   |   |   |     | 1-12R           |
| 1.21           | Latch Assembly Removal and Replacement              |   |   |   |   |   |     |     |   |   |   |   |     |   |   |   |   |     | 1-13R           |
| 1.22           | Cover Assembly Removal and Replacement              |   |   |   |   |   |     |     |   |   |   |   |     |   |   |   |   |     | 1-13R           |
| 1.23           | Collet Removal and Replacement                      |   |   |   |   |   |     |     |   |   |   |   |     |   |   |   |   |     | 1-13R           |
| 1.24           | Track Indicator Adjustment                          |   |   |   |   |   |     |     |   |   |   |   |     |   |   |   |   |     | 1-14R           |
| 1.25           | Drive Motor Removal                                 |   |   |   |   |   |     |     |   |   |   |   |     |   |   |   |   |     | 1-15R           |
| 1.26           | Drive Motor Replacement                             |   |   |   |   |   |     |     |   |   |   |   |     |   |   |   |   |     | 1-15R           |
| 1.27           | Belt Tracking Adjustment                            |   |   |   |   |   |     |     |   |   |   |   |     |   |   |   |   |     | 1-15R           |
| 1.28           | Idler Assembly Removal and Replacement              |   |   |   |   |   |     |     |   |   |   |   |     |   |   |   |   |     | 1-16R           |
| 1.29           | Hub Assembly Removal and Replacement                |   |   |   |   |   |     |     |   |   |   |   |     |   |   |   |   |     | 1-16R           |
| 1.30           | Drive Pulley Removal                                |   |   |   |   |   |     |     |   |   |   |   |     |   |   |   |   |     | 1.16R           |
| 1.31           | Drive Pulley Replacement                            |   |   |   |   |   |     |     |   |   |   |   |     |   |   |   |   |     | 1-16R           |
| 1.32           | Pressure Pad Actuator Removal and Replacement       |   |   |   |   |   |     |     |   |   |   |   |     |   |   |   |   |     | 1.17R           |
| 1.33           | Pressure Pad Actuator Adjustment                    |   |   |   |   |   |     |     |   |   |   |   |     |   |   |   |   |     | 1-17R           |
| 1.34           | Leadscrew and Head Carriage Assembly Removal        |   |   |   |   |   |     |     |   |   |   |   |     |   |   |   |   |     | 1.18R           |
| 1.35           | Leadscrew and Head Carriage Assembly Replacement    |   |   |   | • |   |     |     |   |   | - |   |     |   |   |   |   |     | 1.18R           |
| 1.36           | Read/Write Head Adjustment                          |   |   |   | • |   |     |     |   |   | • | ÷ |     |   | ÷ |   |   |     | 1.20R           |
| 1.37           | Head and Pressure Pad Cleaning                      | • | • | • | • | • | •   | ••• | • | • | • | • | •   | • | • | • | • | • • | 1.20R           |
| 1.38           | Leadscrew Wheel Removal and Replacement             | • | • | • | • | • | •   | • • | • | • | • | · | •   | • | • | • | • | •   | 1-2011          |
| 1 39           | Not Used                                            | · | • | • | • | • | •   | ••• | · | • | • | • | •   | • | • | • | • | •   | 1-2111          |
| 1.00           | Lower Limit Ston Adjustment                         |   |   |   |   |   |     |     |   |   |   |   |     |   |   |   |   |     | 1.22R           |
| 1.40           | Linner Limit Stop Adjustment                        | • | · | • | • | • | •   |     | • | · | • | • | ·   | · | • | • | · | •   | 1.22R           |
| 1.41           | Stepper Motor Removal and Replacement               | · | • | • | • | • | •   | • • | • | • | · | • | •   | • | • | • | • | •   | 1.24R           |
| 1.42           | Stepper Motor Menioval and Replacement              | • | • | · | · | • | •   | • • | • | • | • | • | • 、 | • | · | • | • | •   | 1.240           |
| 1.45           | Phototransistor Service Check                       | · | • | • | • | • | •   | • • | · | • | • | • | •   | • | • | • | · | •   | 1-2-11<br>1-26R |
| 1.44           | Phototransistor Adjustment                          | · | • | • | • | • | ·   | • • | • | • | • | • | •   | • | • | · | • | •   | 1-2011          |
| 1.45           | Phototransistor Removal and Replacement             | • | • | · | • | • | •   | • • | • | · | · | • | •   | · | • | • | · | ·   | 1-2011<br>1-26P |
| 1.40           | Light Emitting Diode (LED) Service Check            | • | · | · | • | • | •   | ••• | • | · | • | • | ·   | · | · | • | • | •   | 1 200           |
| 1.47           | LED Removal and Replacement                         | · | • | • | • | • | ·   |     | • | · | · | • | ·   | · | · | • | · | ·   | 1 200           |
| 1.40           | Diskette Drive Control Cord Pin Assignment          | • | · | • | • | • | •   | ••• | • | • | • | - | •   | • | • | • | • | ·   | 1 200           |
| 1.49           | Diskette Drive Control Card Pin Assignment          | • | · | • | · | · | ·   | • • | • | · | · | • | ·   | • | • | · | · | •   | 1-290           |
| 1.50           | Diskette Drive Control Card Nemoval and Replacement | • | • | • | • | • | •   | • • | · | · | · | • | •   | · | • | • | · | •   | 1 200           |
| 1.01           | Not Lead                                            | • | · | · | • | • | •   | • • | · | · | • | - | •   | • | • | • | • | •   | 1-30N           |
| 1.52-1.59      |                                                     |   |   |   |   |   |     |     |   |   |   |   |     |   |   |   |   |     |                 |
| Diskette Drive | , I wo Kead/Write Heads                             |   |   |   |   |   |     |     |   |   |   |   |     |   |   |   |   |     | 1 220           |
| 1.60           | Diskette Drive Assembly Removal and Replacement     | · | · | • | • | · | •   |     | • | · | · | · | •   | · | · | • | · | •   | 1-328           |
| 1.61           | Latch Assembly Removal and Replacement              | · | • | • | · | • | •   | • • | • | • | • | · | •   | · | · | • | • | •   | 1-331           |
| 1.62           | Cover Assembly Removal and Replacement              | · | · | · | · | · | ·   |     | • | • | · | · | ·   | · | • | • | • | •   | 1-33K           |
| 1.63           | Collet Removal and Replacement                      | · | • | · | · | · | ·   | • • | · |   | • | · | ·   | · | • | • | · | •   | 1-33K           |
| 1. <b>64</b>   | Head/Carriage Position Service Check and Adjustment | • | • | • | • | • | •   | • • | • | · | • | · | ·   | · | · | • | • | •   | 1-34K           |
| 1.65           | Head/Carriage Assembly Removal                      |   |   |   |   |   |     |     |   | - |   |   |     |   | • | • | • |     | 1-38K           |

# **Contents** (Cont)

| Procedure No | D.                                                            | Page    |
|--------------|---------------------------------------------------------------|---------|
| 1.66         | Head/Carriage Assembly Replacement                            | 1-38R   |
| 1.67 -       | Head Load Solenoid/Bail Assembly Service Check and Adjustment | 1-40R   |
| 1.68         | Head Load Solenoid/Bail Assembly Removal and Replacement      | 1-44R   |
| 1.69         | Drive Belt Service Check and Adjustment                       | 1-46R   |
| 1.70         | Drive Motor Removal                                           | 1-46R   |
| 1.71         | Drive Motor Replacement                                       | . 1-46R |
| 1.72         | Drive Pulley Removal                                          | . 1-46R |
| 1.73         | Drive Pulley Replacement                                      | . 1-46R |
| 1.74         | Idler Assembly Removal and Replacement                        | . 1-46R |
| 1.75         | Stepper Motor Removal                                         | . 1-48R |
| 1.76         | Stepper Motor Replacement                                     | . 1-48R |
| 1.77         | Pulley/Clamp Removal                                          | 1-50R   |
| 1.78         | Pulley/Clamp Replacement                                      | . 1-50R |
| 1.79         | Wiper Replacement                                             | 1-50R   |
| 1.80         | Drive Band Service Check and Adjustment                       | 1-52R   |
| 1.81         | Drive Band Removal                                            | . 1-54R |
| 1.82         | Drive Band Replacement                                        | · 1-54R |
| 1.83         | Stepper Drive Idler Assembly Removal                          | · 1-56R |
| 1.84 -       | Stepper Drive Idler Assembly Replacement                      | 1-56R   |
| 1.85         | LED/PTX Alignment                                             | · 1-57R |
| 1.86         | LED Service Check                                             | · 1-57R |
| 1.87         | PTX/Amplifier Service Check                                   | - 1-57R |
| 1.88         | LED Removal                                                   | · 1-58R |
| 1.89         | LED Replacement                                               | 1-58R   |
| 1.90         | PTX Removal                                                   | 1-58R   |
| 1.91         | PTX Replacement                                               | 1-58R   |
| 1.92         | Diskette Drive Control Card Pin Assignments                   | 1-60R   |
| 1.9 <b>3</b> | Diskette Drive Control Card Removal and Replacement           | . 1-61R |
| 1.94         | Diskette Drive Control Card Test Points                       | . 1-61R |
| 1.95         | Index Test Point                                              | . 1-63R |
| 1.96-1.99    | Not Used                                                      |         |
| Disk         |                                                               |         |
| 1.100        | Disk Enclosure (DE) Removal                                   | . 1-64R |
| 1.101        | Disk Enclosure (DE) Replacement                               | 1-66R   |
| 1.102        | Disk Motor Removal                                            | 1-68R   |
| 1.103        | Disk Motor Replacement                                        | . 1-68R |
| 1.104        | Motor Brake Service Check                                     | . 1-70R |
| 1.105        | Motor Brake Adjustment                                        | . 1-70R |
| 1.106        | Motor Brake Assembly Removal                                  | . 1-72R |
| 1.107        | Motor Brake Assembly Replacement                              | . 1-72R |
| 1.108        | Speed-sensing Transducer Service Check                        | 1-74R   |
| 1.109        | Speed-sensing Transducer Adjustment                           | 1-74R   |
| 1.110        | Anti-static Brush Service Check                               | 1-74R   |
| 1.111        | Disk Storage Card Jumpers                                     | 1-76R   |
| 1.112        |                                                               | 1-77R   |
| 1.113        | DE Brake Circuit                                              | 1-79R   |
| 1.114        | Disk Storage Diagnostic Run                                   | 1-80R   |
| 1.115        | Disk Storage Error Codes                                      | 1-80R   |
| 1.116-1.119  | Not Used                                                      |         |

# Contents (Cont)

# Procedure No.

Page

| Electrical Dev | ces                                                           |
|----------------|---------------------------------------------------------------|
| 1.120          | Supply Voltage Test Points                                    |
| 1.121          | External Modem Wrap Card                                      |
| 1.122          | External Modem Signal Cable                                   |
| 1.123          | Transmit Level Adjustment for 1200-bps Integrated Modem       |
| 1.124          | Transmit Level Adjustment for 600 bps Integrated Modem        |
| 1.125          | Receive-level Check for 1200 bps and 600 bps Integrated Modem |
| 1.126          | Power Supply Removal and Replacement                          |
| 1.127          | Logic Board Removal and Replacement                           |
| 1.128          | Card Names - Boards where Used (ALL Controllers)              |
| 1.129          | Card Names - Boards where Used (3602 Disk Storage only)       |
| 1.130          | Board Locations                                               |
| 1.131          | Card Locations                                                |

**BLANK PAGE** 

EC 745948

Note: The MAPs and the procedures refer to the following 3604 keyboard display terminals: the 3604 at address 1 on loop 1; the control operator's 3604; and the 3604 at which the CE is logged on. With an operating diskette, the 3604 at address 1 on loop 1 may or may not be physically the same 3604 as the control operator's 3604. With a starter diskette, the 3604 at address 1 on loop 1 is also the control operator's 3604.

#### 1.1 STARTUP (RESET)

The following text (1.1.1, 1.1.2 and 1.1.3) applies to the operating diskette and the starter diskette.

#### 1.1.1 Startup (Reset) Sequence

The startup sequence is as follows:

- 1. The CE activates the power switch or the reset switch on the controller.
- The 3604 at address 1 on loop 1 displays a series of messages in the upper left corner of the gas panel to indicate the progress of the startup diagnostic tests. (This 3604 may require a power off/on reset.) The first message of this series is IDL (initial diagnostic load) and the final message is DTC (diagnostic test complete). Each message is displayed for a number of seconds and then is replaced by the succeeding one.
- 3. The control operator's 3604 displays a message on the top two lines of the gas panel. (This message indicates that the configuration image and the application programs have been successfully loaded from the diskette.) The top line contains seven groups of characters. From left to right, the groups give the following information:
  - a. The control code supplemental version ID.
  - b. Diskette identification (Volume ID).
  - c. Configuration identification.
  - d. The EC level of the controller data.
  - e. Control unit (controller) address (CUA). The CUA is used by the host to address this controller.
  - f. Relocate count (a count of the diskette records moved to the error track because of diskette surface defects).
  - g. Session identification. As used here, a session is one or more periods of time that the customer thinks of as one continuous period of time for record keeping.

The second line of the gas panel contains a five-digit message, 00001. This message requests the CE to key and enter one digit to specify the type of start wanted.

The type of start specified by each valid digit is as follows:

- 0 XX = Load utility, where 70 = diskette format.\*
- 1 = Cold start.
- 2 = Warm start.
- 3 = Diagnostic loop.
- 4 = Prompt mode.
- 5 = Prompt mode for optional operations.
- 6 X = Describe the 3604 model number, where X = model number.
- 7 XX = Load link module, where
  - 01 = CCA TAM
  - 02 = HPCA TAM
  - 03 = CCA CREDIT LYONNAIS
  - 04 = HPCA CREDIT LYONNAIS
  - 05 = BSC
- 8 = Cold start with no start link issued.

9 = Warm start with no start link issued.\*Starter diskette only.

**Note:** Use the Universal Translate Table keyboard locations when entering the required digit. See keyboard chart in 1.2.

**Special Note:** When using an operating diskette, never specify a cold start (digit 1 or digit 8) unless the customer allows you to do so.

- 4. The CE keys and enters the correct digit. If 1, 2, 8, or 9 are entered, go to step 5 in this sequence. If 4 is entered, go to step 6. If 5 is entered, go to step 7. If 3 is entered, the controller will loop on the startup diagnostic sequence (IDL to DTC).
- 5. After entering 1, 2, 8 or 9, the gas panel goes blank and the customer's application program takes control.
- 6. If the CE requests a prompt mode start by keying and entering 4, the control operator's 3604 displays a sequence of five-digit messages (00002 through 00004) in the position where 00001 was displayed. After each message is displayed, the CE enters a response as shown in the chart on the next page, and the next message then appears. After the response to message 00004 has been completed, the screen again displays 00001. The CE now enters a 1, 2, 3, 4, 5, 8, or 9 to specify the startup, as in step 4.

- 7. If the CE requests a prompt mode start by keying and entering 5, the control operator's 3604 displays the message 00005 in place of 00001. The CE keys and enters responses to this message as shown in the chart below. After the responses to 00005 have been completed, the screen again displays 00001. The CE now enters 1, 2, 3, 4, 5, 8, or 9 to specify the startup, as in step 4.
- 8. The CE may describe the 3604 by entering 6 X where X is the 3604 model number.

Prompt Mode Message Sequence\*

| Displayed<br>Message | CE Response                                                                                                    |
|----------------------|----------------------------------------------------------------------------------------------------|
| 00002                | Enter a one- or two-character control unit<br>address (CUA) in hex. This CUA replaces the<br>one on the diskette.**                                                                                                    |
| 00003                | Enter a 1 to request dump option.<br>Enter a 0 to request no dump option.**                                                                                                    |
|                      | Note: The dump is taken only after a system failure. See 82060.                                                                                                    |
| 00004                | Enter a 1- to 16-character control operator<br>identification code, supplied by the customer.<br>Valid characters are 0–9, A–F, X, and<br>blank.**<br>If 90000 is displayed after entering a new<br>identification (ID) code, the earlier ID code<br>must be entered. If it is not entered correctly,<br>00004 will again display; if it is entered cor-<br>rectly, the ID code will be changed and 00001<br>will display.                                                                                   |
| 00005                | Enter the ID codes for as many as 16 optional<br>modules of controller data. (Press enter after<br>each ID code of one or two hex characters.)<br>The 00005 message will remain after each<br>entry unless the CE has responded by entering<br>00 or FF, or by pressing the EM (enter) key<br>or the RE (reset) key. If 00 is entered, no<br>optional modules will be loaded. If FF is<br>entered, all optional modules will be loaded.<br>For optional module ID codes on starter<br>diskette, see 3.3.3.** |
| 00006                | Enter a 5-character XID.**                                                                                                    |

\*Refer to the IBM 3600 system FE MIM, SY27-2520.

\*\*If only the EM (enter) key is pressed, this input is bypassed and the operation continues. If the RE (reset) key is pressed twice, the prompt mode sequence is terminated.

# 1.1.2 Startup (Reset) Errors

1. If the startup diagnostics detect an error, the startup terminates with no message displayed or with one of the following messages displayed on the 3604 at address 1 on loop 1. (See MAP 1, Error Indication Index.)

| IDL | MV0 XXX | MV3 0   |
|-----|---------|---------|
| HSH | ROS     | MV1 XXX |
| LDI | РСК     | MV2 XXX |
| IRT | LSW     | MV3 XXX |
| HSH | HSH     | ESA     |
| LDC | LEC     | INV     |
| INS | MV2 0   | DTC     |
|     |         |         |

MV2 and MV3 messages will only appear with the expanded memory. HSH will only appear if there is a diskette read error.

- 2. If the controller detects an error during the remainder of the startup:
  - a. 82XXX error messages\* are displayed on the 3604 at address 1 on loop 1.
  - b. 9XXXX error messages\* are displayed at the control operator's 3604.

#### 1.1.3 Error-Free Startup (Reset)

If the startup was error-free, the startup message sequence will reach DTC, blank the display, then display a startup message ending with 00001 on the second line of the gas panel, and accept the startup request.

# 1.2 LOGON/LOGOFF PROCEDURES FOR CE

#### 1.2.1 Operating Diskette

The following procedure assumes that there has been a good startup (1.1.1):

- 1. At an idle 3604, press the RE (reset) key three times. If reset is not marked, ask the customer to identify the reset key.
- Message 90000 should be displayed. When 90000 is displayed, the layout of the keyboard keys is as assigned by the Universal Translate Table (UTT). The keyboard layout for the different 3604 keyboards is shown on the next page.

**Note:** If 90000 is not displayed and the CHECK indicator lights, another 3604 is already logged on.

3. Obtain the control operator identification (ID) code from the customer and enter this code at the 3604, using the 3604 UTT keyboard layout.

Note: The control operator ID is not displayed.

- Message 91111 should be displayed, indicating a successful logon. If 91111 is not displayed, go to step 1. Note: After 91111 is displayed, the CE is able to give the keyboard commands, described in the IBM 3600 System FE MIM, SY27-2520.
- 5. Logoff Procedure: To log off, key in 000 and then press the enter (EM) key.

#### 1.2.2 Starter Diskette

As soon as the CE completes the startup by responding to the 00001 message, the gas panel on the control operator's 3604 (address 1 on loop 1) goes blank and the message 92222 appears. This message indicates that the CE is automatically logged on that 3604 and may run exerciser tests by using its keyboard. The CE can log off that 3604 and can then manually log on and log off at another 3604 in the same way as with an operating diskette (1.2.1). Note, however, that the control operator ID code for the starter diskette is 12345.

# SY27-2519-0

| RE | BS | SP | А | в  | x  |
|----|----|----|---|----|----|
| 7  | 8  | 9  | С | D  | FR |
| 4  | 5  | 6  |   | F  | AV |
| 1  | 2  | 3  |   |    |    |
| 0  |    |    |   | 00 | EM |

A. 30-Key Keyboard

| RE | BS | SP | А | в  | x  | Τ  | Γ  |
|----|----|----|---|----|----|----|----|
| 7  | 8  | 9  | С | D  | FR |    |    |
| 4  | 5  | 6  | E | F  | Aν | ١ĸ | Γ  |
| 1  | 2  | 3  |   |    |    |    | Γ  |
| 0  |    |    |   | 00 | EM |    | ΕN |

B. 45-Key Keyboard

| RE |   |   | Ι  |   |   |   |   |    | Τ |   |   | Ι |   |   | Ι | Ι |   |   | FR | BS | SP |    |
|----|---|---|----|---|---|---|---|----|---|---|---|---|---|---|---|---|---|---|----|----|----|----|
|    |   |   |    | Γ | E |   | A | V. |   | Ι | Ι |   |   |   |   |   |   |   | 7  | 8  | 9  |    |
|    | Τ | A |    | Τ | D | F | - |    |   | Τ |   |   | Ι |   | Γ |   | Γ |   | 4  | 5  | 6  |    |
|    |   | Τ |    | х | Ι | С |   |    | B |   | Τ | Ι |   | Τ |   | Τ |   |   | 1  | 2  | 3  |    |
|    | ٦ | ١ | NК |   |   |   |   |    |   |   |   |   |   |   |   |   | Γ | - | 0  | 00 | EM | EM |

# C. 74-Key Keyboard

| [ | RE | Ι | Τ  |   | Ι | Τ | Τ  |   |  | Τ |   |   | Ι |   | Γ | F | R | ] |   | BS | SP |
|---|----|---|----|---|---|---|----|---|--|---|---|---|---|---|---|---|---|---|---|----|----|
|   |    |   |    | Ι | ε |   | A٧ | ' |  |   | Ι |   |   |   |   |   |   | ] | 7 | 8  | 9  |
|   |    | A |    |   | D | F | 1  |   |  | Ι |   | Γ | Τ |   |   | Γ | Τ | ] | 4 | 5  | 6  |
|   |    |   |    |   |   | С |    | В |  |   |   |   |   | Ι |   |   |   | ] | 1 | 2  | 3  |
|   |    | Т | NK |   |   |   |    |   |  |   |   |   |   |   |   |   | Γ | - | 0 | 00 | ЕM |

D. 77-Key Keyboard

| R | ۴E |   | Τ  | Ι |   | Τ |    |   |   | Ι |   |   | Τ |   | Ι | FR |  |   | BS | SP |
|---|----|---|----|---|---|---|----|---|---|---|---|---|---|---|---|----|--|---|----|----|
|   | Τ  |   |    | E |   |   | AV |   |   |   | Ι |   |   |   |   | Τ  |  | 7 | 8  | 9  |
|   |    | Α | Ι  | Τ | D | F |    |   | Τ | Τ |   |   |   |   | Т |    |  | 4 | 5  | 6  |
|   |    |   |    | × | Τ | С |    | 8 |   |   | Γ | Т |   |   | Γ | Τ  |  | 1 | 2  | 3  |
|   |    |   | ΝK | Т |   |   |    |   |   |   | - |   |   | Τ |   | Т  |  | 0 | 00 | EM |

|          | EM |  | EM |
|----------|----|--|----|
|          | 3  |  |    |
|          | 6  |  |    |
|          | 9  |  |    |
| <b>)</b> | SP |  |    |

E. 92-Key Keyboard

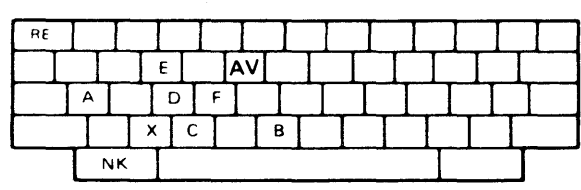

# F. 94-Key Keyboard

| RE | Γ |   | Γ |   |   | Ι |   | Τ  |   |   | Γ |   | Γ |   |   |   |   |   |   | Τ |  |
|----|---|---|---|---|---|---|---|----|---|---|---|---|---|---|---|---|---|---|---|---|--|
| Т  |   | Τ |   |   | Ε |   | 7 | AV |   |   |   | Ι |   | Γ |   |   |   |   |   |   |  |
|    | A |   |   | Т | D | Τ | F | Γ  | Т |   |   |   |   | Τ |   | Τ |   | Τ |   | Γ |  |
|    |   |   | Τ | X | T | С | Γ | Τ  | В | Τ | Τ |   |   |   | Т |   | Τ |   | Τ |   |  |
|    | Т | N | ĸ | Ι |   |   |   |    |   |   |   |   |   |   |   |   |   |   |   |   |  |

| FR | BS | SP |  |
|----|----|----|--|
| 7  | 8  | 9  |  |
| 4  | 5  | 6  |  |
| 1  | 2  | 3  |  |
| 0  | 00 | EM |  |

SP

FRBS

7 8 9

4 5 6

1 2 3

0 00 EM

|  |  | EM |  |
|--|--|----|--|

G. 99-Key Keyboard

Universal Translate Table Keyboard Layout

|   | FR        | = ' | tree * |      |         |           |     |       |      |
|---|-----------|-----|--------|------|---------|-----------|-----|-------|------|
| • | Used only | for | large  | disk | storage | utilities | and | error | code |

= backspace

= end of message

advance/clear\*

= return to normal keyboard = 045

= reset

= space

= motor bar available

| 1 |  |  |
|---|--|--|

#### Legend:

BS

RE

EM

NK

SP

AV

diagnostic.

# 1.3 ASSIGNING THE COMPONENT TO BE TESTED

# 1.3.1 Operating Diskette

- 1. Log on at any idle 3604 (1.2.1).
- 2. Key in: 007 LSSD X

where:

- L' = Loop number.
- SS = Terminal address (01 through 16).
- D = Component address, as follows:

1 = Keyboard

- 2 = Display
- 3 = Encoder
- 4 = 3610, 3612 document printer or 3618 printer
- 5 = 3611 or 3612 Passbook Printer
- 6 = 3606/3608 keyboard/display
- 7 = 3608 printer
- 8 = 3614 Consumer Transaction Facility
- X = 1 for side B.
- X = 0 for side A.

If X is not entered, the default is the A side. If only 007 is entered, the component is reassigned to \_\_its work station.

# 1.3.2 Starter Diskette

Refer to starter diskette configuration information (3.3.3) to determine how to prepare for use of the starter diskette and also see command code 973. (Refer to the IBM 3600 System FE MIM, SY27-2520.)

Test Component on Loop 1

- 1. Set address switches of the terminal that contains the component to be tested (3.3.3).
- 2. Log on (1.2.2).
- 3. Key and enter: 007 LSSD X The letters LSSD X have the same meaning as with the operating diskette.

# Test Component on Loop 2

- 1. Set address switches of the terminal that contains the component to be tested (3.3.3).
- 2. Log on (1.2.2).

3. With the starter diskette, loop 2 is named as having a wrappable modem. If loop 2 actually has a wrappable modem (1200 bps), go now to step 4. If loop 2 has no modem or has a modem that is not wrappable (600 bps), then key and enter:

040 0 02 00 02 040 0

4. Key and enter: 007 LSSD X The letters LSSD X have the same meanings as with the operating diskette.

#### Test Component on Loop Other Than 1 or 2

- 1. Set address switches of the terminal that contains the component to be tested (3.3.3).
- 2. Log on (1.2.2).
- 3. Determine whether the loop has a wrappable modem (1200 bps), a modem that is not wrappable, or no modem (local loop).
- 4. Key and enter:

040 0 0X00 0Y 040 0

where:

X is set to 2 if there is no wrappable modem on the loop (local loop or World Trade 600 bps remote loop).

X is set to 3 if there is a wrappable modem (1200 bps remote loop).

Y is set to the loop number of the loop to be tested.

The first of the above commands stops all loops except loop 1, and specifies the loop to be tested. The 0400 command starts the loop to be tested.

# 5. Key and enter : 007 LSSD X

The letters LSSD X have the same meanings as with the operating diskette.

# **1.4 ASSIGNING A COMPONENT TO BE THE OUTPUT PRINTER**

# 1.4.1 Operating Diskette

- 1. Log on at any idle 3604 (1.2.1).
- 2. Key in: 006 LSSD X

where:

- ·L = Loop number.
- SS = Terminal address (01 through 16).
- D = Component address, as follows:
  - 1 = Keyboard
  - \*2 = Display
  - 3 = Encoder
  - \*4 = 3610, 3612 document printer, or 3618 printer
  - 5 = 3611 or 3612 passbook printer
  - 6 = 3606/3608 keyboard/display
  - 7 = 3608 printer
  - 8 = 3614 Consumer Transaction Facility
- X = 1 for side B
- X = 0 for side A

\*Only components that can be assigned as an output printer (continuous form printers only).

# 1.4.2 Starter Diskette

Refer to starter diskette configuration information (3.3.3) to determine how to prepare for use of the starter diskette and also see command code 973. (Refer to the IBM 3600 System FE MIM, SY27-2520.)

# **Output Printer on Loop 1**

- 1. Set the address switches of the terminal that contains the component that is to be the output printer (3.3.3).
- 2. Log on (1.2.2).
- 3. Key and enter 006 LSSD X The letters LSSD X have the same meanings as with the operating diskette.

# Output Printer on Loop 2

1. Set the address switches of the terminal that contains the component that is to be the output printer (3.3.3).

- 2. Log on (1.2.2).
- 3. With the starter diskette, loop 2 is named as having a wrappable modem. If loop 2 actually has a wrappable modem (1200 bps), go now to step 4. If loop 2 has no modem or has a modem that is not wrappable (600 bps), then key and enter:

040 0 02 00 02 040 0

4. Key and enter 006 LSSD X The letters LSSD X have the same meanings as with the operating diskette.

# Output Printer on Loop Other Than 1 or 2

- 1. Set the address switches of the terminal that contains the component that is to be the output printer.
- 2. Log on (1.2.2).
- 3. Determine whether the loop has a wrappable modem (1200 bps), a modem that is not wrappable (600 bps), or no modem (local loop).
- 4. Key and enter:

040 0 0X 00 0Y 040 0

where:

- X is set to 2 if there is no wrappable modem on the loop (local loop or World Trade 600 bps remote loop).
- X is set to 3 if there is a wrappable modem (1200 bps remote loop).
- Y is set to the number of the loop to be tested.

The first of the above commands stops all loops except loop 1, and specifies the loop to be tested. The 040 0 command starts the loop to be tested.

5. Key and enter 006 LSSD X

The letters LSSD X have the same meanings as with the operating diskette.

# EC 745948

01 = Host link

# **1.5 DISPLAY/PRINT STATISTIC COUNTERS**

Note: Statistic counts are located in functional storage and are lost each time there is a reset (warm start or cold start). In contrast, the log is located on the diskette. Thus, the log is lost only on a cold start.

# 1.5.1 Operating Diskette

After logging on at a 3604 (1.2), the CE can key in either of two commands to obtain statistic counters:

1. 010 LSSD is keyed to display the statistic counters of a specified component,

where:

- L = Loop number.
- SS = Terminal address (01 through 16)
- D = Component address, as follows:
  - 1 = Keyboard
  - 2 = Display
  - 3 = Encoder
  - 4 = 3610, 3612 document printer, or 3618 printer
  - 5 = 3611 or 3612 passbook printer
  - 6 = 3606/3608 keyboard/display
  - 7 = 3608 printer
  - 8 = 3614 Consumer Transaction Facility
- LSSD = 9001 for host link
- LSSD = 9002 for diskette
- LSSD = 903X for ALA line
- LSSD = X000 for loop control, where X is the number of the loop.
- 012 X is keyed to print statistic counters for all components on the assigned output printer. X is the number of loops attached to the controller.

The output format is:

LSDM TT SS XXX XXX XXX... ... ...

- L = Loop number.
- S = Terminal address in hexadecimal
- D = Component address, same as input above
- M = Modulus value for a terminal component, or speed of a loop (see below)

- TT = Component type (see below)
- SS = Work station identification
- XXX = error count in decimal
- LSDM = 9010 = Host link
- LSDM = 9020 = Diskette
- LSDM = 93X0 = ALA line
- LSDM = X000 for loop control where X is the number of the loop.

If M = loop speed, values are as follows:

- 01 = 4800 bps
- 02 = 2400 bps
- 04 = 1200 bps
- 08 = 600 bps
- 8X = clocking loop

Component types (TT) are as follows:

- 80 = Loops
- 81 = Keyboard 02 = Diskette
- 82 = Display 03 = ALA line
- 83 = 3610, 3611 or 3612 printer
- 85 = 3618 printer
- 86 = Magnetic Stripe Encoder
- 87 = 3614 Consumer Transaction Facility
- 88 = 3606/3608 keyboard/display
- 89 = 3608 printer

# 1.5.2 Starter Diskette

- Refer to starter diskette configuration information (3.3.3) to determine how to prepare for using the starter diskette by:
  - a. Setting the address switches of some terminals or by simply turning off power on other terminals.
  - b. For loops other than loop 1, using the 040 command to set up the loop that is to be the working loop.
- 2. Obtain statistic counters in the same way as with an operating diskette (1.5.1).

# 1.6 DISPLAY/PRINT CONTROLLER LOG

**Note:** *Refer to 3.3.5 for more information on the controller log.* 

- 1. Log on (1.2).
- 2. Key in one of the following commands:

| Command       | Function                                                                                                    |
|---------------|----------------------------------------------------------------------------------------------------|
| 001           | Display the first part of each<br>of the last five messages in the<br>log. Each display line will con-<br>tain a four-digit message num-<br>ber and as many as 36 char-<br>acters of the message. After<br>the first time you press the<br>enter key, you can go back<br>five additional messages each<br>time you press the enter key<br>again. |
| 002 XXXX      | Display full text of log mes-<br>sage XXXX (maximum 240<br>characters).                                                                                                    |
| 002 9999      | Display the last X1-XXX type<br>message in the log. (Display<br>full text of the message; maxi-<br>mum of 240 characters.)                                                                                                    |
| 046 XXXX YYYY | Print log messages numbered<br>XXXX through YYYY on the<br>printer assigned to be the out-<br>put printer by command code<br>006.                                                                                                    |
| 046 0001 9999 | Print all log messages on the assigned output printer.                                                                                                    |

#### 1.7 LOOP ERROR LOG MESSAGE

- The loop error message is:
  - 11 005 Loop X Error, Code = Y Z

Where:

- X = Loop Number
- Y = Loop Status
  - 0 Loop Failed (Wrap Good)
  - 1 Modem Check
  - 2 Loop Check
  - 4 Machine Check
  - 8 User Requested Stop Loop
- Z = Data Set (Modem) Status
  - 0 Transmit and Receive Not Ready
  - 1 Receive Ready (Carrier Detect)
  - 2 Transmit Ready (Clear to Send)
  - 3 Combination of 1 and 2

# 1.8-1.19 NOT USED

#### 1.20 3601 DISKETTE DRIVE ASSEMBLY REMOVAL AND REPLACEMENT

- 1. Turn off power.
- 2. Remove the smaller front end cover by raising it from its pivot pins.
- 3. Remove the side cover by raising up and tilting the top outwards.
- 4. Remove the diskette drive control card access cover by removing one holding screw.
- 5. Unplug the diskette drive motor connector.
- 6. Unplug the cable from the diskette drive control card and remove the ground wire. (The other end of this cable plugs into 01A1Z3.)
- 7. Remove the holding screw from the diskette drive assembly base plate. The base plate is exposed by the front end cover removal (step 2).
- 8. Loosen the Zeus<sup>\*</sup> fastener on the inside top of the diskette drive assembly.
- 9. Remove the diskette drive assembly by sliding it out from the front end of the controller.

Replace the diskette drive assembly by reversing the above procedure.\*\*

<sup>\*</sup>Titan Tool Supply Co., Inc.

<sup>\*\*</sup>Jumper assembly PN 4409828 for low voltage (100 – 123.5) or PN 4409829 for high voltage (200 – 240) may be required in order to use the latest style diskette drive motor.

# 1.21 LATCH ASSEMBLY REMOVAL AND REPLACEMENT

- 1. Open diskette drive assembly cover 3.
- 2. Remove the two latch mounting screws 1.
- 3. Pull latch 11 away from cover.
- 4. To replace, reverse above procedure.

# 1.22 COVER ASSEMBLY REMOVAL AND REPLACEMENT

# CAUTION: Do not allow pressure pad arm 40 to snap against head.

- 1. Remove diskette drive assembly (1.20).
- 2. Remove two screws 8 while holding cover.
- 3. Remove cover carefully to avoid damage to wires.
- 4. Remove wires from LED 2 and pressure pad actuator 9.
- 5. Remove wires from clip on cover.
- 6. To replace cover, reverse above procedure.

# **1.23 COLLET REMOVAL AND REPLACEMENT**

- 1. Remove diskette drive assembly (1.20).
- 2. Remove cover (1.22).
- 3. Remove mounting screw 10.
- 4. Remove collet assembly 5 and spring and washer
  4 .
- 5. Remove collet 7 by removing clip 6.
- 6. To replace collet, reverse above procedure.

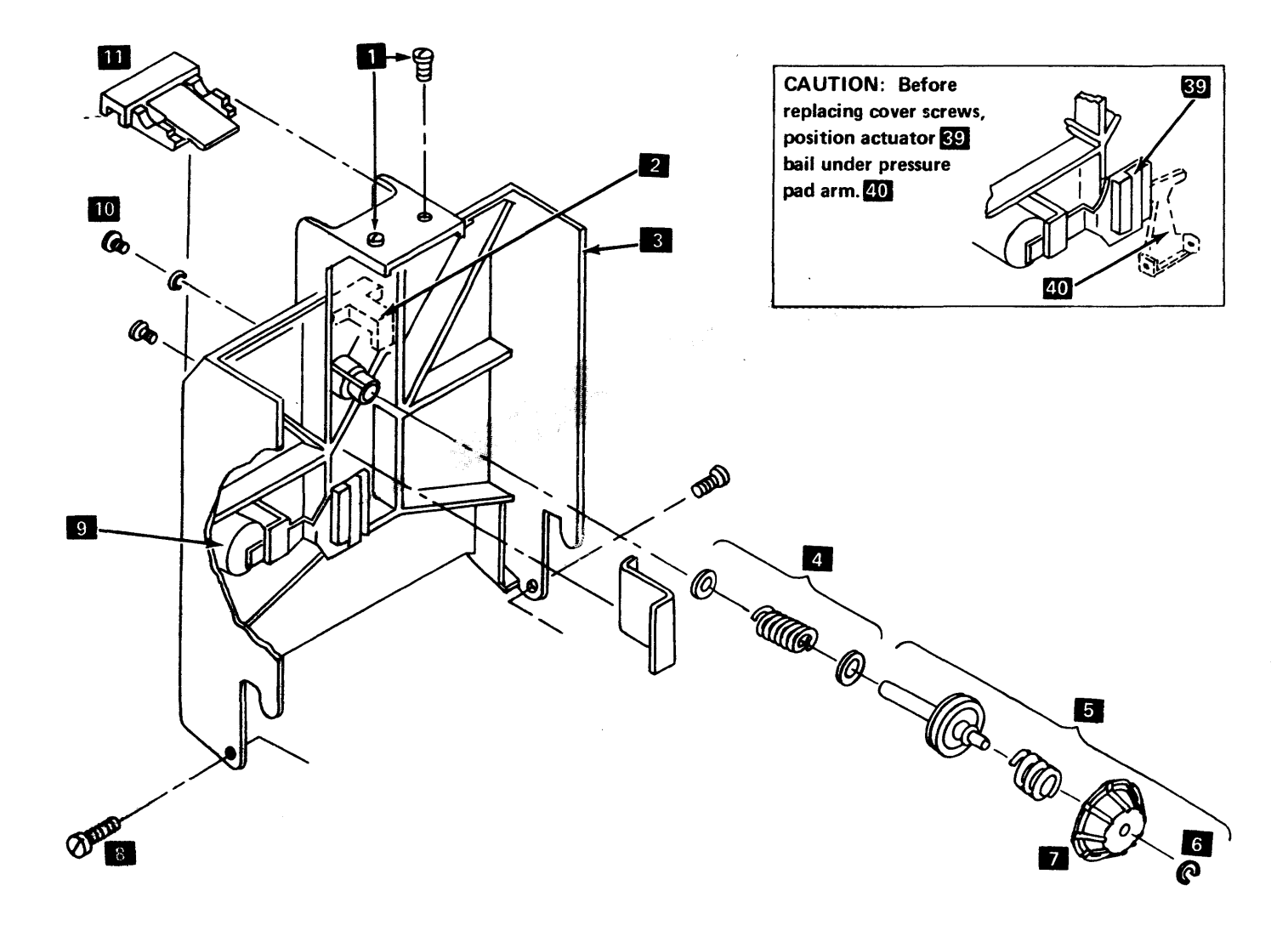

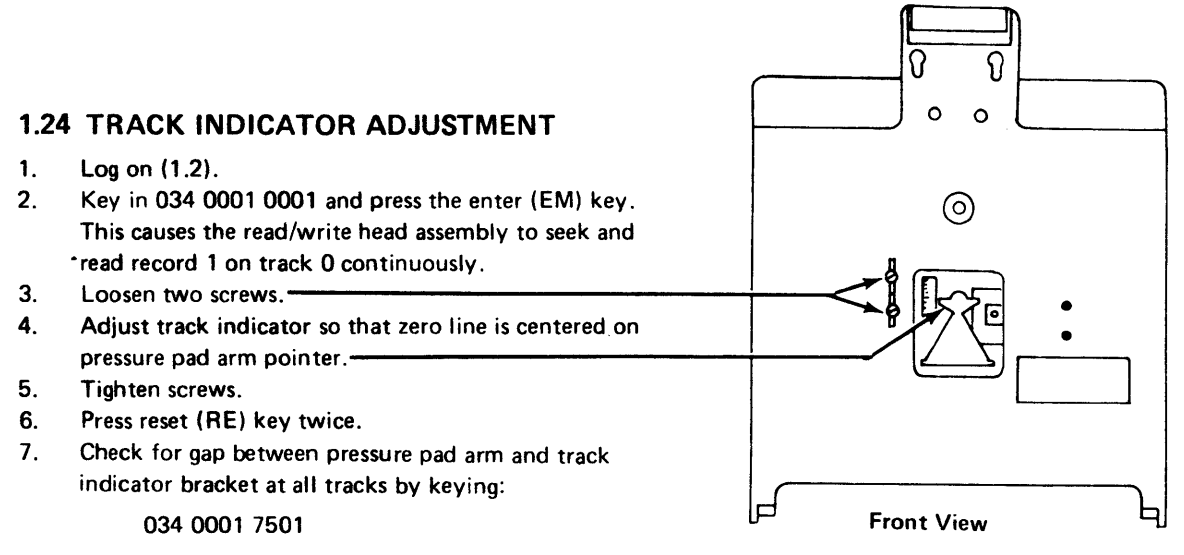

8. Press reset (RE) key twice to end the test.

1.24

# **1.25 DRIVE MOTOR REMOVAL**

DANGER

Motor case can get hot.

- 1. Remove diskette drive assembly (1.20).
- 2. Remove drive belt.
- 3. Loosen two motor mounting clamps and remove drive motor **3**.
- 4. Loosen setscrew 2 and remove drive pulley 1 .

# **1.26 DRIVE MOTOR REPLACEMENT**

1. Replace drive pulley **1**. (Align setscrew **2** with flat surface on shaft.)

#### DANGER:

When replacing a 60-HZ drive motor, position two large holes **4** in motor frame to top and under bracket.

- 2. Clamp motor to mounting bracket.
- 3. Replace belt.
- 4. Inspect belt tracking and adjust if necessary (1.27).
- 5. Replace diskette drive assembly (1.20).

# 1.27 BELT TRACKING ADJUSTMENT

Belt must ride in center of drive pulley **1** and hub pulley **12** when drive pulley is rotated counterclockwise viewed from the pulley side.

# CAUTION: Drive pulley setscrew must be aligned with flat surface on motor shaft.

- 1. Remove diskette drive assembly (1.20).
- Adjust drive pulley and idler position so that belt rides on center of drive pulley and hub pulley. To adjust drive pulley, loosen setscrew 2. To adjust idler position, loosen screw 6 and slide idler in or out.

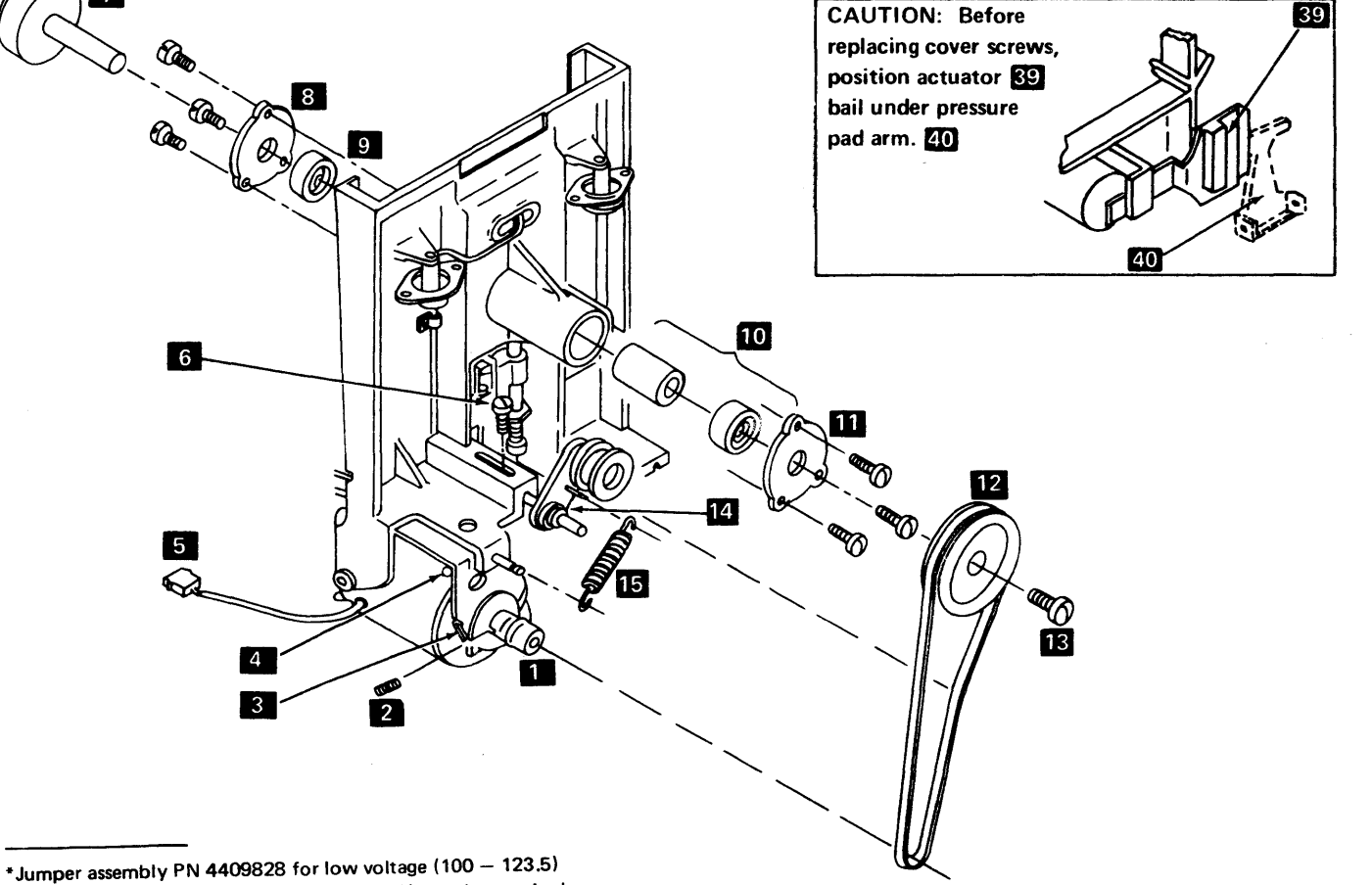

or PN 4409829 for high voltage (200 – 240) may be required in order to use the latest style diskette drive motor.

# 1.28 - 1.31

39

### 1.28 IDLER ASSEMBLY REMOVAL AND REPLACEMENT

- 1. Remove diskette drive assembly (1.20).
- 2. Remove belt and spring 15.
- 3. Remove screw 6 and remove idler assembly.
- 4. To replace idler, reverse above procedure and inspect belt tracking (1.27).

# 1.29 HUB ASSEMBLY REMOVAL AND REPLACEMENT

- 1. Remove diskette drive assembly (1.20).
- 2. Remove cover from diskette drive assembly (1.22).
- 3. Remove drive belt.
- 4. Remove screw 13 and remove hub pulley 12.
- 5. Remove hub 7.
- Remove bearing retaining screws, retaining plate 8, and bearing 9.
- 7. Remove bearing retaining screws, retaining plate 11, bearing, and spacers 10.

8. To replace, reverse above procedure. Inspect belt tracking and adjust if necessary (1.27).

CAUTION: The front bearing 9 must be flush with front surface of baseplate. To do this, tighten front bearing retaining screws first. Seal on bearings should face outside.

# **1.30 DRIVE PULLEY REMOVAL**

- 1. Remove diskette drive assembly (1.20).
- 2. Remove belt.
- 3. Loosen setscrew 2 and remove drive pulley 1.

# **1.31 DRIVE PULLEY REPLACEMENT**

- 1. Position drive pulley 1 on shaft.
- 2. Align setscrew 2 with flat surface of shaft, and tighten.
- 3. Replace belt.
- 4. Inspect belt tracking and adjust if necessary (1.27).

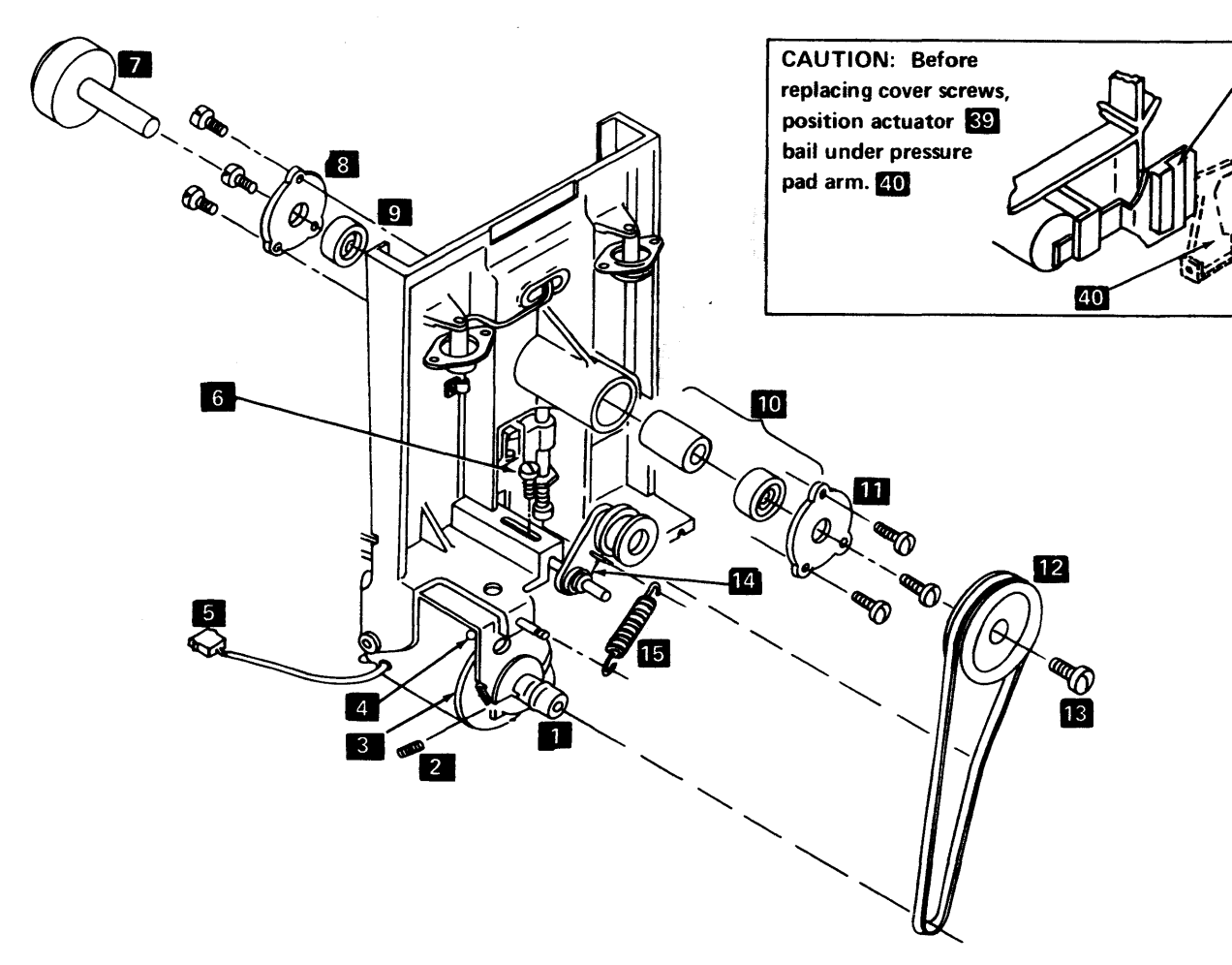

# **1.32 PRESSURE PAD ACTUATOR REMOVAL** AND REPLACEMENT

- 1. Remove diskette drive assembly (1.20).
- 2. Remove cover from diskette drive assembly (1.22).
- 3. Remove two screws 2.
- 4. Remove leads and remove pressure pad actuator 1.
- 5. To replace, reverse above procedure and adjust (1.33).

# **1.33 PRESSURE PAD ACTUATOR ADJUSTMENT**

- 1. Load diskette into the diskette drive assembly.
- 2. Energize the coil by installing a jumper between the "--Head Load" and "Ground" test points on the diskette drive control card (1.51).
- 3. Adjust screw 3 until the pressure pad arm 40 and bail 39 just touch.
- 4. Rotate adjusting screw **3** clockwise 1/2 to 3/4 turn and check for gap between arm and bail at all tracks. If condition cannot be met within 1/2 to 3/4 turn, look for mechanical defect.

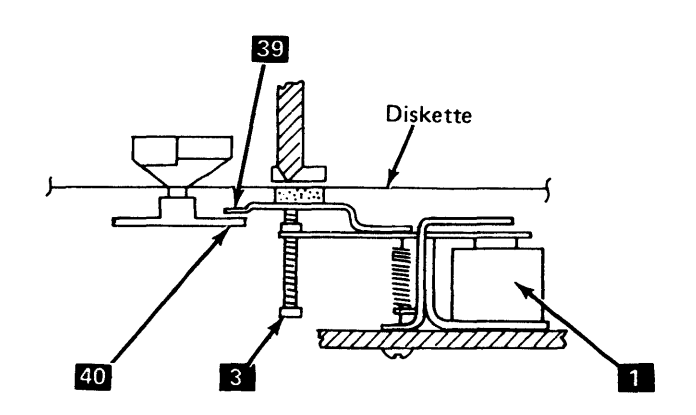

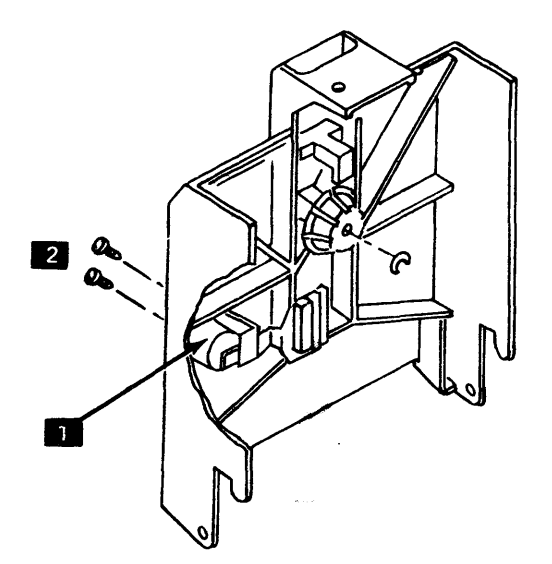

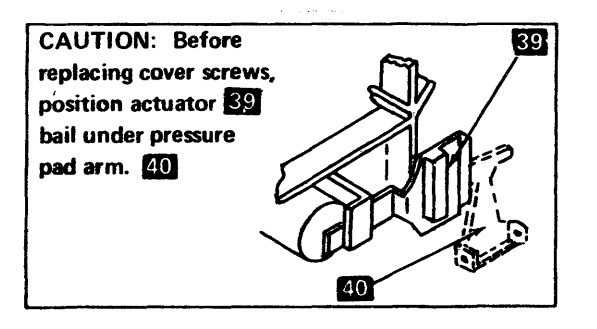

# SY27-2519-0

#### 1.34 LEADSCREW AND HEAD CARRIAGE ASSEMBLY REMOVAL

- 1. Remove diskette drive assembly (1.20).
- 2. Note routing of head cable.
- 3. Remove wires from connector by pushing down with small screwdriver, as shown.

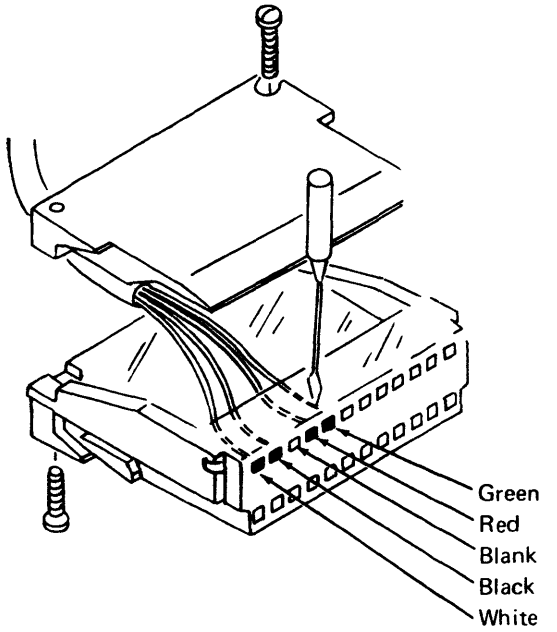

- 4. Center carriage on leadscrew by turning stepper motor wheel.
- 5. Remove stepper motor 3 per procedure 1.42, and remove leadscrew wheel 2.
- 6. Remove diskette drive assembly cover (1.22).
- Loosen clamping screws on upper and lower stops
   5
   6
- 8. Remove bottom bearing 4.

# CAUTION: Watch for preload spring 1 when removing shaft.

9. Slide leadscrew assembly down until top clears baseplate, then slide assembly out.

CAUTION: Do not allow pressure pad arm to snap against head.

10. Remove top bearing, preload spring, and both stops from leadscrew.

#### 1.35 LEADSCREW AND HEAD CARRIAGE ASSEMBLY REPLACEMENT

Note: If the leadscrew and carriage are disassembled, reassemble by threading the leadscrew into the bottom portion of the carriage assembly and into the carriage nut and spring. At 7 there should be a movement of approximately 0.202 inch (0.51 mm) against spring tension.

- 1. Center carriage assembly on leadscrew and install upper and lower limit stops.
- 2. Replace top bearing and preload spring 1 (depression side up).
- 3. Replace assembly into baseplate, bottom end first.
- Replace bottom bearing and check for about 0.030inch (0.76 mm) up and down movement of leadscrew against preload spring.
- Replace leadscrew wheel, leadscrew wheel clamp, and stepper motor.

**Note:** Reroute head cable as noted under step 2 of the removal procedure (1.34).

6. Connect wires (see 1.34 for wire locations).

Note: Make sure that the locking tabs on the terminals engage in the connector slot to prevent the leads from pushing out when plugged in.

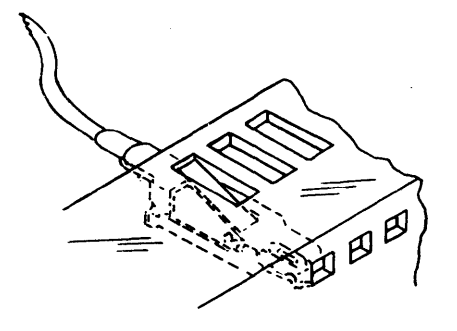

- 7. Adjust stepper motor (1.43) and read/write head (1.36).
- 8. Replace diskette drive assembly cover (1.22).

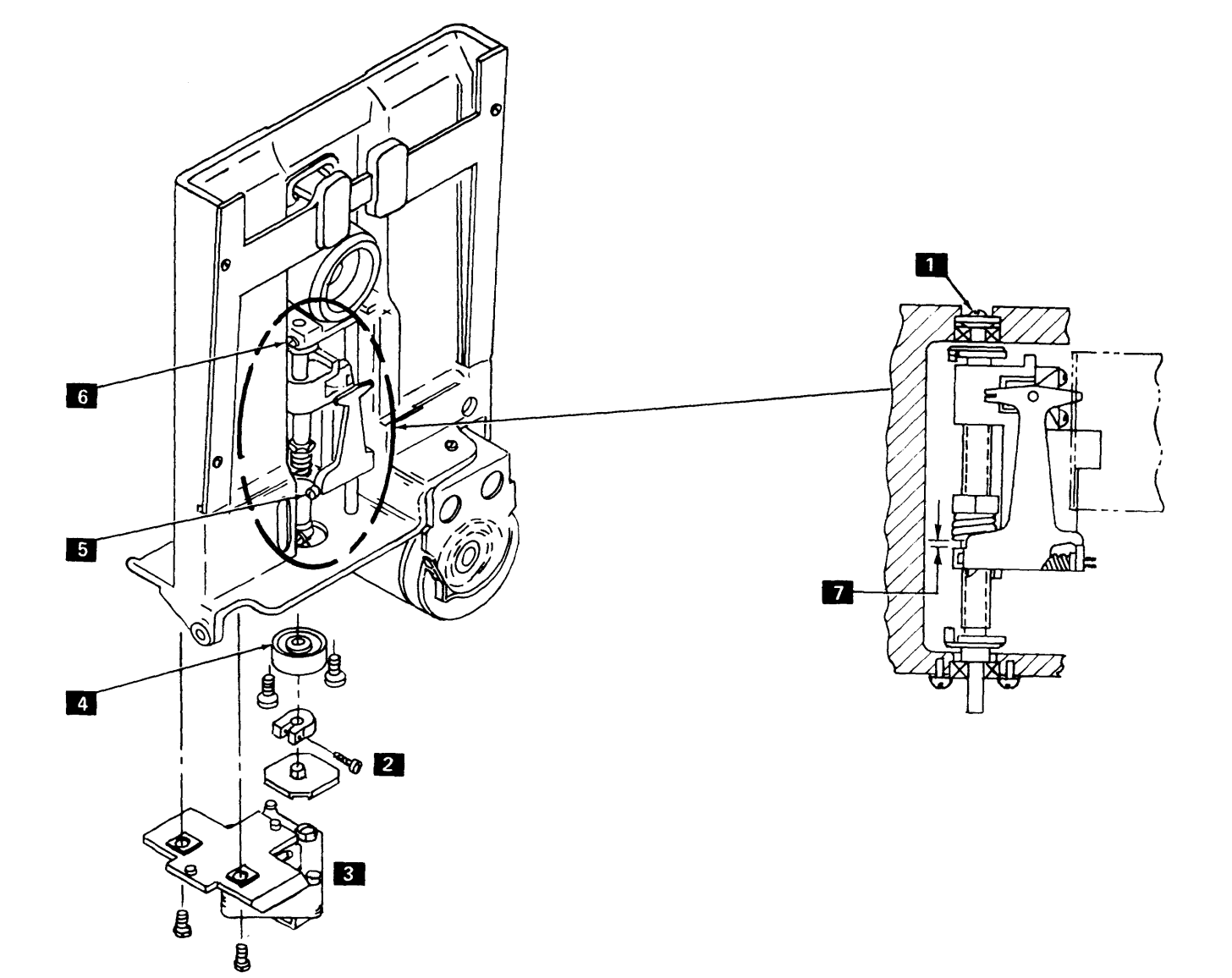

# **1.36 READ/WRITE HEAD ADJUSTMENT**

To properly make the head adjustment, you must obtain three simultaneous conditions:

- Correct head-to-CE tool clearance.
- Correct relationship between the stepper motor and leadscrew wheels.
- Correct clearance between the stepper motor and leadscrew wheels.
- 1. Remove diskette drive assembly (1.20).
- Access head to track 0. Leadscrew wheel 12 and stepper motor wheel 13 should line up as in view S.
- 3. Remove diskette drive assembly cover (1.22).
- Loosen mounting screw and move phototransistor assembly 1 to the left.

**Note:** If phototransistor assembly is not moved, the accuracy of the head adjustment may be affected.

5. Loosen clamping screws on lower limit stop 8 and leadscrew wheel 9.

**Note:** Steps 6 and 7 provide maximum stepper motorto-leadscrew wheel pin penetration with no binds.

6. Determine type of stepper assembly, below:

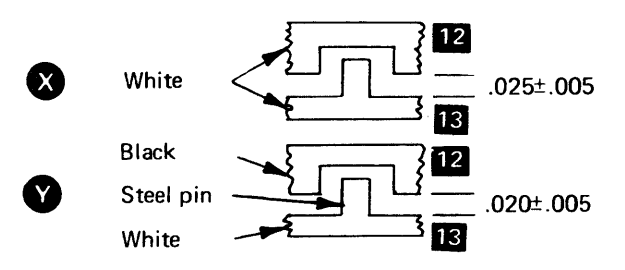

- 7. With stepper motor wheel <sup>13</sup> and leadscrew wheel
  12 positioned as in view S, insert feeler gauge between these wheels. (see 11 in view S.) The feeler gauge should correspond to the gap setting for X or Y in step 6. Gauge may be left in place.
- Locate the white dot label or other mark on the outer circumference of diskette drive hub. If hub has both, always use white dot. Rotate hub so that this mark is in the up position.

**Note:** Step 8 makes sure that any hub eccentricity is located in the same spot and that all head adjustments use the same reference point.

CAUTION: Avoid any contact of CE tool with highly polished face of head.

9. Install CE tool 2 on hub. Clamp into place with thumbscrew.

- 10. Rotate CE tool so that it contacts surface 4
- 11. Rotate leadscrew by gripping upper limit stop 3 and adjust for gap 5. This gap is a number found on the front of the read head assembly 6. This number represents thousandths. Example: 3 equals 0.003" (0.076 mm). Adjust for a very light drag on a 0.003" (0.076 mm) gauge. A 0.002" gauge (0.051 mm) must be free.

Note: When doing step 12, be sure that stepper motor wheel and leadscrew wheel remain positioned as in view S.

12. Tighten leadscrew wheel clamping screw 9. The top of the clamping collar should be nearly even with the top of the metal clamping surface of leadscrew wheel.

Note: If clamping collar is not fastened tightly, machine operation can cause head to go out of adjustment.

- 13. Adjust phototransistor **1** so that raised edge is in contact with CE tool, and tighten mounting screw.
- 14. Remove CE tool and adjust lower limit stop (1.40).
- 15. Recheck gap setting 5
- 16. Rotate stepper motor at least one full revolution and check for binds.
- 17. Adjust upper limit stop (1.41).
- If leadscrew wheel is type in step 6, the slot should be 25-40 percent full with IBM #23 grease.
- 19. Replace cover (1.22) and adjust track indicator (1.24).

# 1.37 HEAD AND PRESSURE PAD CLEANING

- 1. Open the smaller front cover of the controller and remove it by raising it from its pivot pins.
- 2. Turn off power.
- 3. Open the cover of the disk drive assembly, and manually rotate the stepper motor wheel until the carriage assembly is at the upper limit stop.

CAUTION: Do not allow pressure pad arm to snap against head. Also, use only the materials mentioned in steps 4 and 5 to clean head and pressure pad.

4. Pivot pressure pad arm **7** away from head and check pad for contamination. If contaminated, use dry brush (PN 2200106) to remove caked deposits and to fluff pad.

# CAUTION: Fluid treated cloth should not contact pressure pad.

5. While holding pressure pad arm out, clean polished head surface with isoproply alcohol (PN 2200200) applied to a clean cloth (PN 2108930).

# 1.38 LEADSCREW WHEEL REMOVAL AND REPLACEMENT

- 1. Remove diskette drive assembly (1.20).
- 2. Remove stepper motor (1.42).
- 3. Loosen clamping screw 9 and remove leadscrew wheel 12.
- Replace leadscrew wheel. (Don't tighten clamping screw 9 in this step. This screw is tightened during the read/write head adjustment.)
- 5. Replace stepper motor (1.42).
- 6. Adjust stepper motor (1.43).
- 7. Adjust read/write head (1.36).

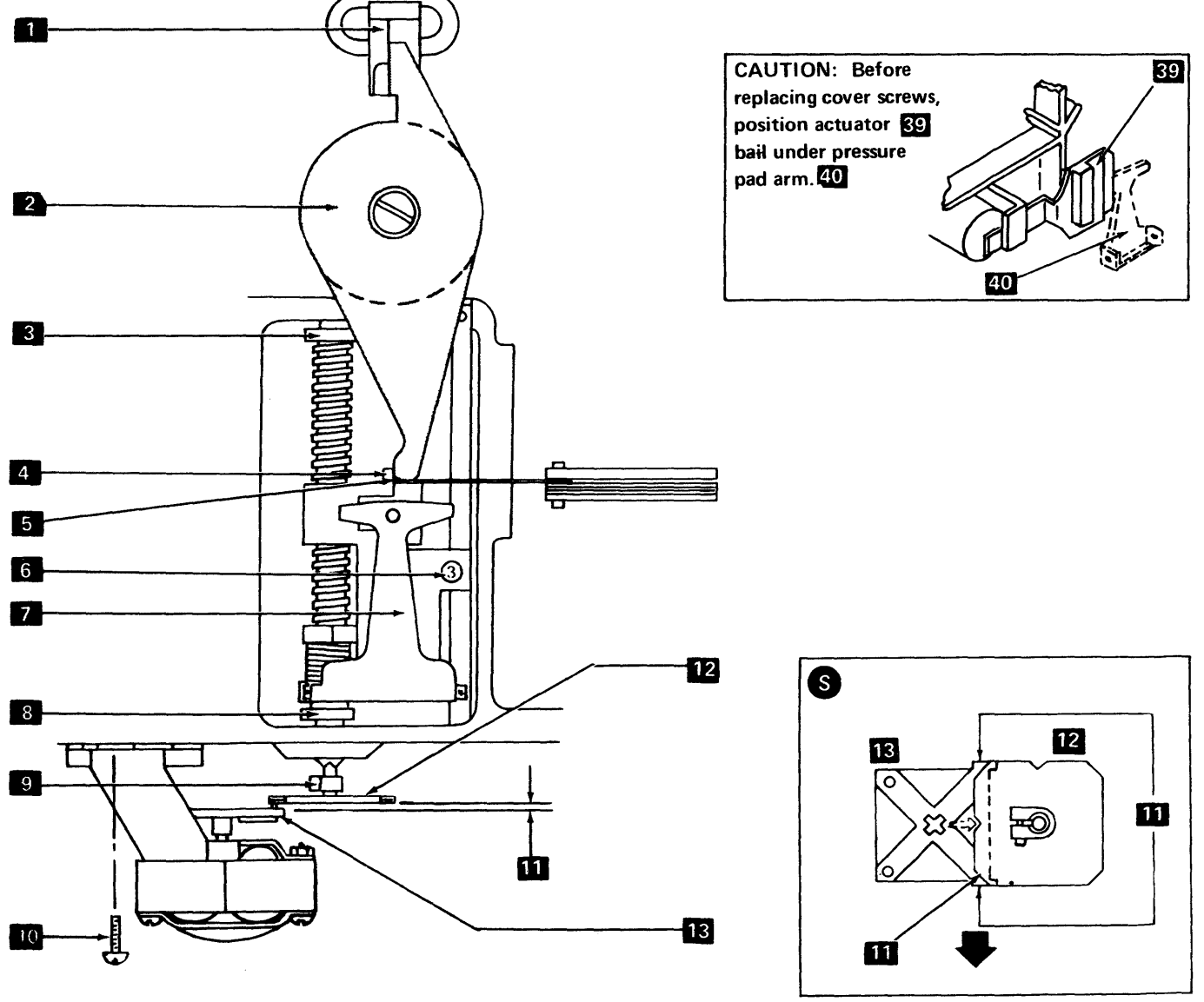

**1.39 NOT USED** 

Machine Front (Cover Side)

# 1.40, 1.41

**Note:** The lower and upper limit stops are adjusted (1.40, 1.41) to make sure that the carriage can always be accessed to tracks 0 and 76 and will not overtravel, damaging this mechanism.

# 1.40 LOWER LIMIT STOP ADJUSTMENT

- 1. Remove diskette drive assembly (1.20).
- Loosen clampscrew 1. Make sure that leadscrew is 45° ± 15° beyond track 0 in downward direction. Leadscrew wheel 6 and stepper motor wheel 7 must be in position shown in Detail A.
- 3. Position limit stop **5** so that projection on limit stop is in front of and against the projection on carriage.
- 4. Adjust distance **4** between top of projection on limit stop and bottom of carriage for 0.012 to 0.018 inch (0.31 to 0.46 mm).

#### 1.41 UPPER LIMIT STOP ADJUSTMENT

- 1. Remove diskette drive assembly (1.20).
- 2. Loosen clamp screw **3** and slide stop up as far as possible.
- 3. Starting at track 0, rotate stepper motor wheel to move carriage assembly up to track 76.
- 4. Adjust stop so that distance **2** is 0.025 to 0.035 inch (0.64 to 0.89 mm).
- 5. Tighten clamp screw 3.

CAUTION: Do not overtighten clampscrew.
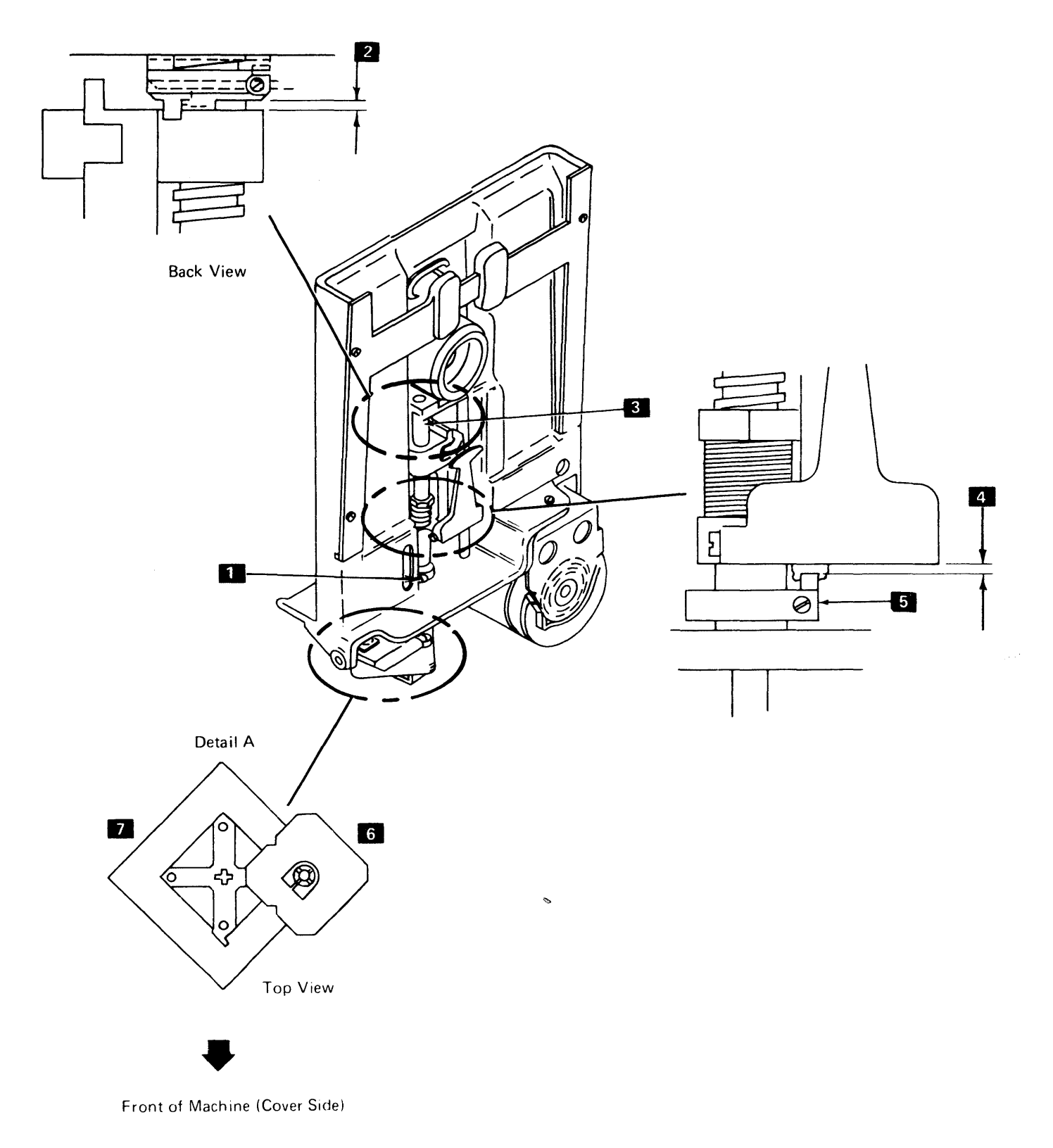

# 1.42 STEPPER MOTOR REMOVAL AND REPLACEMENT

- 1. Remove diskette drive assembly (1.20).
- 2. Remove five leads from the connector (black, white, yellow, red, and blue).

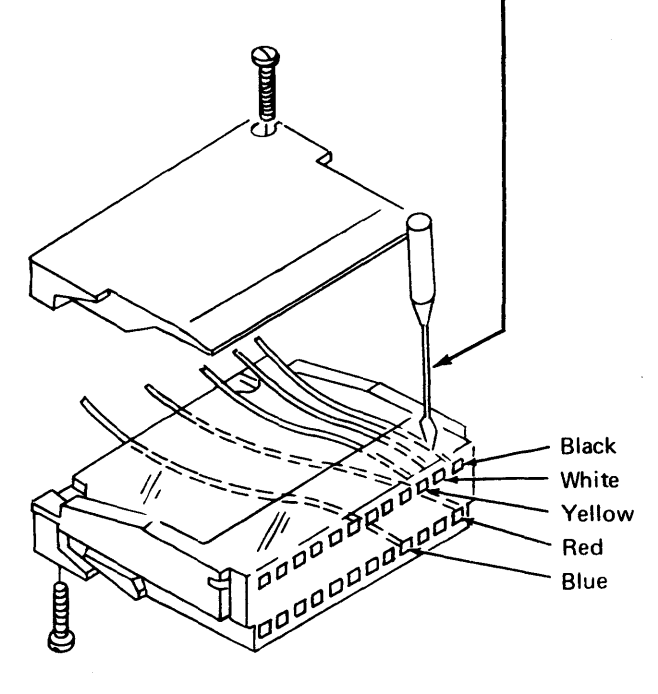

- 3. Remove two screws 1 and remove motor.
- 4. To replace stepper motor, reverse the above procedure and then adjust the stepper motor (1.43).

CAUTION: To avoid breaking parts when replacing the stepper motor, make sure that pins 5 of stepper motor wheel 4 are in slots of leadscrew wheel 3.

Make sure that the locking tabs on the terminals engage in the connector slot to prevent the leads from pushing out when plugged in.

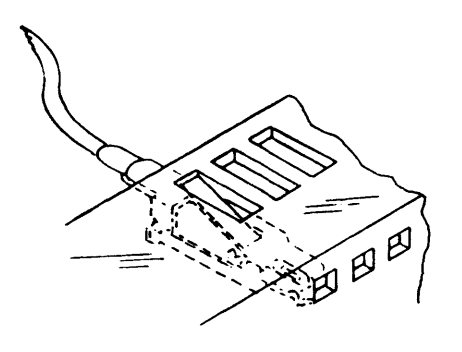

# **1.43 STEPPER MOTOR ADJUSTMENT**

- 1. Remove diskette drive assembly (1.20).
- 2. Loosen two screws 1.
- 3. Move stepper motor away from leadscrew.
- 4. Loosen clamping screw 2 and move leadscrew wheel 3 up so that it rotates freely.
- 5. Position leadscrew wheel as shown in Detail A.
- Pull leadscrew wheel 3 down until pins 5 on stepper motor drive wheel 4 fit into notches on leadscrew wheel. See Detail A.
- 7. Slide stepper motor toward leadscrew until pins contact notches. No clearance is allowable. Do not force stepper motor into leadscrew wheel.
- 8. Tighten two stepper motor mounting screws 11.
- 9. Move leadscrew wheel up until it rotates freely.
- 10. Rotate leadscrew wheel and slide down on drive pins in the position shown in Detail B.
- 11. Adjust head (1.36).

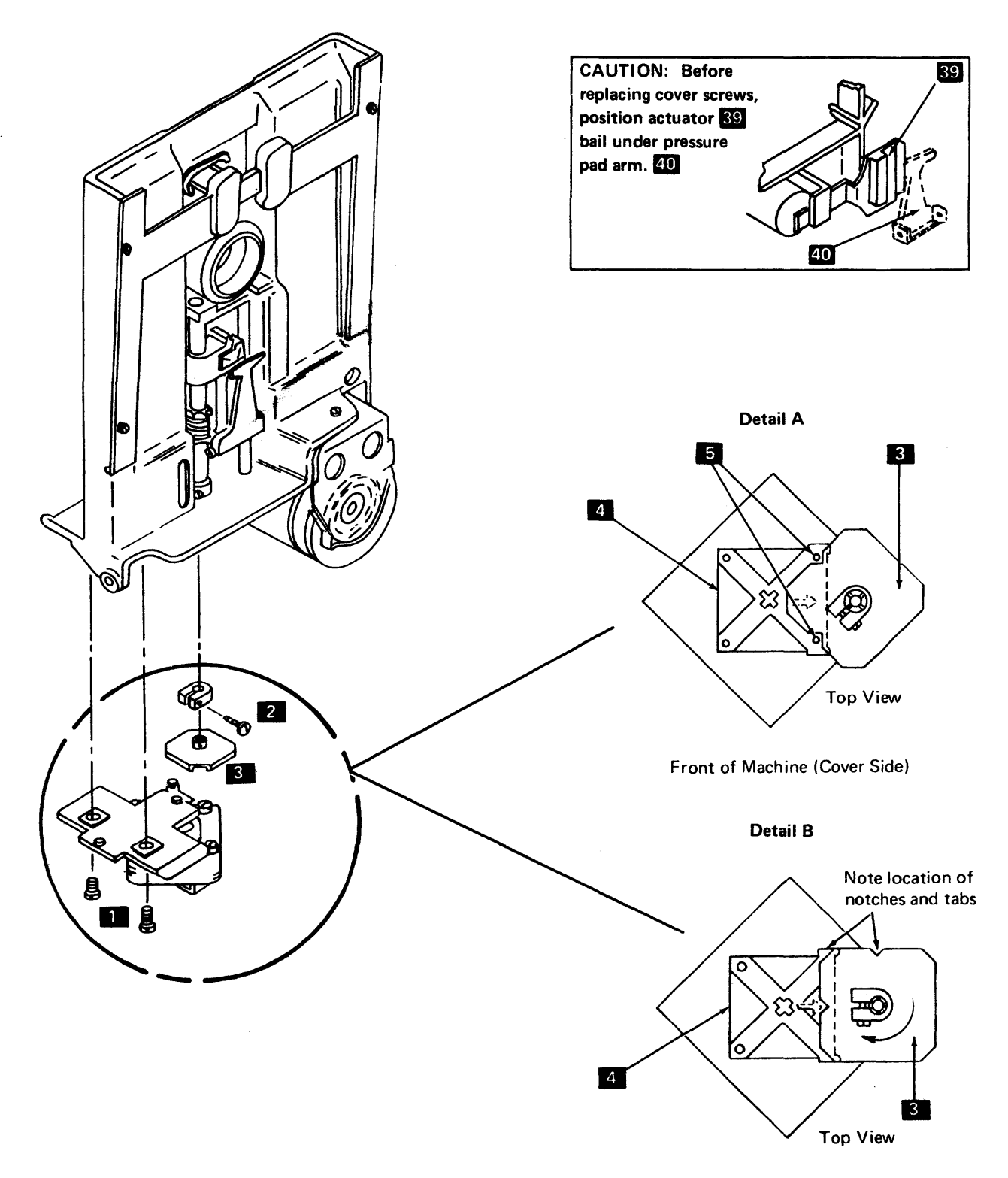

Front of Machine (Cover Side)

# **1.44 PHOTOTRANSISTOR SERVICE CHECK**

**Note:** Always perform the following procedure with the diskette loaded; otherwise ambient light will be present, causing a faulty reading on the VOM.

- 1. Unplug motor connector.
- 2. Attach positive probe of VOM (15V dc scale) to +5V dc test point on diskette drive control card (1.51).
- Attach negative probe to "Phototransistor Current" test point on diskette drive control card (1.51).
- 4. Insert diskette and close cover.
- 5. With head unloaded, rotate hub until index hole causes phototransistor to switch on or off. (Rotating the hub back and forth causes a continuous switching in the transistor.)
- 6. A shift in excess of 3.5V dc should be noted on VOM under normal circumstances.
- 7. If scope is available, plug motor connector in and test for index pulse width of 1.7 to 8.0 ms.

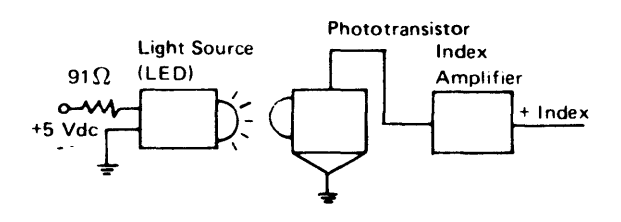

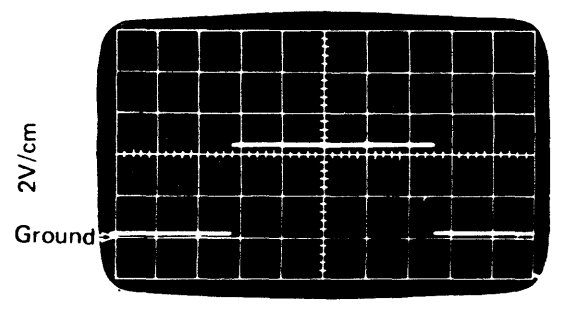

500 usec/cm

#### **1.45 PHOTOTRANSISTOR ADJUSTMENT**

- 1. Access to track 0.
- 2. Remove diskette drive assembly (1.20).
- 3. Remove diskette drive assembly cover (1.22).
- 4. Loosen mounting screw 3, and move phototransistor 2 to left.
- 5. Install CE tool 1 as shown below.

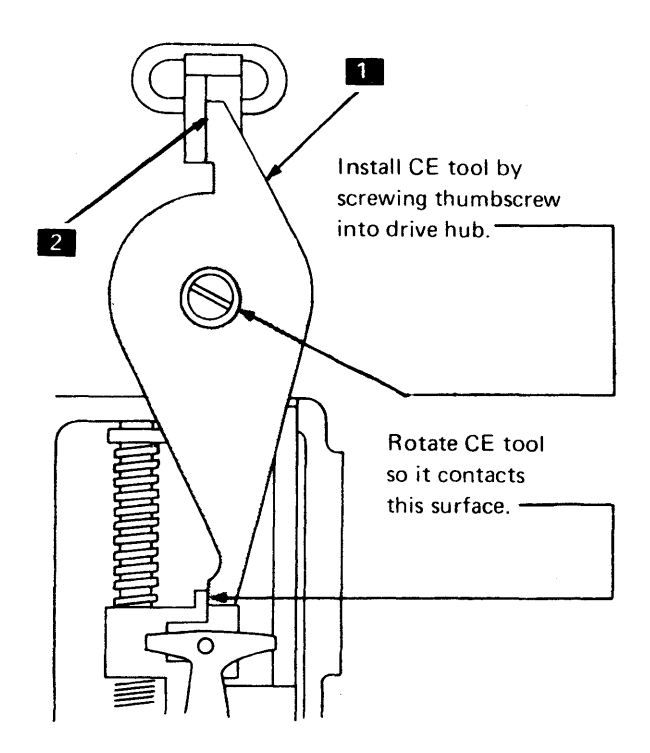

- 6. Adjust phototransistor **2** so that raised edge is in contact with tool.
- 7. Tighten mounting screw 3.
- 8. Remove CE tool.
- 9. Replace diskette drive assembly cover (1.22).

# 1.46 PHOTOTRANSISTOR REMOVAL AND REPLACEMENT

- 1. Access to track 0.
- 2. Remove diskette drive assembly (1.20).
- 3. If necessary, remove diskette drive assembly cover (1.22).
- 4. Remove mounting screw **3** and washer.
- 5. Remove leads from phototransistor assembly.
- 6. Connect leads to the replacement phototransistor. (Yellow wire goes to terminal marked Y.)
- 7. Adjust starting at step 5 of 1.45.

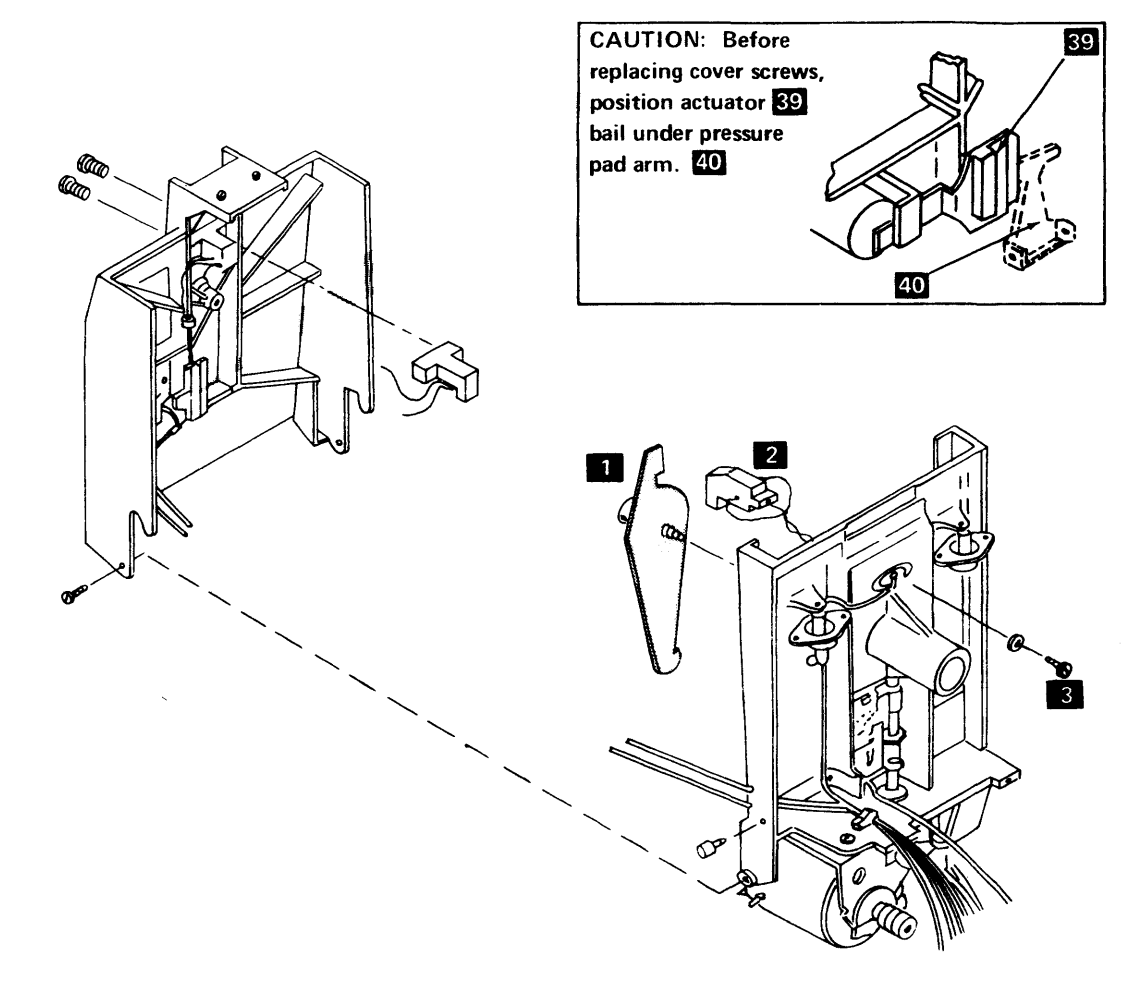

#### 1.47 LIGHT EMITTING DIODE (LED) SERVICE CHECK

- 1. Attach positive probe of VOM to "LED Current" test point on diskette drive control card (1.51) and attach negative lead to ground test point.
- 2. Voltage should be +1.0V dc to +1.6V dc.

# 1.48 LED REMOVAL AND REPLACEMENT

- 1. Remove diskette drive assembly (1.20).
- 2. Remove diskette drive assembly cover (1.22).
- 3. Remove two mounting screws 1.
- 4. Remove leads from LED assembly 2.
- 5. To replace, reverse the above procedure. (Yellow wire goes to terminal marked Y.)

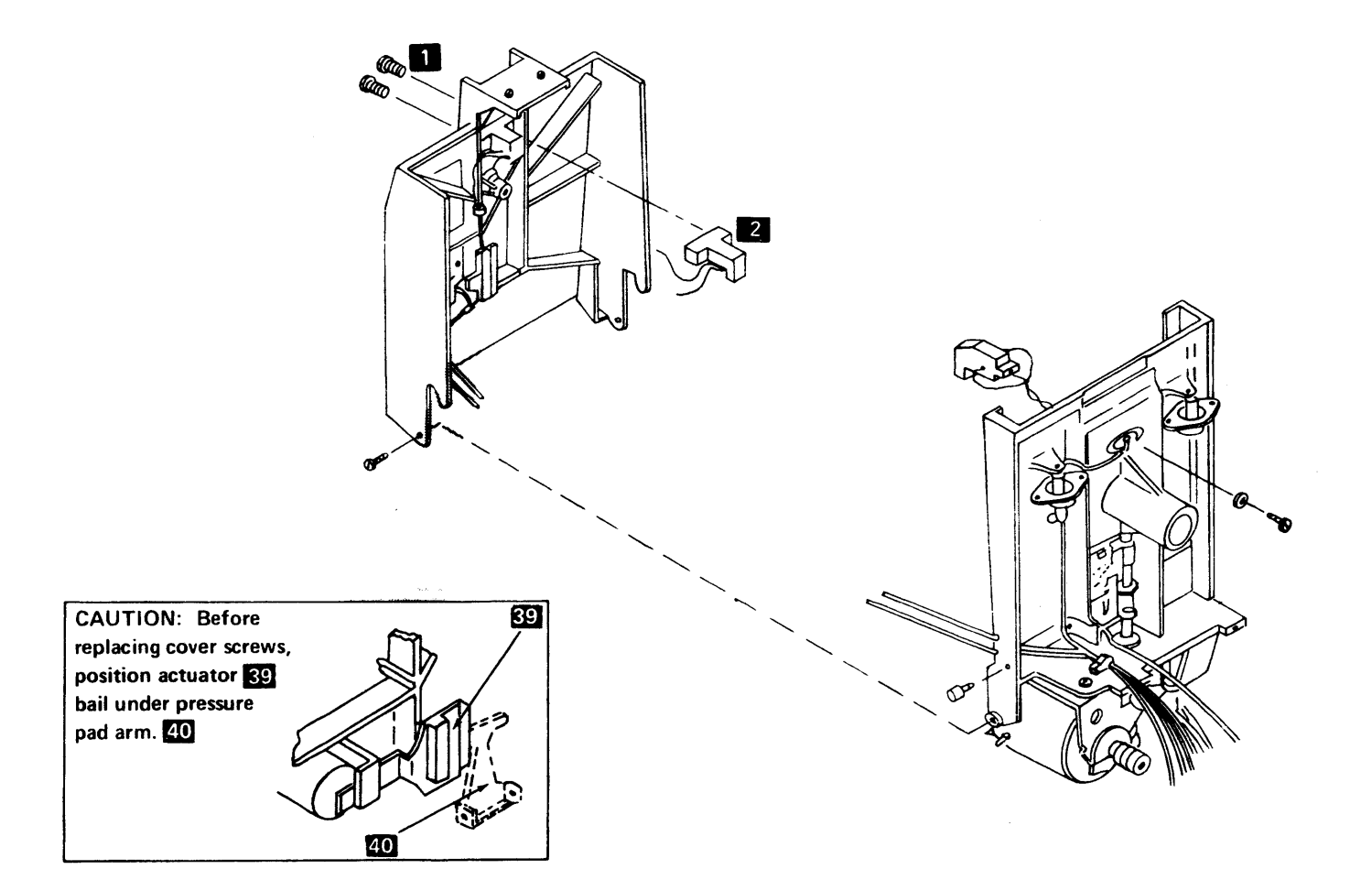

| .49 DISKETTE DRIVE CO        | NTROL CA | ARD PIN A | SSIGNMENT    |                |                                         | Г                |        | ]                                                                           |             |
|------------------------------|----------|-----------|--------------|----------------|-----------------------------------------|------------------|--------|-----------------------------------------------------------------------------|-------------|
| Name                         | Color    | FC Card   | FC Cable End |                |                                         | B                | D      | 2                                                                           |             |
| Stepper Motor MC-0 (Phase 0) | White    | B03       | D03          |                |                                         |                  | 0<br>0 | 3                                                                           |             |
| Stepper Motor MC-1 (Phase 1) | Red      | D02       | B02          | Diskette       |                                         |                  |        |                                                                             |             |
| Stepper Motor MC-2 (Phase 2) | Yellow   | B04       | D04          |                | Cable                                   | 0                | 0      |                                                                             |             |
| Stepper Motor MC-3 (Phase 3) | Black    | B02       | D02          |                |                                         |                  | 0      |                                                                             |             |
| Stepper Common +24V dc       | Blue     | D05       | B05          |                |                                         |                  | 0      | 11 D                                                                        | iskette     |
| Head Magnet +24V dc          | Yellow   | D04       | <b>B</b> 04  |                |                                         | 0                | а<br>а | 12<br>13 D                                                                  | rive Contro |
| – Head Load                  | Black    | B05       | D05          |                |                                         |                  |        | C                                                                           | ard/Cable   |
| LED Return                   | Black    | D06       | B06          |                |                                         |                  | ך<br>מ | 2 C                                                                         | ard Side    |
| LED Current                  | Yellow   | D07       | B07          |                | 0 0 0 0 0 0 0 0 0 0 0 0 0 0 0 0 0 0 0 0 | 0<br>0<br>0<br>0 | 3<br>4 |                                                                             |             |
| Phototransistor Return       | Black    | D09       | B09          |                |                                         |                  |        |                                                                             |             |
| Phototransistor Current      | Yellow   | B08       | D08          | Cable to       |                                         |                  |        |                                                                             |             |
| Head Input                   | Black    | B12       | D12          | control        | control board.                          |                  |        |                                                                             |             |
| Head Input                   | White    | B13       | D13          | See Fig        | <b>a</b>                                | 0<br>0           | 11     |                                                                             |             |
| Erase Current                | Red      | B10       | D10          |                |                                         | 0<br>0           | 12     |                                                                             |             |
| Head Ground and Shield       | Green    | B09       | D09          |                |                                         |                  |        |                                                                             |             |
| Preamp TP1                   |          | D12       | B12          |                | L                                       |                  |        |                                                                             |             |
| Preamp TP2                   |          | D13       | B13          | 01A1Z 3601-2/3 |                                         | 3601             | -C     | 01A1                                                                        | 7           |
| Ground                       | Black    | D08       | B08          | Cable End      | Basic<br>Ctrl Bd                        | Basic<br>Ctrl Bd |        | TB1                                                                         |             |
| +Access 0                    |          | G02       | D02          | D02            | H6A04                                   | D6E              | 04     | $>\!\!<$                                                                    | ]           |
| +Access 1                    |          | G03       | D03          | D03            | H6B04                                   | E6A              | 04     | $>\!\!<$                                                                    | ]           |
| +Access 2                    |          | G04       | D04          | D04            | H6C04                                   | E6B              | 04     | $\geq$                                                                      | ]           |
| +Access 3                    |          | G05       | D05          | D05            | H6D04                                   | E6C              | 04     | $>\!\!\!\!\!\!\!\!\!\!\!\!\!\!\!\!\!\!\!\!\!\!\!\!\!\!\!\!\!\!\!\!\!\!\!\!$ | ]           |
| +Diskette Data               |          | G07       | D07          | D07            | J6A04                                   | E6E0             | 24     | $>\!\!\!\!\!\!\!\!\!\!\!\!\!\!\!\!\!\!\!\!\!\!\!\!\!\!\!\!\!\!\!\!\!\!\!\!$ | ]           |
| +Head Engage                 | 1        | G10       | D10          | D10            | J6D04                                   | F6C              | 04     | $\geq$                                                                      | ]           |
| +Write Data                  |          | J02       | B02          | B02            | H6A02                                   | D6E              | 02     | $\geq$                                                                      | ]           |
| +Erase Gate                  |          | J04       | B04          | B04            | H6C02                                   | E6B              | 02     | $>\!\!\!\!\!\!\!\!\!\!\!\!\!\!\!\!\!\!\!\!\!\!\!\!\!\!\!\!\!\!\!\!\!\!\!\!$ | ]           |
| +Write Gate                  |          | J05       | B05          | B05            | H6D02                                   | E6C              | 02     | $>\!\!\!\!\!\!\!\!\!\!\!\!\!\!\!\!\!\!\!\!\!\!\!\!\!\!\!\!\!\!\!\!\!\!\!\!$ | 3           |
| +Low Current                 |          | J06       | B06          | B06            | H6E02                                   | E6D              | 02     | $>\!\!\!\!>$                                                                | ]           |
| +Index                       |          | G13       | D13          | D13            | K6B04                                   | K6B              | 04     | $\geq$                                                                      | ]           |
| +24V dc                      |          | J10       | B10          | B10            | J6D02                                   | G6A              | .04    | $\geq$                                                                      |             |
| +5V dc*                      |          | J03       | B03          | $\succ$        | $\triangleright$                        | >                | $\leq$ | TB1-1                                                                       |             |
| 5V dc*                       |          | J11       | B11          | $\geq$         | $\succ$                                 | $\geq$           | $\leq$ | TB1-4                                                                       | _           |
| Ground                       |          | J08       | B08          | B08            | J6802                                   | F6C              | 02     | TB1-10                                                                      |             |

\*Note: This cable wire is not point to point.

~ ~

#### 1.50 DISKETTE DRIVE CONTROL CARD REMOVAL AND REPLACEMENT

The diskette drive control card is positioned with the components and test pins facing out. The card does not have to be moved for servicing.

- 1. Turn off power.
- 2. Loosen screw and turn bracket 90°. Tighten screw.
- 3. Remove card.
- 4. To replace, reverse above procedure. Be sure card is properly seated in socket and retaining bracket.
- 1.51 DISKETTE DRIVE CONTROL CARD TEST POINTS

## 2 X 3 Card Test Points

#### Note: 2 X 2 card test points are on the following page.

(Only the major components are shown as an aid in

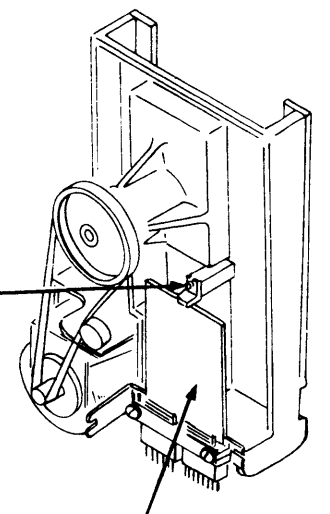

Diskette Drive Control Card

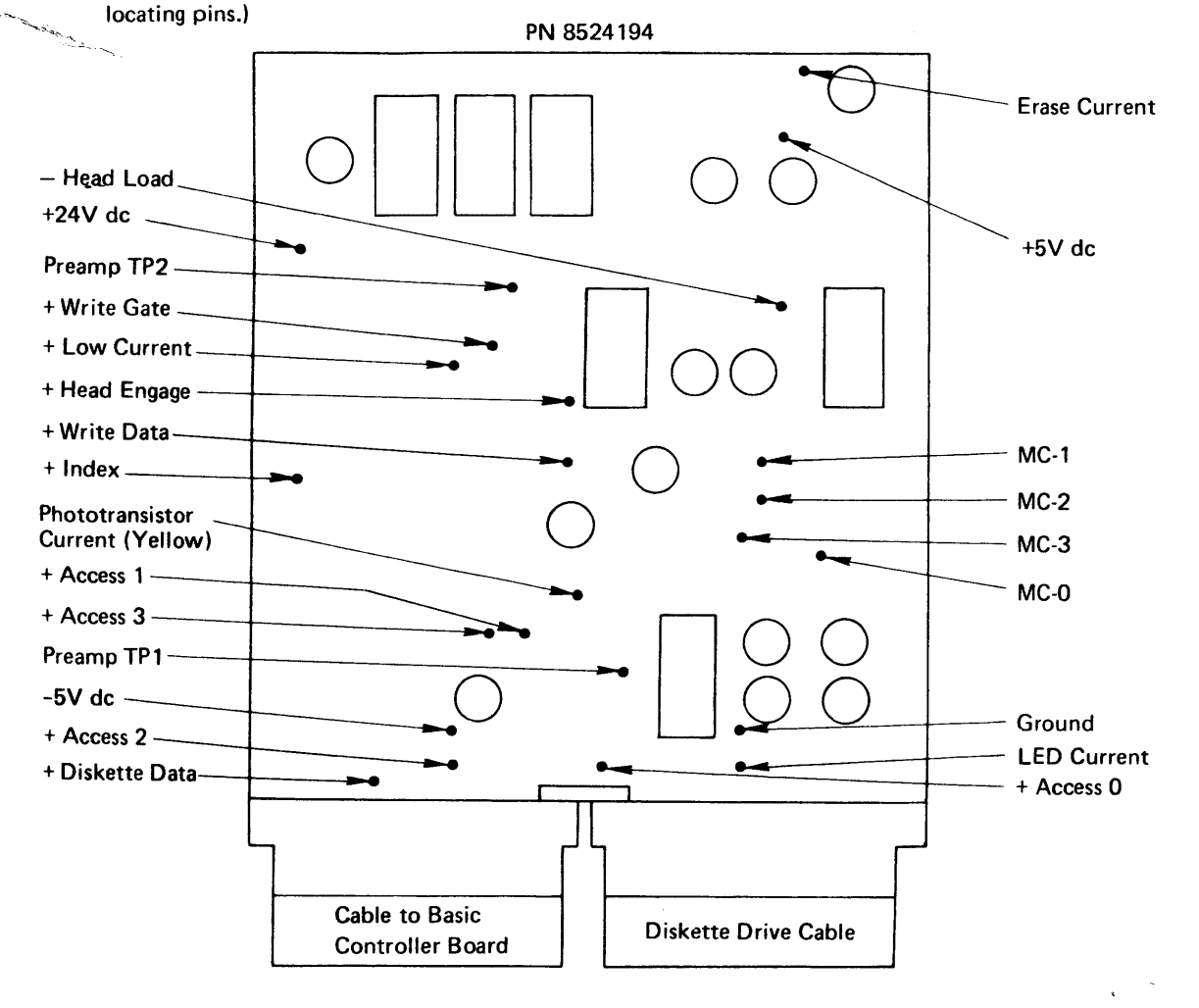

# 1.51 (Cont)

# 2 X 2 Card Test Points

Note: If you experience the problem of no index pulse or multiple index pulses because of shine-through, raise the threshold level of the index amplifier by moving the jumper to position 1. You can raise the threshold level again by moving the jumper to position 2. With the jumper in the high threshold position, more LED light is required to switch the PTX amplifier than when the jumper is in the medium or low threshold positions. Do not increase the threshold level more than necessary to ensure proper operation.

# 1.52-1.59 NOT USED

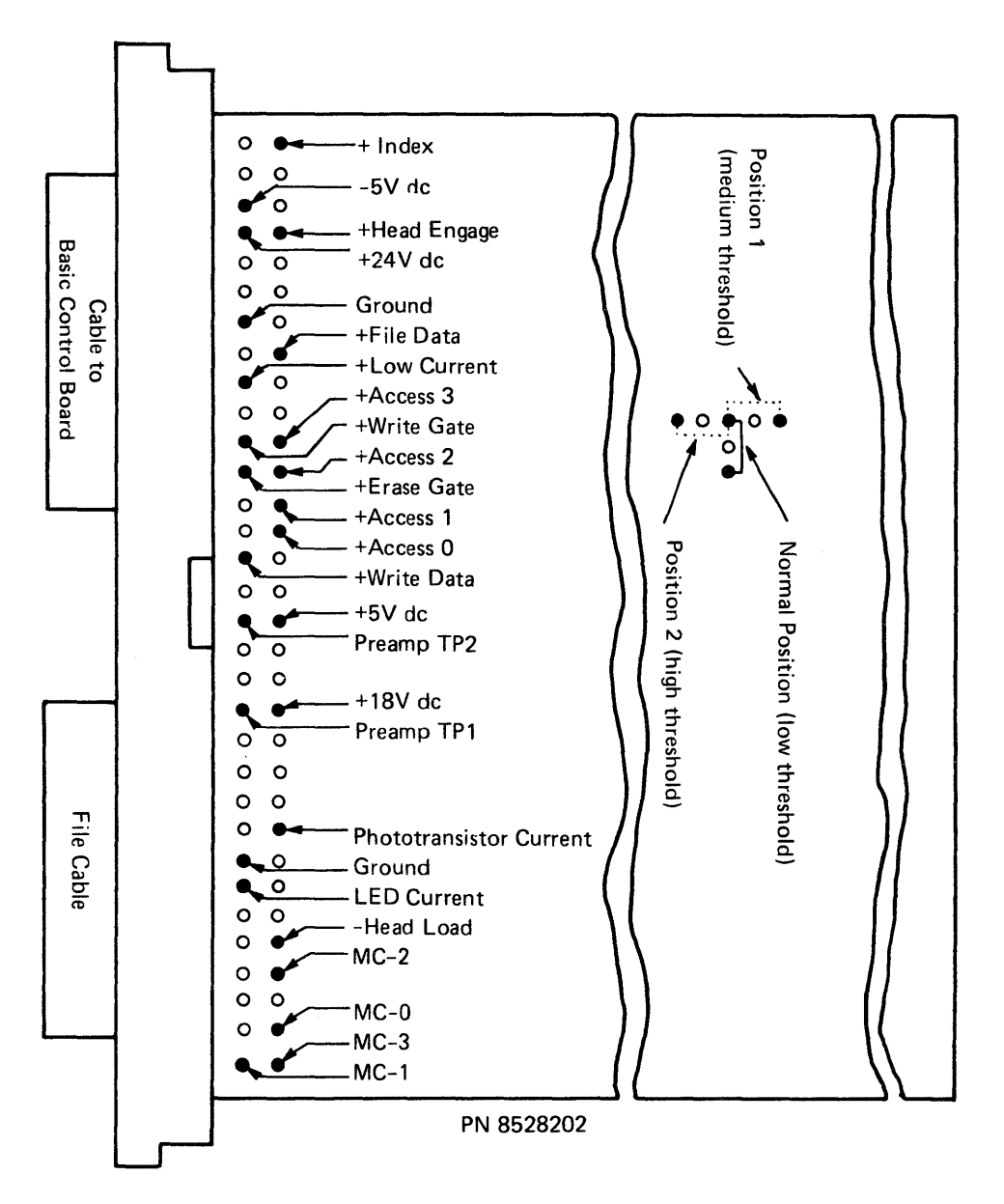

SY27-2519-0

#### 1.60 DISKETTE DRIVE ASSEMBLY REMOVAL AND REPLACEMENT

#### 3601

- 1. Turn off power.
- 2. Remove the smaller front end cover by raising it from its pivot pins.
- 3. Remove the side cover by raising up and tilting the top outwards.
- 4. Remove the diskette drive control card access cover by removing one holding screw.
- 5. Unplug the diskette drive motor connector.
- 6. Unplug the cable from the diskette drive control card and remove the ground wire.
- 7. Remove the holding screw from the diskette drive assembly base plate. The base plate is exposed by the front end cover removal (step 2).
- 8. Loosen the Zeus<sup>\*</sup> fastener on the inside top of the diskette drive assembly.
- 9. Remove the diskette drive assembly by sliding it out from the front end of the controller.

Replace the diskette drive assembly by reversing the above procedure.\*\*

#### 3602

- 1. Turn off power.
- 2. Swing open the right front cover.
- 3. Remove the right end cover by pulling out on the bottom and lifting off.
- 4. Remove the holding screw from the front of the diskette drive bottom base plate.
- 5. Loosen the two holding screws on the frame to the top rear of the assembly.
- 6. Lift the assembly up and off the screws loosened in step 5.
- 7. Tilt the assembly out the front.
- 8. Disconnect the cables if required.

Replace the diskette drive assembly by reversing the above procedure.\*\*

<sup>\*</sup>Titan Tool Supply Co., Inc.

<sup>\*\*</sup>Jumper assembly PN 4409828 for low voltage (100–123.5) or PN 4409829 for high voltage (200–240) may be required in order to use the latest style diskette drive motor.

#### 1.61 LATCH ASSEMBLY REMOVAL AND REPLACEMENT

- 1. Open diskette drive cover 3.
- 2. Remove the two latch mounting screws 2.

2

- 3. Pull latch **1** away from cover.
- 4. To replace, reverse above procedure.

#### 1.62 COVER ASSEMBLY REMOVAL AND REPLACEMENT

- 1. Turn off power.
- 2. Open diskette drive cover 3.
- 3. Remove both pivot screws 11 while holding cover.
- 4. Remove cover.
- 5. To replace cover, reverse above procedure.

Note: When replacing the cover be sure the two timing pins 12 have been returned to the special holder.

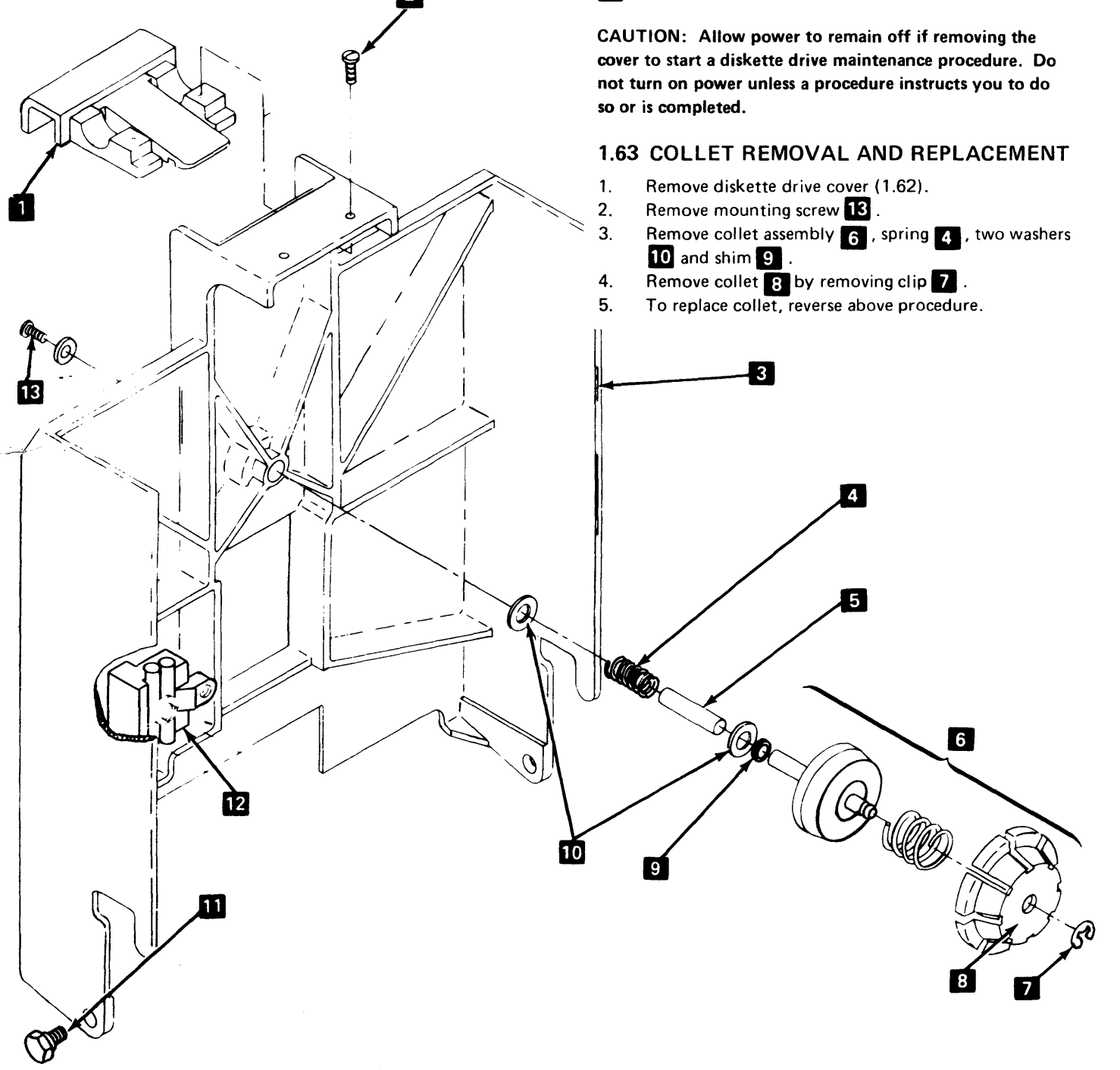

#### 1.64 HEAD/CARRIAGE POSITION SERVICE CHECK AND ADJUSTMENT

CAUTION: The head/carriage assembly is a factory-adjusted and tested assembly. Do not try to adjust or repair this internal component. Do not, for any reason, clean the read/write heads. To do so would cause severe damage to the head surfaces or head spring supports.

#### Service Check

- 1. Remove diskette drive cover (1.62).
- 2. Remove cover/wiper assembly 4.

CAUTION: The read/write heads must not be allowed to come together without a piece of clean paper inserted between the head surfaces.

- 3. Insert a piece of clean paper between the head surfaces.
- 4. Rotate stepper motor pulley by hand to track 40 and insert timing pin 6 (located inside cover assembly) through pulley 5 and into timing slot 7 in casting.
- 5. Turn on power.
- Electrically detent stepper motor to phase 0 by installing a jumper between the "-Align Access" and "Ground" test points on diskette drive control card (1.94).

Note: The timing pin should now pass freely through the stepper motor pulley and the timing slot in the casting. If it does not, remove the timing pin and jumper, power off, and adjust the head/carriage position, starting at step 4.

- 7. Remove the timing pin and return it to its storage location inside cover assembly.
- 8. Remove jumper installed in step 6.
- 9. Rotate stepper motor pulley clockwise, by hand, one detent position.

Note: This moves the head/carriage assembly approximately 0.020 in (0.508 mm). Verify by looking for no gap between timing pointer 1 on carriage and timing block 2 on casting.

- 10. Replace jumper between the "-Align Access" and "Ground" test points on diskette drive control card (1.94).
- Verify 0.020-in. (0.508 mm) gap 3 between timing pointer 1 on carriage and timing block 2 on casting by looking for no motion of head/carriage assembly when a 0.0195-in. (0.495 mm) feeler gauge is inserted. Check for motion of head/carriage assembly when inserting a 0.021-in. (0.533 mm) feeler gauge.

**Note:** If there is motion with a 0.0195-in. (0.495 mm) gauge inserted, or no motion with a 0.021-in. (0.533 mm) gauge inserted, the head/carriage assembly requires adjustment. Adjust head/carriage position starting at step 10

- 12. If for some reason verification in step 11 is not positive, repeat steps 8 through 11. (Accuracy of this verification requires that the stepper motor be electrically detented from a point at least one detent away from track 40.)
- 13. If verification in step 11 is good, remove jumper installed in step 10.
- 14. Remove paper from between head surfaces.
- 15. Replace cover/wiper assembly.
- 16. Replace diskette drive cover (1.62).

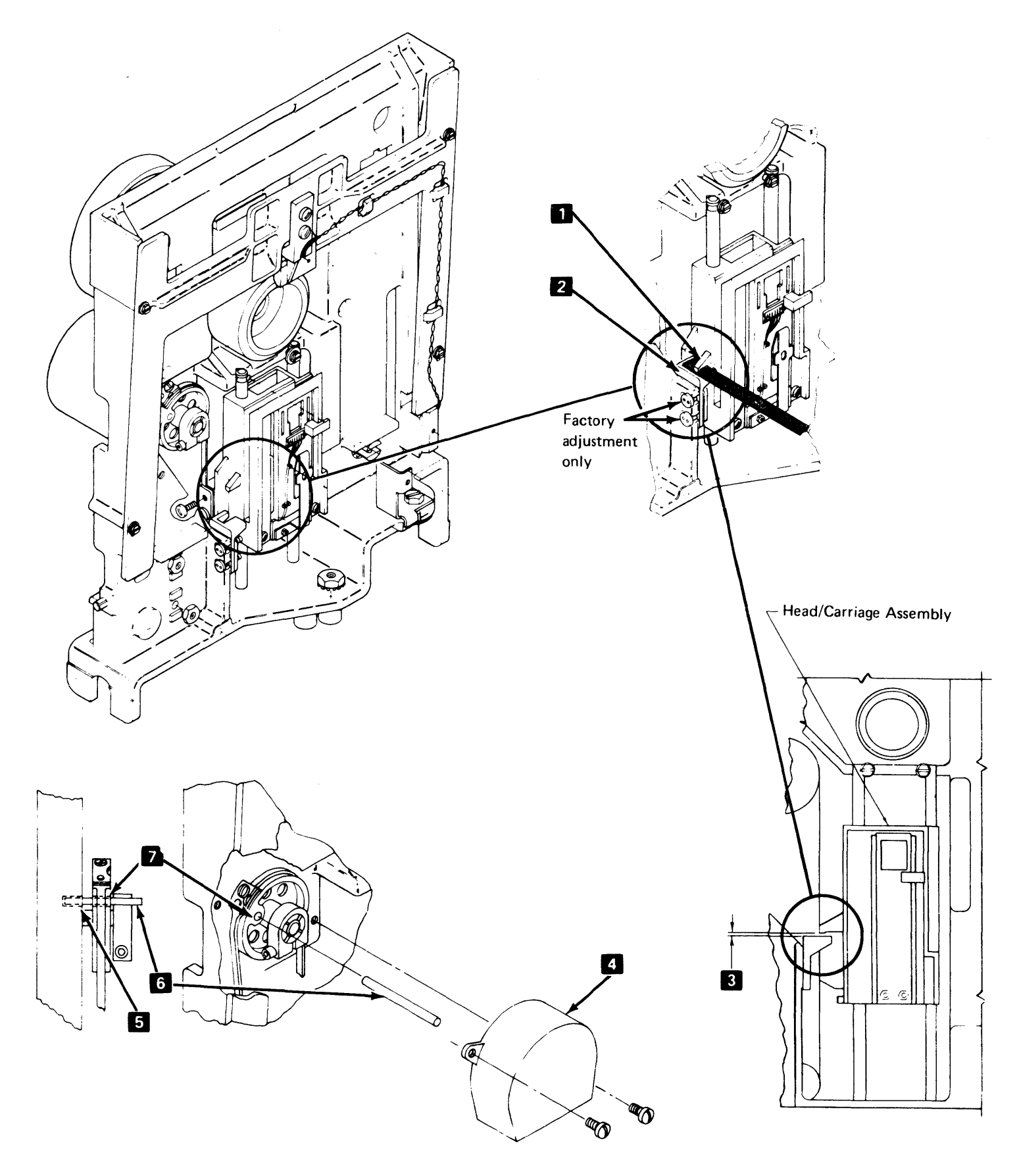

### 1.64 HEAD/CARRIAGE POSITION SERVICE CHECK AND ADJUSTMENT (Cont)

CAUTION: The head/carriage assembly is a factory-adjusted and tested assembly. Do not try to adjust or repair this internal component. Do not, for any reason, clean the read/ write heads. To do so would cause severe damage to the head surfaces or head spring supports.

#### Adjustment

- 1. Remove diskette drive cover (1.62).
- 2. Remove cover/wiper assembly 4.

CAUTION: The read/write heads must not be allowed to come together without a piece of paper inserted between the head surfaces.

- 3. Insert a piece of clean paper between head surfaces.
- Measure and record gap between stepper motor pulley and casting 10.

5. Loosen clamp screw 7.

# **Note:** The stepper motor shaft should be free to rotate inside the stepper motor pulley.

- 6. Rotate stepper motor pulley by hand to track 40 and insert timing pin 6 (located inside cover assembly) through pulley 9 and into timing slot 5 in casting.
- 7. Turn on power.
- Electrically detent stepper motor to phase 0 by installing a jumper between the "Align Access" and "Ground" test points on diskette drive control card (1.94).

#### CAUTION: Do not push clamp 8 against pulley 9 when tightening clamp screw 7. Clamp must be positioned near the end of the pulley flanges for effective clamping.

9. Make the gap 10 recorded in step 4 and tighten pulley clamp screw 7.

# Note: The timing pin should now pass freely through the stepper motor pulley and the timing slot in the casting.

- 10. Remove the timing pin and return it to its storage location inside the cover assembly.
- 11. Loosen two band clamping screws 1 on head/carriage assembly.
- 12. Remove jumper installed in step 8.
- 13. Rotate stepper motor pulley clockwise, by hand, one detent position.

Note: This moves the head/carriage assembly approximately 0.020 in. (0.508 mm); verify by visually checking for no gap between timing pointer 2 and carriage and timing block 3 on casting.

14. Replace jumper between the "-Align Access" and "Ground" test points on diskette drive control card (1.94).

#### Note: Verify that head/carriage assembly moved to track 40 by visually checking that timing hole in pulley lines up with timing slot in casting (do not use timing pin).

15. Insert 0.020-in. (0.508 mm) feeler gauge between timing pointer 2 on carriage and timing block 3 on casting.

# **Note:** Apply light pressure to top of carriage to hold gauge in place.

- 16. With light pressure still applied to top of carriage, tighten band clamping screws **1**.
- 17. Remove jumper installed in step 14.
- 18. Rotate stepper motor pulley clockwise, by hand, one detent position.
- 19. Replace jumper between the "-Align Access" and "Ground" test points on diskette drive control card (1.94) and verify alignment of timing holes at track 40.
- Verify 0.020-in. (0.508 mm) gap between timing pointer and timing block by visually checking for no motion of head/carriage assembly when a 0.0195-in. (0.495 mm) feeler gauge in inserted. Check for motion of head/carriage assembly when inserting a 0.021-in. (0.533 mm) feeler gauge.

# Note: If there is notion with a 0.0195-in. (0.495 mm) gauge inserted, or no motion with a 0.021-in. (0.533 mm) gauge inserted, repeat steps 11 through 20.

- 21. If adjustment is good, remove jumper installed in step 19.
- 22. Remove paper from between head surfaces.
- 23. Replace cover/wiper assembly 4
- 24. Replace diskette drive cover (1.62).

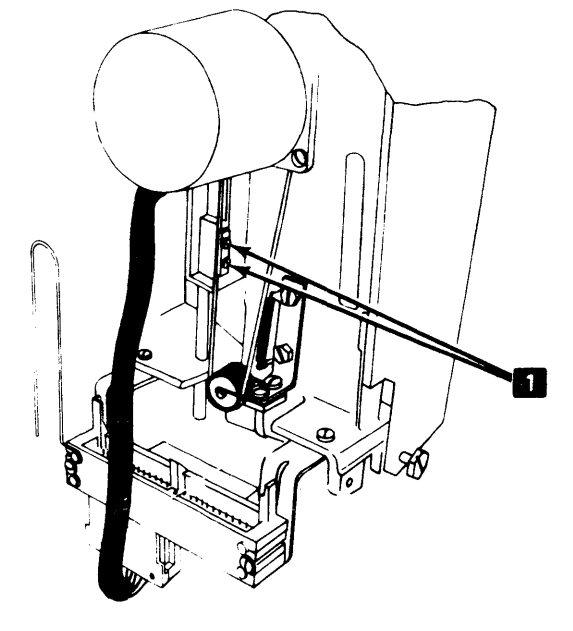

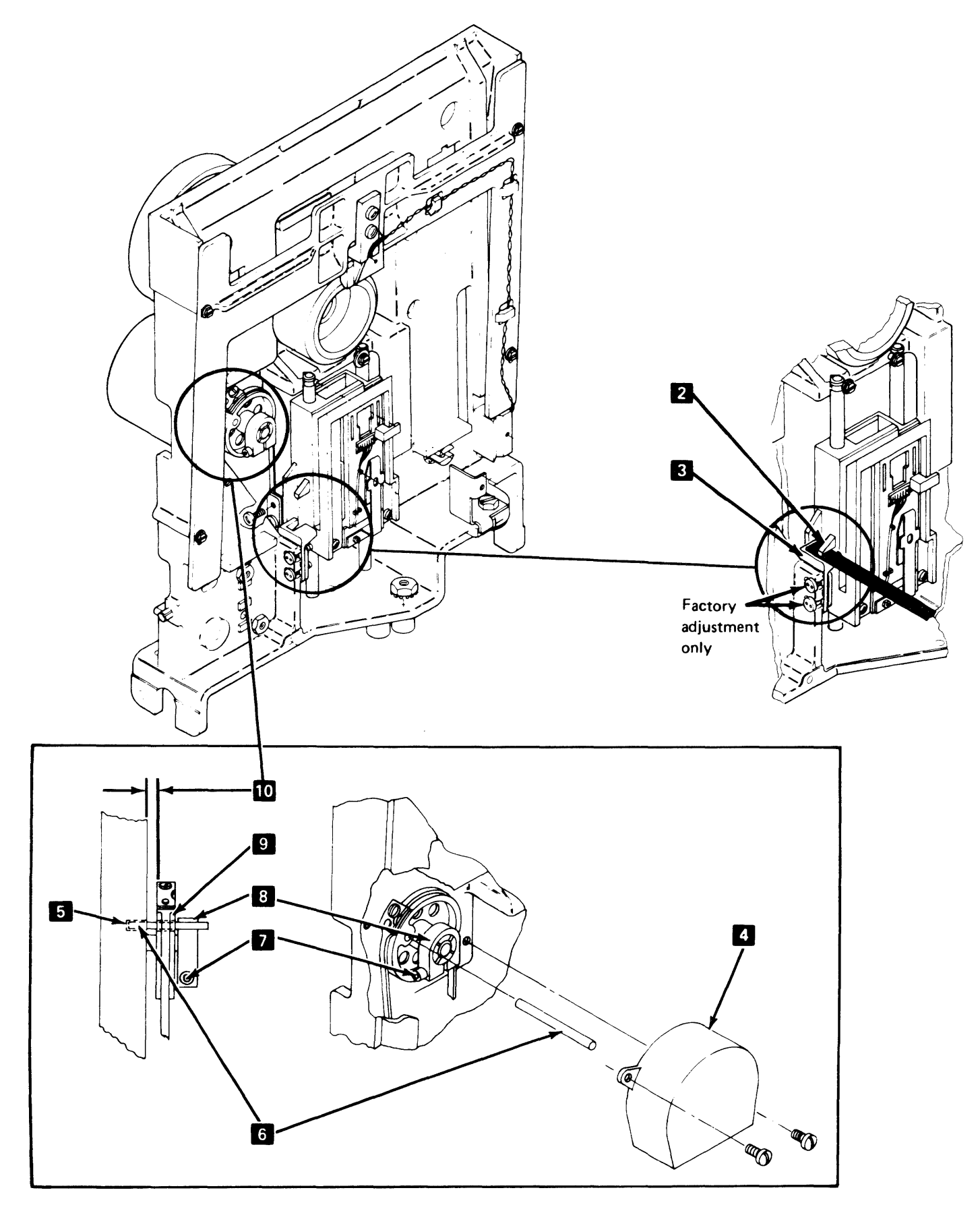

### 1.65 HEAD/CARRIAGE ASSEMBLY REMOVAL

- 1. Remove diskette drive cover (1.62).
- 2. With power off, remove cover/wiper assembly **7**.
- 3. Remove head cable from diskette drive control card.

CAUTION: The read/write heads must not be allowed to come together without a piece of clean paper inserted between the head surfaces.

# **Note:** When removing cable assemblies, observe the original routing for replacement purposes.

- 4. Remove card retainer and diskette drive control card.
- 5. Position head/carriage assembly to approximately track 40.
- Remove two band clamping screws 2 and clamp 1.
   Carefully place head/carriage assembly at its lower limit (track 0).
- Remove screw 12, nylon washer 14, and guide rod
   13.
- 8. Carefully lift and pivot head/carriage assembly to remove it from guide rod 4.

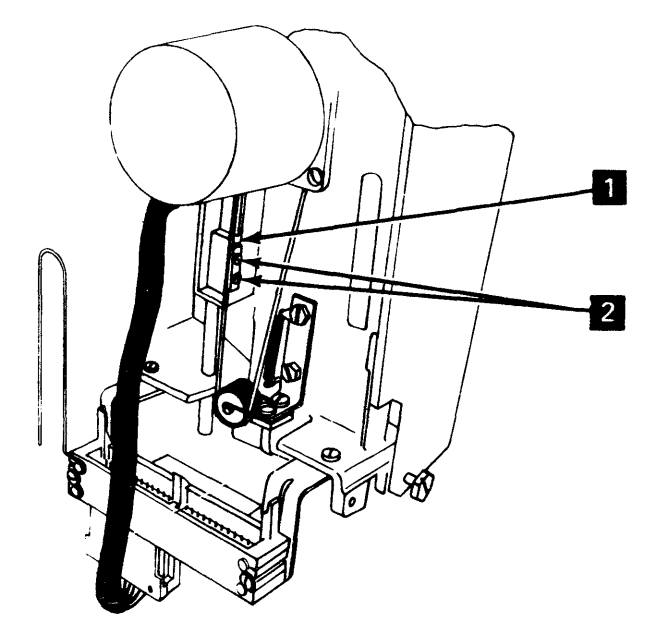

#### 1.66 HEAD/CARRIAGE ASSEMBLY REPLACEMENT

CAUTION: When installing the head/carriage assembly, make sure bail assembly 5 is under tab 6 of the carriage arm with bail return spring 11 properly installed.

CAUTION: The read/write heads must not be allowed to come together without a piece of clean paper inserted between the head surfaces.

- 1. Insert a piece of clean paper between the head surfaces.
- Carefully install head/carriage assembly on guide rod
   and place it at its lower limit.
- Replace guide rod 13, nylon washer 14, and screw 12.

Note: Ensure guide rod notch 15 is aligned with screw 12 and is properly seated in groove 3.

- 4. Position head/carriage assembly to approximately track 40.
- 5. Replace clamp 1 and two band clamping screws 2, but do not tighten.
- 6. Replace diskette drive control card and card retainer.
- 7. Following original routing, carefully replace head cable onto diskette drive control card.
- 8. Rotate stepper motor pulley by hand to track 40 and insert timing pin 9 (located inside cover assembly) through pulley 10 and into timing slot 8 in casting.
  9. Turn on power
- 9. Turn on power.
- Electrically detent stepper motor to phase 0 by installing a jumper between the "-Align Access" and "Ground" test points on diskette drive control card (1.94).
- 11. The timing pin should pass freely through the stepper motor pulley and the timing slot in the casting. If it does, adjust the head/carriage position (1.64), starting at step 11. If it does not, remove the timing pin and adjust the head/carriage position (1.64), starting at step 4.

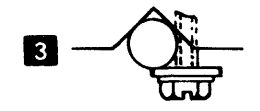

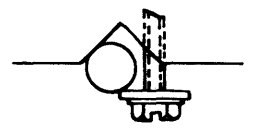

Properly Seated Guide Rod

Improperly Seated Guide Rod

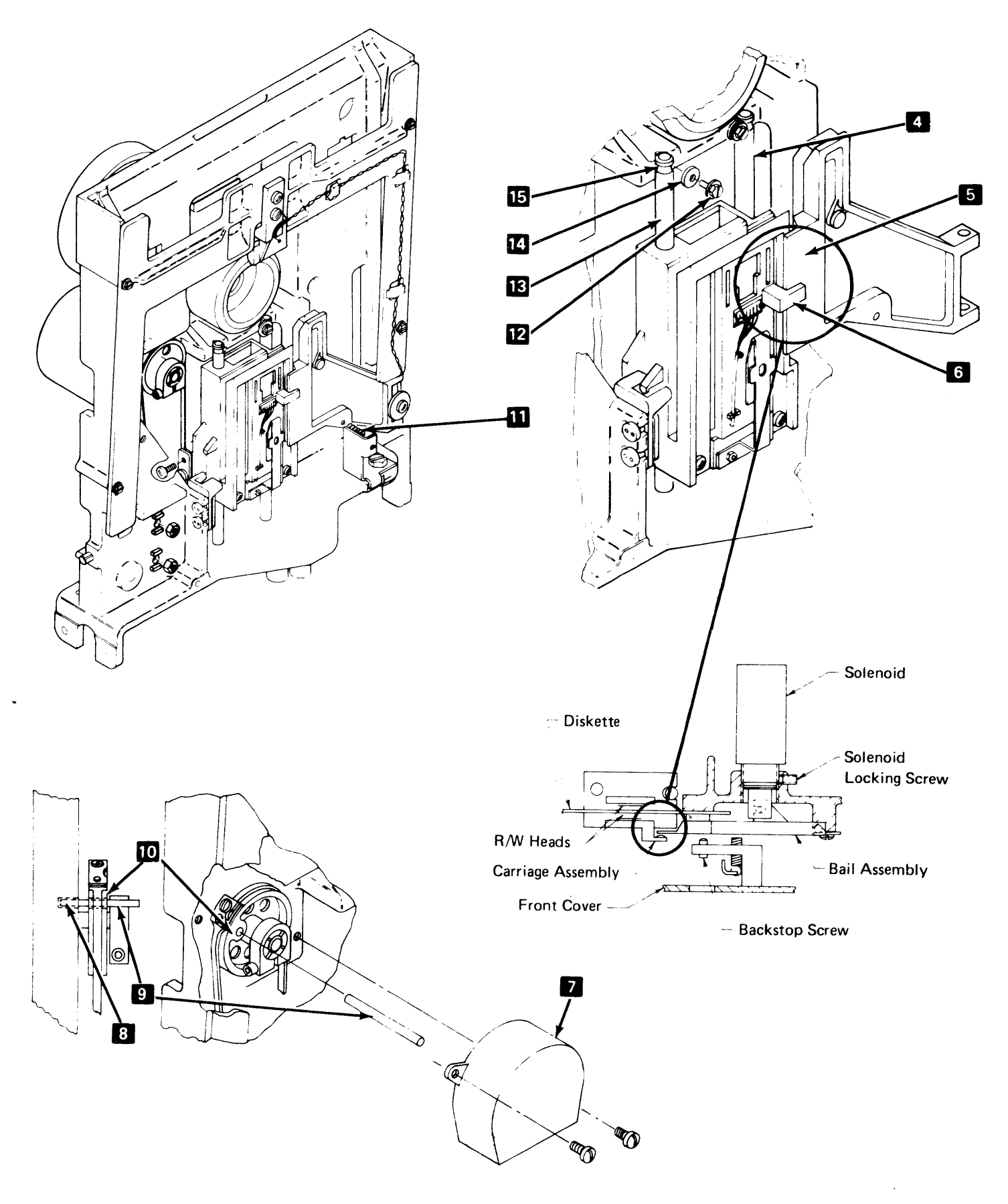

#### 1.67 HEAD LOAD SOLENOID/BAIL ASSEMBLY SERVICE CHECK AND ADJUSTMENT

# Service Check

- 1. Turn off power.
- 2. Disconnect drive motor power cable from socket 3.
- 3. Remove diskette drive cover (1.62).

#### DANGER:

Voltage is still present at socket with the drive motor power cable disconnected and power on.

4. Turn on power.

CAUTION: The read/write heads must not be allowed to come together without a piece of clean paper inserted between the head surfaces.

- 5. Insert a piece of clean paper between the head surfaces.
- 6. Energize the head load solenoid by installing a jumper between the "-Head Load" and "Ground" test points on diskette drive control card (1.94).
- 7. Verify gap 5 of 0.015 ± 0.005 in. (0.381 ± 0.127mm) between bail 1 and carriage arm 2 throughout carriage travel.

**Note:** If the gap is not within tolerance, adjust solenoid/bail assembly, starting at step 7.

- 8. Remove jumper installed in step 6.
- 9. Remove paper from between head surfaces.
- 10. Replace diskette drive cover (1.62).
- 11. With head load solenoid deenergized and cover closed, look for gap 4 of 0.93 to 0.108 in. (2.3 to 2.7 mm) between head surfaces.

Note: This gap cannot be measured and must be estimated.

- 12. If the gap checked for in step 11 is not within tolerance, adjust the head load solenoid (1.67), starting at step 14.
- 13. Turn off power.
- 14. Connect the drive motor power cable to socket 3.
- 15. Turn on power.

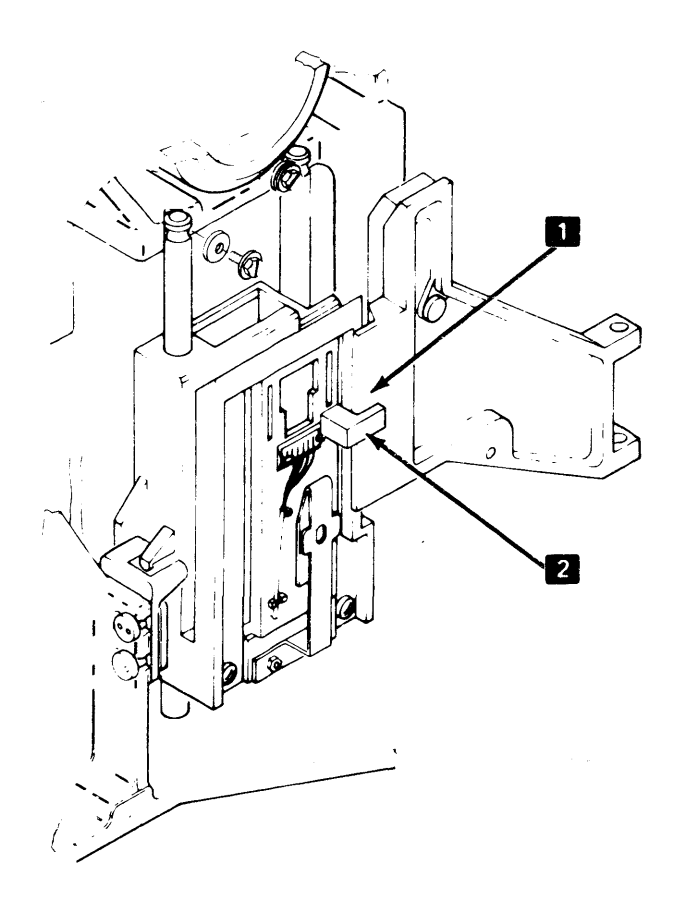

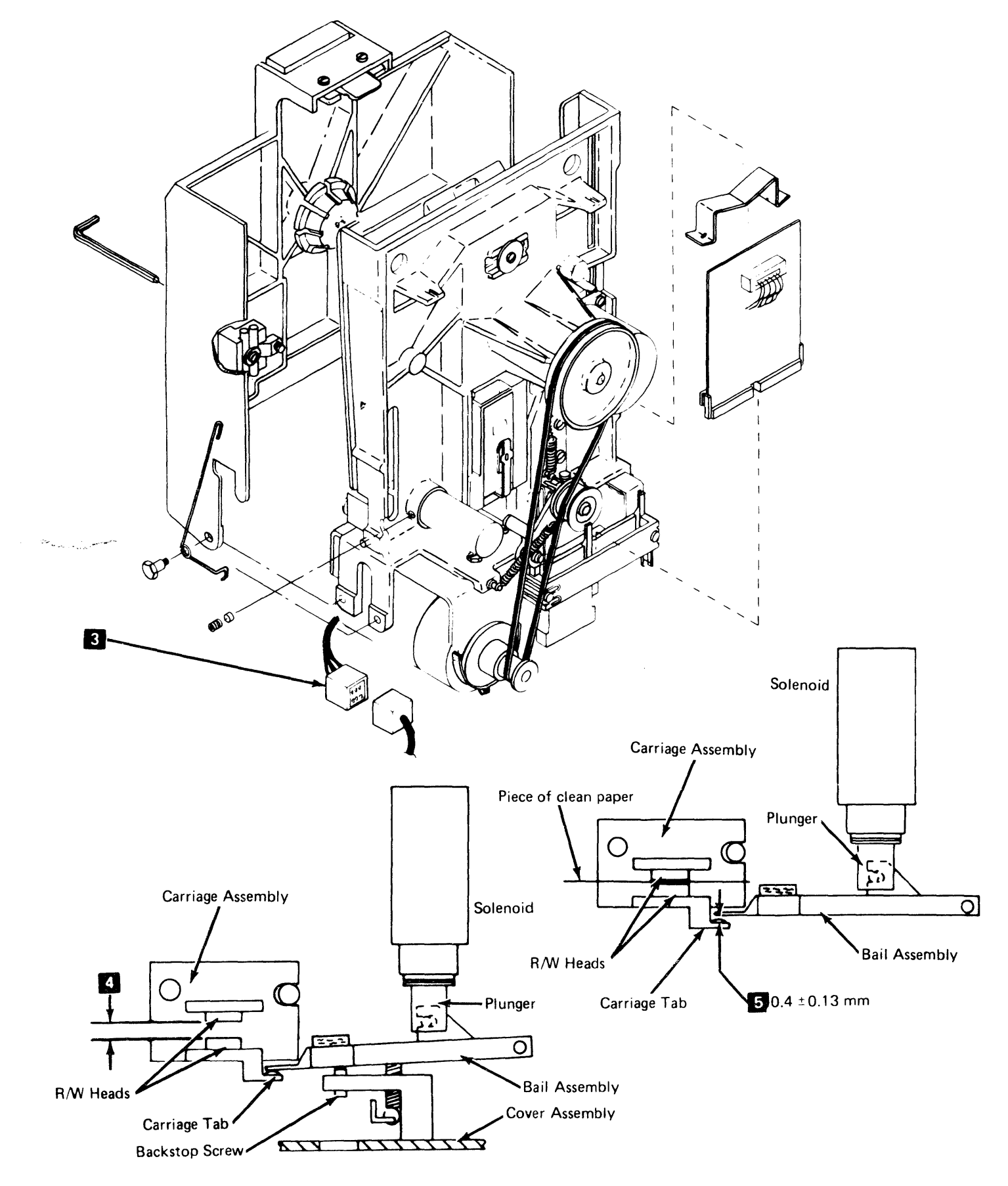

#### 1.67 HEAD LOAD SOLENOID/BAIL ASSEMBLY SERVICE CHECK AND ADJUSTMENT (Cont)

#### Adjustment

- 1. Turn off power.
- Disconnect the drive motor power cable from socket
   7.
- 3. .Remove diskette drive cover (1.62).

### DANGER

Voltage is still present at socket with the drive motor power cable disconnected and power on.

4. Turn on power.

CAUTION: The read/write heads must not be allowed to come together without a piece of clean paper inserted between the head surfaces.

- 5. Insert a piece of clean paper between the head surfaces.
- 6. Energize the head load solenoid by installing a jumper between the "-Head Load" and "Ground" test points on diskette drive control card (1.94).

# DANGER

#### Solenoid case can get hot.

- 7. Remove the holding screw from the disk drive assembly base plate.
- 8. Loosen the Zeus fastener on the inside top of the diskette drive assembly.
- Slide out the diskette drive assembly so that the solenoid locking screw is accessible
- 10. Loosen solenoid locking screw 6.
- 11. Rotate solenoid 4 in casting for gap 9 of 0.015 ± 0.005 in. (0.381 ± 0.127mm) between bail 1 and carriage arm. 2.

**Note:** A clockwise rotation of the solenoid decreases the bail-to-carriage arm gap.

- 12. Verify this gap throughout carriage travel.
- 13. With pellet 5 still in place, tighten solenoid locking screw 6.
- 14. Replace the holding screw removed in step 7.
- 15. Tighten the Zeus fastener.
- 16. Remove jumper installed in step 6.
- 17. Remove paper from between head surfaces.
- 18. Replace diskette drive cover (1.62).

19. With head load solenoid deenergized and cover closed, look for gap **8** of 0.093 to 0.108 in. (2.3 to 2.7 mm) between head surfaces.

**Note:** This gap cannot be measured and must be estimated. To obtain this gap, turn the backstop screw **3** clockwise until the heads just touch, then back open the heads by turning the backstop screw one turn counterclockwise.

- 20. Turn off power.
- 21. Connect the drive motor power cable to socket **7**.
- 22. Turn on power.

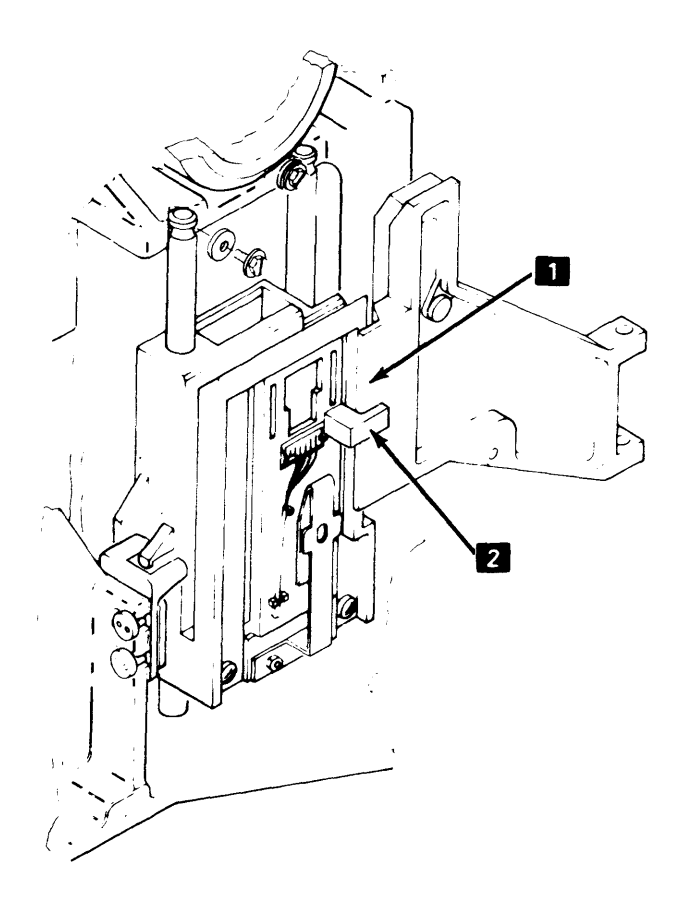

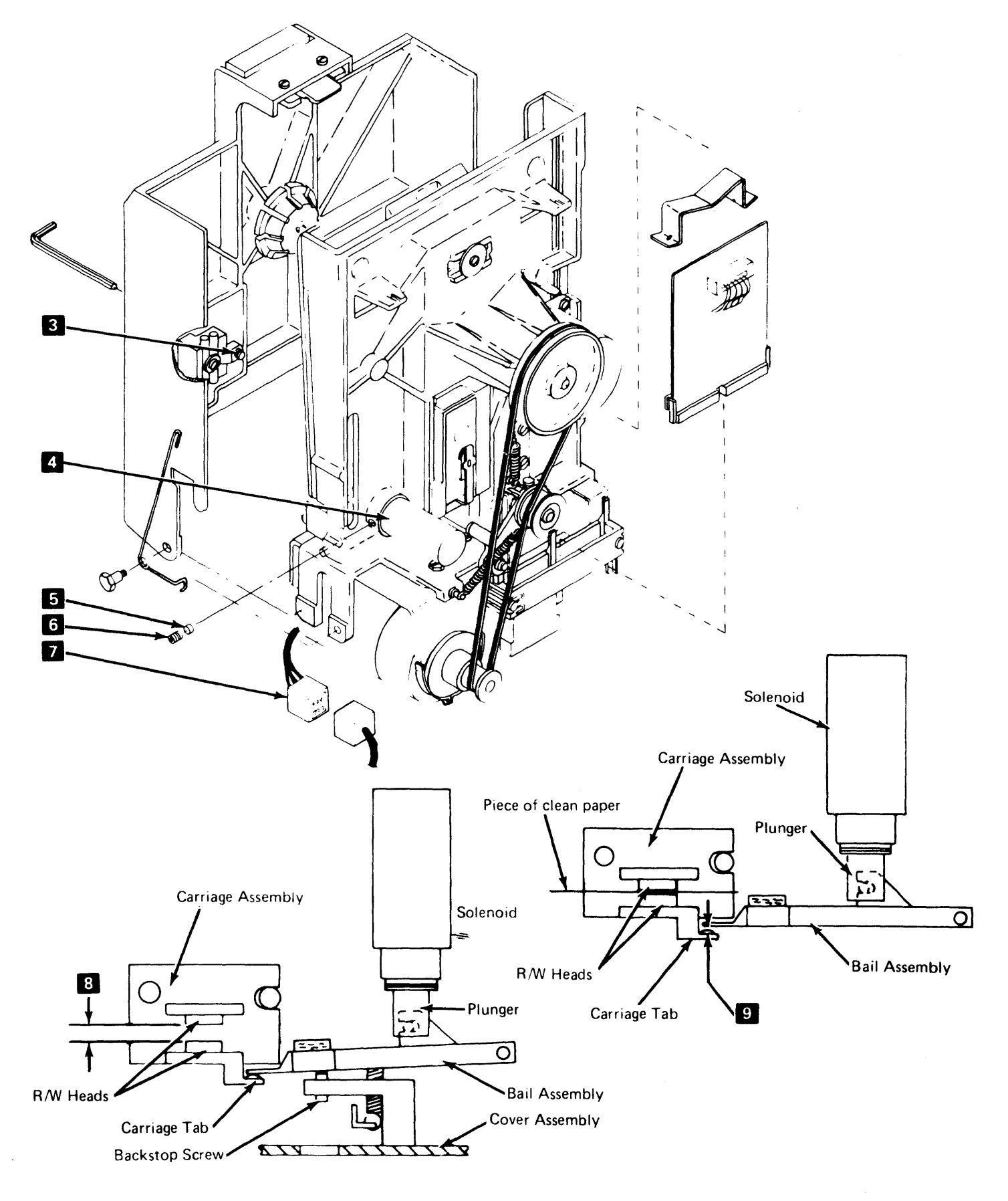

# 1.68 HEAD LOAD SOLENOID/BAIL ASSEMBLY REMOVAL AND REPLACEMENT

#### Removal

- 1. Turn off power.
- 2. Disconnect drive motor power cable from socket 9.
- 3. Remove diskette drive cover (1.62).

CAUTION: The read/write heads must not be allowed to come together without a piece of clean paper inserted between the head surfaces.

- 4. Insert a piece of clean paper between the head surfaces.
- 5. Remove the solenoid leads 11 from taper pin terminal block 10.

Note: When removing cable assemblies, observe the original routing for replacement purposes.

- 6. Remove bail return spring 4.
- Remove mounting screw 3 and bail 2, pulling solenoid plunger 5 out of solenoid 6.
- 8. Remove plunger from bail.
- 9. Loosen solenoid locking screw 8.
- Note: Be careful not to lose pellet 7.
- Remove head load solenoid by turning it counterclockwise.

#### Replacement

Note: When replacing the head load solenoid, replace both the solenoid 6 and plunger 5.

- 1. Install solenoid approximately four turns into casting.
- 2. Install plunger to bail 2.

CAUTION: When installing plunger into solenoid, be careful not to damage solenoid surface material.

3 While inserting plunger into solenoid, replace bail and mounting screw 3.

Note: Be sure bail is under tab **1** of carriage arm.

- 4. Replace bail return spring 4
- Replace solenoid leads 11 to taper pin terminal block
   10.

#### DANGER:

7.

Voltage is still present at socket 9 with the drive motor power cable disconnected and power on.

- 6. Turn on power.
  - Adjust solenoid/bail assembly (1.67), starting at step 6.

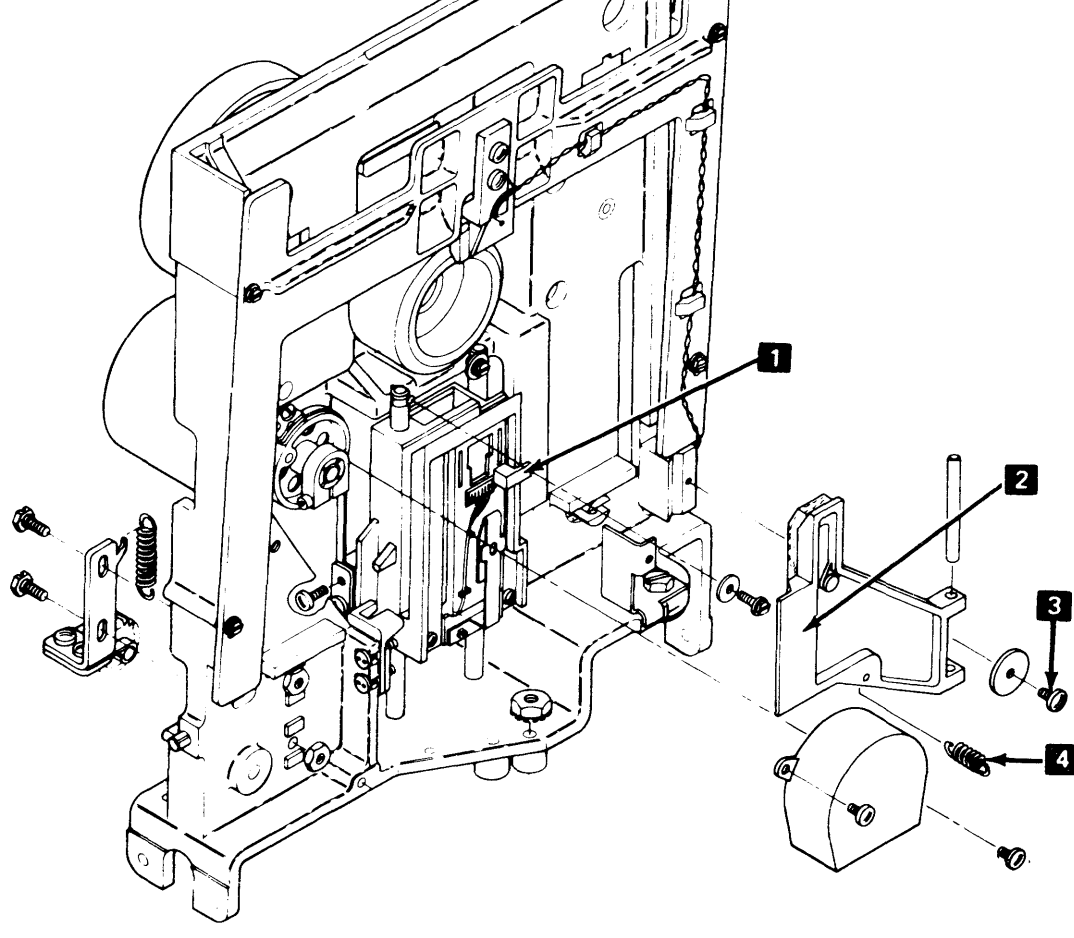

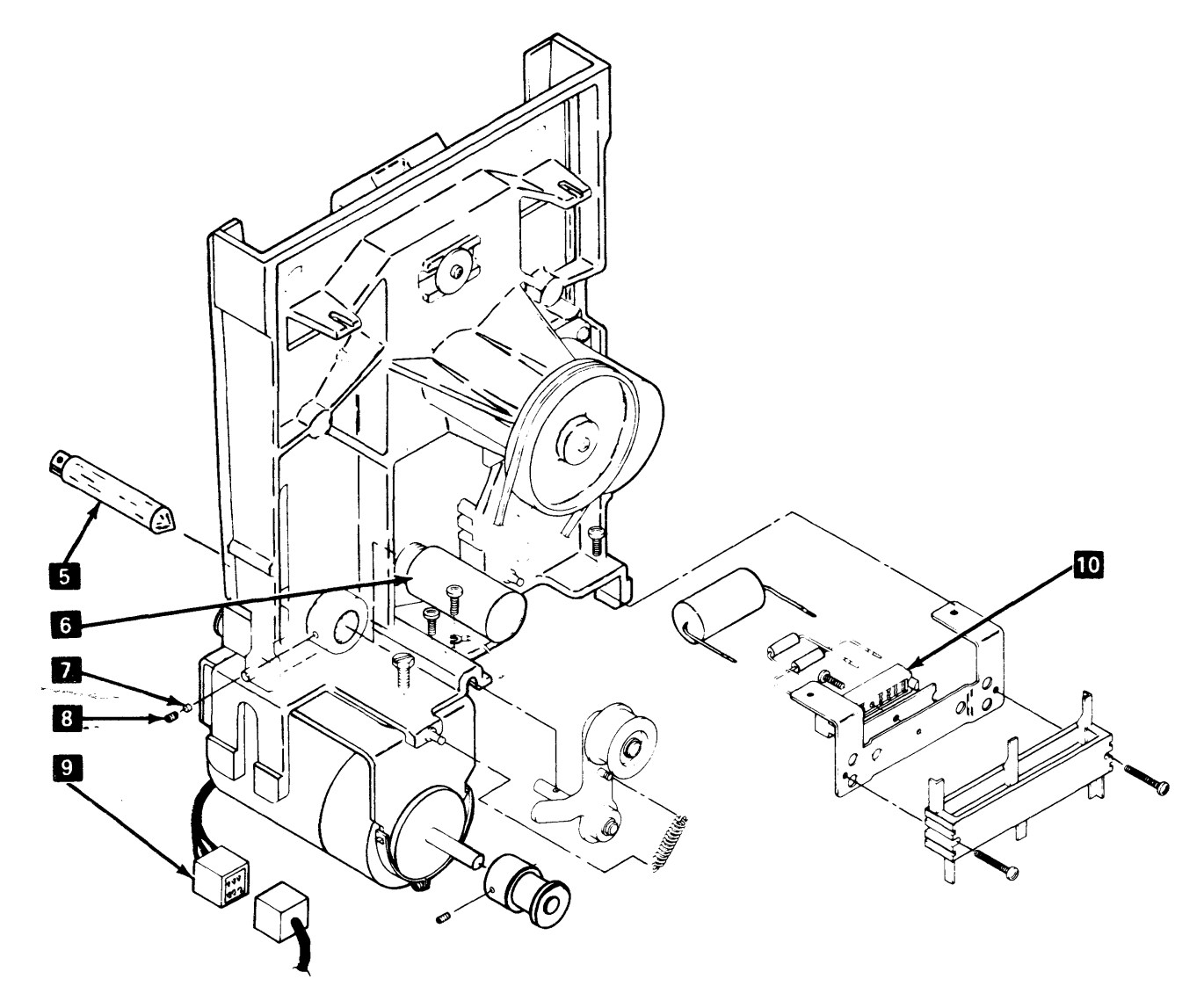

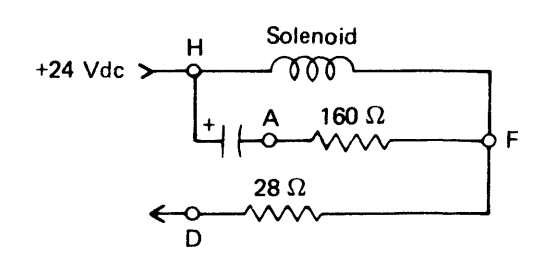

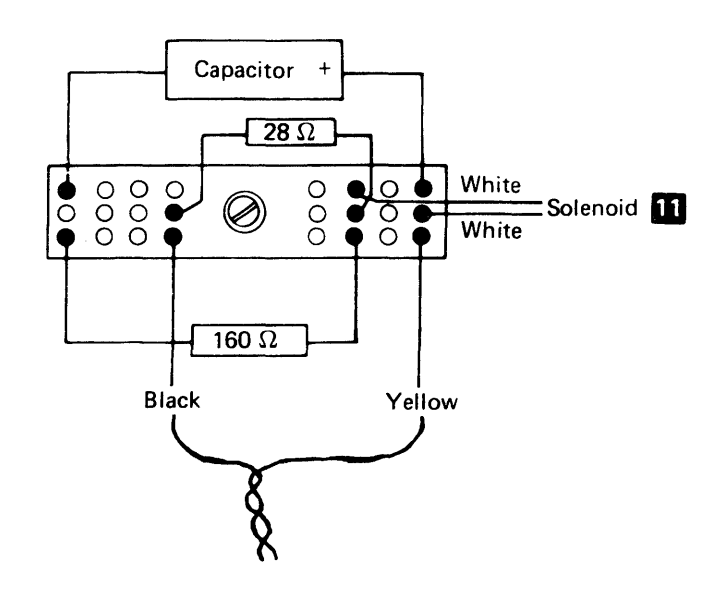

## 1.69 DRIVE BELT SERVICE CHECK AND ADJUSTMENT

#### Service Check

- 1. With power on, check that belt 2 is riding on center of hub pulley 1 and drive pulley 6.
- 2. If belt is not centered, adjust drive belt.

#### Adjustment

- 1. Turn off power.
- 2. Loosen idler locking screw 3 and drive pulley setscrew 7.
- 3. Slide idler assembly 4 and drive pulley 6 in or out so belt is centered on hub pulley 1 and drive pulley when drive pulley is rotated counterclockwise.
- 4. Align drive pulley setscrew with flat surface **8** of the drive shaft and tighten.
- 5. Turn on power and do drive belt service check.

# **1.70 DRIVE MOTOR REMOVAL**

#### DANGER:

Motor case can get hot.

- 1. Remove diskette drive cover (1.62).
- 2. With power off, disconnect drive motor power cable from socket **10**.
- 3. Remove drive belt.
- 4. Remove two motor bracket mounting screws 12 and remove drive motor and bracket as an assembly 11.
- 5. Loosen setscrew 7 and remove drive pulley 6.

### **1.71 DRIVE MOTOR REPLACEMENT**

1. Install drive pulley 6 on new motor. (Align setscrew with flat surface of the drive shaft 8 and tighten.)

#### DANGER:

When replacing a 60-Hz drive motor, position two large holes in motor frame to top and under bracket.

- 2. Replace motor and bracket assembly 11 and two screws 12.
- 3. Replace diskette drive cover (1.62).
- 4. Connect drive motor power cable to socket 10.\*
- 5. Turn on power and do drive belt service check (1.69).

## **1.72 DRIVE PULLEY REMOVAL**

- 1. Turn off power.
- 2. Remove drive belt.
- 3. Loosen setscrew 7 and remove drive pulley 6.

# **1.73 DRIVE PULLEY REPLACEMENT**

- 1. Install pulley 6 on motor shaft aligning setscrew 7 with the flat surface 8 of the shaft.
- 2. Replace drive belt.
- 3. Turn on power and do drive belt service check (1.69).

#### 1.74 IDLER ASSEMBLY REMOVAL AND REPLACEMENT

#### Removal

- 1. Turn off power.
- 2. Remove drive belt.
- 3. Remove idler spring 5.
- 4. Remove idler assembly locking screw 3.
- 5. Remove idler assembly 4.

#### Replacement

1. Reverse above procedure and adjust drive belt (1.69).

<sup>\*</sup>Jumper assembly PN 4409828 for low voltage (100–123.5) or PN 4409829 for high voltage (200–240) may be required in order to use the latest style diskette drive motor.

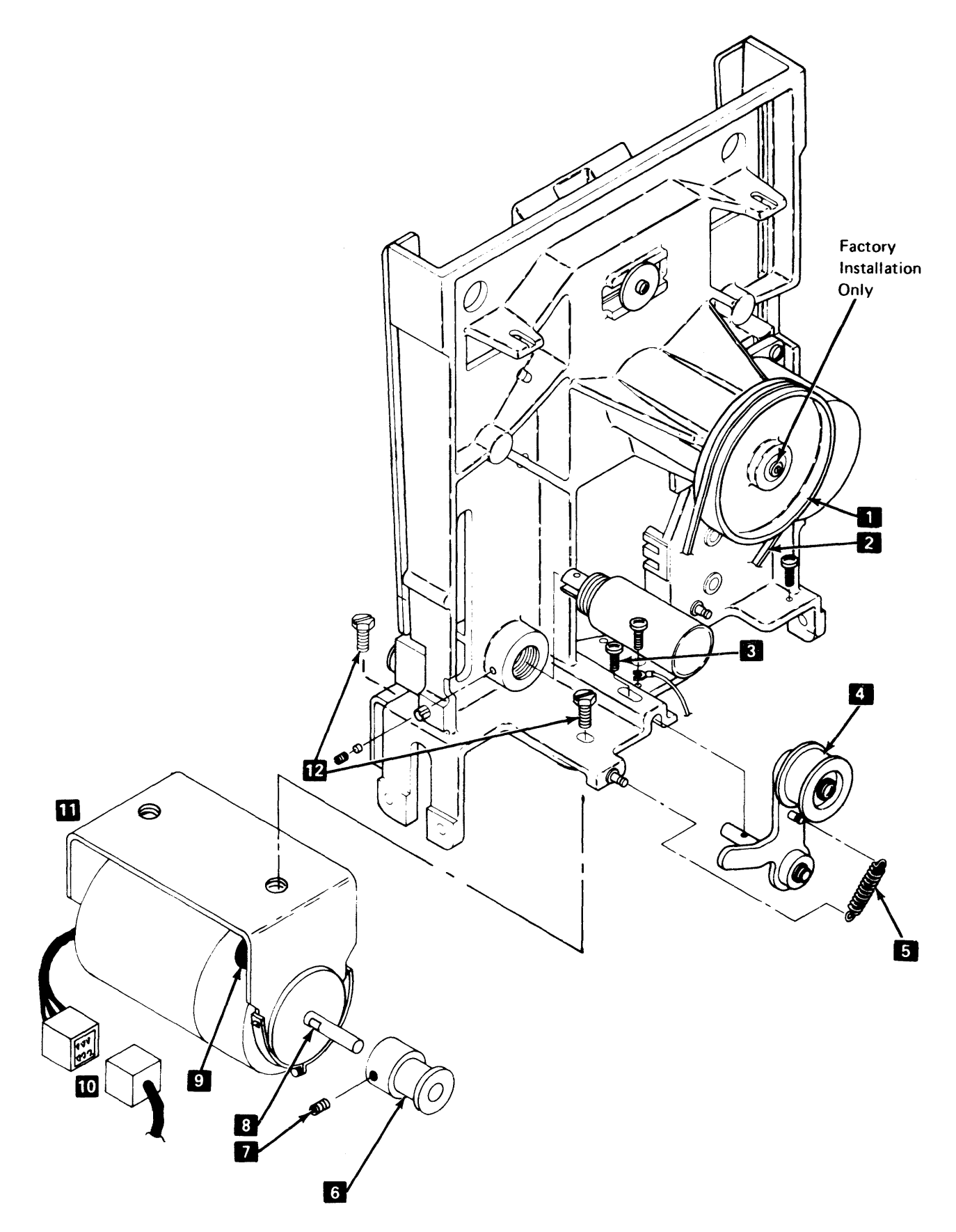

### **1.75 STEPPER MOTOR REMOVAL**

- 1. Remove diskette drive cover (1.62).
- 2. With power off, remove head cable from diskette drive control card.
- 3. Remove card retainer and diskette drive control card.
- Disconnect cable from position A2 19 and remove two screws 1 and cover 2.
- 5. Remove stepper motor leads 3 from cable connector by pushing down on terminal tabs with small screw-driver.

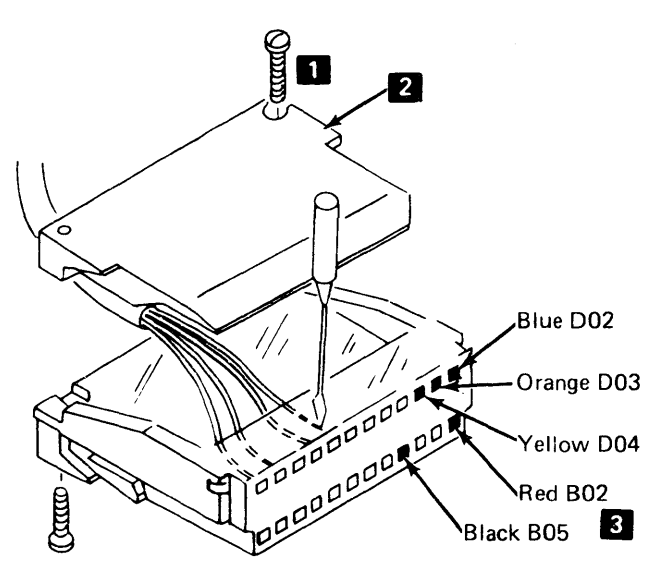

- 6. Remove cover/wiper assembly 8.
- 7. Loosen two mounting screws **5**. Push idler assembly **7** against spring tension and tighten screws.
- 8. Remove clamp screw 17 on pulley 13.
- 9. Remove clamp 16.

# CAUTION: During the following steps be careful not to damage the drive band 14.

- 10. Carefully remove drive band ends from pulley pin 15.
- Measure and record gap between stepper motor pulley and casting 18.

Gap is:

- 12. Loosen clamp screw 11 and remove stepper motor pulley.
- 13. Remove three stepper motor mounting screws 4 and remove motor.

#### **1.76 STEPPER MOTOR REPLACEMENT**

- 1. Install stepper motor into its mounting position and route motor cable toward diskette drive control card.
- 2. Replace and tighten three screws 4
- 3. Insert stepper motor leads 3 into cable connector.

#### Note: Make sure that the locking tabs on the terminals engage in the connector slot to prevent the leads from pushing out when plugged in.

- 4. Replace connector cover and two screws.
- 5. Connect cable to position A2 19.
- Replace stepper motor pulley 13, clamp 12, and screw 11 (do not tighten screw).

Note: With the stepper motor pulley clamp screw loose, the motor shaft is free to rotate inside the pulley.

- Replace drive band ends on pulley pin 15 with notches facing away from stepper motor. Install clamp 16 and screw 17, but do not tighten screw.
- Loosen two mounting screws 5 and allow spring tension to position idler 7. Tighten mounting screws and center drive band on idler pulley as shown 6.
- 9. Replace diskette drive control card and card retainer.
- 10. Replace head cable on diskette drive control card.
- 11. Position stepper motor pulley by hand to track 40 and insert timing pin 10 (located inside cover assembly) through pulley and into timing slot 9 in casting.
- 12. Turn on power.
- Electrically detent stepper motor to phase 0 by installing a jumper between the "-Align Access" and "Ground" test points on diskette drive control card (1.94).
- 14. Make the gap between pulley and casting 18 equal the value recorded during stepper motor removal, step 11 (1.75).

#### CAUTION: Do not push clamp against pulley when tightening clamp screw. Clamp must be positioned near the end of the pulley flanges for effective clamping.

- 15. Tighten clamp screw 11.
- 16. Tighten band clamp screw 17
- 17. Remove timing pin and return it to its storage location inside the cover assembly.
- 18. Remove jumper installed in step 13.
- 19. Do drive band service check (1.80).
- 20. Do head/carriage position service check (1.64).
- 21. Replace cover/wiper assembly 8 .
- 22. Replace diskette drive cover (1.62).

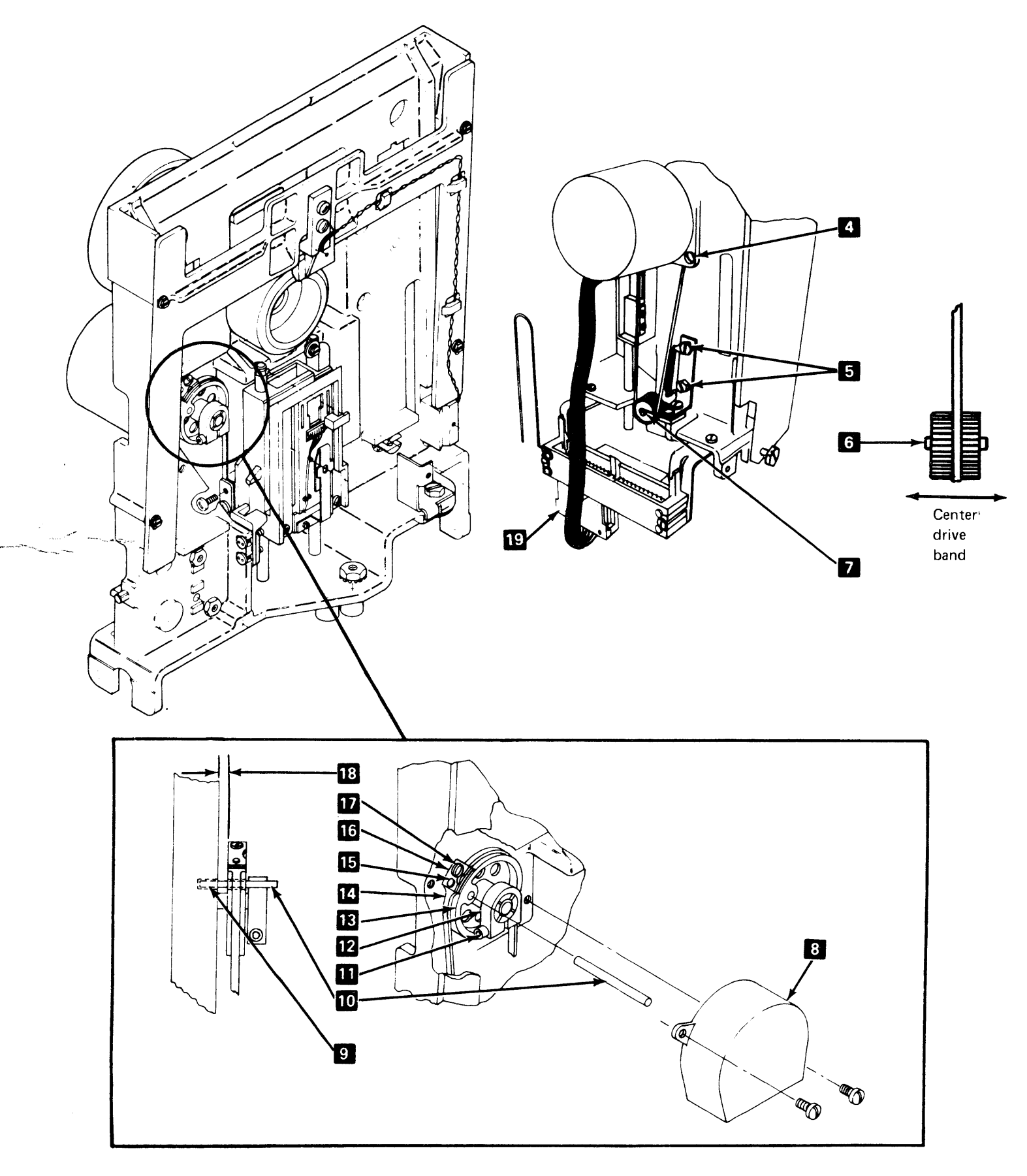

# 1.77 PULLEY/CLAMP REMOVAL

- 1. Remove diskette drive cover (1.62).
- 2. With power off, remove cover/wiper assembly 4.
- 3. Disconnect head cable from diskette drive control card.
- 4. Remove card retainer and diskette drive control card.
- 5. Loosen two mounting screws **1**. Push idler assembly **3** against spring tension and tighten screws.

CAUTION: During the following steps be careful not to damage the drive band.

- 6. Remove clamp screw 14 and clamp 13 from pulley 10.
- 7. Carefully remove drive band ends from pulley pin 12
- 8. Measure and record gap between stepper motor pulley and casting 15.

Gap is:

9. Loosen clamp screw 8 and remove pulley 10 and clamp 9.

# **1.78 PULLEY/CLAMP REPLACEMENT**

1. -Replace pulley 10, clamp 9, and clamp screw 8. (Do not tighten screw.)

**Note:** With the stepper motor clamp screw loose, the motor shaft is free to rotate inside the pulley.

- 2. Replace drive band ends on pulley pin 12 and install clamp 13 and screw 14. Do not tighten screw.
- 3. Loosen two mounting screws 1 and allow spring tension to position idler 3. Tighten mounting screws and center drive band on idler pulley as shown 2.
- 4. Replace diskette drive control card and card retainer.
- 5. Replace head cable on diskette drive control card.
- Position stepper motor pulley by hand to track 40 and insert timing pin 7 (located inside cover assembly) through pulley and into timing slot 6 in casting.
- 7. Turn on power.
- Electrically detent stepper motor to phase 0 by installing a jumper between the "-Align Access" and "Ground" test points on diskette drive control card (1.94).

9. Make the gap between pulley and casting equal the value recorded during pulley/clamp removal, step 8 (1.77).

CAUTION: Do not push clamp against pulley when tightening clamp screw. Clamp must be positioned near the end of the pulley flanges for effective clamping.

- 10. Tighten clamp screw 8.
- 11. Tighten band clamp screw 14.
- 12. Remove timing pin and return it to its storage location inside cover assembly.
- 13. Remove jumper installed in step 8.
- 14. Do drive band service check (1.80).
- 15. Do head/carriage position service check (1.64).
- 16. Replace cover/wiper 4 .
- 17. Replace diskette drive cover (1.62).

#### **1.79 WIPER REPLACEMENT**

- 1. Remove diskette drive cover (1.62).
- 2. Remove cover/wiper assembly 4.
- 3. Exchange wiper 5
- 4. Replace cover/wiper assembly.
- 5. Replace diskette drive cover (1.62).

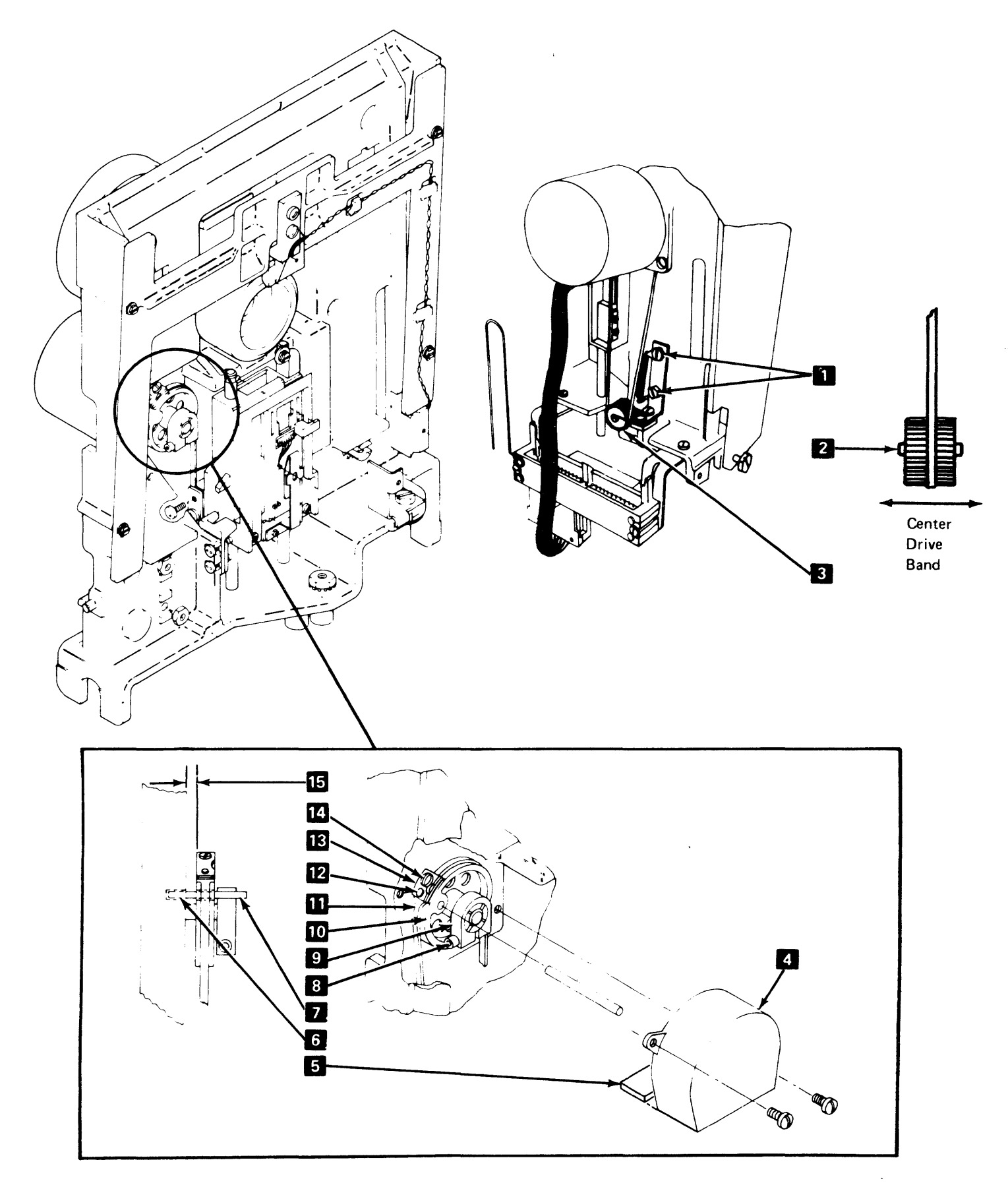

### 1.80 DRIVE BAND SERVICE CHECK AND ADJUSTMENT

#### Service Check

- 1. Remove diskette drive cover (1.62).
- 2. With power off, disconnect head cable from diskette drive control card.
- 3. Remove card retainer and diskette drive control card.
- 4. Coosen two mounting screws 3 and allow spring tension to position idler 5. Tighten mounting screws.
- 5. Remove cover/wiper assembly 7
- Rotate stepper motor pulley and check that drive band is centered
   on idler pulley
   throughout travel of head/carriage assembly.
- 7. If above check is not good, adjust drive band, starting at step 5.
- 8. Replace diskette drive control card and card retainer.
- 9. Connect head cable to diskette drive control card.
- 10. Replace cover/wiper assembly 7 .
- 11. Replace diskette drive cover (1.62).

#### Adjustment

- 1. Remove diskette drive cover (1.62).
- 2. With power off, remove cover/wiper assembly **7**
- 3. Disconnect head cable from diskette drive control card.
- 4. Remove card retainer and diskette drive control card.
- 5. Position head/carriage assembly to approximately track 40.
- 6. Remove two band clamping screws 2 and clamp 1.
- Loosen two mounting screws 3 and allow spring tension to position idler 5. Tighten mounting screws.
- 8. Rotate stepper motor pulley by hand a few turns to allow drive band to find its center 4 on idler pulley.
- Position head/carriage by hand to approximately track 40 and check that band mounting slots 6 are centered (left to right) over mounting holes on carriage pad.
- 10. Repeat step 9 for approximately track 76. If both positions are centered, skip step 11.
- 11. Loosen clamp screw 10 and adjust stepper motor pulley 12 to position needed for steps 9 and 10.
- 12. Measure and record gap between stepper motor pulley and casting 15

| _     | _  | The second second second second second second second second second second second second second second second se |  |
|-------|----|----------------------------------------------------------------------------------------------------|--|
| Gap i | s: |                                                                                                    |  |

13. Position head/carriage assembly to approximately track 40.

- 14. Replace clamp 1 and two clamp screws 2, but do not tighten.
- 15. Position stepper motor pulley by hand to track 40 and insert timing pin 9 (located inside cover assembly) through pulley and into timing slot 8 in casting.
- 16. Loosen clamp screw 10.
- 17. Replace diskette drive control card and card retainer.
- 18. Connect head cable to diskette drive control card.
- 19. Turn on power.

# Note: With clamp screw 10 loose, stepper motor shaft is free to turn inside pulley.

- Electrically detent stepper motor to phase 0 by installing a jumper between the "-Align Access" and "Ground" test points on diskette drive control card (1.94).
- 21. Make the gap between pulley and casting 15 equal the value recorded during step 12.

#### CAUTION: Do not push clamp 11 against pulley 12 when tightening clamp screw 10. Clamp must be positioned near the end of the pulley flanges for effective clamping.

22. Tighten clamp screw 10.

Note: The timing pin should pass freely through the stepper motor pulley and the timing slot in the casting.

- 23. Remove timing pin and return it to its storage location inside cover assembly.
- 24. Remove jumper installed in step 20.
- 25. Adjust head/carriage position (1.64), starting at step 13.

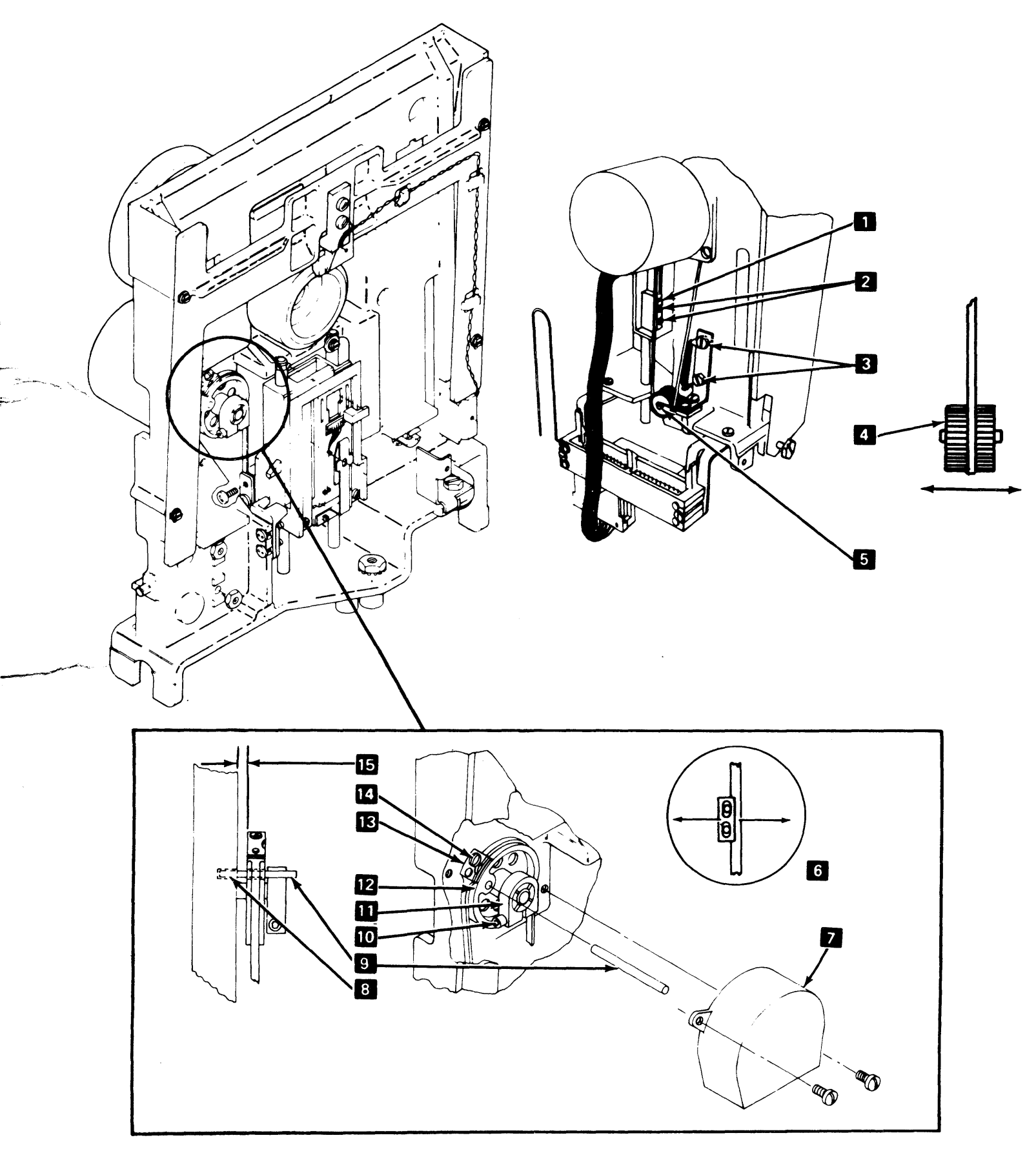

# 1.81 DRIVE BAND REMOVAL

- 1. Remove diskette drive cover (1.62).
- 2. With power off, remove cover/wiper assembly 5.
- 3. Disconnect head cable from diskette drive control card.
- 4. Remove card retainer and diskette drive control card.
- 5. Loosen two mounting screws 3. Push idler assembly 4 against spring tension and tighten mounting screws.
- 6. Position head/carriage assembly to approximately track 40.
- Remove two band clamping screws 2 and clamp 1. Carefully lower head/carriage assembly to rest on casting.
- 8. Remove clamp screw 6 and clamp 7.
- 9. Remove drive band ends from pulley pin 8.
- 10. Remove drive band.

# **1.82 DRIVE BAND REPLACEMENT**

- 1. Place drive band around idler assembly 4 .
- 2. Install drive band ends on pulley pin **8** with notches facing away from stepper motor.
- 3. Replace clamp 7 and clamp screw 6, but do not tighten.
- 4. Adjust drive band (1.80), starting at step 9.

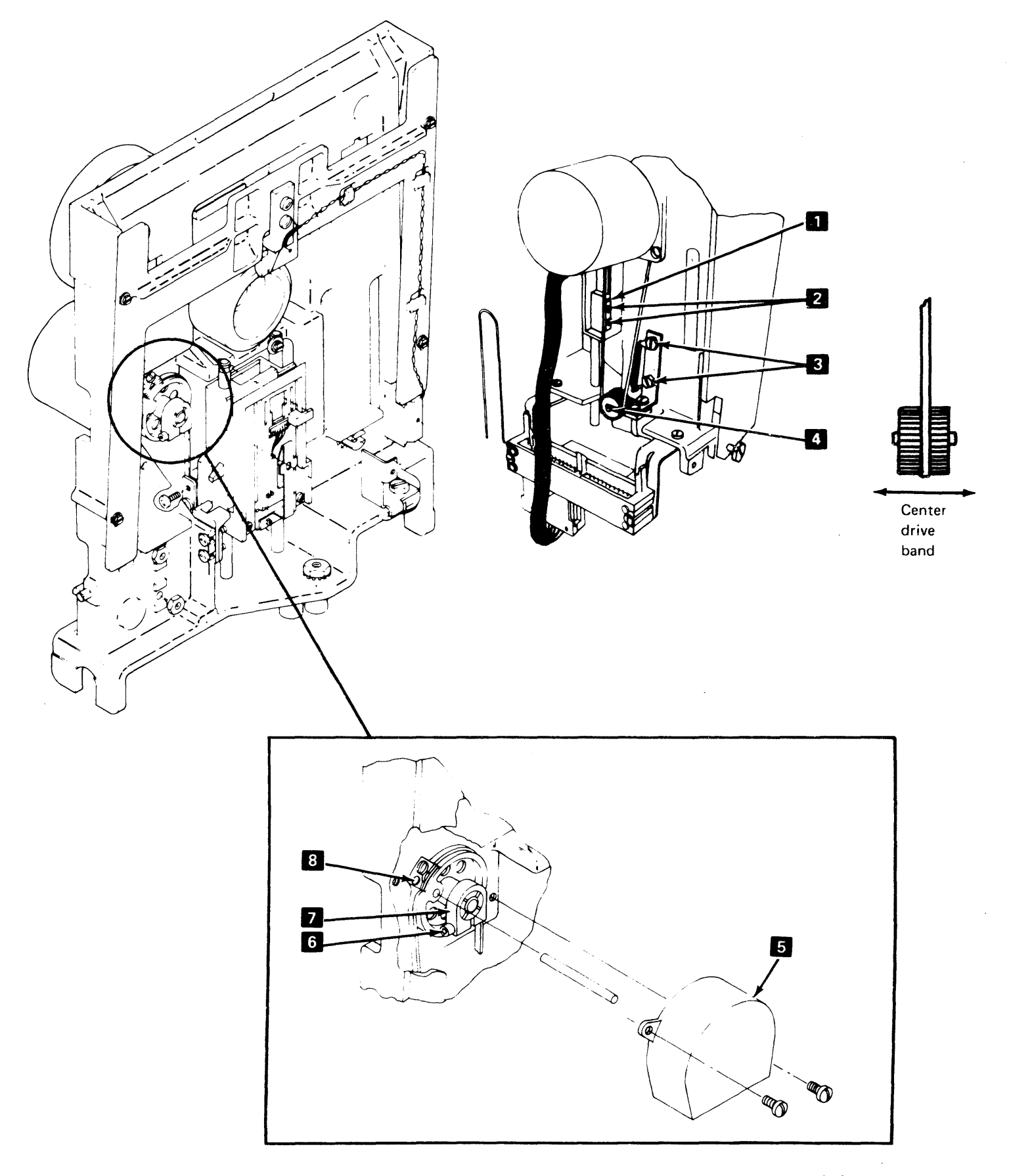

#### 1.83 STEPPER DRIVE IDLER ASSEMBLY REMOVAL

- 1. Remove drive band (1.81).
- 2. Loosen two mounting screws 2.
- 3. Remove spring 1.
- 4. Remove mounting screws and idler assembly 3.

### 1.84 STEPPER DRIVE IDLER ASSEMBLY REPLACEMENT

- Replace idler assembly 3 and two mounting screws 2.
- 2. Replace spring 1.
- 3. Push idler assembly against spring tension and tighten mounting screws.
- 4. Replace drive band (1.82).

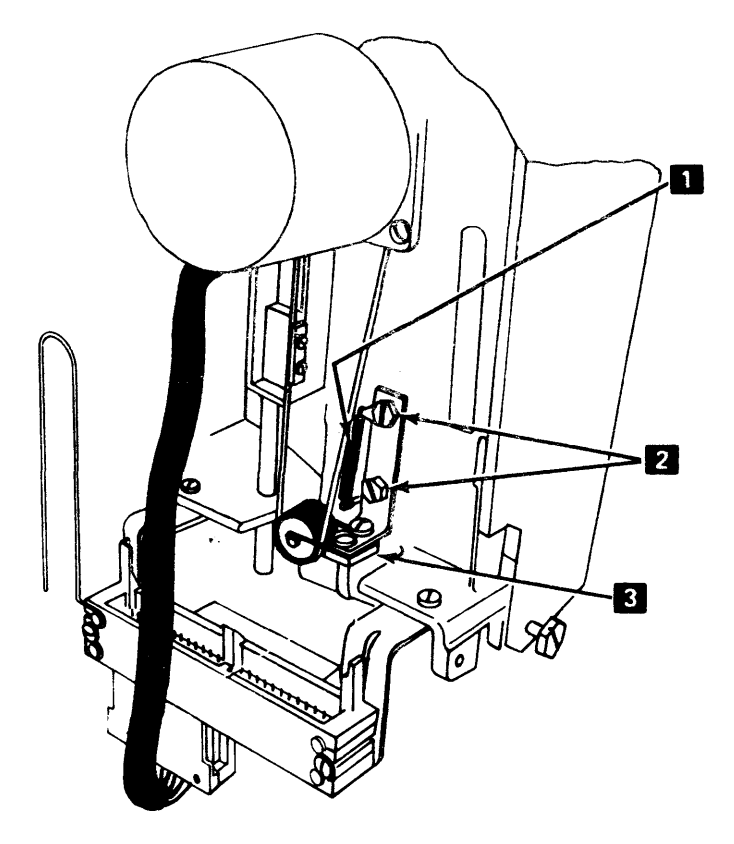

# 1.85 LED/PTX ALIGNMENT

- 1. Remove diskette drive cover (1.62).
- 2. Loosen PTX mounting screw 2.
- 3. Position PTX assembly 3 against casting stop 1 (away from leads) and tighten mounting screw.
- 4. Loosen two LED mounting screws 4
- 5. Insert two timing pins 7 (located inside cover assembly) through LED and into PTX assembly and tighten LED mounting screws.
- 6. Remove timing pins and return to storage location inside cover assembly.
- 7. Replace diskette drive cover (1.62).
- 8. Turn on power.

# **1.86 LED SERVICE CHECK**

- 1. Turn on power.
- 2. Connect negative probe of volt/ohmmeter (VOM) to "Ground" test point on diskette drive control card (1.94).
- 3. Connect positive probe of VOM (5V dc scale) to "43FD LED Voltage" test point (1.94).
- 4. Check VOM for reading of 1V dc to 2V dc.
- Move positive probe to "33FD LED Voltage" test point (1.94).
- 6. Check VOM for reading of 1V dc to 2V dc.
- 7. If either voltage level is not within limits, replace LED assembly 5.

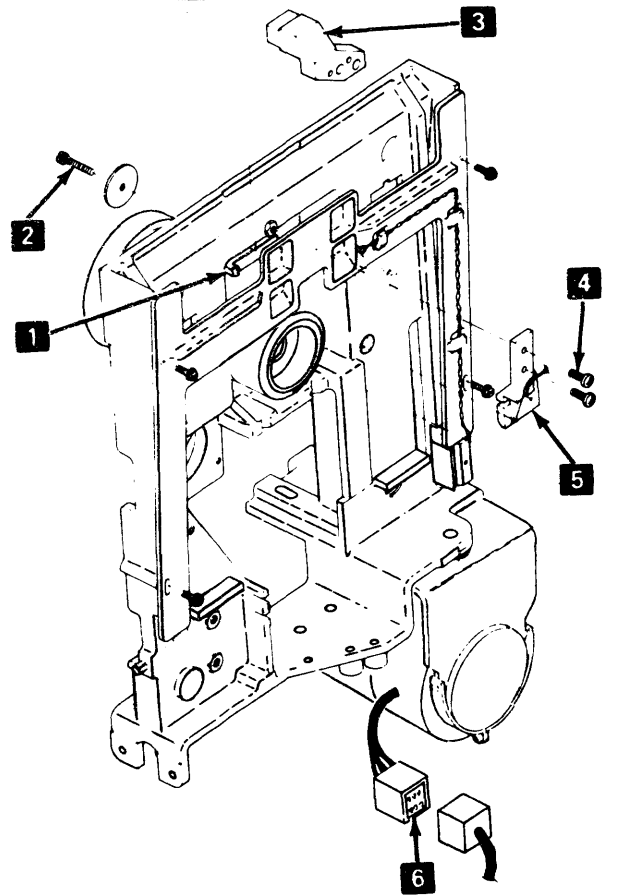

# **1.87 PTX/AMPLIFIER SERVICE CHECK**

# CAUTION: Perform this service check with a diskette inserted backward (with the label facing the hub pulley), or LED light will be present causing a wrong VOM reading.

- 1. Turn off power.
- 2. Insert a diskette backward and close cover.
- 3. Disconnect drive motor power cable from socket 6

#### DANGER:

Voltage is still present at socket with the drive motor power cable disconnected and power on.

- 4. Turn on power.
- Connect positive probe of VOM (15V dc scale) to "+Index" test point on diskette drive control card (1.94).
- 6. Connect negative probe of VOM to "Ground" test point (1.94).
- 7. Check VOM for reading of less than 1V dc.
- 8. Install one end of a jumper to "43FD PTX" test point (1.94).
- While observing VOM, touch other end of jumper to diskette drive casting three times. VOM should read 2.5V dc or more for at least last two groundings.
- 10. Repeat steps 8 and 9 with jumper on "33FD PTX" test point (1.94).
- 11. If either condition fails to generate at least 2.5V dc output, replace diskette drive control card.
- 12. Remove diskette.
- 13. Insert the starter diskette normally.
- 14. Rotate the hub until the index hole causes the phototransistor to switch on and off. There should be a shift of approximately 2.5V.
- 15. Repeat the process with a 2-sided diskette. This tests the other LED and phototransistor.

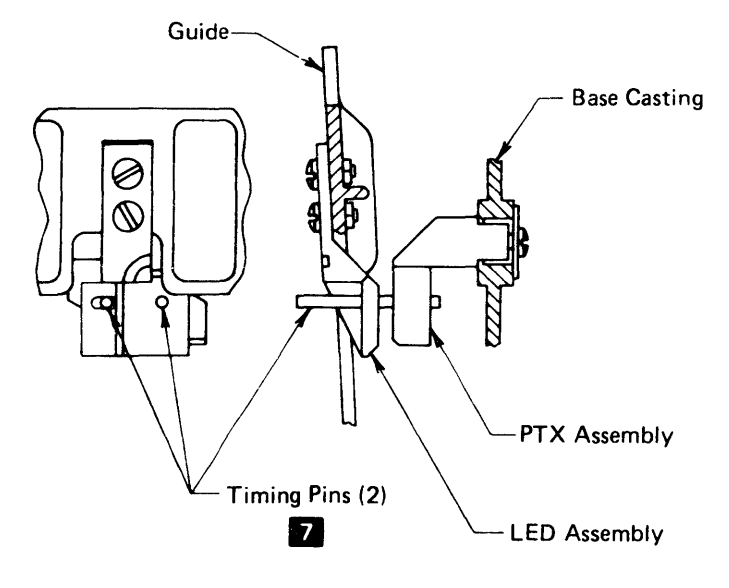

# 1.88 LED REMOVAL

- 1. Remove diskette drive cover (1.62).
- 2. Disconnect drive control cable from position A2 on the file control card.
- 3. Remove cable connector cover 1 and remove four LED leads 2 by pushing down on tabs with a small screwdriver.
- 4. Remove LED cable from retainers 11.

# Note: When removing cable assemblies, note the original routing for replacement purposes.

- 5. Remove four screws 10 and guide 9.
- 6. Remove two LED mounting screws 13 and nuts 14 and remove LED assembly.

# **1.89 LED REPLACEMENT**

- Install LED assembly 12, two mounting screws 13, and nuts 14 into guide 9.
- 2. Replace guide and four screws 10.
- Following original routing through three retainers 11, insert the four LED leads 2 (33FD pair identified with tubing) into diskette drive control cable conector.
- 4. Replace the cable connector cover 11 .
- 5. Connect cable to position A2 on diskette drive control card socket.
- 6. Align LED/PTX (1.85), starting at step 2.

### 1.90 PTX REMOVAL

- 1. Remove diskette drive cover (1.62).
- 2. With power off, remove four screws **10** and guide **9**.

Note: Be careful not to damage the LED leads.

- 3. Disconnect the diskette drive control cable from position A2 on the file control card.
- 4. Remove connector cover 3 and remove four PTX leads 4 by pushing down on tabs with small screwdriver.
- 5. Remove PTX mounting screw 7 and washer 6.
- 6. Remove PTX assembly 8.

**Note:** When removing cable assemblies, note original routing for replacement purposes.

# **1.91 PTX REPLACEMENT**

- Install PTX assembly 8 against casting stop 5

   (away from leads) and replace screw 7 and washer
   .
- Following original routing, insert four PTX leads 4 (33FD pair identified by tubing) into diskette drive control cable connector.
- 3. Replace connector cover **3** and plug connector into position A2 of diskette drive control card socket.
- 4. Replace guide 9 and four screws 10.
- 5. Adjust LED/PTX (1.85), starting at step 4.

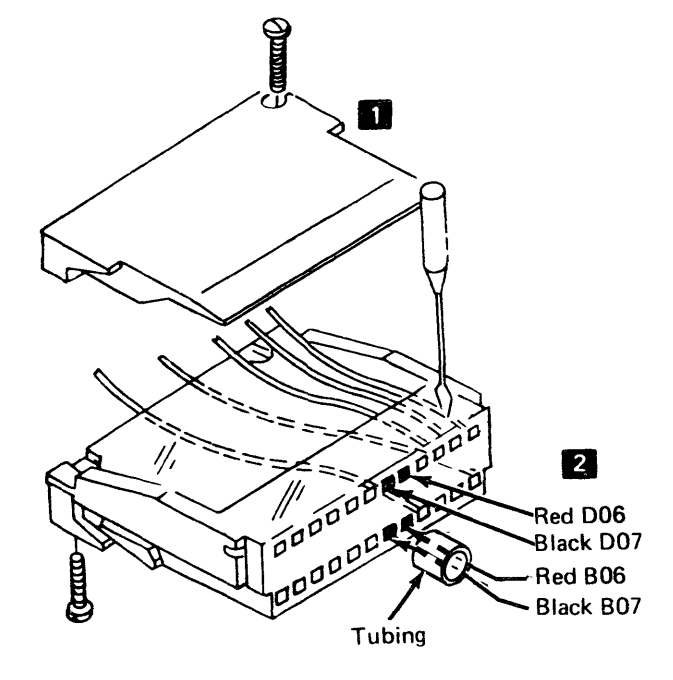

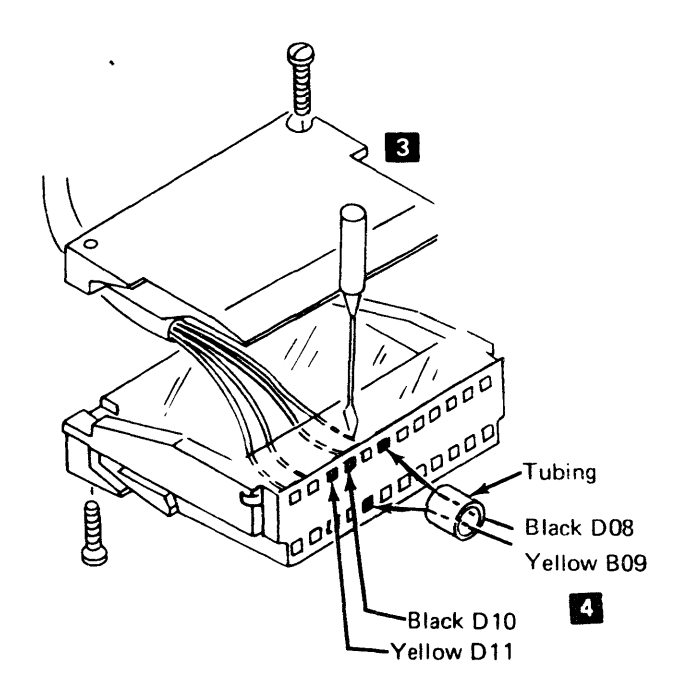
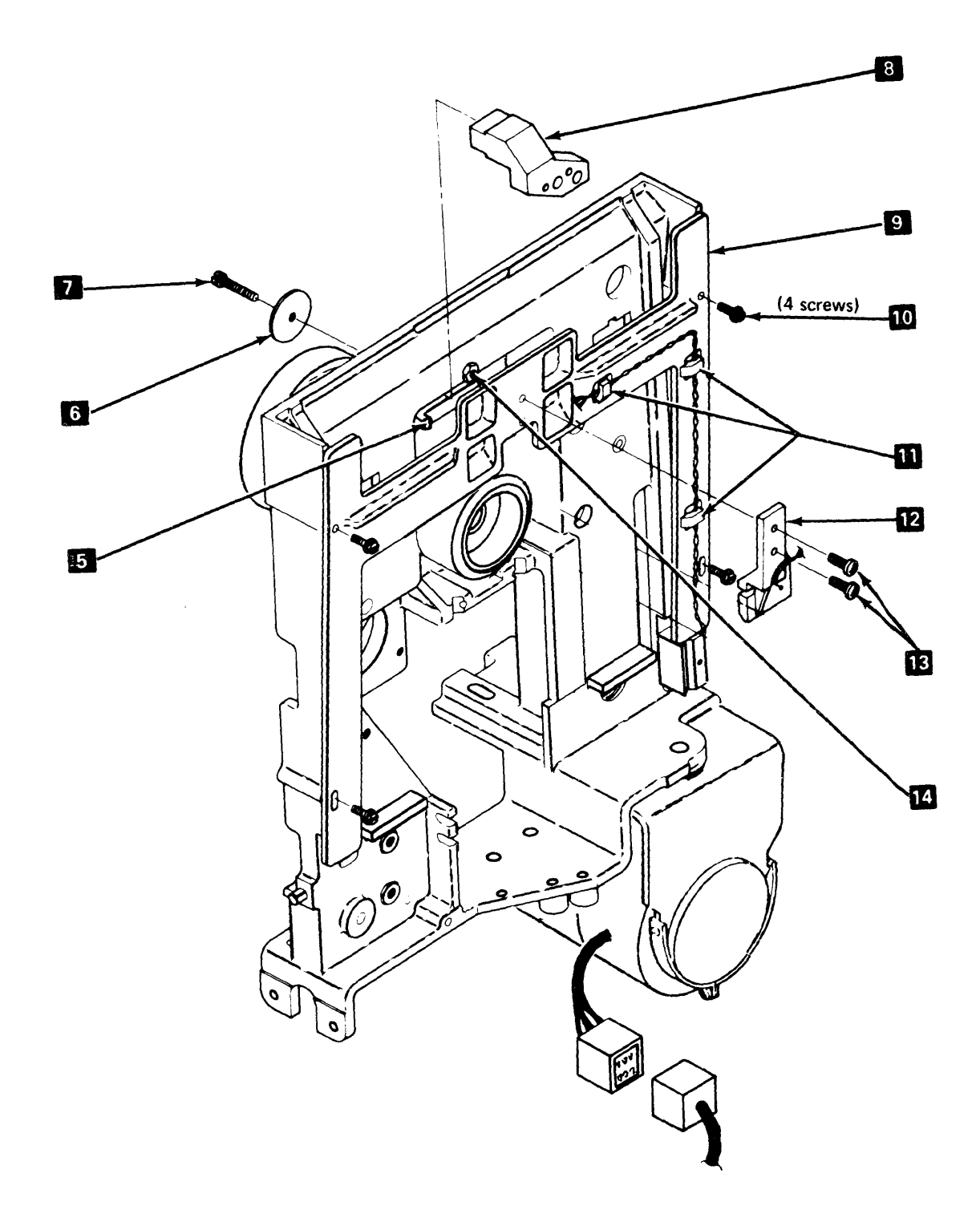

٦

## 1.92 DISKETTE DRIVE CONTROL CARD PIN ASSIGNMENTS

| Name                         | Color  | Control<br>Card | Cable,<br>Drive End | ]                |                  |                  | B      | D                | 2               |                       |        |
|------------------------------|--------|-----------------|---------------------|------------------|------------------|------------------|--------|------------------|-----------------|-----------------------|--------|
| Stepper Motor MC-0 (Phase 0) | Orange | G03             | D03                 | 1                |                  | 0                | 4      |                  |                 |                       |        |
| Stepper Motor MC-1 (Phase 1) | Red    | J02             | B02                 | -                |                  |                  |        | 0                |                 |                       |        |
| Stepper Motor MC-2 (Phase 2) | Yellow | G04             | D04                 | 1 c              | ole to Basic     |                  | 0<br>0 |                  |                 |                       |        |
| Stepper Motor MC-3 (Phase 3) | Blue   | G02             | D02                 |                  | ontrol Bo        | ard.             |        | 0                |                 |                       |        |
| Stepper Common +24V dc       | Black  | J05             | B05                 |                  | ee rigure        | 3-3.             | 0      | 0                |                 | Diske                 | tte    |
| Head Magnet +24V dc          | Yellow | J04             | B04                 | 1                |                  |                  |        | 0                | 13              | 5 Drive               | Contro |
| - Head Load                  | Black  | G05             | D05                 |                  |                  |                  | 6      |                  |                 | Card /<br>Socke       | Cable  |
| LED Return (Diskette 1)      | Red    | J06*            | B06                 |                  |                  |                  |        | 2                | Card            | Side                  |        |
| LED Current (Diskette 1)     | Black  | J07*            | B07                 | 1                |                  |                  | 0      | 0<br>0           | 3               |                       |        |
| PTX Return (Diskette 1)      | Yellow | J09*            | B09                 |                  | Diekotte         |                  |        | 0                |                 |                       |        |
| PTX Current (Diskette 1)     | Black  | G08*            | D08                 | 1                | Diskette         |                  | 0      | D                |                 |                       |        |
| LED Return (Diskette 2)      | Red    | G06             | D06                 | 1                | Cable            |                  | 6      | •                |                 |                       |        |
| LED Current (Diskette 2)     | Black  | G07             | D07                 |                  | а<br>2           | 0                | 111    |                  |                 |                       |        |
| PTX Return (Diskette 2)      | Yellow | G11             | D11                 |                  | 0<br>0           | 0                | 12     |                  |                 |                       |        |
| PTX Current (Diskette 2)     | Black  | G10             | D10                 | 1                |                  |                  |        |                  |                 |                       |        |
| Preamp TP1                   |        | J12             | B12                 |                  |                  | L                |        |                  |                 | ې د معد و د           | ~      |
| Preamp TP2                   |        | J13             | B13                 |                  | 3601-2/3<br>3602 | 3601             | -D     | 360              | 11              | 3602                  |        |
| Ground                       | Black  | J08             | B08                 | Cable End        | Basic<br>Ctrl Bd | Basic<br>Ctrl    | Bd     | ТВ               | i               | тві                   |        |
| + Access 0                   |        | B02             | D02                 | D02              | H6A04            | D6E              | 04     | >                |                 | $\succ$               |        |
| + Access 1                   |        | B03             | D03                 | D03              | H6B04            | E6A              | 04     | >                | $\sim$          | $\boldsymbol{\times}$ |        |
| + Access 2                   |        | B04             | D04                 | D04              | H6C04            | E6B              | 04     | >                | $\triangleleft$ | $\bowtie$             |        |
| + Access 3                   |        | B05             | D05                 | D05              | H6D04            | E6C              | 04     | >                | $\overline{}$   | $\sim$                |        |
| + Diskette Data              |        | B07             | D07                 | D07              | J6A04            | E6E              | 04     | >                | $\triangleleft$ | $\sim$                | ·      |
| + Head Engage                |        | B10             | D10                 | D10              | J6D04            | F6C              | 04     | >                |                 |                       |        |
| + Write Data                 |        | D02             | B02                 | B02              | H6A02            | D6E              | 02     | >                | <               | $\ge$                 |        |
| + Erase Gate                 |        | D04             | B04                 | B04              | H6C02            | E6B              | 02     | >                | $^{>}$          | $\ge$                 |        |
| + Write Gate                 |        | D05             | B05                 | B05              | H6D02            | E6C              | 02     | >                | <               | $\succ$               |        |
| + Inner Tracks               |        | D06             | B06                 | B06              | H6E02            | E6D              | 02     | >                | <               | $\succ$               |        |
| + Index                      |        | B13             | D13                 | D13              | K6B04            | G6A              | .04    | $\geq$           | <               | $\succ$               |        |
| + Erase Current Sense        |        | D09             | B09                 | B09              | J6C02            | F6B              | 02     | $\geq$           | <               | $\succ$               |        |
| + Select Head 1              |        | D07             | B07                 | B07              | J6A02            | E6E              | 02     | $\geq$           | <               | $\succ$               |        |
| + Two-sided Diskette Sense   |        | B08             | D08                 | D08              | J6B04            | F6A              | 04     | >                | <               | $\succ$               |        |
| - Two-sided Drive Sense      |        | B09             | D09                 | D09              | J6C04            | F6B              | 04     | >                | <               | $\succ$               |        |
| + 24V dc                     |        | D10             | B10                 | B10              | J6D02            | F6C              | 02     | $\triangleright$ | <               | $\bowtie$             |        |
| + 5V dc**                    |        | D03             | B03                 | $\geq$           | $\succ$          | $\triangleright$ | <      | TB1              | -1              | TB1-6                 |        |
| - 5V dc**                    |        | D11             | B11                 | $\triangleright$ | $\triangleright$ | $\triangleright$ | $\leq$ | TB1              | -4              | TB1-10                | ]      |
| Ground                       |        | D08             | B08                 | B08              | J6B02            | F6A              | 02     | TB1              | -10             | TB1-3                 | ]      |

\*Tubing.

\*\*This cable wire is not point to point.

#### 1.93 DISKETTE DRIVE CONTROL CARD REMOVAL AND REPLACEMENT

1. Turn off power.

- Disconnect head cable 2 from diskette drive control card 3.
- 3. Remove card retainer 1 and card.
- 4. To replace, reverse above procedure.

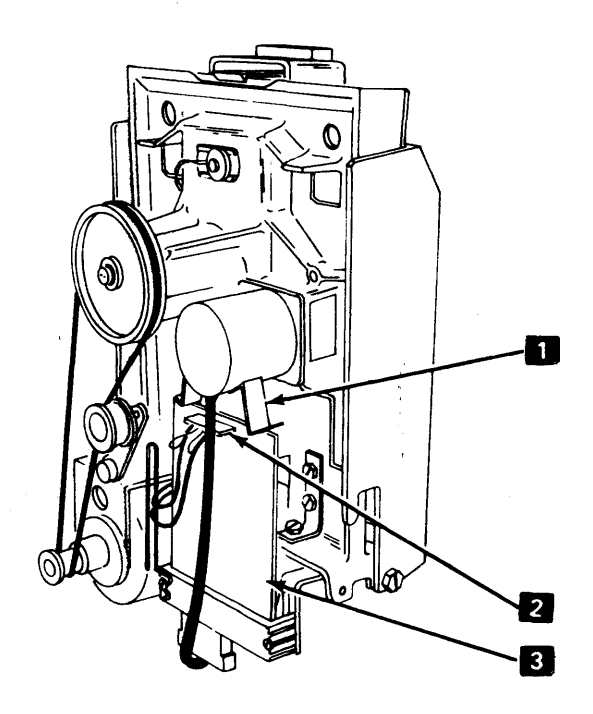

## 1.94 DISKETTE DRIVE CONTROL CARD TEST POINTS

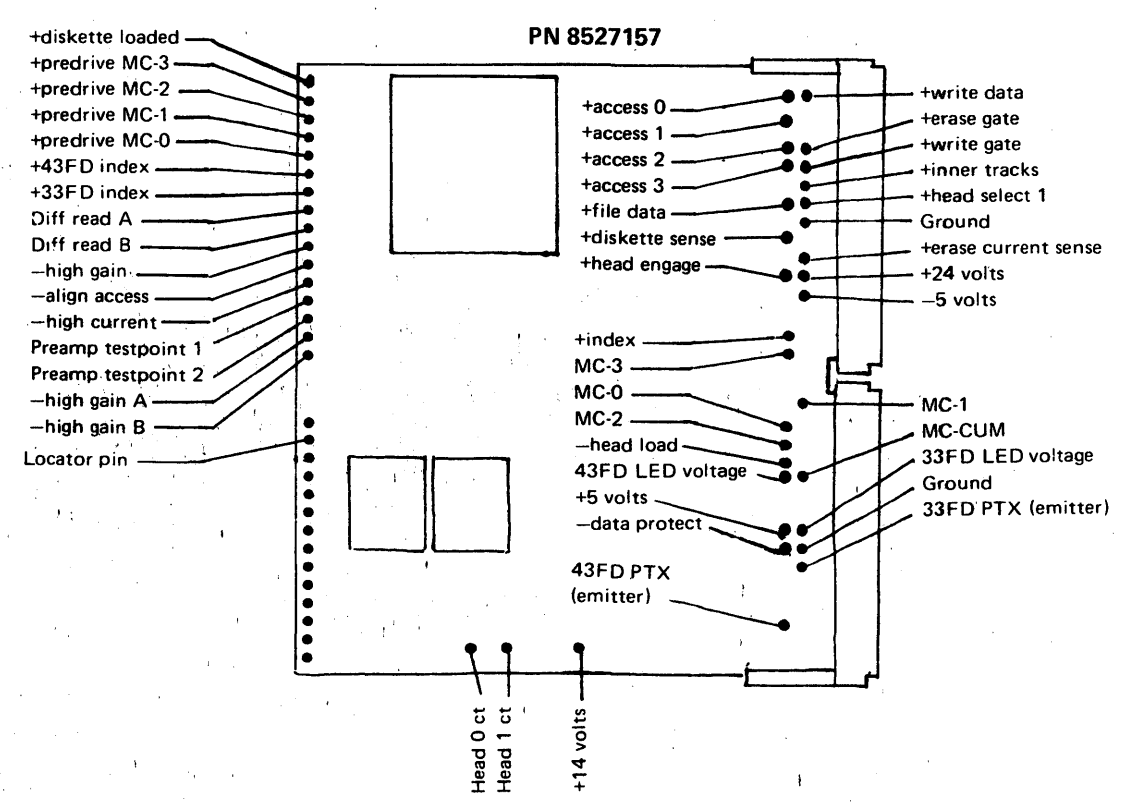

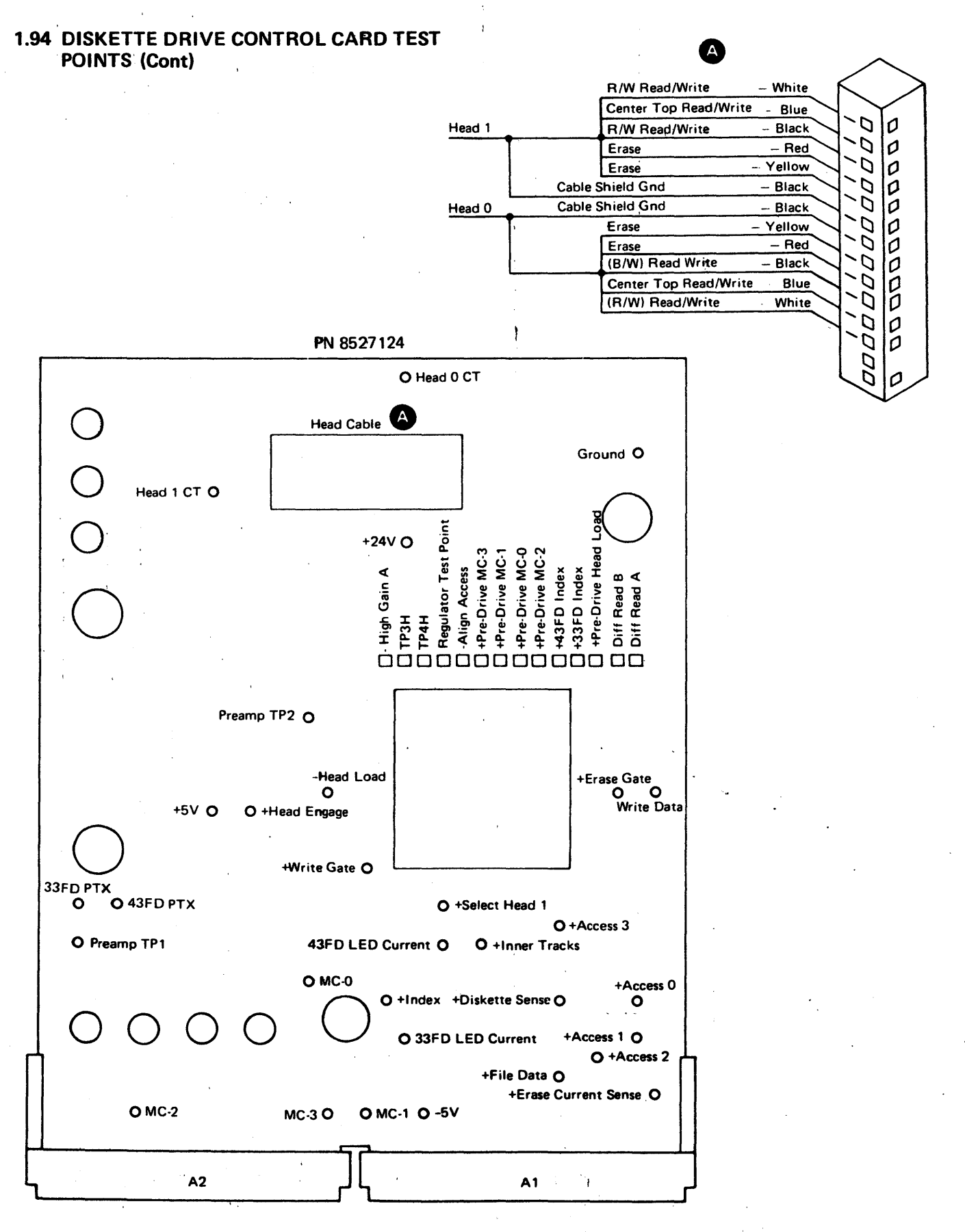

#### EC 745948

## 1.95 INDEX TEST POINT

Check for index pulses every 166.6 ms at the "+Index" test point on the diskette drive control card (1.51 or 1.94). Pulse width should be 1.7 to 8.0 ms.

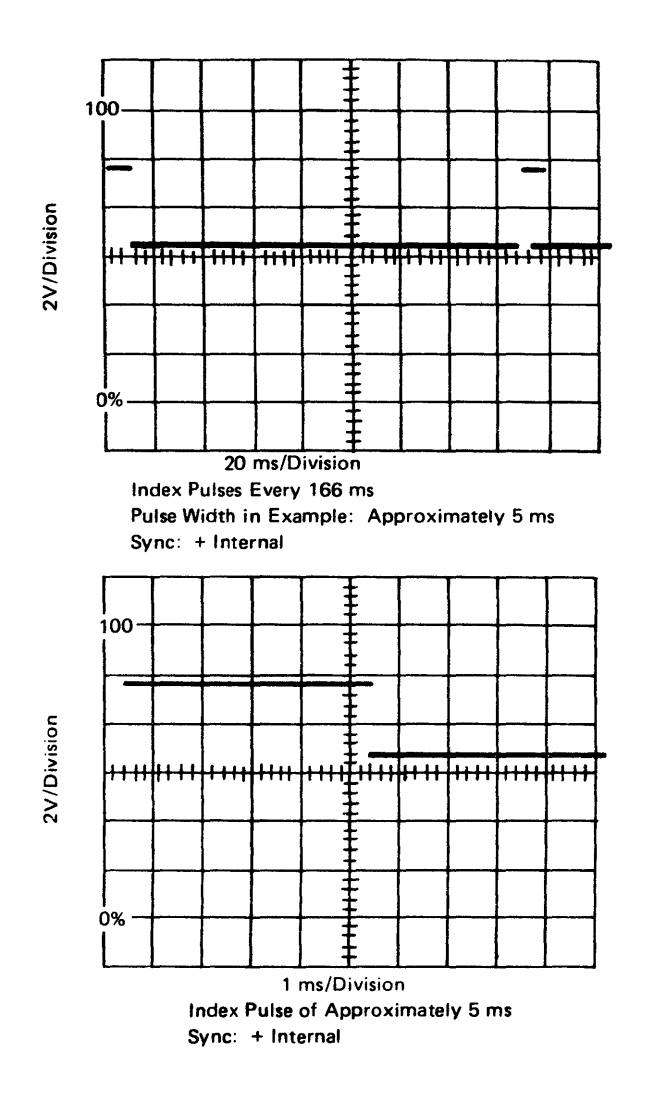

1.96-1.99 Not Used

## 1.100 DISK ENCLOSURE (DE) REMOVAL

The following may eliminate the need for DE replacement; it clears as much of the customer data as possible for his security.

You should advise the customer that some information that was on the disk has been destroyed. You should ask the customer whether he wishes to attempt to salvage the remaining data using the utility programs or his own methods. If the customer does not or can not salvage data, the CE should run utility program routines 1 and 4 as follows:

- Load the diagnostic/utility diskette in the diskette drive and press reset on the controller.
- When the control program has been loaded, BCB0 may display; respond with the model number of the 3604 that you are using, followed by enter (EM). BC80 should then display on this 3604.
- When BC80 is displayed, respond with 000001 EM (enter key); when 0012 is displayed, respond with F and EM (enter key).
- When 0014 is displayed, respond with C and EM (enter key).
- When the routine is complete, 0000 is displayed. Then respond with 000004 EM (enter key) to run routine 4.
- When 0045 is displayed, respond with C6 EM (enter key). This should write all sector IDs and zero all data fields. If a message of 0041,DDD is displayed, you have a permanent, unrecoverable disk defect, and the DE must be replaced.
- When the routine is complete (nearly 1 hour), there should be a normal completion message of 0044,DDD, where DDD is the decimal count of the sectors with alternates assigned (recoverable surface defects). Respond with C EM (enter key) to terminate.

Running these utilities clears and restores the DE IDs. All the data is now zeros.

**Note:** See your branch office for correct methods of returning a used DE to ensure security of customer data. Inform the customer of methods available.

CAUTION: Do not turn the motor spindle unless instructed to, and then in a clockwise direction only. See the direction arrow on the duct cover at the rear of the DE.

# CAUTION: The DE weighs approximately 37 lb. (12.25 kg.); locate a space for it before removal.

- 1. Disconnect the controller from the ac power source.
- 2. Turn on the actuator lock 1.
- 3. Remove the DE card socket cover.
- 4. Release the cable straps located at the side of the DE card sockets.
- 5. Remove the cards and cable ends from the DE card sockets.
- 6. Remove the drive belt guard **7** by loosening the two holding screws and lifting it off.
- Lock the spindle by loosening the two screws holding the spindle lock/anti-static brush, and by engaging the spindle locking pin on the spindle pulley
   Tighten the two holding screws.
- 8. Remove the drive belt **5** after removing belt tension by pivoting the drive motor **6** upward.
- 9. Disconnect the speed-sensing transducer 3 wires from TB1 2 terminals 7 (black wire) and 8 (white wire). Unfasten these wires from the holder 4.
- 10. If present, disconnect the two wires from TB2 11 terminals 1 (yellow wire) and 2 (black wire).
- 11. Disconnect DE ground wire from TB1 2 terminal 4.
- 12. Disconnect DE ground strap 8 at the controller end.
- 13. Ensure that the DE holding clip at the top of the disk storage subframe is engaged. See Detail A.
- Remove the three mounting nuts and washers 10.
   See Detail B.

CAUTION: When lifting away the DE, use care to prevent loose wires from being damaged.

 Release the DE holding clip, and lift away the DE. Always support the DE on its three mounting screws 10.

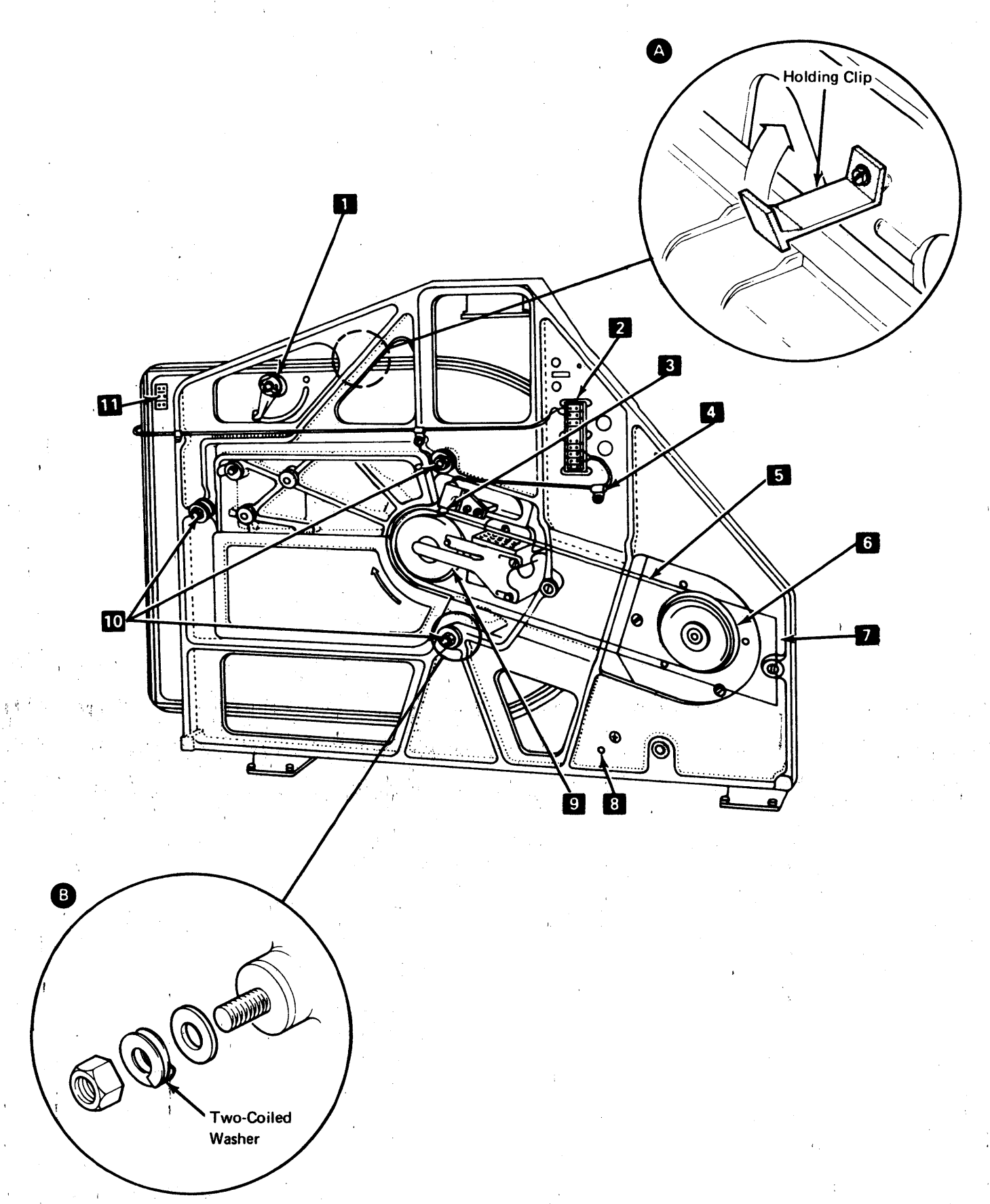

### 1.101 DISK ENCLOSURE (DE) REPLACEMENT

**Note:** Instructions for packing and unpacking are supplied with each DE; one copy fastened outside the case, another inside the case. If both copies are missing, order PN 7373765.

CAUTION: Do not turn the motor spindle unless instructed to, and then in a clockwise direction only. See the direction arrow on the duct cover at the rear of the DE.

CAUTION: When installing the DE, use care to prevent loose wires from being damaged.

 Lift the DE onto the disk storage subframe. Push the three mounting screws 10 firmly into the rubber mounts, and ensure that the holding clip, at the top of the disk storage subframe, is engaged. See Detail B.

**Note:** Alignment marks are provided on the disk storage subframe for positioning the top of the DE.

- Install the three sets of DE mounting nuts and washers (see Detail C) on the mounting screws 10.
   Tighten each nut until its two-coiled washer is depressed.
- 3. Connect the DE ground strap 8 at the controller end.
- 4. Connect the DE ground wire to TB1 2 terminal 4.
- 5. Connect the speed-sensing transducer wires to TB1 2 terminals 7 (black wire) and 8 (white wire). Fasten these wires in the holder 4.
- Measure the space between the speed-sensing transducer 3 and the spindle pulley 9 for
   0.006 ± 0.002-in. (0.1524 ± 0.0508 mm) gap. See Detail A. Adjust, if needed, by loosening the clamping screw.
- If a yellow wire and a black wire are present near TB2 11, connect to terminals 1 (yellow wire) and 2 (black wire).
- 8. Install the drive belt **5**, smooth side against pulleys, after pivoting the drive motor **6** upward.

CAUTION: Ensure that the drive belt cannot touch the speed-sensing transducer.

- Unlock the spindle by loosening the two screws holding the spindle lock/anti-static brush, and by disengaging the spindle locking pin on the spindle pulley
   Center the anti-static brush on the center pin of the spindle, and tighten the two holding screws.
- 10. Ensure that the anti-static brush has a pressure of approximately 60 grams on the center pin of the spindle. Adjust, if needed, by forming the brush.
- 11. Install the drive belt guard 77.
- 12. Install the cards and cable ends in the DE card sockets. See DE cables (1.112).
- 13. Fasten the cable straps located at the side of the DE card sockets.
- 14. Install the DE card socket cover.
- 15. Turn off the actuator lock 1.
- 16. Do the motor brake service check (1.104).

CAUTION: Before turning on power, allow 30 minutes for the DE to reach room temperature.

- 17. Run utility program routines 1 and 4 as follows to prepare the DE for 3602 use:
- Load the diagnostic/utility diskette in the diskette drive and press reset on the controller.
- When the control program has been loaded, BCB0 may display; respond with the model number of the 3604 that you are using, followed by enter (EM). BCB0 should then display on this 3604.
- When BC80 is displayed, respond with 000001 EM (enter key); when 0012 is displayed, respond with F and EM (enter key).
- When 0014 is displayed, respond with C and EM (enter key).
- When the routine is complete, 0000 is displayed. Then respond with 000004 EM (enter key) to run routine.
- When 0045 is displayed, respond with C6 EM (enter key). This should write all sector IDs and zero all data fields. If a message of 0041,DDD is displayed, you have a permanent, unrecoverable disk defect, and the DE must be replaced.
- When the routine is complete (nearly 1 hour), there should be a normal completion message of 0044,DDD, where DDD is the decimal count of the sectors with alternates assigned (recoverable surface defects). Respond with C EM (enter key) to terminate.

Running these utilities clears and restores the DE IDs. All the data is now zeros.

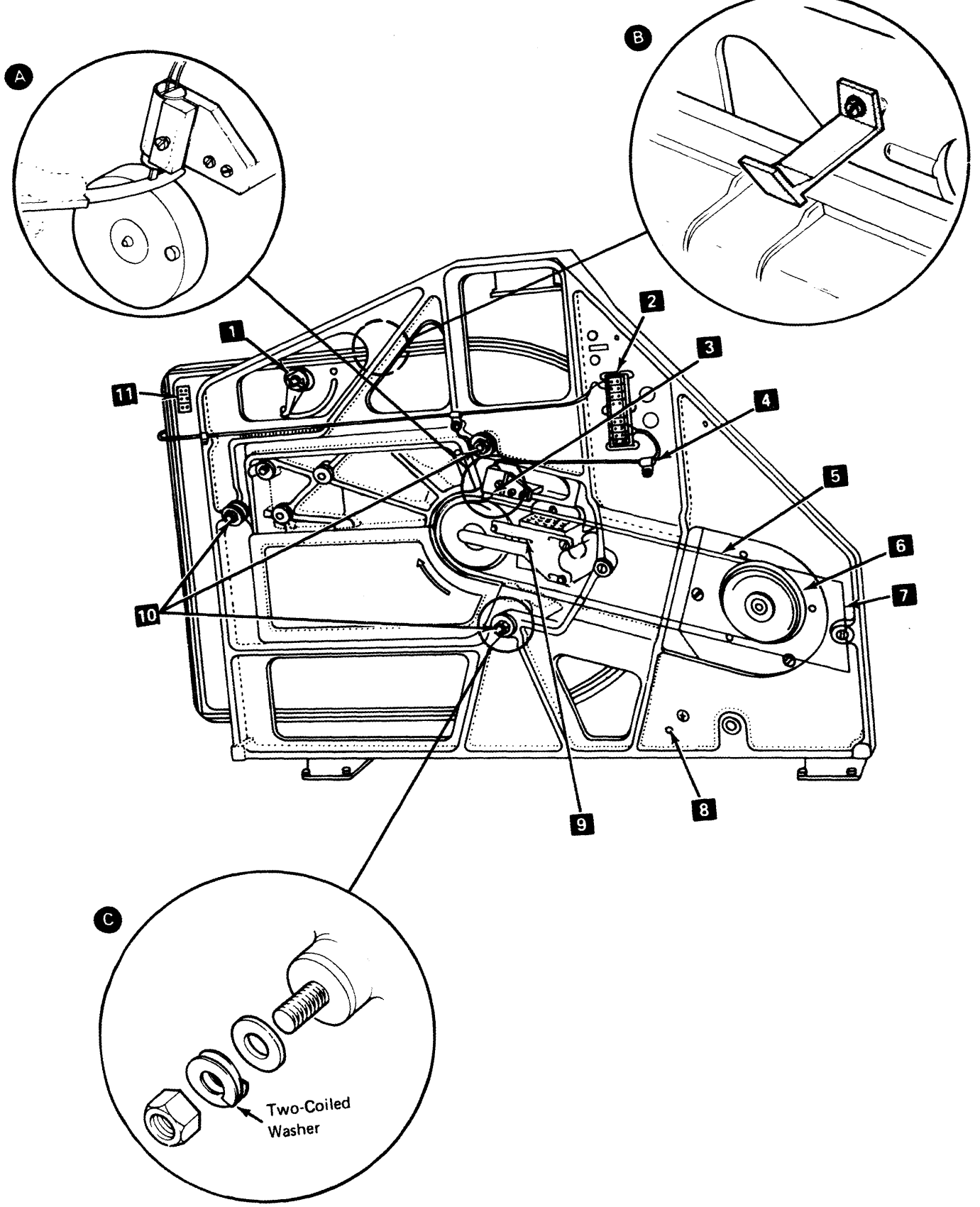

## 1.102 DISK MOTOR REMOVAL

CAUTION: Do not turn the motor spindle unless instructed to, and then in a clockwise direction only. See the direction arrow on the duct cover at the rear of the DE.

- 1. Disconnect the controller from the ac power source.
- 2. Turn on the actuator lock 1.
- 3. Remove the drive belt guard **5** by loosening the two holding screws and lifting it off.
- Lock the spindle by loosening the two screws holding the spindle lock/anti-static brush, and by engaging the spindle locking pin on the spindle pulley
   Tighten the two holding screws.
- 5. Remove the drive belt 3 after removing belt tension by pivoting the drive motor 4 upward.
- Disconnect the motor wires from TB1 2, terminal
   1, terminal 2, and terminal 3.
- 7. Disconnect the motor-brake wires from TB1 **2**, terminals 5 and 6.
- 8. Remove the three reusable cable straps that hold these wires (disconnected in steps 6 and 7) to the disk storage subframe.
- 9. Insert the blade of a large screwdriver through the center of the motor tension spring, and lift the spring from the motor mounting bracket. See Detail A.
- 10. Remove the locking clip and holding ring from the motor pivot pin.
- 11. Slide the motor assembly away from the disk storage subframe, and lift upward to clear the pivot pin.
- 12. Remove the motor from the mounting bracket by removing the three screws at the front of the bracket.
- 13. If required, remove the brake assembly (1.106).

#### 1.103 DISK MOTOR REPLACEMENT

#### CAUTION: Do not turn the motor spindle unless instructed to, and then in a clockwise direction only. See the direction arrow on the duct cover at the rear of the DE.

- 1. Install the motor on its mounting bracket, ensuring that the motor vents face upward and the motor cable exits at the bottom left. Fasten the motor, using the three mounting screws.
- 2. Replace the brake assembly if it was removed (1.107).
- 3. Put a small amount of grease on the pivot points of the motor assembly.
- 4. Lift the motor assembly into position, and insert the pin on the motor mount into the hole in the disk storage subframe.
- 5. Lift the brake end of the motor assembly onto the pivot pin.
- 6. Install the holding ring on the pivot pin. Then install the holding clip on the pivot pin, pushing it into the slot with a screwdriver.
- 7. Lift the tension spring into its position on the motor mounting bracket. See Detail A.
- 8. Pivot the drive motor upward to ensure correct seating of the tension spring.
- 9. Connect the motor wires to TB1 2, terminal 1, terminal 2, and terminal 3.
- 10. Connect the motor-brake wires to TB1 22, terminals 5 and 6, as indicated by wire labels.
- 11. Install the three reusable cable straps that hold these wires (connected in steps 8 and 9) to the disk storage subframe.
- Install the drive belt 3, smooth side against pulleys, after pivoting the drive motor
   upward.

# CAUTION: Ensure that the drive belt cannot touch the speed-sensing transducer.

- 13. Unlock the spindle by loosening the two screws holding the spindle lock/anti-static brush, and by disengaging the spindle locking pin on the spindle pulley
  6. Center the anti-static brush on the center pin of the spindle, and tighten the two holding screws.
- 14. Ensure that the spindle anti-static brush has a pressure of approximately 60 grams on the center pin of the spindle. Adjust, if needed, by forming the brush.
- 15. Install the drive belt guard 5
- 16. Turn off the actuator lock 11.

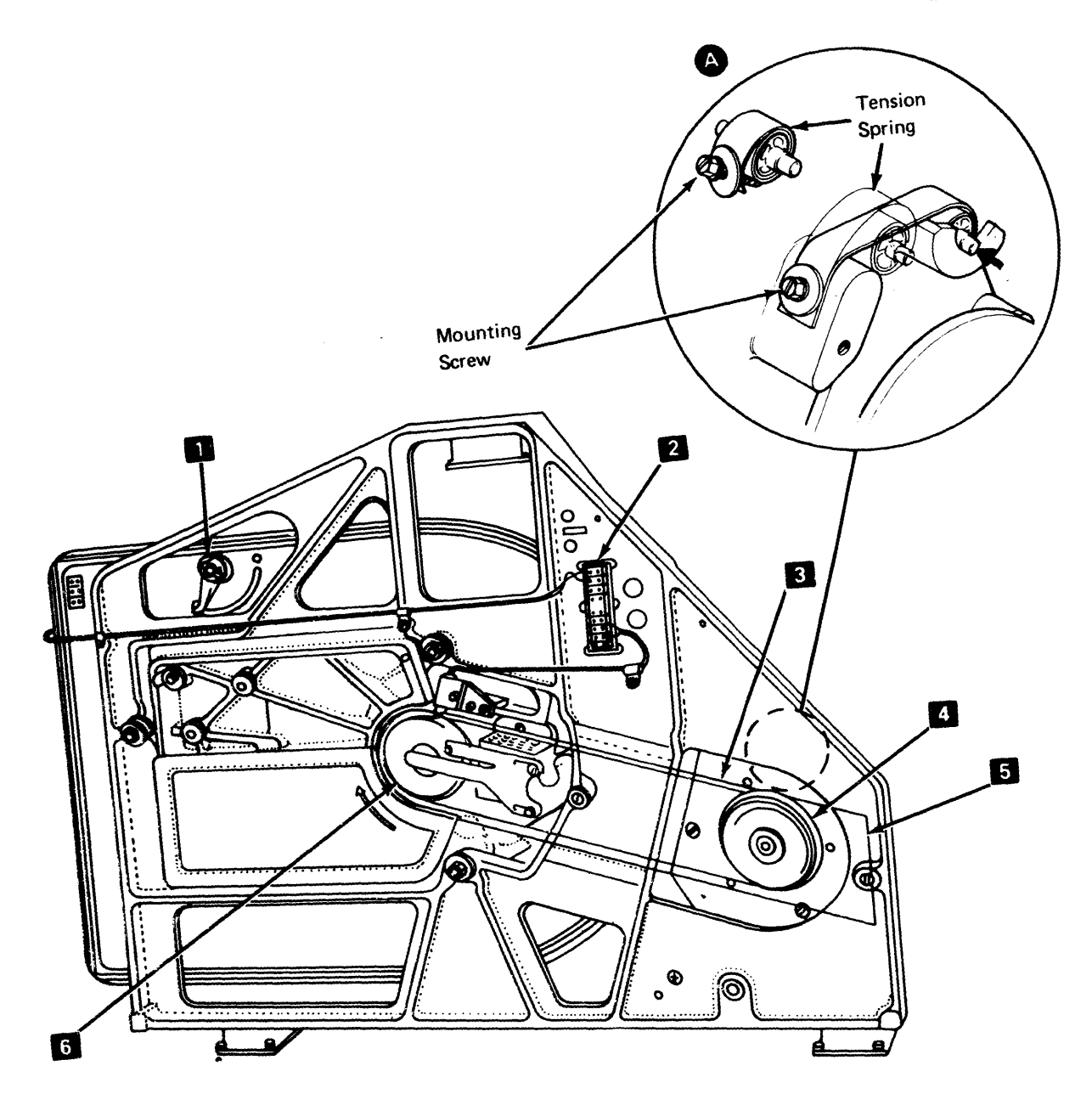

## 1.104 MOTOR BRAKE SERVICE CHECK

- 1. Disconnect the controller from the ac power source.
- 2. Disconnect the disk motor power plug at the ac power box.
- 3. Connect the controller to ac power, and turn on power.
- 4. The brake is now energized, and the gap to between the brake pad 2 and the brake plate 3 should be 0.005 to 0.010-in. (0.127 to 0.254 mm) at all three openings in the brake mount.
- 5. Turn off power.
- 6. Disconnect the controller from the ac power source.
- The brake is now de-energized, and the gap 8 between the brake pad 7 and the brake coil 6 should be 0.005 to 0.010-in. (0.127 to 0.254 mm) at all three openings in the brake mount.
- 8. Connect disk motor power plug removed in step 2.

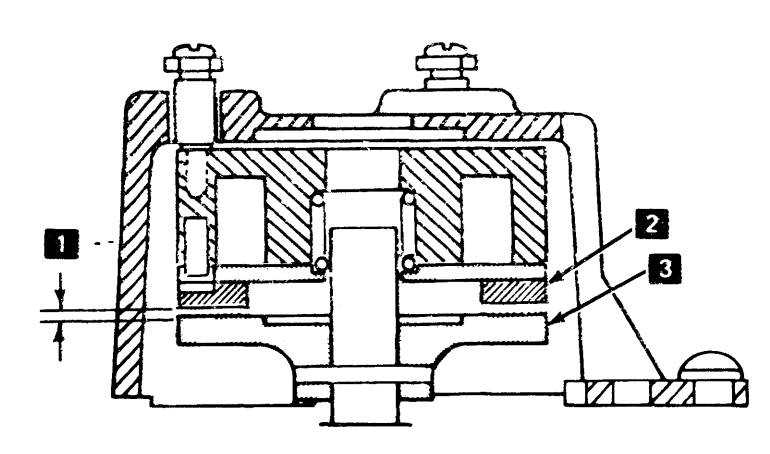

## 1.105 MOTOR BRAKE ADJUSTMENT

- 1. Disconnect the controller from the ac power source.
- Loosen the three brake adjustment locking screws
   .
- 3. Turn the three adjusting screws 5 slowly for 0.608-in. (0.203 mm) gap as measured in service check step 7.
- 4. Tighten the locking screws 4. , and do service check.

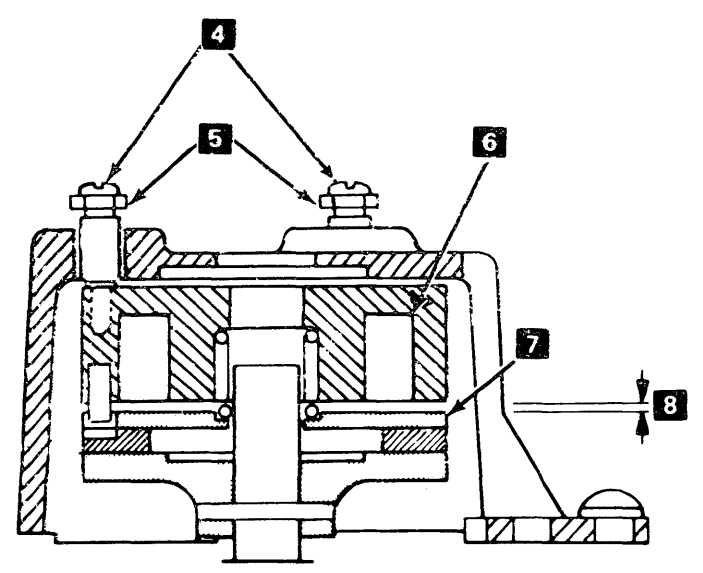

**BLANK PAGE** 

#### 1.106 MOTOR BRAKE ASSEMBLY REMOVAL

- 1. Disconnect the controller from the ac power source.
- Cut open the cable strap 6 holding the motor and brake cables together, and also the strap 5 holding the brake cable to the brake mount.
- 3. Remove the brake anti-static brush 3 by removing the screw holding it to the brake mount.
- 4. Remove the ground wire 2 by removing the brake adjustment locking screw 1. Replace the locking screw.
- 5. Remove the three mounting screws 7 holding the brake assembly to the motor; also, remove ground wire 4.
- 6. Remove the brake assembly, including the brake pad 13 and spring 12.

#### 1.107 MOTOR BRAKE ASSEMBLY REPLACEMENT

- 1. Loosen the three brake locking screws 8.
- Turn the brake adjusting studs out until the brake coil 11 touches the brake mount 10.
- Mount the brake assembly onto the rear of the motor. Ensure that the three slots in the brake pad 13 are aligned with the three pins on the brake coil 11. When viewed from the rear of the motor, the hazard label should be on top and the cables from the motor and brake should run together at the bottom left.

4. Install the three screws 7 holding the brake assembly to the motor, connecting the ground wire 4 under one of the screws.

CAUTION: Ensure that the brake mount 10 touches the motor end on each of the three mounting surfaces. The surfaces must not be pressed together by the screws 22, as this would damage the brake assembly. If the surfaces do not touch using hand pressure, ensure that earlier assembly has been done correctly.

- Install the anti-static brush 3 and its ground cables 2 and 4. Ensure that the brush has a pressure of approximately 60 grams on the center of the brake. Adjust, if needed, by forming the brush arm.
- Install the remaining ground wire 2 under one of the brake adjustment screws 1.
- Tie the motor and brake cables with cable straps 5 and 6.
- 8. Do the motor brake service check (1.104).

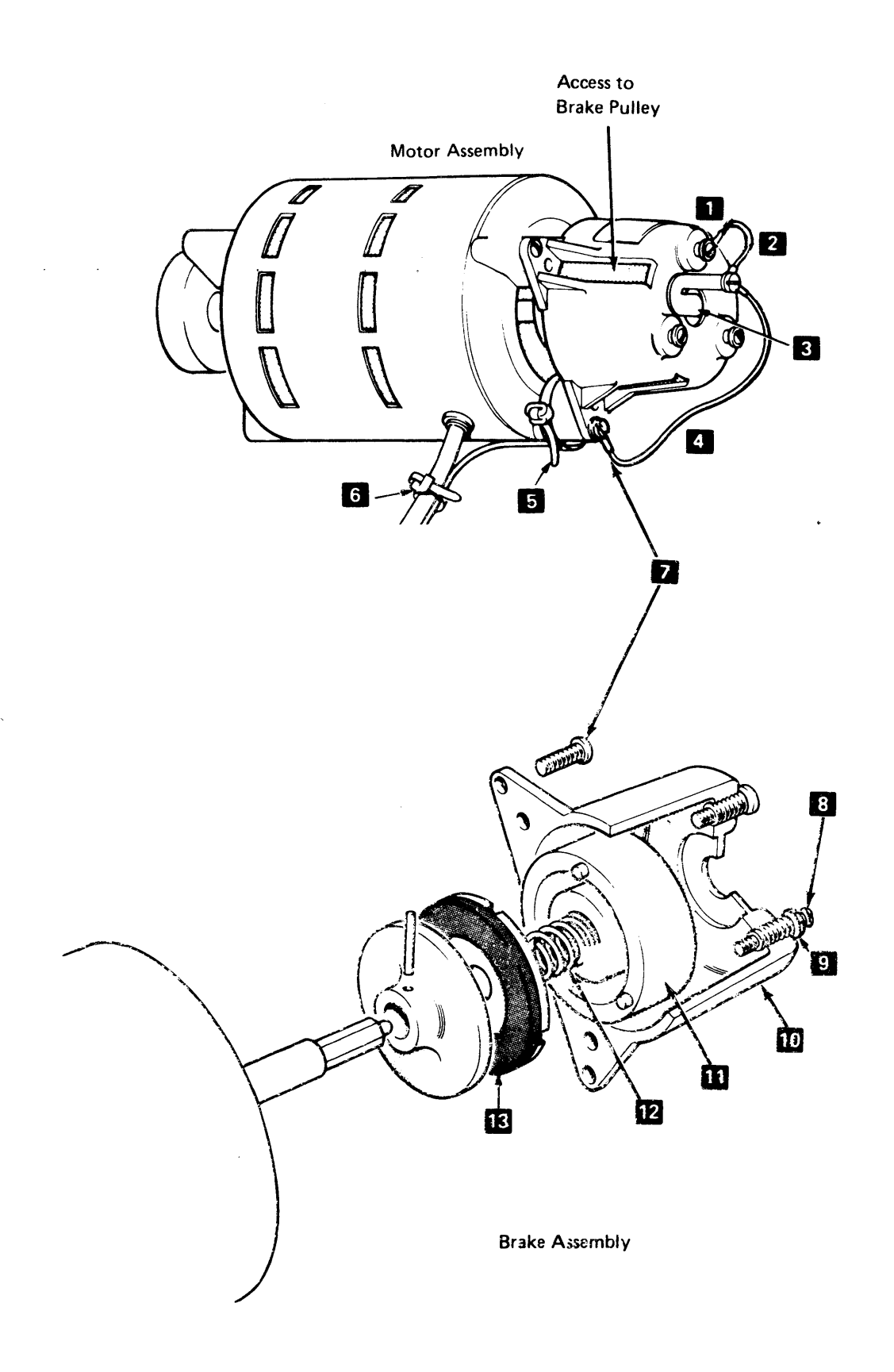

-----

### 1.108 SPEED-SENSING TRANSDUCER SERVICE CHECK

- 1. Turn off power.
- Measure for approximately 300 ohms resistance between points 01A1A5D10 and 01A1A5D11. If measurement is incorrect, replace the transducer and do the adjustment (1.109).
- 3. Connect a CE Probe to the transducer signal, as follows:

| Switch     | Position |
|------------|----------|
| TECHNOLOGY | MULTI    |
| LATCH      | NONE     |
| GATE       | OFF      |

Connect probe signal lead to 01A1A5D11, and probe reference lead to 01A1A5D10.

Power leads

- + (red) to any card socket D03 pin (+5V).
- (black) to any card socket D08 pin (Ground).
- 4. Turn on power.
- 5. With the disk turning, both probe lights should be on. If not, do the adjustment(1.109). If adjustment was correct, replace transducer.

### 1.109 SPEED-SENSING TRANSDUCER ADJUSTMENT

CAUTION: Do not turn the spindle 4 during the following procedure.

- 1. Disconnect the controller from the ac power source.
- 2. Turn on the actuator lock 1.
- 3. Remove the drive belt guard 3.
- Measure the space between the transducer 2 and the spindle pulley 4 for 0.006 ± 0.002-in. (0.1524 ± 0.0508 mm); see Detail A. Adjust, if needed, by loosening the transducer clamping screw.
- 5. Install the drive belt guard 3.
- 6. Turn off the actuator lock 1.

### 1.110 ANTI-STATIC BRUSH SERVICE CHECK

- 1. Disconnect the controller from ac power.
- 2. Remove the drive belt guard 3.
- 3. Ensure that the anti-static brush for the spindle 4, has a pressure of approximately 60 grams on the center of the spindle. Adjust, if needed, by forming the brush arm.
- 4. Ensure that the anti-static brush for the brake has a pressure of approximately 60 grams on the center of the brake. Adjust, if needed, by forming the brush arm.
- 5. Install the drive belt guard 3.

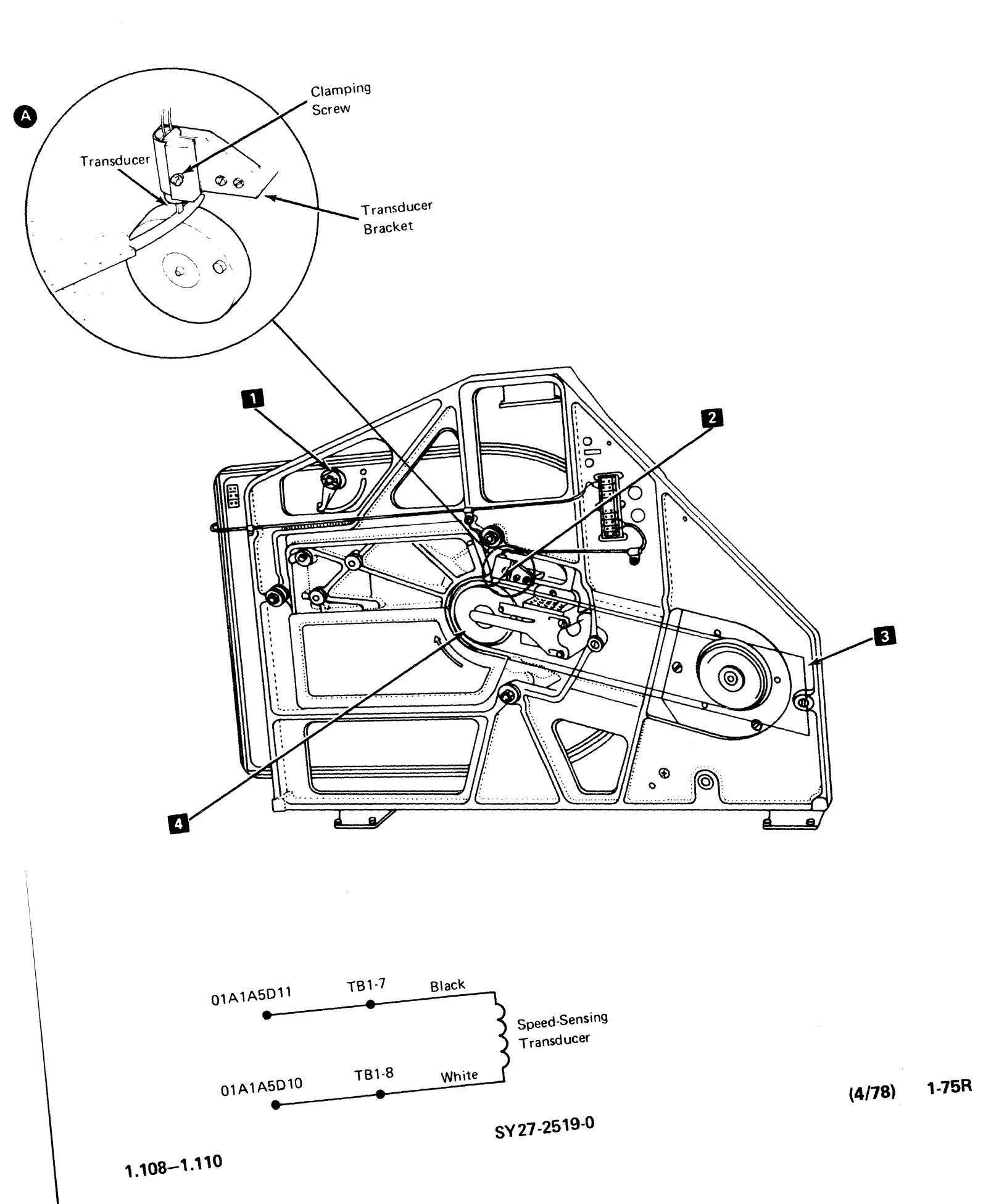

### 1.111 DISK STORAGE CARD JUMPERS (PN 1794401)

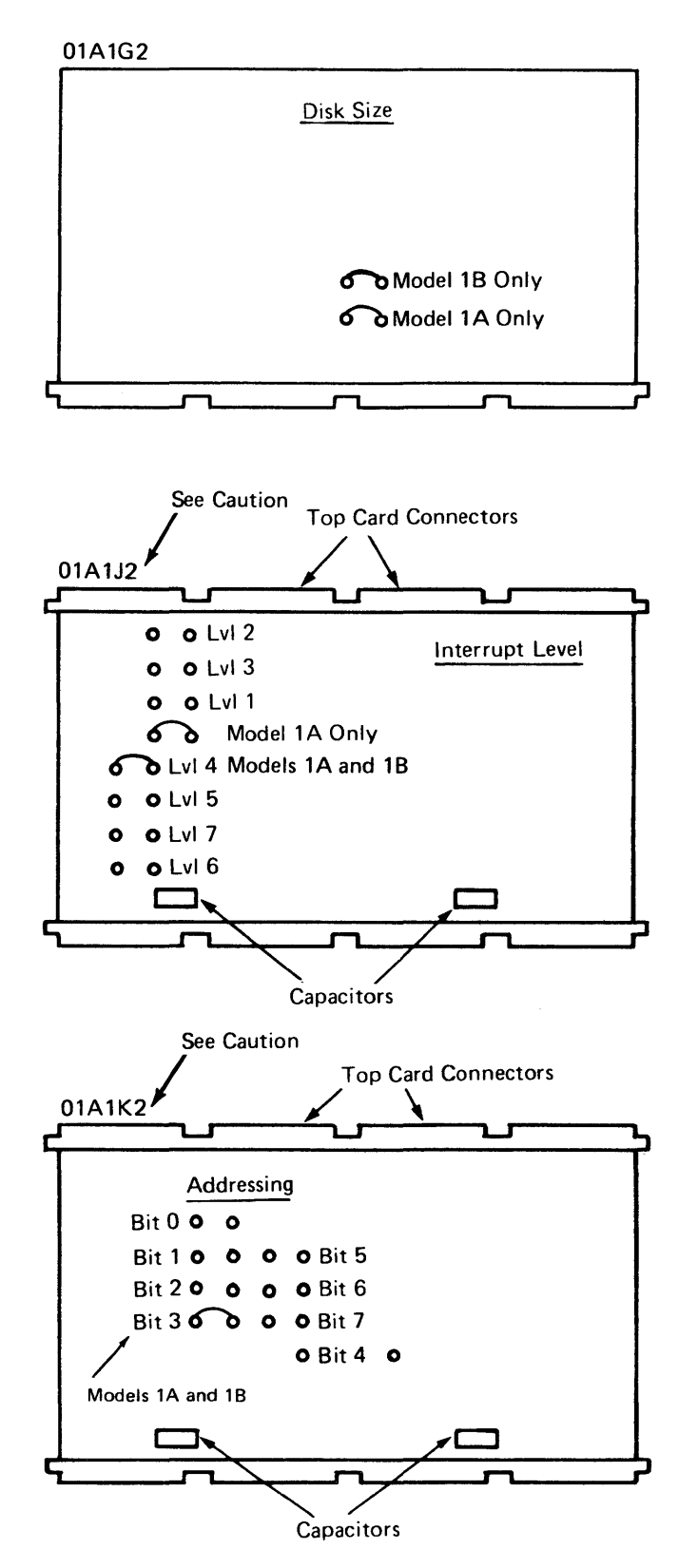

**Notes:** 01-B1 board requires back panel connection from H2B09 to F6C04. 01-A1 board requires back panel connections defining installed disk storage size:

Model 1A (5.2 Meg.)

| W | /O Fixed Heads  | D3D09 to C4B10<br>J3D11 to J3D10<br>A3D02 to A3D10 |
|---|-----------------|----------------------------------------------------|
| W | ith Fixed Heads | D3D09 to C4B10<br>J3D11 to J3D10<br>M5D13 to M5D08 |

#### Model 1B (9.3 Meg.)

| W/O Fixed Heads  | B5D09 to D2D09<br>B5D10 to D4D07<br>J3D10 to J3D08<br>D4D05 to K3D10<br>D4D06 to K3B13<br>M5D11 to M5D08<br>A3D02 to A3D10 |
|------------------|----------------------------------------------------------------------------------------------------|
| With Fixed Heads | B5D09 to D2D09<br>B5D10 to D4D07<br>J3D10 to J3D08<br>D4D05 to K3D10<br>D4D06 to K3B13<br>M5D11 to M5D08<br>M5D13 to M5D08 |

CAUTION: To avoid plugging card in backwards, note the location of the capacitors and plug in the card with the capacitors towards the socket.

## 1.112 DE CABLES

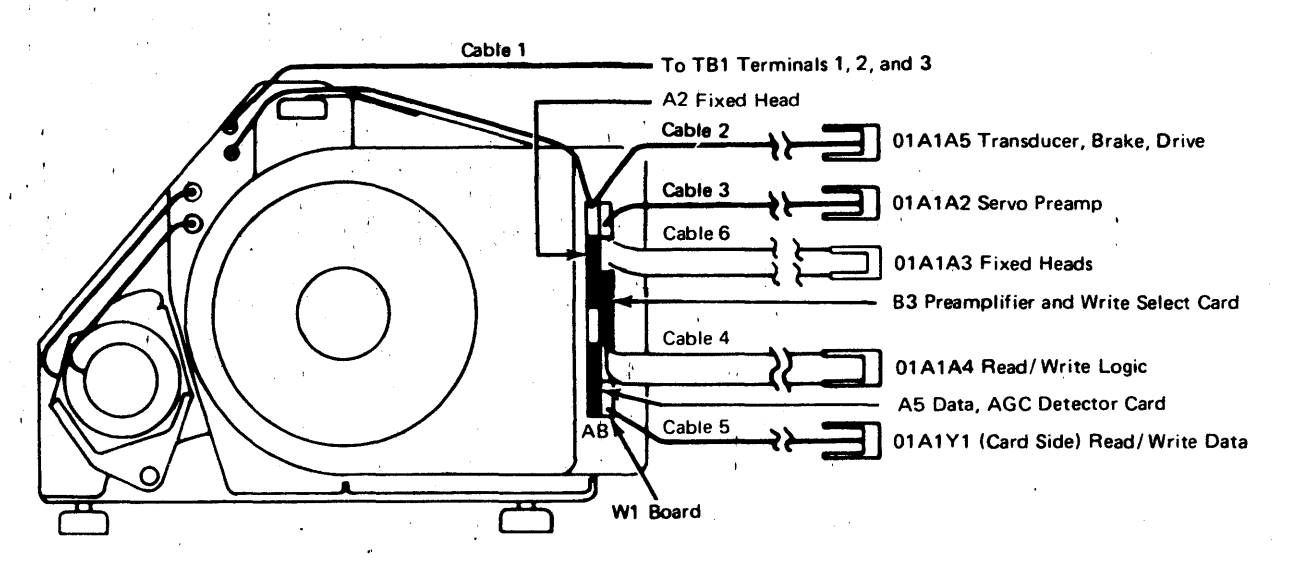

#### Cable 1 (Disk Drive Motor)

|       | Disk TB1 | Wire<br>Number | 208, 230,<br>220, 235∨ ac | 115V ac |
|-------|----------|----------------|---------------------------|---------|
|       |          |                | Line                      | Neutral |
| Drive |          |                | Ground                    | Ground  |
| Motor |          |                | Line                      | Line    |
|       | レーシー     |                | 1 - 19                    |         |

#### Cable 2 01X-W1A1 to 01A1A5

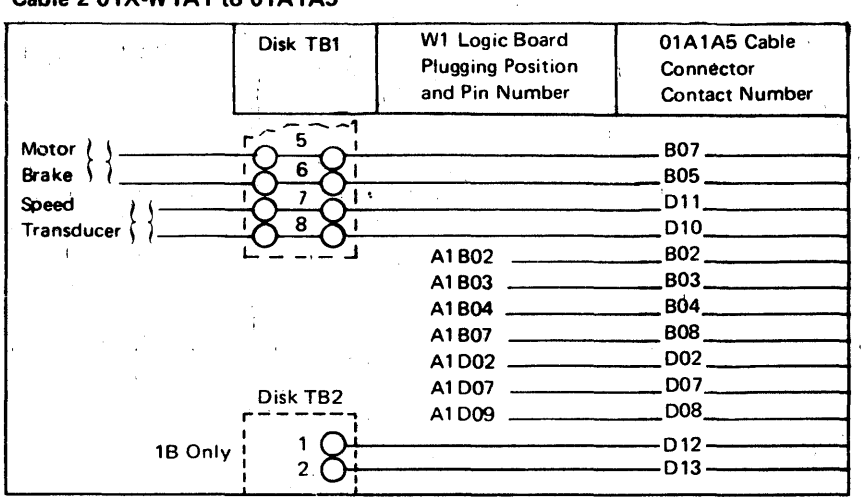

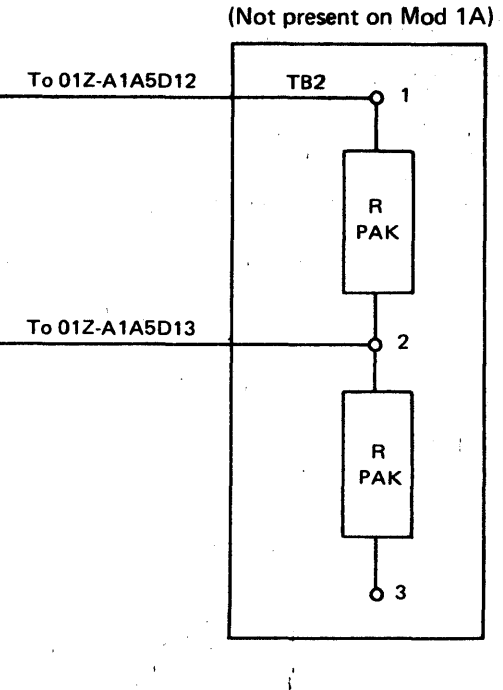

Disk TB2

## Cable 3 01X-W1B1 to 01A1A2 (Servo Amp)

| W1 Board Plugging<br>Position and Pin | 01A1 Board Plugging<br>Position and Pin |
|---------------------------------------|-----------------------------------------|
| Number                                | Number                                  |
| B1 D04                                | A2D04                                   |
| 81 D05                                | A2D05                                   |

## (7/78) 1-77R

## 1.112 DE CABLES (Cont)

Cable Connector Contact Numbers

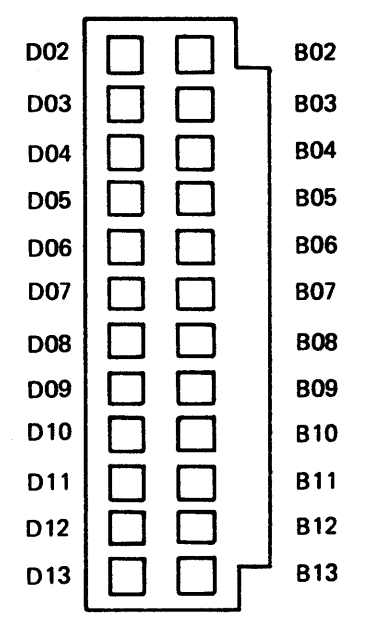

#### Cable 4 01X-W1B5 to 01A1A4

| Ca          | able C | onnectio | n  |      |        |
|-------------|--------|----------|----|------|--------|
| 01X-W1B5B11 |        |          | to | 01A  | IA4B11 |
|             |        | B06      | to |      | B06    |
|             |        | B13      | to |      | B13    |
|             |        | B09      | to |      | B09    |
|             |        | B08      | to | l I  | B08    |
|             |        | B12      | to |      | B12    |
|             |        | D06      | to |      | D06    |
|             |        | D05      | to |      | D05    |
|             |        | D09      | to |      | D09    |
|             |        | B04      | to |      | B04    |
|             |        | B03      | to | . ↓  | B03    |
| 01          | ix-w1  | B5D12    | to | 01A1 | A4D12  |

#### Cable 5 01X-W1B6 to 01A1Y1

| Cable Connection | on | <u></u>   |   |
|------------------|----|-----------|---|
| 01X-W1B6D11      | to | 01A1C1C11 | , |
| 01X-W1B6D13      | to | 01A1C1E11 |   |

#### Cable 6 01X-W1B2 to 01A1A3

| Cable Connection |       |    |            |        |  |  |  |  |  |  |
|------------------|-------|----|------------|--------|--|--|--|--|--|--|
| 01X-W1           | B2B03 | to | 01A        | 1A3B03 |  |  |  |  |  |  |
|                  | B04   | to | 1          | B04    |  |  |  |  |  |  |
|                  | B05   | to |            | B05    |  |  |  |  |  |  |
|                  | B07   | to |            | B07    |  |  |  |  |  |  |
|                  | B08   | to |            | B08    |  |  |  |  |  |  |
|                  | B09   | to |            | B09    |  |  |  |  |  |  |
|                  | B10   | to |            | B10 ·  |  |  |  |  |  |  |
|                  | B12   | to |            | B12    |  |  |  |  |  |  |
|                  | D02   | to |            | D02    |  |  |  |  |  |  |
|                  | D03   | to |            | D03    |  |  |  |  |  |  |
|                  | D04   | to |            | D04    |  |  |  |  |  |  |
|                  | D05   | to |            | D05    |  |  |  |  |  |  |
|                  | D06   | to | 1          | D06    |  |  |  |  |  |  |
|                  | D07   | to |            | D07    |  |  |  |  |  |  |
|                  | D09   | to |            | D09    |  |  |  |  |  |  |
|                  | D10   | to |            | D10    |  |  |  |  |  |  |
|                  | D11   | to | - <b>-</b> | D11    |  |  |  |  |  |  |
| 01X-W1           | B2D13 | to | 01A        | IA3D13 |  |  |  |  |  |  |

## 1.113 DE BRAKE CIRCUIT

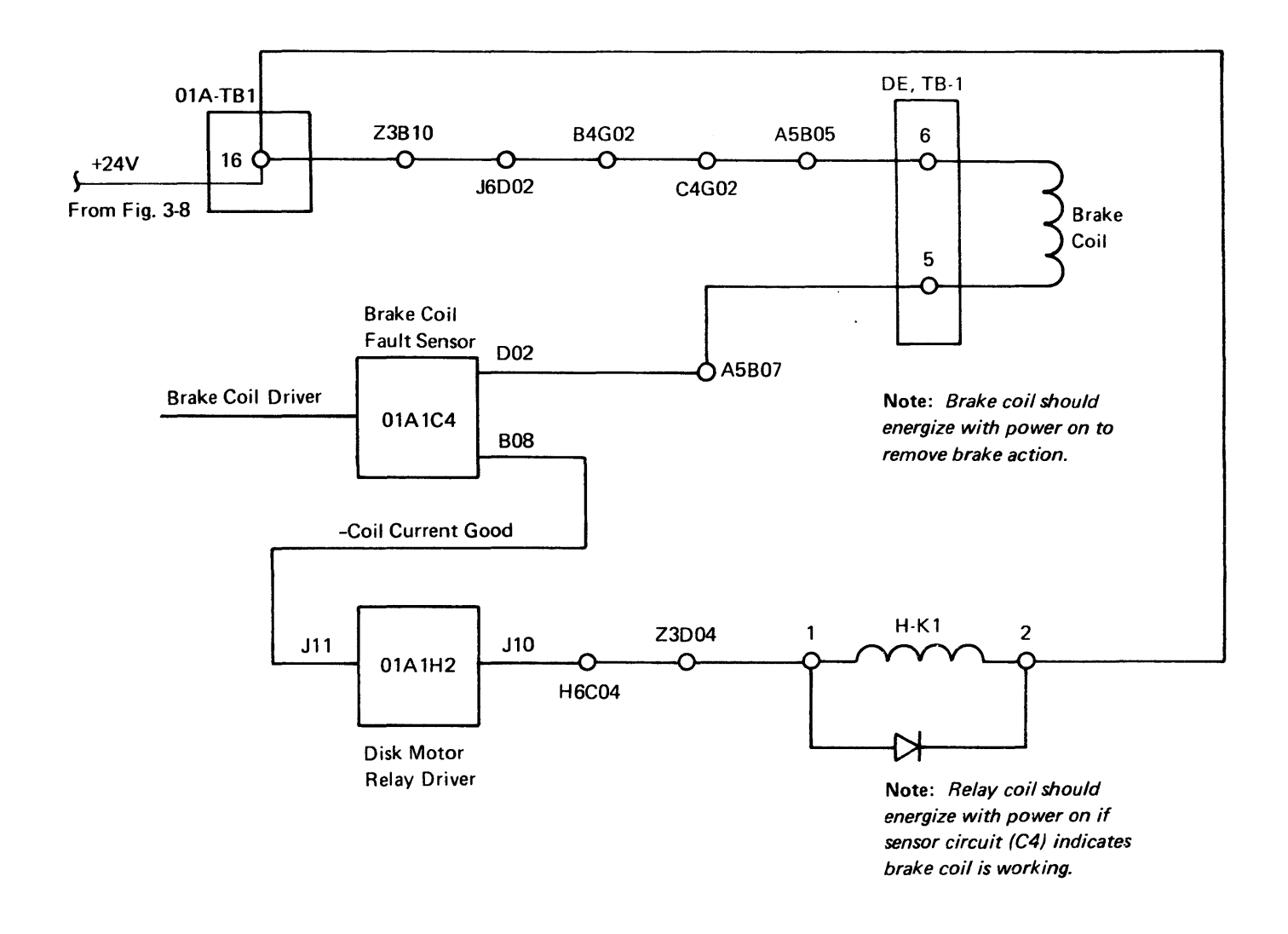

- Measure 24V at 01ATB1-16
- To test continuity, turn off power and remove cards A1C4 and A1H2.
- Measure between TB1-16 and 01A1C4D02 for approximately 100 ohms.
- Between TB1-16 and 01A1H2J10, an ohmmeter should read approximately 25 ohms in one direction and 250 ohms in the other.
- Ensure that cabling is not shorted to anything else.
- Correct any problem found or, if continuity is good, replace the two cards.

### 1.114 DISK STORAGE DIAGNOSTIC RUN

**Note:** The results of this diagnostic are valid only if the complete procedure is followed from power on or reset. The diagnostic expects to start from a reset condition.

- 1. Power off all terminals other than the 3604 at address 1 on loop 1, to prevent interference.
- 2. Insert the diagnostic diskette and activate the controller power-on or reset switch.
- When the control program has been loaded, BCB0 may display; respond with the model number of the 3604 that you are using, followed by enter (EM). BC80 should then display on this 3604.
- Key in 1010 and press enter (EM). This command selects and runs all disk storage tests that do not require manual intervention.\*
- 5. Messages will be displayed defining machine status:

| 1000     | = | Tests completed successfully.      |
|----------|---|------------------------------------|
| 1080     | = | Temporarily unable to do input/    |
|          |   | output. This is normal for short   |
|          |   | periods of time during the tests.  |
|          |   | A stop (1 minute or more) at this  |
|          |   | point indicates a controller prob- |
|          |   | lem; see MAP2.                     |
| 10EE X-X | = | Machine failure where X-X is erro  |

- 10EE X-X = Machine failure where X-X is error code data. The first two digits are the number of the failing routine. See the Disk Diagnostic Error Codes.
- 10F0 = Test is running.
- BCXX = Procedure error; see Chapter 3, section 3.12.4.

**Note:** The diagnostic run can be ended at any time by pressing the free (FR) key on the 3604 (refer to 1.2 for keyboard locations).

CAUTION: Do not use reset to end. This could terminate an incomplete write operation. Use the free (FR) key.

#### 1.115 DISK DIAGNOSTIC ERROR CODES

The following error codes are displayed following error message 10EE. These codes direct you to replace the FRUs in the most likely sequence to solve the failure. Return each FRU that does not solve the problem.

#### CAUTION: Turn power off when changing cards.

The first two digits of the error code are the number of the failing routine. Generally, error code stops on routines that read can be caused by the disk data having been destroyed. Refer to the routine description in 3.12.3 to determine if a routine or utility program should be run to try to correct or eliminate this as a cause of the error code stop. Refer to the example on the following page.

Try to find a completely matching code. Ignore the "X" character if it appears in the list. The "X" has the following meaning per the jumpering in 1.111:

- 0 = 5 Meg, no fixed heads.
- 1 = 10 Meg, no fixed heads.
- 4 = 5 Meg, fixed heads.
- 5 = 10 Meg, fixed heads.

If you cannot find a complete match, try to match only the first 4 characters to the codes in the list with the "\*". All cards are located on 01A1 board, except B3, A2 and A5, which are located on the DE. Any other exceptions will be noted. If the error code stop changes when you replace a card, consider the following:

- 1. Any change in the error code stop may mean that the replacement card was defective or there is more than one problem on the machine.
- 2. A higher error code stop probably indicates that the replacement card was good, but that there is a second problem. The second problem may be another card or the contents of the disk may have been destroyed by the first defective card. You can try to correct the disk data by running a write routine or one of the utility programs as described in Chapter 3.
- 3. A lower error code stop probably indicates that the replacement card was defective. If you could not find a match, or if card replacement did not correct the problem, return to the MAP step that you came from.

**Note:** Be sure to check jumpers on cards 01A1G2, J2, and K2 (1.111).

<sup>\*</sup>For more information on command codes and test routines, see Chapter 3, section 3.12.

#### Example:

An example of the sequence of steps that may be required to resolve a customer problem is as follows:

- Customer reports problem probably by an 11 007 error log message.
- CE runs diagnostic error stop 421A 0083 1001 X013 0268 9700
- The CE determines that the first two digits are 42, which is the failing routine. By referring to 3.12.3, the CE determines that routine 42 is a write-then-read sector ID on the CE cylinder; therefore, the problem is not because of bad data on the disk. Error code list 1.115 directs the CE to replace cards. When the diagnostic is run the second time, there is a 4191 message. By looking at 3.12.3, the CE determines that routine 41 reads the IDs on the CE cylinder; therefore, this error stop can be caused by bad data on the disk.
- 2. The CE should run only routine 42 as he is trying to correct the original error stop by changing the FRUs listed. In this case the third card corrects the problem.
- 3. The CE then runs the whole diagnostic again. This time he gets a 4993 error message. Again, by looking at 3.12.3, he could determine that this is a read of the fixed head IDs.
- 4. The CE should then run routine 50 to write the fixed head IDs.

5. The CE should then run the whole diagnostic again. This time it runs error free.

6. The CE then returns the system to the customer.

- 7. The customer may then get another 11 007 message indicating disk data is still bad per MAP 11-2.
- 8. The CE should then advise the customer that some information that was on the disk has been destroyed.
- 9. The CE should ask if the customer wishes to attempt to salvage the remaining data using the utility programs or his own methods.
- 10. If the customer does not or can not salvage data, the CE should run utility program routines 1 and 4 as follows:

Load the diagnostic/utility diskette in the diskette drive and press reset on the controller. When the control program has been loaded, BCB0 may display; respond with the model number of the 3604 that you are using, followed by enter (EM). When BC80 is displayed, respond with 000001 EM (enter key); when 0012 is displayed, respond with F and EM (enter key). When 0014 is displayed, respond with C and EM (enter key). When the routine is complete, 0000 will display. Then respond with 000004 EM (enter key) to run routine 4. When 0045 is displayed, respond with C6 EM (enter key). This should write all sector IDs and zero all data fields. If a message of 0041,DDD is displayed, you have a permanent, unrecoverable disk defect, and the DE must be replaced. When the routine is complete (nearly 1 hour), there should be a normal completion message of 0044.DDD where DDD is the decimal count of the sectors with alternates assigned (recoverable surface defects). Respond with C EM (enter key) to terminate.

11. Running these utilities clears and restores the DE IDs. All the data is now zeros.

1-81R

(These codes follow the "10EE" message.)

| Code     |           |           |           |           |               | FRU         | ls      |       |      |        |     |    |    |
|----------|-----------|-----------|-----------|-----------|---------------|-------------|---------|-------|------|--------|-----|----|----|
| * 0000   |           |           |           |           |               | F2          | L2      |       |      |        |     |    |    |
| * 0168   |           |           |           |           |               | F2          | G2      | H2    | J2   |        |     |    |    |
| For Erro | r Code 01 | 81, check | that 01A1 | has power | (Fig. 3-8) an | d that it i | is cabl | ed to | 01A2 | (1.11) | 2). |    |    |
| * 0181   |           | ÷         |           |           |               | •           | F2      | 01A   | 2M2  |        |     |    |    |
| * 0183   |           |           |           |           |               | F2          | К2      | J2    |      |        |     |    |    |
| 0183     | 525C      |           |           |           |               | F2          | J2      |       |      |        |     |    |    |
| * 0185   |           |           |           |           |               | C2          | К2      | H2    | F2   | D2     | B3  | G2 | L2 |
| 0185     | 0210      |           |           |           |               | G2          | К2      |       |      |        |     |    |    |
| 0185     | 0410      |           |           |           |               | G2          | К2      |       |      |        |     |    |    |
| 0185     | 0411      |           |           |           |               | G2          |         |       |      |        |     |    |    |
| 0185     | 0810      |           |           |           |               | H2          | К2      |       |      |        |     |    |    |
| 0185     | 1010      |           |           |           |               | D2          | К2      | C2    | F2   | G2     | B3  |    |    |
| 0185     | 2010      |           |           |           |               | G2          | K2      |       |      |        |     |    |    |
| 0185     | 4010      |           |           | ·         |               | F2          | К2      |       |      |        |     |    |    |
| 0185     | 8010      |           |           |           |               | F2          | К2      | L2    |      |        |     |    |    |
| * 0187   |           |           |           |           |               | G2          |         |       |      |        |     |    |    |
| * 0189   |           |           |           |           |               | F2          | G2      | H2    | J2   | К2     | L2  |    |    |
| 0189     | 0011      | ,         |           |           |               | H2          | F2      | G2    | J2   |        |     |    |    |
| 0189     | 0012      |           |           |           |               | F2          | J2      |       |      |        |     |    |    |
| 0189     | 0014      |           |           |           |               | F2          | J2      |       |      |        |     |    |    |
| 0189     | 0017      |           |           |           |               | F2          | J2      | L2    |      |        |     |    |    |
| 0189     | 0018      |           |           |           |               | F2          | J2      |       |      |        |     |    |    |
| 0189     | 0020      |           |           |           |               | J2          | H2      |       |      |        |     |    |    |
| 0189     | 0030      |           |           |           |               | J2          | F2      | G2    | H2   |        |     |    |    |
| 0189     | 0050      |           |           |           |               | G2          | H2      | J2    |      |        |     |    |    |
| 0189     | 0051      |           |           |           |               | L2          | G2      | H2    |      |        |     |    |    |
| 0189     | 0800      |           |           |           |               | F2          | H2      |       |      |        |     |    |    |
| 0189     | 0090      |           |           |           |               | К2          | J2      | H2    |      |        |     |    |    |
| * 0191   |           |           |           |           |               | G2          | F2      | J2    | L2   | •      |     |    |    |
| 0191     | 0010      | 0010      |           |           |               | F2          | G2      | L2    | •    |        | •   |    |    |
| 0191     | 8014      | 0010      |           |           |               | J2          | G2      |       |      |        |     |    |    |
| * 0193   |           |           |           |           |               | F2          | J2      | K2    | L2   | M2     | H2  | G2 |    |
| * 0195   |           |           |           |           |               | F2          | J2      | K2    | L2   | M2     | H2  | G2 |    |
| * 0197   |           |           |           |           |               | F2          | J2      | К2    | L2   | M2     | H2  | G2 |    |
| * 0199   |           |           |           |           |               | F2          | J2      | H2    | G2   | К2     |     |    |    |
| * 019B   |           |           |           |           |               | F2          | J2      | K2    | L2   | M2     | H2  | G2 |    |
| * 019D   |           |           |           |           |               | F2          | J2      | К2    | L2   | M2     | H2  | G2 |    |
| * 019F   |           |           |           |           |               | F2          | J2      | К2    | L2   | M2     | H2  | G2 |    |
| * 01A0   |           |           |           |           |               | F2          | J2      | K2    | L2   | M2     | H2  | G2 |    |
| * 01A1   |           |           |           |           |               | F2          | G2      |       | • •  |        |     |    |    |
| * 01A2   |           |           |           |           |               | F2          | J2      | К2    | L2   | M2     | H2  | G2 |    |

,

)

| Code       |            |            |              |           |            |               | FRU     | Js     |         |               |          |       |        |     |    |    |
|------------|------------|------------|--------------|-----------|------------|---------------|---------|--------|---------|---------------|----------|-------|--------|-----|----|----|
| * 0283     |            |            |              |           |            |               | J2      | К2     | L2      | F2            |          |       |        |     |    |    |
| * 0285     |            |            |              |           |            |               | F2      | J2     | К2      | L2            | M2       | H2    | G2     |     |    |    |
| * 0287     |            |            |              |           |            |               | F2      | J2     | К2      | L2            | M2       | H2    | G2     |     |    |    |
| * 0289     |            |            |              |           |            |               | К2      | F2     | J2      |               |          |       |        |     |    |    |
| * 028B     |            |            |              |           |            |               | F2      | J2     | К2      | L2            | M2       | H2    | G2     |     |    |    |
| * 028D     |            |            |              |           |            |               | F2      | J2     | К2      | L2            | M2       | H2    | G2     |     |    |    |
| * 028F     |            |            |              |           |            |               | F2      | J2     | К2      | L2            | M2       | H2    | G2     |     |    |    |
| * 0291     |            |            |              |           |            |               | F2      | J2     | К2      | L2            | M2       | H2    | G2     |     |    |    |
| * 0293     |            |            |              |           |            |               | M2      | J2     | F2      | К2            | L2       |       |        |     |    |    |
| 0293       | 0010       | 0000       |              |           |            |               | F2      | M2     | К2      | J2            | L2       |       |        |     |    |    |
| 0293       | 0010       | 0070       |              |           |            |               | F2      |        |         |               |          |       |        |     |    |    |
| 0293       | 0010       | 0080       |              |           |            |               | F2      |        |         |               |          |       |        |     |    |    |
| 0293       | 0010       | 00C3       |              |           |            |               | К2      |        |         |               |          |       |        |     |    |    |
| 0293       | 0010       | 00D1       |              |           |            |               | J2      |        |         |               |          |       |        |     |    |    |
| * 0295     |            |            |              |           |            |               | F2      | J2     | К2      | L2            | M2       | H2    | G2     |     |    |    |
| * 0297     |            |            |              |           |            |               | F2      | J2     | К2      | L2            | M2       | H2    | G2     |     |    |    |
| * 0299     |            |            |              |           |            |               | F2      | J2     | К2      | L2            | M2       | H2    | G2     |     |    |    |
| * 029B     |            |            |              |           |            |               | F2      | J2     | K2      | L2            | M2       | H2    | G2     |     |    |    |
| * 029D     |            |            |              |           |            |               | M2      | J2     | F2      | D2            |          |       | _      |     |    |    |
| 029D       | 0010       | 0002       |              |           |            |               | M2      | J2     | D2      |               |          |       |        |     |    |    |
| 029D       | 0010       | 00FF       |              |           |            |               | J2      | К2     |         |               |          |       |        |     |    |    |
| 029D       | 0010       | F270       |              |           |            |               | M2      | F2     |         |               |          |       |        |     |    |    |
| For error  | codes be   | ainnina    | with 03X     | X perfor  | m the tr   | ansducer serv | ice ch  | ecks f | irct (1 | 108)          |          |       |        |     |    |    |
| * 0004     | 00003 00   | -ginning - | with 05X     | A, perior | in the ti  |               | *       |        |         | . 1007.       |          |       |        |     |    |    |
| * 0391     |            |            |              |           |            |               | *       | C4     | B4      | D2            | H2       | M2    |        |     |    |    |
| * 0205     |            |            |              |           |            |               | *       | C4     | F2      | L2            | M2       |       |        | ~ ~ |    |    |
| * 0207     |            |            |              |           |            |               | *       | F2     | J2      | K2            | L2       | M2    | H2     | G2  |    |    |
| * 0200     |            |            |              |           |            |               | *       | F2     | J2      | K2            | L2       | M2    | H2     | G2  |    |    |
| * 0399     |            |            |              |           |            |               | *       | C4     | H2      | B2            | D2       | M2    |        | ~~~ |    |    |
| 0298       |            |            |              |           |            |               |         | FZ     | J2      | K2            | LZ       | MZ    | HZ     | GZ  |    |    |
| For error  | codes be   | ginning    | with 04X     | X, ensure | e that the | actuator loc  | k is of | f. Ru  | n rout  | ine <b>56</b> | 6 first. | Ifite | does n | ot  |    |    |
| isolate th | e failure, | return to  | o this list. |           |            |               |         |        |         |               |          |       |        |     |    |    |
| * 0471     |            |            |              |           |            |               | *       | L2     | M2      | G2            |          |       |        |     |    |    |
| * 0475     |            |            |              |           |            |               | *       | L2     |         |               |          |       |        |     |    |    |
| * 0491     |            |            |              |           |            |               | *       | D2     | G2      |               |          |       |        |     |    |    |
| 0491       | 1010       | 1005       | X000         | 0450      |            |               | *       | G2     |         |               |          |       |        |     |    |    |
| 0491       | 1010       | 1005       | X000         | 0650      |            |               | *       | G2     |         |               |          |       |        |     |    |    |
| * 0493     |            |            |              |           |            |               | *       | D2     | C4      | M2            |          |       |        |     |    |    |
| * 0495     |            |            |              |           |            |               | *       | D2     | B2      | B4            | C4       | C2    | F2     | G2  | H2 | M2 |
| 0495       | 0000       | 1001       | X000         | 0278      | 0400       |               | *       | D2     | M2      |               |          |       |        |     |    |    |
| 0495       | 0000       | 1001       | X000         | 02E8      | 0400       |               | *       | C4     | D2      |               |          |       |        |     |    |    |
| 0495       | 0000       | 1001       | X000         | 03D8      | 0400       |               | *       | D2     | M2      | G2            |          |       |        |     |    |    |
| 0495       | 0000       | 1001       | X000         | 0648      | 0400       |               | *       | C4     | D2      | M2            |          |       |        |     |    |    |
| 0495       | 0000       | 1001       | X000         | 0668      | 0400       |               | *       | D2     | C4      |               |          |       |        |     |    |    |
| 0495       | 0010       | 1000       | X000         | B050      | 0410       |               | *       | D2     | C2      |               |          |       |        |     |    |    |
| 0495       | 0010       | 1000       | X000         | B070      | 0410       |               | *       | D2     | B4      |               |          |       |        |     |    |    |
| 0495       | 0010       | 1000       | X000         | F270      | 0410       |               | *       | F2     | G2      | H2            | J2       | L2    |        |     |    |    |
| 0495       | 0010       | 1001       | X000         | 0050      | 0410       |               | *       | C4     | D2      |               |          |       |        |     |    |    |
| 0495       | 0010       | 1001       | X000         | 0250      | 0410       |               | *       | C4     | B4      |               |          |       |        |     |    |    |
| 0495       | 0010       | 1001       | X000         | 0258      | 0410       |               | *       | C4     | D2      |               |          |       |        |     |    |    |
| 0495       | 0010       | 1001       | X000         | 0278      | 0410       |               | *       | B4     | D2      | 82            | C4       | M2    |        |     |    |    |

J2

## SY27-2519-0

| Code   |      |      |      |              |      | FRL | ls |     |    |    |    |    |
|--------|------|------|------|--------------|------|-----|----|-----|----|----|----|----|
| 0495   | 0010 | 1001 | X000 | 0450         | 0410 | *   | D2 | B4  | B2 |    |    |    |
| 0495   | 0010 | 1001 | X000 | 0650         | 0410 | *   | 84 | D2  |    |    |    |    |
| 0495   | 0010 | 1001 | X000 | 1258         | 0410 | *   | D2 | M2  |    |    |    |    |
| 0495   | 0010 | 1001 | X000 | 2A40         | 0410 | *   | D2 | C4  |    |    |    |    |
| 0495   | 0010 | 1001 | X000 | 2C50         | 0410 | *   | C4 | B2  | B4 | D2 | M2 |    |
| 0495   | 0010 | 1001 | X000 | 2E50         | 0410 | *   | C4 | D2  | C2 | M2 |    |    |
| 0495   | 0010 | 1001 | X000 | 3050         | 0410 | *   | G2 | D2  | C4 | В4 |    |    |
| 0495   | 0010 | 1001 | X000 | 3250         | 0410 | *   | D2 | M2  |    |    |    |    |
| 0495   | 0010 | 1001 | X000 | 3270         | 0410 | *   | B4 | B2  | C4 |    |    |    |
| 0495   | 0010 | 1001 | X000 | 8A50         | 0410 | *   | D2 | B4  | G2 | M2 |    |    |
| 0495   | 0010 | 1001 | X000 | A270         | 0410 | *   | D2 | C4  | M2 | B4 |    |    |
| 0495   | 0010 | 1001 | X000 | AA40         | 0410 | *   | D2 | G2  | J2 | M2 |    |    |
| 0495   | 0010 | 1001 | X000 | AA50         | 0410 | *   | D2 | G2  | C4 |    |    |    |
| 0495   | 0010 | 1001 | X000 | AC50         | 0410 | *   | D2 | C4  | B4 | B2 | M2 |    |
| 0495   | 0010 | 1001 | X000 | AE50         | 0410 | *   | C4 | D2  | M2 |    |    |    |
| 0495   | 0010 | 1001 | X000 | AE70         | 0410 | *   | D2 | C4  | M2 | B4 |    |    |
| 0495   | 0010 | 1001 | X000 | B050         | 0410 | *   | D2 | B4  | B2 | C4 |    |    |
| 0495   | 0010 | 1001 | X000 | B250         | 0410 | *   | B4 | D2  | J2 | M2 |    |    |
| 0495   | 0010 | 1001 | X000 | B270         | 0410 | *   | D2 | B4  |    |    |    |    |
| 0495   | 0010 | 1001 | X000 | B450         | 0410 | *   | B2 | B4  | C4 | D2 |    |    |
| 0495   | 0010 | 1001 | X000 | EE50         | 0410 | *   | B4 | C4  |    |    |    |    |
| 0495   | 0010 | 1001 | X000 | EE70         | 0410 | *   | B4 | B2  | C4 |    |    |    |
| 0495   | 0010 | 1001 | X000 | F <b>250</b> | 0410 | *   | B2 | B4  | D2 |    |    |    |
| 0495   | 0010 | 1001 | X000 | F270         | 0410 | *   | B2 | D2  | B4 | C4 | К2 | F2 |
| 0495   | 0010 | 1401 | X000 | 2C50         | 0410 | *   | G2 |     |    |    |    |    |
| 0495   | 0010 | 1401 | X000 | 3250         | 0410 | *   | G2 |     |    |    |    |    |
| * 0497 |      |      |      |              |      | *   | M2 |     |    |    |    |    |
| * 0499 |      |      |      |              |      | *   | M2 | F2  | D2 | G2 | J2 |    |
| 0499   | 0000 | 1001 | X000 | 02F0         | 0400 | *   | D2 |     |    |    |    |    |
| 0499   | 0020 | 9141 | X001 | 02F8         | 0420 | *   | F2 |     |    |    |    |    |
| * 049B |      |      |      |              |      | *   | D2 | C4  | F2 | G2 | J2 |    |
| * 1075 |      |      |      |              |      | F2  | 12 | .12 | к2 |    |    |    |
| 1075   | 0000 | 1001 | X004 | 02F8         | 0380 | 12  | F2 | -   |    |    |    |    |
| 1075   | 0049 | 1001 | X071 | 02F8         | 0140 | J2  | к2 |     |    |    |    |    |
| * 1078 |      |      |      |              |      | F2  | J2 | К2  | G2 | H2 | L2 |    |
| 1078   | 0000 | 0000 | X000 | 02E8         |      | F2  | К2 | J2  |    |    |    |    |
| 1078   | 0000 | 1001 | X000 | 02E8         |      | F2  | J2 | G2  | H2 | L2 |    |    |
| * 107A |      |      |      |              |      | G2  |    |     |    |    |    |    |
| * 107B |      |      |      |              |      | L2  | G2 | К2  | H2 | F2 |    |    |
| 107B   | 0020 | 1041 | X008 | 02E8         |      | L2  |    |     |    |    |    |    |
| 107B   | 0020 | 1141 | X000 | 02E8         |      | G2  | H2 | К2  |    |    |    |    |
| 107B   | 0020 | 1141 | X008 | 02E8         |      | L2  | F2 | G2  |    |    |    |    |
| 107B   | 0020 | 9141 | X000 | 02E8         |      | F2  | К2 | L2  |    |    |    |    |
| * 107C |      |      |      |              |      | F2  | H2 |     |    |    |    |    |
| * 107F |      |      |      |              |      | F2  | J2 | К2  | G2 | H2 | L2 |    |
| * 1081 |      |      |      |              |      | F2  | G2 | H2  | J2 | L2 |    |    |
| 1081   | 0000 | 0000 |      |              |      | F2  | J2 | G2  | H2 |    |    |    |
| 1081   | 0801 | 0000 |      |              |      | G2  | F2 | H2  | L2 |    |    |    |
| * 1083 |      |      |      |              |      | L2  | F2 | M2  | G2 | H2 | К2 |    |
| 1083   | X000 | 0000 |      |              |      | F2  | L2 | M2  | К2 |    |    |    |
| 1083   | X008 | 0000 |      |              |      | L2  | F2 | G2  | H2 |    |    |    |

#### EC 745948

| Code   |      |              |   | FRU        | Js      |            |          |            |            |         |
|--------|------|--------------|---|------------|---------|------------|----------|------------|------------|---------|
| * 1084 |      |              |   | G2         | J2      | F2         | D2       | Н2         | к2         | М2      |
| 1084   | 0011 | 0000         | • | К2         | •-      |            | 02       |            |            |         |
| 1084   | 00F9 | 0000         |   | F2         |         |            |          |            |            |         |
| 1084   | 1111 | 0000         |   | К2         |         |            |          |            |            |         |
| 1084   | 8011 | 0000         |   | F2         | G2      | H2         |          |            |            |         |
| * 1086 |      |              |   | H2         | M2      | F2         | К2       | L2         | G2         |         |
| 1086   | X089 |              |   | M2         |         |            |          |            |            |         |
| 1086   | X08C |              |   | L2         | M2      |            |          |            |            |         |
| 1086   | X0A8 |              |   | L2         | F2      | G2         | H2       | К2         | M2         |         |
| 1086   | X0C8 |              |   | M2         |         |            |          |            |            |         |
| 1086   | X0C9 |              |   | H2         | К2      |            |          |            |            |         |
| * 1087 |      |              |   | J2         | H2      | К2         | G2       |            |            |         |
| 1087   | 9113 | 0000         |   | К2         | J2      |            |          |            |            |         |
| 1087   | 9115 | 0000         |   | К2         | J2      | G2         | H2       |            |            |         |
| 1087   | 9119 | 0000         |   | H2         | J2      |            |          |            |            |         |
| 1087   | 9151 | 0000         |   | H2         | J2      |            |          |            |            |         |
| 1087   | 9191 | 0000         |   | H2         | J2      |            |          |            |            |         |
| * 1088 |      |              |   | H2         | J2      | C2         |          |            |            |         |
| * 1091 |      |              |   | H2         | J2      | К2         | M2       | G2         | F2         | L2      |
| 1091   | X040 | 0003         |   | H2         | G2      | J2         | К2       |            |            |         |
| 1091   | X088 | 0003         |   | M2         | F2      | L2         |          |            |            |         |
| 1091   | X089 | 0003         |   | M2         | K2      |            |          |            |            |         |
| * 1093 |      |              |   | L2         | M2      | H2         | J2       | K2         | F2         | G2      |
| * 1094 |      |              |   | L2         | M2      | H2         | J2       | K2         | F2         | G2      |
| - 1096 |      | 0005         |   | H2         | G2      | F2         | K2       | L2         | J2         |         |
| 1096   | 9110 | 0005         |   | H2         | K2      | ~ ^        |          |            |            |         |
| 1090   | 9111 | 0005         |   | HZ         | GZ      | F2         | L2       | J2         |            |         |
| 1097   | VECE | 0005         |   | LZ         | HZ      | IVL2       | GZ       | K2         |            |         |
| 1097   | AFFF | 0005         |   |            |         |            | 10       | 22         | <b>F</b> 0 | <u></u> |
| * 1000 |      |              |   | LZ<br>ロウ   | 12      | ΠZ         | J2       | κz         | F2         | GZ      |
| 1099   | 0111 | 000.4        |   | 112<br>112 |         | 12         | G2       |            |            |         |
| 1099   | 0151 | 000A<br>000A |   | 12         | ີ<br>ພາ | JZ         |          |            |            |         |
| * 1000 | 0101 | 0007         |   | 12         | M2      | <b>µ</b> 2 | 12       | <b>K</b> 2 | <b>⊑</b> 2 | 62      |
| * 1095 |      |              |   | 12         | K2      | H2         | 52<br>F2 | 112        | 12         | 02      |
| 1090   | 8191 | 000F         |   | .12        | H2      | 114-       |          |            |            |         |
| 1090   | 9110 | 000E         |   | H2         | .12     |            |          |            |            |         |
| * 109F | 0110 | 0002         |   | 12         | M2      | Н2         | .12      | К2         | F2         | G2      |
| * 1040 |      |              |   | К2         | .12     | H2         | G2       | F2         | C2         | 12      |
| 10A0   | 1011 | 0015         |   | K2         | J2      | G2         |          |            |            |         |
| * 10A2 |      |              |   | 12         | M2      | H2         | J2       | К2         | F2         | G2      |
| * 10A4 |      |              |   | L2         | M2      | H2         | J2       | K2         | F2         | G2      |
| * 10A6 |      |              |   | L2         | M2      | H2         | J2       | K2         | F2         | G2      |
| * 10A7 |      |              |   | H2         | F2      |            |          |            |            |         |

## 1.115

.

## 1.115 DISK DIAGNOSTIC ERROR CODES (cont)

| Code   |      |       |       |  | FRU | ls |    |    |    |    |    |    |    |
|--------|------|-------|-------|--|-----|----|----|----|----|----|----|----|----|
| * 10B0 |      |       |       |  | L2  | M2 | H2 | J2 | К2 | F2 | G2 |    |    |
| * 10B2 |      |       |       |  | L2  | M2 | H2 | J2 | К2 | F2 | G2 |    |    |
| * 10B3 |      |       |       |  | H2  | L2 |    |    |    |    |    |    |    |
| 10B3   | X008 | 0000  |       |  | L2  |    |    |    |    |    |    |    |    |
| * 10B4 |      |       |       |  | L2  | M2 | H2 | J2 | К2 | F2 | G2 |    |    |
| * 10B6 |      |       |       |  | L2  | M2 | H2 | J2 | К2 | F2 | G2 |    |    |
| * 10B8 |      |       |       |  | L2  | M2 | H2 | J2 | К2 | F2 | G2 |    |    |
| * 10BA |      |       |       |  | H2  | K2 | G2 | F2 |    |    |    |    |    |
| * 10BC |      |       |       |  | L2  | M2 | H2 | F2 | G2 | C2 |    |    |    |
| * 10BE |      |       |       |  | L2  | M2 | H2 | J2 | К2 | F2 | G2 |    |    |
| * 10BF |      |       |       |  | H2  | К2 |    |    |    |    |    |    |    |
| * 10C0 |      |       |       |  | H2  | G2 |    |    |    |    |    |    |    |
| * 10C2 |      |       |       |  | L2  | H2 | M2 | F2 | G2 |    |    |    |    |
| 10C2   | X044 |       |       |  | L2  | F2 |    |    |    |    |    |    |    |
| 10C2   | X060 |       |       |  | L2  | M2 | F2 |    |    |    |    |    |    |
| 10C2   | X040 | 0129  |       |  | L2  | G2 | M2 |    |    |    |    |    |    |
| 10C2   | X0CA | 0129  |       |  | H2  | F2 |    |    |    |    |    |    |    |
| * 10C3 |      |       |       |  | L.2 | M2 | H2 | J2 | K2 | F2 | G2 |    |    |
| * 10C4 |      |       |       |  | L2  | M2 | H2 | J2 | K2 | F2 | G2 |    |    |
| * 10C6 |      |       |       |  | H2  | G2 | К2 |    |    |    |    |    |    |
| 10C6   | 5011 | 0129  |       |  | K2  | H2 |    |    | ,  |    |    |    |    |
| * 10C7 |      |       |       |  | L2  | F2 |    |    |    |    |    |    |    |
| * 10C8 |      |       |       |  | L2  | M2 | H2 | J2 | К2 | F2 | G2 |    |    |
| * 10C9 |      |       |       |  | L2  | M2 | H2 | J2 | К2 | F2 | G2 |    |    |
| * 10CA |      |       |       |  | L2  | M2 | H2 | J2 | K2 | F2 | G2 |    |    |
| * 10CB |      |       |       |  | G2  | J2 | H2 |    |    |    |    |    |    |
| * 10D0 |      |       |       |  | M2  | К2 | J2 | L2 | H2 | F2 | G2 | B3 | D2 |
| 10D0   | 0000 | 0001  | 0007  |  | J2  | К2 |    |    |    |    |    |    |    |
| 10D0   | 0000 | 0010  | 0007  |  | К2  | M2 |    |    |    |    |    |    |    |
| 10D0   | 0000 | 0030  | 0007  |  | M2  | F2 |    |    |    |    |    |    |    |
| 10D0   | 0000 | 0080  | 0007  |  | L2  | M2 |    |    |    |    |    |    |    |
| 10D0   | 0000 | 0200  | 0007  |  | К2  | M2 |    |    |    |    |    |    |    |
| 10D0   | 0000 | 0400  | 0007  |  | К2  | M2 |    |    |    |    |    |    |    |
| 10D0   | 0000 | 0800  | 00,07 |  | K2  | M2 |    |    |    |    |    |    |    |
| 10D0   | 0000 | 1000  | 0007  |  | К2  | M2 |    |    |    |    |    |    |    |
| 10D0   | 0000 | 2000  | 0007  |  | К2  | M2 |    |    |    |    |    |    |    |
| 10D0   | 0000 | 4000  | 0007  |  | К2  | M2 |    |    |    |    |    |    |    |
| 10D0   | 0001 | 0000  | 0011  |  | K2  |    |    |    |    |    |    |    |    |
| 10D0   | C2C3 | 0000  | 0072  |  | L2  |    |    |    |    |    |    |    |    |
| 10D0   | FFFF | 0000  | 0001  |  | L2  | M2 | К2 | F2 |    |    |    |    |    |
| 10D0   | FFFF | 0000  | 0005  |  | L2  | M2 |    |    |    |    |    |    |    |
| 10D0   | FFFF | 0000  | 000F  |  | M2  | L2 |    |    |    |    |    |    |    |
| 10D0   | FFFF | 0001  | 0001  |  | L2  | M2 |    |    |    |    |    |    |    |
| 10D0   | FFFF | 000F  | 0001  |  | L2  | M2 |    |    |    |    |    |    |    |
| 10D0   | FFFF | 00F F | 0001  |  | M2  | J2 | К2 |    |    |    |    |    |    |
| 10D0   | FFFF | 1FFF  | 0001  |  | К2  |    |    |    |    |    |    |    |    |

2

| Code   |      |      |      |      |   | FRU | Js |    |    |    |    |    |  |
|--------|------|------|------|------|---|-----|----|----|----|----|----|----|--|
| 10D0   | FFFF | 2101 | 0001 |      |   | 12  | M2 |    |    |    |    |    |  |
| 10D0   | FFFF | 3183 | 0001 |      |   | 12  |    |    |    |    |    |    |  |
| 10D0   | FFFF | 7FFF | 0001 |      |   | К2  | M2 |    |    |    |    |    |  |
| 10D0   | FFFF | 8CEB | 0001 |      |   | L2  | M2 |    |    |    |    |    |  |
| 10D0   | FFFF | BFFF | 0001 |      |   | к2  | M2 |    |    |    |    |    |  |
| 10D0   | FFFF | DEDF | 0001 |      |   | 12  |    |    |    |    |    |    |  |
| 10D0   | FFFF | EFFF | 0001 |      |   | K2  | M2 |    |    |    |    |    |  |
| 10D0   | FFFF | FOFF | 0001 |      |   | J2  | к2 |    |    |    |    |    |  |
| 10D0   | FFFF | F1FF | 0001 |      |   | D2  | B3 |    |    |    |    |    |  |
| 10D0   | FFFF | F7FF | 0001 |      |   | К2  | M2 |    |    |    |    |    |  |
| 10D0   | FFFF | FAFB | 0001 |      |   | L2  | F2 | H2 |    |    |    |    |  |
| 10D0   | FFFF | FBFF | 0001 |      |   | К2  | M2 | G2 |    |    |    |    |  |
| 10D0   | FFFF | FDFF | 0001 |      |   | К2  | M2 | G2 |    |    |    |    |  |
| 10D0   | FFFF | FEFF | 0001 |      |   | К2  | M2 |    |    |    |    |    |  |
| 10D0   | FFFF | FFFE | 0001 |      |   | M2  | L2 | H2 |    |    |    |    |  |
| * 10D2 |      |      |      |      |   | L2  | M2 | H2 | J2 | К2 | F2 | G2 |  |
| * 10D5 |      |      |      |      |   | L2  | M2 | H2 | J2 | К2 | F2 | G2 |  |
| * 10D6 |      |      |      |      |   | L2  |    |    |    |    |    |    |  |
| * 10D8 |      |      |      |      |   | L2  | M2 | H2 | J2 | К2 | F2 | G2 |  |
| * 10DA |      |      |      |      |   | L2  | M2 | H2 | J2 | К2 | F2 | G2 |  |
| * 10DC |      |      |      |      |   | L2  | M2 | H2 | J2 | К2 | F2 | G2 |  |
| * 117B |      |      |      |      |   | G2  | F2 |    |    |    |    |    |  |
| 117B   | 0041 | 1001 | X055 | 02E8 |   | F2  |    |    |    |    |    |    |  |
| * 11A0 |      |      |      |      |   | B3  |    |    |    |    |    |    |  |
| * 11C3 |      |      |      |      |   | J2  | К2 | H2 |    |    |    |    |  |
| * 127B |      |      |      |      |   | G2  |    |    |    |    |    |    |  |
| * 1281 |      |      |      |      |   | L2  | M2 | H2 | J2 | К2 | F2 | G2 |  |
| * 1282 |      |      |      |      |   | L2  | J2 | К2 | F2 | G2 | H2 | M2 |  |
| * 1283 |      |      |      |      |   | L2  | F2 | G2 | H2 |    |    |    |  |
| 1283   | X008 | 0000 |      |      |   | F2  | G2 | L2 | H2 |    |    |    |  |
| * 1284 |      |      |      |      |   | L2  | M2 | H2 | J2 | К2 | F2 | G2 |  |
| * 1286 |      |      |      |      |   | К2  | F2 |    |    |    |    |    |  |
| * 128A |      |      |      |      |   | L2  | J2 | К2 | F2 | G2 | H2 | M2 |  |
| * 128D |      |      |      |      |   | L2  | J2 | К2 | F2 | G2 | H2 | M2 |  |
| * 128E |      |      |      |      | , | L2  | J2 | К2 | F2 | G2 | H2 | M2 |  |
| * 1290 |      |      |      |      |   | H2  |    |    |    |    |    |    |  |
| 1292   |      |      |      |      |   | M2  | L2 |    |    |    |    |    |  |
| 1294   |      |      |      |      |   | L2  | J2 | H2 |    |    |    |    |  |
| 1294   | X060 | 0003 |      |      |   | H2  |    |    |    |    |    |    |  |
| 1296   |      |      |      |      |   | L2  | J2 | К2 | F2 | G2 | H2 | M2 |  |
| 1299   |      |      |      |      |   | L2  |    |    |    |    |    |    |  |
| 129A   |      |      |      |      |   | L2  | J2 | К2 | F2 | G2 | H2 | M2 |  |
| 1298   |      |      |      |      |   | L2  | J2 | К2 | F2 | G2 | H2 | M2 |  |
| 1290   |      |      |      |      |   | L2  | J2 | K2 | F2 | G2 | H2 | M2 |  |
| 1290   | 0115 | 0001 |      |      |   | L2  | J2 | K2 | F2 | G2 | H2 | M2 |  |
| 129D   | 9115 | 0001 |      |      |   | H2  |    |    | -  | _  |    |    |  |
| 129E   |      |      |      |      |   | L2  | J2 | К2 | F2 | G2 | H2 | M2 |  |

|   | Code         |              |      |             |                    | FRU      | ls         |            |    |    |    |      |     |         |    |
|---|--------------|--------------|------|-------------|--------------------|----------|------------|------------|----|----|----|------|-----|---------|----|
|   | * 12A0       |              |      |             |                    | L2       | J2         | К2         | F2 | G2 | H2 | M2   |     |         |    |
|   | * 12A1       |              |      |             |                    | L2       | J2         | К2         | F2 | G2 | H2 | M2   |     |         |    |
|   | * 12A2       |              |      |             |                    | L2       | J2         | К2         | F2 | G2 | H2 | M2   |     |         |    |
|   | * 12A4       |              |      |             |                    | L2       | J2         | К2         | F2 | G2 | H2 | M2   |     |         |    |
|   | * 12A6       |              |      |             |                    | L2       | J2         | К2         | F2 | G2 | H2 | M2   |     |         |    |
|   | * 12A8       |              |      |             |                    | L2       | J2         | К2         | F2 | G2 | H2 | M2   |     |         |    |
| • | * 12A9       |              |      |             |                    | L2       | J2         | К2         | F2 | G2 | H2 | M2   |     |         |    |
| + | * 12AA       |              |      |             |                    | L2       | J2         | К2         | F2 | G2 | H2 | M2   |     |         |    |
|   | * 12AB       |              |      |             |                    | L2       | J2         | К2         | F2 | G2 | H2 | M2   |     |         |    |
| • | * 12AC       |              |      |             |                    | K2       | G2         |            |    |    | 2  |      |     |         |    |
| 1 | * 12AD       |              |      |             |                    | G2       | H2         | F2         | K2 | J2 |    |      |     |         |    |
|   | 12AD         | 9111         | X0F8 | 02E8        | 0016               | G2       | K2         | H2         | J2 |    |    |      |     |         |    |
|   | 12AD         | 9150         | X0F8 | 02E8        | 0016               | H2       | F2         |            |    | ~~ |    |      |     |         |    |
|   | 12AE         |              |      |             |                    | L2       | J2         | K2         | F2 | G2 | H2 | M2   |     |         |    |
| 4 | 12AF         |              |      |             |                    | HZ       | ٢Z         |            |    |    |    |      |     |         |    |
| 4 | 1200         |              |      |             |                    | 12       | n          | 22         | ED | 62 | цэ | 142  |     |         |    |
|   | 1202         |              |      |             |                    | 1.2      | J2         | NZ         | FZ | Gz | ΠZ | IVIZ |     |         |    |
|   | 1204         | 0000         | 1011 | V022        | 0258               | L2<br>50 | ΓZ         |            |    |    |    |      |     |         |    |
| 4 | 1204         | 0009         | 1011 | <b>XUZZ</b> | 0260               | K2       | 12         | <b>C</b> 2 |    |    |    |      |     |         |    |
|   | 1205         | 0001         | 1011 | X022        | 02F8               | K2       | C2         | 02         |    |    |    |      |     |         |    |
| + | 1200<br>137E | 0001         | 1011 | NOLL        | 0220               | .12      | к2         |            |    |    |    |      |     |         |    |
| 4 | * 1383       |              |      |             |                    | G2       | К2         | D2         |    |    |    |      |     |         |    |
| 4 | 1385         |              |      |             |                    | D2       | G2         | C4         | M2 |    |    |      |     |         |    |
| 4 | 1387         |              |      |             |                    | G2       | D2         | -          |    |    |    |      |     |         |    |
| 4 | * 1389       |              |      |             |                    | F2       | J2         | К2         | G2 |    |    |      |     |         |    |
| 4 | * 138B       |              |      |             |                    | G2       | К2         | F2         | D2 |    |    |      |     |         |    |
|   | 138B         | 8211         |      |             |                    | К2       | G2         | F2         | D2 |    |    |      |     |         |    |
|   | 138B         | 9111         |      |             |                    | F2       | G2         |            |    |    |    |      |     |         |    |
| 4 | * 138D       |              |      |             |                    | J2       | G <b>2</b> | F2         | К2 |    |    |      |     |         |    |
| 1 | * 1391       |              |      |             |                    | L2       | J2         | K2         | F2 | G2 | H2 | M2   |     |         |    |
| 4 | * 1393       |              |      |             |                    | L2       | J2         | K2         | F2 | G2 | H2 | M2   |     |         |    |
| + | * 1395       |              |      |             |                    | G2       | J2         |            |    |    |    |      |     |         |    |
|   | 1395         | 1011         | 0005 |             |                    | J2       | G2         |            |    |    |    |      |     |         |    |
| 1 | 1397         |              |      |             |                    | K2       | G2         |            |    |    |    |      |     |         |    |
| 1 | 1399         |              |      | See No      | te at end of list. | G2       | J2         | +2         | H2 |    |    |      |     |         |    |
|   | 1399         | 9611         | 0003 | See No      | te at end of list. | J2       | HZ         | F2         |    |    |    |      |     |         |    |
|   | 1398         | 0011         | 0000 |             |                    | G2<br>12 | JZ         | ΓZ         |    |    |    |      |     |         |    |
|   | 1398         | 9011         | 0002 |             |                    | J2<br>12 | 62         | ED         |    |    |    |      |     |         |    |
|   | 1300         | 9011<br>0/11 | 0003 |             |                    | JZ<br>12 | 52         | 1-2        |    |    |    |      |     |         |    |
|   | 1390         | 9411         | 0004 |             |                    | 52<br>G2 | .12        | К2         | H2 |    |    |      |     |         |    |
|   | 139D         |              |      |             |                    | G2       | J2         | К2         | H2 |    |    |      |     |         |    |
|   | * 139E       |              |      |             |                    | G2       | J2         | К2         |    |    |    |      |     |         |    |
|   | 139F         | 9611         | 0007 |             |                    | G2       | К2         |            |    |    |    |      |     |         |    |
|   | * 13A1       |              | 0001 |             |                    | G2       | H2         | F2         | J2 | К2 |    |      |     |         |    |
|   | 13A1         | 9011         | 0009 |             |                    | G2       | F2         | H2         | К2 |    |    |      |     |         |    |
|   | 13A1         | 9611         | 0009 |             |                    | J2       | G2         |            |    |    |    |      |     |         |    |
|   | * 13A3       |              |      |             |                    | L2       | J2         | К2         | F2 | G2 | H2 | M2   |     |         |    |
|   | * 13A5       |              |      |             |                    | G2       | К2         | J2         | D2 | F2 | H2 | L2   | M2  |         |    |
|   | * 13A7       |              |      |             |                    | G2       | К2         | J2         | D2 | F2 | H2 | L2   | M2  |         |    |
|   | * 13A9       |              |      |             |                    | G2       | К2         | J2         | D2 | F2 | H2 | L2   | M2  |         |    |
|   | * 14C7       |              |      |             |                    | L2       |            |            |    |    |    |      |     |         |    |
|   | * 14D5       |              |      |             |                    | L2       |            |            |    |    |    |      |     |         |    |
|   | * 14E1       |              |      |             |                    | G2       | K2         | J2         | D2 | F2 | H2 | L2   | M2´ | EC 7459 | 48 |
|   | * 14E2       |              |      |             |                    | L2       | M2         | F2         | G2 |    |    |      |     |         |    |
|   |              |              |      |             |                    |          |            |            |    |    |    |      |     |         |    |

| Code   |              |       |      |      |      |      | FRL | Js  |    |     |     |    |    |    |    |    |
|--------|--------------|-------|------|------|------|------|-----|-----|----|-----|-----|----|----|----|----|----|
| 14E2   | 0008         | X008  |      |      |      |      | L2  | F2  | G2 |     |     |    |    |    |    |    |
| 14E2   | 0041         | X020  |      |      |      |      | M2  | L2  |    |     |     |    |    |    |    |    |
| * 14E3 |              |       |      |      |      |      | L2  | G2  | H2 |     |     |    |    |    |    |    |
| * 14E4 |              |       |      |      |      |      | F2  | G2  | L2 |     |     |    |    |    |    |    |
| * 1503 |              |       |      |      |      |      | F2  | К2  |    |     |     |    |    |    |    |    |
| * 1582 |              |       |      |      |      |      | D2  | G2  | C4 | F2  | .12 | M2 |    |    |    |    |
| 1582   | 0003         |       |      |      |      |      | F2  | J2  |    | . – |     |    |    |    |    |    |
| 1582   | <b>0</b> 02A |       |      |      |      |      | F2  | G2  |    |     |     |    |    |    |    |    |
| * 1606 |              |       |      |      |      |      | F2  | -   |    |     |     |    |    |    |    |    |
| * 1801 |              |       |      |      |      |      | J2  | F2  | К2 | 12  | M2  |    |    |    |    |    |
| * 2003 |              |       |      |      |      |      | G2  |     |    | _   |     |    |    |    |    |    |
| * 200F |              |       |      |      |      |      | D2  | G2  | J2 | M2  | L2  |    |    |    |    |    |
| 200F   | 0008         | 0001  | 0079 | 02E8 | 0000 |      | M2  | L2  |    |     |     |    |    |    |    |    |
| 200F   | 000B         | 0001  | 0077 | 02E8 | 0000 |      | M2  | L2  |    |     |     |    |    |    |    |    |
| * 2101 |              |       |      |      |      |      | C4  | D2  | B4 |     |     |    |    |    |    |    |
| 2101   | 000A         | 8001  | 0008 | 3660 |      |      | B4  | C4  |    |     |     |    |    |    |    |    |
| * 2103 |              |       |      |      |      |      | G2  |     |    |     |     |    |    |    |    |    |
| * 2105 |              |       |      |      |      |      | C4  | D2  |    |     |     |    |    |    |    |    |
| * 2180 |              |       |      |      |      |      | L2  | _   |    |     |     |    |    |    |    |    |
| * 2181 |              |       |      |      |      |      | F2  | J2  | К2 | L2  | H2  |    |    |    |    |    |
| * 220F |              |       |      |      |      |      | G2  | H2  | L2 | J2  | M2  | C2 | F2 |    |    |    |
| 220F   | 000A         | 8141  | X0C9 |      |      |      | H2  |     |    |     |     |    |    |    |    |    |
| 220F   | 000A         | 8181  | X0C9 |      |      |      | C2  | H2  | J2 |     |     |    |    |    |    |    |
| 220F   | 000B         | 0001  | X007 |      |      |      | L2  |     |    |     |     |    |    |    |    |    |
| 220F   | 000B         | 0001  | X057 |      |      |      | L2  |     |    |     |     |    |    |    |    |    |
| 220F   | 000B         | 0001  | X063 | 0000 |      |      | L2  | M2  |    |     |     |    |    |    |    |    |
| 220F   | 002A         | 8141  | XOCB | 0000 |      |      | F2  | G2  | H2 | 12  |     |    |    |    |    |    |
| 220F   | 004B         | 0001  | X061 | 0000 |      |      | 12  |     |    |     |     |    |    |    |    |    |
| * 2211 |              |       |      |      |      |      | 12  | F2  | Н2 | G2  | .12 | к2 | C2 |    |    |    |
| 2211   | 0023         | 0001  | X057 | 02E0 | 0000 | 0000 | K2  | • = |    |     |     |    |    |    |    |    |
| 2211   | 0023         | 0001  | X057 | 02E0 | 0000 | 1FC0 | C2  | H2  |    |     |     |    |    |    |    |    |
| 2211   | 0023         | 0001  | X057 | 02E8 | 0000 |      | H2  |     |    |     |     |    |    |    |    |    |
| 2211   | 0043         | 0001  | X057 | 02E0 | 0000 | 0000 | J2  | G2  | H2 |     |     |    |    |    |    |    |
| 2211   | 0043         | 0001  | X057 | 02E8 | 0000 |      | J2  | H2  | G2 |     |     |    |    |    |    |    |
| * 2213 |              |       |      |      |      |      | K2  | J2  | 12 | F2  | M2  |    |    |    |    |    |
| 2213   | 0003         | 0001  | X057 | 02E8 | 0000 | 0040 | К2  | J2  | F2 | M2  |     |    |    |    |    |    |
| 2213   | 0003         | 0001  | X057 | 02E8 | 0000 | FFC0 | L2  |     |    |     |     |    |    |    |    |    |
| * 2281 |              |       |      |      |      |      | K2  | L2  | C2 | M2  | B3  | Α5 | F2 | J2 | H2 | D2 |
| 2281   | 0003         | 488C  | 4886 |      |      |      | F2  | H2  | L2 |     |     |    |    | •  |    |    |
| 2281   | 0003         | EOE 1 | 4888 |      |      |      | M2  | L2  |    |     |     |    |    |    |    |    |
| 2281   | 0003         | EOE1  | 83FA |      |      |      | F2  | L2  | M2 | H2  | D2  |    |    |    |    |    |
| 2281   | 0003         | EOE1  | 8400 |      |      |      | H2  | F2  |    |     |     |    |    |    |    |    |
| 2281   | 0003         | EOE 1 | 8404 |      |      |      | L2  |     |    |     |     |    |    |    |    |    |
| 2281   | 0803         | 866A  | 4886 |      |      |      | B3  | C2  | J2 | B2  | К2  | D2 |    |    |    |    |
| 2281   | 0803         | FOF1  | 83F8 |      |      |      | C2  | B3  | A5 | .12 | К2  |    |    |    |    |    |
| 2281   | 0803         | EOF1  | 8400 |      |      |      | K2  | J2  | H2 |     |     |    |    |    |    |    |
| * 230F |              |       |      |      |      |      | F2  | G2  |    |     |     |    |    |    |    |    |
| * 2311 |              |       |      |      |      |      | B3  | к2  | C2 | Н2  |     |    |    |    |    |    |
| 2311   | 0023         | 0001  | X016 | 02F8 | 0040 | 0000 | к2  |     |    |     |     |    |    |    |    |    |
| 2311   | 0023         | 0001  | X016 | 02F8 | 0040 | 0040 | 83  |     |    |     |     |    |    |    |    |    |
| 2311   | 0023         | 0001  | X057 | 02F8 | 0040 |      | C2  | Н2  |    |     |     |    |    |    |    |    |
|        |              |       |      |      |      |      |     |     |    |     |     |    |    |    |    |    |

## 1.115

#### SY27-2519-0

| Code           |      |      |      |        |       |       | FR       | Us        |            |     |            |     |     |    |
|----------------|------|------|------|--------|-------|-------|----------|-----------|------------|-----|------------|-----|-----|----|
| * 2313         |      |      |      |        |       |       | К2       | F2        | В3         | H2  |            |     |     |    |
| 2313           | 0003 | 0001 | X016 | 02E8   | 0040  | 0000  | К2       | F2        | H2         |     |            |     |     |    |
| 2313           | 0803 | 0001 | X016 | 02E8   | 0040  | 0000  | В3       | К2        |            |     |            |     |     |    |
| * 2381         |      |      |      |        |       |       | G2       | К2        | J2         | D2  | F2         | H2  | L2  | M2 |
| * 2481         |      |      |      |        |       |       | F2       | G2        | H2         | D2  | C2         | L2  | M2  | J2 |
| * 2482         |      |      |      |        |       |       | F2       | G2        | H2         | D2  | M2         |     |     |    |
| 2482           | 0803 |      |      |        |       |       | H2       | G2        | D2         | M2  |            |     |     |    |
| * 2483         |      |      |      |        |       |       | L2       | F2        | C2         | H2  | J2         |     |     |    |
| 2483           | 0023 |      |      |        |       |       | C2       |           |            |     |            |     |     |    |
| 2483           | 0043 |      |      |        |       |       | H2       | J2        |            |     |            |     |     |    |
| * 2484         |      |      |      |        |       |       | F2       | G2        | H2         | D2  | C2         | L2  | M2  | J2 |
| * 2485         |      |      |      |        |       |       | D2       | G2        | F2         | J2  | M2         |     |     |    |
| * 2487         |      |      |      |        |       |       | F2       | G2        | H2         | D2  | C2         | L2  | M2  | J2 |
| * 2489         |      |      |      |        |       |       | D2       |           |            |     |            |     |     |    |
| * 2520         |      |      |      |        |       |       | J2       | К2        | D2         |     |            |     |     |    |
| * 2522         |      |      |      |        |       |       | J2       | G2        |            |     |            |     |     |    |
| * 2524         |      |      |      |        |       |       | J2       | F2        | D2         | К2  |            |     |     |    |
| 2524           | 0003 | 0001 | X016 | 02E8   | 0001  | 0000  | J2       | D2        | F2         |     |            |     |     |    |
| 2524           | 0003 | 0001 | X016 | 02E8   | 0005  | 0105  | J2       | К2        |            |     |            |     |     |    |
| 2524           | 0003 | 0001 | X016 | 02E8   | 0032  | 1032  | J2       | К2        |            |     |            |     |     |    |
| * 2622         |      |      |      |        |       |       | J2       |           |            |     |            |     |     |    |
| * 3207         |      |      |      |        |       |       | D2       | G2        |            |     |            |     |     |    |
| * 3209         |      |      |      |        |       |       | G2       | D2        | К2         | C4  | J2         | M2  |     |    |
| 3209           | 2003 | 0001 | X000 | 02F8   | C001  |       | D2       | G2        | К2         |     |            |     |     |    |
| 3209           | 2003 | 1001 | X000 | 0040   | 8A00  |       | D2       |           |            |     |            |     |     |    |
| 3209           | 2003 | 1001 | X000 | 0640   | 0002  |       | G2       | F2        |            |     |            |     |     |    |
| 3209           | 2003 | 1001 | X000 | 0660   | C001  |       | K2       |           |            |     |            |     |     |    |
| 3209           | 2003 | 1001 | X000 | 2E60   | 0002  |       | C4       | D2        |            |     |            |     |     |    |
| 3209           | 2003 | 1001 | X000 | 3260   | 0002  |       | D2       | G2        | M2         | •   |            |     |     |    |
| 3209           | 2003 | 1001 | X000 | - 3260 | 00A8  |       | J2       | 10        | 140        | ~~  |            |     |     |    |
| * 3213         | 0000 | 4004 | ¥010 | 0000   | F 400 | 1 400 | G2       | JŹ        | K2         | D2  |            |     |     |    |
| 3213           | 0003 | 1001 | XUID | 0268   | 5400  | 1400  | J2       |           |            |     |            |     |     |    |
| 3213           | 0003 | 1801 | X016 | 0268   | 0080  | 0180  | 62       | KZ        | U2<br>K2   |     |            |     |     |    |
| 3219           | 0423 | 1001 | X013 | 0269   | 5400  |       | J2       | HZ<br>MO  | ΚZ         |     |            |     |     |    |
| 3285           |      |      |      |        |       |       | D2<br>M2 |           | <b>C</b> A | 62  |            |     |     |    |
| 3290           | 0269 |      |      |        |       |       | MZ       | D2        | 64         | 62  |            |     |     |    |
| 3290           | 1000 |      |      |        |       |       | 02<br>M2 | 02        |            |     |            |     |     |    |
| 3290           | 1000 |      |      |        |       |       | MO       | C4        |            |     |            |     |     |    |
| 329U<br>3200   | 100U |      |      |        |       |       | 1VIZ     | 04<br>M2  |            |     |            |     |     |    |
| 329U<br>* 2202 | 001C |      |      |        |       |       | U2<br>M2 | ועו<br>רח |            |     |            |     |     |    |
| 3292           |      |      |      |        |       |       | IVIZ     | MO        |            |     |            |     |     |    |
| 3293<br>* 2204 |      |      |      |        |       |       | LZ<br>M2 |           | 12         | C4  | <b>K</b> 2 | 12  | Н2  | റാ |
| 3294<br>* 2205 |      |      |      |        |       |       | 1V1Z     | U2<br>112 | C2         | 12  | NZ         | JZ  | 112 | 02 |
| 3290<br>* 2200 |      |      |      |        |       |       | N2<br>M2 | D2        | 12         | C4  | к2         | .12 | Н2  | C2 |
| 3290<br>* 3280 |      |      |      |        |       |       | M2       | D2        | 12         | C4  | K2         | J2  | H2  | C2 |
| JEAU           |      |      |      |        |       |       |          |           |            | - · | · · -      |     |     |    |

| Code   |                          | FRU | S  |    |    |    |    |    |    |
|--------|--------------------------|-----|----|----|----|----|----|----|----|
| * 3301 |                          | G2  |    |    |    |    |    |    |    |
| * 3309 |                          | G2  | D2 |    |    |    |    |    |    |
| * 3383 |                          | G2  | D2 | K2 | M2 | C4 | J2 | F2 | L2 |
| * 3384 |                          | G2  | К2 |    |    |    |    |    |    |
| * 3385 |                          | G2  | D2 | К2 | М2 | C4 | J2 | F2 | L2 |
| * 3387 |                          | G2  | D2 | К2 | M2 | C4 | J2 | F2 | L2 |
| * 3389 |                          | M2  |    |    |    |    |    |    |    |
| * 338B |                          | G2  | D2 | K2 | M2 | C4 | J2 | F2 | L2 |
| * 3393 |                          | G2  | D2 | K2 | M2 | C4 | J2 | F2 | L2 |
| * 3395 |                          | G2  | D2 | К2 | M2 | C4 | J2 | F2 | L2 |
| * 3397 |                          | G2  | D2 | K2 | M2 | C4 | J2 | F2 | L2 |
| * 3399 |                          | G2  | D2 | K2 | M2 | C4 | J2 | F2 | L2 |
| * 339B |                          | G2  | D2 | К2 | M2 | C4 | J2 | F2 | L2 |
| * 3413 |                          | C4  | D2 | B4 | C2 | B2 |    |    |    |
| * 3490 |                          | G2  | D2 | К2 | M2 | C4 | J2 | F2 | L2 |
| * 3492 |                          | G2  | D2 | К2 | M2 | C4 | J2 | F2 | L2 |
| * 3494 |                          | G2  | J2 |    |    |    |    |    |    |
| * 3496 | See Note at end of list. | G2  | D2 | К2 | M2 | C4 | J2 | F2 | L2 |
| * 3498 | See Note at end of list. | G2  | D2 | K2 | M2 | C4 | J2 | F2 | L2 |
| * 349A |                          | G2  | D2 | K2 | M2 | C4 | J2 | F2 | L2 |
| * 3509 |                          | D2  | C4 |    |    |    |    |    |    |
| * 3513 |                          | D2  |    |    |    |    |    |    |    |
| * 3607 |                          | D2  | C4 |    |    |    |    |    |    |
| * 3609 |                          | D2  |    |    |    |    |    |    |    |
| * 360F |                          | H2  | J2 | K2 | F2 | L2 | M2 | G2 |    |
| * 4127 |                          | H2  | J2 | К2 |    |    |    |    |    |

For error code 4191, run routine 51 first. The CE Track Data may have been destroyed. If it does not isolate the failure, return to this list.

|      |                                                              |                                                                                                    |                                                                                                    |                                                                                                    |                                                                                                    | *                                                                                                    | K2                                                                                                    | J2 .                                                 | H2                                                    | F2                                                    | G2                                                    |                                                       |                                                       |                                                       |
|------|--------------------------------------------------------------|----------------------------------------------------------------------------------------------------|----------------------------------------------------------------------------------------------------|----------------------------------------------------------------------------------------------------|----------------------------------------------------------------------------------------------------|----------------------------------------------------------------------------------------------------|----------------------------------------------------------------------------------------------------|------------------------------------------------------|-------------------------------------------------------|-------------------------------------------------------|-------------------------------------------------------|-------------------------------------------------------|-------------------------------------------------------|-------------------------------------------------------|
|      |                                                              |                                                                                                    |                                                                                                    |                                                                                                    |                                                                                                    | К2                                                                                                    | J2                                                                                                    | H2                                                   | F2                                                    | G2                                                    | B3                                                    | C2                                                    | L2                                                    |                                                       |
|      |                                                              |                                                                                                    |                                                                                                    |                                                                                                    |                                                                                                    | B2                                                                                                    | F2                                                                                                    | G2                                                   | C2                                                    |                                                       |                                                       |                                                       |                                                       |                                                       |
|      |                                                              |                                                                                                    |                                                                                                    |                                                                                                    |                                                                                                    | H2                                                                                                    | L2                                                                                                    | F2                                                   | J2                                                    |                                                       |                                                       |                                                       |                                                       |                                                       |
|      |                                                              |                                                                                                    |                                                                                                    |                                                                                                    |                                                                                                    | D2                                                                                                    | К2                                                                                                    | J2                                                   | H2                                                    | B3                                                    | A5                                                    | C2                                                    | G2                                                    | F2                                                    |
| 0403 | 1001                                                         | X013                                                                                                    | 0269                                                                                                    | 5400                                                                                                    |                                                                                                    | К2                                                                                                    | G2                                                                                                    |                                                      |                                                       |                                                       |                                                       |                                                       |                                                       |                                                       |
| 0423 | 1001                                                         | X013                                                                                                    | 0268                                                                                                    | 5400                                                                                                    |                                                                                                    | G2                                                                                                    | F2                                                                                                    | H2                                                   |                                                       |                                                       |                                                       |                                                       |                                                       |                                                       |
| 0803 | 1001                                                         | X011                                                                                                    | 0269                                                                                                    | 5400                                                                                                    |                                                                                                    | H2                                                                                                    |                                                                                                    |                                                      |                                                       |                                                       |                                                       |                                                       |                                                       |                                                       |
| 0803 | 1001                                                         | X013                                                                                                    | 0269                                                                                                    | 5400                                                                                                    |                                                                                                    | К2                                                                                                    | J2                                                                                                    |                                                      |                                                       |                                                       |                                                       |                                                       |                                                       |                                                       |
| 1013 | 1001                                                         | X011                                                                                                    | 0268                                                                                                    | 5400                                                                                                    |                                                                                                    | D2                                                                                                    | B3                                                                                                    |                                                      |                                                       |                                                       |                                                       |                                                       |                                                       |                                                       |
| 1013 | 1001                                                         | X011                                                                                                    | 0269                                                                                                    | 5400                                                                                                    |                                                                                                    | D2                                                                                                    | B3                                                                                                    | A5                                                   | C2                                                    |                                                       |                                                       |                                                       |                                                       |                                                       |
| 1013 | 1001                                                         | X011                                                                                                    | 0269                                                                                                    | 9700                                                                                                    |                                                                                                    | B2                                                                                                    | A5                                                                                                    | D2                                                   |                                                       |                                                       |                                                       |                                                       |                                                       |                                                       |
|      |                                                              |                                                                                                    |                                                                                                    |                                                                                                    |                                                                                                    | К2                                                                                                    | H2                                                                                                    | J2                                                   | B3                                                    | F2                                                    | G2                                                    | C2                                                    |                                                       |                                                       |
| 0083 | 1001                                                         | X013                                                                                                    | 0268                                                                                                    | 9700                                                                                                    |                                                                                                    | D2                                                                                                    | F2                                                                                                    | G2                                                   |                                                       |                                                       |                                                       |                                                       |                                                       |                                                       |
| 0083 | 1001                                                         | X013                                                                                                    | 0269                                                                                                    | 9700                                                                                                    |                                                                                                    | K2                                                                                                    | H2                                                                                                    | C2                                                   | J2                                                    |                                                       |                                                       |                                                       |                                                       |                                                       |
|      |                                                              |                                                                                                    |                                                                                                    |                                                                                                    |                                                                                                    | H2                                                                                                    |                                                                                                    |                                                      |                                                       |                                                       |                                                       |                                                       |                                                       |                                                       |
|      |                                                              |                                                                                                    |                                                                                                    |                                                                                                    |                                                                                                    | K2                                                                                                    | J2                                                                                                    | H2                                                   | F2                                                    | G2                                                    | ВЗ                                                    | C2                                                    | L2                                                    |                                                       |
|      | 0403<br>0423<br>0803<br>1013<br>1013<br>1013<br>0083<br>0083 | 0403       1001         0423       1001         0803       1001         1013       1001         1013       1001         1013       1001         1003       1001         1013       1001         0083       1001         0083       1001 | 04031001X01304231001X01308031001X01108031001X01310131001X01110131001X01110131001X01100831001X01300831001X013 | 04031001X013026904231001X013026808031001X011026908031001X013026910131001X011026810131001X011026910131001X011026910131001X013026900831001X013026800831001X0130269 | 04031001X0130269540004231001X0130268540008031001X0110269540008031001X0130269540010131001X0110268540010131001X0110269540010131001X0110269540010131001X0110269970000831001X0130268970000831001X01302699730 | 0403         1001         X013         0269         5400           0423         1001         X013         0268         5400           0803         1001         X011         0269         5400           0803         1001         X013         0269         5400           0803         1001         X013         0269         5400           1013         1001         X011         0268         5400           1013         1001         X011         0269         5400           1013         1001         X011         0269         5400           1013         1001         X011         0269         5400           1013         1001         X011         0269         9700           0083         1001         X013         0268         9700           0083         1001         X013         0269         9700 | *<br>K2<br>B2<br>H2<br>D2<br>0403 1001 X013 0269 5400 K2<br>0423 1001 X013 0268 5400 G2<br>0803 1001 X011 0269 5400 H2<br>0803 1001 X013 0269 5400 K2<br>1013 1001 X011 0268 5400 D2<br>1013 1001 X011 0269 5400 D2<br>1013 1001 X011 0269 5400 D2<br>1013 1001 X011 0269 9700 B2<br>1013 1001 X011 0269 9700 B2<br>1013 1001 X013 0268 9700 D2<br>0083 1001 X013 0268 9700 D2<br>K2<br>0083 1001 X013 0268 9700 D2<br>K2<br>K2<br>K2 | $\begin{array}{cccccccccccccccccccccccccccccccccccc$ | $ \begin{array}{cccccccccccccccccccccccccccccccccccc$ | $ \begin{array}{cccccccccccccccccccccccccccccccccccc$ | $ \begin{array}{cccccccccccccccccccccccccccccccccccc$ | $ \begin{array}{cccccccccccccccccccccccccccccccccccc$ | $ \begin{array}{cccccccccccccccccccccccccccccccccccc$ | $ \begin{array}{cccccccccccccccccccccccccccccccccccc$ |

| Code   |      |      |  |    | FRU | Js |    |    |    |    |    |    |
|--------|------|------|--|----|-----|----|----|----|----|----|----|----|
| * 433D |      |      |  |    | H2  |    |    |    |    |    |    |    |
| * 4392 |      |      |  |    | К2  | J2 | H2 | F2 | G2 | B3 | C2 | L2 |
| 4392   | 0003 | 9702 |  |    | H2  | G2 |    |    |    |    |    |    |
| * 4393 |      |      |  |    | G2  | H2 | F2 | К2 |    |    |    |    |
| * 4395 |      |      |  | ÷. | К2  | J2 | H2 | F2 | G2 | В3 | C2 | L2 |
| * 4397 |      |      |  | ,  | К2  | J2 | H2 | F2 | G2 | B3 | C2 | L2 |
| * 439A |      |      |  |    | К2  | J2 | H2 | F2 | G2 | B3 | C2 | L2 |
| * 439E |      |      |  |    | G2  |    |    |    |    |    |    |    |
| * 439F |      |      |  |    | G2  | F2 |    |    |    |    |    |    |
| * 43A0 |      |      |  |    | H2  |    |    |    |    |    |    |    |
| * 43A6 |      |      |  |    | К2  | J2 | H2 | F2 | G2 | B3 | C2 | L2 |
| * 43A9 |      |      |  |    | К2  | J2 | H2 | F2 | G2 | B3 | C2 | L2 |
| * 43AA |      |      |  |    | К2  | J2 | H2 | F2 | G2 | B3 | C2 | L2 |
| * 43AB |      |      |  |    | H2  | F2 |    |    |    |    |    |    |

For error code 4446, run Routine 51 first. The CE Track Data may have been destroyed. If it does not isolate the failure, return to this list.

| * 4446 |      |      |      |      |      | К2 | H2 | J2 | L2 | B3 | F2 | G2 | C2 |
|--------|------|------|------|------|------|----|----|----|----|----|----|----|----|
| * 4601 |      |      |      |      |      | F2 | H2 | G2 | J2 | К2 | L2 | M2 |    |
| * 4628 |      |      |      |      |      | H2 | F2 | G2 | К2 | L2 |    |    |    |
| 4628   | 002A | X008 | 0268 | 5440 |      | F2 | G2 | H2 | K2 | L2 |    |    |    |
| * 4630 |      |      |      |      |      | G2 | F2 | H2 |    |    |    |    |    |
| 4630   | 000A | 9100 | X088 | 0268 | 5440 | H2 | G2 |    |    |    |    |    |    |
| 4630   | 000A | 9101 | X008 | 0268 | 5440 | G2 | H2 |    |    |    |    |    |    |
| 4630   | 002A | 9141 | X008 | 0268 | 5440 | F2 | G2 |    |    |    |    |    |    |
| * 4633 |      |      |      |      |      | H2 | F2 | G2 | L2 |    |    |    |    |
| * 464B |      |      |      |      |      | F2 | H2 |    |    |    |    |    |    |
| * 4689 |      |      |      |      |      | J2 | К2 | G2 | H2 |    |    |    |    |
| * 4783 |      |      |      |      |      | F2 |    |    |    |    |    |    |    |
| * 4784 |      |      |      |      |      | F2 |    |    |    |    |    |    |    |
| * 4785 |      |      |      |      |      | F2 | K2 |    |    |    |    |    |    |
| * 4787 |      |      |      |      |      | F2 | К2 | H2 | L2 |    |    |    |    |
| * 4788 |      |      |      |      |      | K2 | H2 | L2 | F2 |    |    |    |    |
| * 4789 |      |      |      |      |      | G2 |    |    |    |    |    |    |    |
| * 478A |      |      |      |      |      | K2 |    |    |    |    |    |    |    |
| * 478B |      |      |      |      |      | M2 |    |    |    |    |    |    |    |
| * 483B |      |      |      |      |      | G2 | B4 | H2 | F2 | J2 | К2 | L2 | M2 |

For error code 4891, run Routine 51 first. The CE Track Data may have been destroyed. If it does not isolate the failure, return to this list.

c

| * 4891 | *  | К2 | J2 | H2 | F2 | G2 | B3 | C2 | L2 |
|--------|----|----|----|----|----|----|----|----|----|
| * 4892 | F2 | G2 | B3 | C2 | L2 |    |    |    |    |

| Code           | FRUs    |          |          |      |              |  |    |          |    |          |      |         |    |       |            |
|----------------|---------|----------|----------|------|--------------|--|----|----------|----|----------|------|---------|----|-------|------------|
| * 4989         |         |          |          |      |              |  | К2 | J2       | A2 | H2       | F2   | G2      | В3 | C2    | L2         |
| * 4990         |         |          |          |      |              |  | B2 | A5       | A2 |          |      |         |    |       |            |
| * 4991         | See Not | e at end | of list. |      |              |  | F2 | D2       | A2 | G2       | B4   | L2      | M2 | C4    |            |
| * 4992         | See Not | e at end | of list. |      |              |  | F2 | D2       | A2 | G2       | B4   | L2      | M2 | C4    |            |
| * 4993         |         |          |          |      |              |  | F2 | D2       | A2 | G2       | B4   | L2      | M2 | C4    |            |
| * 5090         |         |          |          |      |              |  | A2 | B3       | D2 | G2       |      |         |    |       |            |
| * 5092         |         |          |          |      |              |  | A2 | B3       | D2 | G2       |      |         |    |       |            |
| * 5093         |         |          |          |      |              |  | A2 | B3       | D2 | G2       |      |         |    |       |            |
| * 5094         |         |          |          |      |              |  | A2 | B3       | D2 | G2       |      |         |    |       |            |
| * 5222         |         |          |          |      |              |  | J2 | К2       |    |          |      |         |    |       |            |
| * 5381         |         |          |          |      |              |  | F2 | D2       |    | G2       | B4   | L2      | M2 | C4    |            |
| * 5383         |         |          |          |      |              |  | F2 | D2       |    | G2       | H2   | B4      | Ľ2 | M2    | C4         |
| * 5668         |         |          |          |      |              |  | F2 | L2       |    | M2       |      |         |    |       |            |
| * 5681         |         |          |          |      |              |  | F2 | D2       |    | G2       | H2   | B4      | L2 | M2    | C4         |
| * 5682         |         |          |          |      |              |  | F2 | D2       |    | G2       | B4   | L2      |    |       |            |
| 5682           | 0000    | 0001     | X000     | 02E8 |              |  | F2 | B4       |    | G2       |      |         |    |       |            |
| 5682           | 0010    | 0010     | X000     | 0000 |              |  | F2 | L2       |    |          |      |         |    |       |            |
| 5682           | 0010    | 1010     | X000     | 8450 |              |  | D2 |          |    |          |      |         |    |       |            |
| 5682           | 0010    | 1011     | X000     | AC70 |              |  | D2 |          |    |          |      |         |    |       |            |
| 5682           | 0010    | 1011     | X000     | B250 |              |  | D2 |          |    |          |      |         |    |       |            |
| 5682           | 0010    | 1011     | X000     | B270 |              |  | D2 | M2       |    |          |      |         |    |       |            |
| * 5691         |         |          | ¥000     | 4050 |              |  | D2 | C4       |    | G2       | J2   | M2      |    |       |            |
| 5691           | 0010    | 1011     | ×000     | 42E8 |              |  | C4 | D2       |    | M2       |      |         |    |       |            |
| 5593           | 0000    | 0011     | ¥000     | 5070 |              |  | F2 | D2       |    | G2       | J2   | K2      |    |       |            |
| 5093           | 0000    | 1011     | X000     | F270 |              |  | F2 | K2       |    | ~~       | 10   | 14.0    |    |       |            |
| 2093<br>* E60E | 0000    | 1011     | X000     | F270 |              |  | D2 | F2       |    | 62       | JZ   | K2      |    | 140   | <b>C</b> 4 |
| 5095<br>* 5607 |         |          |          |      |              |  | F2 | 02       |    | GZ<br>MO | HZ   | 84      | LZ |       | C4         |
| * 5600         |         |          |          |      |              |  | D2 | C4       |    |          | 02   | <u></u> | 50 | MO    | 12         |
| 5600           | 0000    | 1001     | X000     | 0278 | 0100         |  | 02 | 04<br>M2 |    | D4       | DZ   | 62      | ΓZ | ivi Z | JZ         |
| 5600           | 0000    | 1001     | X000     | 0270 | 0100         |  | 02 |          |    | <u></u>  | MO   | 62      |    |       |            |
| 5600           | 0010    | 1001     | X000     | AC50 | 1000         |  | 02 | C4       |    | CΖ       | IVIZ | 02      |    |       |            |
| 5699           | 0010    | 1000     | X000     | R070 | 1000         |  | 02 | C2       |    |          |      |         |    |       |            |
| 5699           | 0010    | 1001     | X000     | 0250 | AB00         |  | CA | 02       |    | M2       |      |         |    |       |            |
| 5699           | 0010    | 1001     | X000     | 0258 | 0100         |  | C4 | 02       |    |          |      |         |    |       |            |
| 5699           | 0010    | 1001     | X000     | 0270 | 0100         |  | C4 | D2       |    |          |      |         |    |       |            |
| 5699           | 0010    | 1001     | X000     | 0278 | 0100         |  | R4 | B2       |    | D2       | C4   |         |    |       |            |
| 5699           | 0010    | 1001     | X000     | 0450 | <b>BF00</b>  |  | D2 | B4       |    | 02       | 0.   |         |    |       |            |
| 5699           | 0010    | 1001     | X000     | 0450 | B700         |  | D2 | B4       |    | M2       |      |         |    |       |            |
| 5699           | 0010    | 1001     | X000     | 1258 | 0100         |  | D2 | B4       |    | M2       |      |         |    |       |            |
| 5699           | 0010    | 1001     | X000     | 2C50 | 1D <b>00</b> |  | C4 | B2       |    | M2       |      |         |    |       |            |
| 5699           | 0010    | 1001     | X000     | 3050 | 1D00         |  | B2 | C4       |    | B4       | D2   |         |    |       |            |
| 5699           | 0010    | 1001     | X000     | 3270 | 0100         |  | D2 | B4       |    | C4       | M2   | G2      |    |       |            |
| 5 <b>699</b>   | 0010    | 1001     | X000     | 3070 | 0100         |  | C4 | D2       |    | M2       |      |         |    |       |            |
| 5699           | 0010    | 1001     | X000     | 3250 | 1D00         |  | C4 |          |    |          |      |         |    |       |            |
| 5699           | 0010    | 1001     | X000     | 3270 | 1D <b>00</b> |  | B2 | B4       |    | C4       |      |         |    |       |            |
| <b>5699</b>    | 0010    | 1001     | X000     | 7270 | 0100         |  | D2 | B2       |    |          |      |         |    |       |            |
| 5 <b>69</b> 9  | 0010    | 1001     | X000     | 8A50 | 0000         |  | D2 | B4       |    | M2       |      |         |    |       |            |

÷ . ...

| Code            |              |      |      |               |      |  | FRUs      |    |            |    |    |    |     |    |  |
|-----------------|--------------|------|------|---------------|------|--|-----------|----|------------|----|----|----|-----|----|--|
| 5699            | <b>0</b> 010 | 1001 | X000 | A270          | 0000 |  | D2        | C4 | B4         | M2 |    |    |     |    |  |
| 5699            | 0010         | 1001 | X000 | A850          | 1C00 |  | B2        | B4 | C4         |    |    |    |     |    |  |
| 5699            | 0010         | 1001 | X000 | AA50          | 0000 |  | D2        | G2 | C4         | B4 |    |    |     |    |  |
| 5699            | 0010         | 1001 | X000 | AC70          | 1000 |  | D2        | B4 |            |    |    |    |     |    |  |
| 5699            | 0010         | 1001 | X000 | AE50          | 0000 |  | C4        | D2 | M2         |    |    |    |     |    |  |
| 5 <b>69</b> 9   | 0010         | 1001 | X000 | B074          | 1000 |  | D2        | B4 |            |    |    |    |     |    |  |
| 5699            | 0010         | 1001 | X000 | B250          | 0000 |  | B4        | D2 |            |    |    |    |     |    |  |
| 5699            | 0010         | 1001 | X000 | B270          | 0000 |  | D2        | B4 |            |    |    |    |     |    |  |
| 5699            | 0010         | 1001 | X000 | B270          | 0100 |  | D2        | C4 | J2         | M2 |    |    |     |    |  |
| 5699            | 0010         | 1001 | X000 | EA70          | 0000 |  | B2        | E4 |            |    |    |    |     |    |  |
| 5699            | 0010         | 1001 | X000 | EE50          | 0000 |  | B4        |    |            |    |    |    |     |    |  |
| 5699            | 0010         | 1001 | X000 | F250          | 0000 |  | D2        | B2 |            |    |    |    |     |    |  |
| 5 <b>69</b> 9   | 0010         | 1001 | X000 | F270          | 0000 |  | B2        | D2 | B4         | F2 |    |    |     |    |  |
| <b>569</b> 9    | 0010         | 1001 | X000 | F650          | 0000 |  | <b>B4</b> |    |            |    |    |    |     |    |  |
| 5699            | 0010         | 1001 | X000 | F670          | 0000 |  | B2        | 64 | C4         |    |    |    |     |    |  |
| 5699            | 0010         | 1011 | X000 | 4 <b>66</b> 8 | 0100 |  | C4        | C2 |            |    |    |    |     |    |  |
| 5699            | 0010         | 1401 | X000 | 2C50          | 1F00 |  | G2        |    |            |    |    |    |     |    |  |
| 5 <b>69</b> 9   | 0010         | 1401 | X000 | 3050          | 1F00 |  | G2        |    |            |    |    |    |     |    |  |
| * 5 <b>69</b> B |              |      |      |               |      |  | F2        | D2 | G2         | H2 | B4 | L2 | M2  | C4 |  |
| * 569D          |              |      |      |               |      |  | D2        | C4 | F2         | G2 | J2 |    |     |    |  |
| * 5781          |              |      |      |               |      |  | F2        | D2 | G <b>2</b> | H2 | B4 | L2 | M2  | C4 |  |
| * 5791          |              |      |      |               |      |  | F2        | D2 | G2         | H2 | B4 | L2 | M2  | C4 |  |
| * 5792          |              |      |      |               |      |  | F2        | L2 | J2         | K2 | M2 |    |     |    |  |
| 5792            | 0010         |      |      |               |      |  | M2        |    |            |    |    |    |     |    |  |
| * 5793          |              |      |      |               |      |  | F2        | D2 | G2         | H2 | B4 | L2 | ·M2 | C4 |  |
| * 5794          |              |      |      |               |      |  | L2        | F2 |            |    |    |    |     |    |  |
| * 5795          |              |      |      |               |      |  | F2        | D2 | G2         | H2 | B4 | L2 | M2  | C4 |  |
| * 5796          |              |      |      |               |      |  | M2        | L2 | C4         | F2 | D2 |    |     |    |  |
| 5796            | 7270         |      |      |               |      |  | M2        | C4 | `          |    |    |    |     |    |  |
| 5796            | D270         |      |      |               |      |  | M2        | D2 |            |    |    |    |     |    |  |
| 5796            | F250         |      |      |               |      |  | F2        |    |            |    |    |    |     |    |  |
| 5796            | F274         |      |      |               |      |  | L2        |    |            |    |    |    |     |    |  |

**Note:** These error codes may be caused by configuration errors on the diagnostic diskette. Check the continuity of the configuration jumpers on 1.111 and ensure that they correctly match the hardware you have. Then start utility routine 5 by entering 000005 when BC80 is displayed. This should dynamically configure your diskette. When it displays 0055 terminate it by depressing the Free Key, and rerun the diagnostic. This time, follow the FRU replacement listed for these error codes.

1.116 - 1.119 Not Used
## 1.120 SUPPLY VOLTAGE TEST POINTS

| Logic Board         | Card and Pin*  | Limits                       |
|---------------------|----------------|------------------------------|
| Basic<br>Controller | H2U03<br>H2S11 | +4.5 to +5.5<br>+7.7 to +9.3 |
| and Adapter         | H2S06          | -4.5 to -5.5                 |

\*Ground = any D08, J08, P08, or U08

Note: If the axe circuit forces all supply voltages to 0 volt, all voltages should be looked upon as failing.

## 1.121 EXTERNAL MODEM WRAP CARD

|           | PN 8523344 |         | PN 1747496 |        |
|-----------|------------|---------|------------|--------|
| Line Name | Modem      | Jumper* | Modem      | Jumper |
| Request   | 600        | A to B  |            |        |
|           | 1200       | A to B  | All        | A to B |
| to Send   | GND 4800   | Open    |            |        |
| Data      | 600 ·      | D to E  |            |        |
| Signal    | 1200       | C'to D  |            |        |
| Rate      | GND 4800   | Open    | 1200       | D to E |
| Selector  |            | · .     | 2400       | C to D |

\*Use jumper, PN 816645.

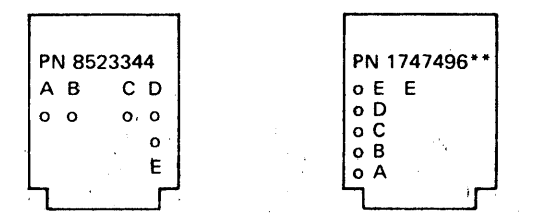

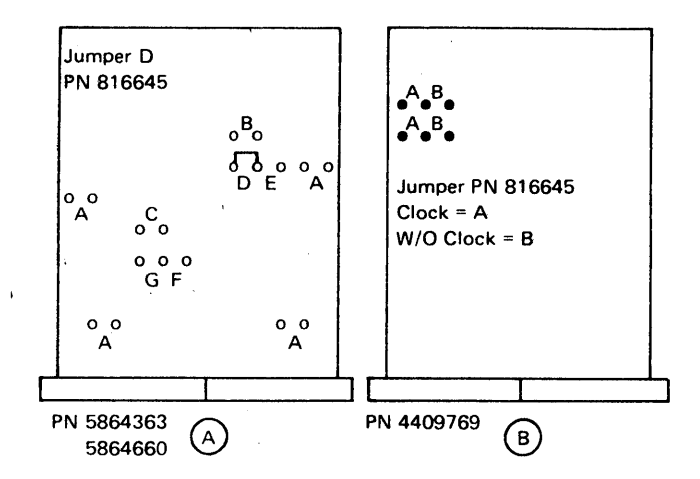

Note: See the chart on the end of the logic gate for card locations.

## 1.122 EXTERNAL MODEM SIGNAL CABLE

| 6                |    | 5 |          | 4        |           | 3    | 2    |  |
|------------------|----|---|----------|----------|-----------|------|------|--|
| 000              | 00 | 0 | 0        | 0000     | 0000      | 0000 | 0000 |  |
| 1.               | 1  | 2 | 34       | 1        | 1         |      |      |  |
|                  | 5  | 6 | 78       | 3        |           |      |      |  |
| 000              | 00 | 0 | 0        | 0000     | 0000      | 0000 | 0000 |  |
| Adapter Board Y1 |    |   | Basic Co | ontrolle | r Board ` | Y2   |      |  |

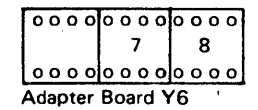

#### PN 4944498 \* (Used with card PN 8523344)

| Signal               | Y Pin | Connector |
|----------------------|-------|-----------|
| Received Data        | 1     | 3         |
| Ground               | 2     | 7         |
| Tranmitted Data      | 3     | 2         |
| Spare                | 4     | Tied back |
| Clear to Send        | 5     | 5         |
| Carrier Detect       | 6     | 8         |
| Request to Send      | 7     | 4         |
| Data Signal Rate Sel | 8     | 23        |

PN 4944499 (Used with card PN 1747496) \* \*

| Signal               | Y Pin | Connector |
|----------------------|-------|-----------|
| Received Data        | 1     | 3         |
| Ground               | 2     | 7         |
| Transmitted Data     | 3     | 2         |
| Spare                | 4     | Tied back |
| Transmit Clock       | 5     | 24*       |
| Data Term. Ready     | 6     | 20        |
| Request to Send      | 7     | 4         |
| Data Signal Rate Sel | 8     | 23        |

\*15 for some WT modems.

PN 4409768 (Used with card A or B)

| Card Pin | Connector                                     |
|----------|-----------------------------------------------|
| G04      | 3                                             |
| J08      | 7                                             |
| G07      | 2                                             |
|          | Tied back                                     |
| G12      | 24*                                           |
| J02      | 20                                            |
| G03      | 4                                             |
| J06      | 23                                            |
|          | G04<br>J08<br>G07<br>G12<br>J02<br>G03<br>J06 |

\*15 for some WT modems.

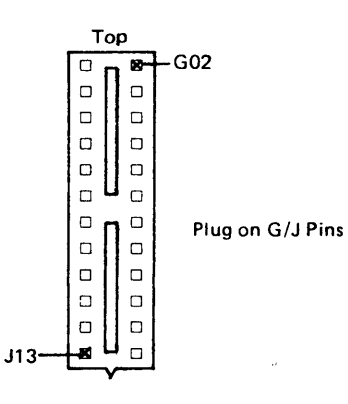

ł

<sup>\*\*</sup>Optional EC747541, added capacitor assembly PN 4405002 from B09 and D09 to ground D08 to eliminate noise on Xmit data and Xmit clock.

## 1.123 TRANSMIT LEVEL ADJUSTMENT

## **38LS Modems**

The US Domestic version is not adjustable. It is factory set and sealed at 0 db. The World Trade version is adjusted by setting the switches as shown.

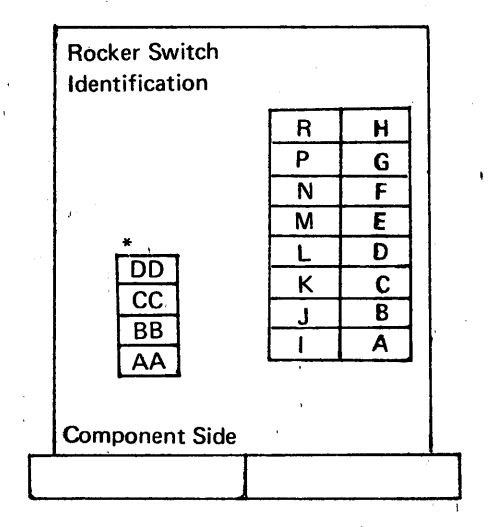

\*WT only; switches AA-DD are for line equalization (3.9.4).

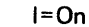

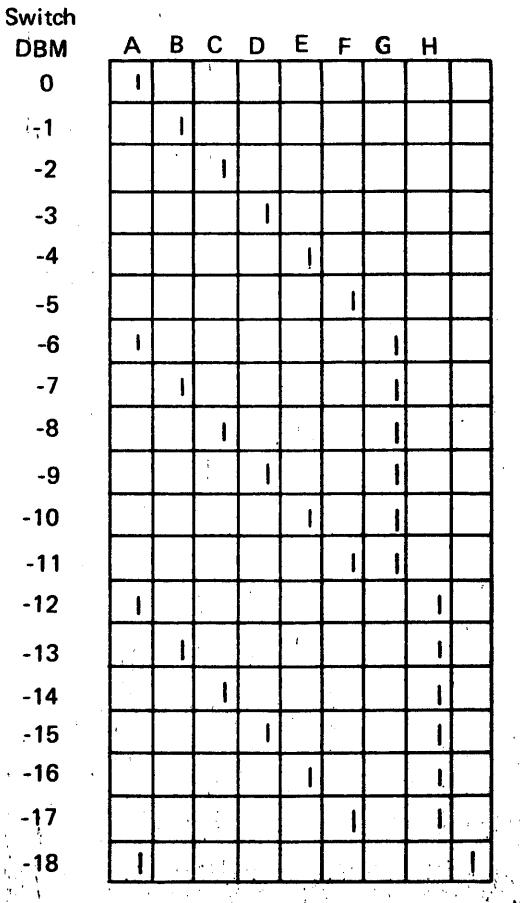

### **1200-BPS Integrated Modem**

# Setting Transmit Level Without a DB Meter (Remote Loop)

Turn the transmit level potentiometer counterclockwise at least 15 turns (for PN 5864365, counterclockwise 15 turns, then clockwise 8 turns) to set the level to approximately -2db to 0db. This potentiometer is the topmost on the card when the card is plugged in. (No jumpers on card).

# Setting Transmit Level Without a DB Meter (Host Link)

Turn the transmit level potentiometer clockwise at least 15 turns. With the jumper on the transmit card, the level will be approximately 0db to +2db; without the jumper, approximately -2db to 0db. This potentiometer is topmost on the card when the card is plugged in.

#### Transmit Level Adjustment With a DB Meter

This procedure requires DB meter PN453545:

- 1. Set the 2W-4W TRANS/REC switch to TRANS.
- 2. Set the WRAP switch to the down position (not in wrap).
- 3. Connect the DB meter in one of the following ways:
  - a. Connect the plug end of the communications cable to the TRANS/REC jack on the cover of the DB meter. Jumper the cover LINE terminals to the DB meter LINE terminals. Set the BRDG/600/324 switch to 600. See Wiring A.
  - b. Jumper the transmit lines (B02 and D05 of the modem transmit card) to the LINE terminals of the DB meter. Set the BRDG/600/324 switch to 600 and disconnect the cable to the communication channel. See Wiring B.
    c. 4-wire only:
    - Jumper the transmit lines (B02 and D05 of the modem transmit card) to the LINE terminals of the DB meter. Set the BRDG/600/324 switch to BRDG. See Wiring C.
- 4. Set the RANGE switch (0 to -45) to the value to be added to the meter reading.

5. Set the POWER switch to on.

- 6. Press the BATT TEST switch. The meter should read in the GOOD range if the batteries are good. Release the BATT TEST switch.
- 7. Adjust the transmit level potentiometer (at the top of the transmit card when the card is plugged in) until the meter value plus the RANGE switch value equals the required DB level. (You may have to jumper J07 to ground to force the modem to transmit.) You may have to install the transmit level jumper on the card to reach 0db level.

- 6 P

EC 745948

## 1.124 TRANSMIT LEVEL ADJUSTMENT FOR 600-BPS INTEGRATED MODEM

This procedure requires DB meter PN 453545:

- 1. Set the 2W-4W TRANS/REC switch to TRANS.
- 2. Set the WRAP switch to the down position (not in wrap).
- 3. Connect the DB meter as stated in (a) below if the communication cable of the controller is terminated by a plug, or as stated in (b) below if terminated by other than a plug.
  - a. Connect the plug end of the communications cable to the TRANS/REC jack on the cover of the DB meter. Jumper the cover LINE terminals to the DB meter Line terminals. Set the BRDG/600/324 switch to 600. See Wiring A.
  - b. Jumper the transmit lines (B02 and D05 of the modem transmit card) to the LINE terminals of the DB meter. Set the BRDG/600/324 switch to 600 and disconnect the cable to the communication channel. See Wiring B.
- 4. Set the RANGE switch (0 to -45) to the value to be added to the meter reading.
- 5. Set the POWER switch to on.
- Press the BATT TEST switch. The meter should read
   in the GOOD range if the batteries are good. Release the BATT TEST switch.
- 7. Read the meter and add it to the value of the RANGE switch.

CAUTION: Turn off power before removing or inserting a card.

8. If transmit level adjustment is required, refer to the adjacent sketch. Two straps are required, one on each side of the dashed line between the two 0 DB pairs of pins. Add the values assigned to the two strapped pairs of pins.

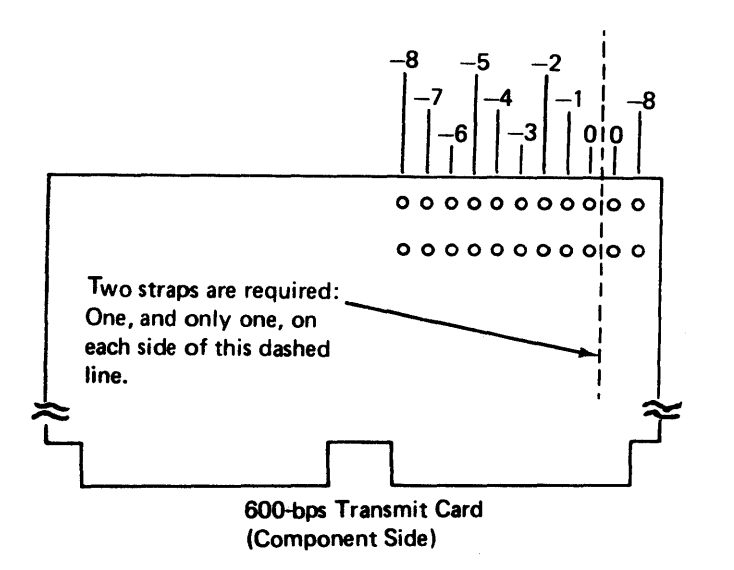

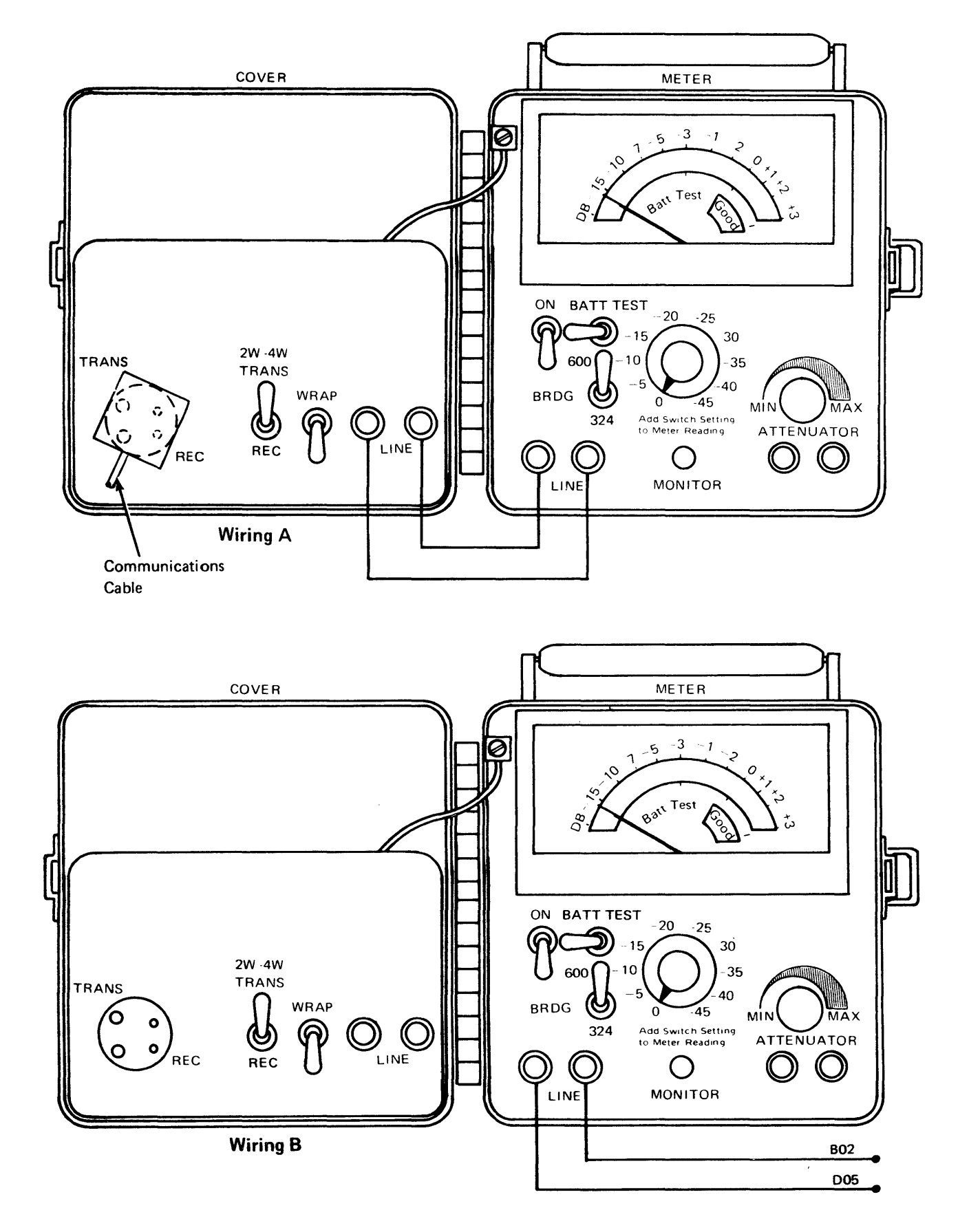

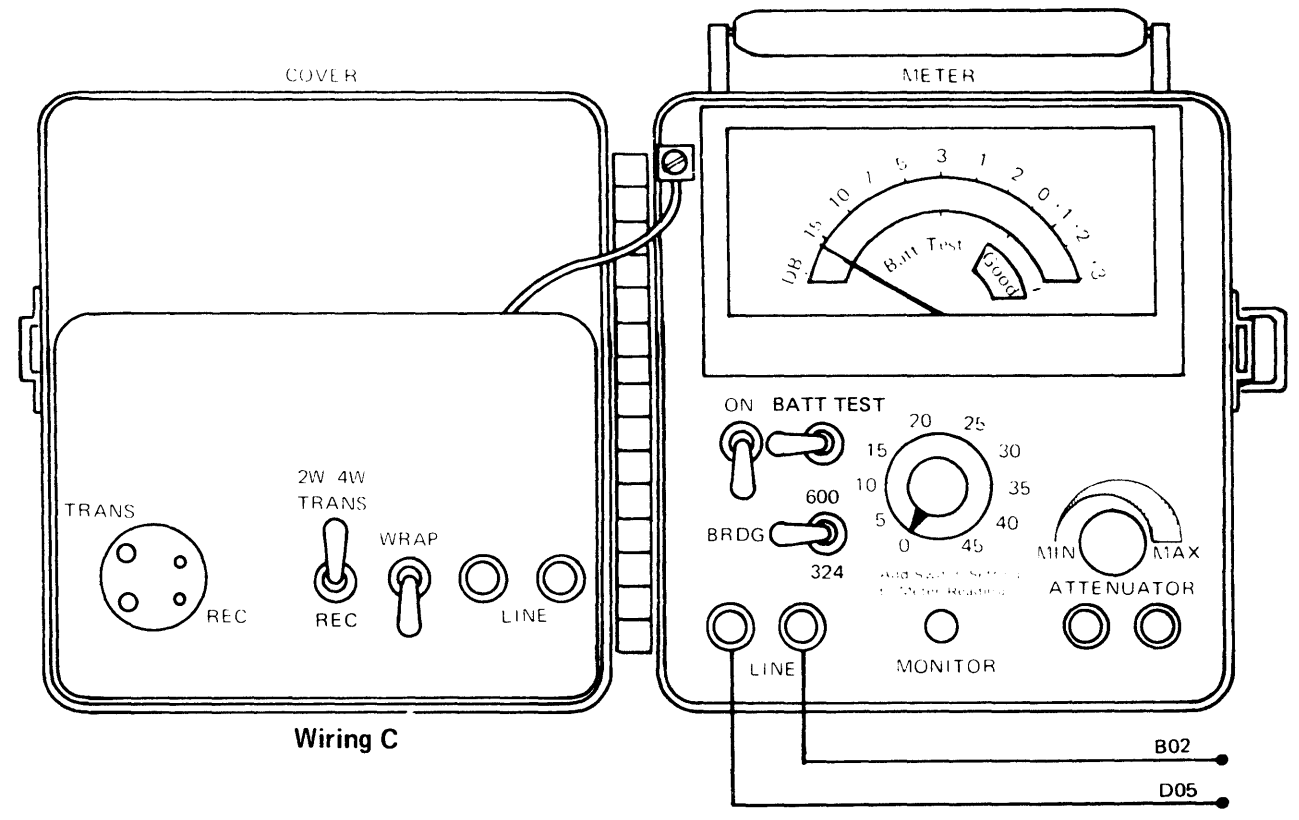

(Procedure 1.123)

## 1.125 RECEIVE-LEVEL CHECK FOR 1200-BPS AND 600-BPS INTEGRATED MODEMS

To verify that an adequate signal level is being received, you may monitor the receive signal at the controller with the DB meter, as follows:

- 1. CAUTION: Turn off power.
- 2. Remove the transmit and receive card, cards.
- 3. Turn on power.
- Connect the DB meter LINE terminals as explained in Note 1.
- 5. Set the BRDG/600/324 switch to 600.
- 6. Set the power switch to on.
- 7. Press the BATT test switch. The meter should read in the good range if the batteries are good. Release the BATT test switch.

- 8. Set the range switch to obtain a meter reading and add its value to the meter reading. (Two-wire 1200 bps operation requires that the other end be forced to transmit by jumpering J07 of its transmit card to ground.)
- 9. In countries that permit transmission at 0 db, the received signal should be about --16 db. In these countries, the signal-to-noise ratio at the receiver should allow normal operation between extreme limits of 0 and -27 db. Usually, lower transmit limits allow the receiver to operate to a lower extreme. The carrier detect threshold can be lowered from -33 db to -43 db by jumpering D11 to D12 on the receive card (2-card modem).

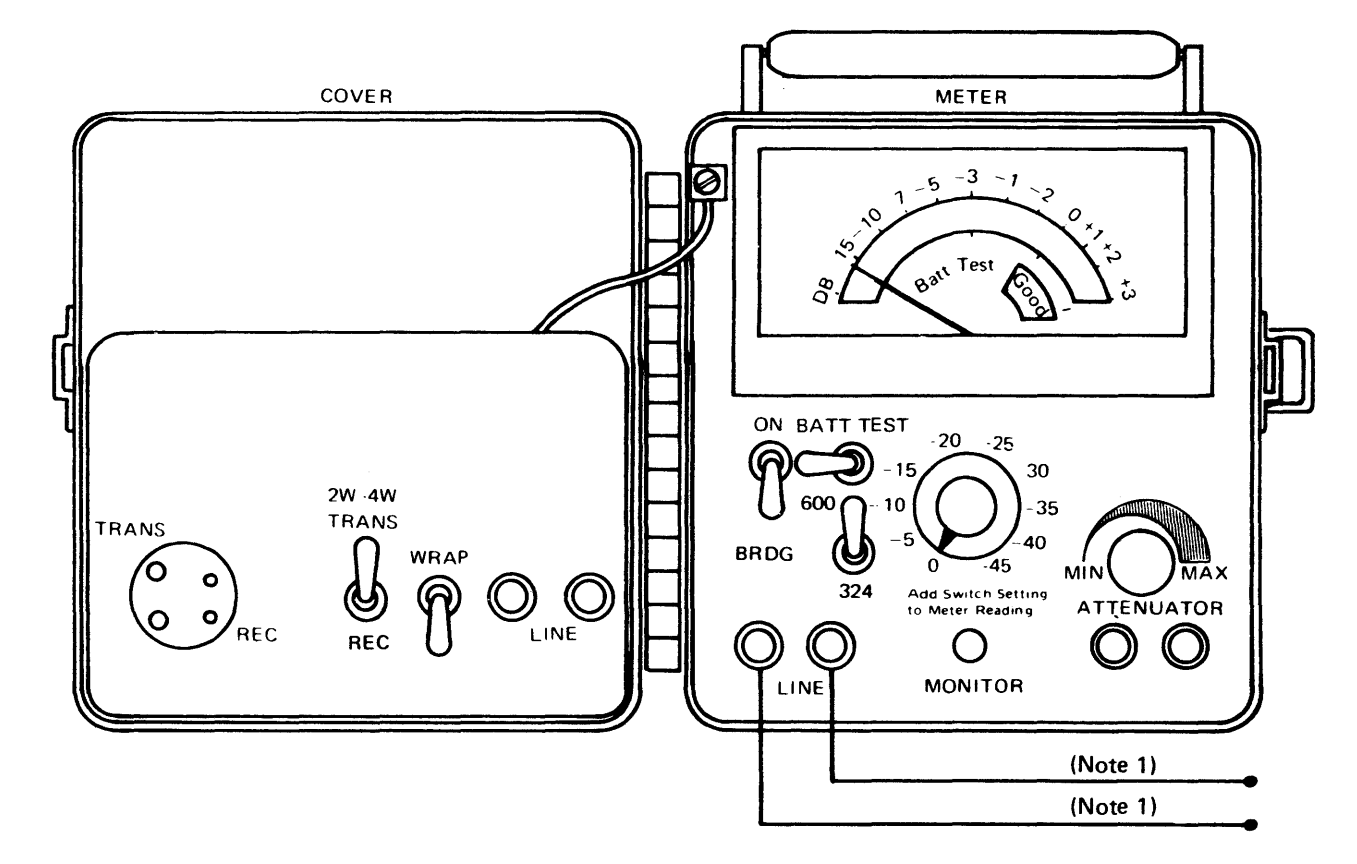

| Note 1:   |                                          |
|-----------|------------------------------------------|
| 1200 bps: | Connect LINE terminals to G09 and J11 of |
|           | receiver card.                           |
| 600 bps:  | Connect LINE terminals to B02 and D05 of |
|           | the transmit card.                       |
| 38LS M/D: | Connect LINE terminals to B02 and D05.   |
|           |                                          |

### 1.126 POWER SUPPLY REMOVAL AND REPLACEMENT

#### DANGER

Be sure to disconnect the controller power cord from the ac outlet.

- 1. Unplug power input cable from the power supply assembly.
- Unplug the slip-on connectors from the output of the power supply. Note wire number sequence. Refer to Power Distribution Wiring Diagram, Figure 3-10.
- 3. Loosen two bottom holding screws.
- 4. Remove two top holding screws.
- 5. Lift power supply mounting plate off two lower holding screws.
- 6. Remove screws holding power supply to mounting plate.

To replace the power supply, reverse the above procedure.

#### DANGER

Be sure to disconnect controller power cord from ac outlet.

- 1. Remove diskette access cover.
- 2. Remove front cover (two screws).
- 3. Remove side cover and open gate.
- 4. Remove top cover (four nuts, one in each corner).
- 5. Remove fan air duct.
- 6. Loosen bottom 2 screws on power supply mounting plate.
- 7. Remove top two screws.
- 8. Lift power supply mounting plate from bottom two screws. Turn power supply 90° to expose cabling through top of machine.

To replace the power supply, reverse the above procedure.

## 1.127 LOGIC BOARD REMOVAL AND REPLACEMENT

## CAUTION: Turn off power.

- 1. Unplug all cards from board.
- 2. Unplug all cables from board. Note the location of cables and jumpers.
- 3. Remove four screws that hold the logic board to the gate.
- 4. Remove the logic board.

To replace the logic board, reverse the above procedure. Use 1.131 for card locations. Be sure to connect jumpers on board, as on the original board. For jumper information, refer to 3.9, 3.11, and 1.111.

## 1.128 CARD NAMES – BOARDS WHERE USED (ALL CONTROLLERS)

Note: For disk storage cards, see 1.129.

| Term                | Name                                                                                                    | Use             | Board Name                | Part Number                                             |
|---------------------|----------------------------------------------------------------------------------------------------|-----------------|---------------------------|---------------------------------------------------------|
| ALA                 | Alternative line attachment (to down line equipment from the controller)                                         | ALĄ             | Basic controller, adapter |                                                         |
| СА                  | Communication Adapter; see CCA and HPCA.                                                                         |                 |                           |                                                         |
| CCA                 | Common communication adapter (with clock)                                                                        | ALA<br>Host     | Basic controller, adapter | 8526485                                                 |
|                     | Common communication adapter (without clock)                                                                     | ALA<br>Host     | Basic controller, adapter | 8523016                                                 |
| CTRL                | Control                                                                                                    |                 |                           |                                                         |
| CTLR 1              | Controller card 1                                                                                                | Basic           | Basic controller          | 2411872                                                 |
| CTLR 2              | Controller card 2                                                                                                | Basic           | Basic controller          | 2411851                                                 |
| CTLR 3              | Controller card 3                                                                                                | Basic           | Basic controller          | 2411869<br>2411893*                                     |
| Diskette<br>Adapter | Diskette adapter                                                                                                 | Basic           | Basic controller          | 1590652<br>1590648*<br>5619736*                         |
| EIA                 | Electronic Industries Association (converter for external modem)                                                 | Host            | Basic controller          | 8523023                                                 |
| EIA/<br>PTT         | Electronic Industries Association (converter for external modem)/ public telephone, telegraph (with clock)       | Remote<br>loop  | Basic controller, adapter | 1747496<br>4409769**                                    |
|                     | Electronic Industries Association (converter for external modem)/<br>public telephone, telegraph (without clock) | Remote<br>Ioop  | Basic controller, adapter | 8523344<br>4409769**                                    |
| ESA 1               | Extended storage address (card 1)                                                                                | Basic           | Basic controller          | 2411855<br>1588028*<br>1588030*<br>1588096*<br>1588098* |
|                     |                                                                                                    | Expanded memory | Basic controller          | 1588075<br>1588090*                                     |
| ESA 2               | Extended storage address (card 2)                                                                                | Basic           | Basic controller          | 8514516                                                 |
|                     | Heavy lands identify D and J connector pins to board.                                                            | Expanded memory | Basic controller          | 2411890                                                 |

\* Indicates this PN has a later EC level than the PN listed above it. To ensure card is available, order the part number on the card being replaced. It is possible that later level cards have been used since the publication of this document. If a card with a part number that is not listed is found in the machine, consult your support structure for more information.

\*\* See 1.121 and 1.122.

## EC 745949

## 1.128 (cont)

| Term                 | Name                                                                               | Use            | Board Name                   | Part Number                     |
|----------------------|------------------------------------------------------------------------------------|----------------|------------------------------|---------------------------------|
| FSU<br>Type A        | Functional storage unit; first and second 8K blocks of Volume 0                    | Basic          | Basic controller             | 1744832<br>4941120*<br>6815146* |
| FSU<br>Type B        | Functional storage unit; first, second, third, and fourth 8K blocks of Volume 0    | Basic          | Basic controller             | 4406044<br>6815147*             |
| FSU<br>Type C        | Functional storage unit; first and second 8K blocks of Volume 1                    | Basic          | Basic controller             | 8527159                         |
| FSU<br>Type D        | Functional storage unit; first, second, third, and fourth 8K blocks of Volume 1    | Basic          | Basic controller             | 1588051                         |
| FSU<br>Type E        | Functional storage unit; first, second, third, and fourth 8K blocks of Volume 1    | Basic          | Basic controller             | 1588052                         |
| FSU<br>Type F        | Functional storage unit; two 8K blocks                                             | Basic          | Basic controller             | 8527158                         |
| HOST                 | Line attachment to up-line equipment from the controller                           |                |                              |                                 |
| НРСА                 | High performance communication adapter                                             | Host           | Basic controller             | 8526519                         |
|                      | (with clock)                                                                       | ALA            | Basic controller,<br>Adapter |                                 |
|                      | High performance communication adapter<br>(without clock)                          | Host           | Basic controller             | 8526518                         |
|                      |                                                                                    | ALA            | Adapter                      |                                 |
| LOOP<br>CTRL         | Loop control                                                                       | Loop           | Basic controller,<br>Adapter | 1744811<br>1741520*<br>4404468* |
| M/D                  | Modulator/demodulator (modem) receiver                                             | Host           | Basic controller             | 5864331                         |
| RCVR                 |                                                                                    | ALA            | Basic controller,<br>Adapter |                                 |
| M/D                  | Modulator/demodulator (modem) transmitter                                          | Host           | Basic controller             | 5864353                         |
| XMIT                 |                                                                                    | ALA            | Adapter                      | 5864374*                        |
| M/D                  | Modulator/demodulator (modem) wrap                                                 | Host           | Basic controller             | 5862864                         |
| WRAP                 | (test card)                                                                        | ALA            | Adapter                      |                                 |
| M/D<br>RCVR/<br>XMIT | Modulator/demodulator (modem) receiver transmitter (single card remote loop modem) | Remote<br>loop | Adapter                      | 5864365<br>5864376*             |

\*Indicates this PN has a later EC level than the PN listed above it. To ensure card is available, order the part number on the card being replaced. It is possible that later level cards have been used since the publication of this document. If a card with a part number that is not listed is found in the machine, consult your support structure for more information.

.

ż

ŧ

# 1.128

41

## 1.128 (cont)

| Term         | Name                                                                                                    | Use                 | Board Name                   | Part Number                                 |
|--------------|----------------------------------------------------------------------------------------------------|---------------------|------------------------------|---------------------------------------------|
| RE-<br>DRIVE | Redrive card. Amplifies and redrives signals<br>on the input/output bus to disk storage, loop<br>7, 8 and ALA ports 81, 82, and 83 | Disk<br>Ioop<br>ALA | Adapter                      | 8525771                                     |
| RESET        | Reset                                                                                                    | Basic               | Basic controller             | 8524554                                     |
| 38LS         | 38-low speed (up to 1200 bps)                                                                                                    | Host                | Basic controller             | 1644769                                     |
| M/D          | I/D Modulator/Demodulator                                                                                                    | ALA                 | Basic controller,<br>Adapter | 1756005*<br>8564510*                        |
|              |                                                                                                    | Remote<br>loop      | Adapter                      | 1755945 World<br>1756011* Trade<br>8564481* |
| 38LS         | 38 low-speed (up to 1200 bps) Compatible                                                                                           | Host                | Basic controller             | 5864363                                     |
| EIA<br>Eia   | Electronic Industries Association<br>(converter for external modem)                                                                | ALA                 | Basic controller<br>Adapter  | 5864660*                                    |

SY27-2519-0

TNL SN31-0864

Indicates this PN has a later EC level than the PN listed above it. To ensure card is available, order the part number on the card being replaced. It is possible that later level cards have been used since the publication of this document. If a card with a part number that is not listed is found in the machine, consult your support structure for more information.

## 1.129 CARD NAMES – BOARDS WHERE USED (3602 Disk Storage Only)

| Term             | Name                                           | Use             | Board Name      | Part Number                                                |
|------------------|------------------------------------------------|-----------------|-----------------|------------------------------------------------------------|
| Buffer           | Disk storage adapter buffer                    | Disk<br>storage | Disk<br>storage | 1745550<br>6815150*                                        |
| Bus<br>Byte 0    | Disk storage adapter bus, byte 0               | Disk<br>storage | Disk<br>storage | 8524620                                                    |
| Bus<br>Byte 1    | Disk storage adapter bus, byte 1               | Disk<br>storage | Disk<br>storage | 8524652                                                    |
| Byte<br>Ctrl     | Disk storage adapter byte control              | Disk<br>storage | Disk<br>storage | 8526006                                                    |
| Coil<br>Drivers  | Disk storage control coil drivers, 5.2 meg     | Disk<br>storage | Disk<br>storage | 5861346<br>5861352*                                        |
| ·                | Disk storage control coil drivers, 9.3 meg     | Disk<br>storage | Disk<br>storage | 5861350                                                    |
| Ctrl<br>Disk     | Disk storage adapter control                   | Disk<br>storage | Disk<br>storage | 8525774<br>8526618*<br>8526620**                           |
| Data<br>Separato | Disk storage adapter data separator<br>r       | Disk<br>storage | Disk<br>storage | 82192 <b>47</b><br>8219259*                                |
| Data<br>AGC      | Disk enclosure data and automatic gain control | Disk<br>storage | DE              | 5850850<br>8250197*<br>8219258*†<br>8219260*†<br>8219264*† |
| Decode           | Disk storage adapter decode                    | Disk<br>storage | Disk<br>storage | 8524609                                                    |
| Fixed<br>Head    | Disk enclosure fixed head                      | Disk<br>storage | DE              | 5861336<br>82501 <del>9</del> 5*†                          |
| Interface        | Disk storage adapter interface, 5.2 meg        | Disk<br>storage | Disk<br>storage | 8522402<br>8522701*<br>8522693*                            |
| Ч.               | Disk storage adapter interface, 9.3 meg        | Disk<br>storage | Disk<br>storage | 8522616<br>8522694*<br>8522702*                            |

Note: For footnotes, refer to the following page.

## 1.129 (cont)

| Term               | Name                                                  | Use             | Board Name      | Part Number                      |
|--------------------|-------------------------------------------------------|-----------------|-----------------|----------------------------------|
| Position<br>Detect | Disk storage access arm position detector,<br>5.2 meg | Disk<br>storage | Disk<br>storage | 5850867<br>8219249*<br>8219265*  |
|                    | Disk storage access arm position detector,<br>9.3 meg | Disk<br>storage | Disk<br>storage | 5850973<br>8219251*<br>8219266*  |
| Preamp             | Disk storage data preamplifier                        | Disk<br>storage | DE              | 8230292<br>8219253*<br>8219255*† |
| Seek<br>Ctrl       | Disk storage seek control                             | Disk<br>storage | Disk<br>storage | 8526496<br>8528055*              |
| Velocity<br>Ctrl   | Disk storage access arm velocity control 5.2 meg      | Disk<br>storage | Disk<br>storage | 5850875<br>8219257*              |
|                    | Disk storage access arm velocity control<br>9.3 meg   | Disk<br>storage | Disk<br>storage | 5850968                          |

\*Indicates this PN has a later EC level than the PN listed above it. To ensure card is available, order the part number on the card being replaced. It is possible that later level cards have been used since the publication of this document. If a card with a part number that is not listed is found in the machine, consult your support structure for more information.

- 1 Fixed head card PN 8250195 must be used with a choice of Data AGC cards PNs 8219258 or 8219260 or 8219264 and preamplifier card 8N 8219255.
  - Data AGC cards PNs 8219258 or 8219260 or 8219264 must use preamplifier card PN 8219255.
  - Preamplifier card PN 8219255 can only be used with Data AGC cards PNs 8219258 or 8219260 or 8219264.

\*\*Buffer card PN 6815150 and the following wires are pre-

requisite for this card: K4D08 to L4D13 G4B05 to L5B11 M4B09 to L4B02 L4B13 to G3D02 J3B06 to L3B06 J3B09 to L4B05 L2B06 to J5D04 H3D09 to L3B11 L4B11 to H2D02 L4D05 to D5B10 K3B02 to L3D10

## 1.130 BOARD LOCATIONS

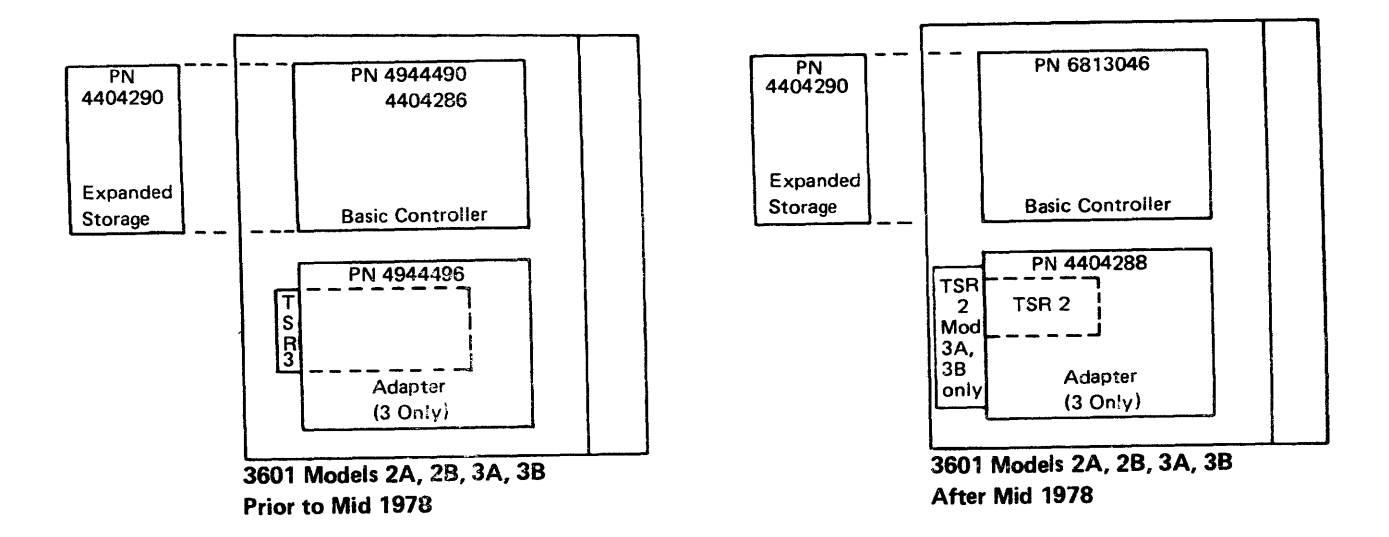

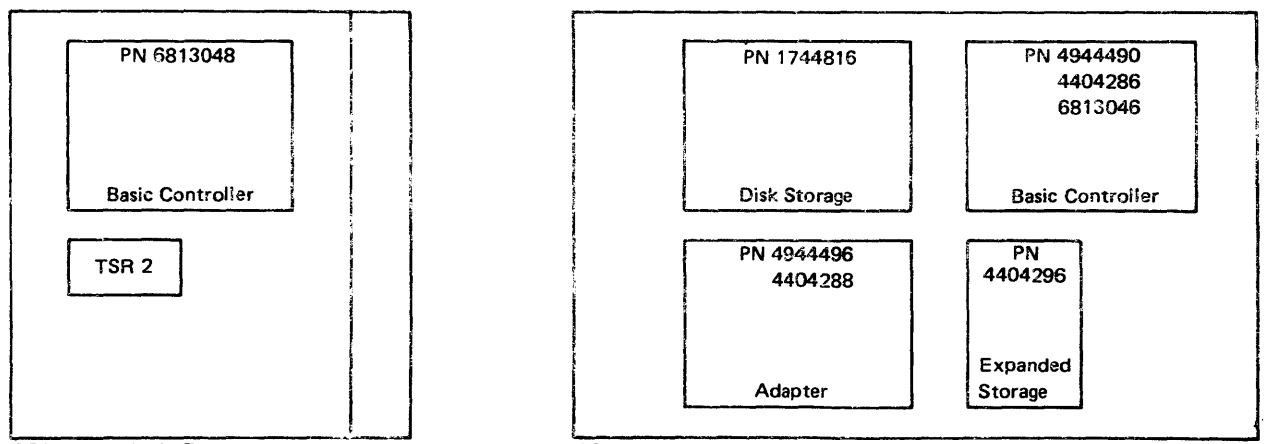

3601 Models C, D

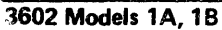

## 1.131 CARD LOCATIONS

**Note:** Compare Board Locations (1.130) with your controller to determine your board PN.

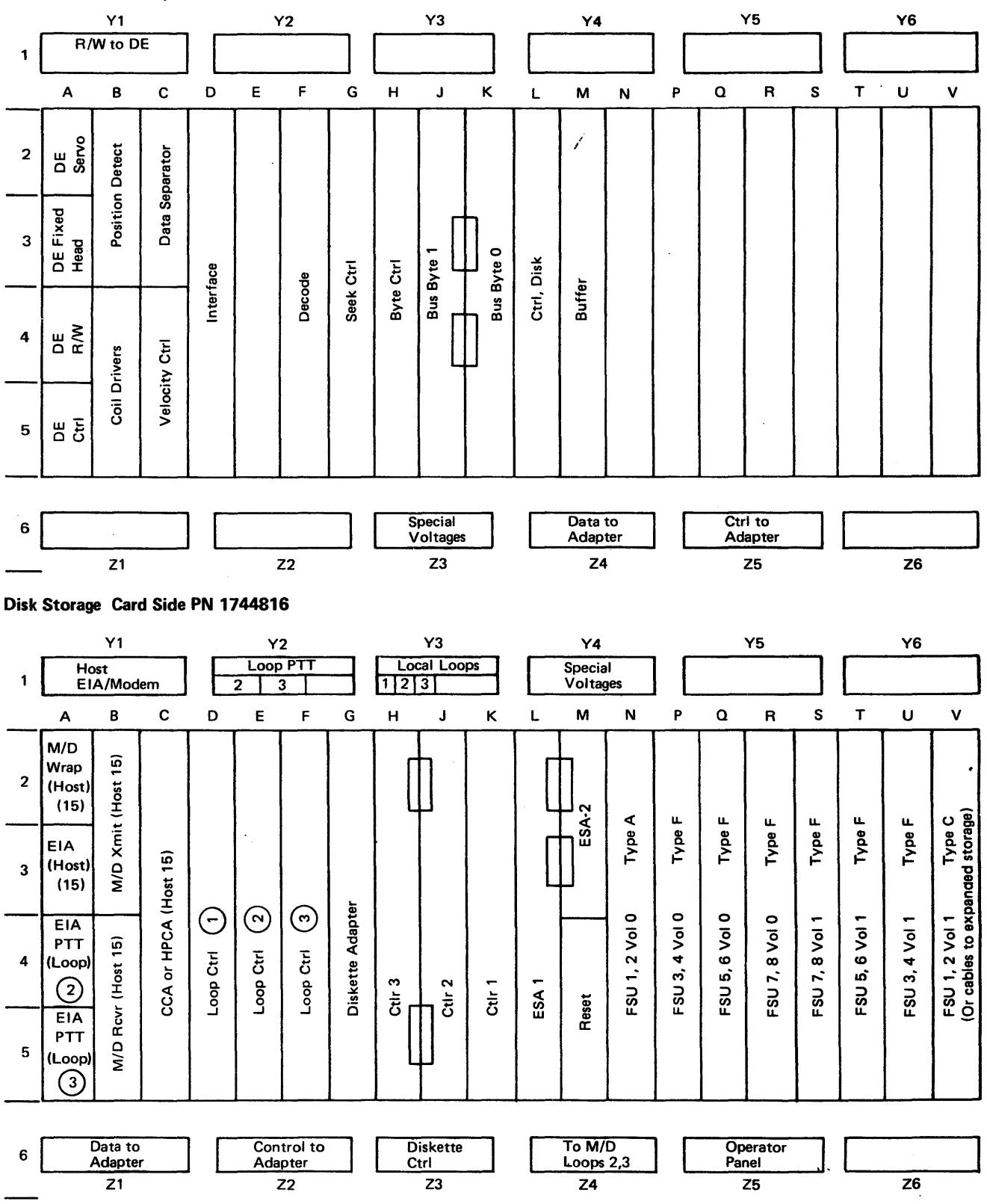

Basic Controller Card Side PN 4404286

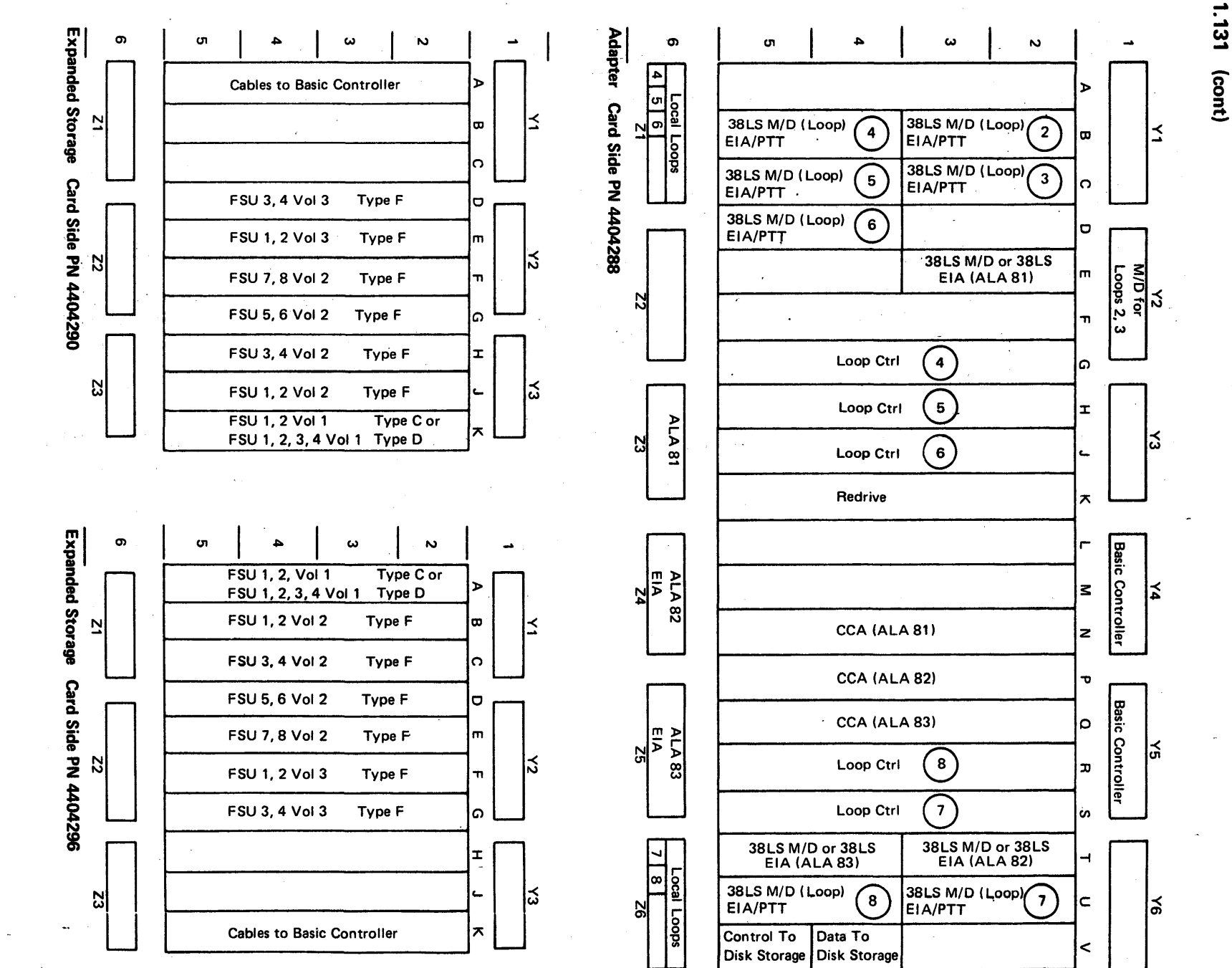

EC 745949

TNL SN31-0864 SY27-2519-0

(7/78) 1-109R

1.131

## 1.131 (cont)

| -                     |                                                                                                    | Y1                                           |                   |                 | ٢                    | 2                                            |              |               | Y3             |              |                   | Y4                                            |                                          |                      | Y                 | <b>7</b> 5                                         |                 |                   | Y6                                                                                     |                                                                                                    |
|-----------------------|----------------------------------------------------------------------------------------------------|----------------------------------------------|-------------------|-----------------|----------------------|----------------------------------------------|--------------|---------------|----------------|--------------|-------------------|-----------------------------------------------|------------------------------------------|----------------------|-------------------|----------------------------------------------------|-----------------|-------------------|----------------------------------------------------------------------------------------|----------------------------------------------------------------------------------------------------|
| . 1                   | Ho<br>El                                                                                                    | st<br>A/Moc                                  | lem               | ] F             | Loop<br>2            | OPTT<br>3                                    |              | Loc<br>1 2    | al Loo<br>3    | OS           |                   | Specia<br>Voltag                              | l<br>Jes                                 | ] [                  | •                 |                                                    |                 |                   |                                                                                        |                                                                                                    |
| •                     | A                                                                                                    | В                                            | с                 |                 | E                    | F                                            | G            | H             | J              | ĸ            | L                 | м                                             | N                                        | , <u> </u>           | ٥                 | R                                                  | s               | т                 | U                                                                                      | v                                                                                                    |
| 2                     | M/D<br>Wrap<br>(Host)<br>(15)                                                                                                    | nit-(Host 15)                                | -                 |                 | ÷.                   |                                              |              |               |                |              |                   | SA 2                                          | Type A                                   | Type F               | Type F            | Type F                                             | Type C          | Type F            | Type F                                                                                 | Type F                                                                                                    |
| 3                     | EIA<br>(Host)<br>(15)                                                                                                    | M/D Xr                                       | A (Host 15        | Θ               | 3                    | 0                                            | apter        |               |                |              | , [<br> ,         |                                               | 0                                        | 0                    | 0                 | 0 -                                                | 11              | H 1,              | <b>1-1</b> .                                                                           | 5                                                                                                    |
| 4                     | EIA<br>PTT<br>(Loop)<br>(2)                                                                                                    | :vr-(Host 15)                                | CCA or HPC        | Loop Ctrl       | Loop Ctrl            | Loop Ctrl                                    | Diskette Ade | Ctir 3        | Ctlr 2         | Ctlr 1       | ESA 1             | eset                                          | FSU 1, 2 Vo                              | FSU 3, 4 Vo          | FSU 5, 6 Vo       | FSU 7, 8 Vo                                        | FSU 1, 2 Vo     | FSU 3, 4 Vo       | FSU 5, 6 Vo                                                                            | FSU 7, 8 Vo                                                                                                    |
| 5                     | PTT<br>(Loop)                                                                                                    | M/D Ro                                       |                   |                 |                      |                                              |              |               |                |              | 1                 | Œ                                             |                                          |                      |                   |                                                    |                 |                   |                                                                                        |                                                                                                    |
| 6                     |                                                                                                    | Data to<br>Ndapte                            | r                 |                 | Con<br>Ada           | trol to<br>pter                              |              | D             | iskette<br>trl |              |                   | To M/I<br>Loops                               | )<br>2,3                                 |                      | Op<br>Par         | erator<br>nel                                      |                 |                   |                                                                                        |                                                                                                    |
|                       |                                                                                                    | Z1                                           |                   |                 | Z                    | 22                                           |              |               | Z3             |              | 3                 | Z4                                            |                                          |                      | i                 | Z5                                                 |                 |                   | Z6                                                                                     | ·                                                                                                    |
| Rasir                 | •                                                                                                    |                                              |                   |                 |                      |                                              |              |               |                |              |                   |                                               |                                          |                      |                   |                                                    |                 |                   |                                                                                        |                                                                                                    |
| Daan                  | : Contr                                                                                                    | oller,                                       | Card S            | Slide I         | PN 494               | 44490                                        |              |               |                |              | 4                 |                                               |                                          |                      |                   |                                                    |                 |                   |                                                                                        |                                                                                                    |
|                       | Contr                                                                                                    | oller,<br>Y1                                 | Card S            | Slide           | PN 49                | <b>44490</b><br>12                           |              |               | Y3             |              | 4<br>!            | ¥4                                            |                                          |                      | <u>۱</u>          | /5                                                 |                 |                   | Y6                                                                                     |                                                                                                    |
| 1                     |                                                                                                    | Oller,<br>Y1<br>DOP PT<br>5                  | Card S            | Slide           | PN 494<br>M/D<br>Loo | 44490<br>72<br>for<br>ps 2,3                 |              |               | Y3             |              | ' Bas             | Y4<br>Data t<br>sic Con                       | to<br>troller                            | ] [                  | Ca<br>Basic (     | /5<br>trl to<br>Controll                           | ler             | L<br>7            | Y6<br>.000 P                                                                           |                                                                                                    |
| 1                     |                                                                                                    | Oller,<br>Y1<br>DOP PT<br>5<br>B             | Card S            | Slide I         | M/D<br>Loop          | 44490<br>72<br>for<br>ps 2,3<br>F            | G            | н             | Y3<br>J        | κ            | l' Bas            | Y4<br>Data t<br>sic Con<br>M                  | to<br>troller<br>N                       | ] [<br>P             | C<br>Basic (<br>Q | /5<br>trl to<br>Control                            | ler<br>S        | <br>7<br>         | Y6<br>.00p P<br>8<br>U                                                                 |                                                                                                    |
| 2                     | A<br>EIA<br>PTT<br>(Loop)<br>4                                                                                                    | Y1<br><u> y1</u><br><u> 5</u><br>B           | Card S            | Slide  <br>D    | PN 494               | 44490<br>72<br>for<br>ps 2,3<br>F            | G            | H             | Y3<br>J        | к            | L                 | Y4<br>Data t<br>sic Con<br>M                  | t (ALA 80) Z                             | ) [<br>P             | C<br>Basic (<br>Q | /5<br>trl to<br>Control<br>R                       | ler<br>S        | T                 | Y6<br>_00p P <sup>*</sup><br>8<br>                                                     | V<br>EIA<br>PTT<br>(Loop)                                                                                                    |
| <br><br>              | EIA<br>PTT<br>(Loop)<br>EIA<br>PTT<br>(Loop)<br>(5)                                                                                                    | oller,<br>Y1<br><u>00p PT</u><br>5<br>B<br>B | Card S            |                 |                      | 44490<br>72<br>for<br>ps 2,3<br>F<br>()<br>; | G            | н<br>Э        | Y3<br>J        | к (0         | :<br>Bas<br>L     | Y4<br>Data t<br>sic Con<br>M                  | M/D Rcvr (ALA 80) Z                      | ] [<br>P             | C<br>Basic (<br>Q | 75<br>trl to<br>Controll<br>R                      | s<br>·          |                   | Y6<br>8<br>U<br>U                                                                      | V<br>EIA<br>PTT<br>(Loop)<br>EIA<br>PTT<br>(Loop)<br>8                                                                                                    |
| 1<br>2<br>3<br>4      | EIA<br>PTT<br>(Loop)<br>EIA<br>PTT<br>(Loop)<br>5<br>EIA<br>PTT<br>(Loop)<br>6                                                                                                    | M/D Rcvr/Xmit (2) B (2000)                   | M/D Rcvr/Xmit (3) | M/D Revr/Xmit 6 | M/D Rcvr/Xmit 5      | W/D Rcvr/Xmit (4)                            | Loop Ctri 4  | Loop Ctri 6 I | Loop Ctri 6 C  | сса (ALA 80) | L<br>(08 <b>V</b> | Y4<br>Data t<br>sic Con<br>M<br>avite<br>Bage | (ALA 80) M/D Rcvr (ALA 80) Z al 02       | ) [<br>P             | C<br>Basic (<br>Q | 75<br>tri to<br>Control<br>R<br>(8)<br>Toob Ctri   | Loop Ctrl 7 . s | M/D Rcvr/Xmit (7) | M/D Rcvr/Xmit (8) C (2) (2) (4) (4) (4) (5) (4) (5) (5) (5) (5) (5) (5) (5) (5) (5) (5 | Disk Storage 8 001 H H A H H A H A H A H A H A H A H A H                                                                                                    |
| 1<br>2<br>3<br>4<br>5 | Remote         O         O <td>W/D Bcvr/Xmit (2) B</td> <td>W/D Rcvr/Xmit</td> <td>M/D Rcvr/Xmit</td> <td>M/D Rcvr/Xmit 5</td> <td>W/D Rcvr/Xmit (4)</td> <td>Loop Ctrl 4</td> <td>Loop Ctri 5</td> <td>Loop Ctri</td> <td>CCA (ALA 80)</td> <td>EIA (ALA 80)</td> <td>Y4<br/>Data t<br/>sic Con<br/>M<br/>equive</td> <td>M/D Xmit (ALA 80) M/D Rcvr (ALA 80) Z al</td> <td>M/D Wrap<br/>(ALA 80)</td> <td>C<br/>Basic (<br/>Q</td> <td>75<br/>trl to<br/>Controll<br/>R<br/>(Toob Ctrl<br/>(B)</td> <td>Loop Ctrl 7 . s</td> <td></td> <td>M/D Rcvr/Xmit (8)</td> <td>Ctrl To Data To Osta To Osta T</td> | W/D Bcvr/Xmit (2) B                          | W/D Rcvr/Xmit     | M/D Rcvr/Xmit   | M/D Rcvr/Xmit 5      | W/D Rcvr/Xmit (4)                            | Loop Ctrl 4  | Loop Ctri 5   | Loop Ctri      | CCA (ALA 80) | EIA (ALA 80)      | Y4<br>Data t<br>sic Con<br>M<br>equive        | M/D Xmit (ALA 80) M/D Rcvr (ALA 80) Z al | M/D Wrap<br>(ALA 80) | C<br>Basic (<br>Q | 75<br>trl to<br>Controll<br>R<br>(Toob Ctrl<br>(B) | Loop Ctrl 7 . s |                   | M/D Rcvr/Xmit (8)                                                                      | Ctrl To Data To Osta To Osta T |

÷

!

Adapter, Card Side PN 4944496

EC 745948

.

## 1.131 (cont)

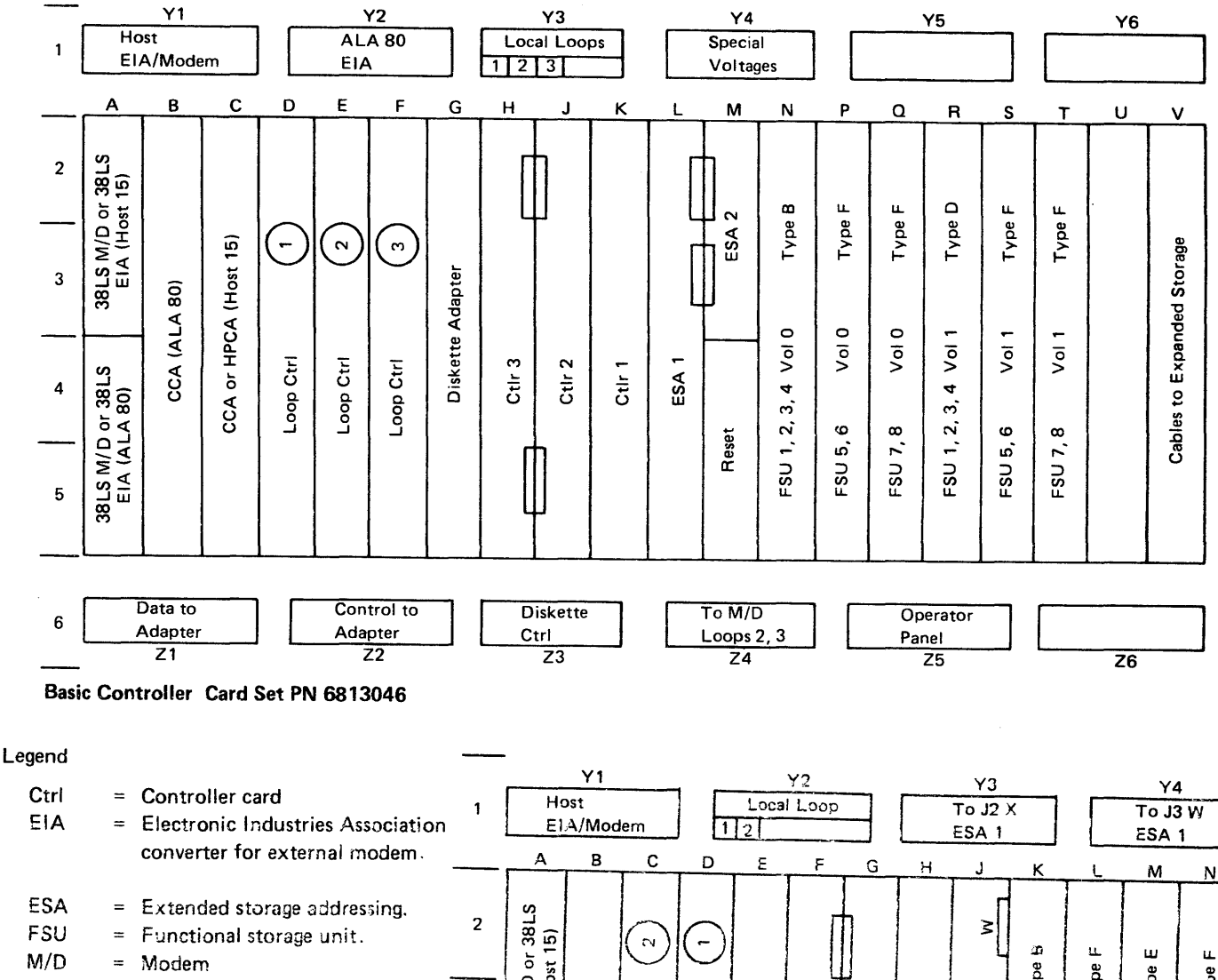

- SDLC = Synchronous data link control.
  - = Number 1.

1

**(8**)

= Number 8.

= Crossover, PN 2633938

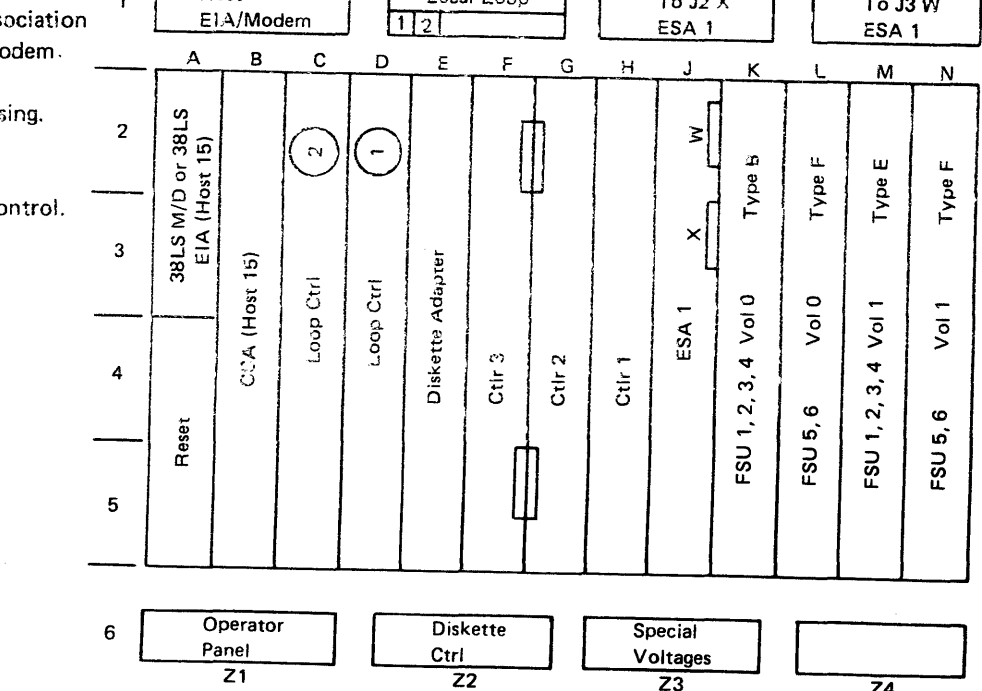

Basic Controller Card Side PN 6813048

Z4

## **BLANK PAGE**

-

## Chapter 2. Maintenance Approach, Aids, and Special Tools

#### Contents

#### Heading Page 2.1 Functional Parts of the Controller 2.2 Maintenance Approach 2.1 2.3 Maintenance Facilities 2.3.1 2.3.2 Keyed Input Commands 2.3.3 2.3.4 Displayed Messages and Status 2.3.5 2.3.6 2.3.7 2.4 2.5 2.5.1 2.5.2 2.5.3 2.6 Maintenance Aids 2.2

This chapter introduces the Customer Engineer (CE) to maintenance of the Finance Communication Controllers by outlining:

- Functional parts of the controllers
- Maintenance approach
- . Maintenance facilities.
- ۲ Special tools.
- Use of the Maintenance Analysis Procedures (MAPs) and the supporting information in this manual.
- Maintenance aids.

## 2.1 FUNCTIONAL PARTS OF THE CONTROLLERS

The functional parts of the controllers are:

- 1 The basic controller.
- 2. Functional storage.
- 3. Diskette storage.
- 4. Disk storage (3602 only).
- 5. Control of local and remote loops and the terminals connected to the loops. (A terminal may include one or more separately addressable parts. Each addressable part is called a terminal component.)
- Host communication link control. 6.
- 7. Operator controls (a power switch and a reset switch).

For a functional description of the controller, refer to 3.2 in this manual.

### 2.2 MAINTENANCE APPROACH

Maintenance of the controller and connected terminals is based upon:

- The availability to the CE of the maintenance inform ation manuals for the controller and each of the connected terminals. Each manual includes Maintenance Analysis Procedures (MAPs) to isolate troubles.
- CE use of the MAPs. •
- CE use of the maintenance facilities, outlined in 2.3, to aid in use of the MAPs.
- The availability of replacement Field Replacement Units (FRUs) at the Branch Office.

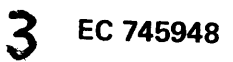

Customer engineers (CEs) are directed by the customer to the branch experiencing the trouble. (The customer normally determines that a branch or particular unit is causing trouble when he tries to recover from an error condition.)

If the CE knows that a particular unit is not functioning correctly, he will go directly to the manual for that unit (for example, the 3604). Otherwise, he will select the controller. 3604, or 3614 manual depending upon the nature of the problem. For example, a local branch problem not yet defined will cause the CE to select the controller manual; a remote branch problem not yet defined will cause the CE to select the manual for the unit that contains the modem (3604 or 3614). Further, the Error Indication Index in each manual directs the CE to a particular MAP.

Replacement FRUs are available at the Branch Office: at the option of the Branch Office, the FRUs may be available to the CE when he makes the call or after the CE has performed initial troubleshooting.

Note: When a call has been completed, any good FRUs that were originally removed from a unit while troubleshooting should be returned to the unit.

If the trouble is not found, the CE follows Branch Office procedures to call for aid.

## 2.3 MAINTENANCE FACILITIES

The facilities for maintenance of the controller and connected terminals are outlined in the following text.

## 2.3.1 Startup (Reset) Diagnostic Messages

A sequence of diagnostic messages is displayed on the 3604 at address 1 on loop 1 at startup (reset). As shown in the Error Indication Index (MAP 1), termination of the startup in one of these messages is an error indication that leads to a MAP. Also, individual controller MAPs refer to these diagnostic messages. These messages are listed under "Startup Errors" in 1.1.2.

## 2.3.2 Keyed Input Commands

These commands enable the CE to:

- Examine the controller log. 1.
- 2. Examine the statistic counters.
- 3. Exercise the components of the controller and the components of terminals connected to the controller.

## 2.3.3-2.6

## 2.3.3 Controller Log

The controller log is data that is located on the diskette. Into this log, the controller places messages that contain maintenance information and engineering data. (Refer to 3.3.5 for details on the controller log.) The user's programs also have the ability to place messages in this log. For those messages that require immediate action, the controller turns on the CHECK light of the control operator's **3604.** (Refer to 3.3.1 for the definition of this **3604.**)

**Note:** The log messages are lost only on a cold start. They are not lost on a warm start. (Refer to "Error-Free Startup" under 3.3.2 to see how the different types of starts are selected.)

## 2.3.4 Statistic Counters

In addition to recording errors in the log, the controller maintains statistic counters for each of the components of the system listed in 3.3.6. As described in 3.3.6, keyboard commands are available to display or print the contents of statistic counters.

**Note:** Statistic counts are located in functional storage and are lost each time there is a startup (reset), regardless of whether it is a warm start or a cold start.

## 2.3.5 Displayed Messages and Status

To communicate with the CE, the controller displays fivedigit (8XXXX and 9XXXX) error messages and informational messages on the gas panel of one of the following 3604s: the 3604 at address 1 on loop 1, the control operator's 3604, or the 3604 at which the CE is logged on. Table 3-3 lists the 3604 display the controller uses when it must communicate with the CE.

Some of the displayed error messages are followed by two status bytes, described in 3.3.8.

## 2.3.6 Starter Diskette

The IBM-controlled starter diskette is used to separate or identify problems connected with application programs. The procedures given in 3.3.3 *must* be followed to obtain correct operation of the system while using the starter diskette.

## 2.3.7 Diagnostic Diskette (3602 Only)

This diagnostic diskette is used to identify failures in the disk storage. Its use is described in paragraphs 1.114 and 1.115.

## 2.4 SPECIAL TOOLS

The following tools are required to maintain the diskette drive assembly with one read/write head:

- CE alignment tool, PN 2200698. This tool is used to:
   (1) align the read/write head by adjusting it to track 0, and (2) adjust the phototransistor assembly by mechanical alignment. Refer to procedures 1.36 and 1.45 for a sketch of this tool.
- Head-cleaning tools:

Brush, PN 2200106. Isopropyl alcohol, PN 2200200. Cloth, PN 2108930.

CAUTION: If the diskette drive has two read/write heads, do not clean the read/write heads for any reason. The two read/write head assembly contains parts that are easily damaged by solvents, including isopropyl alcohol and IBM cleaning fluid.

To maintain the diskette drive assembly with two read/write heads, use two timing pins (PN 1611189), located inside the diskette drive cover assembly. These pins are used to: (1) align the stepper motor and (2) align the LED assembly.

IBM DB meter PN 453545 is required if it becomes necessary to check the transmit level of a modem.

## 2.5 USE OF MAPS

The MAPs have been developed to provide a systematic logical approach to identifying and correcting problems in the 3600 system. They are the primary maintenance tool for the CE. In this controller manual, the MAPs are on  $8-1/2 \times 11$  pages that should be inserted in the left half of an  $11 \times 17$  binder. (The maintenance procedures, also on  $8-1/2 \times 11$  pages, should be inserted in the right half of the binder.)

## 2.5.1 Entering the MAPs

The starting point for each call is the Error Indication Index, MAP 1. This index directs the CE to MAPs which will isolate the trouble indicated by the error indication. Each MAP contains step-by-step procedures to locate the failing part. Where necessary, the MAPs refer to operating procedures and maintenance procedures located in Chapter 1, right half.

## SY27-2519-0

When the CE gets to a point in the MAPs that indicates "Call for aid", the error indications should be checked again before calling for aid. If other indications are present, the MAPs pointed to by MAP 1 should be used. If no other error indications are present, MAP 2 should be used. This MAP provides a systematic approach for finding error indications. Additionally, MAP 2 leads to use of the starter diskette in the attempt to identify the problem. (Refer to 3.3.3 for details on starter diskette operation.)

Note: As you become familiar with the system, you may choose to enter the MAPs at any point based upon your observation, the customer's description of the trouble, and your experience. If, however, you do not correct a problem on your first pass through the MAPs, you should use MAP 2. This will make sure that you observe error indications which you may not have observed before, or which you may have observed but believed to be not connected with the problem.

## 2.5.2 MAP Format

- Each MAP is identified by a number and title, most MAPs being more than one page long.
- MAP pages contain two columns. The left column is the "command" column, which contains step-bystep procedures for isolating and repairing a failure. The right column may also be a "command" column or, when necessary, a "supplemental" column, containing notes, reference material, and figures.
- Statements such as "Replace drive motor (1.64)" are referring you to a procedure in the right-hand group of 8-1/2 by 11 pages.
- Entry and exit points may be used to direct the CE to some other MAP or another part of the same MAP. Example: Go to MAP 12, Entry Point A.
- At the top of Part 1 of each MAP are tables of Entry Points leading to this MAP and Exit Points leaving this MAP.
- At the bottom of each path on a MAP page are statements such as <sup>3</sup>/<sub>A</sub>. This means go to A on page 3 of the MAP and continue on the path.
- At the top of each MAP page, except page 1, are statements such as <sup>A</sup><sub>1</sub>. This means that the path is a continuation of the path that left page 1 of that MAP with an A designation.
- Logic cards are called by name; refer to the card list and board layout in Chapter 1, Maintenance Procedures or the board charts located in later machines for locations.

- At the end of most paths you will find a statement "Verify Fix". It is intended that you make sure that the reported problem has been corrected. You may have repaired another problem. The method of verifying the fix will depend on the problem; it may require the customer to perform the operation with which he had a problem.
- If you do not correct the problem, it may have disappeared or you will be instructed to call for aid. Your management will have its own procedures for obtaining aid.

## 2.5.3 Information That Supports the MAPs

In addition to the introductory information here in Chapter 2, this manual contains the following chapters to support the MAPs:

- Chapter 1, Maintenance Procedures. Contains the following kinds of maintenance help: system operation, check, adjustment, removal, replacement, board layouts, and card part numbers. These procedures are on 8-1/2 x 11 pages that should be inserted in the right half of an 11 x 17 binder next to the MAPs.
- Chapter 3, Reference Data, on 11 x 17 pages. This chapter includes tables of information on keyed commands and displayed messages. Also, it includes internal and external cabling information and power distribution wiring diagrams.
- Chapter 4, Component Locations. This chapter describes the designation system for logic boards and cards, and the pins on the logic boards.
- Chapter 5, Parts Catalog.
- Chapter 6, Installation Instructions; self-explanatory.

## 2.6 MAINTENANCE AIDS

The following service aids are provided as helpful hints:

- Loop cable problems may not fail in a logical manner. A check may be performed by powering off all terminals on the suspect loop, powering off the controller, removing the loop card, and measuring for continuity at the logic board cable connectors. Maximum ring-to-ring, tip-to-tip resistance must be less than 40 ohms per 2000 feet. Refer to Figure 3-7.
- 2. Intermittent power failures may be identified by causing some vibration in the area of the power supply.
- 3. Some logic failures have been traced to the clear board coating getting on the card socket pins.
- 4. When the MAPs direct you to replace a logic card, you may wish to measure the voltages at the card socket first. The voltages are listed in Chapter 3.

- 5. Problems during installation are quite often caused by improper setting of the terminal address switches or failure to have the speed switches for each terminal in agreement with the controller speed jumpering.
- 6. Before calling for aid, you should always use the starter diskette to separate or identify problems connected with application programs.
- You *must* follow the procedure in 3.3.3 to obtain correct operation of the system while using the starter diskette.
- 8. A more complete wrap test of 4-wire, integrated 1200-bps modems, both in host links and remote loops, may be performed by removing the wrap card, unplugging the communication cable at the communication facility end, and connecting the transmit pair of lines to the receive pair of lines preferably with a 16-db attenuator jack, PN 1760940. If a start loop command (040) or a start link command (041) is issued and an error is detected, the controller will perform wrap tests and place the results in the controller log.
- 9. When working on an intermittent problem, try to select the correct MAP by using visual error indications and/or the controller log and error counter data. Refer to MAP 1 for the most probable FRU to repair/replace. Also, you may swap storage volume 0 cards with storage volume 1 cards in an attempt to identify the failure by changing the symptoms. Some of these cards are optional features; check part numbers before swapping cards.

If you are unable to identify the failure, try a systematic adjustment/card replacement, or call for aid.

- 10. Some problems can be caused by shorts that occur when feature jumpers are pushed too far on the backpanel pins and cut through the clear insulation.
- If you know how to add in hexadecimal, \* following procedure for determining the current host link parameters may be of value to you. After logging on, the procedure, in general, is: (1) enter debug mode, \*\*
   (2) display location X'1C', and (3) display the location at the address equal to X'15' plus the address found at X'1C'. Details of the procedure are as follows:
  - (1) Keyboard entry: 123 1
  - (2) Keyboard entry: 11 1 X1C
  - (2) Observe display: 001C – AAAA BBBB CCCC DDDD
  - (3) On scratch paper: X'15' + AAAA = YYYY

- (3) Keyboard entry: 11 1 XYYYY
- (3) Observe display: YYYY – PPMM MMMM MMMM

| The mea     | aning of each bit in hexadecimal PP is as |
|-------------|-------------------------------------------|
| follows:    |                                           |
| Bit         | Meaning                                   |
| 0 off       | Data terminal ready                       |
| 0 on        | Connect modem to line                     |
| 1 off       | Non NRZI                                  |
| 1 on        | NRZI                                      |
| 2 off       | Switched line                             |
| 2 on        | Leased line                               |
| 3 off       | Disconnect response mode                  |
| <b>3</b> on | Normal response                           |
| 4 off       | No select standby                         |
| 4 on        | Select standby                            |
| 5 off       | High-speed line                           |
| 5 on        | Low-speed line                            |
| 6 off       | Control request to send                   |
| 6 on        | Permanent request to send                 |
| 7 off       | Tone generation                           |
| 7 on        | Omit tone generation                      |
|             |                                           |

To determine if a wrappable modem is configured, add X'35' to the address found at 1C and display that location. If bit 2 of the first character at that location is on, a wrappable modem is configured. To leave debug mode, enter 00.

- 12. Some additional suggestions for unresolved problems include:
  - Exchange storage volume 0 cards with volume 1 cards to try to change the trouble symptoms.
     Some of these cards are optional features; check part numbers before swapping cards.
  - b. Test the logic cards from this machine in another known good machine, if one is available.
  - c. Replace a group of cards at one time to provide for the possibility of two cards failing at one time.
  - d. Systematically replace each card in the machine.
  - e. Bypass loop devices by turning them off or changing the loop cabling.
  - f. Exchange major components (such as boards, power supply, cables, diskette drive assembly) with those of another machine if one is available and the component EC levels are the same.
- 13. If you are required to transmit diskette data to the host site or the design support center using TDAT, the following information will be helpful. Any other necessary information should be provided by the requesting group.
  - a. The system must be started using a starter diskette at EC level 741848 or higher.
  - b. Communication must be made, either normal host link or TDAT as instructed.
  - c. Log on and enter command code 888.
  - d. Respond to the displayed messages as follows (press EM (enter) after each entry):
    - 00091 = Mount the diskette containing the data to be transmitted. No entry is required.

| 00092 = Enter a code    | to define data to be                                                |
|-------------------------|---------------------------------------------------------------------|
| transmitted a           | s follows:                                                          |
| Enter key only          | <ul> <li>Dump data</li> </ul>                                       |
| 0                       | = Full diskette                                                     |
| TTRR TTRR               | <ul> <li>From/to track and<br/>record (decimal)</li> </ul>          |
| X'TTRR' X'TTRR'         | <ul> <li>From/to track and</li> <li>record (hexadecimal)</li> </ul> |
| 00093 = Waiting for st  | art:                                                                |
| 0 = Host will           | start                                                               |
| 1 = Controlle           | r start                                                             |
| 00099 = Transmission    | complete                                                            |
| To interrupt the transp | nission pross reset on the                                          |

- To interrupt the transmission, press reset on the 3604. 00090 will display. Respond as follows: 0 = Continue
  - 1 = Terminate
- Actual loop speeds must match the loop speed specified on the diskette, or difficult timing failures may occur. Examples are device timeouts or link timeouts.
- 15. On some systems, when the 3604 at address 1 on loop 1 is not physically the first terminal on the loop, there exists a possibility that the startup diagnostic messages may not be displayed correctly. (Normal operation after startup is not affected by this incorrect display and the problem will be corrected in the future.) If it is required that you see these messages, turn off power on the terminals that physically precede the 3604.
- If you find a feature jumper missing, or if you change feature jumpering, be sure there is no conflict with existing jumpers; i.e., 2 speeds, 2 echo clamp delays, 4 wire and 2 wire, etc.

<sup>\*</sup>Refer to Appendix C in the 3600 System FE MIM for the hexadecimal add-subtract table.

<sup>\*\*</sup>Refer to Chapter 10 in the 3600 System FE MIM.

SY27-2519-0

---

~

.

**BLANK PAGE** 

#w3--

(4/78) 2-4

.

-

## Chapter 3. Reference Data

## Contents

#### Heading Page 3-2 3.1 3.2 3.2.1 3.2.2 3.2.3 3.2.4 3.2.5 3.2.6 3.2.7 3.2.8 3.2.9 3.3 3.3,1 3.3.2 3.3.3 3.3.4 3.3.5 3.3.6 3.3.7 3.3.8 3.4 3.4.1 3.4.2 3.5 3.5.1 3.5.2 3.5.3 3.6 3.6.1 3.6.2 3.6.3 3.7 3.8 3.9 3.9.1 Selection at Controller/Communication Connections 3.9.2 Communication Connections 3601-2A, 2B, 3A, 3B (Single TSR-3 Power Supply) . . . 3-36 3.9.3 Communication Connections 3601-2A, 2B, 3A, 3B (One or Two TSR-2 Power 3.9.4 Communication Connections 3602-1A, 1B (TSR-3 Power Supply, More Than 2 Wires 3.9.5 3.9.6 Communication Connections 3602-1A, 1B (TSR-3 Power Supply, Only 2 Wires on 3.10 3.11 3.11.1 3.11.2 3.11.3 Contents

#### Contents

| Heading |                                        |
|---------|----------------------------------------|
| 3.11.4  | <b>Communications Link Connections</b> |
| 3.11.5  | Storage Connections (Basic Controll    |
| 3.12    | Disk Storage Diagnostics               |
| 3.12.1  | General Description                    |
| 3.12.2  | Operating Procedure                    |
| 3.12.3  | Test Routines                          |
| 3.12.4  | Procedure Errors                       |
| 3.12.5  | Disk Storage Utility Programs .        |

#### List of Figures

3-1

3-2

3-3

3-4

3-5

3-6

3-7

3-8

3-9

3-1

#### Title Figure 3600 Finance Communication Syste 3604 Universal Translate Table Key Internal Cable PN 4943638/174168 Control Card . . . . . . Internal Cable PN 4943641/165254 Communication Link Internal Modem Cables, Board/Cabl Internal Loop Cables, Board/Cable Controller Internal Cable to Operat Selection of Power Distribution Wir Power Distribution, 3601-2A, 2B, 3 3-10 Power Distribution, 3601-2A, 2B, 3 Supplies), 2 Parts . . . . . Power Distribution, 3601 C, D, 2 Pa 3-11 3-12 Power Distribution, 3602-1A, 1B ( B1Y4), 2 Parts . . . . . . 3-13 Power Distribution, 3602-1A, 1B ( B1Y4), 2 Parts . . . . . . 3-14 External Cables, Controller/Comm External Cables, Controller/Comm 3-15 3-16 Japanese Connection of External C Link) . . . . . . . . . . 3-17 Adapter Cable PN 1741656 . . Japanese Wrap Test Cable PN 2722 3-18 List of Tables Title Table

| 3-1 | Terminal Address Switches (Switch |
|-----|-----------------------------------|
| 3-2 | Terminal Speed Switches (Switch ( |
| 3-3 | Controller/CE Communication       |
| 3-4 | Prompt Mode Message Sequence .    |
| 3-5 | Starter Diskette Configuration .  |
| 3-6 | First Status Byte                 |
|     |                                   |

|    |    |     |   |  |  |   |   |   |   |   |  | Page |
|----|----|-----|---|--|--|---|---|---|---|---|--|------|
|    |    | •   |   |  |  |   |   |   |   |   |  | 3-46 |
| er | Bo | ard | ) |  |  |   |   |   |   |   |  | 3-46 |
|    |    |     |   |  |  |   |   |   |   |   |  | 3-47 |
|    |    |     |   |  |  | • |   | • |   | • |  | 3-47 |
|    |    |     |   |  |  |   |   |   |   |   |  | 3-47 |
|    |    |     | • |  |  |   |   |   | • |   |  | 3-47 |
|    |    |     |   |  |  |   |   |   |   |   |  | 3-48 |
|    | ÷  |     |   |  |  |   | • |   |   |   |  | 3-49 |
|    |    |     |   |  |  |   |   |   |   |   |  |      |

#### Page

| em Ex  | am    | ple | •       |      |       |       |            |     |      |      |      |      |     |      |      |   | 3-3  |
|--------|-------|-----|---------|------|-------|-------|------------|-----|------|------|------|------|-----|------|------|---|------|
| board  | l Lo  | cat | tior    | าร   |       |       |            |     |      |      |      |      |     |      |      |   | 3-5  |
| 36. Ba | sic ( | Соі | ntre    | olle | er B  | loai  | rd (       | Cor | nne  | cto  | r/D  | )isk | ett | e I  | =ile |   |      |
|        |       |     |         |      |       |       |            |     |      |      |      |      |     |      |      |   | 3-17 |
| 49/174 | 472   | 95. | /44     | 09   | 516   | 5/M   | lod        | lem | /EI  | A    | Cor  | nne  | cto | or f | or   |   |      |
|        |       |     |         |      |       |       |            |     |      |      |      |      |     |      |      |   | 3-17 |
| le Pan | el    |     |         |      |       |       |            |     |      |      |      |      |     |      |      |   | 3-18 |
| Panel  |       | ÷   |         |      |       |       |            |     |      |      |      |      |     |      |      |   | 3-19 |
| or's P | ane   | ŀ   | •       |      |       |       |            |     |      |      |      |      |     |      |      |   | 3-20 |
| ring D | ianr  | 'am | 1 ar    | nd ( | Cat   | sle z | Ass        | em  | bli  | es   |      |      |     |      |      |   | 3-21 |
| 21 20  |       | ina |         |      | 2.2   | Po    |            | r S | unr  |      | 2    | Pa   | rte |      |      |   | 2 22 |
| SA, 30 | 0 10  | my  | le      |      | 1.3   | F 0   | we         | -   | uht  | лу,  | , 2  | ı a  | 113 | ·    | ·    | • | 3-22 |
| 3A, 3B | 3 (0  | ne  | or      | Τw   | /0    | r SF  | <b>-</b> 2 | Ро  | we   | r    |      |      |     |      |      |   |      |
| • •    |       | •   | •       | •    | •     | •     | •          | •   | •    |      | •    | •    | •   | •    | •    | • | 3-24 |
| arts   |       |     |         |      |       |       |            |     |      | •    |      |      |     | •    |      |   | 3-26 |
| TSR-3  | Po    | we  | r Si    | upp  | oly-  | Мо    | re         | Th  | an : | 2 W  | /ire | s o  | n   |      |      |   | _    |
|        |       |     |         |      |       |       |            |     |      |      |      |      |     |      |      |   | 3-28 |
| TSR-3  | Po    | we  | r Si    | uor  | JV.   | Or    | ۱v         | 2 \ | Nir  | es c | on   |      |     |      |      |   |      |
|        |       |     |         |      | . , , |       | ,          |     |      |      |      |      |     |      |      |   | 2 20 |
| • •    | · ·   | · . | •<br>1- | ·    | ·     | ·     | ·          | •   | •    | •    | •    | •    | •   | •    | •    | · | 3.30 |
| unicat | ion   | LI  | nк      | •    | •     | •     | ·          | •   | ·    | •    | ·    | •    | ·   | ·    | ·    | · | 3-32 |
| unicat | ion   | Li  | nei     | tor  | аF    | {en   | not        | e L | 00   | р    | •    | •    | ·   | ·    | ·    | · | 3-33 |
| ables  | to C  | Con | nm      | uni  | cat   | ion   | Li         | ine | (Lo  | oob  | o or | He   | ost |      |      |   |      |
|        |       |     |         |      |       |       |            |     |      |      |      | •    |     | ·    | •    |   | 3-34 |
|        |       |     |         |      |       |       |            | -   |      |      |      |      |     | •    |      |   | 3-34 |
| 052    |       |     |         |      |       |       |            |     |      |      |      |      |     |      |      |   | 3-35 |
|        |       |     |         |      |       |       |            |     |      |      |      |      |     |      |      |   |      |

#### Page

| n G | rou | ip 1 | ) |  |  |  |  |  |   |  | 3-2 |
|-----|-----|------|---|--|--|--|--|--|---|--|-----|
| Gro | up  | 2)   |   |  |  |  |  |  |   |  | 3-2 |
|     |     |      |   |  |  |  |  |  |   |  | 3-4 |
|     |     |      |   |  |  |  |  |  | • |  | 3-5 |
|     |     |      |   |  |  |  |  |  |   |  | 3-6 |
|     |     |      |   |  |  |  |  |  |   |  | 3-7 |
|     |     |      |   |  |  |  |  |  |   |  |     |

## 3.1-3.2.8

## 3.1 3600 FINANCE COMMUNICATION SYSTEM

The IBM 3600 Finance Communication System brings online system processing, with quick response, to a financial institution's central and branch office locations. In this system, IBM terminals located in branch offices are under the immediate control of a Finance Communication Controller.

Branch office terminals are connected to a controller in loop-type arrangements. As shown in Figure 3-1, there are local loops and remote loops. A controller may have a maximum of eight loops connected to it. One loop must be the basic local loop, each remaining loop being local or remote. The number of terminals connected to a controller is dependent on the terminal configuration.

Terminals that are within the same location as the controller will normally be connected to a local loop. Terminals located farther away must be connected to a controller by a communication line. In this case, the communication line and the terminals are said to form a remote loop. (It is possible for the terminals in several small branch offices to be part of one remote loop.) A loop of terminals on a remote loop is termed a remote subloop. The maximum recommended length of the cabling, between powered on terminals, is not more than 2000 feet (610 m).

As indicated on Figure 3-1, features can be ordered that enable the 3614 Consumer Transaction Facility (Models 1 and 2) to be connected to the central processing site through a communication link without going through a controller. These features provide a wider choice of physical locations for these terminals.

## **3.2 FINANCE COMMUNICATIONS** CONTROLLERS

Normal operation of a controller is online. That is, it communicates with the institution's host computer via communication lines, and has access to the customer files for information inquiry and for updating. However, should a failure occur in the communication link between branch location and host computer, the controller can operate offline.

When the controller is offline, branch operations can continue, but without access to the host computer. Transactions that require information not available in the controller must wait until communications are restored. However, many routine transactions may be performed by using the controller's diskette for information storage. Offline transaction data can be collected and stored temporarily, so that when communications are reestablished, this data is sent to the host computer and the affected files are updated.

For introduction purposes, the following text briefly describes some functional areas and components of the controller.

Note: This introduction gives the number of logic cards required for some functional areas, but does not go into detail. For detailed information on logic boards and logic cards, refer to Chapter 4, Component Locations.

#### 3.2.1 Basic Controller

The basic controller has three logic cards. At startup time, the basic controller directs the loading of the configuration image and the customer's application programs into functional storage from the diskette storage. After startup, as directed by the application program(s), the basic controller:

- Performs the arithmetic and logical operations 1. required to process transactions.
- 2. Controls the operation of the terminal components attached to the loops.

Note: A terminal component is a separately addressable part of a terminal. The component performs an input or output function, but usually not both.

- 3. Controls the transfer of data between functional storage and the customer's permanent and temporary files located on the diskette.
- 4. Controls the flow of messages between the host computer and the branch location.

#### 3.2.2 Functional Storage

The basic functional storage consists of control storage and programmable storage. Additional control storage and programmable storage are available as features. For storage sizes, check the plug chart for your controller.

### 3.2.3 Diskette Storage

The diskette storage is a direct access, read/write data storage device designed to provide low-cost data entry and data storage. It does this by using removable, magnetic diskettes,

Each controller has one of two different diskette drive assemblies, one with a single read/write head that uses only diskettes with one magnetic surface, the other with two read/ write heads that use diskettes with either one or two magnetic surfaces.

Connected with the diskette storage are two logic cards and a diskette drive assembly. One logic card, the diskette drive control card, is located on the diskette drive assembly; the other, the diskette adapter card, is located on the logic board containing the basic controller cards."

The customer's operating diskette is used for normal operation. The IBM-controlled starter and diagnostic (3602 only) diskettes are available to assist in maintenance. Also, the starter diskette must be used by the customer in the procedure for creating operating diskettes.

The customer creates (generates) operating diskettes from formatted diskettes. The operating diskettes provide a storage area for:

- 1. The configuration image. (See Glossary.)
- 2. The application programs that enable the controller and the connected terminals to perform the required transactions.
- 3. The customer's permanent and temporary files.

After the operating diskette has been generated, items 1 and 2 are read-only storage areas.

## 3.2.4 Disk Storage (3602 Only)

The disk storage is a direct access storage device that stores information on a magnetic disk by use of two movable heads and, if installed, eight fixed heads.

The 3602 Model 1A has approximately 5.2 million bytes of disk storage, the Model 1B approximately 9.3 million. As an option, eight fixed heads can be installed on either model to provide an additional 122K bytes.

Connected with the disk storage are up to 15 logic cards. Two of the cards (three if fixed heads are installed) are located on the disk enclosure (DE), a sealed assembly containing the recording disk and the movable and fixed heads. The other 12 logic cards are located on the disk storage log board 01A1. Refer to section 3.4 for more detailed information tion on the disk enclosure.

## 3.2.5 Local and Remote Loops

Some controllers may have up to eight loops, with loop 1, the basic loop, being local, and the remaining loops being local or remote. Local loops operate at 600 bps, 1200 bps, 2400 bps, and 4800 bps, but only one 4800-bps local loop is allowed

Connected with each loop, local or remote, is one loop card. Although all loop cards are identical, the sockets are jumpered to select speed and for remote loop operation. Jumpering instructions are on a label located on the logic gate in the controller.

Each remote loop requires an integrated modem, an external modem, or a 3603 Terminal Attachment Unit. Integrated modems consist of one logic card.

In the event of a 1200-bps remote loop problem, the controller wrap-tests the loop card. If the loop card passes the wrap-test, and an integrated modem is used, the controller wrap-tests the modem. The wrap-test results are entered in the controller log. (Refer to 3.3.5 for controller log details.)

## 3.2.6 Address and Speed Switches on Terminals

Each 3600 terminal has two groups of switches. Group 1 is used to set the terminal address, and Group 2 is used to set the terminal speed. Each group has four individual switches labeled 1, 2, 3, and 4; and each switch has an ON and an OFF position. Tables 3-1 and 3-2 show how to set these switches.

When the operating diskette is being used, the address and speed switches on the individual terminals must agree with the configuration information on that diskette. The customer will have configuration documentation for reference.

Note: When a loop is functioning correctly, the READY lights on all powered terminals will be on continuously.

## (4/78) 3-2

| • |  |  |  |
|---|--|--|--|
| , |  |  |  |
|   |  |  |  |
|   |  |  |  |

| ic | - |
|----|---|
| 3- |   |
|    |   |

| Terminal |   | Switch | nes | -   |
|----------|---|--------|-----|-----|
| Address  | 1 | 2      | 3   | 4   |
| 1        | * |        |     |     |
| 2        |   | *      |     |     |
| 3        | * | *      |     |     |
| 4        |   |        | *   |     |
| 5        | * |        | *   |     |
| 6        |   | *      | *   |     |
| 7        | * | *      | *   |     |
| 8        |   |        |     | *   |
| 9        | * |        |     | *   |
| 10       |   | *      |     | *   |
| 11       | * | *      |     | . * |
| 12       |   |        | *   | *   |
| 13       | * |        | *   | *   |
| 14       |   | *      | *   | *   |
| 15       | * | *      | *   | *   |
| 16       |   | 1      |     |     |

Table 3-1. Terminal Address Switches (Switch Group 1)

\* = ON blank = OFF

## Table 3-2. Terminal Speed Switches (Switch Group 2)

| Switches |     |                    |                                                                                                    |  |  |  |  |  |  |  |  |  |
|----------|-----|--------------------|----------------------------------------------------------------------------------------------------|--|--|--|--|--|--|--|--|--|
| 1        | 2   | 3                  | 4                                                                                                    |  |  |  |  |  |  |  |  |  |
| *        |     |                    |                                                                                                    |  |  |  |  |  |  |  |  |  |
|          | *   |                    |                                                                                                    |  |  |  |  |  |  |  |  |  |
| 1        | · · | *                  | -                                                                                                    |  |  |  |  |  |  |  |  |  |
|          | 1   | 1                  | *                                                                                                    |  |  |  |  |  |  |  |  |  |
|          | 1   | Switch 1 2 * * * * | Switches           1         2         3           *         *         *           *         *         * |  |  |  |  |  |  |  |  |  |

\* = ON

blank = OFF

## 3.2.7 Alternative Line Attachment

The Alternative Line Attachment permits the controller to attach nonloop discipline control units and terminals.

#### 3.2.8 Host Communication Link

For communicating with the host computer, the controller requires one CA card (communication adapter card) and one modem. The modem may be a 1200-bps integrated modem or an external modem. For an external modem, the controller must have one EIA (Electronic Industries Associated) card.

There are two types of CA cards, one with clocking and one without clocking. The 1200-bps integrated modem requires a CA card with clocking.

The 1200-bps integrated modem consists of three cards: transmit, receive, and wrap.

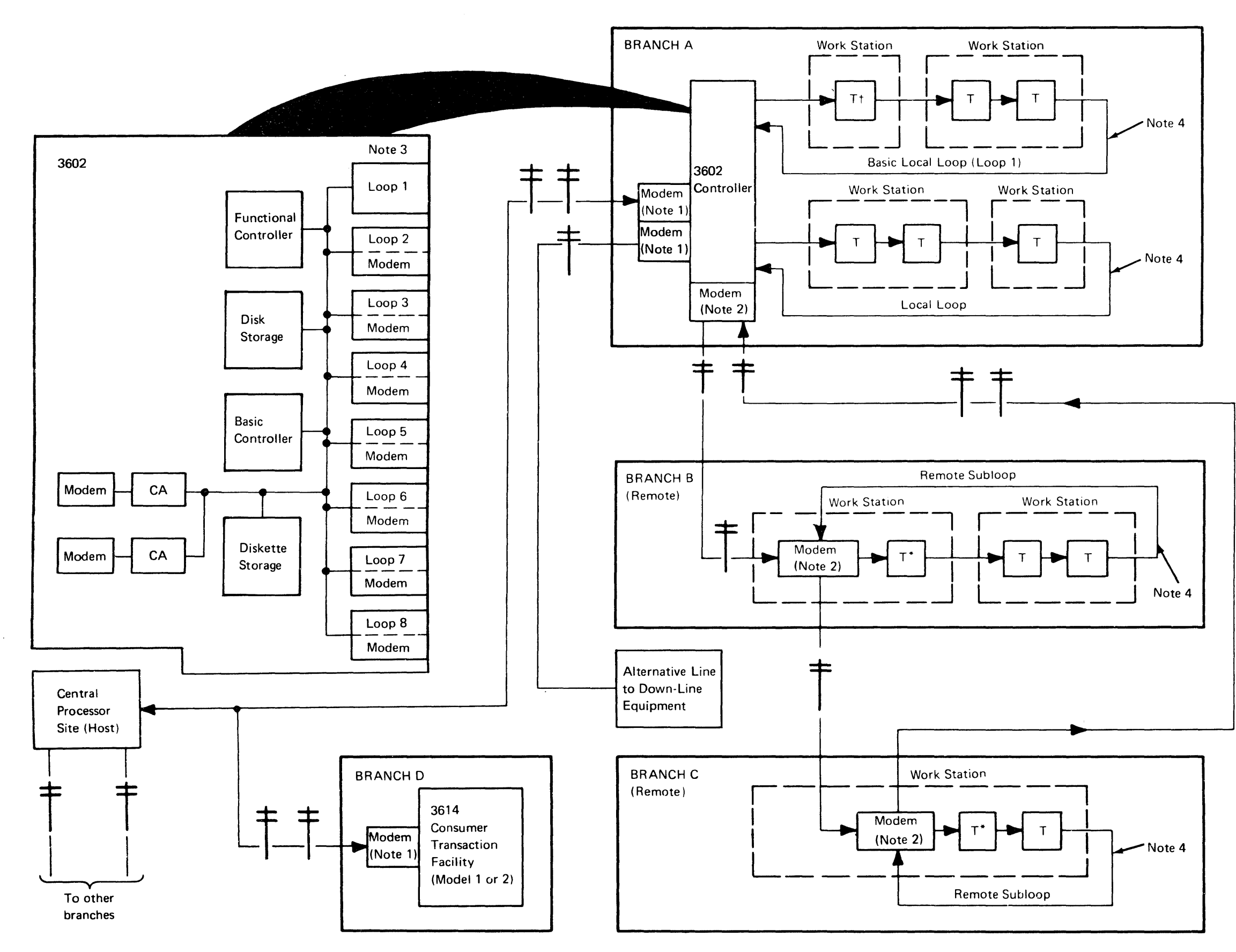

Figure 3-1. 3600 Finance Communication System Example Using a 3602 Controller

| Legend:           |                                                                                                    |
|-------------------|----------------------------------------------------------------------------------------------------|
| <b>+</b> =<br>т = | Communication lines<br>any of 3600 system terminals, including                                                                                                    |
| T† =              | the 3614 Consumer Transaction Facility.<br>a 3604 Keyboard Display at address 1 on<br>loop 1. This 3604 displays diagnostic<br>messages during startup (reset). This 3604<br>need not be physically the first terminal<br>on the loop, although it is shown as such<br>on this diagram. For other 3604 functions<br>relating to the CE refer to 3.31 |
| Τ* =              | a 3604 Keyboard Display Model 2, 3, or<br>4, or a 3614 Consumer Transaction Facility<br>Model 1 or 2. If both are on one remote<br>subloop, the 3614 must interface the<br>communication link.                                                                                                    |
| Modem =           | modulation/demodulation.                                                                                                    |
| Work Station =    | a group of one or more terminals that are<br>recognized by the controller as being<br>grouped. Operators use a work station to<br>perform a set of operations under control<br>of an application program.                                                                                                    |
| Remote loop =     | combination of the subloops within remote<br>branch offices and the communication<br>lines that connect the subloops to the<br>controller.                                                                                                    |

## Notes:

- 1. The modem (modulation/demodulation device) for the communication link may be a standalone modem or it may be contained within the controller or 3614 (an integrated modem).
- 2. Remote loops require an integrated modem, an external modem, or a 3603 Terminal Attachment Unit at each site.
- 3. Some controllers may have up to eight loops. Loop one must be the basic local loop, each remaining loop being local or remote.
- 4. Each interconnecting cable segment used for wiring local loops or remote subloops is limited in length by the driving or redriving capability of each unit. Each unit that has its power on is capable of driving a maximum of 2000 feet (610 meters) of cable. When its power is off, the terminal is automatically bypassed to maintain the loop integrity. However, the result is to connect the two cable segments together. If it is desired to keep the loop operational for other units (local or remote) on the loop, the sum of the cable segment lengths between the units with power on must not exceed 2000 feet (610 meters).

## 3.2.8-3.3.2

In the event of a host communication link problem, the controller wrap-tests the CA card. If the CA card passes this test, the controller wrap-tests the modem if it is an integrated modem. An external modem may or may not be wrap-tested by the controller. Wrap-test results are entered in the controller log. (Refer to 3.3.5 for controller log details.)

Note: MAP 6 gives information to help determine whether the controller is automatically wrap-testing the external modem.

## 3.2.9 Operator Controls

The controller operator controls are two switches: a power on-off switch and a reset switch. Turning on the power switch not only applies power to the controller, but also causes a system reset (startup). Activating the reset switch causes a system reset (startup).

**Note:** A reset (startup) always causes the diskette head carriage assembly to 'access' (move from one track position to the next) 80 times in the direction of track 0. The diskette has 77 tracks, and the head carriage assembly may be at any track when reset begins. Thus, shortly after you activate the power switch or the reset switch, you can see and hear the head carriage assembly striking against the lower stop a number of times.

## 3.3 COMMUNICATIONS BETWEEN CONTROL-LER AND CONTROL OPERATOR OR CE

Note: In order to log on, the CE must obtain the identification code that is assigned by the customer and used by the customer's control operator. Thus, the control operator and the CE have the same capability for communicating with the controller. However, the following text, in most cases, mentions only the CE as the person communicating with the controller.

## 3.3.1 3604 Keyboard Display Terminals

The controller and the CE communicate through a 3604 Keyboard Display. Functionally, three 3604s can be identified in this person/machine communication process: (1) the 3604 address 1 on loop 1, (2) the control operator's 3604, and (3) the 3604 at which the CE is logged on. (Physically, these functions may be done at one, two, or three 3604s.) The immediately following text defines these 3604s, and Table 3-3 shows which 3604 is used at the various times that the controller and the CE must communicate. Also shown in Table 3-3 are the various levels of diskettes as indicated by the EC number displayed to the CE by the 3604.

## Table 3-3. Controller/CE Communication

| Time                                                                                                    | 3604 Components Used                                                                                                    |
|----------------------------------------------------------------------------------------------------|----------------------------------------------------------------------------------------------------|
| The diagnostic part of<br>startup. This time begins<br>when the CE activates the<br>power switch or the reset<br>switch on the controller.<br>It ends when the diag-<br>nostic test complete<br>(DTC) message is dis-<br>played.                                                                                                    | The display of the <b>3604</b> at address 1 on loop 1.                                                                                                    |
| <ul> <li>The part of startup after<br/>DTC:</li> <li>1. 82XXX error messages,<br/>if any.</li> <li>2. Two-line message, end-<br/>ing 00001. This mes-<br/>sage identifies the disk-<br/>ette used and requests<br/>a response to select<br/>the type of start<br/>wanted. If there is no<br/>response within 2 min-<br/>utes, a warm start is<br/>done automatically.</li> </ul> | <ol> <li>Display of 3604 at<br/>address 1, loop 1.</li> <li>Display of control<br/>operator's 3604.</li> </ol>                                                 |
| <ul> <li>3. The keyboard<br/>responses to the above<br/>message.</li> <li>4. 9XXXX error messages,<br/>if any.</li> <li>When the CE is not logged<br/>on, and the controller<br/>wishes to inform the CE<br/>about a controller log mes-<br/>sage that requires attention.</li> </ul>                                                                                            | <ol> <li>Keyboard of control operator's 3604.</li> <li>Display of control operator's 3604.</li> <li>The CHECK light of the control operator's 3604.</li> </ol> |
| After startup has been com-<br>pleted and the CE is logged<br>on.                                                                                                    | The keyboard and dis-<br>play of 3604 at which<br>the CE is logged on.                                                                                         |

## Diskette EC Levels

| Starter<br>Diskette<br>PN 1652106 | Operational<br>Diskette | Level |
|-----------------------------------|-------------------------|-------|
| EC 741883                         | EC 741883               | 4.8   |
| EC 741181                         | EC 741181               | 4.9   |
| EC 741846                         | EC 741847               | 5.0   |
| EC 741848                         | EC 741849               | 5.1   |
| EC 741850                         | EC 741851               | 5.2   |
| EC 741852                         | EC 741853               | 5.3   |
| EC 741854                         | EC 741855               | 5.4   |
| EC 745120                         | EC 745121               | 5.5   |
| EC 745122                         | EC 745123               | 5.6   |
| EC 745124                         | EC 745125               | 5.7   |

## SY27-2519-0

troller/CE Communication

loop 1 whose address switches are set to 1. Physically, this may or may not be the 3604 that is nearest to the controller.
2. The control operator's 3604. This is the first 3604 in a table that is set up in the configuration process. If this 3604 is not working at a time when the controller wishes to communicate with it, the controller searches the table, from top to bottom, until it finds a 3604 that is operating. With an operating diskette, the control operator's 3604 may be any 3604 on any loop. With a starter diskette, the control operator's 3604 is the 3604 at address 1 on loop 1.

1. The 3604 at address 1 on loop 1. This is the 3604 on

- 3. The 3604 at which the CE is logged on.
  - a. With an operating diskette, the CE is automatically logged on the control operator's 3604 during startup time to enable the CE to enter the keyboard responses that complete the startup. After startup is complete, the CE may manually log on at any 3604 that is idle.
  - b. With a starter diskette, the CE is automatically logged on the 3604 at address 1 on loop 1 during startup and after startup is complete. (A good logon of this type is indicated when message 92222 is displayed.) If desired, the CE may manually log off this 3604 and log on at another 3604.

At startup time and after the CE is logged on, the specified 3604 keyboard operates with the Universal Translate Table (Figure 3-2). After being logged on, the CE has the option of keying a command that returns the keyboard to the original translate table. (See the 045 X command in the IBM 3600 System FE MIM, SY27-2520.)

Note: After the keying of any command or response has been completed, this information is entered into the controller by pressing the EM key shown on Figure 3-2. To avoid much repetition, this step is usually omitted in the following text.

## 3.3.2 Operating Diskette

## Error-Free Startup (Reset)

The startup sequence is as follows:

- 1. The CE activates the power switch or the reset switch on the controller.
- 2. The 3604 at address 1 on loop 1 displays a series of messages in the upper left corner of the gas panel to indicate the progress of the startup diagnostic tests. (This 3604 may require a power off/on reset). The first message of this series is IDL (initial diagnostic load) and the final message is DTC (diagnostic test complete). Each message is displayed for a number of seconds and is then replaced by the succeeding one.

- 3. The control operator's 3604 displays a message on the top two lines of the gas panel. (This message indicates that the configuration image and the application programs have been successfully loaded from the diskette.) The top line contains seven groups of characters. From left to right, the groups give the following information:
  - a. The control code supplemental version ID.
  - b. Diskette identification (Volume ID).
  - c. Configuration identification (GEN ID).
  - d. The EC level of the controller data.
  - e. Control unit (controller) address (CUA). The CUA is used by the host to address this controller.
  - f. Relocate count. A count of the diskette records moved to the error track because of diskette surface defects.
  - g. Session identification. As used here, a session is one or more periods of time that the customer thinks of as one continuous period of time for the purpose or record keeping

The second line of the gas panel contains a five-digit message, 00001. This message requests the CE to key and enter one digit to specify the type of start wanted. The type of start specified by each valid digit is as follows:

- 0 XX = Load utility, where 70 = diskette format\*
- 1 = Cold start
- 2 = Warm start
- 3 = Diagnostic loop
- 4 = Prompt mode
- 5 = Prompt mode for optional operations
- 6 X = Describe the 3604 model number, where X = model number
- 7 XX = Load link module, where,
  - 01 = CCA TAM
  - 02 = HPCA TAM
  - 03 = CCA CREDIT LYONNAIS
  - 04 = HPCA CREDIT LYONNAIS
  - 05 = BSC
- 8 = Cold start with no start link issued
- 9 = Warm start with no start link issued

\*Starter diskette only.

**Note:** Use the Universal Translate Table Keyboard locations when entering the required digit. See keyboard chart in Figure 3-2.

**Special Note:** When using an operating diskette, never specify a cold start (digit 1 or digit 8) unless the customer allows you to do so.

- 4. The CE keys and enters the correct digit. If 1, 2, 8, or 9 are entered, go to step 5 in this sequence. If 4 is entered, go to step 6. If 5 is entered, go to step 7. If 3 is entered, the controller will loop on the startup diagnostic sequence (IDL to DTC).
- After entering 1, 2, 8, or 9, the gas panel goes blank 5. and the customer's application program takes control.
- If the CE requests a prompt mode start by keying and 6. entering 4, the control operator's 3604 displays a sequence of five-digit messages (00002 through 00004) in the position where 00001 was displayed. After each message is displayed, the CE enters a response as shown in Table 3-4, and the next message then appears. After the response to message 00004 has been completed, the screen again displays 00001. The CE now enters a 1, 2, 3, 4, 5, 8, or 9 to specify the startup, as in step 4.
- 7. If the CE requests a prompt mode start by keying and entering 5, the control operator's 3604 displays the message 00005 in place of 00001. The CE keys and enters responses to this message as shown in Table 3-4. After the responses to 00005 have been completed, the screen again displays 00001. The CE now enters 1, 2, 3, 4, 5, 8, or 9 to specify the startup, as in step 4.
- 8 The CE may describe the 3604 by entering 6 X, where X is the 3604 model number.

## **Startup Errors**

1. If the startup diagnostics detect an error, the startup terminates with no message displayed, or one of the following messages displayed on the 3604 at address 1 on loop 1. (See MAP 1, Error Indication Index.)

| IDL | INS     | HSH     | MV2 XXX |
|-----|---------|---------|---------|
| HSH | MV0 XXX | LEC     | MV3 XXX |
| LDI | ROS     | MV2 0   | ESA     |
| IRT | РСК     | MV3 0   | INV     |
| HSH | LSW     | MV1 XXX | DTC     |
| LDC |         |         |         |

MV2 and MV3 messages will only appear with the extended memory. HSH will only appear if there is a diskette read error.

2. If the controller detects an error during the remainder of the startup: 82XXX error messages are displayed on the 3604 at address 1 on loop 1, and 9XXXX error messages are displayed at the control operator's 3604. (Refer to the IBM 3600 System FE MIM, SY27-2520.)

#### Manual Logon/Logoff Procedure

- 1. At an idle 3604, press the RE (reset) key three times. If reset is not marked, ask the customer to identify the reset key.
- 2. Message 90000 should be displayed. When 90000 is displayed, the layout of the keyboard keys is as

assigned by the Universal Translate Table (UTT). Refer to Figure 3-2 for the keyboard layout for the different 3604 keyboards.

Note: If 90000 is not displayed and the CHECK indicator lights, another 3604 is already logged on.

Obtain the control operator identification (ID) code З. from the customer and enter this code at the 3604, using the 3604 UTT keyboard layout.

Note: The control operator ID is not displayed.

- Message 91111 should be displayed, indicating a 4. successful logon. If 91111 is not displayed, go to step 1.
- Logoff Procedure: To log off, key in 000 and then 5. press the EM (enter) key.

## Table 3-4. Prompt Mode Message Sequence\*

| Displayed<br>Message | CE Response                                   |
|----------------------|-----------------------------------------------|
| 00002                | Enter a one- or two-character control unit    |
|                      | address (CUA) in hex. This CUA replaces       |
|                      | the one on the diskette.**                    |
| 00003                | Enter a 1 to request dump option.             |
|                      | Enter a 0 to request no dump option.**        |
|                      | Note: The dump is taken only after a          |
|                      | system failure. See 82060.                    |
| 00004                | Enter a 1- to 16-character control operator   |
|                      | identification code, supplied by the cus-     |
|                      | tomer. Valid characters are: $Q-9$ , $A-F$ ,  |
|                      | X, and blank.**                               |
|                      | If 90000 is displayed after entering a        |
|                      | new identification (ID) code, the earlier     |
| 1                    | ID code must be entered. If it is not         |
|                      | entered correctly, 00004 will again dis-      |
|                      | play; if it is entered correctly, the ID code |
|                      | will be changed and 00001 will display.       |
| 00005                | Enter the ID codes for as many as 16          |
|                      | optional modules of controller data.          |
|                      | (Press the EM (enter) key after each ID       |
|                      | code of one or two hex characters.)           |
|                      | The 00005 message will remain after each      |
|                      | entry unless the CE has responded by          |
|                      | entering 00 or FF, or by pressing the         |
| 1                    | EM (enter) key or the RE (reset) key.         |
|                      | If UU is entered, no optional modules         |
| [                    | will be loaded. If FF is entered, all         |
|                      | optional modules will be loaded. For          |
|                      | optional module ID codes on starter           |
|                      | diskette, see 3.3.3.**                        |
|                      | L Enter a 5-character XID **                  |

\*See 3600 System FE MIM, SY27-2520, for Prompt Mode Startup.

\*\* If only the EM (enter) key is pressed, this input is bypassed and the operation continues. If the RE (reset) key is pressed twice, the prompt mode sequence is terminated.

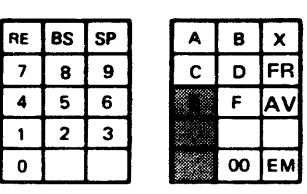

A. 30-Key Keyboard

| RE | <b>8</b> S | SP | A | в  | x  |    | Γ  |
|----|------------|----|---|----|----|----|----|
| 7  | 8          | 9  | С | D  | FR |    | Γ  |
| 4  | 5          | 6  | E | F  | AV | NK |    |
| 1  | 2          | 3  |   |    |    |    |    |
| 0  |            |    |   | 00 | EM |    | E٨ |

B. 45-Key Keyboard

| RE | Ι |   | Τ  |   | Γ | Ι |   |    | Ι |   | Τ |   | Τ |   | Τ |   | Γ |   | Γ |   |  |
|----|---|---|----|---|---|---|---|----|---|---|---|---|---|---|---|---|---|---|---|---|--|
|    |   | Τ |    | Γ | E |   | 1 | ٩V |   | T |   | Ι |   | Ι |   | Ι |   |   |   |   |  |
|    | Δ | 1 |    | Ι | D | F | : |    |   |   |   |   |   |   |   | Ι |   | Ι |   | Ι |  |
|    |   |   | Ι  | X | Ι | С |   |    | в |   |   |   |   |   |   |   |   |   |   |   |  |
|    | Т | N | ١K |   | Γ |   |   |    |   |   |   |   |   |   |   | Τ |   |   |   | Г |  |

C. 74-Key Keyboard

|    |   |    |   |             |   |    |   |   |  |   |   |   | <br> | - |   |   |    |    |
|----|---|----|---|-------------|---|----|---|---|--|---|---|---|------|---|---|---|----|----|
| RE | Ι |    |   |             |   |    |   |   |  | Γ |   |   | F    | R | ] |   | BS | SP |
|    |   |    |   | E           |   | A١ | 1 |   |  |   |   |   |      |   |   | 7 | 8  | 9  |
|    | Α |    |   | D           | F | :  |   |   |  |   | Τ |   | Γ    |   |   | 4 | 5  | 6  |
|    |   |    | > | $\langle  $ | С |    | В | Τ |  |   |   | Ι |      |   |   | 1 | 2  | 3  |
|    |   | NK |   |             |   |    |   |   |  |   |   |   |      | Γ | - | 0 | 00 | EM |

D. 77-Key Keyboard

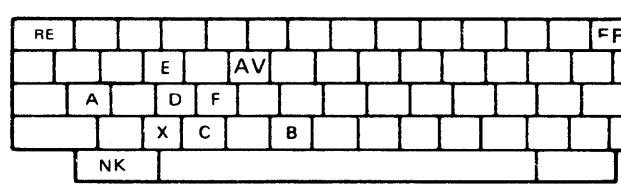

E. 92-Key Keyboard

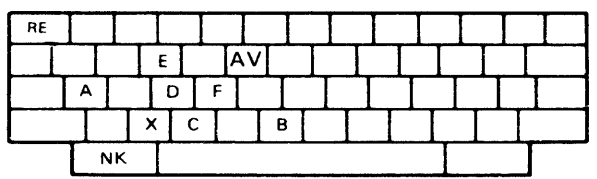

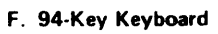

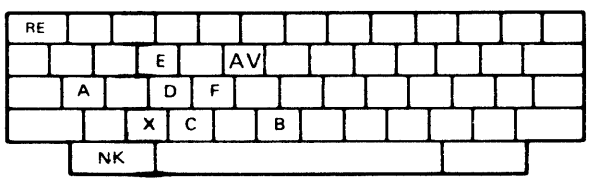

G. 99-Key Keyboard

Figure 3-2. 3604 Universal Translate Table Keyboard Locations

```
Legend:
```

```
BS = backspace
RE = reset
EM = end of message
NK = return to normal keyboard = 045
SP = space
AV = advance/clear*
FR = free*
```

motor bar available

\* Used only for large disk storage utilities and error code diagnostics.

| FR | BS | SP |    |
|----|----|----|----|
| 7  | 8  | 9  |    |
| 4  | 5  | 6  |    |
| 1  | 2  | 3  |    |
| 0  | 00 | EM | EM |

| Ι |  |
|---|--|
|   |  |
|   |  |
|   |  |
| _ |  |

| 1 | 2  | 3  |
|---|----|----|
| 0 | 00 | EM |
| - |    |    |
|   |    |    |
|   |    |    |
|   | 85 | SP |

56

1 2 3 0 00 EM

4

|  | EM |
|--|----|

| FR | BS | SP |
|----|----|----|
| 7  | 8  | 9  |
| 4  | 5  | 6  |
| 1  | 2  | 3  |
| 0  | 00 | EM |

|  |  | Γ |
|--|--|---|
|  |  | ſ |
|  |  |   |
|  |  |   |

| FR | BS | SP |
|----|----|----|
| 7  | 8  | 9  |
| 4  | 5  | 6  |
| 1  | 2  | 3  |
| 0  | 00 | EM |

| - | <b>514</b> |  |
|---|------------|--|
|   | C IVI      |  |

## 3.3.3, 3.3.4

## 3.3.3 Starter Diskette

An IBM-controlled starter diskette is shipped with each controller. All the exerciser tests that can be performed with an operating diskette are available on the starter diskette. (Refer to the IBM System 3600 FE MIM, SY27-2520. for the list of keyboard commands that control these tests.) Also, the starter diskette includes the create diskette function (capability) that is not available on the operating diskette. This function is used by the customer to create (generate) operating diskettes. For CE reference, a general description of this function is given in the IBM System 3600 FE MIM.

## Preparing to Use the Starter Diskette

The starter diskette supplied to the customer has been configured for one terminal of each type on each of two loops, loops 1 and 2. (Loop 1 contains the control operator's 3604 at address 1.) After startup is complete, loops 1 and 2 are both running. Keyboard commands are available to stop loop 2, specify another loop to take loop 2's place, and start the other loop.

For all loops, the starter diskette is configured as shown in Table 3-5. Thus, if a terminal is being used in the testing, its address switches must be set as shown in Table 3-5. For terminals that are on the loop being tested but are not being used in the testing, configuration requirements may be met by turning off their power switches rather than changing the normal setting of their address switches.

There is no need to change the address switches or the power switches of terminals on loops not being tested.

## Table 3-5. Starter Diskette Configuration

For starter diskettes at EC 745122 and above, see command code 973 in the IBM 3600 FE MIM, SY27-2520. Only addresses 01, 02, and 03 are valid on these diskettes.

| Terminal      | Address | Slots<br>Used | Components                                                                                                    |
|---------------|---------|---------------|----------------------------------------------------------------------------------------------------|
| 3604          | 01      | 1,9           | Keyboard (magnetic stripe reader), and display.                                                                        |
| 3618          | 02      | 2,10          | 132 print positions, dual forms feed.                                                                                  |
| 3604          | 03      | 3,11          | Keyboard (magnetic stripe<br>reader), display, and mag-<br>netic stripe encoder.                                       |
| 3610          | 04      | 4,12          | Continuous form/cut form.                                                                                              |
| 3611,<br>3612 | 05      | 5,13          | Document: Continuous<br>form/cut form. Passbook:<br>28 lines, centerfold starts<br>on line 14, and ends on<br>line 17. |
| 3614          | 08      | 8,16          | Cash issuer.                                                                                                    |

## Startup

With the starter diskette, the startup is the same as with the operating diskette. Note that the control operator's 3604 is the 3604 at address 1 on loop 1.

## Logon/Logoff Procedure

As soon as the CE completes the startup by responding to the 00001 message, the gas panel on the operator's 3604 (address 1 on loop 1) goes blank and the message 92222 appears. This message indicates that the CE is automatically logged on that 3604 and may run exerciser tests by using its keyboard. The CE can log off that 3604 by keying 000 and the enter (EM) key; he can then manually log on at another 3604 in the same way as with an operating diskette.

## **Testing a Component**

After being logged on, the CE can test a component by using the commands described in the IBM 3600 System FE MIM.

If the component to be tested is on loop 1, it is assigned as the test component with command code 007, just as with an operating diskette.

With the starter diskette, loop 2 is named as having a wrappable modem. If loop 2 actually has a wrappable modem, it is only necessary to use the 007 command to assign the component to be tested, just as with an operating diskette. If loop 2 has no modem or has a modem that is not wrappable, the following commands should be given before giving the 007 command:

040 0 02 00 02

040 0

If the component to be tested is on a loop other than 1 or 2, it is necessary to enter the following commands, before using the 007 command:

040 0 0X 00 0Y 040 0

040 0

X is set to 2 if there is no wrappable modem on the loop (local loop or World Trade 600-bps remote loop).

X is set to 3 if there is a wrappable modem (1200-bps remote loop).

Y is set to the loop number of the loop to be tested. This same number is also used to specify the loop when using the 007 command to assign the component to be tested.

The first of the above commands (040 0 0X 00 0Y) stops all loops except loop 1 and specifies the loop to be tested. The 040 0 command starts the loop to be tested.

## The host link is configured for a nonwrappable modem. If your modem is capable of an automatic wrap test, you must set this parameter with the 041 command. See Table 3-6.

**Note:** You must use a prompt mode startup to specify the component to be tested. (See 3.3.2.) The starter diskette optional module ID codes are:

- ID Component
- 0A Address Sharing
- 0B PIN Keyboard
- 5E Optional module required for use of command code 063.
- 6A ALA/Host Communication Link Test
- 83 3610, 3611, or 3612
- 85 3618
- 86 3604 magnetic stripe encoder
- 87 3614
- 88 3606/3608 keyboard/display
- 89 3608 printer

## 3.3.4 Keyed Input Commands\*

After logging on the system at a 3604, the CE can use the keyboard at that 3604 to issue commands to the system. These commands enable the CE to perform the following functions:

- 1. Examine the controller log. For example, see command code 001. Controller log details are in 3.3.5.
- 2. Examine the statistic counters. For example, see command code 010. Statistic counter details are in paragraph 3.3.6.
- 3. Exercise a controller or terminal component.

\*Refer to the IBM 3600 FE MIM, SY27-2520.

Note the following points concerning the use of these commands:  $\ensuremath{^{\ast}}$ 

1. As soon as the CE presses the RE (reset) key three times, the Universal Translate Table (Figure 3-2) is in effect. While logged on, the CE can use command code 045 or the NK key to return to the original translate table.

**Note:** When the Universal Translate Table is in effect, some of the other keys may still be active.

- 2. The fields of a command are to be entered in decimal unless the field representation is preceded by X. In that case, the field may be entered in decimal or hexadecimal. If the field is entered in hexadecimal, the first character of the field should be immediately preceded by X. For an example, see command code 031.
- 3. Leading zeros are not required in any input field except for the command codes, and the SS portion of the LSSD field in commands 006 through 010.
- 4. Before exercising a component, the CE must assign that component as the test component. See command code 007.
- 5. The CE has the option of assigning a component as the output printer. (See command code 006.) The output printer may be used to provice a hard copy of log messages (command code 046) and statistic counters (command code 012). Also, it may be used for a hard-copy record of all keyboard commands and display messages (command code 061).
- 6. If the controller detects an error while the CE is logged on, it displays a five-digit error message that begins with digit 9. These five digits are followed by four hexadecimal characters that are the two status bytes of the component associated with the error.\*

## 3.3.5 Controller Log

The controller log is a file located on the diskette. The system monitor places messages in this log that relate to maintenance and engineering data. The user's programs also have the ability to place messages in this log. The first two digits of any log message are significant. The meanings of these digits are as follows:

- First digit = 1: System written log message.
- First digit = Not 1: User-written log message. User should not begin the message with a 1.

Second digit = 1: The log message requires immediate attention. To alert the CE to the presence of such a message, the controller turns on the CHECK, 1, 2, or 3 indicator light of the control operator's 3604. (The configuration process at generation time determines which light will be used for this purpose. Usually, it is the CHECK light.) If the control operator's 3604 is not operating, the controller turns on the corresponding light of the first available 3604 that is operating.

Second digit = Not 1: This message does not require immediate attention and does not turn on the CHECK light at a 3604.

Note: The controller log is lost through a cold start. It is not lost through a warm start.

The CE can examine a display or a printout of the controller log by logging on at any operating 3604, and then giving a 001, 002, or 046 command as described in the IBM 3600 System FE MIM, SY27-2520.

## Log Usage Notes

- 1. When displaying and paging down the log by repeatedly pressing the enter (EM) key after entering the 001 command, the controller will cause message 90001 to be displayed if the enter key is pressed after message number one has been displayed.
- 2. If an attempt is made to write a log message while you are logged on and the log area is full, the controller will cause message 90012 4000 to be displayed.

Detailed log messages are in the IBM 3600 System FE MIM, SY27-2520.

## 3.3.6 Statistic Counters

In addition to recording errors in the system log, the controller maintains statistic counters for each of the following components of the system:

Controller Diskette Controller Loop control (for each loop) Controller Host communication link 3602 Disk Storage 3604 Keyboard 3604 Display 3604 Encoder 3606 Keyboard/Display 3608 Keyboard/Display 3608 Printer 3610 Document Printer 3612 Document Printer 3612 Passbook Printer 3614 Consumer Transaction Facility 3618 Administrative Line Printer

Alternative line attachment information is contained in Alternative Line Attachment General Information manual, GA27-2856.

Note: Statistic counts are located in functional storage and are lost each time there is a startup (warm or cold). In contrast, the controller log is located on the diskette. Thus, this log is lost only on a cold start.

After logging on at a 3604, the CE can key in either of two commands to obtain statistic counts.

- 010 LSSD is keyed to display the statistic counters of a specified component.
- 2. 012 X is keyed to print statistic counters for all components on the assigned output printer. X is the number of loops attached to the controller.

Refer to the IBM 3600 System FE MIM, SY27-2520 for details on the 010 and 012 commands and on the format of the printed/displayed statistic counter messages.

Concerning the displayed or printed counts, note that:

- 1. Each three-digit count represents the decimal count in one counter. The counters are designated as counter 1, counter 2, etc., from left to right.
- 2. If a count reaches 256, additional counts of that type will cause the count to return to 128 and continue from there. Thus, counts of 128 or over, are not definitive
- Counts represent the number of operation failures, 3. not the number of retries per operation.

Tables in the IBM 3600 System FE MIM, SY27-2520, explain the counts for the controller components.

## 3.3.7 Displayed Messages

The controller communicates with the CE by displaying the messages described in the IBM 3600 System FE MIM, SY27-2520. Note that:

- All 82XXX messages are displayed only on the 3604 . at address 1 on loop 1.
- 900NN error messages may be accompanied by four hexadecimal characters (two bytes) that give the status of the terminal component connected with the error. Tables in the IBM 3600 System FE MIM, SY27-2520. describe status information.

## 3.3.8 Displayed Status

Some of the 900NN messages explained in the IBM 3600 System FE MIM, SY27-2520, are accompanied by two status bytes. displayed as four hexadecimal characters. These bytes and characters are identified, as follows:

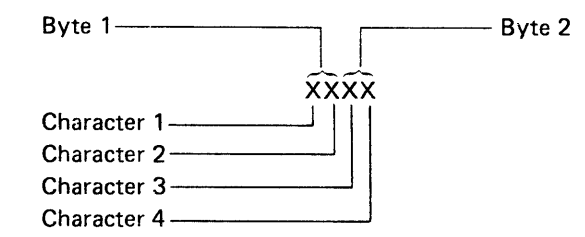

Byte 1 has general meaning not specific to any component. The specific information is contained in byte 2. The meaning of the individual bits of byte 1 is given in Table 3-6. Note that more than one bit of a status character can be activated at the same time. If this occurs, the displayed character is the sum of the activated bits. For example, a displayed first status byte of 63 indicates that bits 4 and 2 of the first status character and bits 2 and 1 of the second status character are activated. Similarly, more than one bit of status characters 3 and 4 can be activated simultaneously.

The IBM 3600 System FE MIM, SY27-2520 presents a list of status messages that assume no more than one bit activated in each character at any one time. From this you can determine the meaning of status messages that include characters with more than one activated bit.

Alternative line attachment information is contained in Alternative Line Attachment General Information Manual, GA27-2856.

## EC 745948

## Table 3-6. First Status Byte

|                                 | Bit Meaning                                                                                                    |
|---------------------------------|----------------------------------------------------------------------------------------------------|
| First<br>Character<br>(Byte 1)  | <ul> <li>8 = Intervention Required</li> <li>4 = Unit Exception.</li> <li>2 = Data Check.</li> <li>1 = Status is for prior write operation combined with any residual status. The current write status is lost.</li> </ul> |
| Second<br>Character<br>(Byte 1) | <ul> <li>8 = Operation terminated by attention (pressing 3604 reset key twice).</li> <li>4 = Command Reject.</li> <li>2 = Unit Check.</li> <li>1 = Wrong length record.</li> </ul>                                        |

## 3.4, 3.4.1

## 3.4 Disk Storage

3.4.1 Locations

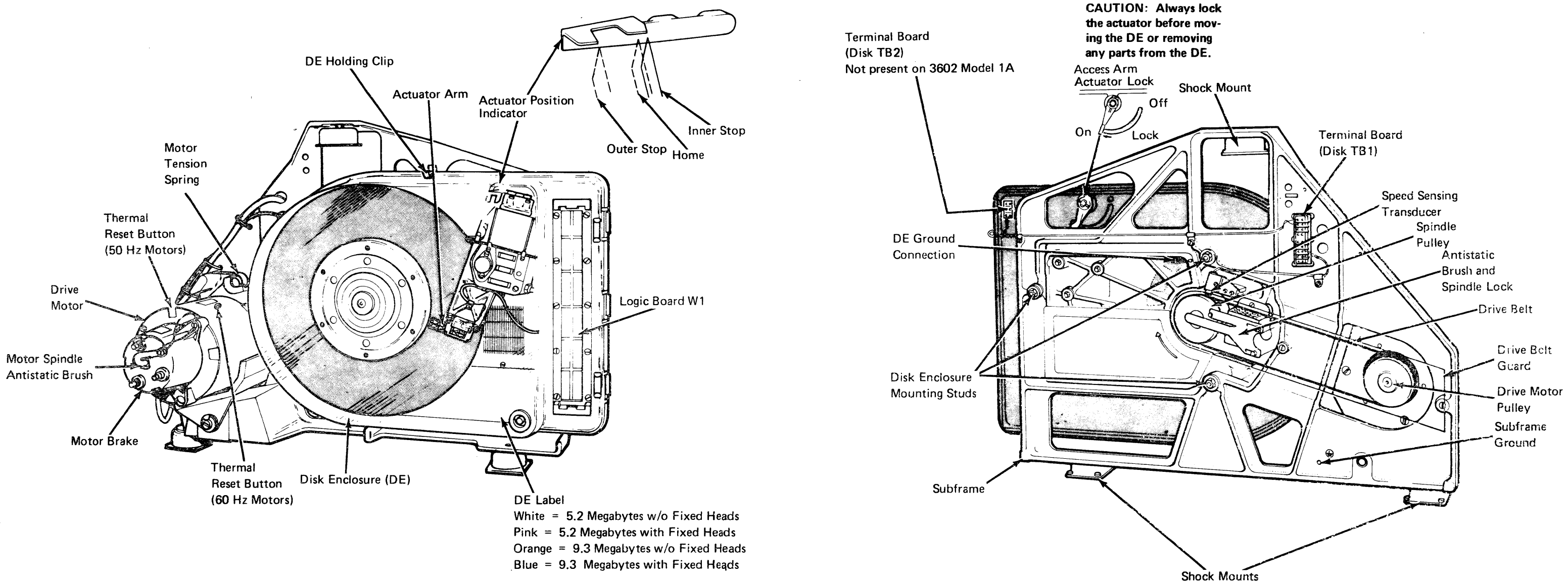

FRONT VIEW

**REAR VIEW** 

## 3.4.2 Component Description

## **Disk Enclosure**

The Disk Enclosure (DE) is a factory-sealed unit that houses the disk, spindle access arm, actuator, and fixed heads (where installed). These components may be visible through the clear cover, but are not accessible by the customer or CE.

The card sockets for data channel, head selection cards, and the connecting cables are mounted on the DE casting; they are not enclosed with the sealed cover. Two cards are used on a DE (three, if fixed head is installed).

#### **Fixed Heads (Optional)**

The fixed heads are on the servo side of the disk and may not be visible. Because the heads touch the disk surface during power up/down, the data and IDs on the fixed head tracks cannot be guaranteed after the power cycle and must be recreated following power-up.

#### Disk

The disk is one permanently mounted, 14-inch, magneticcoated disk. It is driven by an ac motor at a nominal speed of 2964 rpm.

Diagrammatic cross-section of disk

LZ : Landing Zone

G : Guard Band

Data can be recorded on 304 concentric tracks per moving head. The pair of tracks, 0 and 1, equal one cylinder; this format is used because all of the customer data that is written with the moving heads is on the same side of the disk. The other side of the disk is prewritten with patterns (corresponding to each data track location) on the outer half of the disk (area A). This is used by the servo head to perform a seek operation.

Note: Two tracks (one available to each movable head) are reserved for read and write tests. The two tracks at cylinder position 303 are reserved for this purpose.

#### **Disk Spindle**

The disk spindle assembly is mounted in a housing (which contains two bearings) in the back of the DE. The housing is sealed to prevent contamination from being drawn into the DE through the bearings.

The disk spindle has a mounting hub to which the disk is clamped. A pulley is attached to the other end of the spindle; the pulley is belt-driven by an ac induction motor that is mounted on the subframe.

Belt tension is maintained by a spring acting on the pivotmounted motor/brake assembly. The spindle and belt are grounded to the DE casting through an antistatic brush. An electromagnetic transducer, mounted on the DE, senses a slot in the spindle pulley to give an indication of speed.

#### **Access Arm Actuator**

The actuator arm is pivoted beside the disk and carries the heads across the disk to the track that is specified by the Disk Control. The movable data heads and the servo head are attached to one end of the actuator arm, and a rectangular coil is attached to the other end. The coil, which is located in a two-gap magnet, moves when current passes through it. This causes the heads to be moved in an arc across the disk surface. Track crossing information is obtained from the servo tracks to position the heads over the required track. A preamplifier for the servo is mounted on the actuator arm, close to the head element. The actuator has no mechanical detent when it completes a seek, but constantly servos. When the heads are over the landing zones, however, a magnetic catch on the actuator makes sure they do not move in a normal power-off state. During removal, installation, and in transit of the DE, the mechanical actuator and spindle locks must be set.

#### Motor

The disk is driven by a 1/6-Hp, ac-induction motor that is mounted on the subframe. The motor has a thermal cutout switch with manual reset to prevent overheating. The motor has a fail-safe brake that is applied immediately following power off. The disk speed during start and stop operations is important because the time the heads touch the disk while it is rotating must be kept to a minimum: The fail-safe brake releases a spring-loaded plate that pushes the brake on when controller power turns off.

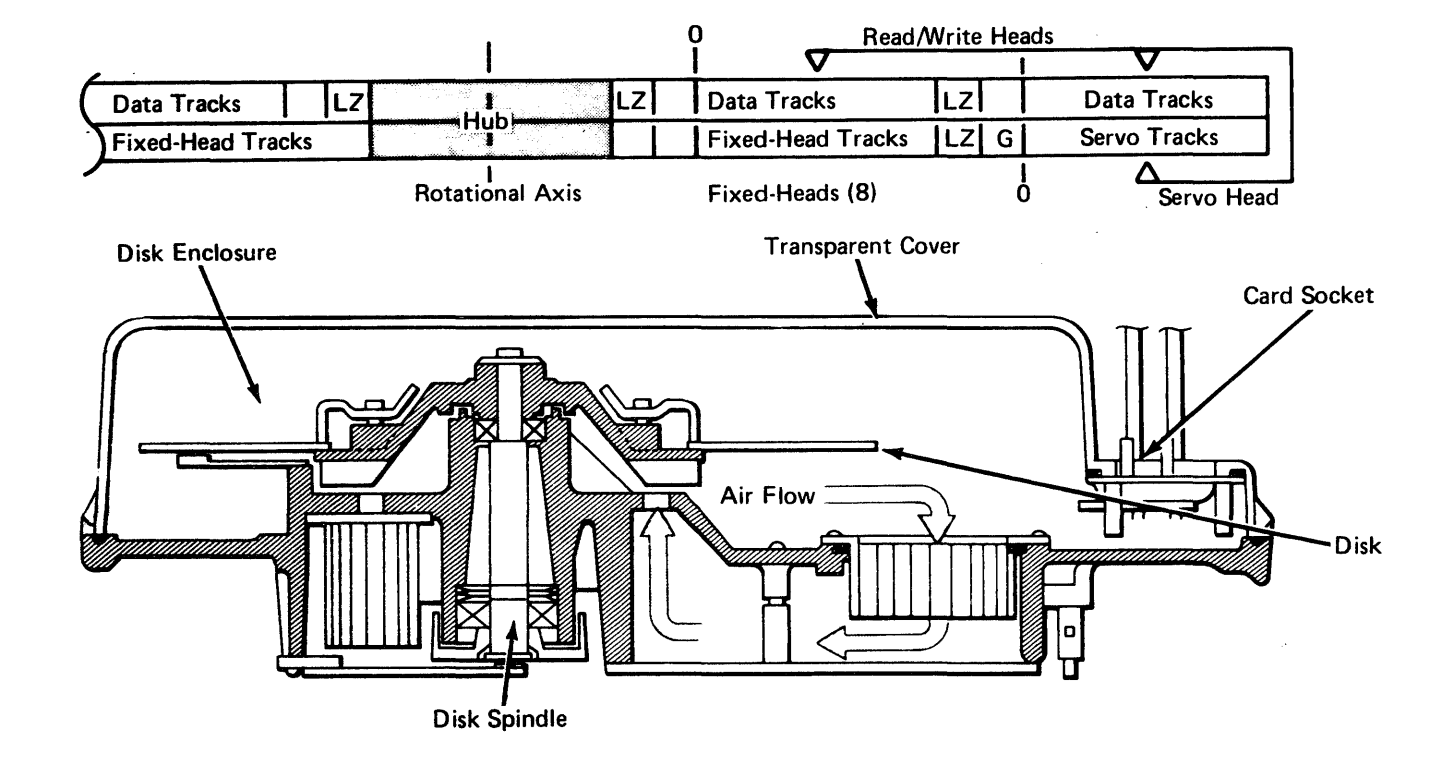

Access Arm Actuator

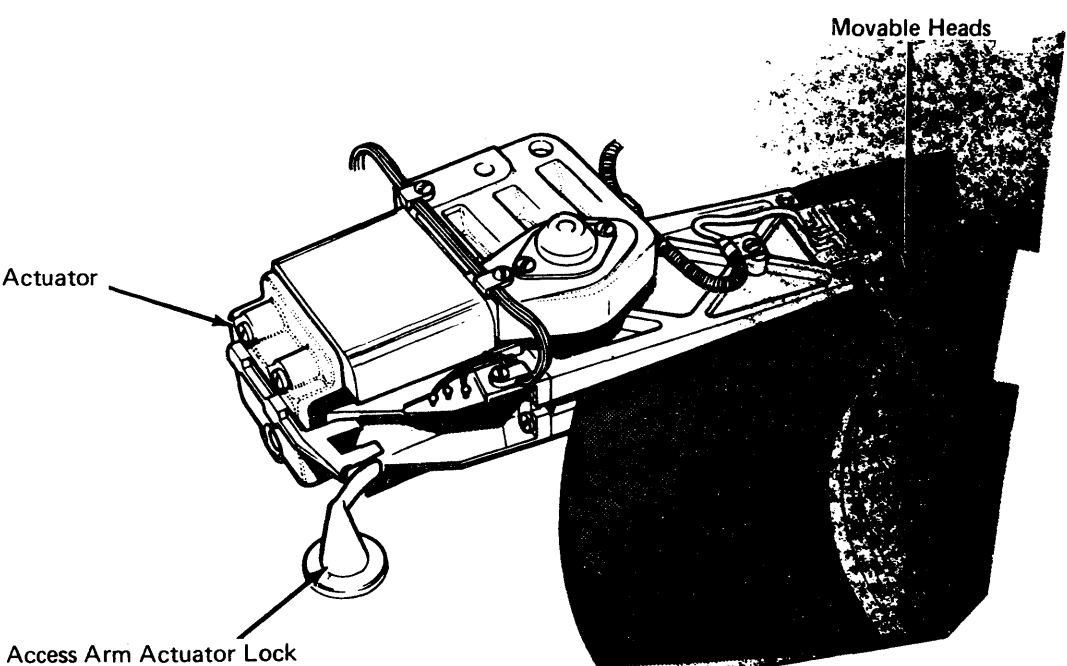

#### **Data Recording**

Data is transferred by heads that fly above the disk when the disk is spinning at 2964 rpm. When the disk is stationary, the heads are in contact with it. To minimize head wear, the stop/start times of the disk are controlled.

During a normal start or stop cycle, the data and servo heads are positioned over the landing zones. The landing zones are not used for recording. An actuator retract circuit ensures that the heads are moved over the landing zone if ac power fails.

#### Servo

The servo head follows prewritten patterns at the cylinder locations to ensure that the moving data heads maintain track alignment. The servo tracks provide information that is used by the servo circuitry to detect track crossing.

A seek error occurs when a read/write head is incorrectly positioned over the desired track after a seek operation. The disk maintains track alignment through the servo error signal, but cannot detect or recover from a seek error unless the heads enter the guard band area (that is, the area between the data tracks and the landing zone). If the read/write heads do enter the guard band, the servo head detects it and sends a signal to the Disk Control, which ends the seek operation.

## 3.5 DISKETTE DRIVE ASSEMBLY (SINGLE SIDE)

#### 3.5.1 General Description

#### 3 **Diskette Drive Cover**

The diskette drive cover permits insertion and removal of the diskette

#### **Diskette Collet Assembly** 2

When the diskette drive cover is closed, the springloaded collet centers and clamps the diskette to the diskette drive hub.

#### Head Load Actuator Assembly 1

The head load actuator assembly consists of a magnet and an armature. During a read or write operation, the head load actuator is energized and allows the pressure pad arm to push the diskette against the read/ write head. At the same time, the head load actuator armature forces the diskette package against the flexible disk for cleaning. While not reading or writing, the head load actuator is deenergized and holds the pressure pad assembly away from the diskette to reduce diskette and head wear.

#### **Preload Spring** 11

The preload spring loads the leadscrew to maintain head alignment with the diskette.

#### Limit Stops 10

The upper limit stop prevents the head from being driven beyond track 77. The lower limit stop prevents the head from being driven lower than track 00.

#### **Read/Write Head** 9

The read/write head provides the read, write, and erase functions.

11

10 <

#### Leadscrew Nut and Spring 8

The leadscrew nut and spring load the head and carriage assembly to maintain head alignment with the diskette.

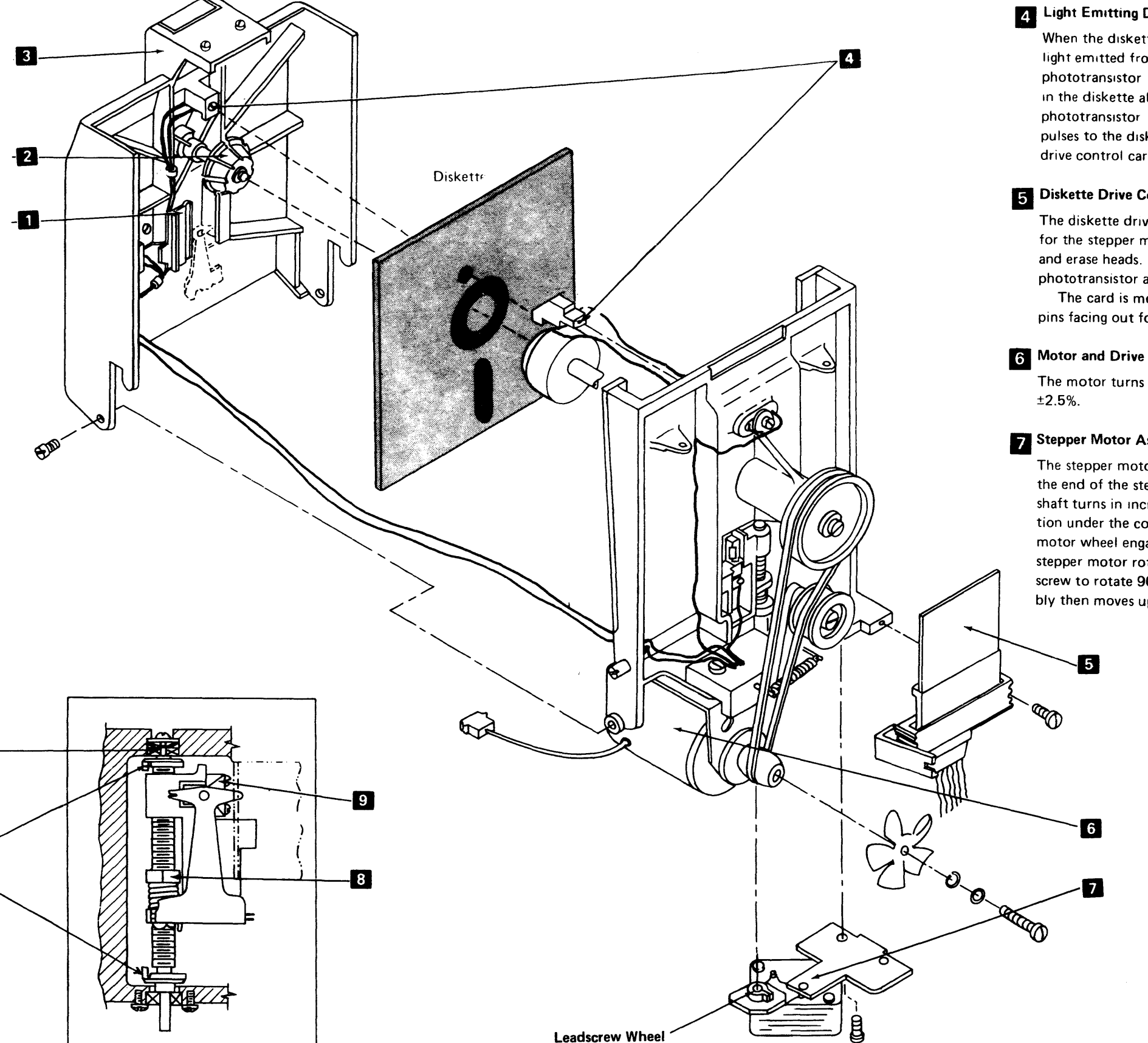

## 4 Light Emitting Diode (LED) and Phototransistor

When the diskette drive cover is closed, the continuous light emitted from the LED is directed toward the phototransistor Once every revolution, the index hole in the diskette allows light from the LED to reach the phototransistor The phototransistor sends index pulses to the diskette adapter card via the diskette drive control card.

## 5 Diskette Drive Control Card

The diskette drive control card provides drive circuits for the stepper motor, head load actuator, and write and erase heads. It also provides the amplifiers for the phototransistor and read head.

The card is mounted with the components and test pins facing out for service.

The motor turns the diskette at a speed of 360 rpm

## 7 Stepper Motor Assembly

The stepper motor wheel is permanently mounted on the end of the stepper motor shaft. The stepper motor shaft turns in increments of 90 degrees in either direction under the control of access pulses. The stepper motor wheel engages the leadscrew wheel. When the stepper motor rotates 90 degrees, it causes the leadscrew to rotate 90 degrees. The head carriage assembly then moves up or down one track on the diskette.

## 3.5.2 Operating Sequence

- 1. The controller activates motor power. Diskette can be inserted or removed with power up.
- Insert diskette and close cover. Closing the cover engages the diskette clamp 9 in the drive hub 8, clamping the diskette in place. With power up, the diskette is now turning.
- 3. After a 10-second delay from power on, index pulses every 166.6 ms nominal are read.
- 4. 'Head engage' line 2 is activated. This causes the pressure pad 11 to push the flexible diskette against the read head 10. After 80-ms settle time 5, data is valid for the system. Head location is determined by reading track 3 or by returning the read head to track 0.
- 5. For each access command, the stepper motor 13 rotates the leadscrew 12 90 degrees clockwise or counterclockwise. This moves the read head one track position. (Clockwise rotation of leadscrew, looking down on unit, moves the carriage up.) Two adjacent signal lines must be energized at the same time when accessing 8. Overlapping must be no less than 50 ms
  6. Prior to read or write operations, the two lines for the selected track must be energized for 150 ms minimum 7 (50 ms for travel and 100 ms to stabilize).
- 6. Full track read occurs 4.
- Pressure pad is lifted as soon as possible after completion of last read, write, or access operation to reduce diskette and head wear
   2

## Typical Timing Sequence

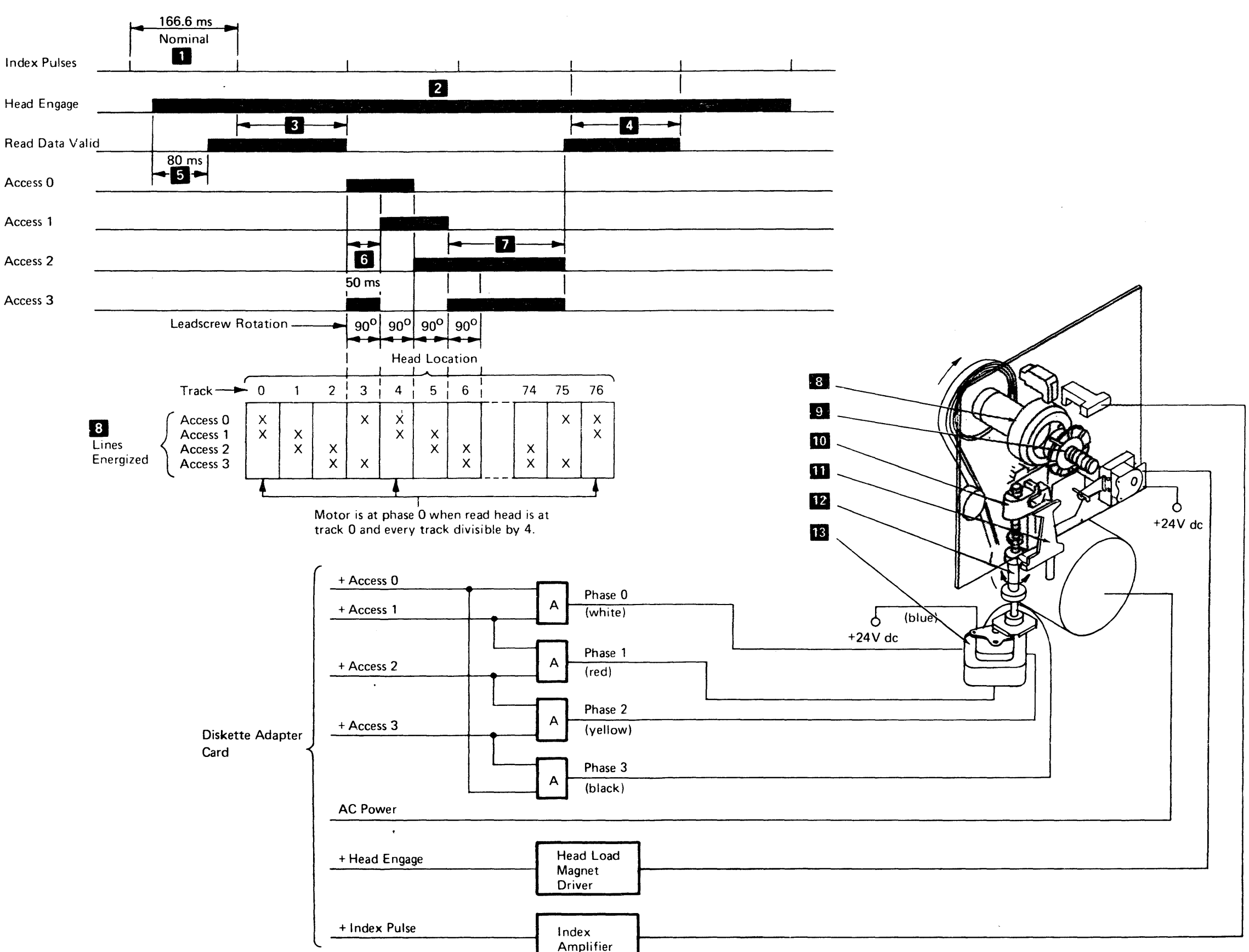

#### 3.5.3 **Read/Write Circuit Principles**

## Write Data

For each transition in the 'write data' line, current is switched in the read/write head causing a flux change on the diskette.

## Raw Read Data

- Sine wave signal: 125 kHz (all 0's) 250 kHz (all 1's)
- ٠ Higher voltage at outer track because of higher diskette speed and lower bit density.
- All O's pattern gives higher voltage amplitude than all ٠ 1's.

#### **Limit Amplifier**

- are two out-of-phase square waves.
- delayed by a constant amount.
- are fed to the VFO in the diskette adapter card.

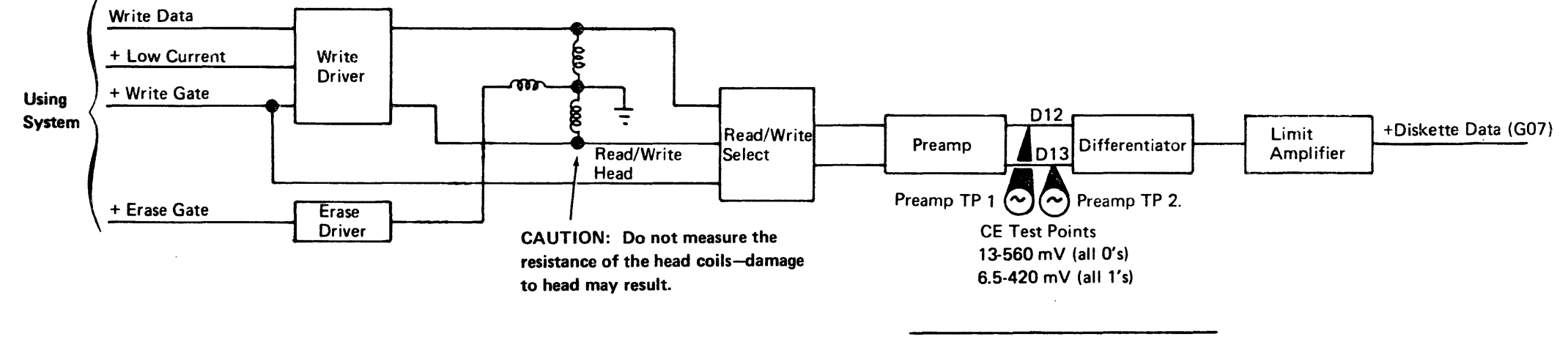

#### Erase

The edges of the data track are erased to prevent reading of adjacent tracks.

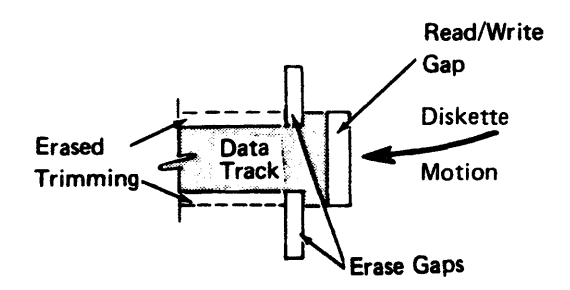

Full Track Differential Read Signal at **CE Test Points** 

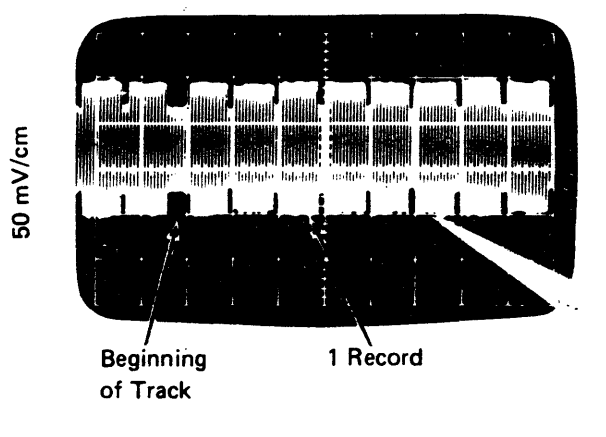

20 ms/cm

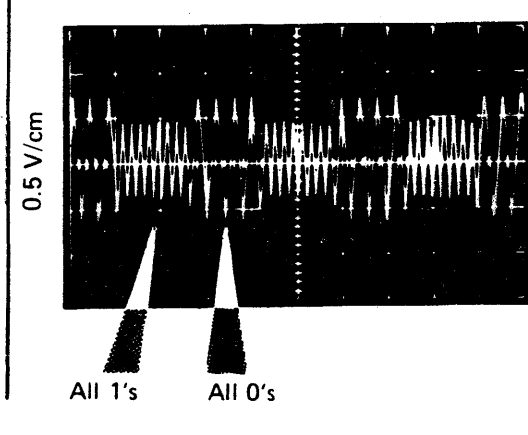

High-gain differential amplifier increases signal so one of amplifier transistors is cut off. Outputs of limiter

Differential rectifier RC network differentiates square waves. Resulting positive- and negative-going pulses (180° out of phase) are input to an OR circuit. Output is a train of positive pulses. Positive leading edges of output pulses correspond to peaks in read signal

Data is a string of 150-ns pulses (+Diskette Data) which

10 µs/cm

## 3.6 DISKETTE DRIVE ASSEMBLY (TWO-SIDED)

## 3.6.1 General Description

## **Cover Assembly**

# Latch assembly Collet

The diskette drive cover assembly 3 pivots to accept the diskette 5. The diskette is automatically centered and clamped to the drive hub 18 by the collet.

Two timing pins 4 are stored in a holder located inside the cover assembly.

## **AC Drive Components**

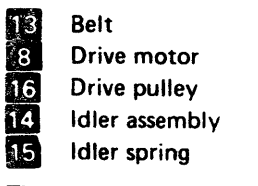

These components drive the hub. The motor rotates the diskettes clockwise (viewed from the front) at a speed of 360 rpm with the heads loaded.

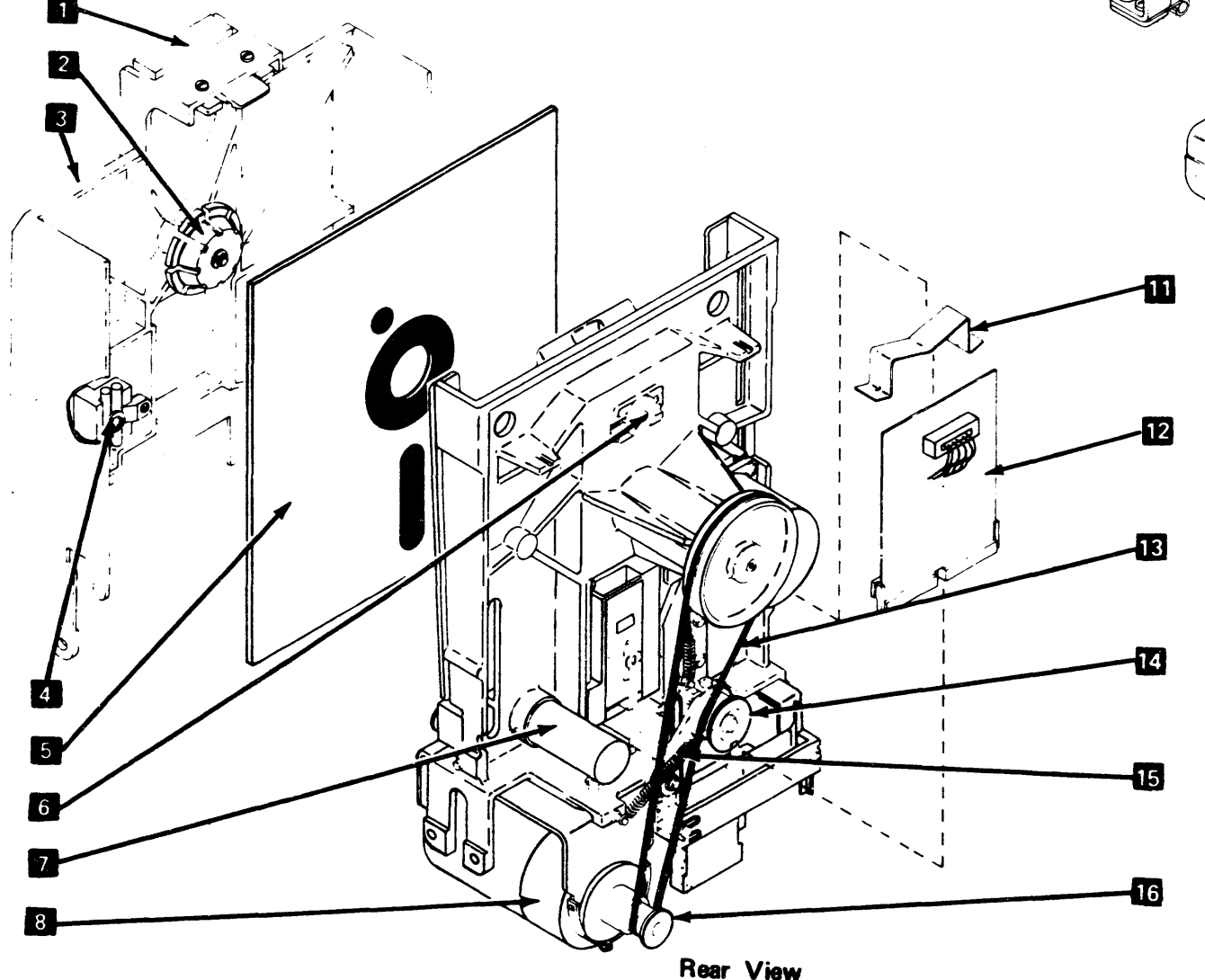

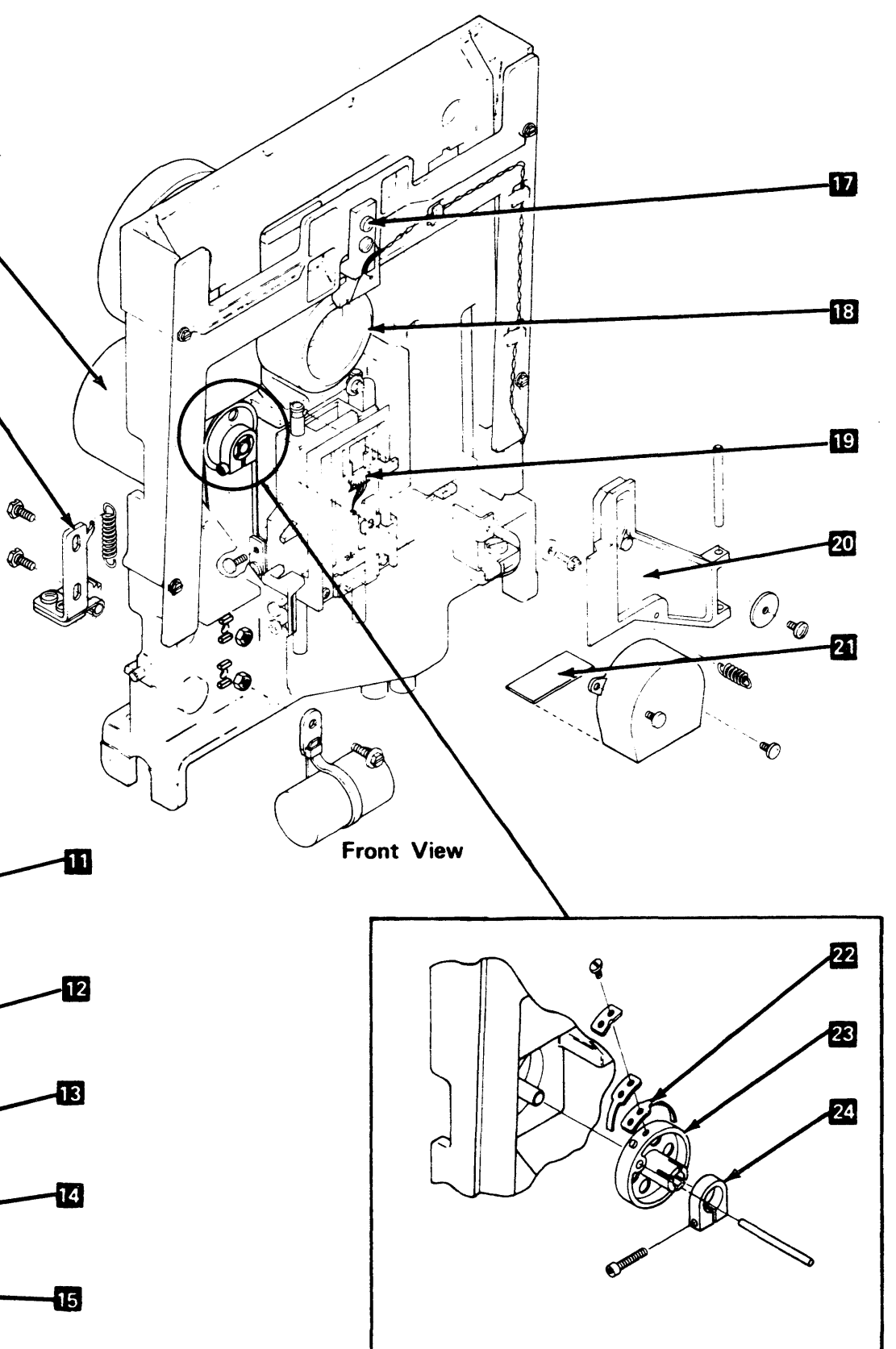

9

10

## **Stepper Drive Components**

9 Stepper motor
23 Stepper motor pulley
24 Stepper motor pulley clamp
21 Wiper
22 Stepper drive band
10 Stepper idler assembly

The stepper motor shaft turns in increments of  $1.8^{\circ}$  in either direction under control of access pulses. This motion causes the head/carriage assembly to move the heads across the diskette surface a distance equal to one track.

#### Head/Carriege Assembly

The head/carriage assembly 19 consists of two read/write heads mounted on a common carriage. The assembly moves under control of the stepper motor. The read/write heads provide the read, write, and erase functions required to record and retrieve data from either side of the diskette.

CAUTION: The head/carriage assembly is a factory-adjusted and tested assembly. Any attempt to adjust, repair, or clean any part of this internal component is likely to cause serious damage to the read/write heads or carriage assembly.

## Head Load Solenoid/Bail Assembly

The head load solenoid **7** is energized, causing the bail assembly **20** to load the heads. The heads are loaded before a read or write operation. The heads are unloaded after no more than one revolution if another read or write operation is not to be executed. This reduces wear to the diskette and read/write heads.

### **LED/PTX** Assemblies

The LED (light emitting diode) **17** and PTX (phototransistor) **6** assemblies provide a means of detecting the diskette index and identifying the type of diskette inserted (onesided or two-sided).

## **Diskette Drive Control Card**

The diskette drive control card 12 provides the drive circuits for the stepper motor, head load solenoid, and the write and erase functions. It also provides the amplifiers for the read heads and the LED/PTX circuitry. The diskette drive control card is supported by a card retainer 11 located between it and the stepper motor.

## 3.6.2 Operating Sequence

- 1. The controller activates motor power and the diskette motor starts turning.
- 2. Insert a one-sided or two-sided diskette. The type of diskette is identified by the diskette sense line. An up level indicates a two-sided diskette.
- 3. Close the cover assembly. This causes the collet to engage the drive hub, clamping the diskette in place. The diskette starts turning.
- 4. After a 10-second delay from power on, index pulses are sensed every 166.7 ms (nominal).
- 5. Head Engage 2 is activated causing the heads to load. After 80-ms head settle time 5, data is valid for the controller, and head location is determined by reading 3 the track address.
- 6. Access to the desired track is done by sequencing the four access lines to move the head/carriage assembly in (toward the hub) or out (away from the hub). Energizing adjacent access lines is rotates the stepper motor 1.8°, a distance of one track. The two access lines for the last track accessed remain energized.
- 7. Reading occurs 4 35 m<sup>2</sup> after the last track access 6.
- 8. The heads are lifted after the last read, write, or access operation to reduce diskette and head wear.

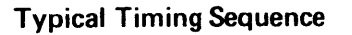

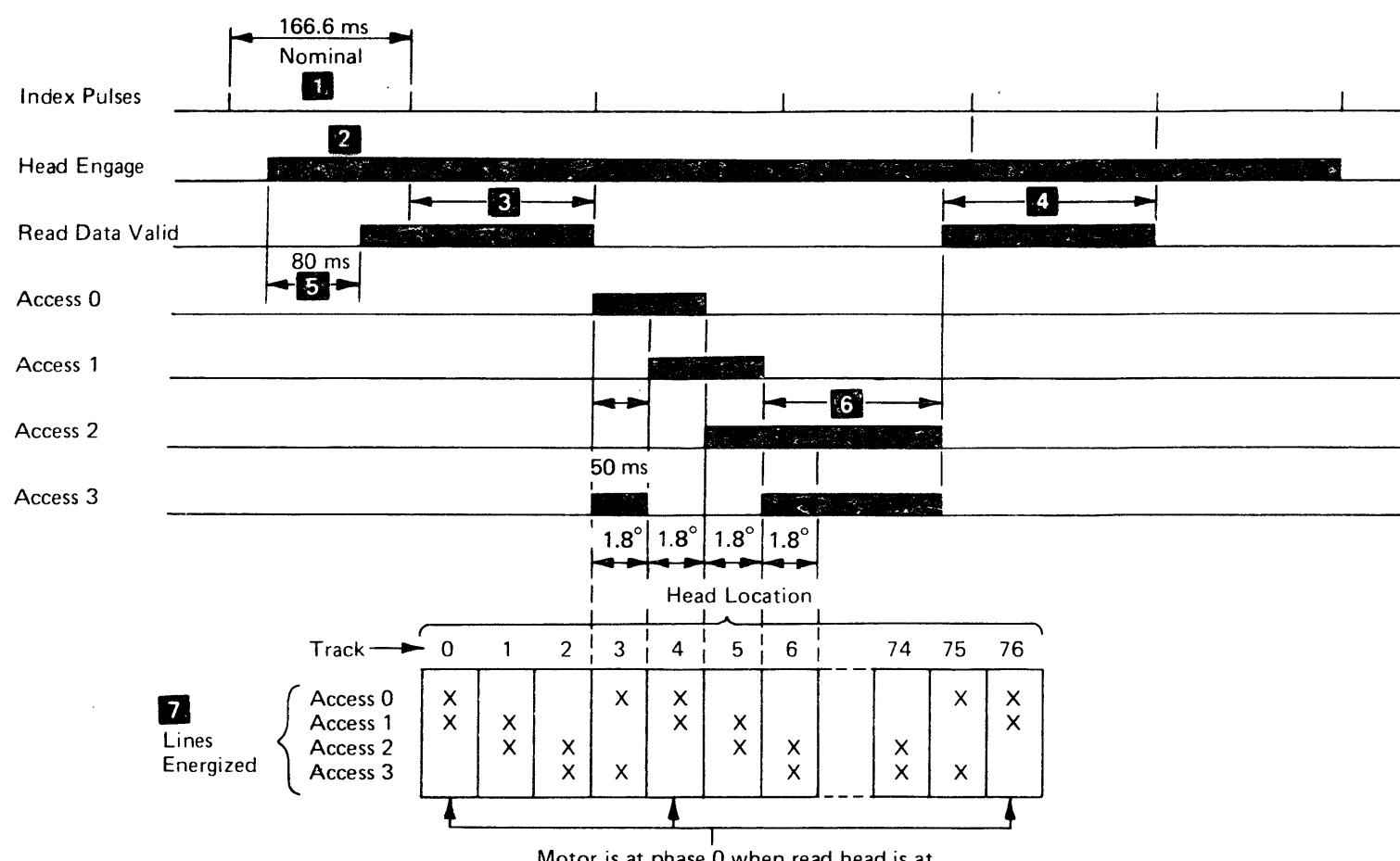

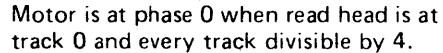

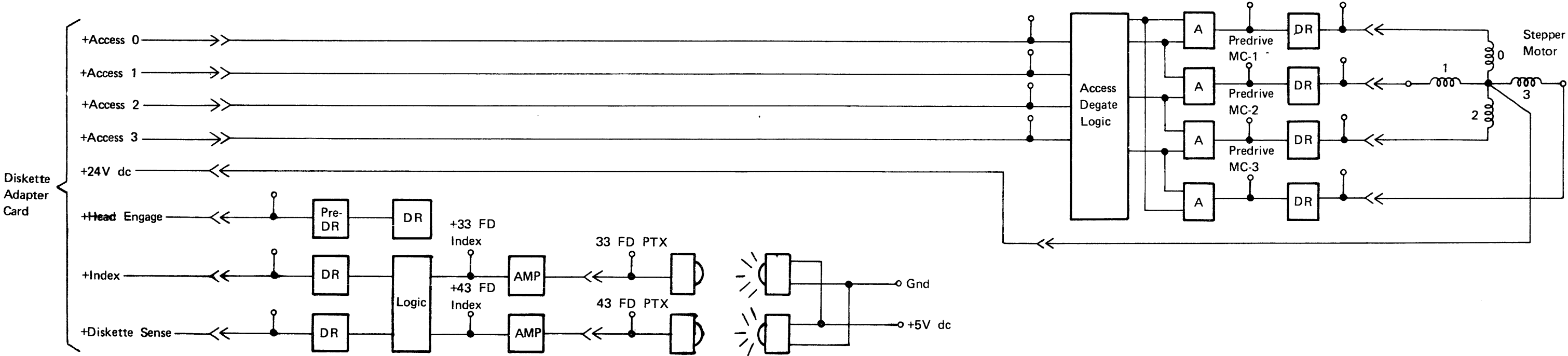

Predrive

MC-0
### 3.6.3 Read/Write Circuit Principles

#### Write Data

For each transition in the 'write data' line, current is switched in the read/write head, causing a flux change on the diskette surface.

### Raw Read Data

- Sine wave signal: 125 kHz (all 0's) 250 kHz (all 1's)
- Higher voltage at outer tracks because of higher track speed and lower bit density.
- All O's pattern gives higher voltage amplitude than all 0 1′s.

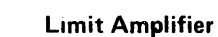

- •
- •

Differential rectifier RC network differentiates square waves. Resulting positive- and negative-going pulses (180° out of phase) are input to an OR circuit. Output is a train of positive pulses. Positive leading edges of output pulses correspond to peaks in read signal delayed by a constant amount.

٠

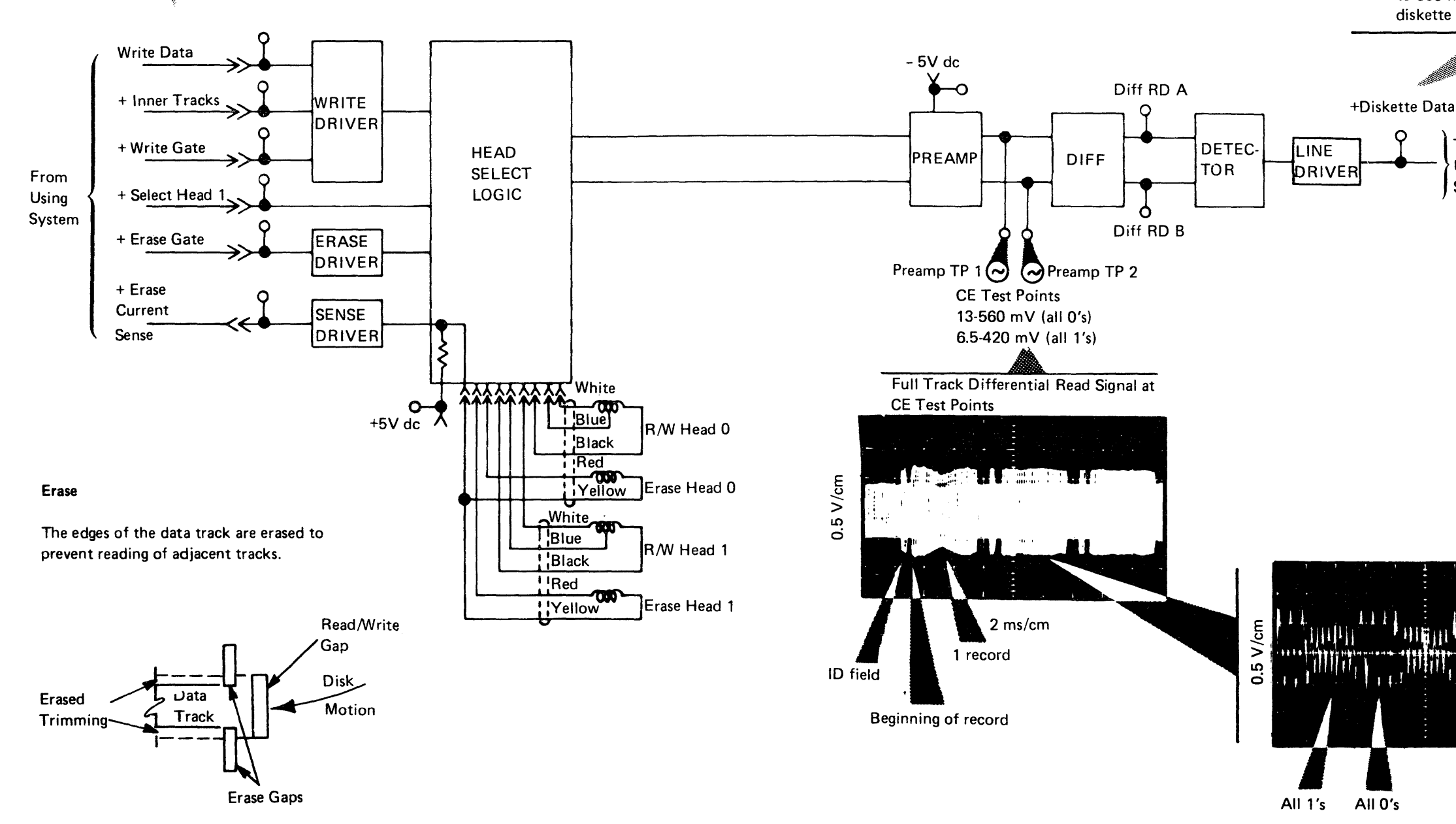

<sup>10</sup> µ s/cm

High-gain differential amplifier increases signal so one of amplifier transistors is cut off. Outputs of limiter are two out-of-phase square waves.

File data is a string of pulses (+Diskette Data), 150 ns to 500 ns long, which are fed to the VFO in the diskette adapter card.

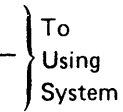

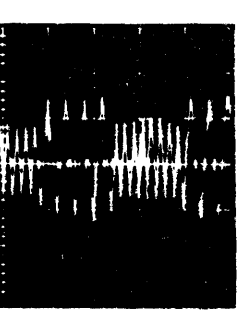

### 3.7 DISKETTE

#### Characteristics

#### Diskette

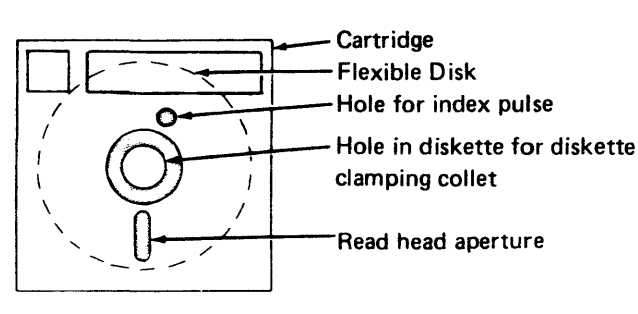

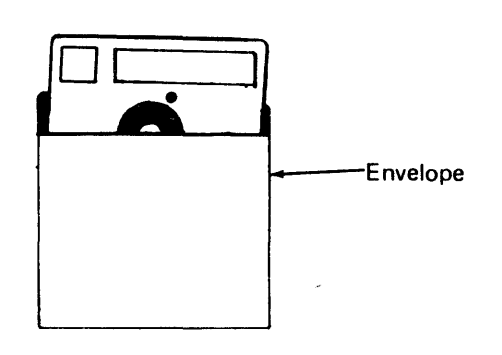

Do not use clips. Never write on diskette with • erasable pencil.

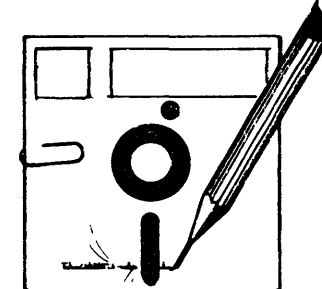

Do not touch or clean the flexible disk surface. Con-۲ taminated diskettes must be discarded.

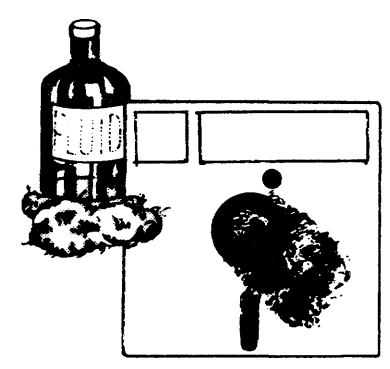

Keep diskette away from magnetic fields and from • ferromagnetic materials which might be magnetized. Any diskette exposed to a magnetic field may lose information.

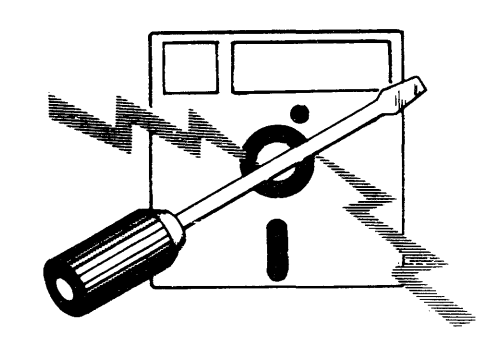

Do not expose diskette to excessive heat (125°F or • 51.5°C) or direct sunlight.

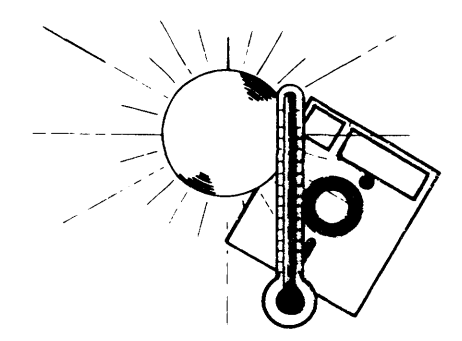

#### Long Term Storage

Place diskettes in their envelopes and store in the following environment:

- Temperature: 50° to 125°F (10.0° to 51.5°C) •
- Relative humidity: 8% to 80% .
- Maximum wet bulb: 85°F (29.4°C)

If a diskette has been exposed to temperatures outside of the machine's environmental range, allow five minutes acclimation time before use. The diskette should be removed from its shipping container during this time, but should be kept in its envelope.

### Shipping and Receiving

CAUTION: Ship diskette inside the original shipping container. An ordinary mailing envelope does not provide sufficient protection.

Be sure to label the package: DO NOT EXPOSE TO EXCESSIVE HEAT (125°F or 51.5°C) OR DIRECT SUNLIGHT.

Upon receiving diskettes, check for container and diskette damage. Save the container for storing the diskette and for shipment later.

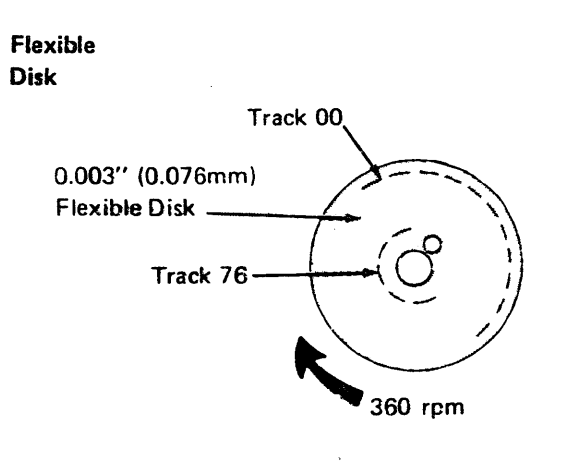

### Handling

**CAUTION: Observe the following cautions:** 

- . Do not insert damaged diskettes into diskette drive. Diskettes which are physically damaged (torn, creased, warped) or contaminated with foreign materials (eraser dust, fingerprints, cleaning fluid, etc.) may cause operation errors, equipment errors, or head damage.
- Placing heavy objects on diskettes may damage diskette.
- 6 Return diskette to envelope whenever it is not being used. Storage space for diskettes enclosed in envelopes is provided inside front cover of the controller. When diskettes are stored outside of the controller, additional protection is provided by returning the diskettes to their shipping containers.

### Insertion

Open cover. 1.

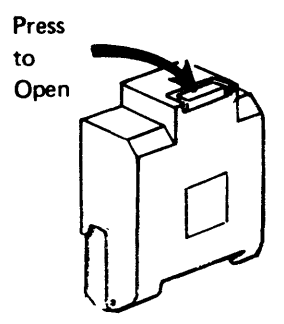

Remove diskette from envelope. Grasp diskette by 2. upper edge.

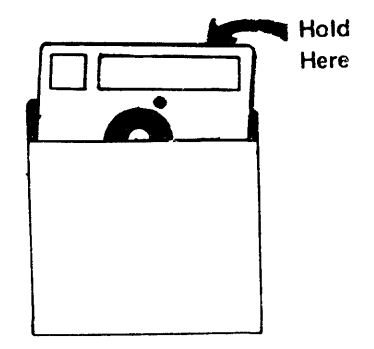

- Lower diskette squarely into the file. 3. CAUTION: Do not insert damaged diskettes.
- Close cover after diskette is fully inserted. 4.

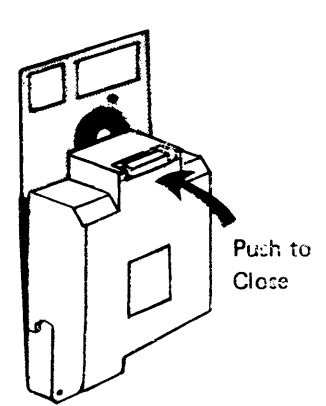

Place the empty envelope in a clean storage area.

Removal

5.

Reverse above procedure.

### 3.8 INTERCONNECT DIAGRAMS

Figures 3-3 through 3-18 illustrate the internal and external cables and power distribution wiring diagrams essential to controller maintenance. For a listing of these diagrams, refer to page 3-1.

| Volts  | Wire<br>No. | 3601<br>Location | 3602<br>01B1 End | Diskette<br>Drive End |  |
|--------|-------------|------------------|------------------|-----------------------|--|
| +5*    | 1 01A/TB-   |                  | TB1-6            | B03                   |  |
|        | T1          | 01A/TB1-9        | TB1-3            | Bus                   |  |
| +24    | 2           | 01A/A1Z-B10      | Z3B10            | B10                   |  |
|        | T2          | 01A/A1Z-BUS      | Z3 Bus           | Bus                   |  |
| -5*    | 3           | 01A/TB1-4        | TB1-10           | B11                   |  |
|        | T3          | 01A/TB1-10       | TB1-3            | Bus                   |  |
| Ground | Bus         |                  |                  | B08                   |  |

\*This cable wire is not point to point.

Note: Wire numbers prefixed by "T" indicate black wire of twisted pair.

Ground Bus

|                | Wire  | Both |
|----------------|-------|------|
| Function       | No.   | Ends |
| Write          | 4     | B02  |
| Data           | T4    | Bus  |
| Erase          | 5     | B04  |
| Gate           | T5    | Bus  |
| Write          | 6     | B05  |
| Gate           | Т6    | Bus  |
| Write I        | 7     | B06  |
| Sel            | T7    | Bus  |
| Access         | 8     | D02  |
| 0              | Т8    | Bus  |
| Access         | 9     | D03  |
| 1              | Т9    | Bus  |
| Access         | 10    | D04  |
| 2              | T10   | Bus  |
| Access         | 11    | D05  |
| 3              | T11   | Bus  |
| Diskette       | 12    | D07  |
| Data           | T12   | Bus  |
| Head           | 13    | D10  |
| Engage         | T13   | Bus  |
| Index          | 14    | D13  |
|                | T14   | Bus  |
| Head           | 15    | B07  |
| Select -       | - T15 | Bus  |
| Two-Sided      | 16    | D08  |
| Diskette Sense | T16   | Bus  |
| I wo-Sided     | 17    | D09  |
| Drive Sense    | T17   | Bus  |

| Wire<br>No. | Y/Z Connector | EIA Conn.<br>on Panel |
|-------------|---------------|-----------------------|
| 1           | D02           | 22                    |
| 2*          | B02           | 25                    |
| T2*         | B13           | 14                    |
| 3           | D03           | 3                     |
| 4           | B04           | 2                     |
| 5           | D05           | 5                     |
| 6*          | B05           | 10                    |
| T6*         | D06           | 9                     |
| 7           | B06           | 17                    |
| 8           | B07           | 11                    |
| 9           | D07           | 12                    |
| 10          | D08           | 7                     |
| 11          | B09           | 8                     |
| 12          | D10           | 4                     |
| 13          | B10           | 16                    |
| 14          | D11           | 18                    |
| 15          | B11           | 15                    |
| 16          | D12           | 6                     |
| 17          | B12           | 23                    |
| 18          | D13           | 20                    |
| 19          | D09           | 21                    |
| T19         | D04           | 24                    |

Cable PNs 4943641 or 1652549 or 1747295

\*These wires are used only on internal modems. Remainder are used only for external modems.

B03

20

Note: Wire numbers prefixed by "T" indicate black wire of twisted pair.

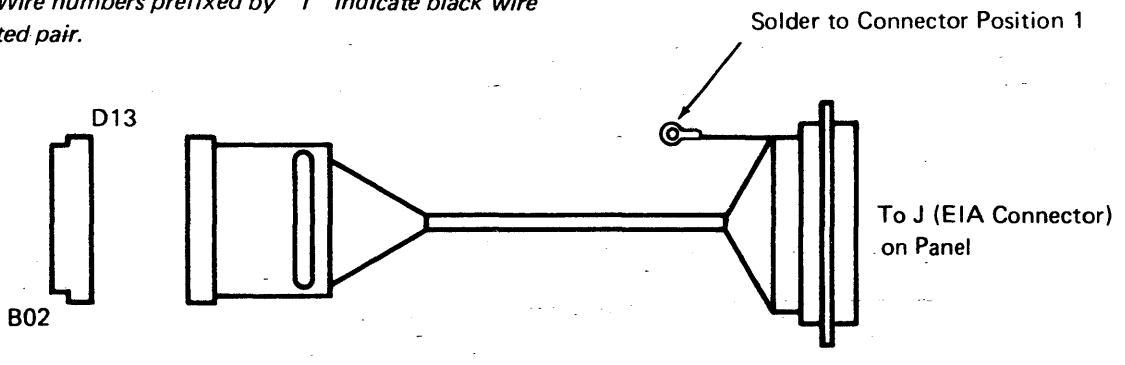

13

Figure 3-4. Internal Cable PN 4943641/1652549/1747295/4409516/Modem/EIA Connector for Communication Link

Connector/Diskette File Control Card

Some early machines have this shield connection in error; remove if found.

-0

TB1

Basic

Board

Controller

Figure 3-3. Internal Cable PN 4943638/1741686/5645325, Basic Controller Board

To Diskette Control Card

| Wire<br>No.<br>1 |    | Y/Z Connector | EIA Conn.<br>on Panel |  |  |  |
|------------------|----|---------------|-----------------------|--|--|--|
|                  | 1  | D02           | 22                    |  |  |  |
|                  | 2  | D03           | 3                     |  |  |  |
|                  | 3  | B04           | 2                     |  |  |  |
|                  | 4  | D05           | 5                     |  |  |  |
|                  | 5  | B06           | 17                    |  |  |  |
|                  | 6  | B07 _         | 11                    |  |  |  |
|                  | 7  | D08           | 7                     |  |  |  |
|                  | 8  | B09           | 8                     |  |  |  |
| 1                | 9  | D10           | 4                     |  |  |  |
|                  | 10 | D11           | 18                    |  |  |  |
|                  | 11 | B11           | 15                    |  |  |  |
|                  | 12 | D12           | 6                     |  |  |  |
|                  | 13 | B12           | 23                    |  |  |  |
|                  | 14 | D13           | 20                    |  |  |  |
| 1                |    |               |                       |  |  |  |

#### Cable PN 4409516

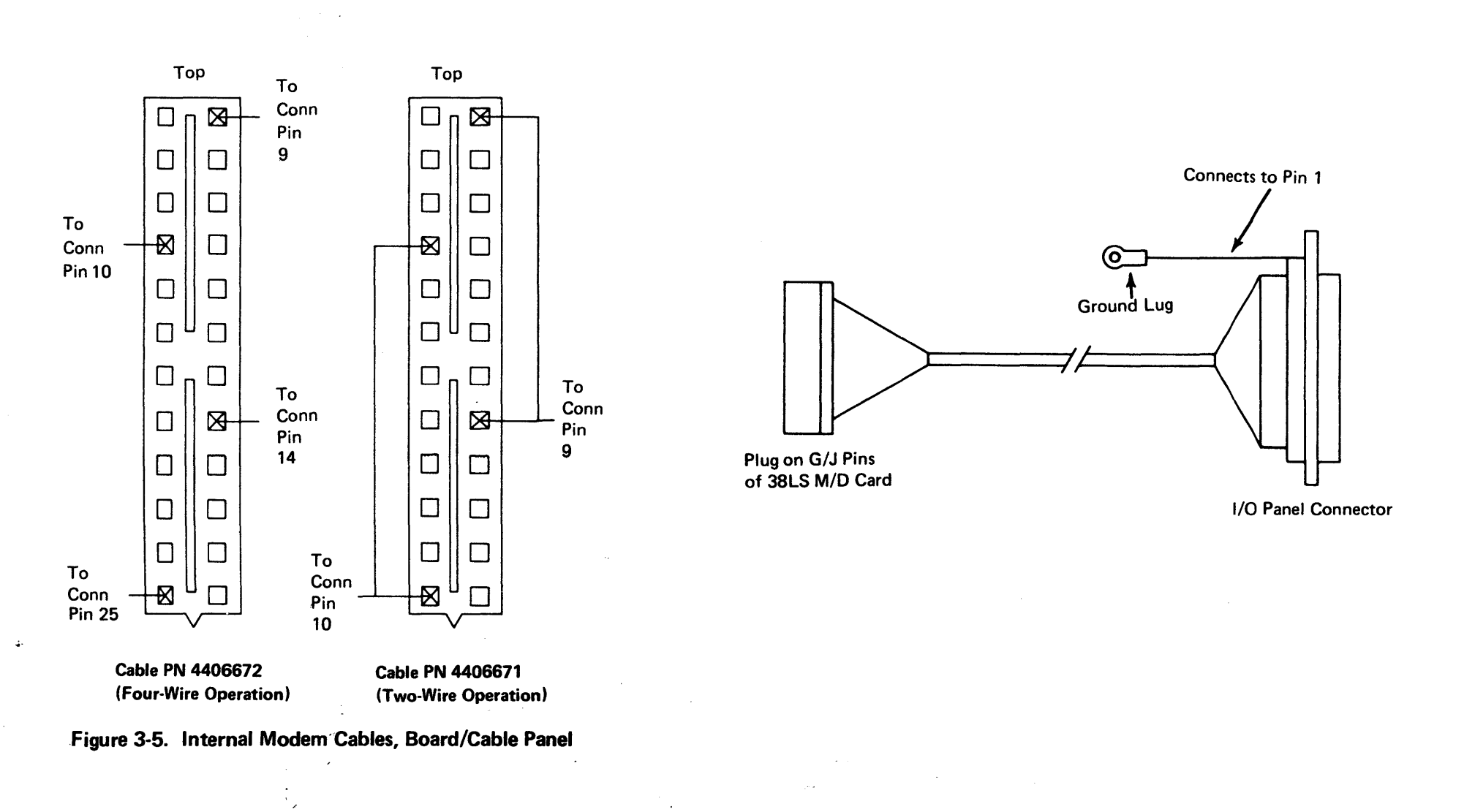

### (7/78) 3-18

. . . . . . . .

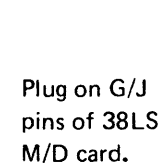

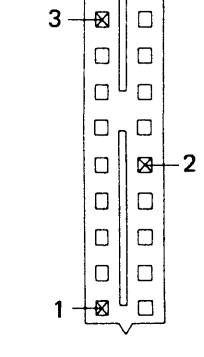

Top □ n ⊠ + 4

|                                          | Тор                                                        |
|------------------------------------------|------------------------------------------------------------|
| an an an an an an an an an an an an an a | $1  \boxed{2}  \boxed{3}  \boxed{2}  \boxed{3}  \boxed{4}$ |
|                                          | CABLE PN'S 1563175<br>1741682<br>4943640                   |

(4)

(3)

(1)

Local

B1H1A11

B1H1A13

B1H1B11

B1H1B13 White-

Loop 1

\*\*

Color\*

Black

White

Black

CABLE PN 4406670

| 3601 | -2/3 |
|------|------|
|------|------|

|        |          | Cable Panel |           |          | Dometo +                           |         |  |
|--------|----------|-------------|-----------|----------|------------------------------------|---------|--|
|        | Local    | Color*      | Connector | Terminal | Remote T                           |         |  |
| Loop 1 | A1H1A11  | Black       | J2        | Ring     | Twisted Pair                       |         |  |
|        | A1H1A13  | White       | J2        | Tip      |                                    |         |  |
|        | A1H1B11  | Black       | J3        | Ring     |                                    |         |  |
|        | A1H1B13  | White       | J3        | Tip      |                                    |         |  |
| Loop 2 | A1H1C11  | Black       | J4        | Ring     | A2 A5D02                           | A2B2B02 |  |
|        | A1H1C13  | White       | J4        | Tip      | A2A5B02 A2B2B0                     |         |  |
|        | A1H1D11  | Black       | J5        | Ring     | A2A5D03 A2B5D11<br>A2A5B03 A2B5B09 |         |  |
|        | A1H1D13  | White       | J5        | Tip      |                                    |         |  |
| Loop 3 | A1H1E11  | Black       | J6        | Ring     | A2A5D04 A2C2B0                     |         |  |
|        | A1H1E13  | White       | J6        | Tip      | A2A5B04                            | A2C2B03 |  |
|        | A1J1A11  | Black       | · J7      | Ring     | A2A5D05                            | A2C5D11 |  |
|        | A1J1A13  | White       | J7        | Tip      | A2 A5B05                           | A2C5B09 |  |
| Loop 4 | A2 A6D02 | Black       | J8        | Ring     | A2A5D06                            | A2F2B02 |  |
|        | A2 A6D04 | White       | J8        | Tip      | A2A5B06                            | A2F2B03 |  |
|        | A2 A6E02 | Black       | J9        | Ring     | A2 A5 D07                          | A2F5D11 |  |
|        | A2 A6E04 | White       | J9        | Tip      | A2A5B07                            | A2F5B09 |  |
| Loop 5 | A2B6A02  | Black       | J10       | Ring     | A2 A5 D10                          | A2E2B02 |  |
| ·      | A2B6A04  | White       | J10       | Tip      | A2 A5B10                           | A2E2B03 |  |
|        | A2B6B02  | Black       | J11       | Ring     | A2A5D11                            | A2E5D11 |  |
|        | A2B6B04  | White       | J11       | Tip      | A2 A5B11                           | A2E5B09 |  |
| Loop 6 | A2B6C02  | Black       | J12       | Ring .   | A2A5D12                            | A2D2B02 |  |
| ·      | A2B6C04  | White       | J12       | Tip      | A2A5B12                            | A2D2B03 |  |
|        | A2B6D02  | Black       | J13       | Ring     | A2A5D13                            | A2D5D11 |  |
|        | A2B6D04  | White       | J13       | Tip      | A2A5B13                            | A2D5B09 |  |

PN 4943640

Figure 3-6. Internal Loop Cables, Board/Cable Panel

Cable Panel Color\* Connector Terminal Local A1D1E11 Ring J2 Loop 1 Black A1D1E13 White J2 Tip A1E1A11 Black J3 Ring A1E1A13 White JЗ Tip

3601-C/D

PN 4406670

\*Black may be black or white/black; and white may be white or white/red

**tREMOTE LOOPS:** On later level boards (38LS modems), the transmit pair (jack) go directly to the card socket pins-Ring J05, Tip G02; the receive pair (plug), Ring J13, Tip G09.

| Loop 2 | B1H1C11   | Black  |
|--------|-----------|--------|
|        | B1H1C13   | White  |
| . **   | B1H1D11   | Black  |
|        | B1H1D13   | White  |
| Loop 3 | B1H1E11   | Black  |
|        | B1H1E13   | White  |
| **     | B1J1A11   | Black  |
|        | B1J1A13   | White  |
| Loop 4 | A2 A6D02  | Black  |
|        | A2 A6D04  | White  |
| ***    | A2 A6E02  | Black  |
|        | A2 A6E04  | White  |
| Loop 5 | A2B6A02   | Black  |
|        | A2B6A04   | White  |
| ***    | A2B6B02   | Black  |
|        | A2B6B04   | White  |
| Loop 6 | A2B6C02   | Black  |
|        | A2B6C04   | White  |
| * * *  | A2B6D02   | Black  |
|        | A2B6D04   | White  |
| Loop 7 | A2T6A02   | Black  |
|        | A2 T6 A04 | White  |
| ***    | A2T6B02   | Black  |
|        | A2 T6B04  | White  |
| Loop 8 | A2T6C02   | Black  |
|        | A2T6C04   | White  |
| ***    | A2T6D02   | Black  |
|        | A2T6D04   | White  |
|        |           | **PN 1 |
|        | -         |        |
|        |           |        |

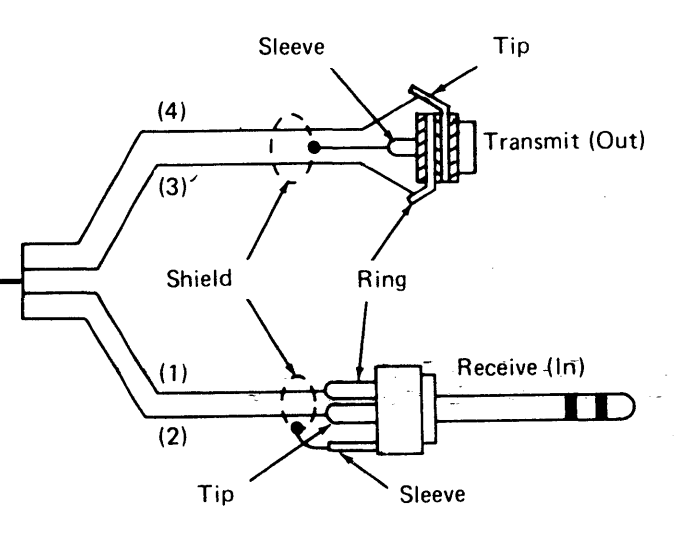

3602

| Cable Panel |          | Demote t  |           |  |  |
|-------------|----------|-----------|-----------|--|--|
| Connector   | Terminal | Remote i  |           |  |  |
| J3          | Ring     |           |           |  |  |
| J3          | Tip      |           |           |  |  |
| . J2        | Ring     |           |           |  |  |
| J2          | Tip      | Iwiste    | urair .   |  |  |
| J5          | Ring     | A2 A5D02  | A2B2B02   |  |  |
| J5          | Tip      | A2A5B02   | A2B2B03   |  |  |
| J4          | Ring     | A2A5D03   | A2B5D11   |  |  |
| J4          | Tip      | A2 A5 B03 | A2B5B09   |  |  |
| J7          | Ring     | A2A5D04   | A2C2B02   |  |  |
| J7          | Tip      | A2A5B04   | A2C2B03   |  |  |
| J6          | Ring     | A2A5D05   | A2C5D11   |  |  |
| J6          | Tip      | A2 A5B05  | A2C5B09   |  |  |
| 79          | Ring     | A2A5D06   | A2F2B02   |  |  |
| J9          | _ Tip    | A2A5B06   | A2F2B03   |  |  |
| J8          | Ring     | A2 A5 D07 | A2F5D11   |  |  |
| J8          | Tip      | A2A5B07   | A2F5B09   |  |  |
| J11         | Ring     | A2 A5 D10 | A2E2B02   |  |  |
| - J11       | Tip      | A2 A5B10  | A2E2B03   |  |  |
| J10         | Ring     | A2A5D11   | A2E5D11   |  |  |
| J10 _       | Tip      | A2 A5B11  | A2E5B09   |  |  |
| J13         | Ring     | A2A5D12   | A2D2B02   |  |  |
| J13         | Tip      | A2A5B12-  | A2D2B03   |  |  |
| J12 _       | Ring     | A2A5D13   | A2D5D11   |  |  |
| J12         | Tip      | A2A5B13   | A2D5B09   |  |  |
| J15         | Ring     | A2U6D02   | A2T2B02   |  |  |
| J15         | Tip      | A2U6D04   | A2T2B03 - |  |  |
| J14         | Ring     | A2U6E02   | A2T5D11   |  |  |
| J14         | Tip      | A2U6E04   | A2T5B09   |  |  |
| J17         | Ring     | A2V6A02   | A2U2B02   |  |  |
| J17         | Tip      | A2V6A04   | A2U2B03   |  |  |
| J16         | Ring     | A2V6B02   | A2U5D11   |  |  |
| J16         | Tip      | A2V6B04   | A2U5B09   |  |  |

1563175, \*\*\*PN 1741682

### SY27-2519-0

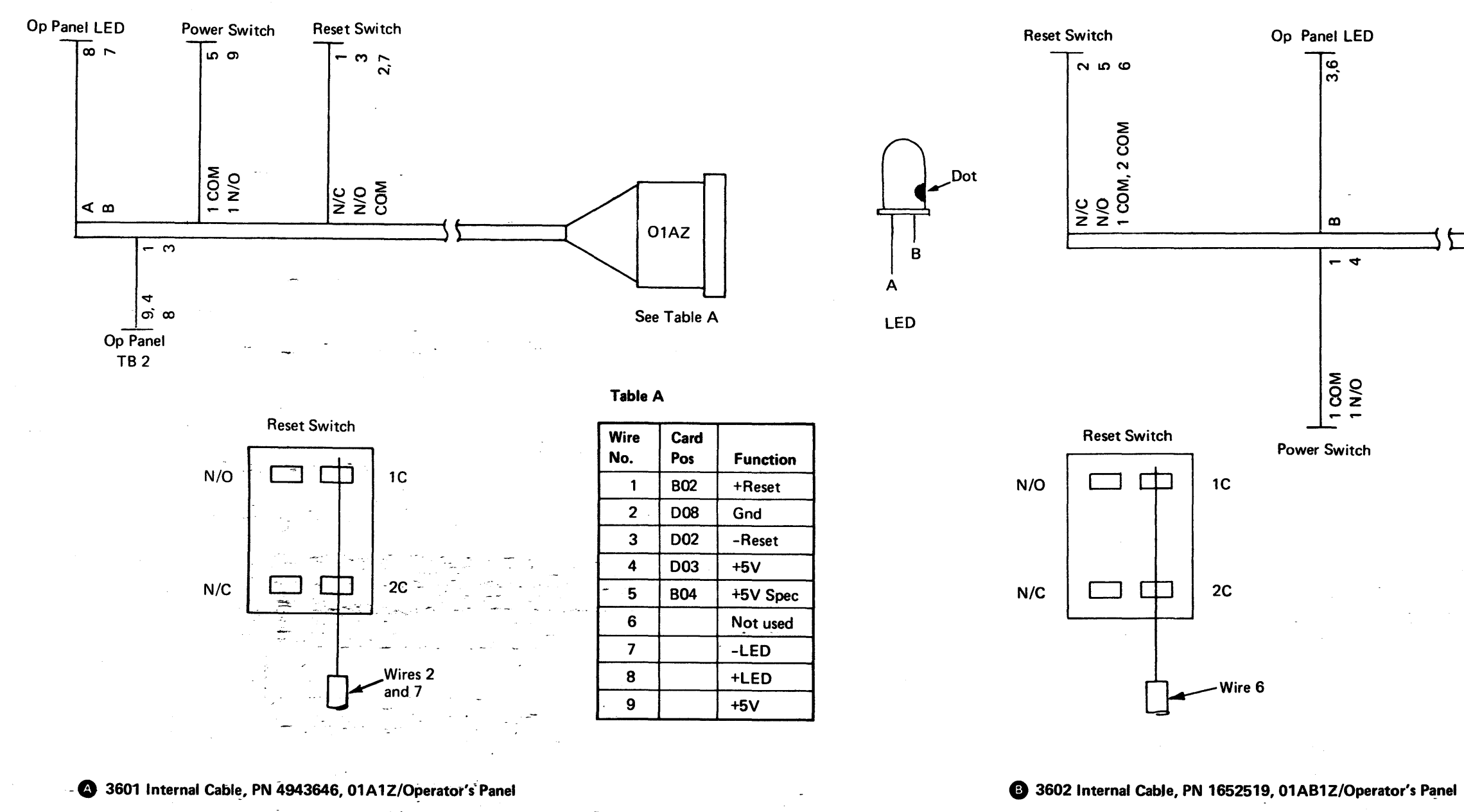

Figure 3-7. Controller Internal Cable to Operator's Panel

• -

Fig. 3-7

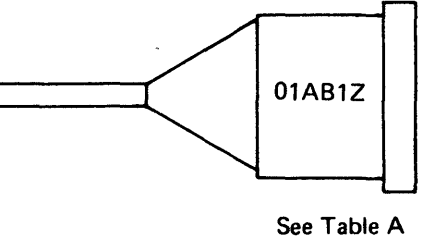

### Table A

| Wire No. | Card Pos | Function |
|----------|----------|----------|
| 1        | B03      | +5V      |
| 2        | D02      | +Reset   |
| 3        | B08      | Gnd.     |
| 4        | D04      | +5V Spec |
| 5        | B02      | -Reset   |
| 6        | -        | Gnd      |

Select the controller you have by the model and the power system used. Refer to the figure number indicated for your controller for the correct Power Distribution Wiring Diagram and Cable Assemblies.

| Controller Model and Number of Power Supplies               | Power Distribution Wiring Diagram | Power Distribution Cable Assemblies |
|-------------------------------------------------------------|-----------------------------------|-------------------------------------|
| 3601-2A, 2B, 3A, 3B (Single TSR-3 power supply)             | Figure 3-9, Part 1                | Figure 3-9, Part 2                  |
| 3601-2A, 2B, 3A, 3B (One or two TSR-2 power supplies)       | Figure 3-10, Part 1               | Figure 3-10, Part 2                 |
| 3601-C, D                                                   | Figure 3-11, Part 1               | Figure 3-11, Part 2                 |
| 3602-1A, 1B (TSR-3 power supply, more than 2 wires on B1Y4) | Figure 3-12, Parts 1, 2           | Figure 3-12, Part 2                 |
| 3602-1A, 1B (TSR-3 power supply, only 2 wires on B1Y4)      | Figure 3-13, Parts 1, 2           | Figure 3-13, Part 2                 |

Figure 3-8. Power Distribution Wiring Diagram and Cable Assembly Selection

,

### EC 745948

.

### SY27-2519-0

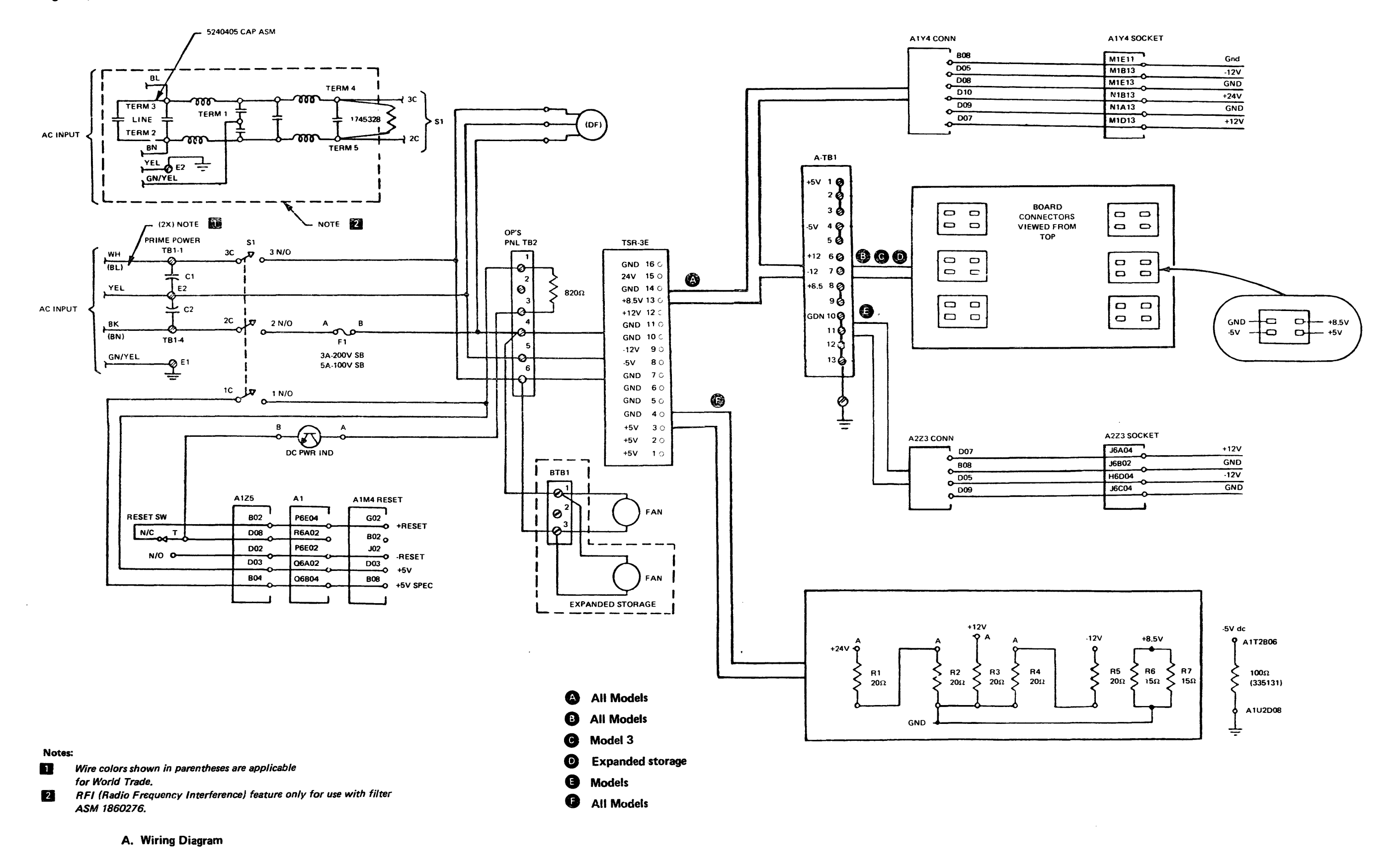

Figure 3-9 (Part 1 of 2). Power Distribution, 3601-2A, 2B, 3A, 3B (Single TSR-3 Power)

| Wire | From          | То         | 5 <b>5 5</b> 5 |    | Wire | From          | To<br>Board A1 | Wire | From          | To<br>Board A2 | Wire | From             | To<br>Board B1 |
|------|---------------|------------|----------------|----|------|---------------|----------------|------|---------------|----------------|------|------------------|----------------|
| No.  | TSR-TB        | 01A-TB1-   | 01A1-Y4-       |    | No.  | 01A/TB1-      | Pwr Conn       | No.  | 01A/TB1-      | Pwr Conn       | No.  | 01A/TB1-         | Pwr Conn       |
| 1    | 1 (+5)        | 1          | _              | 1  | 1    | 12 (Gnd)      | B2E14          | 1    | 10 (Gnd)      | U2E14          | 1    | 1 (+5)           | B3A01          |
| 2    | 2 (+5)        | 2          | _              |    | 2    | 12 (Gnd)      | B3E14          | 2    | 11 (Gnd)      | U3E14          | 2    | 2 (+5)           | B5A01          |
|      | 3 (+5)        | 3          | _              | -  | 3    | 11 (Gnd)      | B4E14          | 3    | 12 (Gnd)      | U4E14          | 3    | 8 (8.5)          | B2A14          |
| 4    | - 4 (Gnd)     | 13         | -              |    | 4    | 8 (8.5)       | B2A14          | 4    | 8 (8.5)       | U2A14          | 4    | 9 (8 5)          | B4A14          |
| 5    | 5 (Gnd)       | 10         | _              |    | 5    | 8 (8.5)       | B3A14          | 5    | 8 (8.5)       | U3A14          | 5    | 10 (Gnd)         | B2F14          |
| 6    | 6 (Gnd)       | 11         | _              |    | 6    | 9 (8.5)       | B4A14          | 6    | 8 (8.5)       | U4A14          | 6    | 10 (Gnd)         | B4F14          |
| 7    | 7 (Gnd)       | 12         | -              |    | 7    | 4 (-5)        | B3E01          | 7    | 4 (-5)        | U3E01          |      |                  |                |
| 8    | 8 (-5)        | 4          | _              |    | 8    | 5 (-5)        | B4E01          | 8    | 5 (-5)        | U4E01          | D    | Cable PN 4405854 |                |
| 9    | 9 (-12)       | 7          | _              |    | 9    | 5 (-5)        | B5E01          | 9    | 5 (-5)        | U5E01          | V    |                  |                |
| 10   | 10 (Gnd)      | 11         |                |    | 10   | 1 (+5)        | B3A01          | 10   | 1 (+5)        | U3A01          |      |                  |                |
| 11   | 11 (Gnd)      | _          | Gnd Bus        |    | 11 - | 1 (+5)        | B4A01          | 11   | 2 (+5)        | U4A01          | Wire | Erom             | То             |
| 12   | 12 (+12)      | 6          | _              |    | 12   | 2 (+5)        | B5A01          | 12   | 3 (+5)        | U5A01          | No.  | 01A/TB1-         | A273           |
| 13   | 13 (8.5)      | 8          |                |    | -13  | 2 (+5)        | U3A01          | 13   | 1 (+5)        | B3A01          |      |                  |                |
| 14   | 14 (Gnd)      | 12         | _              |    | 14   | 3 (+5)        | U4A01          | 14   | 2 (+5)        | B4A01          | 1    | 6 (+12)          | 007            |
| 15   | 15 (+24)      |            | D10            |    | 15   | 3 (+5)        | U5A01          | 15   | 3 (+5)        | B5A01          | T1   | 13 (Gnd)         | B08            |
| 16   | 16 (Gnd)      | _          | Gnd Bus        | 1  | 16   | 11 (Gnd)      | U2E14          | 16   | 10 (Gnd)      | B2E14          | 2    | 7 (-12)          | D05            |
| 17   | 01A-TB1-7     | (-12) to   |                |    | 17   | 10 (Gnd)      | U3E14          | 17   | 11 (Gnd)      | B3E14          | T2   | 13 (Gnd)         | D09            |
| 18 - | 01A-TB1-13    | 3 (Gnd) to | Gnd Bus        | 1  | 18   | 10 (Gnd)      | U4E14          | 18   | 12 (Gnd)      | B4E14          |      |                  |                |
| 19   | 01A-TB1-6     | (+12) to   | D07            |    |      |               |                |      | (,            | 2.2            | B    | Cable PN 4943    | 652            |
| A    | Cable PN 4943 | 637        |                | _J | B    | Cable PN 4943 | <br>639        | C    | Cable PN 4943 | 643            |      |                  |                |
|      |               |            |                |    | -    |               |                |      |               |                | Cab  | le & Load Resist | tor Conn       |

| Cable & Load Resistor Conn |           |  |  |  |  |
|----------------------------|-----------|--|--|--|--|
| From                       | To TSR TB |  |  |  |  |
| R1A                        | 15 (+24)  |  |  |  |  |
| R3A                        | 12 (+12)  |  |  |  |  |
| R5A                        | 9 (-12)   |  |  |  |  |
| R6A                        | 13 (8.5)  |  |  |  |  |
| R2B                        | 4 (Gnd)   |  |  |  |  |
| R7B                        | 5 (Gnd)   |  |  |  |  |

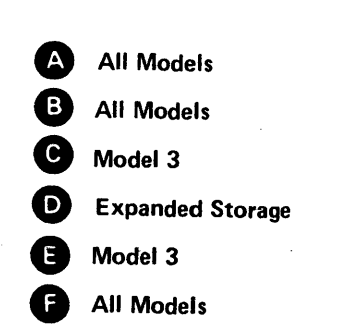

| Ø | Cable & Resistor Assy |
|---|-----------------------|
| • | PN 4943645            |

B. Cable Assemblies

Figure 3-9 (Part 2 of 2). Power Distribution 3601-2A,2B,3A,3B (Single TSR-3 Power Supply)

-

.

### EC 745948

Fig. 3-10, Part 1

1

#### SY27-2519-0 TNL SN31-0864

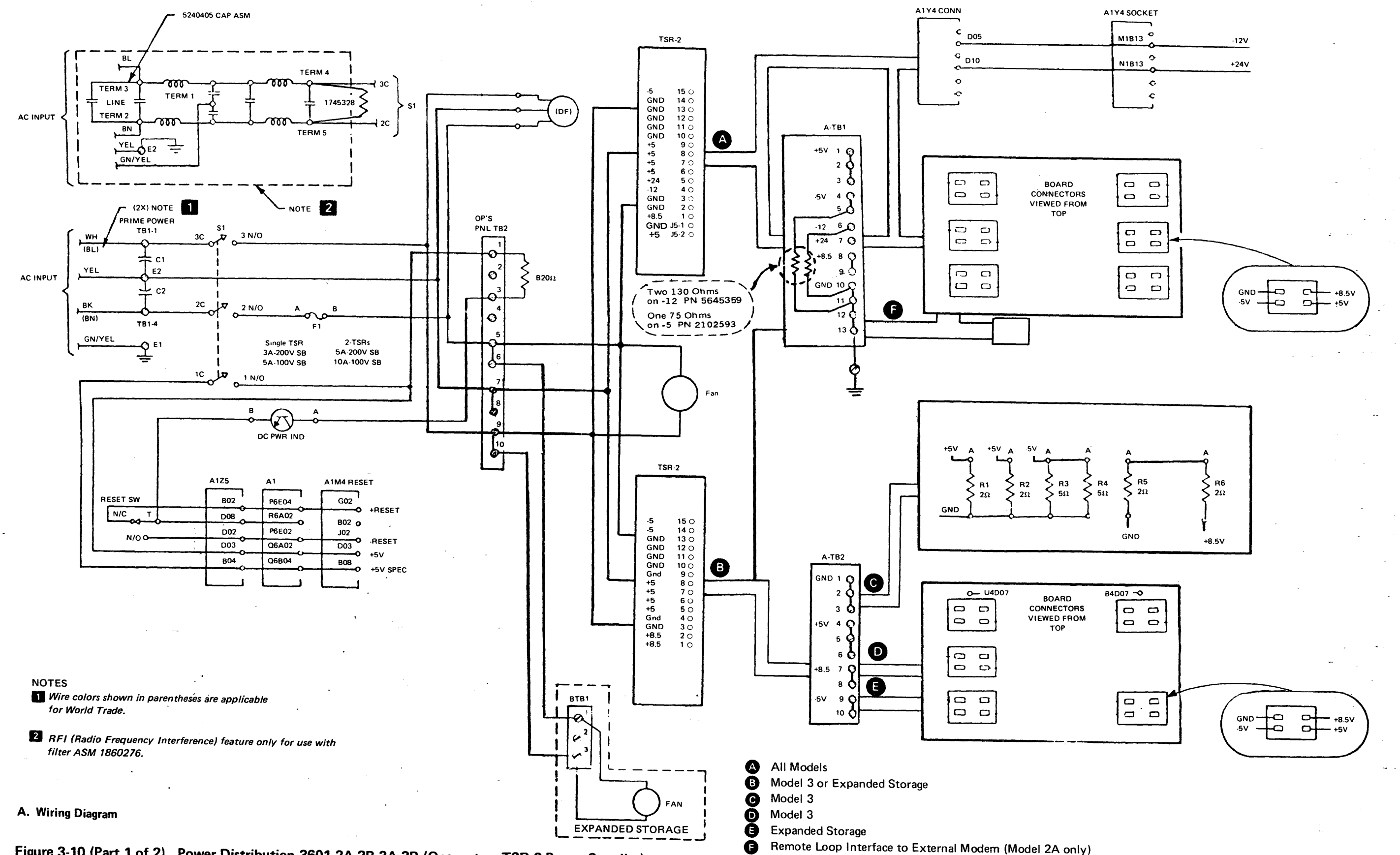

Figure 3-10 (Part 1 of 2). Power Distribution 3601-2A,2B,3A,3B (One or two TSR-2 Power Supplies)

| Wire   | From                    | То                           | Wire        | From         | Το                | Wire      | From      | To         | T             | From     | Wire | То                | Wire         |                         | T                        |               | 1         |
|--------|-------------------------|------------------------------|-------------|--------------|-------------------|-----------|-----------|------------|---------------|----------|------|-------------------|--------------|-------------------------|--------------------------|---------------|-----------|
| No.    | TSR2 Conn               | 01ATB2                       | No.         | 01A-TB2-     | Board A2 Pwr Conn | No.       | TSR-2B    | 01A-TB1    | 1             | 01A-TB1- | No.  | Board A1 Pwr Conn | No.          | 01A-TB2                 | Boar                     | d B1 Pwr Conn |           |
| 1      | 1 (8.5)                 | 7                            | 1           | 1 (Gnd)      | U2E14             | 1         | 1 (8.5    | 9          |               | 1 (+5)   | 29   | B3A01             | 1 (Gnd)      | 1                       |                          | B2E14         |           |
| 2      | 2 (8.5)                 | 8                            | 2           | 1            | U3E14             | 2         | 2 (Gnd)   | 10         |               |          | 30   | B4A01             | 2 (Gnd)      | 1                       |                          | B3E14         |           |
| 3      | 3 (Gnd)                 | 2                            | 3           | 2 (Gnd)      | U4E14             | 3         | 3 (Gnd)   | 10         |               | 2 (+5)   | 16   | U4A01             | 3 (Gnd)      | 1                       |                          | B4E14         |           |
| 4      | 4 (Gnd)                 | 1                            | 4           | 2            | B2E14             | 4         | 4 (-12)   | 6          |               |          | 17   | U5A01             | 4 (8.5)      | 7                       |                          | B2A14         | -         |
| 5      | 5 (+5)                  | 4                            | 6           | 3 (Gnd)      | B4E14             | 5         | 5 (+24)   | 7          |               | 3 (+5)   | 31   | B5A01             | 5 (8.5)      | 7                       |                          | B3A14         |           |
| 6      | 6 (+5)                  | 4                            | 7           | 4 (+5)       | U3A01             | 6         | 6 (+5)    | 1          |               |          | 32   | U3A01             | 6 (8.5)      | 7                       |                          | B4A14         |           |
| 7      | 7 (+5)                  | 5                            | 8           | 4            | U4A01             | 7         | 7 (+5)    | 2          |               | 4 (-5)   | 21   | B5E01             | 7 (+5)       | 4                       |                          | B3A01         |           |
| 8      | 8 (+5)                  | 6                            | 9           | 5 (+5)       | U5A01             | 8         | 8 (+5)    | 3          |               |          | 33   | B3E01             | 8 (+5)       | 4                       |                          | B4A01         |           |
| 9      | 9 (Gnd)                 | 2                            | 10          | 5            | B3A01             | 9         | 9 (+5)    | 3          |               | 5 (-5)   | 20   | <u>B4E01</u>      | 9 (+5)       | 4                       |                          | B5A01         |           |
| 10     | 10 (Gnd)                | 2                            | 12          | 6 (+5)       | B5A01             | 10        | 10 (Gnd)  | 11         |               | 6 (-12)  | 39   | to A1Y4-D05       |              | L                       | du                       |               |           |
| 11     | 11 (Gnd)                | 1                            | 13          | 7 (8.5)      | U2A14             | 11        | 11 (Gnd)  | 11         |               | 7 (+24)  | 40   | to A1Y4-D10       | <b>(3)</b> C | able PN 82              | 69854                    |               |           |
| 12     | 12 (Gnd)                | 3                            | 14          | 7            | U3A14             | 12        | 12 (Gnd)  | 12         |               | 8 (8.5)  | 24   | U2A14             |              |                         |                          |               |           |
| 13     | 13 (Gnd)                | 3                            | 15          | 8 (8.5)      | U4A14             | 13        | 13 (Gnd)  | 12         |               |          | 25   | U3A14             | ſ            |                         |                          | 1             |           |
| 14     | 14 (-5)                 | 9                            | 16          | 8            | B2A14             | 14        | 14 (Gnd)  | 13         |               |          | 26   | U4A14             | Line Nan     | ne Conn                 | ect from                 | To Loop 2     | To Loop 3 |
| 15     | 15 (-5)                 | 10                           | 18          | 8            | B4A14             | 15        | 15 (-5)   | 5          |               | 9 (8.5)  | 22   | B3A14             |              |                         |                          |               |           |
| 16     | 01A-TB2-3               | to                           | 19          | 9 (-5)       | U3E01             | 37        | J5-1 (Gnd | ) 2        |               |          | 23   | B4A14             |              | TB1                     | · (+8.5V)                | A2B2B11       | A2C2B11   |
|        | 01A-TB1-1               | 3                            | 20          | 9            | U4E01             | 38        | J5-2 (+5) | 10         |               |          | 27   | B2A14             |              | TB1                     | · (+5V)                  | A2B2D03       | A2C2D03   |
|        |                         | a name a constant and a stad | 21          | 10 (-5)      | U5E01             | <u>}</u>  | L         | 1          | 4             | 10 (Gnd) | 18   | U3E14             |              | TB1                     | - (-12V)                 | A2B2D07       | A2C2D07   |
| Ø      | Cable PN 440            | 6660                         | 22          | 10           | B3E01             | -         |           |            | ١             | 11 (Gnd) | 19   | U4E14             |              | TB1                     | - (Gnd)                  | A2B2D08       | A2C2D08   |
| •      |                         |                              | 24          | 10           | 85E01             |           |           | -          | ļ             | 12 (Gnd) | 28   | U2E14             | Wrap         | A1Z4                    | 4D03                     | A2B2B05       |           |
|        |                         |                              | 25          | 01A-TB1-     | 6 to A2U4D07      |           |           |            | Ì             | 13 (Gnd) | 34   | B2E14             | Clock        | A1Z4                    | 4D04                     | A2B2D09       |           |
| Wire   | From                    | To                           | 26          | 01A-TB1-     | 6 to A2B4D07      |           |           |            | 1             |          | 35   | B3E14             | Rcv Dat      | a A1Z                   | 4B03                     | A2B2B10       |           |
| No.    | Resistors               | 01A-TB2-                     |             |              |                   |           |           |            | ,             |          | 36   | B4E14             | Send Dat     | ta A1Z                  | 4B04                     | A2B2D04       |           |
| 1      | R1 - A                  | 4(+5)*                       | O           | Cable PN     | 4406662           | G         | Cable PN  | i 4406074  |               | August   | Aut  |                   | Wrap         | Δ17                     | 1005                     |               | A2C2B05   |
| 2      | R3 - A                  | 9(-5)                        |             |              |                   |           |           |            |               |          |      |                   | Clock        | Δ17                     | 4D05<br>1R05             |               | A2C2D09   |
| 3      | R6 - B                  | 7(+8.5)                      |             |              |                   |           |           |            |               |          |      |                   | Boy Data     |                         | 4B05<br>4B06             |               | A2C2B10   |
| 4      | R1 - B                  | 1(Gnd)                       |             |              |                   |           |           |            |               |          |      |                   | Send Date    |                         | 1006                     |               | A202010   |
| 5      | R2·A                    | 5(+5) <sup>*</sup>           |             |              |                   |           |           |            |               |          |      |                   | Jena Da      |                         |                          | L             | A202004   |
|        | ND-B                    | 3(Gna)                       | 1           |              |                   |           |           |            |               |          |      |                   | <b>A</b> (   | Cable PN 44             | 109771                   |               |           |
|        |                         |                              | a'          |              |                   |           |           |            |               |          |      |                   |              |                         |                          |               |           |
| C      | Cable PN 44             | 06661                        |             |              | •                 |           |           |            |               |          |      |                   |              |                         |                          |               |           |
| •      | * With 3 or<br>expanded | more logic c<br>storage boar | ards on th  | ne<br>e      | •                 |           |           |            |               |          |      |                   |              | II Models               |                          |               |           |
|        | and tape                | wire #1 at T                 | B2 - 4; wit | th 6         |                   |           |           |            |               |          |      |                   | B N          | lodel 3 or E            | xpanded 3                | Storage       |           |
|        | or more l               | ogic cards, w                | vire #5 at  |              |                   |           |           |            |               |          |      |                   |              |                         |                          |               |           |
|        | TB2 - 5 a               | lso.                         |             |              | •                 |           |           |            |               |          |      |                   | C N          | lodel 3                 | -                        |               | -         |
| Β.     | Cable Assemb            | lies                         | , <b>*</b>  |              |                   |           |           |            |               |          |      |                   | 0            | lodel 3                 |                          |               |           |
| Figure | 3-10 (Part )            | 2 of 2). Po                  | ówer Dist   | tribution 36 | 01-2A,2B,3A,3B (O | ne or two | TSR-2 Po  | wer Suppli | i <b>e</b> s) | •        |      |                   | Ē            | xpanded St              | orage                    |               |           |
| ·      |                         |                              |             |              |                   |           |           |            |               |          |      |                   | F F          | lemote Loo<br>Aodem (Mo | p Interfac<br>del 2A oni | e to External |           |
|        |                         |                              |             |              |                   |           |           |            |               |          |      |                   |              |                         |                          | .,,           |           |

.

-

(7/78) 3-25

SY27-2519-0 TNL SN31-0864

· •

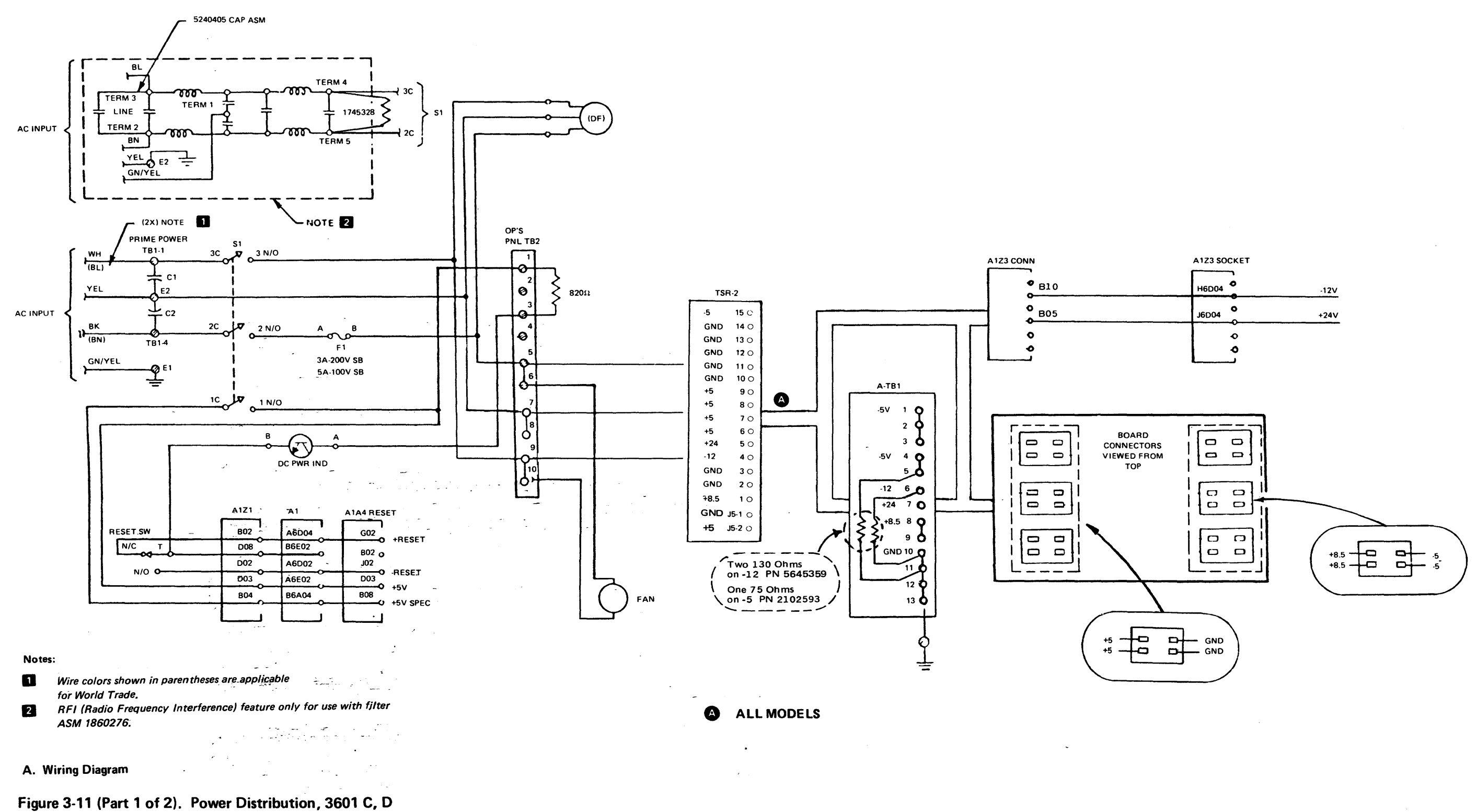

....

ي نو مس

| Wire | From       | То      |    | From     | Wire | То                |
|------|------------|---------|----|----------|------|-------------------|
| No.  | TSR-2      | 01A-TB1 |    | 01A-TB1  | No.  | Board A1 Pwr Conn |
| 1    | 1 (8.5)    | 8       |    | 1 (+5)   | 19   | B3A01             |
| 2    | 2 (Gnd)    | 11      |    |          | 22   | B4A01             |
| 3    | 3 (Gnd)    | 12      |    | 2 (+5)   | 20   | B3A14             |
| 4    | 4 (-12)    | 6       |    |          | 23   | B5A01             |
| 5    | 5 (+24)    | 7       |    | 3 (+5)   | 18   | B2A14             |
| 6    | 6 (+5)     | 1       |    |          | 21   | B4A01             |
| 7    | 7 (+5)     | 2       |    | 4 (-5)   | 36   | M2E14             |
| 8    | 8 (+5)     | 3       |    |          | 37   | M3E01             |
| 9    | 9 (+5)     | 1       |    |          | 38   | M3E14             |
| 10   | 10 (Gnd)   | 10      |    |          | 41   | M5E01             |
| 11   | 11 (Gnd)   | 11      |    | 5 (-5)   | 39   | M4E01             |
| 12   | 12 (Gnd)   | 12      |    |          | 40   | M4E14             |
| 13   | 13 (Gnd)   | 13      |    | 6 (-12)  | 42   | To A1Z3B10        |
| 14   | 14 (Gnd)   | 10      |    | 7 (+24)  | 43   | To A1Z3B05        |
| 15   | 15 (-5)    | 5       |    | 8 (8.5)  | 32   | M3A 14            |
| 16   | J5-1 (Gnd) | 2       |    |          | 35   | M5A01             |
| 17   | J5-2 (+5)  | 13      | 5  | 9 (8.5)  | 30   | M2A14             |
| L    |            |         | -1 |          | 31   | M3A01             |
|      | -          |         | Ì  |          | 33   | M4A01             |
|      |            |         | Ń  |          | 34   | M4A14             |
|      |            |         | 1  | 10 (Gnd) | 24   | B2E14             |
|      |            |         | Ň  |          | 28   | B4E14             |

| 5 ( . 5) | 10                                                                                                    | DZA 14                                                                                                    |
|----------|----------------------------------------------------------------------------------------------------|----------------------------------------------------------------------------------------------------|
|          | 21                                                                                                    | B4A01                                                                                                    |
| 4 (-5)   | 36                                                                                                    | M2E14                                                                                                    |
|          | 37                                                                                                    | M3E01                                                                                                    |
|          | 38                                                                                                    | M3E14                                                                                                    |
|          | 41                                                                                                    | M5E01                                                                                                    |
| 5 (-5)   | 39                                                                                                    | M4E01                                                                                                    |
|          | 40                                                                                                    | M4E14                                                                                                    |
| 6 (-12)  | 42                                                                                                    | To A1Z3B10                                                                                                    |
| 7 (+24)  | 43                                                                                                    | To A1Z3B05                                                                                                    |
| 8 (8.5)  | 32                                                                                                    | M3A14                                                                                                    |
|          | 35                                                                                                    | M5A01                                                                                                    |
| 9 (8.5)  | 30                                                                                                    | M2A14                                                                                                    |
|          | 31                                                                                                    | M3A01                                                                                                    |
|          | 33                                                                                                    | M4A01                                                                                                    |
|          | 34                                                                                                    | M4A14                                                                                                    |
| 10 (Gnd) | 24                                                                                                    | B2E14                                                                                                    |
|          | 28                                                                                                    | B4E14                                                                                                    |
| 11 (Gnd) | 25                                                                                                    | B3E01                                                                                                    |
|          | 29                                                                                                    | B5E01                                                                                                    |
| 12 (Gnd) | -                                                                                                    | ] –                                                                                                    |
| 13 (Gnd) | 26                                                                                                    | B3E14                                                                                                    |
|          | 27                                                                                                    | B4E01                                                                                                    |
|          | 4 (-5)<br>5 (-5)<br>6 (-12)<br>7 (+24)<br>8 (8.5)<br>9 (8.5)<br>9 (8.5)<br>10 (Gnd)<br>11 (Gnd)<br>12 (Gnd)<br>13 (Gnd) | 21         4 (-5)       36         37       38         41       37         5 (-5)       39         40       40         6 (-12)       42         7 (+24)       43         8 (8.5)       32         35       30         31       33         34       10 (Gnd)       24         28       11 (Gnd)       25         29       12 (Gnd)          13 (Gnd)       26       27 |

A

Cable PN 4406682

٠

B. Cable Assemblies

•

# Figure 3-11 (Part 2 of 2). Power Distribution 3601 C,D

. . -• .

.

## EC 745949

(7/78) 3-27

-

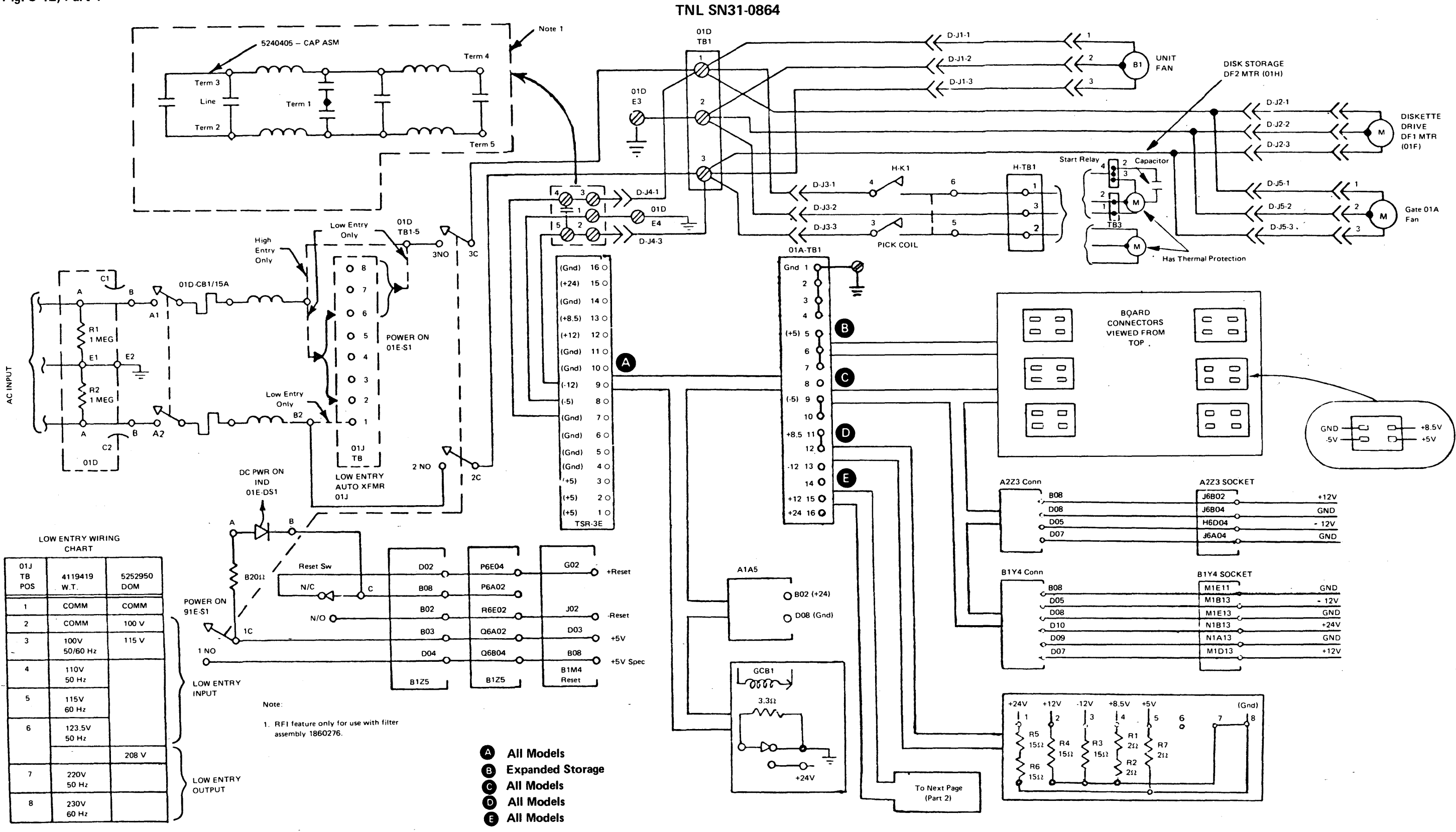

SY27-2519-0

### A. Wiring Diagram

Figure 3-12 (Part 1 of 2). Power Distribution, 3602-1A, 1B (TSR-3 Power Supply, more than 2 wires on B1Y4)

### (7/78) 3-28

| J6B02     | +12V  |
|-----------|-------|
| J6B04     | GND   |
| <br>H6D04 | - 12V |
| J6A04     | GND   |
|           |       |

| M1E11 | GND   |
|-------|-------|
| M1B13 | - 12V |
| M1E13 | GND   |
| N1B13 | +24V  |
| N1A13 | GND   |
| M1D13 | +12V  |
|       |       |

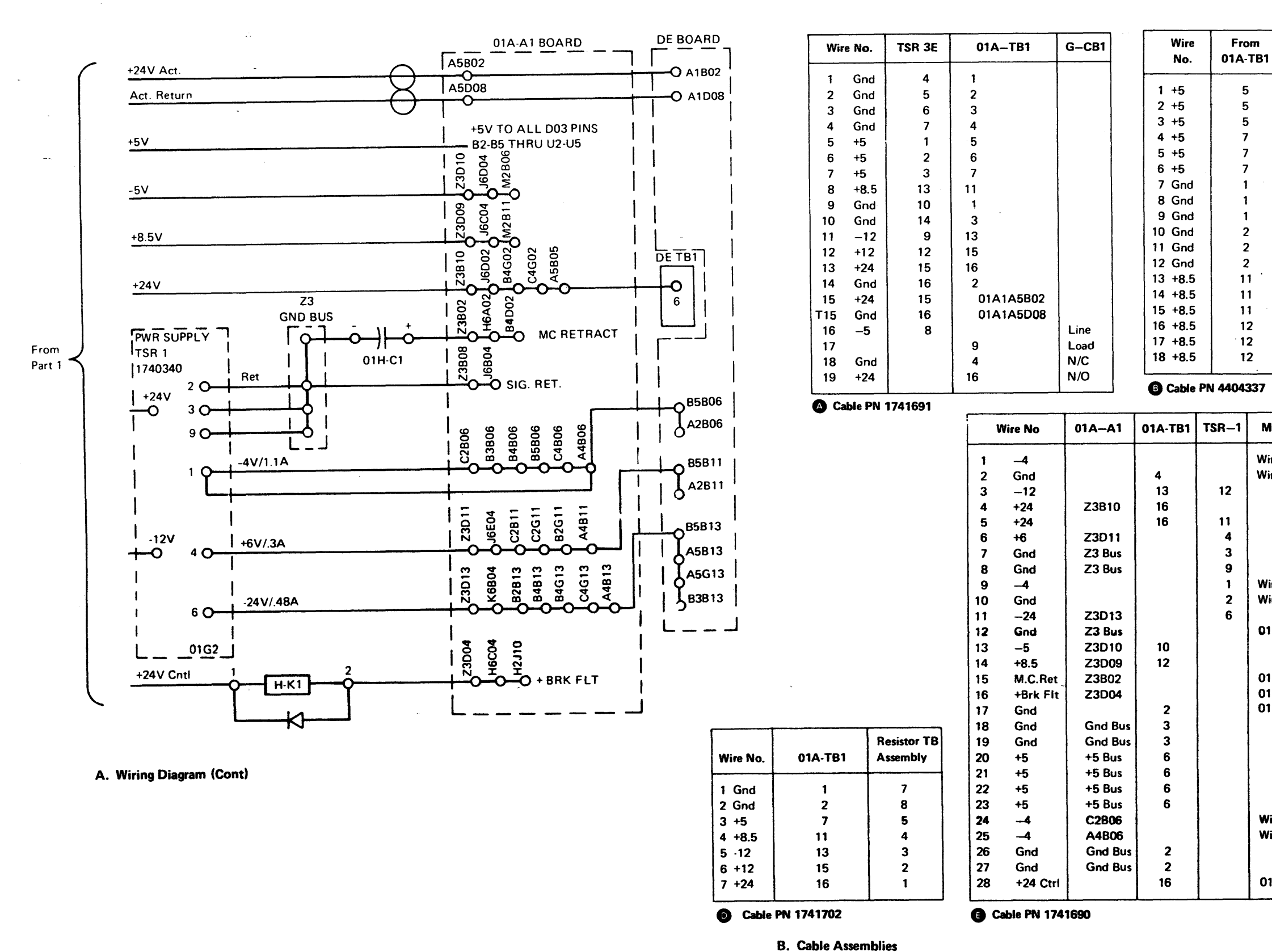

Figure 3-12 (Part 2 of 2). Power Distribution, 3602-1A, 1B (TSR-3 Power Supply, more than 2 wires on B1Y4)

Fig. 3-12, Part 2

.

TNL SN31-0864 SY27-2519-0

#### EC 745949

| _    |              | 1.1 | _   |       |         |          |
|------|--------------|-----|-----|-------|---------|----------|
|      | To Board B2  |     |     | , i   |         | Board    |
| 1    | Pwr Conn     |     | Wir | e No. | 01A-TB1 | Pwr Conn |
|      |              |     | 1   | Gnd   | 1       | A2M2E14  |
|      | B3A01        |     | 2   | Gnd   |         | A2M3E14  |
|      | B4A01        |     | 3   | Gnd   | 1       | A2M4F14  |
|      | B5A01        |     | 4   | Gnd   | 2       | B1B2E14  |
|      | J3A01        |     | 5   | Gnd   | 2       | B1B3E14  |
|      | J4A01        |     | 6   | Gnd   | 2       | B1B4E14  |
|      | J5A01        |     | 7   | +5    | 5       | A2M3A01  |
|      | B2E14        |     | 8   | +5    | 5       | A2M4A01  |
|      | B3E14        |     | 9   | +5    | 5       | A2M5A01  |
|      | B4E14        |     | 10  | +5    | 7       | B1B3A01  |
|      | J2E14        |     | 11  | +5    | 7       | B1B4A01  |
|      | J3E14        |     | 12  | +5    | 7       | B1B5A01  |
|      | J4E14        |     | 13  | -5    | 9       | A2M3E01  |
|      | B2A14        |     | 14  | -5    | 9       | A2M4E01  |
|      | B3A14        |     | 15  | -5    | 9       | A2M5E01  |
|      | B4A14        |     | 16  | -5    | 9       | B1B3E01  |
|      | J2A14        |     | 17  | -5    | 9       | B1B4E01  |
|      | J3A14        |     | 18  | -5    | 9       | B1B5E01  |
|      | J4A14        |     | 19  | +8.5  | 12      | A2M2A14  |
|      |              |     | 20  | +8.5  | 12      | A2M3A14  |
|      |              |     | 21  | +8.5  | 12      | A2M4A14  |
|      |              |     | 22  | +8.5  | 12      | B1B2A14  |
| Air  | Connection   |     | 23  | +8.5  | 12      | B1B3A14  |
| 113  | COMPETION    |     | 24  | +8.5  | 12      | B1B4A14  |
| iro  | No's 9 24 25 |     | 25  | -12   | 13      | A2Z3D05  |
| iro  | No 10        |     | 26  | +12   | 15      | A2Z3D07  |
| 116  | NO. 10       |     | 27  | +24   | 16      | B1Y4D10  |
|      |              |     | 28  | Gnd   | 3       | A2B2E14  |
|      |              |     | 29  | Gnd   | 3       | A2B3E14  |
|      |              |     | 30  | Gnd   | 3       | A2B4E14  |
|      |              |     | 31  | Gnd   | 4       | B1M2E14  |
|      |              |     | 32  | Gnd   | 4       | B1M3E14  |
| lire | No. 1        |     | 33  | Gnd   | 4       | B1M4E14  |
| lire | No. 2        |     | 34  | +5    | 5       | A2B3A01  |
|      |              |     | 35  | +5    | 5       | A2B4A01  |
| 1Н   | -C1-         |     | 36  | +5    | 5       | A2B5A01  |
|      |              |     | 37  | +5    | 7       | B1M3A01  |
|      |              |     | 38  | +5    | 7       | B1M4A01  |
| 1H   | C1+          |     | 39  | +5    | 7       | B1M5A01  |
| 1H   | -K1-2        |     | 40  | +8.5  | 11      | A2B2A14  |
| 1H   | -TB1-4       |     | 41  | +8.5  | 11      | A2B3A14  |
|      |              |     | 42  | +8.5  | 11      | A2B4A14  |
|      |              |     | 43  | +8.5  | 11      | B1M2A14  |
|      |              | 1   | 44  | +8.5  | 11      | B1M3A14  |
|      |              | ļ   | 45  | +8.5  | 11      | B1M4A14  |
|      |              |     | 46  | Gnd   | 1       | A2Z3D09  |
|      | i            | 1   | 47  | Gnd   | 1       | A2Z3B08  |
| lire | e No. 1      | •   | 48  | Gnd   | 1       | B1Y4D09  |
| /ire | e No. 1      |     | 49  | -12   | 13      | B1Y4D05  |
|      |              |     | 50  | +12   | 15      | B1Y4D07  |
|      |              |     | 51  | Gnd   | 4       | B1Y4D08  |
| 1H   | I-K1-1       | 1   | 152 | Gnd   | 4       | B1Y4808  |

G Cable PN 1741681

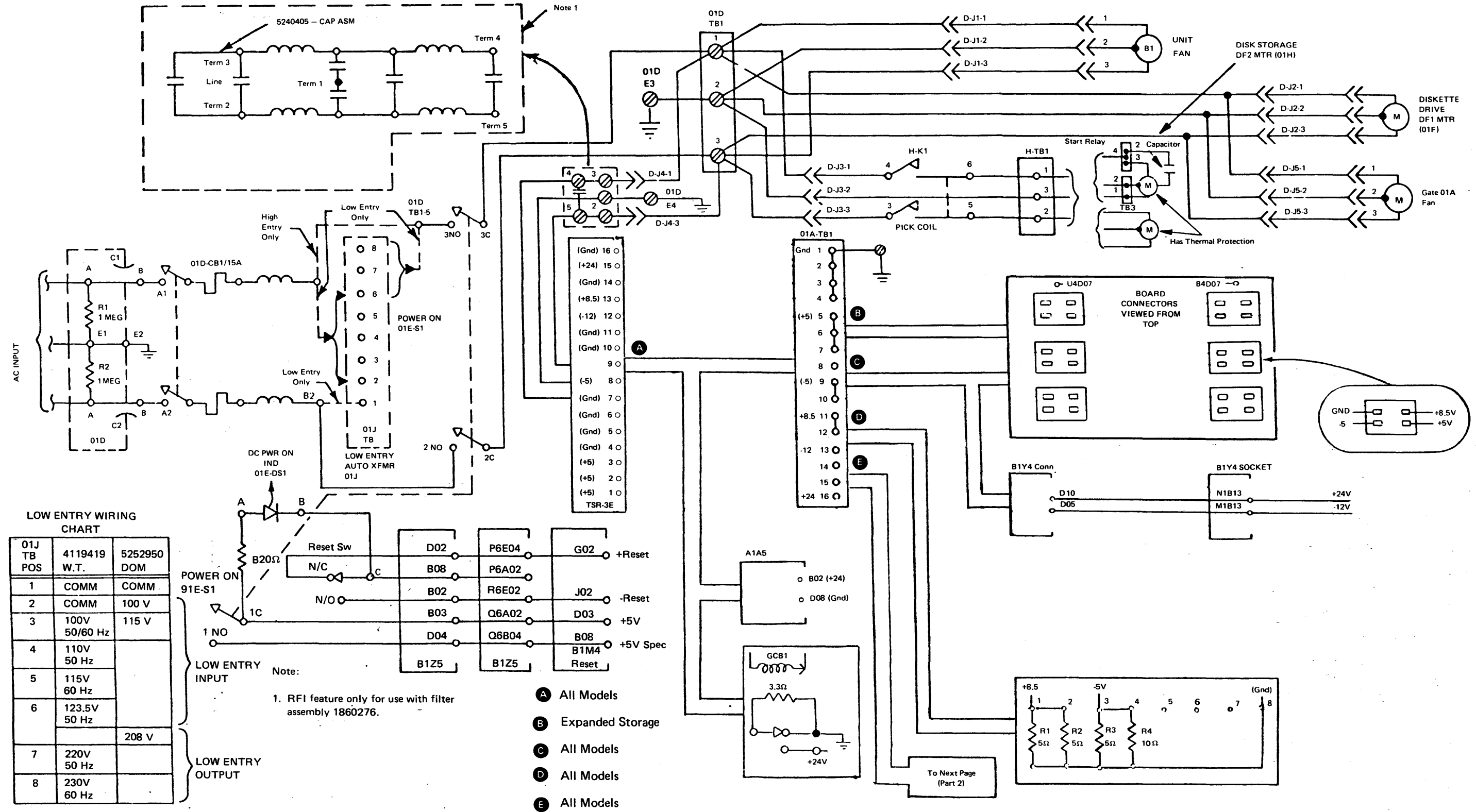

#### A. Wiring Diagram

Figure 3-13 (Part 1 of 2). Power Distribution, 3602-1A,1B (TSR-3 Power Supply,only 2 wires on B1Y4)

| BITASOCKET | I    |
|------------|------|
| N1B13      | +24V |
| M1B13      | -12V |
|            |      |
|            |      |
| (          |      |

EC 745949

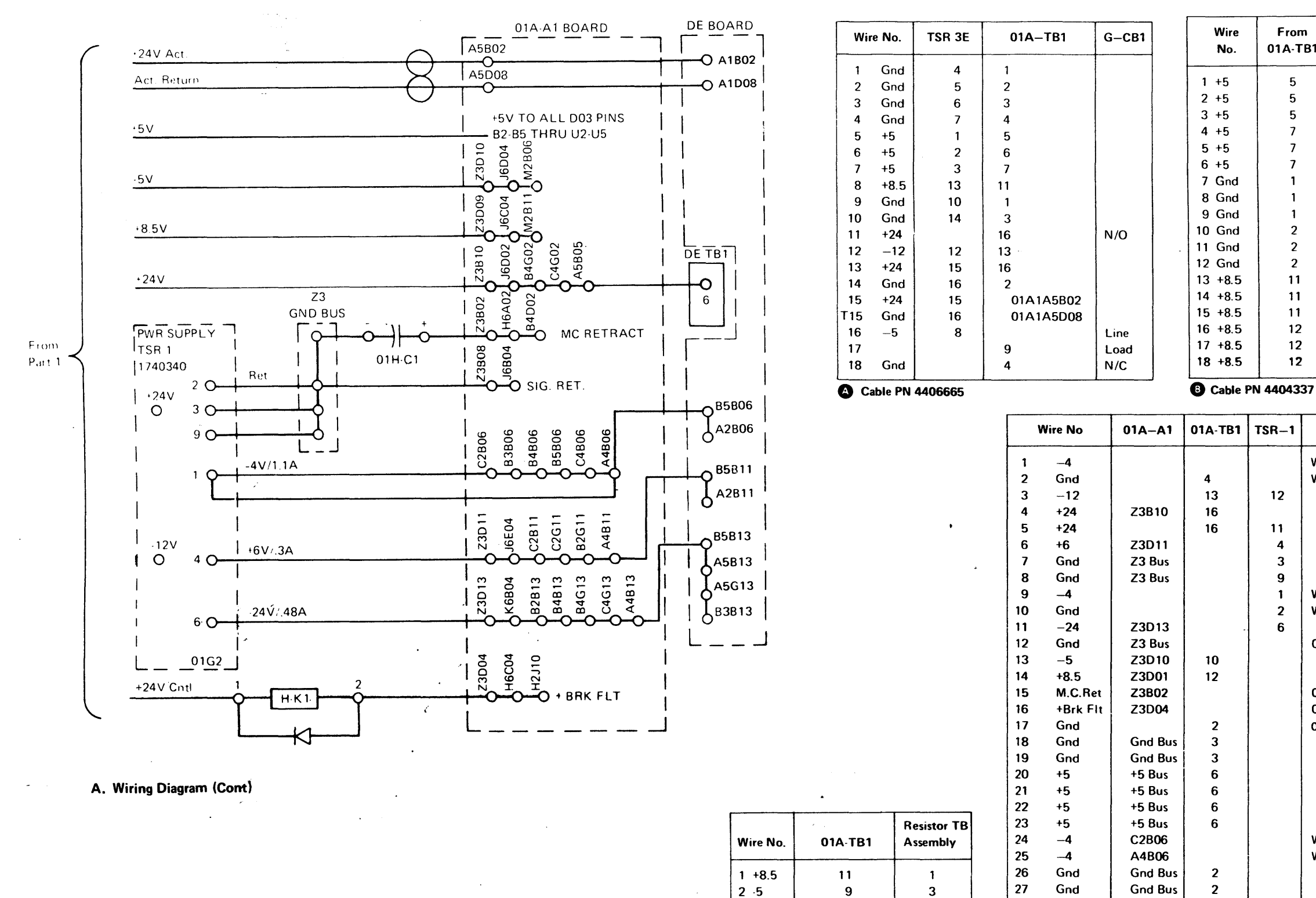

O Cable PN 4406667

3 Gnd

Cable PN 1741690 B. Cable Assemblies

28

+24 Ctrl

16

- --~

3

8

Figure 3-13 (Part 2 of 2). Power Distribution, 3602-1A, 1B (TSR-3 Power Supply, only 2 wires on B1Y4)

TNL SN31-0864 SY27-2519-0

2

### EC 745949

|            | To Board B2      |     |    |        |         | Board     |
|------------|------------------|-----|----|--------|---------|-----------|
| 1          | Pwr Conn         |     | Wi | re No. | 01A-TB1 | Pwr Conn  |
|            |                  |     | 1  | Gnd    | 1       | A2M2E14   |
|            | B3A01            |     | 2  | Gnd    | 1       | A2M3E14   |
|            | B4A01            |     | 3  | Gnd    | 1       | A2M4E14   |
|            | B5A01            |     | 4  | Gnd    | 2       | B1B2E14   |
|            | J3A01            |     | 5  | Gnd    | 2       | B1B3E14   |
|            | J4A01            |     | 6  | Gnd    | 2       | B1B4E14   |
|            | J5A01            |     | 7  | +5     | 5       | A2M3A01   |
|            | B2E14            |     | 8  | +5     | 5       | A2M4A01   |
|            | B3E14            |     | 9  | +5     | 5       | A2M5A01   |
|            | B4E14            |     | 10 | +5     | 7       | B1B3A01   |
|            | J2E14            |     | 11 | +5     | 7       | B1B4A01   |
|            | J3E14            |     | 12 | +5     | 7.      | B1B5A01   |
|            | J4E14            |     | 13 | -5     | 9       | A2M3E01   |
|            | B2A14            |     | 14 | -5     | 9       | A2M4E01   |
|            | B3A14            |     | 15 | -5     | 9       | A2M5E01   |
|            | B4A14            |     | 16 | -5     | 9       | B1B3E01   |
|            | J2A14            |     | 17 | -5     | 9       | B1B4E01   |
|            | J3A14            |     | 18 | -5     | 9       | B1B5E01   |
|            | J4A14            |     | 19 | +8.5   | 12      | A2M2A14   |
|            | L                | 1   | 20 | +8.5   | 12      | A2M3A14   |
|            |                  |     | 21 | +8.5   | 12      | A2M4A14   |
|            |                  | ٦   | 22 | +8.5   | 12      | B1B2A14   |
| Mi         | sc Connection    |     | 23 | +8.5   | 12      | B1B3A14   |
|            |                  | 1   | 24 | +8.5   | 12      | B1B4A14   |
| Nir        | e No's. 9, 24,25 |     | 25 | -12    | 13      | A2U4D07   |
| Nir        | e No. 10         |     | 26 | -12    | 13      | A2B4D07   |
|            |                  |     | 21 | +24    | 10      | BIT4DIU   |
|            |                  |     | 28 | Gnd    | 3       | A282E14   |
|            |                  |     | 29 | Gna    | 3       | A2B3E14   |
|            |                  |     | 21 | Gnd    | 3       | P1M2E14   |
|            |                  |     | 22 | Gnd    | 4       | DIWIZE 14 |
|            |                  | 1   | 22 | - Gnd  | 4       | BIMAE14   |
| Nir<br>N   | e No. 1          |     | 33 | 45     | 5       | A283A01   |
| NIT        | e NO. 2          |     | 34 | +5     | 5       | A2B3A01   |
|            |                  |     | 36 | +5     | 5       | A285A01   |
| , , ,      | 1-01-            |     | 37 | +5     | 7       | B1M3A01   |
|            |                  | 1   | 38 | +5     | 7       | B1M4A01   |
| 111        | 1-01+            |     | 39 | +5     | 7       | B1M5A01   |
| יייע<br>11 |                  |     | 40 | +8.5   | 11      | A2B2A14   |
| )    <br>  |                  |     | 41 | +8.5   | 11      | A2B3A14   |
| ,,,,       | 1-101-4          | } . | 42 | +8.5   | 11      | A2B4A14   |
|            |                  |     | 43 | +8.5   | 11      | B1M2A14   |
|            |                  |     | 44 | +8.5   | 11      | B1M3A14   |
|            |                  |     | 45 | +8.5   | 11      | B1M4A14   |
|            |                  |     | 46 | -12    | 13      | B1Y4D05   |
|            |                  |     | 47 | -5     | 10      | B1M3E01   |
| Nir        | e No. 1          |     | 48 | -5     | 10      | B1M4E01   |
| Nir        | e No. 1          |     | 49 | -5     | 10      | B1M5E01   |
|            |                  | J   | 50 | -5     | 10      | A2B3E01   |
|            |                  |     | 51 | -5     | 10      | A2B4E01   |
| )1F        | I-K1-1           |     | 52 | -5     | 10      | A2B5E01   |
|            |                  |     |    |        |         |           |

**C** Cable PN 4406666

(7/78) 3-31

SY27-2519-0

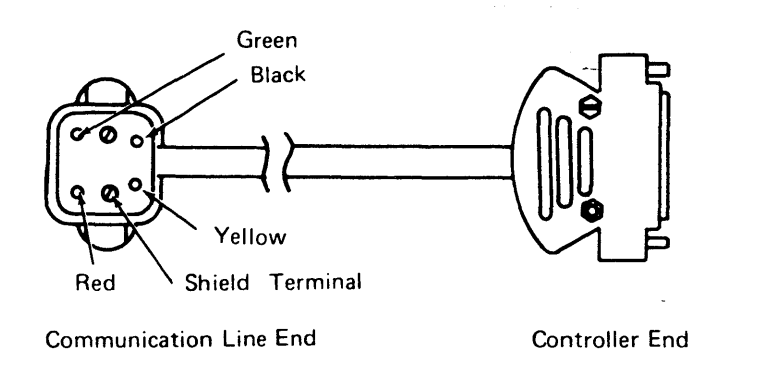

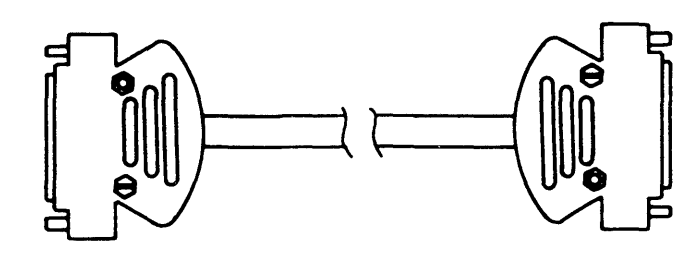

Communication Line End (Male)

Controller End (Female)

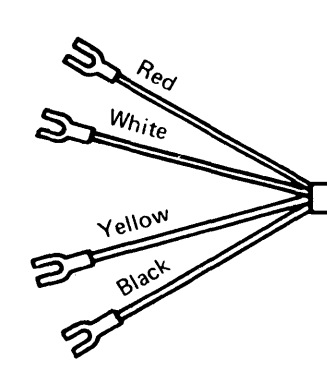

Communication Line End

| Comm. Line<br>Terminal<br>Position | Wire<br>Color | Controller<br>Connector<br>Position | Function |
|------------------------------------|---------------|-------------------------------------|----------|
| Red                                | Red           | 10                                  |          |
| Green                              | White         | 9                                   | Transmit |
| Yellow                             | Yellow        | 25                                  |          |
| Black                              | Black         | 14                                  | Receive  |
| See sketch<br>above                | Shield        | 1                                   |          |

Note: For Japanese connection, see Figure 3-16.

E.

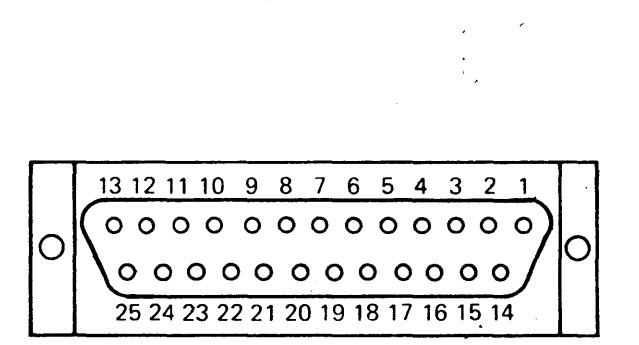

EIA 25-Pin Receptacle

PN1563204, 4404219 or equivalent

| Connecto | r Position |        |
|----------|------------|--------|
| Modem    | Controller | Lead†  |
| End      | End        | Number |
| 2        | 2          | 1      |
| 3        | 3          | 2      |
| 4        | 4          | 3      |
| 5        | 5          | 4      |
| 6        | 6          | 5      |
| 7        | 7          | 6      |
| 8        | 8          | 7      |
| 11       | 11         | 8      |
| 12       | 12         | 9      |
| 15       | 15         | 10     |
| 16       | 16         | 11     |
| 17       | 17         | 12     |
| 18       | 18         | 13     |
| 19       | 19         | 14     |
| 20       | 20         | 15     |
| 21       | 21         | 16     |
| 22       | 22         | 17     |
| 23       | 23         | 18     |
| . 24     | 24         | 19     |
| *        | *          | 20     |

<sup>†</sup>Leads through 19 are numbered and coded in accordance with EIA standards. Lead Number 20 is green.

\*Lead Number 20 is tied back on cable body inside hood.

B. External Modem

.

A. Internal Modem, USA, Canada and Japan (PN 1563205) or equivalent

Figure 3-14. External Cables, Controller/Communication Link

#### PN 1620182 or equivalent

| Wire | Male    | Ca     | lor    | Female  |  |
|------|---------|--------|--------|---------|--|
| No.  | Pin No. | Body   | Tracer | Pin No. |  |
| 1    | 24      | Black  |        | 24      |  |
| 2    | 2       | Brown  |        | 2       |  |
| 3    | 3       | Red    |        | 3       |  |
| 4    | 4       | Orange |        | 4       |  |
| 5    | 5       | Yellow |        | 5       |  |
| 6    | 6       | Pink   |        | 6       |  |
| 7    | 7       | Blue   |        | 7       |  |
| 8    | 8       | Violet |        | 8       |  |
| 9    | 23      | Gray   |        | 23      |  |
| 10   | 15      | Black  | Red    | 15      |  |
| 11   | 22      | Black  | Orange | 22      |  |
| 12   | 17      | Black  | Yellow | 17      |  |
| 13   | 20      | Black  | Gray   | 20      |  |
| 14   |         | Black  | Blue   |         |  |
| 15   |         | Black  | Violet |         |  |

-

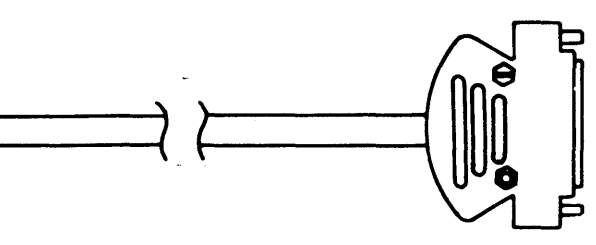

Controller End

| Controller<br>Connector<br>Position | Wire<br>Color | Function |
|-------------------------------------|---------------|----------|
| 10                                  | - Red         |          |
| 9                                   | White         | Transmit |
| 25                                  | Yellow        |          |
| 14                                  | Black         | Receive  |
| 1                                   | Shield        |          |

C. Internal Modem, World Trade Except Japan (PN 1563243) or equivalent

| Wire No.   | Body Color - | Conn Pos |
|------------|--------------|----------|
|            |              | 00111103 |
| 1          | Black        | 5 - 5    |
| 2          | Brown        | 14 - 14  |
| 3          | Red          | 6 - 6    |
| 4          | Orange       | 18 - 18  |
| 5          | Blue         | 23 - 23  |
| 6          | Green        | 17 - 17  |
| 7          | White        | 20 - 20  |
| 8          | Black        | 8 - 8    |
| 9          | Brown        | 3 - 3    |
| 10         | Red          | 11 - 11  |
| 11         | Orange       | 2 - 2    |
| 12         | Blue         | 22 - 22  |
| 13         | Green        | 4 - 4    |
| 14         | White        | 15 - 15  |
| Cond Shids | Drain Wire   | 7 - 7    |
| Outer Shid | Drain Wire   | 1        |

### PN 4404219 4404220 4404221 or equivalent

| Comm Line<br>Terminal<br>Position | Wire<br>Color     | Controller<br>Connectors | Function |  |
|-----------------------------------|-------------------|--------------------------|----------|--|
| Red                               | Red               | Dive                     | Transit  |  |
| Green                             | White             | riug                     | Fransmit |  |
| Yellow                            | Yellow            | last                     | Dessive  |  |
| Black                             | Black             | Jack                     | Receive  |  |
| See sketch                        | Shield            | Plug and Jack            | T        |  |
| below                             |                   |                          |          |  |
|                                   | Let us the second | 1                        | 1        |  |

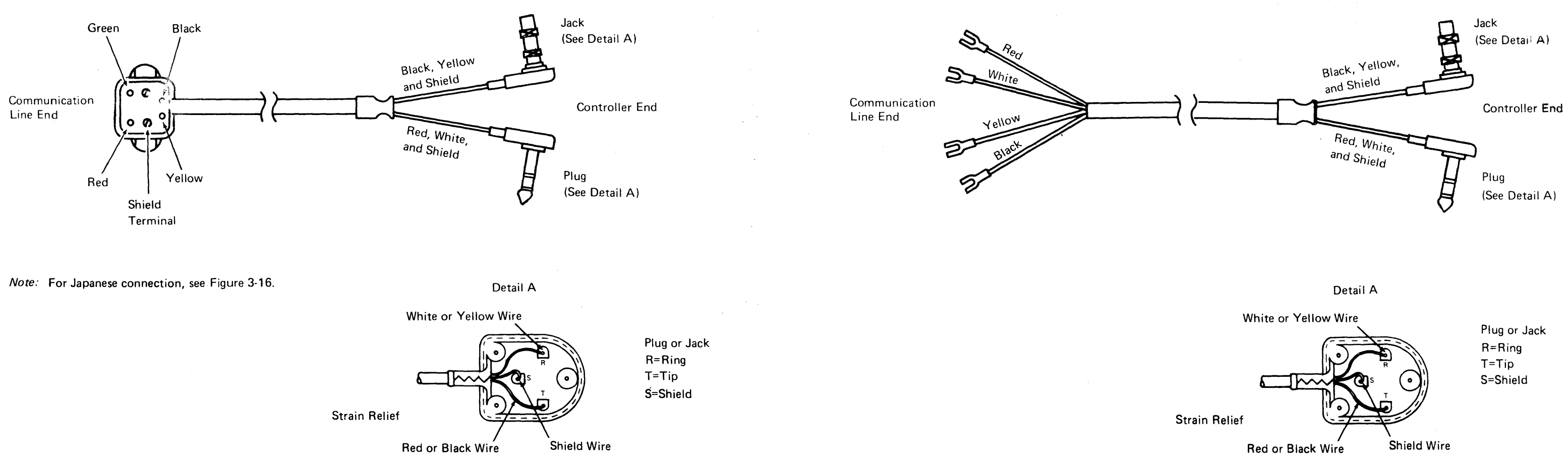

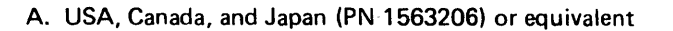

Figure 3-15. External Cables, Controller/Communication Line for a Remote Loop

.

# B. World Trade Except Japan (PN 1563242) or equivalent

#### SY27-2519-0

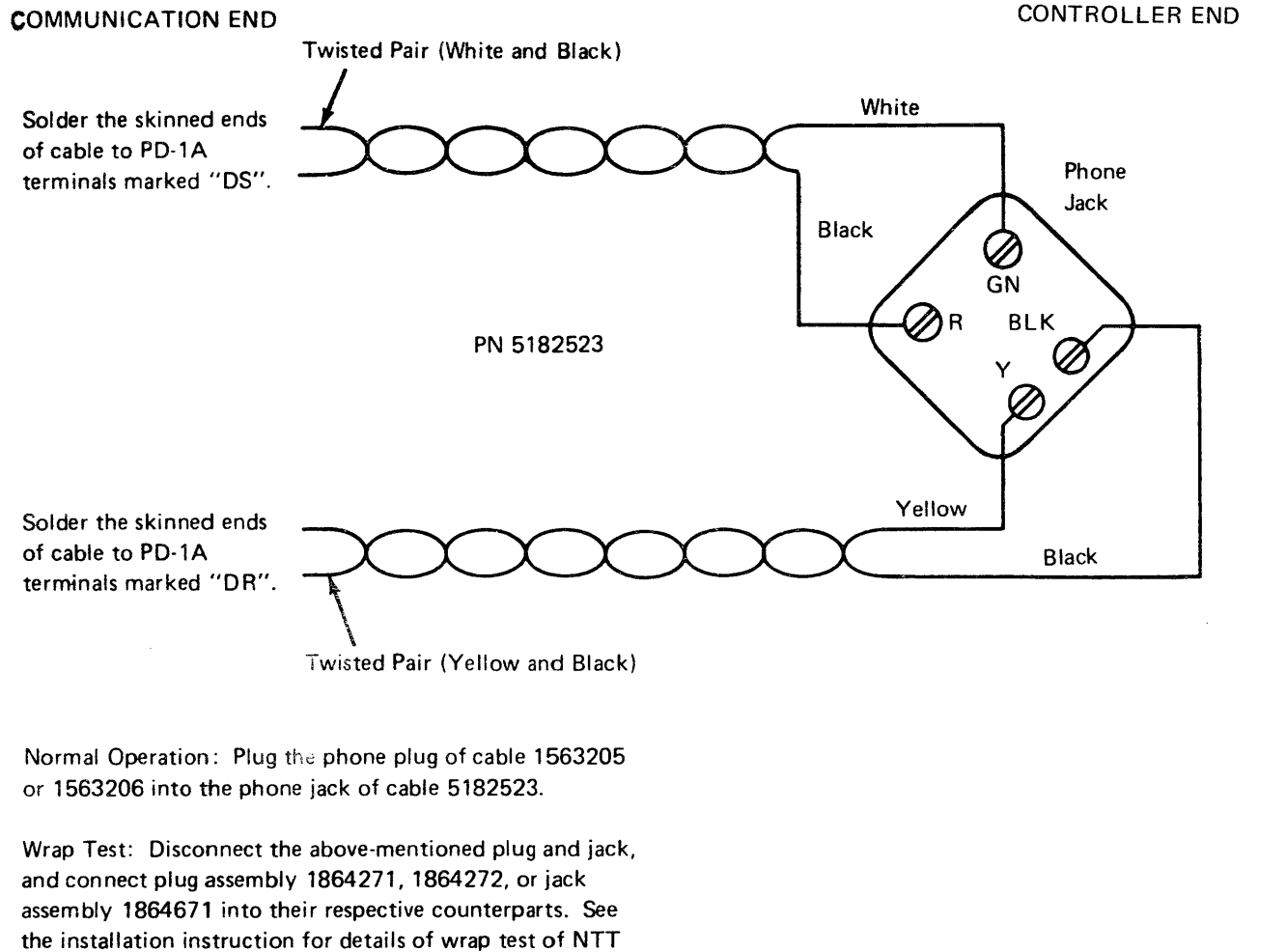

D1 Service Requirement.

Figure 3-16. Japanese Connection of External Cables to Communication Line (Loop or Host Link)

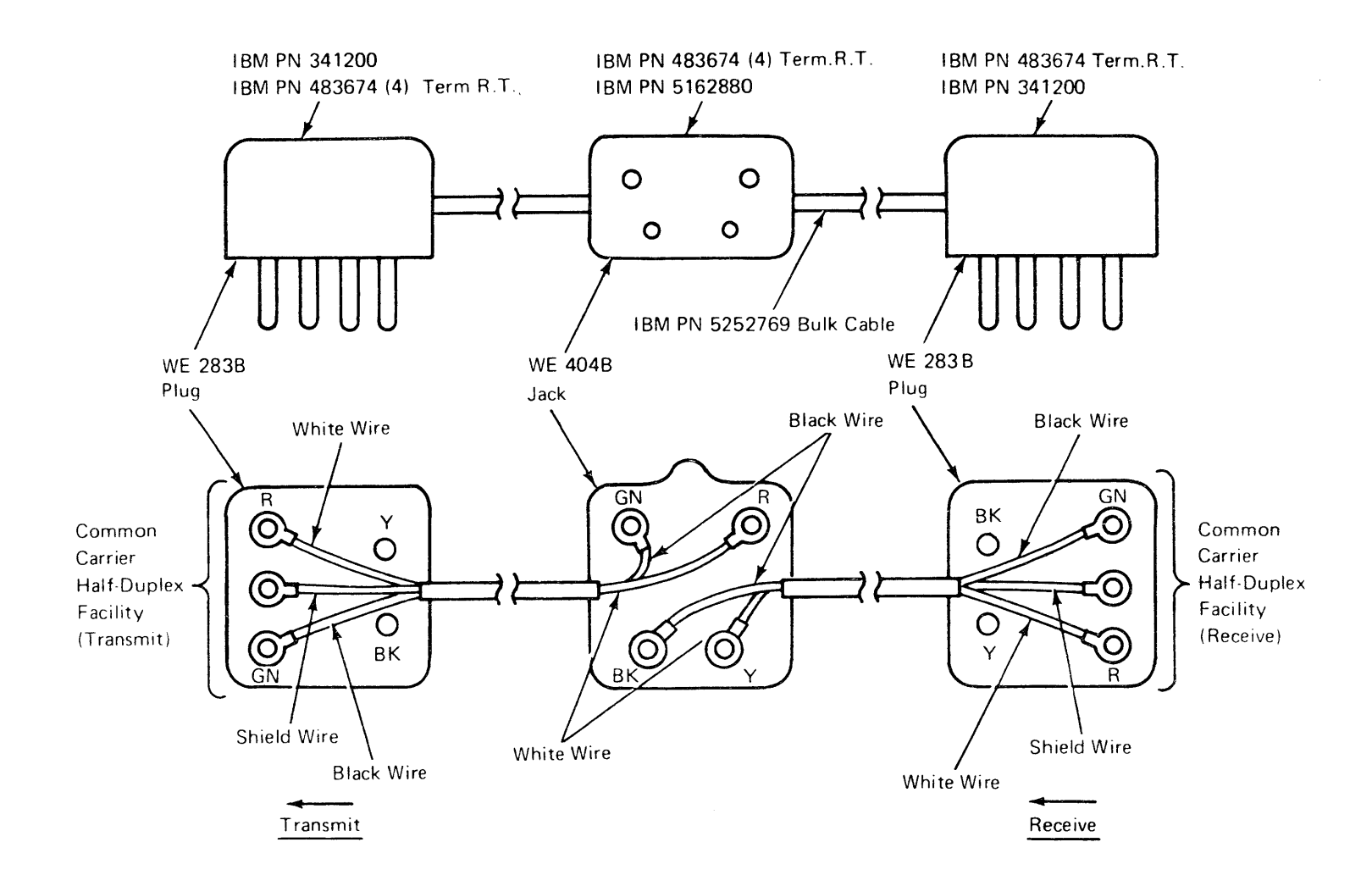

Figure 3-17. Adapter Cable PN 1741656

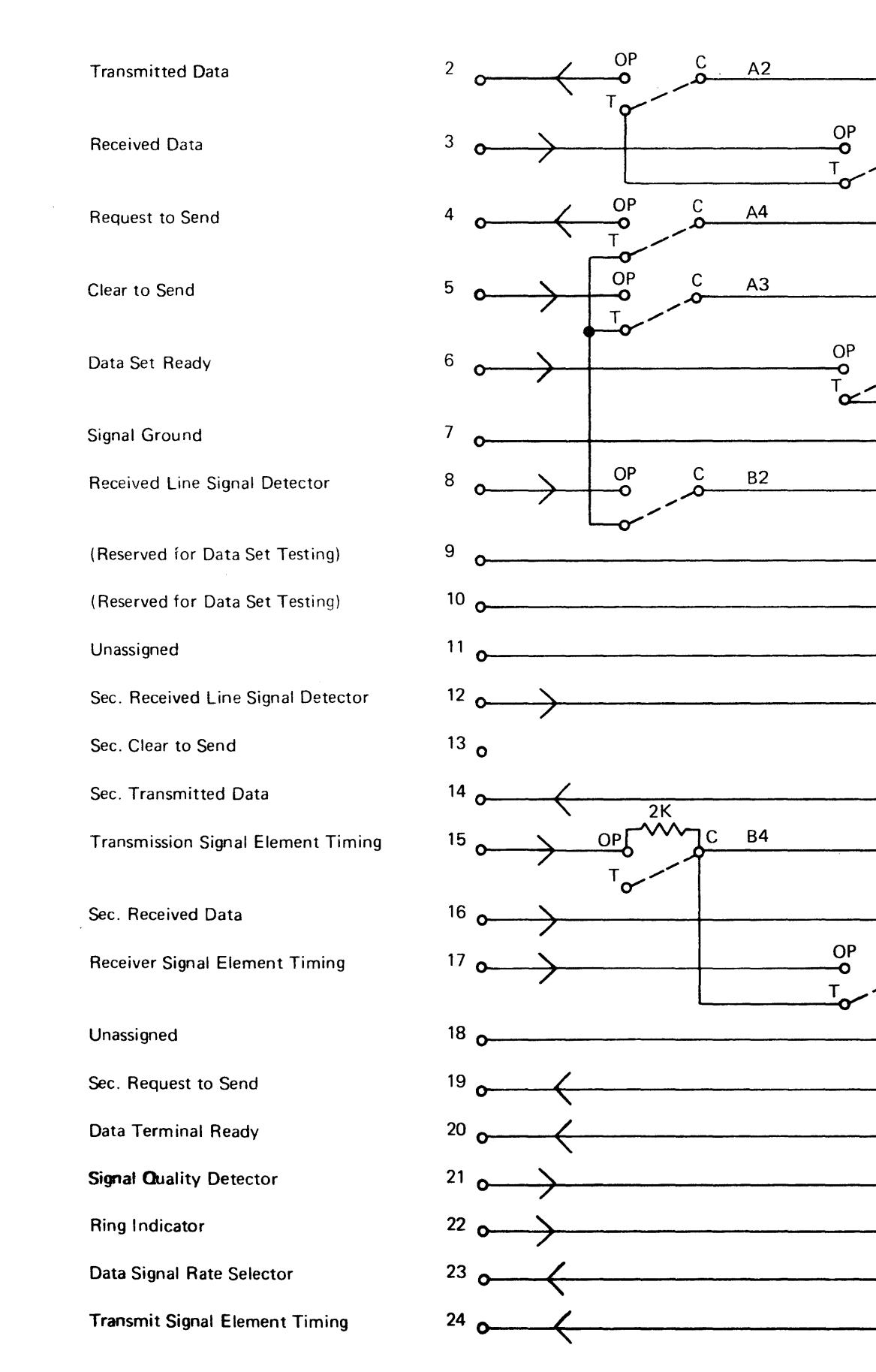

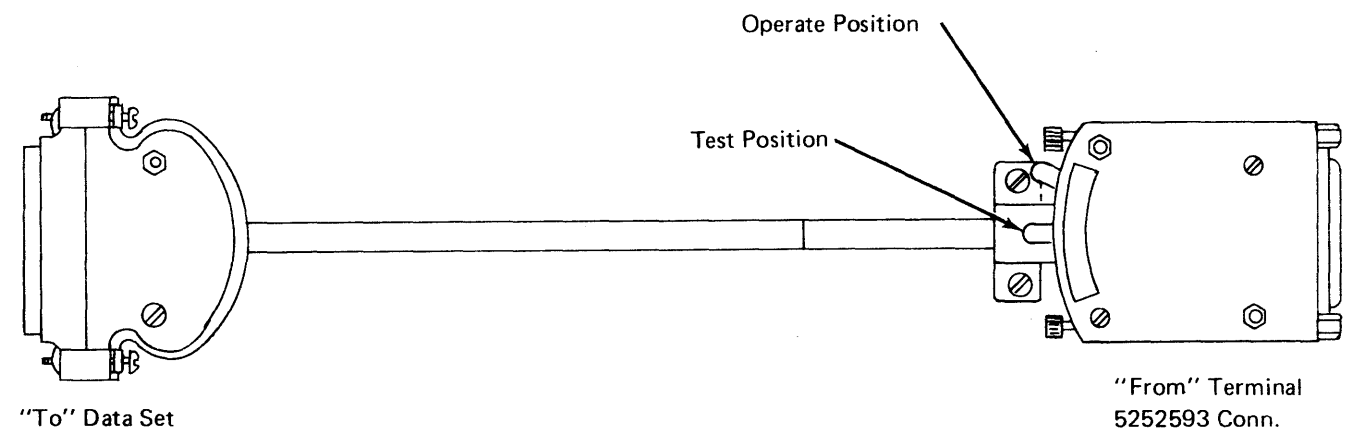

<sup>5252592</sup> Conn. 765496 Hood

A1

B1

-O

-0

-0

-0

0

-0

-0

--0

---0

-0

С

Β3

5252593 Conn.

Figure 3-18. Japanese Wrap Test Cable PN 2722052

### 3.9 COMMUNICATION CONNECTIONS

# 3.9.1 Selection of Controller/Communication Connections

From the following chart, select the controller you have by model and number of power supplies used; refer to the indicated paragraph number for the correct communication connections for your controller:

| Controller Model and<br>Number of Power Supplies<br>Used          | Communication<br>Connections<br>Paragraph Number |
|-------------------------------------------------------------------|--------------------------------------------------|
| 3601-2A, 2B, 3A, 3B<br>(Single TSR-3 power supply)                | 3.9.2                                            |
| 3601-2A, 2B, 3A, 3B (One or<br>two TSR-2 power supplies)          | 3.9.3                                            |
| 3601-C, D                                                         | 3.9.4                                            |
| 3602-1A, 1B (TSR-3 power<br>supply, more than 2 wires<br>on B1Y4) | 3.9.5                                            |
| 3602-1A, 1B (TSR-3 power<br>supply, only 2 wires on<br>B1Y4)      | 3.9.6                                            |

3.9.2 Communication Connections, 3601-2A, 2B, 3A, 3B (Single TSR-3 Power Supply)

# NOTES

2

3

| If B/M 4941040 or 4941110 is used with B/M          |
|-----------------------------------------------------|
| 4941942, <b>49</b> 41043, 4941044, or 4941045, then |
| wirewrap PN 811425 from A1C2S13 to A1C2U08.         |

If B/M 4941016 or 4941018 is used with B/M 4941112, 4941113, 4941114, or 4941115, then wirewrap PN 811425 from A2K2S13 to A2K2U08.

If B/M 4941042 or 4941043 is to be installed, then wirewrap PN 811425.

| From                | To               |
|---------------------|------------------|
| A1B2B03             | A1B5B09          |
| A1B2B02             | A1B5D11          |
| A1B4B09             | A1B4D04          |
| A1B3B10             | A1B3D12          |
| A1B3B08             | A1B3B09          |
| A1B3B05             | A1B3B07          |
| A1A2B09             | A1A2B13          |
| A1A2B04             | A1A2D11          |
| Also wire-twisted p | oair PN 5347623. |
| From                | То               |
| A1B2B02 (YEL)       | A1B1B11 (YEL)    |
| A1A2D09 (BK)        | A1B1C13 (BK)     |
|                     |                  |

4

•5

6

7

A2N3B05

If B/M 4941044 or 4941045 is to be installed, then wirewrap PN 8111425.

| From<br>A1B4B09<br>A1B3B10<br>A1B5B08<br>A1B3B05<br>A1A2B09<br>A1A2B04            | <u>To</u><br>A1B4D07<br>A1B3B12<br>A1B5B10<br>A1B3B07<br>A1A2B13<br>A1A2D11     |
|-----------------------------------------------------------------------------------|---------------------------------------------------------------------------------|
| Also wire-twisted pa                                                              | ir PN 5347623.                                                                  |
| From<br>A1B2B02 (YEL)<br>A1A2D09 (BK)                                             | <u>To</u><br>A1B1B11 (YEL)<br>A1B1C13 (BK)                                      |
| A1B5B09 (YEL)<br>A1B5D11 (BK)                                                     | A1C1E11 (YEL)<br>A1A1D11 (BK)                                                   |
| If B/M 4941046 is t<br>PN 811425.                                                 | o be installed, then wirewrap                                                   |
| From<br>A1C5D12<br>A1C5B03<br>A1C5D09<br>A1C5B02<br>A1C5D04<br>A1C5B04<br>A1C5D11 | To<br>A1A2B13<br>A1A2D10<br>A1A2B05<br>A1A2D05<br>A1A2D09<br>A1A2D07<br>A1A2B04 |
| If B/M 4941112 or then wirewrap PN 8                                              | 4941113 is to be installed,<br>11425.                                           |
| From                                                                              | 10                                                                              |
| A2N4D05<br>A2N4B02                                                                | A2N3D09                                                                         |
| A2N2B09                                                                           | A2N2D04                                                                         |
| A2N5B10                                                                           | A2N5D12                                                                         |
| A2N5B08                                                                           | A2N5B09                                                                         |
| A2N5B05                                                                           | A2N5B07                                                                         |
| Also wire-twisted pa                                                              | uir PN 5347623.<br>_                                                            |
| From<br>A2N4B02 (YEL)<br>A2N4D05 (BK)                                             | <u>10</u><br>A2F6C04 (YEL)<br>A2F6B02 (BK)                                      |
| If B/M 4941114 or then wirewrap PN 8                                              | 4941115 is to be installed,<br>11425.                                           |
| From                                                                              | То                                                                              |
| A2N2B09                                                                           | A2N2D07                                                                         |
| A2N5B10                                                                           | A2N5B12                                                                         |
| A2N3B08                                                                           | A2N3B10                                                                         |
| A2N5B05                                                                           | A2N5B07                                                                         |
| A2N3B02                                                                           | A2P5B10                                                                         |
|                                                                                   |                                                                                 |

A2P5D05

### SY27-2519-0

|    | Also wire-twisted p                                                                                      | air PN 5347623.                                                                                                |
|----|----------------------------------------------------------------------------------------------------|----------------------------------------------------------------------------------------------------|
|    | From<br>A2N4B02 (YEL)<br>A2N4D05 (BK)                                                                    | To<br>A2F6C04 (YEL)<br>A2F6B02 (BK)                                                                            |
|    | ar<br>A2N3B09 (YEL)<br>A2N3D11 (BK)                                                                      | nd<br>A2D6E04 (YEL)<br>A2G6A04 (BK)                                                                            |
| 8  | If B/M 1864633 (Ja<br>this B/M must be in<br>B/M 4941042,4941                                            | ipan only) is requested, then<br>cluded in addition to USA<br>044,4941112, or 4941114.                         |
| 9  | If B/M 1739375 (P<br>quested, then this B<br>dition to B/M 4941                                          | TT wrap — Japan only) is re-<br>/M must be included in ad-<br>046 or 4941116.                                  |
| 10 | If B/M 1739373 (Gethis B/M must be inc<br>4941046 or 494111                                              | erman only) is requested, then<br>cluded in addition to B/M<br>6.                                              |
| 11 | If B/M 4941040, 49<br>stalled, then wirewr                                                               | 41041 or 4403161 is in-<br>ap PN 811425.                                                                       |
| 12 | From<br>A1G5B10<br>A1C3D06<br>A1C2B07<br>A1C3D07<br>If B/M 4941110 or<br>wirewrap PN 81142               | <u>To</u><br>A1F6B02<br>A1C3B05<br>A1G3D04<br>A1G3D07<br>4941111 is installed, then<br>5.                      |
| 13 | From<br>A1G5B10<br>A1C4D04<br>A1C3B05<br>A1C3D06<br>A1C2B07<br>A1C4B13<br>A1C4D11<br>If B/M 4941110 is i | To<br>A1C4D05<br>A1F6B02<br>A1C3D07<br>A1G3D04<br>A1G3D07<br>A1G4B05<br>A1G5D13<br>installed, then wirewrap PN |
|    | 811425.<br>From<br>A1C5D06<br>A1C4D12                                                                    | <u>To</u><br>A1C5D11<br>A1C5D10                                                                                |

| 14 | If B/M 4941016 or 494                                                                   | 1017 is installed, then                                                      |
|----|-----------------------------------------------------------------------------------------|------------------------------------------------------------------------------|
|    | delete by reaning.                                                                      | Test for no continuity                                                       |
|    |                                                                                         | between reamed pin                                                           |
|    |                                                                                         | and respective pins                                                          |
|    | Delete by reaming                                                                       | below                                                                        |
|    | A2K2B03 (Card Side)                                                                     | A2K2D08                                                                      |
|    | A2K3B07 (Card Side)                                                                     | A2M3D06                                                                      |
|    |                                                                                         | A2J3D06                                                                      |
|    | A2K2B12 (Pin Side)                                                                      | A2K2B10                                                                      |
|    | A2K3D09 (Pin Side)                                                                      | A2K3D08                                                                      |
|    | Also wirewrap PN 8114                                                                   | 425.                                                                         |
|    | From                                                                                    | То                                                                           |
|    | A2M3D06                                                                                 | A2J3D06                                                                      |
|    | A2K3B07                                                                                 | A2K3B05                                                                      |
|    | A2K3D06                                                                                 | A2J3B12                                                                      |
|    | A2K2B07                                                                                 | A2J3D06                                                                      |
|    | A2K3D07                                                                                 | A2J3B05                                                                      |
|    | A2K2B12                                                                                 | A2K2D12                                                                      |
| 15 | If B/M 4941116 is inst<br>8111425.                                                      | alled, then wirewrap PN                                                      |
|    | From                                                                                    | То                                                                           |
|    | A2L5B10                                                                                 | A2E6A02                                                                      |
| 16 | If the line discipline is<br>mode (i.e., start-stop li<br>wrap (PN 811425) bet<br>tion: | to be in asynchronous<br>ne control), then wire-<br>ween the following loca- |
|    | From                                                                                    | То                                                                           |
|    | A2K4B13                                                                                 | A2K4D08                                                                      |
| 17 | If B/M 4941110 is used<br>then wirewrap PN 811                                          | d with B/M 4941046,<br>425.                                                  |
|    | From                                                                                    | To                                                                           |
|    | A1A3D09                                                                                 | A1A3D08                                                                      |
|    | A1A3D04                                                                                 | A1A3D08                                                                      |
| 18 | If B/M 4403163 is inst<br>811425.                                                       | alled, then wirewrap PN                                                      |
|    | From                                                                                    | То                                                                           |
|    | A2L4G05                                                                                 | A2L4N08                                                                      |
|    | A2L4J09                                                                                 | A2D4N08                                                                      |
|    | A2L4J04                                                                                 | A2M4N08                                                                      |
|    | A2L4J13                                                                                 | A2M4N08                                                                      |
|    | A2L4G04                                                                                 | A2L4D08                                                                      |
|    | A2L4G03                                                                                 | A2L4D08                                                                      |

## 3.9.2 Communication Connections (Cont)

|                                                      | Adapter<br>Card Location | Adapter Speed              | Speed Select Wirewrap<br>PN 811425<br>From Pin A1C2 P08 | Data Set Ready | Line Adapter<br>B/M No.                                                                                                    |       | Line Adapter | Card Location |      |
|------------------------------------------------------|--------------------------|----------------------------|---------------------------------------------------------|----------------|----------------------------------------------------------------------------------------------------|-------|--------------|---------------|------|
| B/M No.                                              |                          | BPS                        | то                                                      |                | Notes 8 9 10                                                                                                    | EIA   | Receive      | Transmit      | Wrap |
| 4941040<br>CCA<br>W/Clk<br>Note 11<br>4941041<br>CCA | A1C2                     | 300<br>600<br>1200<br>2400 | G13<br>M04<br>M05<br>M03                                | Note 1         | 4941046-EIA Note       5         4941042-2W-USA Note       3         4941043-2W-WTC Note       3         4941044-4W-USA Note       4         4941045-4W-WTC Note       4          | A1A2  | A1B4         | A1B2          | A1A2 |
| W/O Clk<br>Note 11                                   | ATC2                     |                            |                                                         |                | 494 1046-EIA Note 5                                                                                                    | AIAZ  |              |               |      |
| 4941110<br>HPCA<br>W/Clk<br>Note 12 13               | A1C2                     | 600<br>1200<br>2400        | M04<br>M05<br>M03                                       | Note 1         | 4941046-ETA Note       5       17         4941042-2W-USA Note       3         4941043-2W-WTC Note       3         4941044-4W-USA Note       4         4941045-4W-WTC Note       4 | A1A2  | A1B4         | A1B2          | A1A2 |
| 4941111<br>HPCA<br>W/O Clk<br>Note 12                | A1C2                     |                            |                                                         |                | 4941046-EIA Note 5                                                                                                    | A1 A2 |              |               | -    |
|                                                      |                          |                            |                                                         |                | 4403163-Local attach Note 18<br>4941116-EIA Note 15                                                                                                    | A2L4  |              |               |      |
| 4941016<br>ALA CCA<br>W/Clk<br>Note 14               | A2K2                     | 300<br>600<br>1200<br>2400 | G13<br>M04<br>M05<br>M03                                | Note 2         | 4941112-2W-USA Note         6           4941113-2W-WTC Note         6           4941114-4W-USA Note         7           4941115-4W-WTC Note         7                             |       | A2N2         | A2N4          | A2P5 |
| 4941017<br>ALA CCA<br>W/O Clk<br>Note 14             | A2K2                     |                            |                                                         |                | 4941116-EIA Note 15                                                                                                    | A2L4  |              |               |      |
| 4403161<br>No Host RPO<br>S25142<br>Note 11          | Nòne                     | •                          |                                                         |                | None                                                                                                    |       |              |               |      |

. ..

-

### EC 745948

-

SY27-2519-0 TNL SN31-0864

# 3.9.3 Communication Connections 3601-2A, 2B, 3A, 3B (One or Two TSR-2 Power Supplies)

|        | FFBM No.                | Notes | Card<br>Location<br>01A- | Line Adapter FFBM No.  | Adapter<br>Card<br>Location<br>01A- | Optional Switch Settings.<br>Following Switches "ON",<br>All Others "OFF" | Notes         |
|--------|-------------------------|-------|--------------------------|------------------------|-------------------------------------|---------------------------------------------------------------------------|---------------|
|        | 4946042<br>No Host Line | 14    | N/A                      | N/A                    | N/A                                 |                                                                           |               |
|        |                         |       |                          | 4406036 - UCM2WUSA     |                                     | J, N, L                                                                   | 2             |
|        | 4946045                 | 1     |                          | 4406037 - UCM2WWTC     |                                     | M, J, L, A                                                                | 2             |
|        | CCA                     | 4     |                          | 4406038 - UCM4WUSA     |                                     | K, P See A                                                                | 3             |
| 5)     | W/Clock                 | 5     |                          | 4406039 - UCM4WWTC     |                                     | I, K, A                                                                   | 3             |
| 5      | 4946046                 | 1     |                          |                        |                                     | Remove all lumpars                                                        |               |
| i yk   | CCA W/O Clock           |       | A1C2                     | 4406043 ELA/COLTT      | A1A2                                | from and                                                                  |               |
| stL    | 1946041                 | [4]   | AICZ                     | 4400043 · EIA/CCITT    |                                     |                                                                           |               |
| PH     | HPCA W/O Clock          | 6     |                          |                        |                                     | 566                                                                       |               |
|        | 10 40 40 COUCK          |       |                          |                        |                                     |                                                                           | 8             |
|        | 4946040                 | 6     |                          | 4406036 - UCM2WUSA     |                                     | J, N, L                                                                   | 2             |
|        | HPCA                    | 7     |                          | 4406037 - UCM2WWTC     |                                     | M, J, L, A See A                                                          | 2             |
|        | W/Clock                 |       |                          | 4406038 - UCM4WUSA     |                                     | К, Р                                                                      | 3             |
|        |                         |       |                          | 4406039 - UCM4WWTC     |                                     | I, K, A                                                                   | 3             |
|        |                         |       |                          | 4409476 - UCM2WUSA     |                                     | J, N, L                                                                   |               |
|        | 4400500                 |       |                          | 4409492 - UCM2WWTC     |                                     | M, J, L, A                                                                |               |
|        | 4409500                 | 9     |                          | 4409484 - UCM2WJAP     |                                     | M, J, L, A See A                                                          |               |
|        | ASTINC                  |       |                          | 4409480 - UCIVI4WUSA   |                                     |                                                                           |               |
|        | W/Clock                 |       |                          | 4409498 - UCMAWIAP     |                                     |                                                                           | <b>├</b> ───┥ |
|        | W/Clock                 |       |                          | 4409512 - FIA/CCITT    |                                     |                                                                           | <u> </u>      |
| 80)    |                         |       |                          |                        |                                     | Remove all Jumpers                                                        |               |
| -      | 4409504                 |       | AIB2                     | 4409508 - EIA/CCITT    | AIA4                                | from card.                                                                |               |
| ort    | SYNC CCA                |       |                          | EMI                    |                                     | See B                                                                     |               |
| A P    | W/O Clock               |       |                          |                        |                                     |                                                                           |               |
| L<br>A |                         |       |                          | 4409512 - EIA/CCITT    |                                     |                                                                           |               |
|        |                         |       | , · · ·                  | 4409476 - UCM2WUSA     | ·                                   | J, N, L                                                                   |               |
|        | 4409472                 |       | •                        | 4409492 - UCM2WWTC     |                                     | M, J, L, A                                                                |               |
|        | SYNC                    | 10    | ,                        | 4409484 - UCM2WJAP     |                                     | M, J, L, A See A                                                          |               |
|        | CCA                     |       |                          | 4409480 - UCM4WUSA     |                                     | К, Р                                                                      |               |
| -      | W/Clock                 |       |                          | 4409496 - UCM4WWTC     |                                     | I, K, A                                                                   |               |
|        |                         |       |                          | 4409488 - UCM4WJAP     | 7                                   | I, K, A                                                                   | ļ             |
|        |                         |       |                          | 4409493 . LICM2WUSA    |                                     |                                                                           |               |
|        | 4409501                 |       |                          | 4409485 - UCM2W.IAP    |                                     | M. J. L. A                                                                |               |
|        | ASYNC                   | 9     |                          | 4409481 - UCM4WUSA     |                                     | K, P See                                                                  |               |
|        | CCA                     |       |                          | 4409497 - UCM4WWTC     |                                     | I, K, A                                                                   |               |
|        | W/Clock                 | 10    | ·                        | 4409489 - UCM4WJAP     | 1                                   | I, K, A                                                                   |               |
|        |                         |       | ,                        | 4409513 - EIA/CCITT    | 1                                   |                                                                           |               |
| (81    |                         |       |                          |                        |                                     | Remove all Jumpers                                                        |               |
| 2      | 4409505                 |       |                          | 4409509 - EIA/CCITT    | A2E2                                | from card.                                                                |               |
| ort    | SYNC CCA                |       | A2N2                     | EMI                    |                                     | See B                                                                     |               |
| A P    | W/O Clock               |       |                          |                        |                                     |                                                                           |               |
| AL     |                         | •     |                          | 4409513 - EIA/CCITT    |                                     |                                                                           | <b>├</b> ───┤ |
|        | 4400.472                |       |                          | 4409477 - UCM2WUSA     |                                     | J; N, L                                                                   | ┝┥            |
|        | 4409473<br>SVNC         |       |                          | 4409493 - UCIVIZWW I C |                                     |                                                                           |               |
|        | 51NU                    | 10    |                          | 4409481 - LICMANNUSA   |                                     | K P See                                                                   |               |
|        | W/Clock                 |       |                          | 4409497 . LICMAWWTC    |                                     |                                                                           |               |
|        |                         |       |                          | 4409489 - LICMAWIAP    | 1                                   |                                                                           |               |
| Į      |                         |       |                          |                        |                                     | 1, N, A                                                                   | 1             |

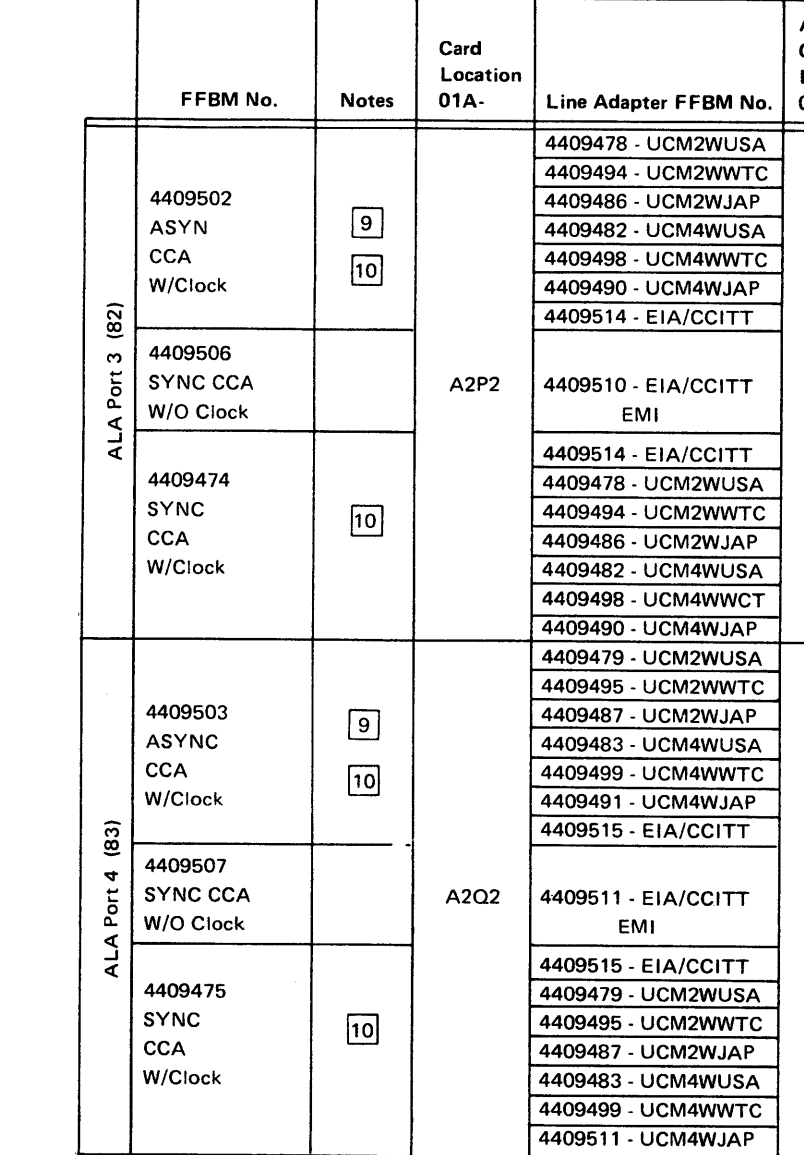

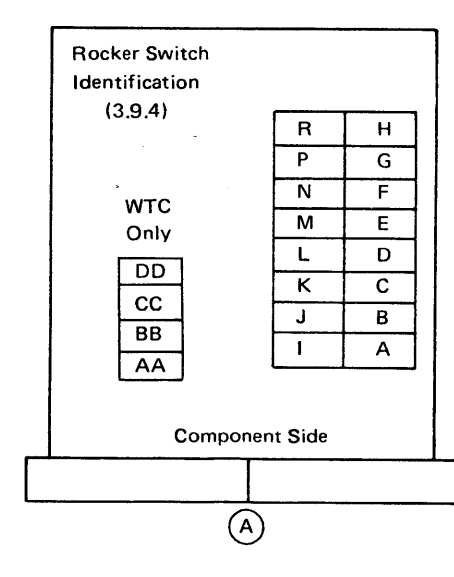

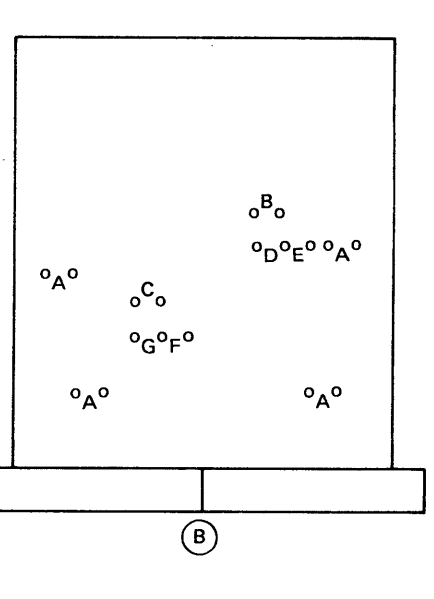

| Adapter<br>Card<br>Location<br>D1A- | Optional Swi<br>Following Sw<br>All Others "C | tch Settings.<br>vitches "ON",<br>DFF" | Notes |
|-------------------------------------|-----------------------------------------------|----------------------------------------|-------|
| ······                              | J, N, L                                       |                                        |       |
|                                     | M, J, L, A                                    |                                        |       |
|                                     | M, J, L, A                                    | See 🗛                                  |       |
|                                     | К, Р                                          | -                                      |       |
|                                     | Т, К, А                                       |                                        |       |
|                                     | Т, К, А                                       |                                        |       |
|                                     |                                               |                                        |       |
|                                     | Remove all .                                  | Jumpers                                |       |
| A2T2                                | from card.                                    |                                        |       |
|                                     | See B                                         |                                        |       |
|                                     |                                               |                                        |       |
|                                     | J, N, L                                       |                                        |       |
|                                     | M, J, L, A                                    |                                        |       |
|                                     | M, J, L, A                                    | 1                                      |       |
|                                     | К, Р                                          | See 🗛                                  |       |
|                                     | I, K, A                                       |                                        |       |
|                                     | I, K, A                                       |                                        |       |
|                                     | J, N, L                                       |                                        |       |
|                                     | M, J, L, A                                    |                                        |       |
| :                                   | M, J, L, A                                    |                                        |       |
|                                     | К, Р                                          | See 🗛                                  |       |
|                                     | І, К, А                                       |                                        |       |
|                                     | I, K, A                                       |                                        |       |
|                                     |                                               |                                        |       |
|                                     | Remove all                                    | lumpers                                |       |
| A2T4                                | from card.                                    |                                        |       |
|                                     | See 🚯                                         |                                        |       |
|                                     |                                               |                                        |       |
|                                     | J, N, L                                       |                                        |       |
|                                     | M, J, L, A                                    |                                        |       |
| t                                   | M, J, L, A                                    | Sag 🍙                                  |       |
| 1                                   | К, Р                                          | Jee 🗳                                  |       |
|                                     | I, K, A                                       |                                        |       |
|                                     | I, K, A                                       |                                        |       |

### 3.9.3 Communication Connections (Cont)

|               | Loop<br>Adapter | Loop<br>Adapter<br>Card<br>Location | Loop<br>Speed               | Speed Select.<br>Install Jumper<br>PN 5492084<br>From Pin<br>S10 To | Remote Only.<br>Install Jumper<br>PN 5492081<br>From Pin<br>U08 To | Local Loop<br>Cable<br>PN 4943640 | Integrated Modem<br>USA and Canada<br>B/M No. | Integrated Modem<br>WTC<br>B/M No. | Undercover<br>Modem<br>Card<br>Card Location | Remote Loop<br>Cable<br>PN 4406670 |
|---------------|-----------------|-------------------------------------|-----------------------------|---------------------------------------------------------------------|--------------------------------------------------------------------|-----------------------------------|-----------------------------------------------|------------------------------------|----------------------------------------------|------------------------------------|
| B/M No.       | NO.             | 15                                  | 11                          |                                                                     | 12                                                                 | 12 18                             | 13 16                                         | 13 14 17                           |                                              |                                    |
| 4946036<br>19 | 1               | A1D2                                | 600<br>1200<br>2400<br>4800 | J11<br>J07<br>J10<br>J09                                            | Local<br>Only                                                      | A1Y3<br>Local Only<br>To J2-J3    |                                               |                                    |                                              |                                    |
| 4946051       | 2               | A1E2                                | 600<br>1200<br>2400<br>4800 | J11<br>J07<br>J10<br>J09                                            | U07                                                                | A1Y3<br>To J4-J5                  | 4946061                                       | 4946071                            | 1A-A2B2                                      | A2B3<br>To J4-J5                   |
| 4946052       | 3               | A1F2                                | 600<br>1200<br>2400<br>4800 | J11<br>J07<br>J10<br>J09                                            | U07                                                                | A1Y3<br>To J6-J7                  | 4946062                                       | 4946062                            | 1A-A2C3                                      | А2С3<br>То Ј6-Ј7                   |
| 4946053       | 4               | A2G2                                | 600<br>1200<br>2400<br>4800 | J11<br>J07<br>J10<br>J09                                            | U07                                                                | A2Z1<br>To J8-J9                  | 4946063                                       | 4946063                            | 1A-A2B4                                      | A2B5<br>To J8-J9                   |
| 4946054       | 5               | A2H2                                | 600<br>1200<br>2400<br>4800 | J11<br>J07<br>J10<br>J09                                            | U07                                                                | A2Z1<br>To J10-J11                | 4946064                                       | 4946074                            | 1A-A2C4                                      | A2C5<br>To J10-J11                 |
| 4946055       | 6               | A2J2                                | 600<br>1200<br>2400<br>4800 | J11<br>J07<br>J10<br>J09                                            | U07                                                                | A2Z1<br>To J12-J13                | 4946065                                       | 4946075                            | 1A-A2D4                                      | <b>A2</b> D5<br>To J12-J13         |

Notes: 1 If B/M 4946042, 4946045 or 4946046 is to be installed, then wire-wrap PN 811425 From O1A-A1G2S10 To O1A-A1F6B02 If B/M 4406036 or 4406037 is to be installed, then wire-wrap PN 811425 From O1A-A1A2G09 To 01A-A1A2G02 01A-A1A2J13 01A-A1A2J05 Also wire-wrap twisted pair PN 5347623 From O1A-A1B1B11 (YEL) To O1A-A1A2J13 01A-A1B1C13 (BK) 01A-A-1A2G09 3 If B/M 4406038 or 4406039 is to be installed, then wire-wrap twisted pair PN 5347623 From O1A-A1B1B11 (YEL) To O1A-A1A2G02 01A-A1B1C13 (BK) 01A-A1A2J05 O1A-A1C1E11 (BK) 01A-A1A2J13 01A-A1A1D11 (YEL) 01A-A1A2**G0**9 4 If B/M 4946042, 4946045, or 4946046 is to be installed, then wire-wrap PN 811425 From O1A-A1C2J06 To 01A-A1C2G05 01A-A1C2B07 01A-A1D2G12 01A-A1C2J07 01A-A1D2G05 If B/M 4946045 is to be installed, then wirewrap PN 811425 From 01A-A1C2M05 To 01A-A1C2P08 If B/M 4946040 or 4946041 is to be installed, then wire-wrap PN 811425 From O1A-A1C2J07 To 01A-A1C2G05 01A-A1C2B07 01A-A1D2G05 01A-A1C2J06 01A-A1D2G12 01A-A1C2M13 01A-A1G2M05 01A-A1C2P11 01A-A1G2U13 01A-A1C2P05 01A-A1G2S10 01A-A1C2P04 01A-A1F6B02 If B/M 4946040 is to be installed, then wirewrap PN 811425 From O1A-A1C2M05 To 01A-A1C2P08 01A-A1C2U11 01A-A1C2U06 01A-A1C2U10 01A-A1C2P12

2

5

6

7

### EC 745949

8 If B/M 4946040 and 4406043 are to be installed, then wire-wrap PN 811425 From 01A-A1A2J04 To 01A-A1A2J08 01A-A1A2J10 01A-A1A2J08 9 If B/M 4409500, 4409501, 4409502, or 4409503 is to be installed, then wire-wrap PN 811425 From card loc pin M13 To card loc pin P08 If B/M 4409472, 4409473, 4409474, 4409475, 10 4409500, 4409501, 4409502, or 4409503 is to be installed, then wire-wrap PN 811425 From card loc pin M05 To card loc pin P08 11 Local loops will be assigned beginning at position 1. Speeds will be assigned in descending order (position 1 will have the highest speed). Remote loops will be assigned beginning at 12 position immediately following the last local loop position. 13 Undercover modems applicable to Models 03A or 03B only. If B/M 1864633 (Japan only) is requested, 14 then this B/M must be included in addition to USA B/Ms. Loop adapters 1, 2, 3 are applicable to Models 15 02A, 02B, 03A, 03B. Loop adapters 4, 5, 6 and applicable to Models 03A, 03B only. 16 Set rocker switches K and P "ON". All other switches should be "OFF". See (A). Set rocker switches I, A and K "ON". All other 17 switches should be "OFF". See (A). If integrated modem (remote loop) is also 18 being installed, do not install local loop cable. [19] Wire wrap PN 811425 From A1E5B12 To A1L6E04

A1F5B12 To A1M6C04

(7/78) 3-39

| FFBM No.                            | Card<br>Location<br>OIA | Adapter<br>Speed<br>BPS | Speed Select<br>Wire Wrap #811425<br>From Pin P08 To | Line Adapter<br>FFBM No. | Line Adapter<br>Card Location<br>OIA | Strapping Options<br>Set the<br>Following Rocker<br>Switches ON.<br>All Others<br>Should Be OFF.<br>See | Notes |
|-------------------------------------|-------------------------|-------------------------|------------------------------------------------------|--------------------------|--------------------------------------|----------------------------------------------------------------------------------------------------|-------|
| 4406041                             | ·                       |                         |                                                      | 4406043-EIA/CCITT        |                                      | Remove all jumpers from card. See                                                                       |       |
| CCA                                 |                         | 1200                    | M05                                                  | 4406036-UCM2WUSA         |                                      | J, N, L                                                                                                 | 1     |
| W/CLK                               | A1B2                    |                         |                                                      | 4406037-UCM 2WWTC        | A1A2                                 | M, J, L, A                                                                                              | 1     |
| Note 3                              |                         | 2400                    | M03                                                  | 4406038-UCM 4WUSA        |                                      | К, Р                                                                                                    | 2     |
|                                     |                         |                         |                                                      | 4406039-UCM 4WWTC        |                                      | I, K, A                                                                                                 | 2     |
| 4406042<br>CCA<br>W/O CLK<br>Note 3 | A1B2                    |                         |                                                      | 4406043-EIA/CCITT        | A1A2                                 | Remove all jumpers from card. See B.                                                                    |       |

| Loop Adapter<br>Card Location<br>OIA | Loop Speed | Speed Select<br>Install Jumper<br>P/N 5492084<br>From Pin S10<br>To | Plug Loop<br>Cable From |
|--------------------------------------|------------|---------------------------------------------------------------------|-------------------------|
|                                      | 600        | J11                                                                 |                         |
|                                      | 1200       | J07                                                                 | 01A-A1Y2                |
|                                      | 2400       | J10                                                                 | то                      |
| A1D2                                 | 4800       | 90L                                                                 | 01S-J2 & J3             |
|                                      | 600        | J11                                                                 |                         |
|                                      | 1200       | J07                                                                 | 01A-A1Y2                |
|                                      | 2400       | J10                                                                 | то                      |
| A1C2                                 | 4800       | J09                                                                 | 01S-J4 & J5             |

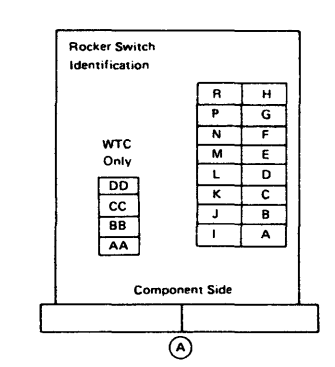

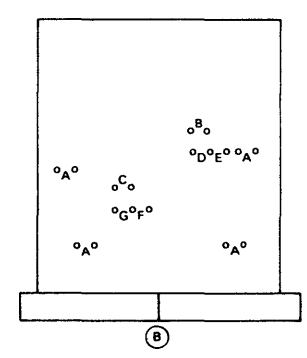

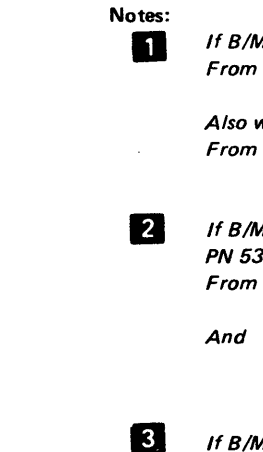

|                  | U.S. Card                                                                          | W.T.Card                                                                                                    |
|------------------|------------------------------------------------------------------------------------|----------------------------------------------------------------------------------------------------|
| 2-Wire           | J on, K off                                                                        | M on, I off.                                                                                                   |
|                  | Must use board/panel cable PN4                                                     | 406671                                                                                                    |
| 4-Wire           | K on, J off                                                                        | I on, M off                                                                                                    |
|                  | Must use board/panel cable PN4                                                     | 406672                                                                                                    |
| Echo Clamp       | 50-ms delay, L, on<br>150-ms delay, L off                                          | 50-ms delay, L on<br>150-ms delay, L off                                                                       |
| Clear to<br>Send | 30-ms delay, P on, N off<br>80-ms delay, N on, P off<br>230-ms delay, N off, P off | 30-ms delay, K on, J off<br>80-ms delay, J on, K off<br>230-ms delay, J off, K off                             |
| Equalizer<br>*   | W.T. Only                                                                          | Normal delay, CC on<br>High-Frequency delay, AA on<br>Mid-Frequency delay, DD on<br>Low-Frequency delay, BB on |

\*To be used by TP specialist only. Requires line distortion information. For transmit level, see 1.123.

If B/M 4406037 or 4406036 is to be installed, then wire-wrap PN 811425 To 01A-A1A2G02 From 01A-A1A2G09 01A-A1A2J13 01A-A1A2J05 Also wire-wrap twisted pair PN 5347623 From 01A-A1B1B11(YEL) To 01A-A1A2J13

01A-A1B1C13(BLK) 01A-A1A2G09

If B/M 4406038 or 4406039 is to be installed, then wire-wrap twisted pair PN 5347623

| 01A-A1B1B11(YEL) | То | 01A-A1A2G02 |
|------------------|----|-------------|
| 01A-A1B1C13(BLK) |    | 01A-A1A2J05 |
|                  |    |             |
| 01A-A1C1E11(BLK) |    | 01A-A1A2J13 |
| 044 444040444451 |    |             |
| UIA-AIAIDII(YEL) |    | 01A-A1A2G09 |

If B/M 4406041 or 4406042 is to be installed, then wire-wrap PN 811425 From 01A-A1A5D07 To 01A-A1H5D05

### Switch Description

Blank Page

· .

il L

.

## EC 745948

### SY27-2519-0

10

| 3.9.5 | Communication Co<br>3602-1A, 1B (TSR-<br>More Than 2 Wires                                           | nnections<br>3 Power Supply,<br>on B1Y4)                                                                  |
|-------|----------------------------------------------------------------------------------------------------|----------------------------------------------------------------------------------------------------|
| NOTES | i                                                                                                    |                                                                                                    |
| 1     | If B/M 1652526 or 49<br>1745441, 1745442, 1<br>wire wrap PN 811425                                   | 41142 is used with B/M<br>745443 or 1745444 then<br>from BIC2S13 to BIC2U08.                              |
| 2     | If B/M <b>4944360</b> is use<br>4941146, <b>494</b> 1147 or<br>811425 from A2K2S1                    | d with B/M 4941145,<br>4941148 then wire wrap PN<br>3 to A2K2U08.                                         |
| 3     | If B/M 1864633 (Japa<br>this B/M must be inclu<br>1745441, 1745442, 49                               | n only) is requested, then<br>Ided in addition to B/M<br>941146 or 4941145.                               |
| 4     | If B/M 1745442 or 17<br>then wire wrap PN 81                                                         | 45444 is to be installed,<br>1425.                                                                        |
|       | Erom<br>B1 B2B03<br>B1 B2B02<br>B1 B4B09<br>B1 B3B10<br>B1 B3B08<br>B1 B3B05<br>B1 A2B09<br>B1 A2B04 | <u>To</u><br>B1 B5B09<br>B1 B5D11<br>B1 B4D04<br>B1 B3D12<br>B1 B3B09<br>B1 B3B07<br>B1 A2B13<br>B1 A2D11 |
|       | Also wire-twisted pair<br><u>From</u><br>B1 B2B02<br>B1 A2D09                                        | PN 5347623.<br><u>To</u><br>B1 B1B11 (YEL)<br>B1 B1C13 (BK)                                               |
| 5     | If B/M 1745441 or 17<br>then wire wrap PN 811                                                        | 45443 is to be installed,<br>1425.                                                                        |
|       | From<br>B1 B4B09<br>B1 B3B10<br>B1 B5B08<br>B1 B3B05<br>B1 A2B09<br>B1 A2B04                         | To<br>B1 B4D07<br>B1 B3B12<br>B1 B5B10<br>B1 B3B07<br>B1 A2B13<br>B1 A2D11                                |
|       | Also wire-twisted pair                                                                               | PN 5347623.                                                                                               |
|       | From<br>B1 B2B02<br>B1 A2D09<br>and                                                                  | <u>То</u><br>B1 B1B11 (YEL)<br>B1 B1C13 (ВК)                                                              |
|       | B1 B5B09<br>B1 B5D11                                                                                 | B1 C1E11 (YEL)<br>B1 A1D11 (BK)                                                                           |

| 6 | If B/M 1652528 is to b<br>811425                                                         | e installed, then wire wrap PN                                                         |
|---|------------------------------------------------------------------------------------------|----------------------------------------------------------------------------------------|
|   | From<br>B1 C5D12<br>B1 C5B03<br>B1 C5D09<br>B1 C5B02<br>B1 C5D04<br>B1 C5B04<br>B1 C5D11 | To<br>B1 A2B13<br>B1 A2D10<br>B1 A2B05<br>B1 A2D05<br>B1 A2D09<br>B1 A2D07<br>B1 A2B04 |
| 7 | If B/M 4941146 or 494<br>then wire wrap PN 811                                           | 11148 is to be installed,<br>425.                                                      |
|   | From<br>A2 N4D05<br>A2 N4B02<br>A2 N2B09<br>A2 N5B10<br>A2 N5B08<br>A2 N5B05             | To<br>A2 N3B09<br>A2 N3D11<br>A2 N2D04<br>A2 N5D12<br>A2 N5B09<br>A2 N5B07             |
|   | Also wire-twisted pair                                                                   | PN 5347623.                                                                            |
|   | <u>From</u><br>A2 N4B02<br>A2 N4D05                                                      | <u>To</u><br>A2 F6C04 (YEL)<br>A2 F6B02 (BK)                                           |
| 8 | If B/M 4941145 or 494<br>then wire wrap PN 811                                           | 41147 is to be installed,<br>425.                                                      |
|   | From<br>A2 N2B09<br>A2 N5B10<br>A2 N3B08<br>A2 N5B05<br>A2 N3B02<br>A2 N3B05             | To<br>A2 N2D07<br>A2 N5B12<br>A2 N3B10<br>A2 N5B07<br>A2 P5B10<br>A2 P5D05             |
|   | Also wire-twisted pair                                                                   | PN 5347623.                                                                            |
|   | From<br>A2 N4B02<br>A2 N4D05                                                             | <u>To</u><br>A2 F6C04 (YEL)<br>A2 F6B02 (BK)                                           |
|   | A2 N3B09<br>A2 N3D11                                                                     | A2 D6E04 (YEL)<br>A2 G6A04 (BK)                                                        |
| 9 | If B/M 1652526, 1652<br>installed, then wire wra                                         | 527, or 4944362 is to be<br>ap PN 811425.                                              |
|   | <u>From</u><br>B1 G5B10<br>B1 C <b>3</b> D06                                             | <u>To</u><br>B1 F6B02<br>B1 C3B05                                                      |

B1 G3D04

B1 G3D07

B1 C2B07

B1 C3D07

|    | then wire wrap PN 811                                                                    | 425.                                                                                   |
|----|------------------------------------------------------------------------------------------|----------------------------------------------------------------------------------------|
|    | From<br>B1 G5B10<br>B1 C4D04<br>B1 C3B05<br>B1 C3D06<br>B1 C2B07<br>B1 C4B13<br>B1 C4D11 | To<br>B1 C4D05<br>B1 F6B02<br>B1 C3D07<br>B1 G3D04<br>B1 G3D07<br>B1 G4B05<br>B1 G5D13 |
| 11 | If B/M 4941142 is to b<br>wrap PN 811425.                                                | e installed, then wire                                                                 |
|    | <u>From</u><br>B1 C5D06<br>B1 C4D12                                                      | <u>To</u><br>B1 C5D11<br>B1 C5D10                                                      |
| 12 | If B/M 4944360 or 494<br>then delete by reaming                                          | 14361 is to be installed,<br>the following:                                            |
|    | <u>Delete</u><br>A2K2B03 (cardside)<br>A2K2B07 (cardside)                                | Test for No Continuity<br>A2K2D08<br>A2M3D06<br>A2J3D06                                |
|    | A2K2B12 (pinside)<br>A2K3D09 (pinside)                                                   | A2K2B10<br>A2K3D08                                                                     |
|    | Also wire wrap PN 811                                                                    | 425.                                                                                   |
|    | From<br>A2M3D06<br>A2K3B07<br>A2K3D06<br>A2K2B07<br>A2K3D07<br>A2K2B12                   | <u>To</u><br>A2J3D06<br>A2K3B05<br>A2J3B12<br>A2J3D06<br>A2J3B05<br>A2K2D12            |
| 13 | If B/M 1739375 (PTT v<br>quested, then this B/M<br>tion to B/M 1652528 o                 | wrap-Japan only) is re-<br>must be included in addi-<br>r 4941144.                     |
| 14 | If B/M 1739373 (Germ<br>then this B/M must be i<br>1652528 or 4941144.                   | any only) is requested,<br>included in addition to B/M                                 |
| 15 | If B/M 4941144 is insta<br>811425.                                                       | Illed, then wire wrap PN                                                               |
|    | From<br>A2L5B10                                                                          | <u>To</u><br>A2E6A02                                                                   |

If B/M 4941142 or 4941143 is to be installed,

If the line discipline is to be in an asynchronous mode (i.e., start-stop line control), then wire wrap PN 811425.

<u>From</u> <u>To</u> A4K4B13 A2K4D08

17 If B/M 4941142 is used with B/M 1652528, then wire wrap PN 811425.

| From     | To       |
|----------|----------|
| B1 A3D09 | B1 A3D08 |
| B1 A3D04 | B1 A3D08 |

18

16

If B/M 4403178 is installed, then wire wrap PN 811425.

| From     | To       |
|----------|----------|
| A2 L4G05 | A2 L4J08 |
| A2 L4J09 | A2 L4J08 |
| A2 L4J04 | A2 M4J08 |
| A2 L4J13 | A2 M4J08 |
| A2 L4G04 | A2 L4D08 |
| A2 L4G03 | A2 L4D08 |
|          |          |

EC 745948

## 3.9.5 Communication Connections (Cont)

|                               | Communication<br>Adapter<br>Card Location | Adapter Speed              | Speed Select Wirewrap<br>PN 811425<br>From Pin B1C2 P08 | Data Set Ready | Line Adapter<br>B/M No.                                                                                                  |       | Line Adapter | Card Location |             |
|-------------------------------|-------------------------------------------|----------------------------|---------------------------------------------------------|----------------|----------------------------------------------------------------------------------------------------|-------|--------------|---------------|-------------|
| B/M No.                       |                                           | BPS                        | то                                                      |                | Notes 3 13 14                                                                                                    | EIA   | Receive      | Transmit      | Wra         |
| 1652526                       | B1C2                                      | 300<br>600<br>1200<br>2400 | G13<br>M04<br>M05<br>M03                                |                | EIA 1652528 Note 6                                                                                                    | B1A2  |              |               |             |
| CCA<br>W/Clk                  | Note 9                                    | 1200                       | M05                                                     | Note 1         | M-12 1745442 2-Wire, Note 4<br>M-12 1745444 2-Wire, Note 4<br>M-12 1745441 2-Wire, Note 5<br>M-12 1745443 2-Wire, Note 5 |       | B1B4         | B1B2          | B1A         |
| 1652527<br>CCA<br>W/O Clk     | B1C2<br>Note 9                            |                            |                                                         |                | EIA 1652528 Note 6 17                                                                                                    | B1 A2 |              |               |             |
| 4941142                       | B1C2                                      | 600<br>1200<br>2400        | M04<br>M05<br>M03                                       |                | EIA 1652528 Note 6 17                                                                                                    | B1A2  |              |               |             |
| HPCA<br>W/Clk                 | Note 10<br>Note 11                        | 1200                       | M05                                                     | Note 1         | M-12 1745442 2-Wire, Note 4<br>M-12 1745444 2-Wire, Note 4<br>M-12 1745441 4-Wire, Note 5<br>M-12 1745443 4-Wire, Note 5 |       | B1B4         | B1B2          | B1 <i>4</i> |
| 4941143<br>HPCA<br>W/O Clk    | B1C2<br>Note 10                           |                            |                                                         |                | EIA 1652528 Note 6                                                                                                    | B1A2  |              |               |             |
| 4944360<br>ALA CCA            | A2K2                                      | 300<br>600<br>1200<br>2400 | G13<br>M04<br>M05<br>M03                                |                | EIA 4941144 Note 15<br>Local 4403178 Note 15 18                                                                          | A2L4  |              |               | -           |
| W/Clk<br>ALA                  | Note 12 16                                | 1200                       | M05                                                     | Note 2         | M-12 4941146 2-Wire, Note 7<br>M-12 4941148 2-Wire, Note 7<br>M-12 4941145 4-Wire, Note 8<br>M-12 4941147 4-Wire, Note 8 |       | A2N2         | A2N4          | A2F         |
| 4944361<br>ALA CCA<br>W/O Clk | A2K2<br>Note 12                           |                            |                                                         |                | EIA 4941144 Note 15                                                                                                    | A2L4  |              |               |             |
| 4944362<br>RPQ<br>S25142      | Note 9                                    |                            |                                                         |                | None                                                                                                    |       |              |               |             |

· •

EC 745948

#### 3.9.6

### 3.9.6 Communication Connections 3602-1A, 1B (TSR-3 Power Supply; Only 2 Wires on B1Y4)

|         | FFBM No.                  | Notes | Card<br>Location<br>01A- | Line Adapter FFBM No. | Adapter<br>Card<br>Location<br>01A- | Optional Switch Settings.<br>Following Switches "ON"<br>All Others "OFF" | Notes     | F      | FFBM No.              | Notes    | Location<br>01A- | Line Adapter FFBM No.<br>6814522 - UCM2WUSA | Location<br>01A- | Following Sw<br>All Others "O<br>J, N, L | itches<br>FF" |
|---------|---------------------------|-------|--------------------------|-----------------------|-------------------------------------|--------------------------------------------------------------------------|-----------|--------|-----------------------|----------|------------------|---------------------------------------------|------------------|------------------------------------------|---------------|
|         | 4946124<br>No Host Line   | 14    | N/A                      | N/A                   | N/A                                 |                                                                          |           |        | 6814502               |          |                  | 6814538 - UCM2WWTC<br>6814530 - UCM2WJAP    |                  | M, J, L, A<br>M, J, L, A                 | Se            |
|         |                           |       |                          | 4946126 - UCM2WUSA    |                                     | J, N, L                                                                  | 2         |        | ASYN                  |          |                  | 6814526 - UCM4WUSA                          |                  | <u>к, р</u><br>1. к. а                   |               |
|         | 4946120                   |       |                          | 4946127 - UCM2WWTC    |                                     | M, J, L, A                                                               | 2         |        | W/Clock               | 10       |                  | 6814534 - UCM4WJAP                          |                  | I, K, A                                  | 1             |
| _       | CCA                       | 4     |                          | 4946128 - UCM4WUSA    |                                     | K, P See A                                                               | 3         | 32)    |                       |          |                  | 6814518 - EIA/CCITT                         |                  |                                          | L             |
| (15)    | W/Clock                   | 5     |                          | 4946129 - UCM4WWTC    |                                     | I, K, A                                                                  | 3         | 3      | 6814510               |          |                  |                                             |                  | Remove all                               | Jumpe         |
| it Link | 4946121<br>CCA W/O Clock  | 1     | AIC2                     | 4946125 - EIA/CCITT   | AIA2                                | Remove all Jumpers from card.                                            |           | A Port | SYNC CCA<br>W/O Clock |          | A2P2             | 6814514 - EIA/CCITT<br>EMI                  | A2T2             | from card.<br>See B                      |               |
| SpH     | 4946123<br>HPCA W/O Clock | 6     |                          |                       |                                     | See B                                                                    |           | AL     | 0044500               |          |                  | 6814518 - EIA/CCITT                         | 4                |                                          | T             |
|         | 4946122                   |       |                          | 4946126 - LICM2WILLSA | -                                   |                                                                          | 8         |        | 5814506<br>SYNC       |          | -                | 6814522 - UCM2WUSA                          |                  | M, J, L, A                               | 1             |
|         | HPCA                      |       |                          | 4946127 - UCM2WWTC    |                                     | M.J.L.A                                                                  |           |        | CCA                   | 10       |                  | 6814530 - UCM2WJAP                          | 1                | M, J, L, A                               | 1             |
|         | W/Clock                   |       |                          | 4946128 - UCM4WUSA-   | -                                   | K, P See                                                                 | 3         |        | W/Clock               |          |                  | 6814526 - UCM4WUSA                          |                  | К, Р                                     | See           |
|         |                           |       |                          | 4946129 - UCM4WWTC    | 1                                   | І, К, А                                                                  | 3         |        |                       |          |                  | 6814542 - UCM4WWCT                          | -                | I, K, A                                  | 4             |
|         |                           |       |                          | 6814520 - UCM2WUSA    |                                     | J, N, L                                                                  |           |        |                       |          |                  | 6814523 - UCM2WUSA                          |                  | J. N. L                                  | +             |
|         | 6814500                   |       |                          | 6814536 - UCM2WWTC    |                                     | M, J, L, A                                                               |           |        |                       |          |                  | 6814539 - UCM2WWTC                          | 1                | M, J, L, A                               | 1             |
|         | ASYNC                     | 9     |                          | 6814528 - UCM2WJAP    | 1                                   | K P See                                                                  |           |        | 6814503               | 9        |                  | 6814531 - UCM2WJAP                          | ]                | M, J, L, A                               | ]             |
|         | CCA                       | 10    |                          | 6814540 - UCM4WWTC    | 1                                   | I, K, A                                                                  |           |        | ASYNC                 |          |                  | 6814527 - UCM4WUSA                          | 4                | К, Р                                     | Se            |
|         | W/Clock                   |       |                          | 6814532 - UCM4WJAP    |                                     | І, К, А                                                                  |           |        | CCA<br>W/Clock        | 10       |                  | 6814543 - UCM4WWTC                          | 4                | I, K, A                                  | -             |
| õ       |                           |       |                          | 6814516 · EIA/CCITT   |                                     |                                                                          |           | e e    | M/CIOCK               |          |                  | 6814519 - EIA/CCITT                         | 4                |                                          |               |
| 1       | 6814508                   |       | AIB2                     | 6814512 - FIA/CCITT   | A1A4                                | from card                                                                |           | 8      | 6814511               | 1        | -                |                                             |                  | Remove all                               | Jump          |
| ort     | SYNC CCA                  |       |                          | EMI                   |                                     | See B                                                                    |           | ort 4  | SYNC CCA              |          | A2Q2             | 6814515-EIA/CCITT                           | A2T4             | from card.                               |               |
| ٩<br>٩  | W/O Clock                 |       |                          |                       |                                     |                                                                          |           | A Pc   | W/O Clock             |          |                  | EMI                                         | 4                | See B                                    |               |
| ΑL      |                           |       |                          | 6814516 - EIA/CCITT   | -                                   |                                                                          |           | AL     |                       |          |                  | 6814519 - EIA/CCITT                         | 4                |                                          |               |
|         | 6814504                   |       |                          | 6814520 - UCM2WUSA    | •                                   | <u>J, N, L</u><br>M, J, L, A                                             | <b>  </b> |        | 6814507               |          |                  | 6814523 - UCM2WUSA                          | -                | J, N, L                                  | 4             |
|         | SYNC                      | 10    |                          | 6814528 - UCM2WJAP    |                                     | M, J, L, A See A                                                         |           |        | CCA                   | 10       |                  | 6814531 - UCM2WJAP                          | -                | M, J, L, A                               | 1             |
|         | CCA                       |       |                          | 6814524 - UCM4WUSA    |                                     | K, P                                                                     |           |        | W/Clock               |          | -                | 6814527 - UCM4WUSA                          |                  | К, Р                                     | - 566         |
|         | W/Clock                   |       |                          | 6814540 UCM4WWTC      |                                     | I, K, A                                                                  |           |        |                       |          |                  | 6814543 - UCM4WWTC                          |                  | I, K, A                                  | ]             |
|         |                           |       |                          | 6814532 - UCM4WJAP    |                                     | I, K, A                                                                  | +         |        | [                     | <u> </u> |                  | 6814535 - UCM4WJAP                          |                  | I, К, А                                  |               |
|         |                           |       | ł                        | 6814537 - UCM2WWTG    |                                     | M, J, L, A                                                               | <b> </b>  |        |                       |          |                  |                                             |                  |                                          |               |
|         | 6814501                   |       |                          | 6814529 - UCM2WJAP    |                                     | M, J, L, A See A                                                         |           |        | Bocker Sw             | itch     |                  |                                             |                  |                                          |               |
|         | ASYNC                     | 9     |                          | 6814525 - UCM4WUSA    |                                     | K, P                                                                     |           |        | Identificat           | on       |                  |                                             |                  |                                          |               |
|         | CCA W/Clock               | 50    |                          | 6814541 - UCM4WWTC    |                                     | I, K, A                                                                  |           |        | (3.9.4)               |          |                  |                                             |                  |                                          |               |
| _       | W/ CIOCK                  |       | · · ·                    | 6814517 - EIA/CCITT   |                                     | 1, N, A                                                                  | +         |        | -                     | -        | P G              |                                             |                  |                                          |               |
| (81)    |                           |       | · ·                      |                       | 1                                   | Remove all Jumpers                                                       |           |        |                       |          | N F              |                                             |                  |                                          | B             |
| 12      | 6814509                   |       |                          | 6814513 - EIA/CCITT   | A2E2                                | from card.                                                               |           |        | WTC                   |          | M E              |                                             |                  | 0                                        |               |
| Por     | SYNC CCA                  |       | A2N2                     | EMI                   |                                     | See B                                                                    |           |        |                       | <b>-</b> | L D              |                                             | 0.0              | 0                                        | D°E°          |
| LA<br>L |                           |       |                          | 6814517 - EIA/CCITT   |                                     |                                                                          |           |        |                       | 4        | КС               | _ <b> </b>                                  |                  | °C°                                      |               |
| ۲       |                           |       |                          | 6814521 - UÇM2WÜSA    |                                     | J, N, L                                                                  |           |        | BB                    | -        | JB               | -41                                         |                  | °G°F°                                    |               |
|         | 6814505                   |       |                          | 6814537 - UCM2WWTC    |                                     | M, J, L, A                                                               |           |        | AA                    |          |                  |                                             |                  |                                          | -             |
|         | SYNC                      | 10    |                          | 6814529 - UCM2WJAP    |                                     | M, J, L, A See A                                                         |           |        |                       | -        |                  |                                             | °A°              |                                          | 0             |
|         | W/Clock                   |       |                          | 6814541 - UCM4WWTC    | 1                                   | I.K.A                                                                    | <b>  </b> |        |                       | Componen | t Side           |                                             | )                |                                          |               |
|         |                           |       | ł                        | 6814533 - UCM4WJAP    |                                     | I, K, A                                                                  |           |        | [                     |          |                  | <b>-</b>                                    | 1                |                                          |               |
|         |                           |       |                          |                       |                                     |                                                                          |           |        |                       |          |                  |                                             |                  |                                          |               |

**(**7/78) 3-44

Notes: 1 If B/M 4946120, 4946121 or 4946124 is to be ttings. installed, then wire-wrap PN 811425 "ON" From O1A-B1G2S10 To O1A-B1F6B02 Notes 2 If B/M 4406126 or 4406127 is to be installed, then wire-wrap PN 811425 From O1A-B1A2G09 To 01A-B1A2G02 01A-B1A2J13 01A-B1A2J05 A Also wire-wrap twisted pair PN 5347623 From O1A-B1B1B11 (YEL) To O1A-B1A2J13 01A-B1B1C13 (BK) 01A-B-1A2G09 3 If B/M 4406128 or 4406129 is to be installed, then wire-wrap twisted pair PN 5347623 From O1A-B1B1B11 (YEL) To O1A-B1A2J13 01A-B1B1C13 (BK) 01A-B1A2G09 ers O1A-B1C1E11 (BN) 01A-B1A2G02 01A-B1A1D11 (YEL) 01A-B1A2J05 4 If B/M 4946120, 4946121, or 4946124 is to be installed, then wire-wrap PN 811425 From O1A-B1C2J06 To 01A-B1C2G05 01A-B1C2B07 01A-B1D2G12 01A-B1D2G05 01A-B1C2J07 5 If B/M 4946120 is to be installed, then wire-A wrap PN 811425 From 01A-B1C2M05 To 01A-B1C2P08 6 If B/M 4946122 or 4946123 is to be installed, then wire-wrap PN 811425 From O1A-B1C2J07 To 01A-B1C2G05 01A-B1C2B07 01A-B1D2G05 01A-B1C2J06 01A-B1D2G12 A 01A-B1C2M13 01A-B1G2M05 01A-B1C2P11 01A-B1G2U13 01A-B1C2P05 01A-B1G2S10 01A-B1F6B02 01A-B1C2P04 7 If B/M 4946122 is to be installed, then wirewrap PN 811425 ers From O1A-B1C2M05 To 01A-B1C2P08 01A-B1C2U11 01A-B1C2U06 01A-B1C2P12 01A-B1C2U10 8 If B/M 4946122 and 8 4406125 are to be installed, then wire-wrap PN 811425 From O1A-B1A2J04 To 01A-B1A2J08 01A-B1A2J10 01A-B1A2J08 9 If B/M 6814500, 6814501, 6814502, or 6814503 A is to be installed, then wire-wrap PN 811425 From card loc pin M13 To card loc pin P08 10 If B/M 6814500, 6814501, 6814502, 6814503, 6814504, 6814505, 6814506, or 6814507 is to be installed, then wire-wrap PN 811425 From card loc pin M05 To card loc pin P08 11 Local loops will be assigned beginning at position 1. Speeds will be assigned in descending order (position 1 will have the highest speed). [12] Remote loops will be assigned beginning at position immediately following the last local loop position. 13 If B/M 1864633 (Japan only) is requested, then this B/M must be included in addition to °A° USA B/Ms. 14 Set rocker switches K and P "ON". All other switches should be "OFF". See (A). 15 Set rocker switches I, A and K "ON". All other switches should be "OFF". See (A). 16 If integrated modem (remote loop) is also being installed, do not install local loop cable. °A° 17 Wire wrap PN 811425 From B1E5B12 To B1L6E04 B1F5B12 B1M6C04

## 3.9.6 Communication Connections (Cont)

|               | Loop<br>Adapter | Loop<br>Adapter<br>Card<br>Location | Loop<br>Speed               | Speed Select.<br>Intall Jumper<br>PN 5492084<br>From Pin<br>S10 To | Remote Only.<br>Install Jumper<br>PN 5492081<br>From Pin<br>U08 To | Local Loop Cable<br>PN 1563675<br>Loops 1-3<br>PN 1741662<br>Loops 4-8 | Integrated Modem<br>USA and Canada<br>B/M No. | Integrated Modem<br>WTC<br>B/M No. | Undercover<br>Modem Card<br>Location | Remote Loop<br>Cable<br>PN 4406670 |
|---------------|-----------------|-------------------------------------|-----------------------------|--------------------------------------------------------------------|--------------------------------------------------------------------|------------------------------------------------------------------------|-----------------------------------------------|------------------------------------|--------------------------------------|------------------------------------|
| B/M No.       | No.             |                                     | 11                          |                                                                    | 12                                                                 | 12 16                                                                  | 14                                            | 13 15                              |                                      |                                    |
| 4946110<br>17 | 1               | B1D2                                | 600<br>1200<br>2400<br>4800 | J11<br>J07<br>J10<br>J09                                           | Local<br>Only                                                      | B1Y3<br>Local Only<br>To J2-J3                                         |                                               |                                    |                                      |                                    |
| 4946139       | 2               | B1E2                                | 600<br>1200<br>2400<br>4800 | J11<br>J07<br>J10<br>J09                                           | U07                                                                | B1Y3<br>To J4-J5                                                       | 4946146                                       | 4946153                            | 1A-A2B2                              | A2B3<br>To J4-J5                   |
| 4946140       | 3               | B1F2                                | 600<br>1200<br>2400<br>4800 | J11<br>J07<br>J10<br>J09                                           | U07                                                                | В1Ү3<br>То J6-J7                                                       | 4946147                                       | 4946154                            | 1A-A2C3                              | A2C3<br>To J6-J7                   |
| 4946141       | 4               | A2G2                                | 600<br>1200<br>2400<br>4800 | J11<br>J07<br>J10<br>J09                                           | U07                                                                | A2Z1<br>To J8-J9                                                       | 4946148                                       | 4946155                            | 1A-A2B4                              | A2B5<br>To J8-J9                   |
| 4946143       | 5               | A2H2                                | 600<br>1200<br>2400<br>4800 | J11<br>J07<br>J10<br>J09                                           | U07                                                                | A2Z1<br>To J10-J11                                                     | 4946149                                       | 4946156                            | 1A-A2C4                              | A2C5<br>To J10-J11                 |
| 4946143       | 6               | A2J2                                | 600<br>1200<br>2400<br>4800 | J11<br>J07<br>J10<br>J09                                           | U07                                                                | A2Z1<br>To J12-J13                                                     | 4946150                                       | 4946157                            | 1A-A2D4                              | A2D5<br>To J12-J13                 |
| 4946144       | 7               | A2S2                                | 600<br>1200<br>2400<br>4800 | J11<br>J07<br>J10<br>J09                                           | U07                                                                | A2Z6<br>To J14-J13                                                     | 4946151                                       | 4946158                            | 1A-A2U2                              | A2U3<br>To J14-J15                 |
| 4946145       | 8               | A2R2                                | 600<br>1200<br>2400<br>4800 | J11<br>J07<br>J10<br>J09                                           | U07                                                                | A2Z6<br>To J16-J17                                                     | 4946152                                       | 4946159                            | 1A-A2U4                              | A2U3<br>To J16-J17                 |

\*

### EC 745949

3.10 - 3.11.4

#### 3.10 SUPPLY VOLTAGES ON LOGIC BOARDS AND CARDS

**Note:** Refer to Chapter 1 (right side) to determine the location of a specific card.

All card locations on both logic boards are supplied with +8.5V, +5V, -5V, and ground. These voltages are distributed by the internal voltage and ground planes in the board.

| +8.5V | +5V* | -5V* | Ground |
|-------|------|------|--------|
| B11   | D03  | B06  | D08    |
| G11   | J03  | G06  | J08    |
| M11   | P03  | M06  | P08    |
| S11   | U03  | S06  | U08    |

Special voltages (+12V, -12V and +24V) are supplied on the logic boards through surface busing and are distributed only to those card locations requiring them. The +5V is also wired to the modem cards. The following chart shows the pins to which these special voltages are distributed.

| Card             | +12V*   | -12V*   | +24V* | +5V* |
|------------------|---------|---------|-------|------|
| 1200-bps modem:  |         |         |       |      |
| Receive          | B04,G04 | D10,J10 |       | B13  |
| Transmit         | B04,G04 | D10,J10 |       | B12  |
| Wrap             | B04     |         |       |      |
| 600-bps modem:   |         |         |       |      |
| Receive          | B04,G04 | D10,J10 |       | B13  |
| Transmit         | B04,G04 | D10,J10 |       | B12  |
| EIA              | D11     | J06     |       |      |
| Diskette Adapter |         |         | B13   |      |
| Diskette Drive   | 2       |         |       |      |
| Control          |         |         |       |      |
| (01X2W2)         |         |         | D10   |      |
| M/D RCVR         |         |         |       |      |
| ХМІТ             | B04,G04 | D10,J10 |       | B12  |
|                  | M04,J04 | P10,U10 |       | M13  |
| 38LS EIA         |         | D07     |       |      |
| Remote Loop EIA  |         | D07     |       |      |

#### \*Voltage limits

| V dc | Limits          |
|------|-----------------|
| -5   | -4.5 and -5.5   |
| -12  | -10.8 and -13.2 |
| +5   | +4.5 and +5.5   |
| +8.5 | +7.6 and +9.4   |
| +12  | +10.8 and +13.2 |
| +24  | +21.0 and +27.0 |

#### 3.11 BACK PANEL CONNECTIONS

**Note:** Refer to Chapter 1 (right side) to determine the location of a specific card.

# 3.11.1 Loop Control Cards

#### Speed Selection

At each loop control card location, connect pin S10 to one of the following:

4800 bps = J09 2400 bps = J10 1200 bps = J07 600 bps = J11

#### **Remote Loop Operation**

If a loop is connected to a modem, connect pin U07 at the loop control card location to pin U08 (ground) at that card location.

# 3.11.2 Modem Compatibility (Internal Modem M-12)

In order for modems to communicate properly, the Clear to Send delay of the transmit location must be greater than the Echo Clamp at the receiver location. The following options are available to achieve this compatibility.

#### Clear to Send delay:

#### (Approximately)

25 ms M/D Xmit Card G10 to G12 90 ms M/D Xmit Card G10 to J12 250 ms M/D Xmit Card G10 to G13

#### Echo Clamp:

#### (Approximately)

0 ms M/D Xmit Card G07 to G05 60 ms M/D Xmit Card G08 to G09 G07 to G05 175 ms M/D Xmit Card G08 to G09 G07 to J05

See communications connections for 38LS M/D options.

#### SY27-2519-0 TNL SN31-0864

#### 3.11.3 External Modems

| Modem       | Internal<br>Clock | Speed (bps) | Comments                        |
|-------------|-------------------|-------------|---------------------------------|
| 3872        | Yes               | 2400        | Has a switched                  |
| 3874        | Yes               | 4800        | Has a switched<br>network featu |
| 3976-3      | No                | 1200        | World Trade only                |
| 3978-14     | Yes               | 4800        | World Trade only                |
| 4872        | Yes               | 4800        | US and Canada<br>only           |
| GH 2002-013 | No                | 1200        | Swedish modem                   |
| ZAT         | Yes               | 2400        | Swedish modem                   |

#### Grounding of EIA Lines Not Used

When using the EIA card to drive external modems, all lines not used (both inputs and outputs) should be connected to ground at the EIA card location. The following chart shows lines that are not used for various external modems and which pin is to be grounded for these not-used lines.

#### 8523023 Card Only

| ,<br>EIA<br>Pin<br>No. | EIA<br>Line Name | Ground the following<br>pins at the EIA card<br>if not used |
|------------------------|------------------|-------------------------------------------------------------|
| 11                     | Select Standby * | G05                                                         |
| 15                     | Transmit Signal  | J09                                                         |
|                        | Element Timing   |                                                             |
| 17                     | Receive Signal   | J04                                                         |
|                        | Element Timing   |                                                             |
| 18                     | Test             | J13                                                         |
| 20                     | Data Terminal    | G12                                                         |
|                        | Ready            |                                                             |
| 22                     | Ring Indicator * | G04                                                         |
| 23                     | Data Signal      | G03                                                         |
|                        | Rate Selector    |                                                             |

\*These lines are used only when the switched network feature is present.

| Standard<br>EIA Pin 3601 |     | Line Name                | Modem |
|--------------------------|-----|--------------------------|-------|
| 1 X Prot                 |     | Brotative Frome Cod      | - V   |
|                          | ↓ Û |                          |       |
| ···· 2                   |     |                          |       |
| 3                        |     | Received Data            |       |
| 4                        | X   | Request to Send          |       |
| 5                        |     | Clear to Send            | X     |
| 6                        |     | Data Set Ready           | - X   |
| 7                        | X   | Signal Gnd               | X     |
| 8                        |     | Received Carrier Det     |       |
| 9                        |     | *                        |       |
| 10                       |     | *                        | X     |
| 11                       | x   | Select Standby           |       |
| 12                       |     | Sec Received Carrier Det |       |
| 13                       |     | Sec Clear to Send        |       |
| 14                       | x   | *                        | 1     |
| 15                       |     | Transmit Timing          |       |
| 16                       |     | Sec Received Data        |       |
| 17                       |     | Receive Timing           | X     |
| 18                       | x   | Test                     |       |
| 19                       |     | Sec Request to Send      |       |
| 20                       | x   | Data Terminal Ready      |       |
| 21                       |     | Signal Quality Det       |       |
| 22                       |     | Ring Indicator           | X     |
| 23                       | x   | Data Signal Rate Sel     |       |
| 24                       |     | Sec Transmit Timing      |       |
| 25                       | x   | *                        |       |
| 20                       |     |                          |       |

### 3.11.4 Communications Link Connections

\*These signals are used with integrated moderns. All other signals are for external moderns.

#### 3.11.5 Storage Connections (Basic Controller Board)

#### **Basic Storage**

L2M07 to M2G13 L2B13 to M2G08

Expanded Storage

L2M07 to V2M12 L2B13 to V2P05

#### EC 745949

### 3.12 DISK STORAGE DIAGNOSTICS (3602 Only)

#### 3.12.1 General Description

The disk storage tests are used with the MAPs for troubleshooting disk storage.

The tests verify all disk operations and force error conditions to check the error detection logic.

The tests are provided on the diagnostic diskette. After a test is run, status and error information is displayed on the keyboard/display.

The tests are divided into four major areas. They are:

- 1. Basic checkout
- 2. Diagnostic mode
- 3. Extended
- 4. Selectable

#### Basic Checkout (Routines 01,02,03, and 04)

These routines test the communications between the controller and the storage logic, and test for Disk Ready.

#### Diagnostic Mode (Routines 10, 11, 12, 13, 14, and 15)

These routines test and single-step various operations through the disk storage logic (Read, Write, Seek, and Test controls).

# Extended (Routines 21,22,23,24,25,26,31,32,33,34,35,36, 41,42,43,44,45,46,47,48, and 49)

These routines test the ability of the entire disk storage logic and the Disk Enclosure (DE) to run in an operational mode.

#### Selectable (Routines 50,51,53,54,55,56, and 57)

These routines test for a certain status, do format tasks, or other special operations.

#### 3.12.2 Operating Procedure

Results of this diagnostic are valid only if the complete procedure is followed from power on reset.

- 1. Power off all terminals other than the 3604 at address 1 on loop 1, to prevent interference.
- 2. Insert the diagnostic diskette, and activate the controller power-on or reset switch.
- 3. When the control program has been loaded, BCB0 may display; respond with the model number of the 3604 that you are using, followed by enter (EM). BC80 should then display on this 3604.

- Enter data LASLRR where:
  - LA = 10 (Logical Address)
  - S = Test Selection Option
    - 0 = Test disk storage logic (not DE)
    - 1 = Test disk storage and DE
    - 2 = Test disk storage and DE with manual intervention
  - Loop Option (Routines 3, 24 and 32 should not be looped. The Free key cannot stop them).
    - 0 = No looping
    - 1 = Loop; stop on error 2 = Loop; do not stop on error
  - RR = Specific Routine to Run (otherwise, no entry is required)
- 5. Messages will be displayed defining machine status:
  - 1000 = Tests completed successfully.
  - 1080 = Temporarily unable to do input/output. This is normal for short periods of time during the tests. A stop (one minute or more) at this point indicates a controller problem; see MAP 2.
  - 10EE = Machine failure; see Error Codes (1.115),-10F0 = Test running.
  - BCXX = Procedure error; see 3.12.4

**Note:** The diagnostic run can be ended at any time by pressing the FR (free) key on the 3604 (see Figure 3-2 for keyboard locations).

**CAUTION:** Do not use reset to end. This could terminate an incomplete write operation. Use the free key.

3.12.3 Test Routines

**Routine 01 - Test Basic Operations** 

#### **Routine 02 - Test Control Data**

This routine reads Control Data, and tests for Machine Check and correct status.

Routine 03 - Disk Speed Test (Do not loop)

This routine reads the speed pulses from the speed transducer to verify that the disk speed is correct.

**Routine 04 - Test for Disk Ready** 

#### Routine 10 - Read Diagnostic Step Mode

This routine steps through a Read Data operation and checks for proper completion.

Routine 11 - Checks the Ability to Detect a CRC Error

#### **Routine 13 - Seek in Diagnostic Mode**

Routine 12 - Write in Diagnostic Mode

This routine steps through a Seek operation and checks for proper completion.

This routine steps through a Write Data operation and

Routine 14 - Test Time Out Logic

**Routine 15 - Interrupt Logic Test** 

**Routine 21 · Recalibrate and Test for Correct Status** 

Routine 22 - Read Track ID Head 0

Routine 23 - Read Track ID Head 1

Routine 24 - Read Track ID 61 Times (Do not loop)

Routine 25 - Read IDs, Sectors 00-59 Track 0

Routine 26 - Read IDs, Sectors 00-59 Track 1

Routine 31 - Initial Seek Testing

- Routine 32 Initial Seek Testing and Verify Seeks (Do not loop)
- Routine 33 -- Seeks Behind Home
- **Routine 34 Single Cylinder Seek**

Routine 35 - Seek in 1, 7, and 11 Track Increments

Routine 36 - Seek in All Seek Increments

Routine 41 - Read IDs on CE Cylinder

Routine 42 - Write/ Read Sector ID on CE Cylinder

**Routine 43 - Sector ID Flag Bit Test** 

Routine 44 - Read/Write Data Transfer Test

**Routine 46 - Test Disk Diagnostic Operations** 

Routine 47 - Status Bit Test

**Routine 48 - CE Track Sector ID Write and Compare Test** 

Routine 49 - Fixed-Head Read ID Test

This routine reads IDs on the fixed-head tracks.

The basic status is for the first fixed-head error encounted.

TNL SN31-0864 SY27-2519-0

### EC 745949

| Count Field Bit   | 0123 | 4567 | <b>8</b> → <b>1</b> 5 |
|-------------------|------|------|-----------------------|
| Fixed-Head Number | 2345 | 6789 | Not Used              |

#### Routine 50 - Fixed-Head Write ID Test

This routine writes IDs on the fixed-head tracks, then reads the IDs just written.

The basic status is for the first fixed-head error encounted.

Count Field Bit Fixed-Head Number

| 0123 | 4567 | 8 → 15   |
|------|------|----------|
| 2345 | 6789 | Not Used |

**Routine 51 - Write CE Cylinder Routine** 

#### Routine 53 - Write if Read Cannot Be Performed

CAUTION: Do not run this routine without visually making sure the head is at the CE Track. This routine attempts to write on the CE track.

Manual intervention stop:

1005 5300 = Visually observe the access to verify it is at the outer stop indicator (3.6.1). Then press Enter (EM) to start execution of the routine.

#### **Error Data Bits**

#### 0 Not Used

- 1 No Interrupt Head 0
- 2 Write Bit Check Head 0
- 3 Data Unsafe Head 0
- 4 Not Used
- 5 No Interrupt Head 1
- 6 Write Bit Check Head 1
- 7 Data Unsafe Head 1
- 8-15 Not Used

3.12.3, 3.12.4

### 3.12.3 Test Routines (Cont)

#### **Routine 54 - Seek Between Selected Cylinders**

This routine seeks between two selected cylinders. The selected cylinders must be-entered as four right justified hex digits.

#### Seek Data Format

Bit 0 1 2 3 4 5 6 7 8 9 10 11 12 13 14 15 - Displacement -- Ignored -

To loop routine, enter the loop option at load.

Manual intervention stops:

1007 5400 = Enter selected cylinders. 1008 5400 = Cylinders selected are too large or are equal.

#### **Routine 55 - Read Selected Sector**

This routine reads a selected sector. The selected cylinder must be entered as four right justified digits.

#### Read/Write data format - movable heads.

Bit 0 1 2 3 4 5 6 7 8 9 10 11 12 13 14 15

Track ID -----

- Cylinder ID -----

Bit 8 Even/Odd Bit 9 In/Out

Sector ID

#### Manual intervention stops:

1009 5500 = Enter selected ID; 100A 5500 = Sector or cylinder 1D invalid.

#### Routine 56 - Test for Disk Ready after Power On or Reset.

This routine must be selected and run before any other routines are run after power on or reset for the sense information to be valid. Should be run for all Not Ready conditions.

#### Routine 57 - Test for Bus Hangs after Power-On Reset

This routine must be selected and run before any other routines are run after power on or reset for the sense information to be valid. Should be run for all Not Ready conditions.

Error hang will be 1081 and will probably hang the bus, not allowing interrupts from the panel.

#### 3.12.4 Procedure Errors

| Message | Cause                                                                                                    | Action                                       |
|---------|----------------------------------------------------------------------------------------------------|----------------------------------------------|
| BC81    | RR has been entered without a valid L field (0, 1 and 2 are valid).                                      | Correct input.*                              |
| BC82    | L=2 has been entered without a routine number.                                                           | Correct input.*                              |
| BC83    | No routine (RR) has been entered. S field<br>is invalid (0, 1 and 2 are valid), and L field<br>is not 2. | Correct input.*                              |
| BC84    | No routine (RR) has been entered. L field is invalid (0, 1 and 2 are valid), and S field is valid'       | Correct input.*                              |
| BC85    | A request has been made to loop, and R does not equal 0.                                                 | Correct input.*                              |
| BC86    | A logical address, other than 10, has been entered.                                                      | Correct input.*                              |
| BC87    | Selected routine is invalid.                                                                             | Correct input.*                              |
| BC88    | A failure was detected while using the keyboard/display.                                                 | Test basic loop and<br>keyboard/display.     |
| BC89    | An invalid interrupt has occurred.                                                                       | Power off unused terminals.                  |
| BC8A    | Diskette read error                                                                                      | Try another diskette<br>Test basic machine   |
| BC90    | A request has been made to loop, and S does not equal 0 or 1.                                            | Correct input.*                              |
|         |                                                                                                    |                                              |
| BC92    | Machine check occurred.                                                                                  | Test basic machine.                          |
| BC93    | Incorrect keyboard input was made at a manual intervention stop.                                         | Correct input.*                              |
| BC94    | Input message was too long.                                                                              | Correct input.*                              |
| ·BC96   | Program check occurred.                                                                                  | Try another diskette.<br>Test basic machine. |
| BC97    | Machine check occurred.                                                                                  | Test basic machine.                          |

#### Message Cause BC98 Routine requested is not al BC99 Selected routine is invalid. BC9A Program check occurred. BC9B Program check occurred. BC9C Program check occurred. BC9D Program check occurred. BCA0\*\* An invalid interrupt has oc thru BCA7

\*To correct the input, press the FR (free) key (see Figure 3-2 for keyboard locations). When BC80 is displayed, enter the correct input. If this fails, reload the diagnostic diskette.

\*\* Except BCB0, which requires entry of the 3604 model number.

### SY27-2519-0 TNL SN31-0864

|              | Action                                               |
|--------------|------------------------------------------------------|
| ble to loop. | Correct input.*                                      |
|              | Correct input.*                                      |
|              | Try another diskette.<br>Test basic machine.         |
|              | Try another diskette.<br>Test basic machine.         |
|              | Try another diskette.<br>Test basic machine.         |
|              | Try another diskette.<br>Test basic machine.         |
| curred.      | Power off unused<br>terminals.<br>Test basic machine |

| 3 12 5 Disk Storage Utility Programs                                                                                                    | Utility Program                                          | Routine Messages                                                                                                    |                                                                                                    |
|----------------------------------------------------------------------------------------------------|----------------------------------------------------------|----------------------------------------------------------------------------------------------------|----------------------------------------------------------------------------------------------------|
|                                                                                                    | Message                                                  | Meaning                                                                                                    | Action                                                                                                    |
| CAULION: Running programs 1, 3, or 4 will destroy disk<br>data.                                                                                                    | 0000                                                     | Routine complete and terminated.                                                                                                    | Enter another request if desired.                                                                                                    |
| These programs are provided on the stand-alone diskette<br>used for the disk storage maintenance. The procedure to<br>use any of these programs is as follows:                                                                                                    | 0012                                                     | Manual stop to insure that this routine should be run.                                                                                                    | F and EM (enter key) to run or free key to terminate.                                                                                                    |
| 1. Power off all terminals other than the 3604 at address 1                                                                                                    | 0014                                                     | Routine complete.                                                                                                    | C EM (enter key) to terminate.                                                                                                    |
| <ul> <li>on loop 1 to prevent any interference from them.</li> <li>2. Insert the diagnostic diskette and activate the controller</li> </ul>                                                                                                    | 0031,DDD                                                 | Unable to write a displaced ID for this sector, where DDD is the sector ID.                                                                                                    | EM (enter key) alone to try again. If this fails, replace the DE.                                                                                                    |
| <ul> <li>power on or reset switch.</li> <li>3. When the control program has been loaded, BCB0 may display; respond with the model number of the</li> </ul>                                                                                                    | 0034,DDD                                                 | Routine complete, where DD is the decimal count of bad sectors (alternates assigned).                                                                                                    | C EM (enter key) to terminate.                                                                                                    |
| 3604 that you are using, followed by enter (EM).<br>BC80 should then display on this 3604.<br>4 You may then request the routine desired (00000X and                                                                                                    | 0041,DDD                                                 | Unable to write an ID or displaced ID to this sector, where DDD is the sector ID.                                                                                                    | EM (enter key) alone to try again. If this fails, replace the DE.                                                                                                    |
| enter, where X is the routine number).<br>5. 00F0 is the system response to valid input.                                                                                                    | 0044,DDD                                                 | Routine complete, where DDD is the decimal count of bad sectors (alternates assigned).                                                                                                    | C EM (enter key) to terminate.                                                                                                    |
| 6. Respond with EM (enter key) to the routine complete<br>message to terminate.                                                                                                    | 0045                                                     | Option request.                                                                                                    | Specify the options desired as follows:<br>CX EM (enter key) or<br>AQUDID EM (optar key) or                                                                                                    |
| <ul> <li>1 = Start = This routine zeros the system sectors and the relocate sectors used for defective sector recovery (alternates). Routine 3 or 4 must be run following this routine.</li> <li>3 = Bad ID = This routine attempts to read every ID field on the disk element. It assigns new alternates for all sectors that had alternates assigned.</li> <li>CAUTION: This routine uses new alternates again, routine 1 must be run; then run this routine once.</li> <li>4 = Write ID = This routine rewrites the IDs on the entire disk, a single sector, or the fixed head area in accordance with the options requested by the CE as described in the detailed description of messages.</li> <li>5 = Analysis = This routine analyzes the surface of the entire disk, a single sector, or the fixed head area in accordance with the options requested by the CE as described in the detailed description of messages.</li> </ul> | 0046,DDD<br>0051,DDD<br>0052,DDD<br>0053,DDD<br>0054,DDD | Unable to write data to this sector, where<br>DDD is the sector ID.<br>A displaced ID has been read, where DDD<br>is the sector ID.<br>An unreadable ID has been detected, where<br>DDD is the sector ID.<br>Unable to read data, where DDD is the sec-<br>tor ID.<br>Routine complete, where DDD is the deci- | <ul> <li>AOIDID EM (enter key) or</li> <li>A = unconditionally assign an alternate for IDID.</li> <li>F×IDID EM (enter key) where:</li> <li>C = Write IDs on the entire disk</li> <li>F = Write IDs on a single sector, where IDID is the four-<br/>digit sector ID</li> <li>X=8 = Write IDs to the fixed head area</li> <li>X=4 = Zero the data fields</li> <li>X=2 = Write IDs to all sectors</li> <li>X=1 = Write IDs and zero the data field<br/>on sectors that have unreadable<br/>displaced IDs</li> <li>EM (enter key) alone to try again. If this fails, respond<br/>with C EM (enter key) to continue.</li> <li>C EM (enter key) to continue.</li> <li>C EM (enter key) to continue.</li> <li>C EM (enter key) to terminate.</li> </ul> |
| Each routine, when loaded, reads the sense information<br>from the hardware jumpers (1.72) that define this 3602.<br>The control program can then determine when the operation<br>indicates an error or expected results. This configuration<br>information remains with the control program through<br>subsequent starts until changed by running a utility with a<br>different configuration.                                                                                                    |                                                          | mal count (four digits each) of the number<br>of displaced ID sectors, number of dis-<br>placed ID sectors with alternates assigned,<br>number of unreadable ID sectors, number<br>of unreadable data sectors, and actual<br>number of alternates used.                                                        |                                                                                                    |

#### Utility Program Routine Message (Cont)

| Message                                  | Meaning                                                                                                    | Action                                                                                                    |
|------------------------------------------|----------------------------------------------------------------------------------------------------|----------------------------------------------------------------------------------------------------|
| 0055                                     | Option request.                                                                                                    | Specify the options desired as follows:<br>CX EM (enter key) or<br>FXIDID EM (enter key) where:<br>C=Whole disk<br>F=Single sector where IDID is the four-digit sector ID<br>X=8=Fixed head area<br>X=4=Stop on displaced ID Combinations of<br>X=2=Stop on unreadable state X are valid<br>X=1=Stop on unreadable ID |
| 0181                                     | Disk storage error.                                                                                                    | Use MAPs.                                                                                                    |
| 0182                                     | Disk storage error.                                                                                                    | Use MAPs.                                                                                                    |
| 0183                                     | Diskette error.                                                                                                    | Test basic system with starter diskette.                                                                                                    |
| 0184                                     | Disk storage error.                                                                                                    | Use MAPs.                                                                                                    |
| 0381                                     | Unable to read the label record.                                                                                                    | Run routine 1. If failure still occurs, replace the DE.                                                                                                    |
| 0382,DDD                                 | Unable to initialize the control program.                                                                                                    | Run machine diagnostics.                                                                                                    |
| 0383                                     | Unable to update configuration.                                                                                                    | Run machine diagnostics.                                                                                                    |
| 0384                                     | Configuration incorrect.                                                                                                    | Run machine diagnostics.                                                                                                    |
| 0385                                     | Unable to assign alternate sector.                                                                                                    | Replace DE.                                                                                                    |
| 0386                                     | Relocate tracks are full.                                                                                                    | Run routine 1. If failure still occurs, replace the DE.                                                                                                    |
| 0387                                     | Unable to restore label record.                                                                                                    | Run routine 1. If failure still occurs, replace the DE.                                                                                                    |
| 038A,DDD                                 | Unable to read ID or displaced ID for this sector, where DDD is the sector ID.                                                                                                    | EM (enter key) alone to try to write the ID or, if that fails, write a displaced ID to try to recover this sector.                                                                                                    |
| 038B                                     | Unable to find the correct track.                                                                                                    | Run machine diagnostics.                                                                                                    |
| 038C<br>IDID<br>XXYY<br>XXYY<br><br>XXYY | If processing of the track identified in IDID<br>resulted in any of the track's sector(s) being<br>reformatted, the facility will verify the<br>readability of the track by reading all of<br>that track's sector IDs. If any sector IDs<br>are found to be bad during the verification,<br>this message is displayed. IDID is the<br>address of the last reformatted sector of this<br>track. Each XXYY addresses a sector whose<br>ID is bad. | Replace DE.                                                                                                    |
| 038D<br>IDID                             | This facility was unable to verify that the<br>read/write head is positioned over the<br>correct track before rewriting a sector ID.<br>Verify by attempting to read a sector ID<br>containing the expected track number. If<br>this is not possible with any of the 60<br>sectors, then the head position is not<br>verified.                                                                                                    | If the machine diagnostics run without error, enter E<br>to force writing. Then if error repeats, replace the<br>DE.                                                                                                    |

| Message                      | Meaning                                                                                                    | Action                                                                                                    |
|------------------------------|----------------------------------------------------------------------------------------------------|----------------------------------------------------------------------------------------------------|
| 0481                         | Unable to read the label record.                                                                                                    | Run routine 1. If failure still occurs, replace the DE.                                                           |
| 0482,DDD                     | Unable to initialize the control program.                                                                                                    | Run machine diagnostics.                                                                                          |
| 0483                         | Unable to update configuration.                                                                                                    | Run machine diagnostics.                                                                                          |
| 0484                         | Configuration incorrect.                                                                                                    | Run machine diagnostics.                                                                                          |
| 0485                         | Unable to assign alternate sector.                                                                                                    | Replace DE.                                                                                                    |
| 0486                         | Relocate tracks are full.                                                                                                    | Run routine 1. If failure still occurs, replace the DE.                                                           |
| 0487                         | Unable to restore label record.                                                                                                    | Run routine 1. If failure still occurs, replace the DE.                                                           |
| 048B                         | Unable to find correct track.                                                                                                    | Replace the DE.                                                                                                   |
| 048C<br>IDID<br>XXYY<br>XXYY | This sector, IDID, has been successfully<br>formatted; the IDs of sector(s) XXYY (in<br>IDID format) of this same track could not<br>be read.                                                                                                    | If FXIDID or AOIDID was used: Use this facility to correct the XXYY sectors.                                      |
| XXYY                         | If processing of the track identified in<br>IDID resulted in any of the track's<br>sector(s) being reformatted, the facility<br>will verify the readability of the track by<br>reading all of that track's sector IDs. If<br>any sector IDs are found to be bad during<br>the verification, this message is displayed.<br>IDID is the address of the last reformatted<br>sector of this track. Each XXYY address-<br>es a sector whose ID is bad. | If CX was used: Replace the DE.                                                                                   |
| 048D<br>TDID                 | This facility was unable to verify that the<br>read/write head is positioned over the<br>correct track before rewriting a sector ID.<br>Verify by attempting to read a sector ID<br>containing the expected track number. If<br>this is not possible with any of the 60<br>sectors, then the head position is not<br>verified.                                                                                                    | If the machine diagnostics ran without error, enter E<br>to force writing. Then if error repeats, replace the DE. |
| 0581                         | Unable to read the label record.                                                                                                    | Run routine 1. If failure still occurs, replace the DE.                                                           |
| 0582,DDD                     | Unable to initialize the control program.                                                                                                    | Run machine diagnostics.                                                                                          |
| 0583                         | Unable to update configuration.                                                                                                    | Run machine diagnostics.                                                                                          |
| 0584                         | Configuration incorrect.                                                                                                    | Run machine diagnostics.                                                                                          |
| BC80                         | Control program loaded.                                                                                                    | Enter request.                                                                                                    |
| BCB0                         | 3604 Type request                                                                                                    | Enter 3604 model number.                                                                                          |

CAUTION: Do not use RESET to end. This could terminate an incomplete write operation. Use the FREE key.
## Chapter 4. Component Locations

### Contents

| Figure                          | Title                                                                                                    | Page                            |
|---------------------------------|----------------------------------------------------------------------------------------------------|---------------------------------|
| 4-1<br>4-2<br>4-3<br>4-4<br>4-5 | Component Locations, 3601 2A, 2B, 3A, 3B (Single TSR-3 Power Supply) Component Locations, 3601 2A, 2B, 3A, 3B One or Two TSR-2 Power Supplies Component Locations, 3601 Models C and D | 4-2<br>4-3<br>4-4<br>4-5<br>4-6 |

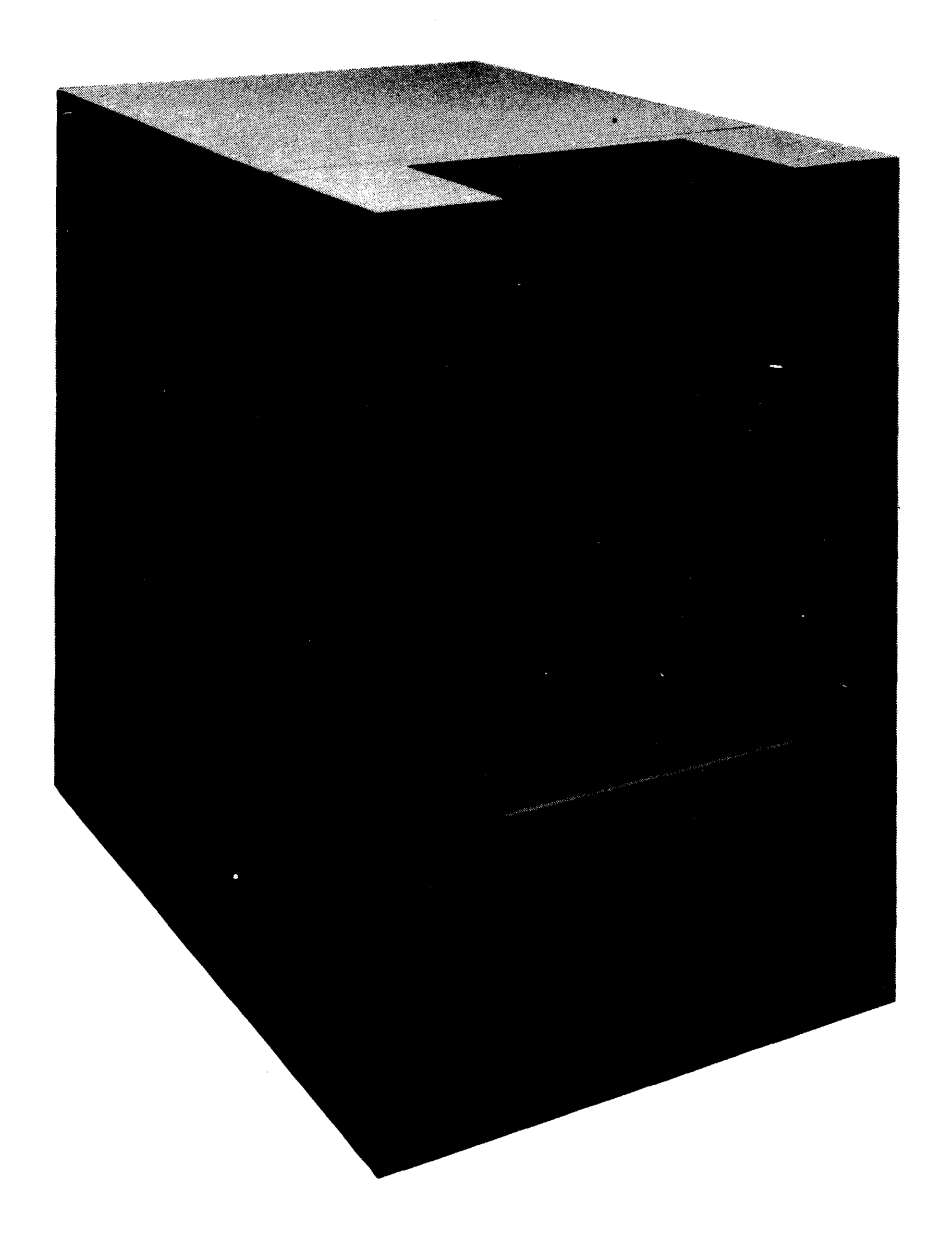

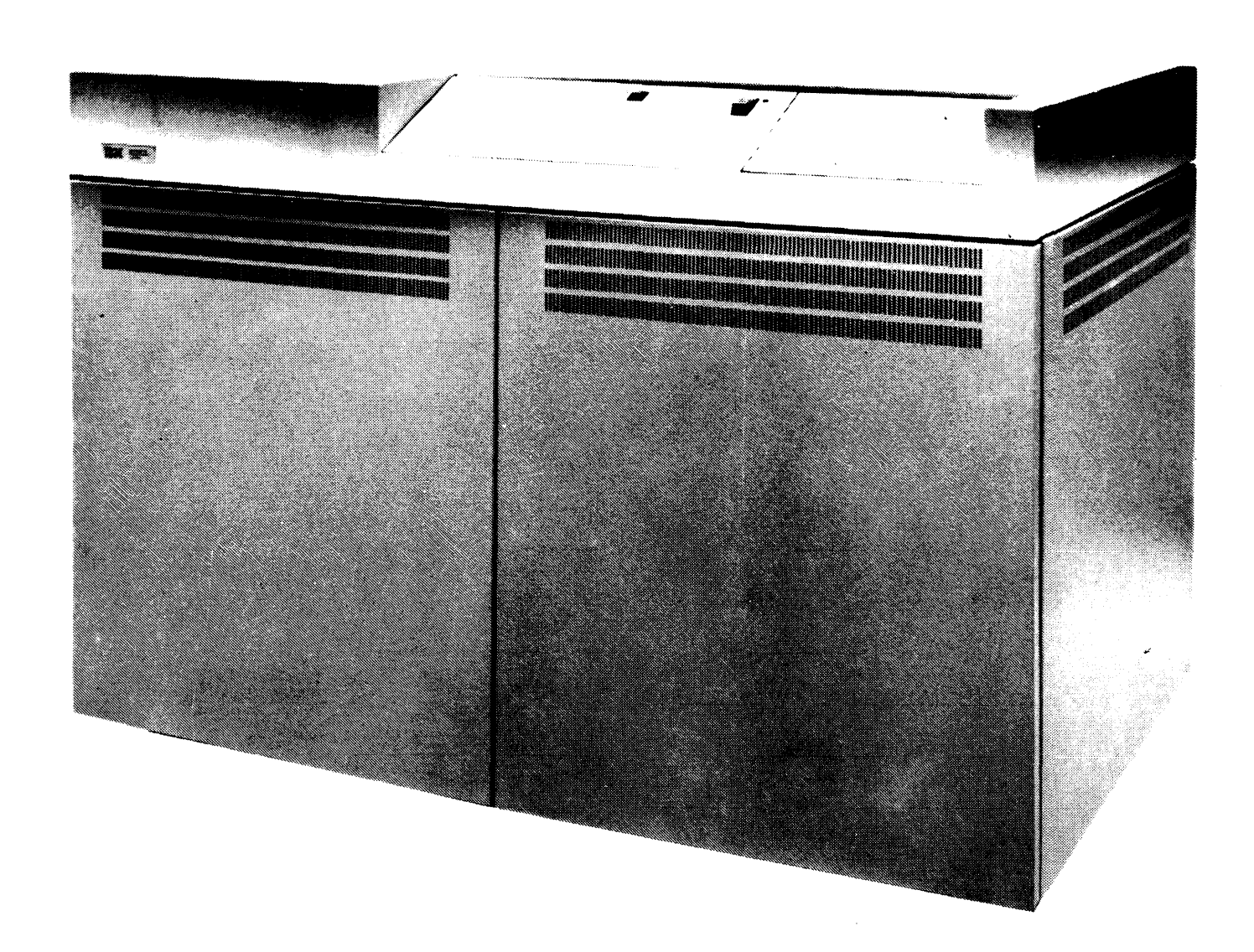

3601 Finance Communication Controller, Model 2A, 2B, 3A, 3B, C and D

3602 Finance Communication Controller

### EC 745948

(4/78) 4-1

SY27-2519-0

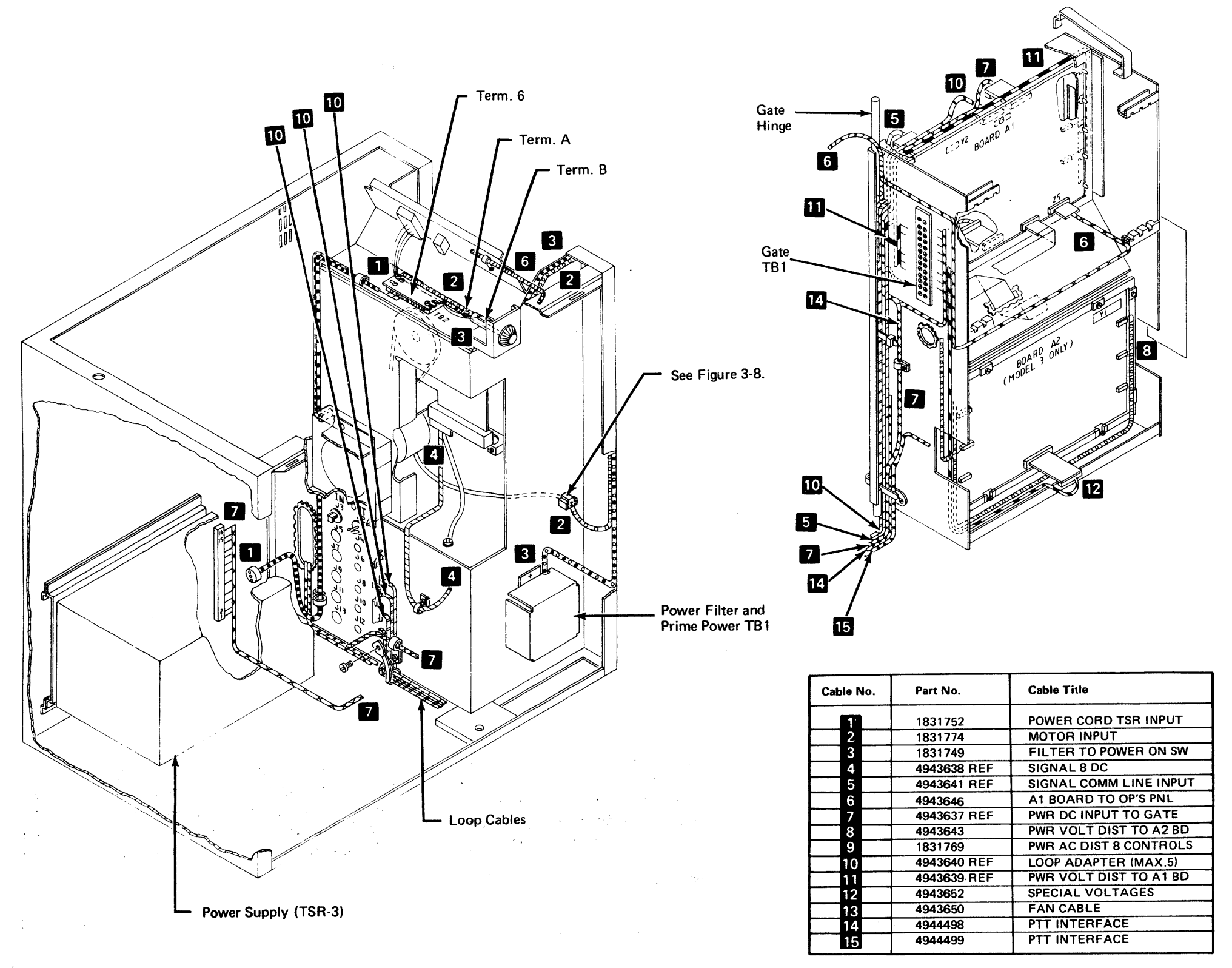

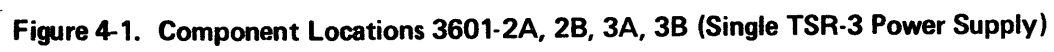

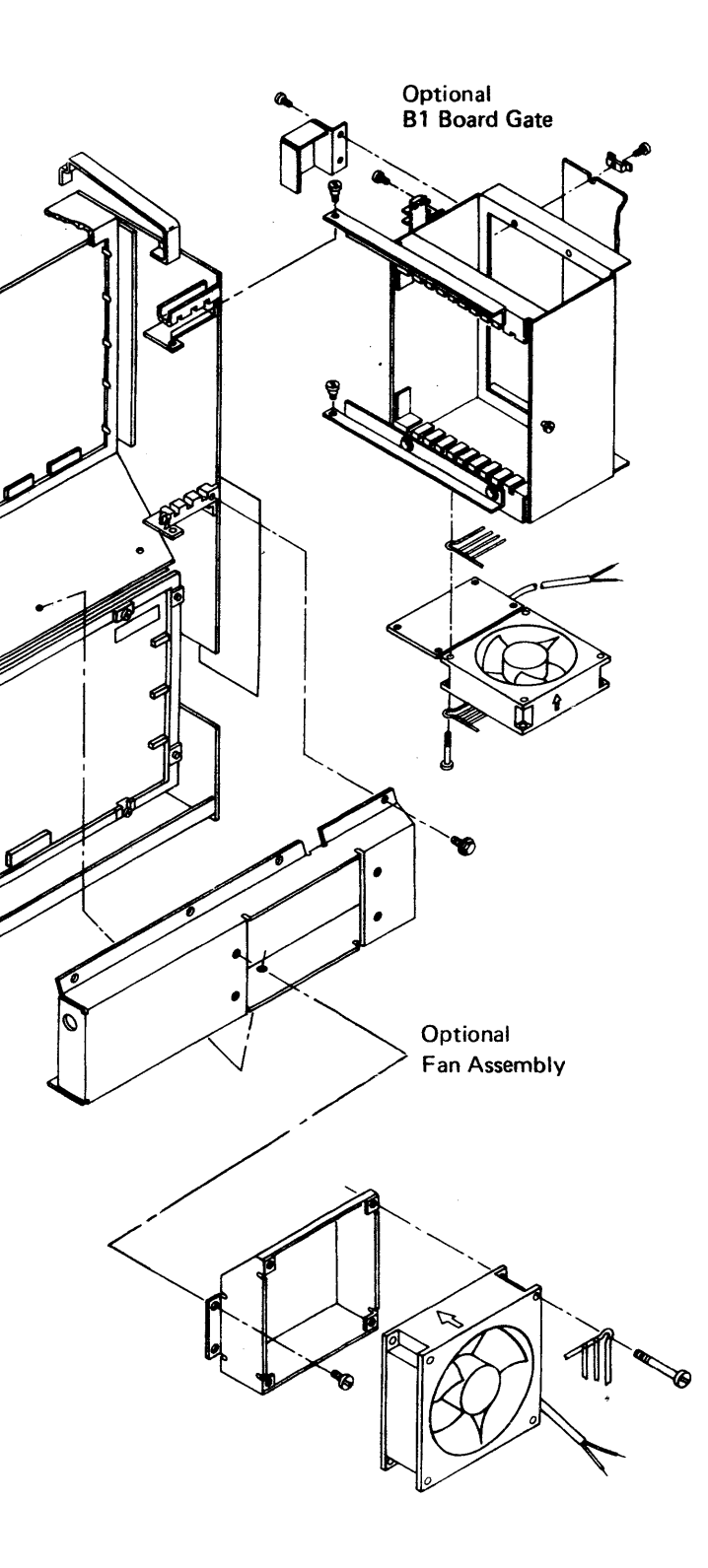

Ø

TB.

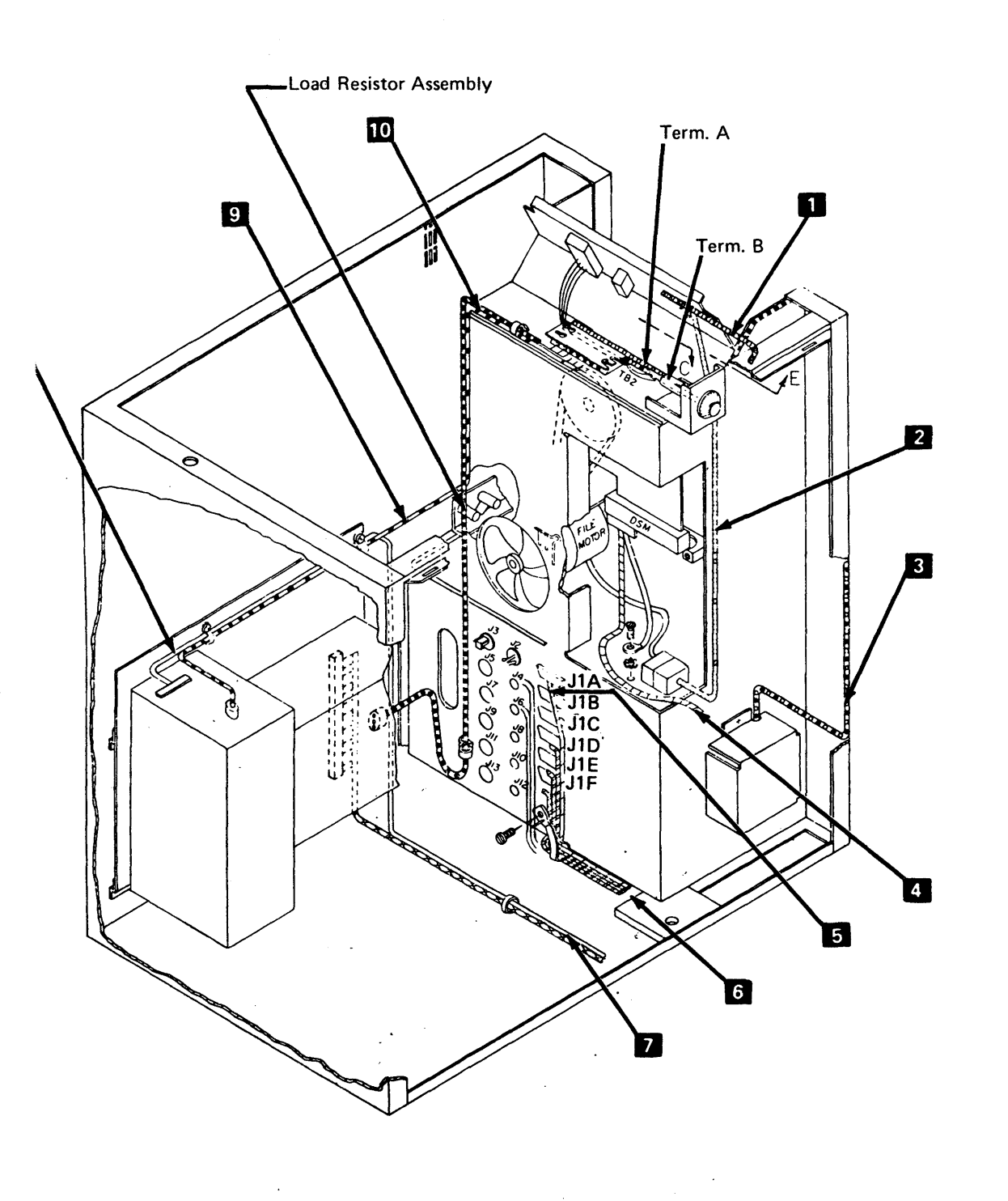

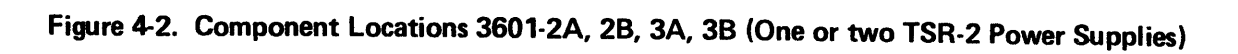

-

.

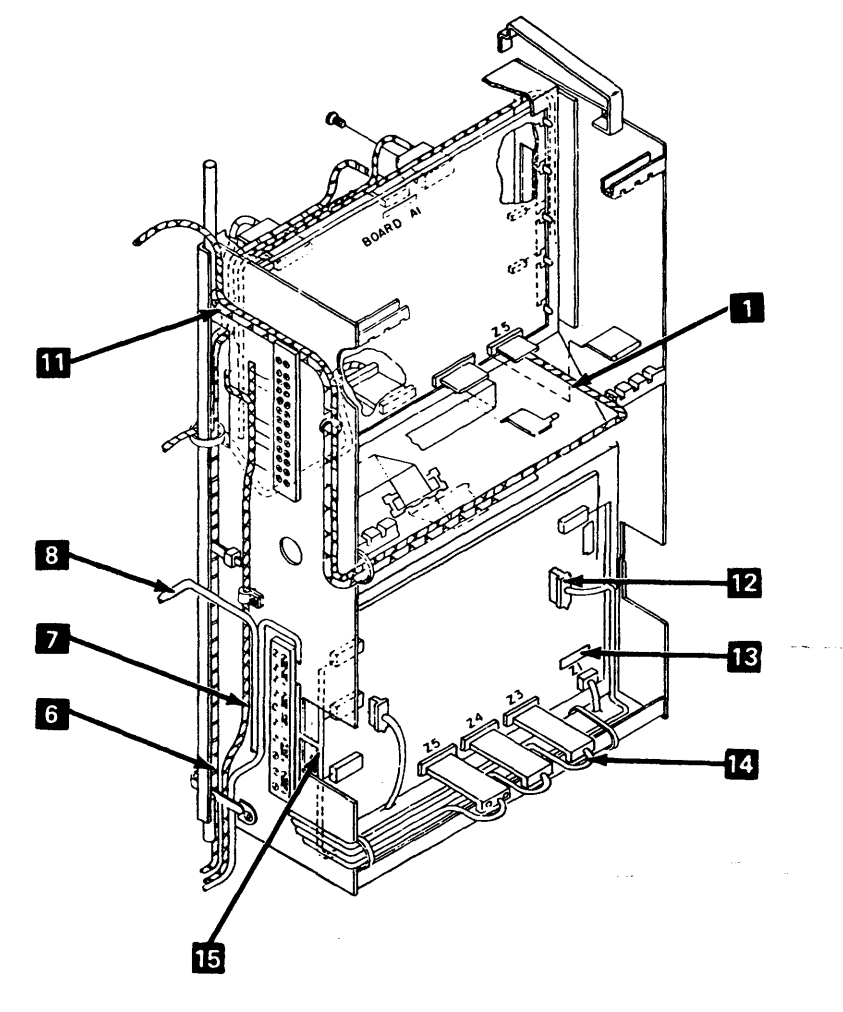

| Part No. | Cable Title                                                                                                    |
|----------|----------------------------------------------------------------------------------------------------|
| 4943646  | A1 Board to OP Panel                                                                                                    |
| 6812757  | Motor Input                                                                                                    |
| 1831749  | Filter to POWER ON Switch                                                                                                    |
| 5645325  | Signal and DC                                                                                                    |
| 4943641  | Signal Communications Line Input                                                                                                    |
| 4943640  | Loop Adapter, Loop 1                                                                                                    |
| 4406074  | Power DC Input to Gate                                                                                                    |
| 4406660  | Cable Assembly - DC Input to Gate                                                                                                    |
| 1831752  | Power Cord TSR Input                                                                                                    |
| 1831752  | Power Cord TSR Input (2nd)                                                                                                    |
| 4406075  | Power AC Gate Fan                                                                                                    |
| 4406670  | Remote Loop Cable -                                                                                                    |
| 4943640  | Local Loop Cable                                                                                                    |
| 4409516  | ALA Cable                                                                                                    |
| 4406662  | Cable Assembly DC Input Board A2                                                                                                    |
|          | Part No.<br>4943646<br>6812757<br>1831749<br>5645325<br>4943641<br>4943640<br>4406660<br>1831752<br>1831752<br>1831752<br>1831752<br>4406670<br>4943640<br>4409516<br>4406662 |

Reference Only: Use cable label PNs.

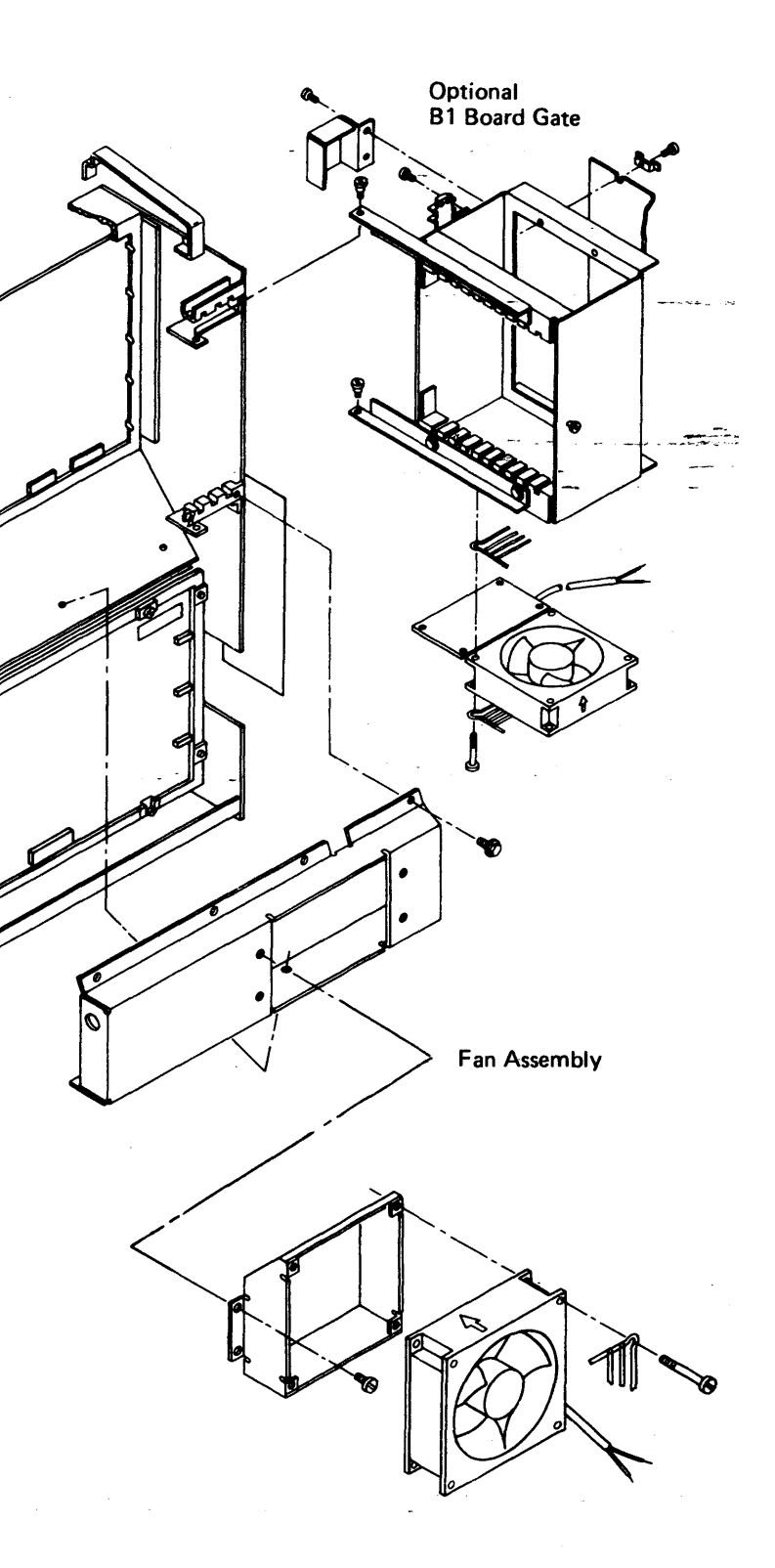

٥

Ø

6

SY27-2519-0 TNL SN31-0864

100000

Cable Title

Signal and DC

Loop Adapter

Power Cord TSR Input Motor Input Filter to Power on Sw

Signal Comm Line Input

A1 Board to OP Panel

PWR DC Input to Gate

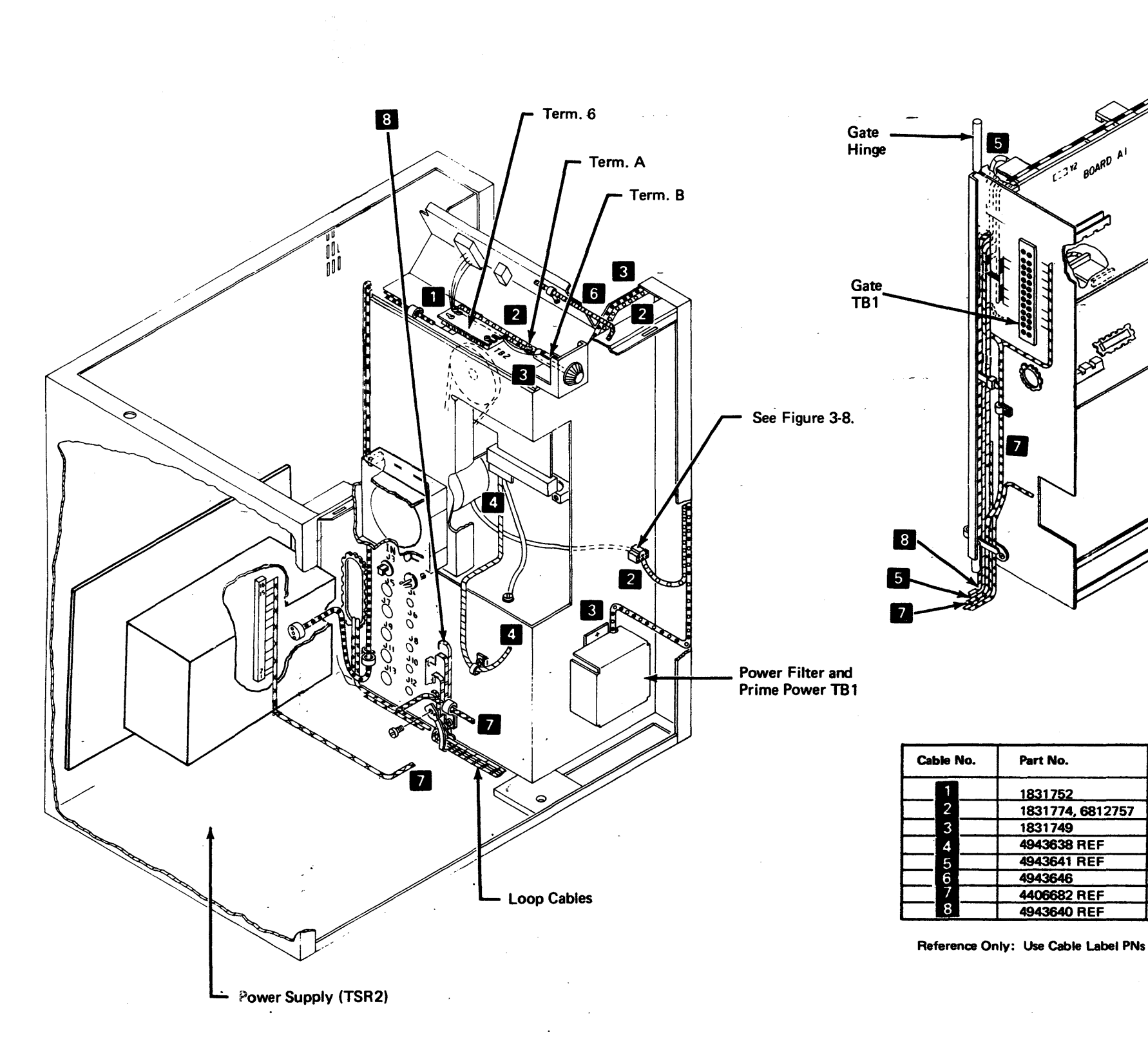

Figure 4-3. Component Locations (3601 Models C, D)

(7/78) 4-4

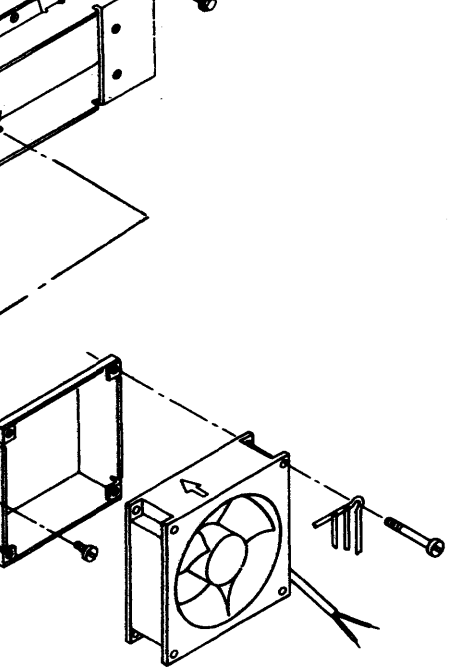

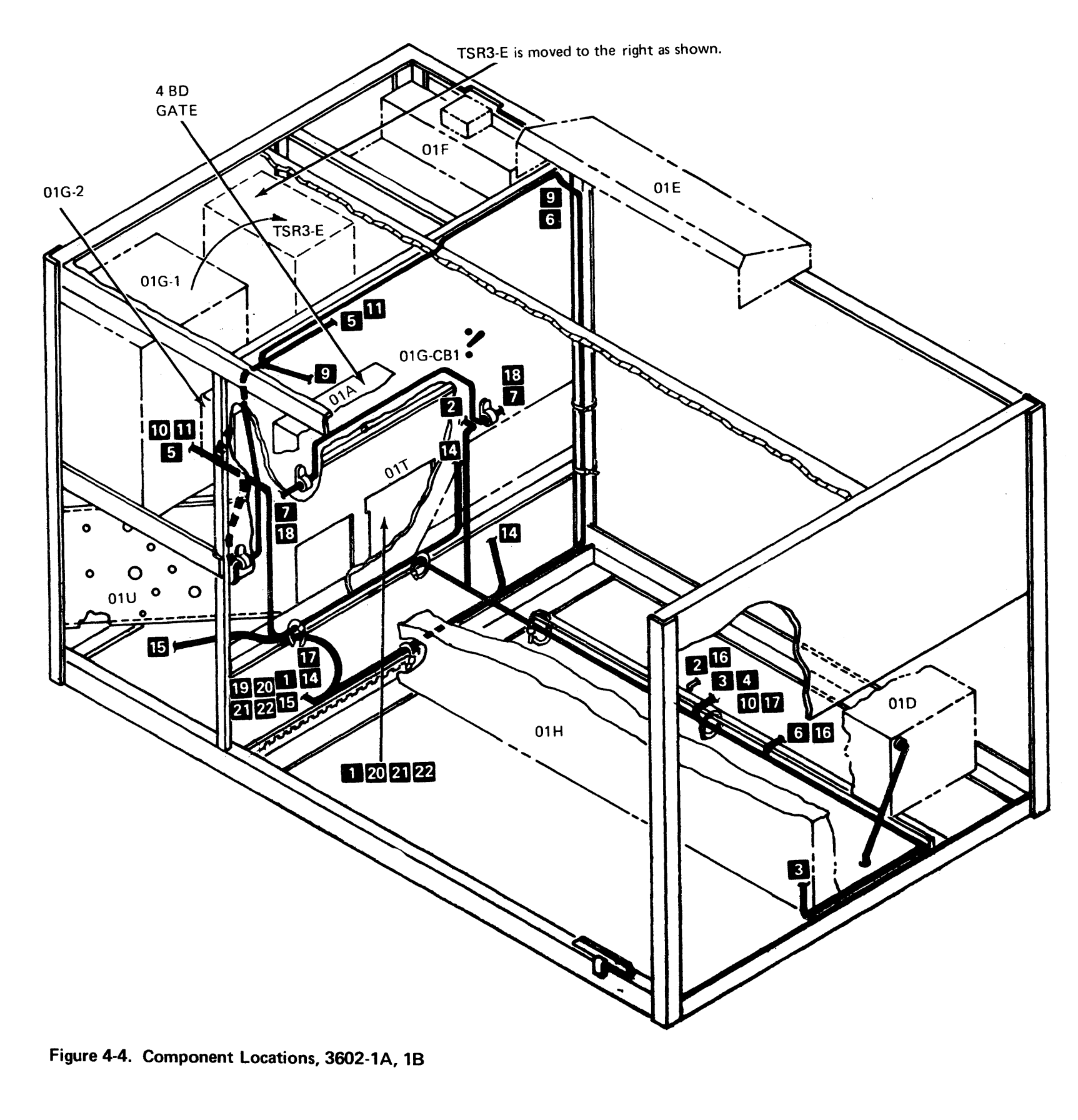

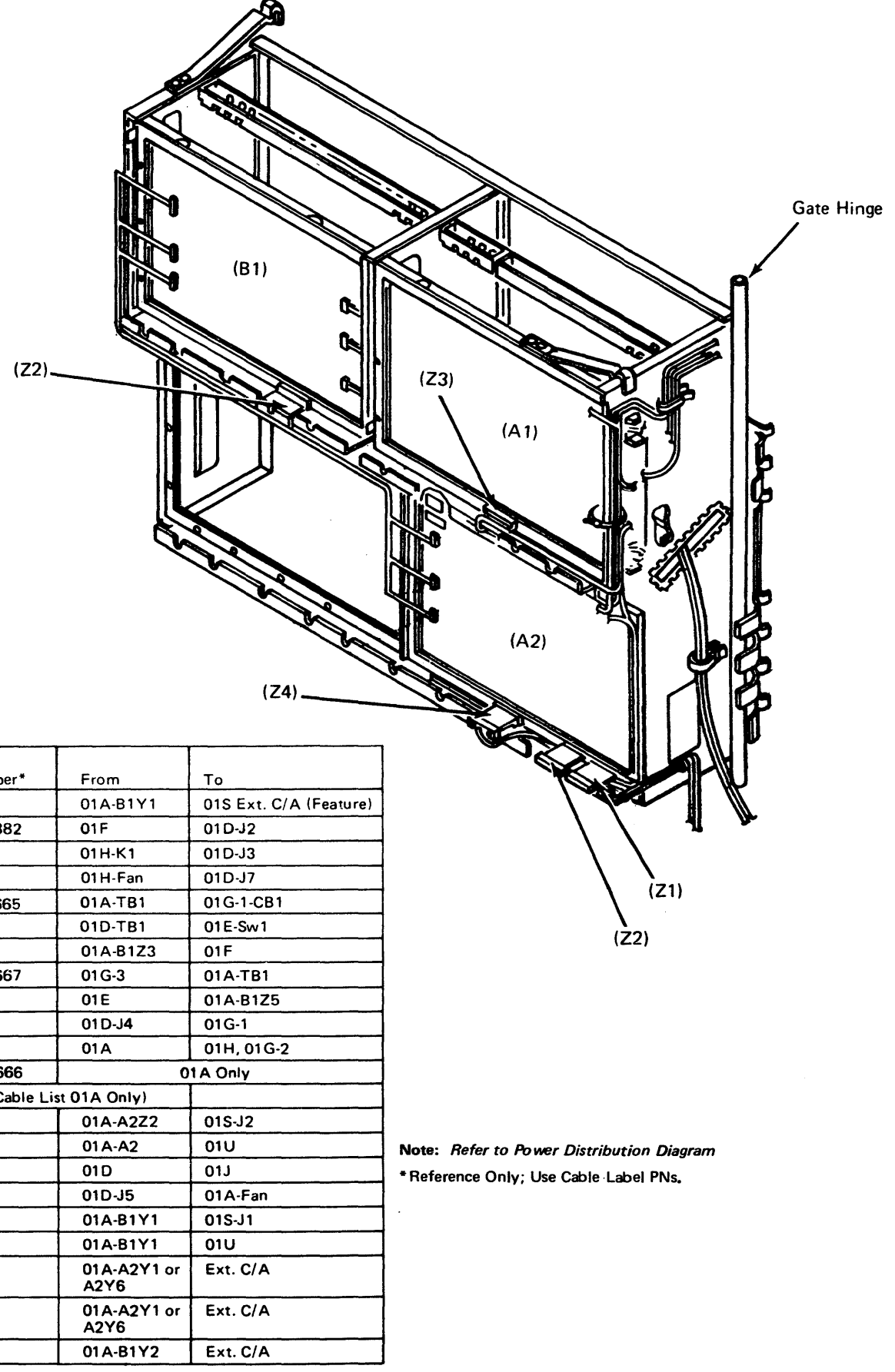

| Cable |                        |                     |            |
|-------|------------------------|---------------------|------------|
| No.   | Cable Part Number*     | From                | То         |
| 1     | 4944498                | 01A-B1Y1            | 01S Ext. C |
| 2     | 1741683, 8269882       | 01F                 | 01D-J2     |
| 3     | 1741685                | 01H-K1              | 01D-J3     |
| 4     | 1741684                | 01H-Fan             | 01D-J7     |
| 5     | 1741691, 4406665       | 01A-TB1             | 01G-1-CB1  |
| 6     | 1741689                | 01D-TB1             | 01E-Sw1    |
| 7     | 1741686                | 01A-B1Z3            | 01F        |
| 8     | 1741702, 4406667       | 01G-3               | 01A-TB1    |
| 9     | 1652519                | 01E                 | 01A-B1Z5   |
| 10    | 1842168                | 01D-J4              | 01G-1      |
| 11    | 1741690                | 01A                 | 01H, 01G-2 |
| 12    | 1741681, 4406666       | 0                   | 1 A Only   |
| 13    | 1741693 (Flat Cable Li | st 01A Only)        |            |
| 14    | 1652549                | 01A-A2Z2            | 01S-J2     |
| 15    | 1741682                | 01 A-A2             | 01U        |
| 16    | 1741679                | 01D                 | 01J        |
| 17    | 1747294                | 01D-J5              | 01A-Fan    |
| 18    | 1747295                | 01A-B1Y1            | 01S-J1     |
| 19    | 1563175                | 01A-B1Y1            | 01U        |
| 20    | 4944498                | 01A-A2Y1 or<br>A2Y6 | Ext. C/A   |
| 21    | 4944499                | 01A-A2Y1 or<br>A2Y6 | Ext. C/A   |
| 22    | 4944499                | 01A-B1Y2            | Ext. C/A   |
|       |                        |                     |            |

EC 745949

(7/78) 4-5

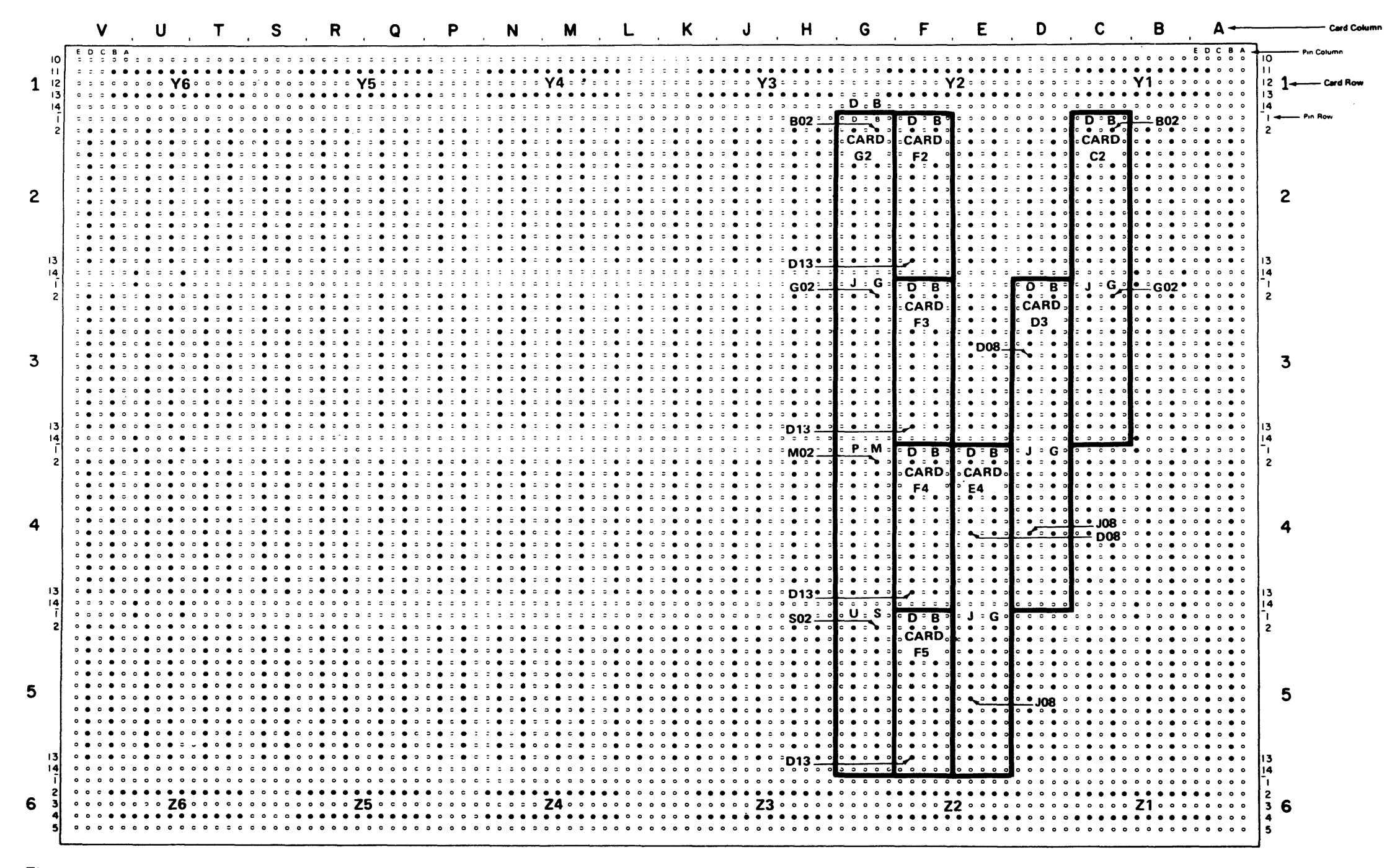

Figure 4-5. Logic Boards, Card and Pin Locations

Legend

Probe Pin

### Notes:

- 1. For multiple-socket cards (such as cards G2, E4, D3, and C2 in illustration), card location designation is specified by the uppermost row. Example: The location of card G2 (which actually occupies four sockets) is specified by the uppermost row, G2. If this card is located on board A1, its location is identified as A1G2.
- Pin-column letter designations are signified by card size (rather than vertical position of card on board), beginning with DB in the first pin row used. Subsequent designations are JG, PM, and US, which, when required, specify pin columns in the second, third, and fourth card row, respectively. See examples in the illustration.
- 3. Ground = Any D08, J08, P08, or U08 pin; identified by a square surrounding each ground pin. (The square is not shown.) +5 = Any D03, J03, P03, or U03 pin.
- 4. Cards are shown for instruction purposes only. See Figure 4-2 for actual card locations.

| Frame |       |      |      |     |              |                  |
|-------|-------|------|------|-----|--------------|------------------|
| 1     | Board | i    |      |     |              |                  |
|       |       | Card | Colu | ımn | Socket       |                  |
|       |       |      | Card | Ro  | w SL Jcation |                  |
|       |       |      | 1    | Pir | Column       | Generally Called |
|       | 1     |      |      | 1   | Pin Row 3    | Pin Number       |
|       |       |      |      | ł   | 1            |                  |
| 01    | A1    | M    | 2    | B   | 09           |                  |
| ••••  | ••    |      | -    | -   |              |                  |

# Chapter 5. Parts Catalog

Refer to S126-0013 for 3601 Parts Catalog and to S126-0014 for 3602 Parts Catalog.

### EC 745948

## SY27-2619-0

•

### BLANK PAGE

## (4/78) 5-2

### Chapter 6. Installation Instructions

### Contents

| Heading |                                                 | Page  |
|---------|-------------------------------------------------|-------|
| 61      | Preliminary Instructions                        | . 6-1 |
| 611     | Basic Installation Procedure.                   | . 6-1 |
| 61.2    | Manuals Available                               | . 6-1 |
| 6.1.3   | Special Tools Needed                            | . 6-1 |
| 6.1.4   | Preparing the Location                          | . 6-1 |
| 6.1.5   | Setting the Loop Speed and the Terminal Address | . 6-2 |
| 6.1.6   | Use of the Starter Diskette                     | . 6-2 |
| 6.2     | Installation: Controller                        | . 6-3 |
| 6.2.1   | Check Controller and Apply Power (3601)         | . 6-3 |
| 6.2.2   | Check Controller and Apply Power (3602)         | . 6-3 |
| 6.2.3   | Install Mandatory Local Loop 1                  | . 6-5 |
| 6.2.4   | Install Additional Local Loops                  | . 6-6 |
| 6.2.5   | Install Remote Loops                            | . 6-6 |
| 6.2.6   | Complete the Installation                       | . 6-6 |

### Figures

#### Figure

| 6.1              | 3601 Left Cover Removal.                                | 6-3 |
|------------------|---------------------------------------------------------|-----|
| 6.0              | 2601 Erent Cover Holding Screws                         | 6-3 |
| 0-2              | Sour Front Cover Floring Colores First Frank Providence | 6-3 |
| 6-3              |                                                         | 6-4 |
| 6-4              | Disk Enclosure                                          | 6.4 |
| 6-5              | Shipping Clamps                                         | 0-4 |
| 6-6              | 3604 Switches                                           | 6-5 |
| 0-0              | 2604 Universal Translate Table Key Locations            | 6-5 |
| 0 <del>.</del> / | 3004 Universal Mansiate Pable Redy Zoodelone Prove      | 6-6 |
| 6-8              | World Trade Communication Cable                         |     |

### Tables

Table

| Iduic |                                      |     |
|-------|--------------------------------------|-----|
| 6.1   | Address (Group 1) Switch Settings    | 6-2 |
| 0-1   |                                      | 6.2 |
| 6-2   | Loop Speed (Group 2) Switch Settings | 0-2 |
| • -   | Charles Diskette Configuration       | 6-2 |
| 6-3   | Starter Diskette Connyulation.       |     |

### 6.1 PRELIMINARY INSTRUCTIONS

#### 6.1.1 Basic Installation Procedure

A 3600 system is installed in the following sequence:

- 1. Install the controller and a local 3604 to be used as the control operator terminal for receiving system messages and for starting terminal tests.
- 2. Connect each local loop, starting with the mandatory loop 1, and test that the loop operates properly.
- 3. Once a loop has been tested, connect terminals, one at a time, to the loop and run exercisers to test the terminals.
- 4. After all terminals on all local loops are operational, install any remote loops.
- 5. Set the address and speed switches on all terminals according to the customer's configuration.
- 6. Clean up and turn the system over to the customer; INSTALLATION IS NOW COMPLETE.
- If a communication link to the computer is available, the customer should test communications with the computer.

**Note:** In World Trade countries, if a communication link to the computer is available, this step should be done by the customer before step 6.

 When the 3604 at address 1 on loop 1 is not physically the first terminal on the loop, the startup diagnostic messages may not be displayed correctly. (Normal operation after startup is not affected by this incorrect display.) If you must see these messages, turn power off on the terminals that physically precede the 3604.

Instructions for performing these steps follow.

### 6.1.2 Manuals Available

- IBM 3604 Keyboard Display Maintenance Information, SY27-2361.
- IBM 3610 Document Printer Maintenance Information, SY27-2362.
- IBM 3611 Passbook Printer Maintenance Information, SY27-2408.
- IBM 3612 Passbook and Document Printer Maintenance Information, SY27-2363.
- IBM 3614 Consumer Transaction Facility Maintenance Library Manual.
- *IBM 3618 Administrative Line Printer Maintenance Information*, SY27-2364.
- Maintenance Information, Installation, and other manuals for IBM modems to be installed with the 3600 System.
- *IBM 3600 System, Field Engineering Maintenance Information Manual,* SY27-2520.

Also, the following customer's manuals are available for reference:

- IBM 3600 Finance Communication System System Summary, GC27-0001. This manual introduces the 3600 System.
- IBM 3600 Finance Communication System Configurator, GA19-0063 (World Trade) or GA27-2762 (U.S.A.). This manual lists the terminals and features that are available for the 3600 System and shows how they can be connected.
- IBM 3600 Finance Communication System Installation Manual – Physical Planning, GA27-2766. This manual describes: (1) what the customer must do to prepare the location before installation and (2) the cables that are needed.
- Operating Guide for the IBM 3600 Finance Communication System, GA27-2776. This manual gives operating instructions and problem-recovery procedures for customer personnel.
- IBM 3614 Consumer Transaction Facility Operator's Guide, GA26-1624. This manual contains procedures for preparing the 3614 for operation and for determining the cause of a failure.

### 6.1.3 Special Tools Needed

The following special tools are shipped as required:

- Passbook printer test form, PN 1842880 (with 3611 and 3612).
- Test card, PN 2143816 (MSR machines).
- Magnetic stripe reader/encoder passbook, PN 1652251 (MSR machines).

The following branch office tools may be required:

- 453 oscilloscope or equivalent, PN 453047.
- 33FD head alignment tool, PN 2200698.
- DB meter, PN 453545.

### • General logic probe, PN 453212.

#### Berg connector extractor tool, PN 453705.

- Berg connector screwdriver, PN 460811.
- Berg connector probe tip, PN 453718.
- Card caddy container, PN 963400.
- Chute adjusting tool, PN 1738543.

#### 6.1.4 Preparing the Location

Before installation, the customer should have:

• Obtained and installed loop cables.

### 6.1.5, 6.1.6

- Completed all location changes as needed (such as expansion of electrical wiring, installation of communications equipment, and preparing an outside wall for the 3614 Modei 2).
- Tested all electrical and communications equipment.

Also, when the equipment comes, the customer must unpack it and place it in the proper location. He should show you: (1) which terminals are on each loop, (2) the address of each terminal, and (3) the proper loop speed for each terminal. The customer should also label\* loop cables at each end with information that identifies: (1) the loop, (2) the terminal to which that cable end is to be connected, and (3) the terminal to which the other end of the cable is to be connected. He should have also filled out an installation reference page (from the *3600 Operating Guide*, GA27-2776), showing the location of terminals on each loop and their addresses

For the 3614, the customer must also:

- Install and provide any protection for the signal cable.
- Obtain, install, and provide any protection for alarm and control cables. These cables are not supplied by IBM.
- Connect and supply dc power for the alarm and control system. (Alarm and control cables and dc power should be ready before the terminal is sent.)
- Install the floor fastening stud for the Model 1.
- Install the heavy-duty enclosure, bezel, mounting stand, and baseplate for the Model 2.
- Place the 3614 Model 2 in the heavy-duty enclosure.

If, during installation, you find that the customer has not prepared the location properly, inform the customer, your branch office, and the responsible DP branch office.

# 6.1.5 Setting the Loop Speed and the Terminal Address

Each 3600 terminal has two groups of switches. Group 1 is used to set the terminal address, and group 2 is used to set the terminal to the loop speed. Each group has four switches, labeled 1 to 4. Table 6-1 shows the setting of the address switches for each terminal address, and Table 6-2 shows the setting of the loop speed switches for each loop speed.

#### Table 6-1. Address (Group 1) Switch Settings

|                  | Switch Settings |     |     |     |  |  |  |  |  |  |  |  |  |
|------------------|-----------------|-----|-----|-----|--|--|--|--|--|--|--|--|--|
| Terminal Address | 1               | 2   | 3   | 4   |  |  |  |  |  |  |  |  |  |
| 1                | On              | Off | Off | Off |  |  |  |  |  |  |  |  |  |
| 2                | Off             | On  | Off | Off |  |  |  |  |  |  |  |  |  |
| 3                | On              | On  | Off | Off |  |  |  |  |  |  |  |  |  |
| 4                | Off             | Off | On  | Off |  |  |  |  |  |  |  |  |  |
| 5                | On              | Off | On  | Off |  |  |  |  |  |  |  |  |  |
| 6                | Off             | On  | On  | Off |  |  |  |  |  |  |  |  |  |
| 7                | On              | On  | On  | Off |  |  |  |  |  |  |  |  |  |
| 8                | Off             | Off | Off | On  |  |  |  |  |  |  |  |  |  |
| 9                | On              | Off | Off | On  |  |  |  |  |  |  |  |  |  |
| 10               | Off             | On  | Off | On  |  |  |  |  |  |  |  |  |  |
| 11               | On              | On  | Off | On  |  |  |  |  |  |  |  |  |  |
| 12               | Off             | Off | On  | On  |  |  |  |  |  |  |  |  |  |
| 13               | On              | Off | On  | On  |  |  |  |  |  |  |  |  |  |
| 14               | Off             | On  | On  | On  |  |  |  |  |  |  |  |  |  |
| 15               | On              | On  | On  | On  |  |  |  |  |  |  |  |  |  |
| 16               | Off             | Off | Off | Off |  |  |  |  |  |  |  |  |  |

#### Table 6-2. Loop Speed (Group 2) Switch Settings

| Loop Speed in         | Γ   | Switch Settings |     |     |  |  |  |  |  |  |
|-----------------------|-----|-----------------|-----|-----|--|--|--|--|--|--|
| Bits per Second (bps) | 1   | 2               | 3   | 4   |  |  |  |  |  |  |
| 600                   | On  | Off             | Off | Off |  |  |  |  |  |  |
| 1200                  | Off | On              | Off | Off |  |  |  |  |  |  |
| 2400                  | Off | Off             | On  | Off |  |  |  |  |  |  |
| 4800                  | Off | Off             | Off | On  |  |  |  |  |  |  |

### SY27-2519-0

### 6.1.6 Use of the Starter Diskette

An IBM-controlled starter diskette is shipped with each controller. During installation, it is recommended that you use the starter diskette instead of the customer's operational diskette. (But, if you use the customer's operational diskette and set the address switches to the customer's address and then run into a problem, use the starter diskette and follow the procedures in this manual.)

The starter diskette is configured for one terminal of each type on each of two loops, loops 1 and 2. (Loop 1 contains the control operator's 3604 at address 1, and loop 2 is named as having a wrappable modem.) After initial loading of the starter diskette is complete, loops 1 and 2 are both running. Keyboard commands are available to stop loop 2, name another loop to take loop 2's place, and start the other loop.

**Note**: You must use a prompt mode startup to specify the component that is to be tested (section 1.1.1). The starter diskette optional module ID codes are:

0A= ADDRESS SHARING 0B= PIN keyboard 83= 3610, 3611, 3612 85= 3618 86= 3604 magnetic stripe encoder 87= 3614 6A= ALA/Host Link Test

For all loops, the starter diskette is configured as shown in Table 6-3. Thus, if a terminal is being used in the testing, its address switches must be set as shown in Table 6-3. For terminals that are on the loop being tested but are not

### Table 6-3. Starter Diskette Configuration

For starter diskettes at EC 745122 and above, see command code 973 in the IBM 3600 FE MIM, SY27-2520. Only addresses 01, 02, and 03 are valid on these diskettes.

| Terminal                              | Address | Slots Used | Components                                                                    |
|---------------------------------------|---------|------------|-------------------------------------------------------------------------------|
| 3604                                  | 01      | 1, 9       | Keyboard (magnetic stripe reader) and display.                                |
| 3618                                  | 02      | 2, 10      | 132 print positions and dual forms feed.                                      |
| 3604                                  | 03      | 3, 11      | Keyboard (magnetic stripe reader), display, and magnetic stripe encoder.      |
| 3610                                  | 04      | 4, 12      | Cut form - continuous form printer.                                           |
| 3611                                  | 05      | 5, 13      | Passbook printer: 28 lines, centerfold starts on line 14 and ends on line 17. |
| 3612                                  | 05      | 5, 13      | Cut form-continuous form printer.                                             |
|                                       |         |            | Passbook printer: 28 lines, centerfold starts on line 14 and ends on line 17. |
| 3614                                  | 08      | 8, 16      | Cash issuer.                                                                  |
| · · · · · · · · · · · · · · · · · · · | LL      |            |                                                                               |

being used in the testing, configuration needs are met by turning off their power switches instead of changing the normal setting of their address switches. There is no need to change the address switches or the power switches of terminals on loops that are not being tested.

The system tries to start loops 1 and 2. If it can, the READY lights on the terminals on loops 1 and 2 will light. Logon on loop 1 is automatic, following initial loading; message 92222 appears on the control operator display (address 1 on loop 1), indicating the CE is automatically logged on that 3604 and may run exerciser tests by using its keyboard.

To test other loops and their terminals, enter the following to stop all loops except loop 1:

#### 040 0 0X 00 0Y

- where: X is set to 2 if there is no wrappable modem on the loop (local loop or World Trade 600-bps remote loop).
  - X is set to 3 if there is a wrappable modem (1200-bps remote loop) or an external loop modem.
  - Y is set to the loop number of the loop that is to be tested.

#### Then enter:

040 0 to start the loop that is to be tested.

You can then test the terminals on the selected loop.

For more information on the starter diskette and for the commands you can enter at the 3604, refer to 3600 System, FE MIM, SY27-2520.

<sup>\*</sup>Labels are shipped with the 3602 and with the remote location 3604.

### 6.2 INSTALLATION: Controller

These are the step-by-step instructions, in the preferred order, for installing a 3600 system. Controller and system installation instructions are given in detail in this chapter; refer to the appropriate terminal Maintenance Information Manual, Chapter 6, for detailed terminal installation instructions. For your convenience, a box is provided next to each step to allow you to check off completed steps.

The customer must have installed electrical and communications equipment, installed cables, and unpacked and placed terminals. If you observe that any of these steps have not been completed correctly, inform the customer, your branch office, and the responsible DP branch office.

If, during installation, you observe an error indication in a terminal or determine that a terminal is in need of repair or adjustment, refer to the error indication index or to the repair and adjustment procedures in the terminal Maintenance Information manual. For system error indications, refer to Chapter 1 MAPs.

Perform steps in 6.2.1 or 6.2.2 for your controller type.

### 6.2.1 Check Controller and Apply Power (3601)

- If the communication link to the computer is to be checked, have the customer tell the computer operator to vary this controller location (online) at this time.
- 2. Remove the left cover on the 3601 (Figure 6-1). To remove, push the cover up from the bottom, tilt out from the top, and lift up.
- Remove the diskette cover by opening with a key obtained from the customer, rotate it open and disengage.
- Remove the 3601 front cover by unscrewing the two screws that hold it on (Figure 6-2). Go to step 10.
- 5. Check the controller for damage and loose parts.
  - 6. Check the seating of all cards and internal cable connectors.
- 7. Remove the shipping block under the diskette assembly (between the diskette assembly and the lower shock mount). On the two-sided diskette drive, remove the plastic shipping clamps from the frame.
- 8. Check the diskette assembly for damage and loose parts.

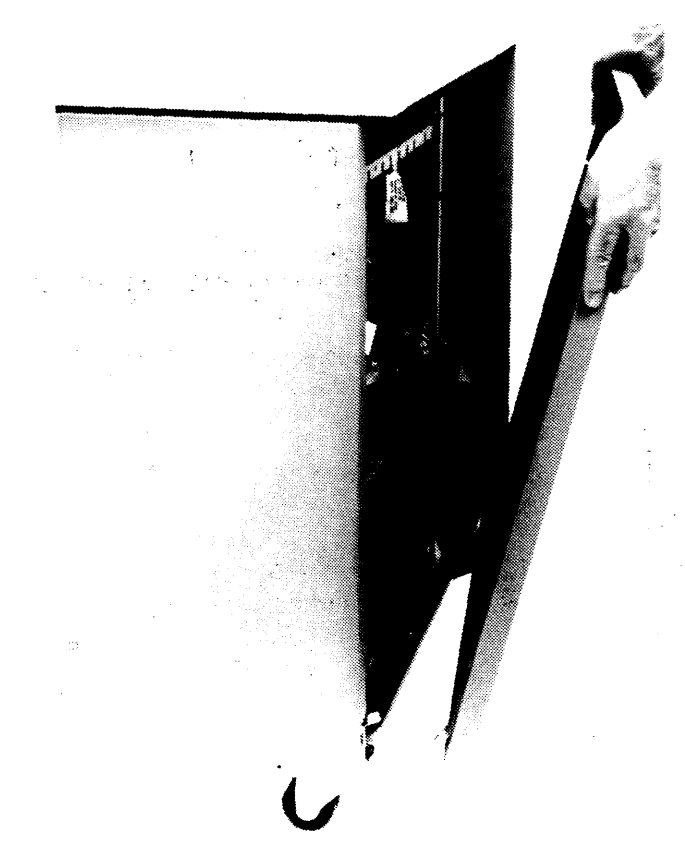

Figure 6-1. 3601 Left Cover Removal

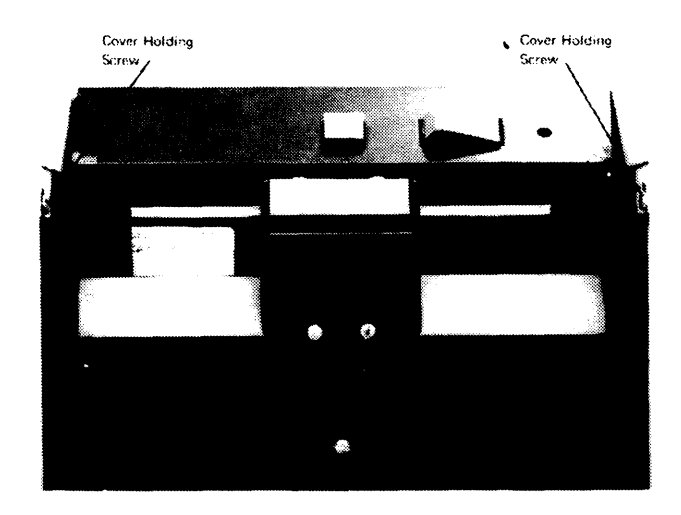

Figure 6-2. 3601 Front Cover Holding Screws

9. Using your CE volt-ohmmeter (VOM), check that the ac voltage at the customer's outlet, provided for the controller, equals the voltage shown on the controller voltage plate (Figure 6-3).

CAUTION: Before performing the next step, check that the power ON/OFF switch on the controller is in the OFF position.

10. Insert the controller power plug in the customer's outlet.

### DANGER

AC voltage is now present in the controller.

11. Go to step 13 of 6.2.3.

### 6.2.2 Check Controller and Apply Power (3602)

- If the communication link to the computer is to be checked, have the customer tell the computer operator to vary this controller location (online) at this time.
- 2. Swing open the front and rear covers by pulling slightly up and out.

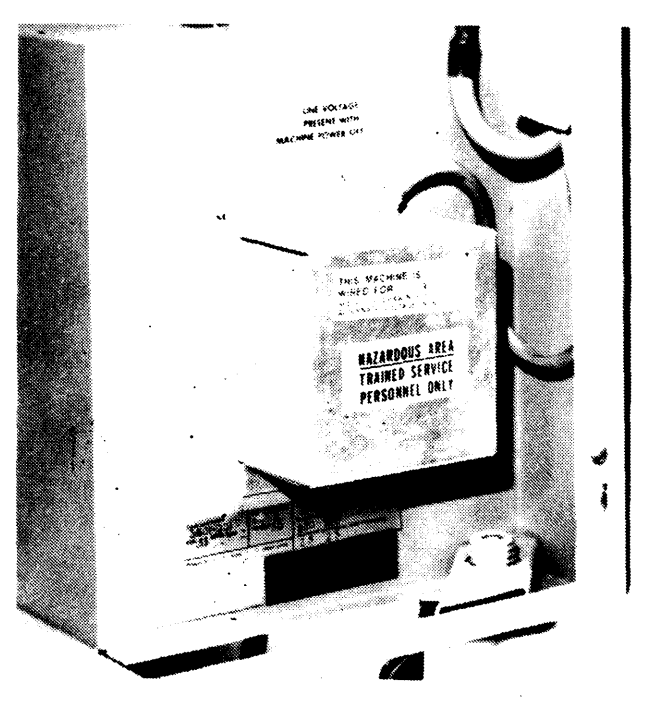

Figure 6-3. Controller Voltage Plate

### EC 745948

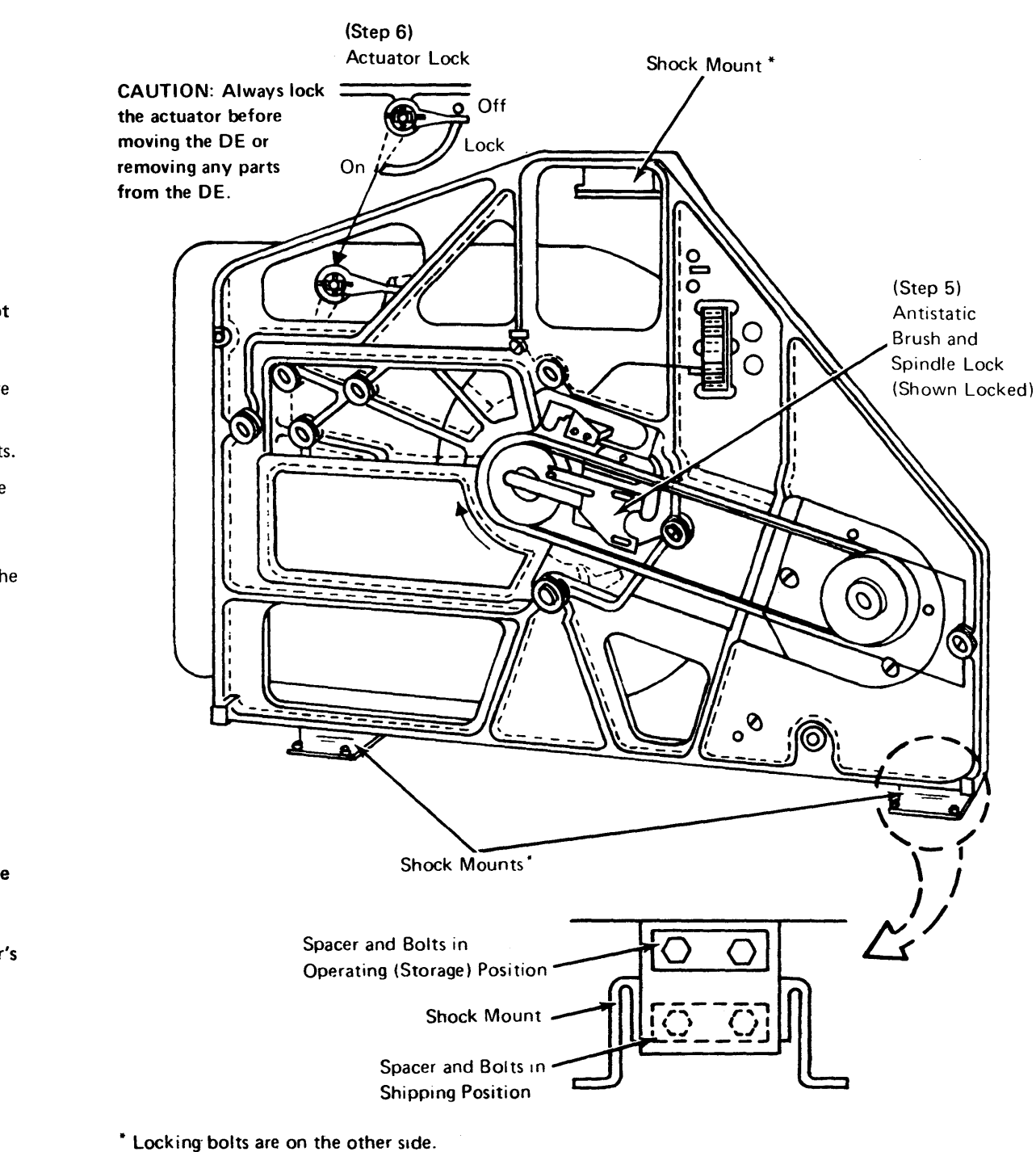

Figure 6-4. Disk Enclosure (DE)

- Remove the left and right covers by pulling □ 3. out at the bottom and unhooking the top.
- Move the three shock mount locking spacers □ 4. and bolts from the lock position to the upper (storage) position (Figure 6-4).
- 5. Unlock the disk storage spindle, remove the drive motor locking bolt (Figure 6-4), and install the drive belt (smooth side to pulleys).

### CAUTION: Observe the arrow by the spindle pully; do not turn the spindle counterclockwise.

- Unlock the disk storage access assembly (Figure 6. 6-4).
  - 7. Check the controller for damage and loose parts.
- 8. Check the seating of all cards and internal cable connectors.
- **□** 9. Remove the shipping block under the diskette assembly (between the diskette assembly and the lower shock mount). Remove the two plastic shipping clamps (Figure 6-5) from the frame.
- ☐ 10. Check the diskette assembly for damage and loose parts.
- 11. Using your CE volt-ohmmeter (VOM), check that the ac voltage at the customer's outlet, provided for the controller, equals the voltage shown on the controller voltage plate (Figure 6-3).

CAUTION: Before performing the next step, check that the power ON/OFF switch on the controller is in the OFF position.

12. Insert the controller power plug in the customer's outlet.

### DANGER

AC voltage is now present in the controller.

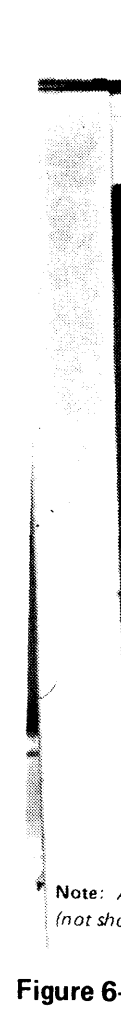

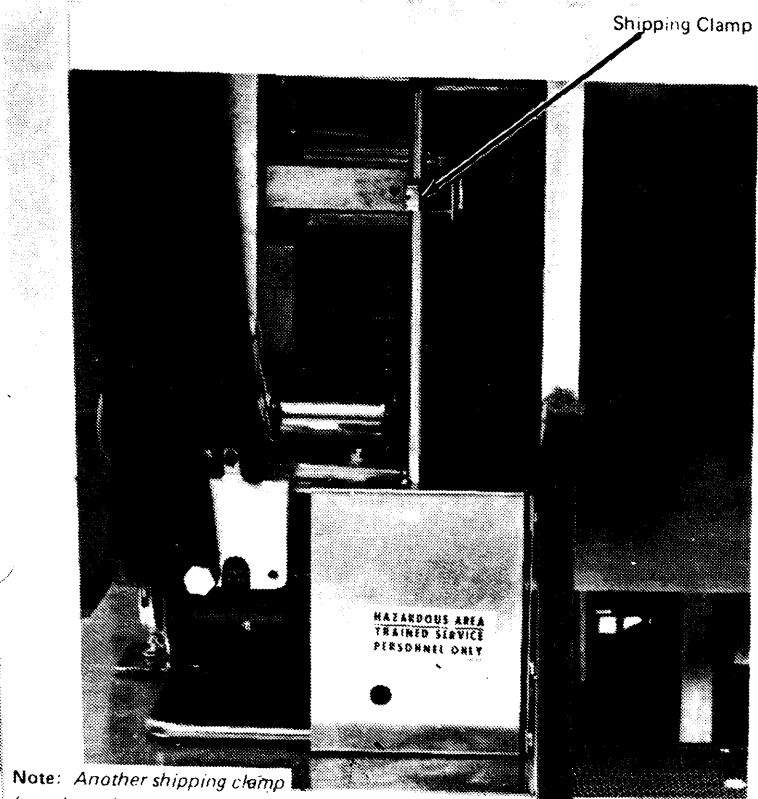

(not shown) on opposite side.

## Figure 6-5. Shipping Clamps

EC 745948

### 6.2.3 Install Mandatory Local Loop 1

The following steps are used: (1) to install and test a small loop that is made up of the controller and the control operator's 3604 and (2) then to install the test other terminals, one at a time, until the mandatory local loop 1 is complete.

Π 13. Check the 3604 to be used as the control operator terminal (address 1 on loop 1 on the

starter diskette) for damage.

### Note: Remove the protective, transparent tape from the screen, if present.

14. Using your CE VOM, check that the ac voltage at the customer's outlet, provided for the 3604, equals the voltage shown on the 3604 voltage plate.

CAUTION: Before performing the next step, check that the power ON/OFF switch on the 3604 is in the OFF position.

15. Insert the 3604 power plug in the customer's outlet.

### DANGER

Π

AC voltage is now present in the 3604.

16. Connect the loop cables to the 3604. 

- 17. Set the 3604 address switches to 1 (switch 1 on), and the speed switches to the speed requested by the customer. If the customer is unavailable, set the speed switches to the same speed as the 3602 (Figure 6-6 and paragraph 6.1.5).
- 18. Connect the loop cables for loop 1 to the controller.
- 19. Refer to the chart on the end of the controller logic gate, and jumper the speed requested by the customer (if the customer is unavailable, leave the speed at the factory setting).

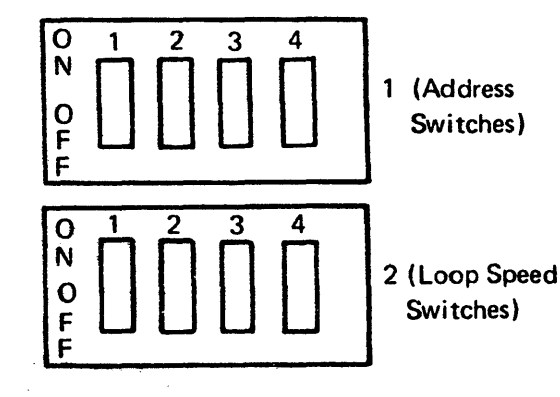

Figure 6-6, 3604 Switches

Π

Π

20. Complete loop 1 by connecting the remaining connectors together. Insert the plug end into the jack end of the two cables that normally connect to each terminal on the loop.

Note: At this point, loop 1 is made up of the controller and the control operator's 3604. To complete start-up faster using the starter diskette, jumper loop 2 at the controller.

- 21. Turn power on at the controller. Observe that the Π diskette drive motor and fans are operating.
  - 22. Turn power on at the 3604.
  - 23. Insert the starter diskette in the controller, and press the controller RESET key.
- Π 24. Observe that a series of three-letter messages appears in the upper left corner of the 3604 display within a short time. The first of these messages is IDL (initial diagnostic load), and the last message is DTC (diagnostic test complete). Each message is displayed for a short time and is then replaced by the following message. These messages indicate the part of the start-up tests that is operating. If one of these messages remains on the display, a start-up test error has occurred. Refer to MAP 1 to resolve the problem.
  - 25. If the automatic start-up tests are good, a message similar in format to the following message is displayed in the upper left corner of the 3604 display: 24 STRTR01 03/13/74 D4 00 0001

### 00001

The 5-digit code, 00001, requests a 1-digit answer to indicate the type of start that is needed.

Note: For step 25, be aware of component test requirements (see 6.1.6). If there are gaps between the top and bottom of the displayed characters, define the 3604 at this time by entering "6X" where "X" is the model number of the 3604 which is to be used. Also be aware of the link requirements. See 1.1.1.

26. Enter the start. If the computer link is available, П enter 1 for a cold start. If the computer link is not available, enter 8 for a cold start with no Start Link sent. The display will then go blank.

> Note: The location of the keyboard keys is as named by the Universal Translation Table (UTT). Refer to Figure 6-7 for the key locations for the different 3604 keyboards.

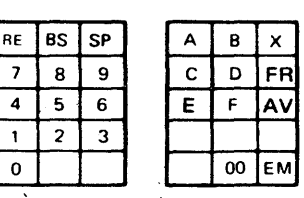

A. 30-Key Keyboard

|    |    |    |   |    |    | _ |    |    |
|----|----|----|---|----|----|---|----|----|
| RE | BS | SP | A | В  | x  |   |    |    |
| 7  | 8  | 9  | С | D  | FR |   |    |    |
| 4  | 5  | 6  | E | F  | AV |   | NK |    |
| 1  | 2  | 3  |   |    |    |   |    |    |
| 0  |    |    |   | 00 | EM |   |    | E٨ |

B. 45-Key Keyboard

| RE |   |   | Τ  | Τ  |   |   | Τ  | Ι |   | Τ |   | Γ |   | Ι |   | Γ |   |       | [ | FI |
|----|---|---|----|----|---|---|----|---|---|---|---|---|---|---|---|---|---|-------|---|----|
|    |   | Τ |    | Ε  |   |   | AV |   |   |   | Τ |   |   |   | Τ |   |   | <br>7 |   | 7  |
|    | Τ | A |    | TC | 5 | F | Γ  | Т |   |   | Τ |   | Τ |   | Τ |   | Τ | <br>1 |   | 4  |
|    |   | Τ |    | x  | С | Τ |    | в | Γ |   |   |   |   |   |   | Т |   |       |   | 1  |
|    | Τ | ٢ | NК | Τ  |   |   |    |   |   |   |   |   |   |   |   |   | Γ | _     |   | 0  |

C. 74-Key Keyboard

| RE | Ι |   | Τ  |   | Γ           | Τ |   |    |   |   | Τ |   | Τ |   | Τ |   | FF | R |
|----|---|---|----|---|-------------|---|---|----|---|---|---|---|---|---|---|---|----|---|
|    |   |   |    |   | E           |   | A | N. |   |   | _ | Γ |   | Ι |   |   |    |   |
|    | Ι | A |    |   | D           |   | - |    | Τ | Τ |   | Τ |   |   |   | Τ |    |   |
|    |   |   |    | > | $\langle  $ | С |   |    | 8 |   |   |   |   |   |   |   | Τ  |   |
|    | Τ | r | ١K |   |             |   |   |    |   |   |   |   |   |   |   |   | Τ  |   |

D. 77-Key Keyboard

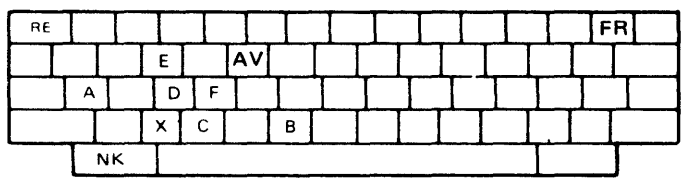

E. 92-Key Keyboard

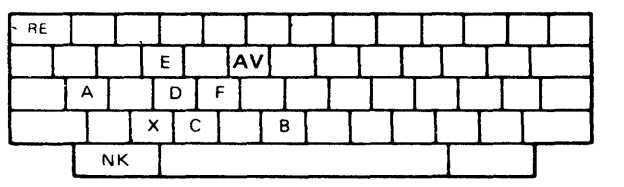

F. 94-Key Keyboard

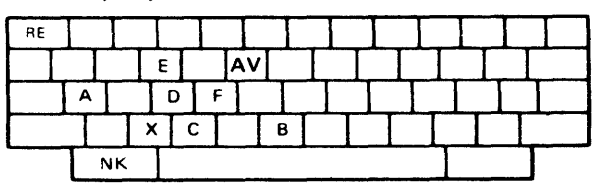

G. 99-Key Keyboard

Figure 6-7. 3604 Universal Translation Table Key Locations

### EC 745948

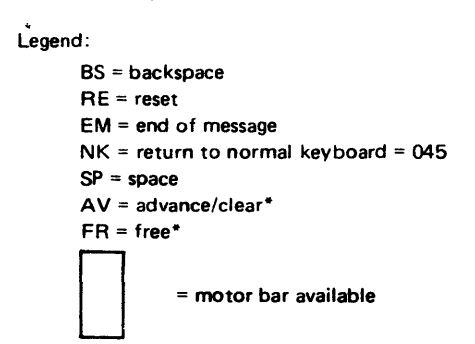

\* Used only for large disk storage utilities and error code diagnostics.

| BS | SP |    |
|----|----|----|
| 8  | 9  |    |
| 5  | 6  |    |
| 2  | 3  |    |
| 00 | EM | EM |

|   | BS | SP |
|---|----|----|
| 7 | 8  | 9  |
| 4 | 5  | 6  |
| 1 | 2  | 3  |
| 0 | 00 | EM |

|   |   |    |    | _ | _ |    |
|---|---|----|----|---|---|----|
|   |   | BS | SP |   |   |    |
|   | 7 | 8  | 9  |   |   |    |
| Ì | 4 | 5  | 6  |   |   |    |
| - | 1 | 2  | 3  |   |   |    |
|   | 0 | 00 | EM |   |   | EM |

| BS | SP |  |
|----|----|--|
| 8  | 9  |  |
| 5  | 6  |  |
| 2  | 3  |  |
| 00 | EM |  |

7

4

1

0

4

1

0

|  |  | <br> |
|--|--|------|
|  |  |      |
|  |  |      |
|  |  |      |

| BS | SP |
|----|----|
| 8  | 9  |
| 5  | 6  |
| 2  | 3  |
| 00 | EM |

| ┝╌╂╌╋ |
|-------|
|       |
|       |
|       |
|       |

(4/78) 6-5

### 6.2.3-6.2.6

### SY27-2519-0

 $\Box$ 

- 27. Logon at the 3604 is automatic at reset with the starter diskette. A good logon is indicated by 92222 on the display. If (1) you are not using the starter diskette, or (2) if you log off this 3604 and wish to log on this 3604 again, or (3) if you wish to log on any other 3604, proceed as follows:
  - a. Press the RESET (RE) key three times (Figure 6-7).
  - b. Message 90000 should be displayed.

Note: If 90000 is not displayed and the CHECK indicator lights, try to log on again by pressing the RESET (RE) key three times. If the CHECK indicator still lights, make sure that you are not already logged on at a 3604, and then refer to the error indication index in the 3604 Maintenance Information.

 c. Enter the starter diskette identification
(ID) code (12345) at the 3604, using the 3604 UTT keyboard locations.

Note: The ID is not displayed.

d. Message 91111 should be displayed, indicating a good logon. If 91111 is not displayed, press the RESET (RE) key, and enter the correct ID again.

If you want to log off, press the 0 key three times and the ENTER (EM) key once.

- 28. If the 3604 has the magnetic strip reader feature or the magnetic stripe encoder feature, test the feature as instructed in the 3604 Maintenance Information manual.
- Install the remaining terminals on loop 1, one at a time, using the starter diskette loop configuration (refer to 6.1.6). (See terminal Maintenance Information manual for terminal installation instructions).
- 30. (3602 only) Verify the operation of the disk storage by running the diagnostic as described in section 1.114. Refer to Chapter 1 MAPs if any errors occur.

### Notes:

- 1. After testing each remaining terminal, turn its power off.
- 2. If you observe an error indication in a terminal or determine that a terminal is in need of repair or adjustment, refer to the error indication index or to the repair and adjustment procedures in the terminal Maintenance Information manual. For system error indications, refer to Chapter 1 MAPs of this manual.

### 6.2.4 Install Additional Local Loops

- 31. Connect the loop cables to the loop connectors on the controller.
- 32. Refer to the chart on the end of the controller logic gate and jumper the speed requested by the customer (if the customer is unavailable, leave the speed at the factory setting).
- 33. Connect the loop cables to one terminal on this loop.
- 34. Complete the loop by connecting the remaining cable connectors together. Insert the plug end into the jack end of the two cables that would attach to each terminal on the loop.
- 35. Name the loop and terminal per the instructions in 6.1.6.
- 36. Perform the installation instructions for the terminal. (See the terminal Maintenance Information manual.)

Note: After testing any terminal, turn its power off.

- 37. Repeat steps 33, 35, and 36 for each terminal on the loop.
- 38. Repeat steps 35–38 for each local loop.

### 6.2.5 Install Remote Loops

If two locations are on one loop, it is necessary to apply power to all 3604s or 3614s with a teleprocessing interface. and to connect the loop cables before starting to install the loops within each remote location.

- 39. Install the cables from the controller to the communications facilities. Normally the transmit level is factory set to 0 db. If the transmit level must be adjusted, refer to the Chapter 1 procedures.
- 40. Name the loop and terminal per the procedure in 6.1.6. If the remote loop has a 3604, log off the loop 1 3604 by pressing the 0 key three times and the enter (EM) key.

- 41. Complete the loop at the remote location by connecting the loop cable connectors together, except the connectors that attach to the 3604 or the 3614 that contains the teleprocessing interface.
- 42. Install the 3604 or 3614 that contains the teleprocessing interface (see the 3604 or the 3614 Maintenance Information manual). Log on a 3604 at this location to name tests for the rest of the terminals at this location. See Figure 6-8 for World Trade cable connectors.

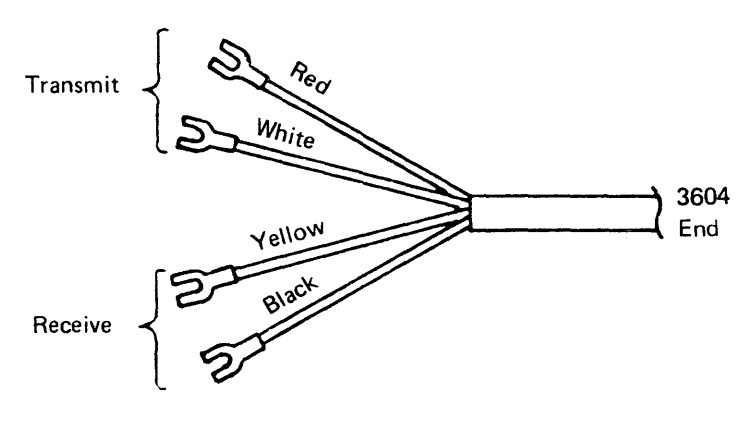

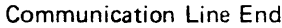

### Figure 6-8. World Trade Communication Cable

43. Install the remaining terminals on the remote loop, one at a time.

**Note:** After testing any terminal, turn its power off, except for terminals with a teleprocessing interface.

### 6.2.6 Complete the Installation

- 44. Connect the communication link cables. Normally, the transmit level is factory set to 0 db. If the transmit level must be adjusted, refer to the Chapter 1 procedures. For external modems, refer to section 3.11.3 to ground unused lines. Also, verify whether speed jumpering is required (3.9).
- 45. Perform a wrap test of the controller (issue a start-link command, command 041, and specify a wrappable modem if the modem may be automatically wrapped. An example is the 1200-bps internal modem). Perform a wrap test of the ALA with command code 929 if present. See 3600 System, FE MIM, SY27-2520.

- Display the system log to make sure there are no hardware errors.
- 47. Set up the address switches on all installed terminals per the customer's request. (Refer to 6.1.5).
- 48. Replace all covers.

 $\square$ 

 $\square$ 

 $\Box$ 

Π

- 49. INSTALLATION IS NOW COMPLETE; turn the system over to the customer.
- 50. If a communication link to the computer is available, the customer should now test communications with the computer.

**Note:** In World Trade countries, if a communication link to the computer is available, this step should be done by the customer before step 49.

## Appendix A. List of Abbreviations

| BCC      | block check count                 | MAP   | maintenance analysis procedure                |
|----------|-----------------------------------|-------|-----------------------------------------------|
| BS       | back space                        | MC    | motor current (stepper motor)                 |
|          |                                   | MI    | maintenance information                       |
| CA       | cancel                            | MV0   | memory volume 0                               |
| COM      | common                            | MV1   | memory volume 1                               |
| CRC      | cyclic redundancy check           | M/D   | modem                                         |
| CUA      | control unit address              |       |                                               |
|          |                                   | NK    | return to normal keyboard translate table     |
| DTC      | diagnostic test complete          | N/C   | normally closed                               |
|          |                                   | N/O   | normally open                                 |
| E!A      | Electronic Industries Association |       |                                               |
| EM       | enter                             | SCR   | silicon controlled rectifier                  |
| ESA      | extended storage addressing       | SDLC  | synchronous data link control                 |
|          |                                   | SP    | space                                         |
| FRU      | field-replaceable unit            |       |                                               |
| FSU      | functional storage unit           | ТР    | test point                                    |
|          |                                   | TSR   | transistor switching regulator (power supply) |
| GEN      | generation                        |       |                                               |
| GL probe | General Logic Probe               | UTT   | Universal Translate Table                     |
| ID       | identification                    | VOLID | volume identification (diskette)              |
| IDL      | initial diagnostic load           | VOM   | volt-ohmmeter                                 |
|          |                                   | VTL   | vendor transistor logic                       |
| LED      | light emitter diode               |       |                                               |

.

### EC 745948

## **BLANK PAGE**

# (4/78) A-2

### Appendix B. Glossary

### Acknowledgment to the American National Standards Institute

IBM is grateful to the American National Standards Institute (ANSI) for permission to reprint definitions from the American National Standard Vocabulary for Information Processing (Copyright 1970 by American National Standards Institute, Inc.), which was prepared by Subcommittee X3K5 on Terminology and Glossary of the American National Standards Committee X3. In this glossary, a complete commentary taken from ANSI is identified by an asterisk (\*) that appears between the term and the beginning of the commentary; a single definition taken from ANSI is identified by an asterisk after the item number for that definition.

*access:* The manner in which files on the disk storage and the diskette storage are referred to by the controller.

assign a test component: To enter a command at a 3604 keyboard to designate the terminal component that will be tested by subsequent keyboard commands. This assignment remains in effect until any of the following occurs: (1) the CE assigns a different test component, (2) the CE logs off, or (3) the controller is reset. See terminal component.

assign an output printer: To enter a command at a 3604 keyboard that designates the printer (or display) that will be the output printer. (Additional commands are entered to cause the output printer to print/display specific information during the time the CE is logged on.) This assignment remains in effect until any of the following occurs: (1) the CE assigns a different output printer, (2) the CE logs off, or (3) the controller is reset.

axe circuit: A circuit that detects out-of-tolerance conditions in a supply voltage and turns off the power supply by causing a direct short circuit across the power supply output.

*component:* (1) In general, a part of a larger unit. (2) In connection with the 3600 system, a shortened name for a terminal component. See *terminal component*.

configuration image: A combination of formatted configuration data with selected modules of controller data which, when loaded into controller storage, determines the operations of the controller. A configuration image is produced by the Finance Image Processor. The completed image is stored in the 3600 and is later transmitted to a controller.

data byte: See parameter data byte.

\*American National Standard definition

*debug* \*To detect locate, and remove mistakes from a routine or malfunctions from a computer Synonymous with troubleshoot

*displacement:* With reference to addressing a field in a segment of storage, the number of bytes that the first byte of the field is away from byte 1 of the segment.

*dump:* With reference to the 3600 controller, to copy a part of storage onto a diskette.

### flag byte: See parameter flag byte.

*frame:* (1) The basic fixed-format entity that is transmitted under SDLC procedures. Each frame is delimited by a unique sequence (FLAG) at its beginning and end. The frame format consists of a station address (8 bits), a control field (8 bits), an information field (variable in length), and block checking information. (2) For transmissions on terminal loops, see *loop transmission frame*.

*hang:* With reference to startup (reset) of the controller, a failure of the controller not only to complete the startup, but also a failure to establish any communication with the CE.

*inquiry:* A request from a terminal for information from storage.

*log:* In a 3600 controller, a temporary file on the diskette in which hardware error statistics are recorded and in which other operational data can be recorded, such as commands and messages from control operators.

*logica! work station:* The combination of a section of storage and a controller application program that the controller treats as a unit; terminals may be associated with the unit, and the unit may communicate with the host system. See also *user work station.* 

*loop transmission frame:* A group of 16 message slots for terminals (plus a frame synchronization slot) transmitted around a loop as an entity.

operating diskette: A diskette containing the configuration image (and other data) relating to the operation of a particular controller. The operating diskette must be in the controller during its operations. A second diskette containing the same configuration image and data is sometimes referred to as a backup operating diskette.

*parameter:* (1) \*A variable that is given a constant value for a specific purpose or process. (2) See *parameter flag by te* and *parameter data by te*.

parameter data byte: When setting up or changing the parameters of a terminal component, the data bytes give values to the various parameters. See parameter flag byte. parameter flag byte When setting up or changing the parameters of a terminal component that can operate with different groups of parameters, the flag byte specifies with group of parameters are being set up or changed by the connected parameter data bytes. See parameter data by

permanent file (on a controller diskette): An optional fi on a diskette that can be used to store data to be retained from one controller startup to another. Permanent data might include such things as a customized image for a 36 Consumer Transaction Facility, day-to-day totals, or checkpoint/restart data.

*prompt:* To help a terminal user by displaying messages that request him to enter information necessary to conti an operation.

*seat:* To plug a logic card into its socket correctly, or to plug two cable connectors together correctly. Contrast with *unseat*.

*seek:* To position the read/write head of the disk drive a a specified location.

segment: In a 3600 controller, one of 16 portions into which the programmable storage related to an application program can be divided. The length of each segmen is specified by the user.

segment header: In a 3600 controller, an 8-byte field at the beginning of each segment. The segment header contains four 2-byte fields, as follows: primary field pointer, secondary field pointer, field-length indicator, and segmer length indicator.

session: With reference to communications between the controller and the host system, the period of time during which a logical connection exists between a controller application program (which is serving terminals) and a host application program; thus, the period of time betweet the point at which a host application program recognizes a controller application program and agrees to exchange messages with it, and the point at which the host application program breaks its connection with the controller application program.

*slot:* A portion of a transmission frame that is sent around a loop. See *loop transmission frame*.

starter diskette: A diskette used in a 3600 controller to initiate communication with the host computer and to prepare the controller for reception and recording of the configuration image. Just before the configuration image is to be sent to the controller, the starter diskette is removed and replaced by a formatted diskette on which the image is actually written. After a configuration image has been written on a diskette, it is known as an operating diskette. See also operating diskette.

| ith<br>hich<br><i>te.</i><br>ile | synchronous data link control (SDLC) A line-control<br>discipline that allows efficient serial-by-bit synchronous<br>transmissions between buffered units on a data transmis-<br>sion link under central control. The data-transmission<br>link may be customer-owned, leased, or switched facilities<br>in a duplex, half-duplex, or loop configuration.                                                                                                    |
|----------------------------------|----------------------------------------------------------------------------------------------------|
| d<br>614                         | <i>system monitor:</i> The portion of the configuration image<br>in a controller that handles communications with control<br>operators and records error statistics and other operational<br>data.                                                                                                    |
| nue                              | <i>temporary file</i> (on a controller diskette): A file on a diskette that can be overwritten when it is no longer needed. Data in a temporary file is not retained from one controller startup to the next. Contrast with <i>permanent file</i> .                                                                                                    |
|                                  | <i>terminal:</i> A point in a communication network at which data can enter and leave. See also <i>terminal component</i> .                                                                                                    |
| t                                | <i>terminal component:</i> A separately addressable part of a terminal. The component performs an input or an output function, but usually not both.                                                                                                    |
| t                                | track: (1) *The portion of a moving storage medium, such<br>as drum, tape, or disk, that is accessible to a given reading<br>head position. (2) In the controller, the portion of the<br>diskette that is accessible to a given position of the diskette<br>drive read/write head. (3) In a 3600 system, to display the<br>information entered at a 3604 keyboard on the display<br>screen of the same 2604                                                                                                    |
| nt-<br>en                        | screen of the same 3604.<br>transaction: (1) In a 3600 system, generally, an exchange<br>between a terminal and another unit to effect a particular<br>action or result. (2) More specifically, a single communica-<br>tion action involving an inquiry from a terminal that pro-<br>duces a response containing desired information (such as<br>a request from a terminal for a customer's account balance)<br>or a more complex action in which data records must be<br>changed (such as a request to update a customer's balance<br>with a new deposit). |
| d                                | unseat: With reference to logic cards on controller boards<br>01A1, 01A2, and 01B1, to open both levers (upper and<br>lower) of a logic card holder. This action breaks the elec-<br>trical connection between the card and the card socket<br>without the necessity of removing the card from the socket.                                                                                                    |
|                                  | user work station: (1) A terminal or group of terminals,<br>usually located near each other in a financial establishment,<br>that are considered by one or two operators to be the ter-<br>minal or group of terminals at which they are to perform<br>their transactions. (2) Logically related terminals that<br>are associated with the same logical work station inside<br>the controller. (3) See also <i>logical work station</i> .                                                                                                    |

work station: See user work station and logical work station.

3

**BLANK PAGE** 

•

# (4/78) B-2

### Appendix C. Index

access arm actuator 3-9 address and speed switches on terminals 3-2 adjustments: belt tracking 1-15R 1-52R drive band drive belt 1-46R head carriage position 1-36R head load solenoid/bail assembly 1-40R lower limit stop 1-22R motor brake 1-70R phototransistor 1-26R pressure pad actuator 1-17R read/write head 1-20R speed sensing transducer 1-74R stepper motor 1-24R 1-14R track indicator transmit level for 600-bps integrated modem 1-97R transmit level for 1200-bps integrated modem 1-96R upper limit stop 1-22R alignment LED/PTX 1-57R alternative line attachment 3-2 assigning a component as the output printer 1-8R assigning component to be tested 1-9R back panel connections 3-46 basic controller 3-2 basic installation procedures 6-1 cable and jumper assembly component parts 5-14 cable assembly selection 3-21 check controller and apply power 6-3 check receive level for 1200-bps and 600-bps integrated modems 1-100R cleaning head and pressure pad 1-20R commands given at keyboard (table) 3-6 communications between controller and control operator or CE 3-4 communication connections 3-36 communications link connections 3-48 complete installation 6-6 component description 3-9 component locations 3-8, 4-1 controller/communication link external cables 3-32 controller and system installation instruction 6-1 controller log 2-2 create disk function 3-28 data recording 3-9

DE brake assembly 1-73R DE cables 1-77R diagnostic diskette 2-2 disk 3-9

disk diagnostic error codes 1-80R, 3-48 disk enclosure 3-9, 6-4 disk motor 3-9 disk servo 3-9 disk spindle 3-9 disk storage 3-2, 3-8 disk storage card jumpers 1-76R disk storage diagnostic 1-80R, 3-47 disk storage locations 3-8 disk storage utility programs 3-49 diskette 3-10, 3-13, 3-16 diskette AC drive components 3-13 diskette cover assembly 3-13 diskette drive assembly 3-10, 3-13 diskette drive control card 3-10, 3-13 diskette drive control card pin assignment 1-29R, 1-60R diskette EC levels 3-4 diskette head carriage assembly 3-13 diskette head load actuator assembly 3-10 diskette head load solenoid/bail 3-13 diskette motor and drive 3-10, 3-13 diskette stepper motor assembly 3-10, 3-13 diskette storage 3-2 displayed messages 3-7 displayed messages and status 2-2, 3-7, 3-48, 3-49 displayed status 3-7 display/print controller log 1-12R display/print statistic counters 1-11R entering MAPs 2-2 error-free startup (reset) 3-4 external modems 3-48 external modem signal cable 1-95R

external modem wrap card 1-95R finance communications controllers 3-2, 4-1 first status byte (Table 3-6) 3-7 fixed heads (optional) 3-9 functional parts of the controller 2-1 functional storage 3-2 general description, diskette drive 3-10, 3-13 Glossary (Appendix B) B-1 host communication link 3-2 information that supports MAPs 2-2 install additional local loops 6-6 install mandatory local loop 1 6-5 install remote loops 6-6 installation 6-1 interconnect diagrams 3-17

Japanese wrap test cable 3-35 keyboard display terminals 3-4 keyed input commands 2-1, 3-6 LED/PTX assembly 3-10, 3-13 List of Abbreviations (Appendix A) A-1 List of Pages (Appendix D) D-1 local and remote loops 3-2 logic boards, card and pin locations 4-6 logic cards and boards 1-101R, 1-102R, 1-107R, 1-108R logon/logoff procedures for CE 1-7R, 3-5, 3-6 loop control cards 3-46 loop error log message 1.12R maintenance aids 2-2 maintenance approach 2-1 maintenance facilities 2-1 manual logon/logoff procedures 3-5 manuals available 6-1 MAP format 2-2 modem compatibility 3-46 motor, disk 3-9 operating diskette 1-5R, 3-4 operating sequence 3-12, 3-14 operator controls 3-4 parts catalog 5-1 power distribution wiring diagram 3-21 power supply voltages 3-45 preliminary instructions, installation 6-1 preparing the location 6-1 prompt mode message sequence 3-5 PTX alignment 1-57R read/write circuit principles, diskette 3-12, 3-15 removal and replacement collet 1-13R, 1-33R cover assembly 1-13R, 1-33R disk enclosure 1-64R, 1-66R disk motor 1-68R diskette drive assembly 1-12R, 1-32R diskette drive control card 1-30R, 1-61R drive band 1-54R drive motor 1-15R, 1-46R drive pulley 1-16R, 1-46R head carriage assembly 1-38R head load solenoid/bail assembly 1-44R hub assembly 1-16R 1-46R idler assembly latch assembly 1-13R, 1-33R

leadscrew and head carriage assembly 1-18R leadscrew wheel 1-21R light emitting diode (LED) 1-28R, 1-58R logic board 1-101R motor brake assembly 1-72R phototransistor 1-26R power supply 1-101R PTX 1-58R pulley/clamp 1-50R stepper drive idler assembly 1-56R stepper motor 1-24R wiper 1-50R service check anti-static brush 1-74R drive band 1-52R drive belt 1-46R head/carriage position 1-36R head load solenoid/bail assembly 1-40R light emitting diode (LED) 1-28R, 1-57R motor brake 1-70R phototransistor 1-26R PTX amplifier 1-57R speed-sensing transducer 1-74R servo 3-9 setting loop speed and terminal address 3-2, 6-2 special tools 2-2, 6-1 starter diskette 1-5, 2-2, 3-4, 3-6 startup errors 3-5 startup (reset) 1-5R startup (reset) diagnostic messages 2-1 startup (reset) errors 3-5 startup (reset) sequence 3-4 statistic counters 2-2, 3-7 supply voltages on logic boards and cards 3-46 test points diskette drive control card 1-30R, 1-61R index 1-63R supply voltage 1-95R test component 1-9R, 3-6 universal translate table keyboard layout 3-5, 6-5 use of starter diskette 6-2 use of MAPs 2-2 3600 Finance Communications System 3-2

**BLANK PAGE** 

## (4/78) C-2

# Appendix D. List of Pages

| Page            | EC       | REA | Form Number    | Pag          | e              | EC     | REA | Form Number   |   | Page   | EC                                      | REA | Form Number   |
|-----------------|----------|-----|----------------|--------------|----------------|--------|-----|---------------|---|--------|-----------------------------------------|-----|---------------|
| Title Page      |          |     | SY27-2519-0    | MAP 1        | 2-1            | 745948 |     | SY27-2519-0   | 1 | 1-31R  | 745948                                  |     | SY27-2519-0   |
| Preface         | 745948   |     | ▲              | 1            | 2-2            | 745949 |     | TNL SN31-0864 |   | 1-32R  |                                         |     | ▲             |
| MAP 01          | <b>4</b> |     |                | 1            | 2-3            | 745948 |     | SY27-2519-0   |   | 1-33R  |                                         |     |               |
| 1-1             |          |     |                | 1            | 2-4            | *      |     | ▲             |   | 1-34R  |                                         |     |               |
| 1-2             |          |     |                | MAP 1        | 3-1            |        |     |               |   | 1-35R  |                                         |     |               |
| 1-3             |          |     |                | MAP 1        | 4-1            |        |     |               |   | 1-36R  |                                         |     |               |
| MAP 2-1         |          |     |                |              | 4-2            |        | 1   |               |   | 1-37R  |                                         |     |               |
| 2-2             |          |     |                |              | 4-3            |        |     |               |   | 1-38B  |                                         |     |               |
| 2-3             |          |     |                | MAP 1        | 5-1            |        |     |               |   | 1-39B  |                                         |     |               |
| 2-4             |          |     |                | MAP 1        | 6-1            |        |     |               |   | 1-40R  |                                         |     |               |
| 2.5             |          |     |                | 1            | 6-2            |        |     |               |   | 1-41R  |                                         |     |               |
| 2-6             | 745948   |     | SY27-2519-0    |              | 6-3            |        |     |               |   | 1-42B  |                                         |     |               |
| 2-0             | 745949   |     | TNL SN31-0864  |              | 6-4            |        |     |               |   | 1-43R  |                                         |     |               |
| 2.9             | 745949   |     | TNL SN31-0864  | MAP 1        | 7.1            |        |     |               |   | 1-44R  |                                         |     |               |
| 20              | 745948   |     | SY27-2519-0    | 1            | 7.2            |        |     |               |   | 1-45R  |                                         |     |               |
| 2-3             | Å        |     |                |              | 7.3            |        |     |               |   | 1-46R  |                                         |     |               |
| 2-10            | T        |     |                |              | 7.4            |        |     |               |   | 1-47R  |                                         |     |               |
| 2-11<br>MAP 2 1 |          |     |                | 1.1R         | / <del>-</del> |        |     |               |   | 1.48R  |                                         |     |               |
| IVIAF 3-1       |          |     |                | 1-11<br>1-2B |                |        |     |               |   | 1.408  |                                         |     |               |
| 3-2             |          |     |                | 1-2R         |                |        |     |               |   | 1.50P  |                                         |     |               |
| 3-3             |          |     |                | 1-5R         |                | 745040 |     | SV27 2510.0   |   | 1-50N  |                                         |     |               |
| 3-4             |          |     |                | 1-4R         |                | 745948 |     | TNI SN31.0864 |   | 1 520  |                                         |     |               |
| WIAP 4-1        | . 1      |     |                | 1-5N         |                | 745949 |     | CV27 2510 0   |   | 1-52 n |                                         | Í   |               |
| 4-2             | 745049   |     |                | 1 70         |                | /45948 |     | 5127-2519-0   |   | 1.540  |                                         |     |               |
| 4-3             | 745940   |     | 5127-2519-0    | 1.90         |                | Ť      |     |               |   | 1-04N  |                                         |     |               |
| WIAP 5-1        | 745949   |     | TNL SN31-0864  | 1-ON         |                |        |     |               |   | 1-001  |                                         |     |               |
| 5-2             | 745545   | -   | TIVE SN31-0864 | 1 100        |                |        |     |               |   | 1.570  |                                         |     |               |
| 5-3             | 145546   |     | 5127-2519-0    | 1 110        |                |        |     |               |   | 1-5/8  |                                         | 1   |               |
| MAP 6-1         | 1        | ,   | lí T           |              |                |        |     |               |   | 1-58R  |                                         |     |               |
| 6-2             |          |     |                | 1.120        |                |        |     |               |   | 1-59R  | 1 1 1 1 1 1 1 1 1 1 1 1 1 1 1 1 1 1 1 1 |     |               |
| 6-3             |          |     |                | - I-13R      |                |        |     |               |   | 1-60R  | 745948                                  |     | SY2/-2519-0   |
| 6-4             |          |     |                | 1-14R        |                |        |     |               |   | 11-61R | 745949                                  |     | INL SN31-0864 |
| MAP 7-1         |          |     |                | 1-15R        |                |        |     |               |   | 1-62R  | /45948                                  |     | SY27-2519-0   |
| 7-2             |          |     |                | 1-16R        |                |        |     |               |   | 1-63R  | I T                                     |     | 1             |
| 7-3             |          |     |                | 1-17R        |                |        |     |               |   | 1-64R  |                                         |     | •             |
| MAP 8-1         |          |     |                | 1-18R        |                |        |     |               |   | 1-65R  | 745948                                  |     | SY27-2519-0   |
| 8-2             |          |     |                | · 1-19R      |                |        |     |               |   | 1-66R  | 745949                                  |     | TNL SN31-0864 |
| 8-3             |          |     |                | 1-20R        |                |        | 1   |               |   | 1-67R  | 745948                                  |     | SY27-2519-0   |
| 8-4             |          | · ' |                | 1-21R        | 1              |        |     |               |   | 1-68R  | 1                                       |     |               |
| MAP 9-1         |          | · · |                | 1-22R        |                |        | 1   |               |   | 1-69R  |                                         |     |               |
| 9-2             |          |     |                | 1-23R        |                |        |     |               |   | 1-70R  |                                         |     |               |
| 9-3             |          |     |                | 1-24R        | ł              |        |     |               |   | 1-71R  |                                         |     |               |
| MAP 10-1        |          |     |                | 1-25R        |                |        |     |               |   | 1-72R  |                                         |     |               |
| 10-2            |          |     | 1              | 1-26R        |                |        | 1   |               | 1 | 1-73R  |                                         |     |               |
| 10-3            |          |     |                | 1-27R        |                |        |     |               |   | 1-74R  |                                         |     |               |
| 10-4            | •        |     | ! +            | 1-28R        |                |        | 1   |               |   | 1-75R  | +                                       |     | <b>↓</b> .    |
| MAP 11-1        | 745948   |     | SY27-2519-0    | 1-29R        |                |        |     | 1 +           |   | 1-76R  | 745948                                  |     | SY27-2519-0   |
|                 |          |     |                | 1-30R        | 7              | 45948  |     | SY27-2519-0   |   | 1-77R  | 745949                                  |     | TNL SN31-0864 |
|                 |          |     |                |              |                |        | 1   |               |   | 1-78R  | 745948                                  |     | SY27-2519-0   |
|                 |          |     |                |              |                |        | 1   |               |   | 1-79R  | 745948                                  |     | SY27-2519-0   |
| L               |          | I   | I              |              |                |        | 1   |               | j |        | I                                       | 1   |               |

### EC 745949

| Page               | EC       | REA | Form Number   |
|--------------------|----------|-----|---------------|
| 1-80R              | 745948   |     | SY27-2519-0   |
| 1-81R              | 745949   |     | TNL SN31-0864 |
| 1-82R              | 745948   |     | SY27-2519-0   |
| 1-83R              | 1 1      |     | 1 1           |
| 1-84R              |          |     |               |
| 1-85R              |          |     |               |
| 1-86R              |          |     |               |
| 1-87R              |          |     |               |
| 1-88R              |          |     |               |
| 1-89R              |          |     |               |
| 1-90R              |          |     |               |
| 1-91R              |          |     |               |
| 1-92R <sup>1</sup> |          |     |               |
| 1-93R              | ↓        |     | ♥             |
| 1-94R              | 745948   |     | SY27-2519-0   |
| 1-95R              | 745949   |     | TNL SN31-0864 |
| 1-96R              | 745948   |     | SY27-2519-0   |
| 1-97R              | †        |     | l t           |
| 1-98R              |          |     |               |
| 1-99R              | <b>.</b> |     |               |
| 1-100R             | 745948   |     | SY27-2519-0   |
| 1-101R             | 745949   |     | TNL SN31-0864 |
| 1-102R             | 1 1      |     | 1             |
| 1-103R             |          |     |               |
| 1-104R             |          |     |               |
| 1-105R             |          |     |               |
| 1-100K             | 1        |     | TNI SN31-0864 |
| 1 100D             | 745949   |     | SY27-2519-0   |
| 1 100P             | 745948   |     | TNI SN31.0864 |
| 1.110P             | 745949   | ]   | SV27-2510-0   |
| 1.111R             | 43340    |     | 4             |
| 1-112R             |          |     |               |
| 2-1                |          |     |               |
| 2-2                | 745948   |     | SY27-2519-0   |
| 2-3                | 745949   |     | TNL SN31-0864 |
| 2-4                | 745948   |     | SY27-2519-0   |
| 3-1                | 745949   |     | TNL SN31-0864 |
| 3-2                | 745948   |     | SY27-2519-0   |
| 3-3                | <b>♦</b> |     | · •           |
| 3-4                |          |     |               |
| 3-5                |          |     |               |
| 3-6                |          |     |               |
| 3-7                |          |     |               |
| 3-8                |          |     |               |
| 3-9                |          |     |               |
| 3-10               |          |     |               |
| 3-11               | •        |     |               |
| 3-12               | /45948   | •   | SY27-2519-0   |

### SY27-2519-0 TNL SN31-0864

-----

## Appendix D. List of Pages (Cont)

| Page | EC       | REA                                     | Form Number                           |   | Page     | EC           | REA     | Form Number   |
|------|----------|-----------------------------------------|---------------------------------------|---|----------|--------------|---------|---------------|
| 3-13 | 745948   |                                         | SY27-2519-0                           |   | 6-4      | 745948       |         | SY27-2519-0   |
| 3-14 | ↑        |                                         | 4                                     |   | 6-5      | <b>I ↑</b> 1 |         | I <b>≜</b> I  |
| 3-15 |          |                                         | ↓ ↓                                   |   | 6-6      |              |         |               |
| 3-16 | 745948   |                                         | SY27-2519-0                           |   | A-1      |              |         |               |
| 3-17 | 745949   |                                         | TNL SN31-0864                         |   | A-2      | 4            |         |               |
| 3-18 | 745949   |                                         | TNL SN31-0864                         |   | B-1      |              |         |               |
| 3-19 | 745949   |                                         | TNL SN31-0864                         |   | B-2      |              |         |               |
| 3-20 | 745948   |                                         | SY27-2519-0                           |   | C-1      | ! ↓          |         | •             |
| 3-21 |          |                                         | 4                                     |   | C-2      | 745948       |         | SY27-2519-0   |
| 3-22 |          |                                         |                                       |   | D-1      | 745949       |         | TNL SN31-0864 |
| 3-23 | 745948   |                                         | SY27-2519-0                           |   | D-2      | 745949       |         | TNL SN31-0864 |
| 3-24 | 745949   |                                         | TNL SN31-0864                         |   | Reader's | Comment      |         | SY27-2519-0   |
| 3-25 | 745949   |                                         | TNL SN31-0864                         |   | Business | Reply        |         | SY27-2519-0   |
| 3-26 | 745949   |                                         | TNL SN31-0864                         |   | Back Cov | er           |         | SY27-2519-0   |
| 3-27 | 745949   |                                         | TNL SN31-0864                         |   |          |              |         |               |
| 3-28 | 745948   |                                         | SY27-2519-0                           |   |          |              | l       |               |
| 3-29 | 745949   |                                         | TNL SN31-0864                         |   |          |              |         |               |
| 3-30 | 745949   |                                         | TNL SN31-0864                         |   |          |              | 4.<br>- |               |
| 3-31 | 745949   |                                         | TNL SN31-0864                         |   |          |              |         |               |
| 3-32 | 745948   |                                         | SY27-2519-0                           |   |          |              |         |               |
| 3-33 |          |                                         | <b>≜</b>                              |   |          |              |         |               |
| 3-34 |          |                                         |                                       |   |          | }            |         |               |
| 3-35 |          |                                         |                                       |   |          |              |         |               |
| 3-36 | 1 1      |                                         | e e e e e e e e e e e e e e e e e e e |   |          |              |         |               |
| 3-37 | 745948   |                                         | SY27-2519-0                           |   |          |              |         |               |
| 3-38 | 745949   |                                         | TNL SN31-0864                         |   |          |              |         |               |
| 3-39 | 745949   |                                         | TNL SN31-0864                         |   |          |              |         |               |
| 3-40 | 745949   | 1                                       | TNL SN31-0864                         |   |          |              |         |               |
| 3-41 | 745948   | · .                                     | SY27-2519-0                           |   |          |              |         |               |
| 3-42 | 745948   |                                         | SY27-2519-0                           |   |          |              |         |               |
| 3-43 | 745948   |                                         | SY27-2519-0                           | · |          |              |         |               |
| 3-44 | 745949   |                                         | TNL SN31-0864                         |   |          |              |         |               |
| 3-45 | 4        |                                         | . 🛉 🗉                                 |   |          |              |         |               |
| 3-46 |          |                                         |                                       | ŕ |          |              |         |               |
| 3-47 | +        |                                         |                                       |   |          |              |         |               |
| 3-48 | 745949   |                                         | TNL SN31-0864                         |   |          |              |         |               |
| 3-49 | 745948   |                                         | SY27-2519-0                           |   |          |              |         |               |
| 3-50 | 4        |                                         | 4                                     |   |          |              |         |               |
| 4-1  | •        | <i>v</i> .                              | <b>↓</b>                              |   |          |              |         |               |
| 4-2  | 745948   | •                                       | SY27-2519-0                           |   |          |              |         |               |
| 4-3  | 745949   |                                         | TNL SN31-0864                         |   |          | -            |         |               |
| 4-4  | 745949   | 14 - 14 - 14 - 14 - 14 - 14 - 14 - 14 - | TNL SN31-0864                         |   |          | ľ            |         |               |
| 4-5  | 745949   |                                         | TNL SN31-0864                         |   |          |              |         |               |
| 4-6  | 745948   |                                         | SY27-2519-0                           |   |          | 1            |         |               |
| 5-1  | <b>≜</b> |                                         | <b>†</b>                              |   |          | I            |         |               |
| 5-2  |          |                                         |                                       |   |          | ]            |         |               |
| 6-1  |          |                                         |                                       |   |          | 1            |         |               |
| 6-2  | ↓ -      |                                         | 4                                     |   |          |              |         |               |
| 6-3  | 745948   |                                         | SY27-2519-0                           |   |          |              |         |               |
|      |          | I                                       |                                       |   |          | L            |         | ·             |

(7/78) D-2

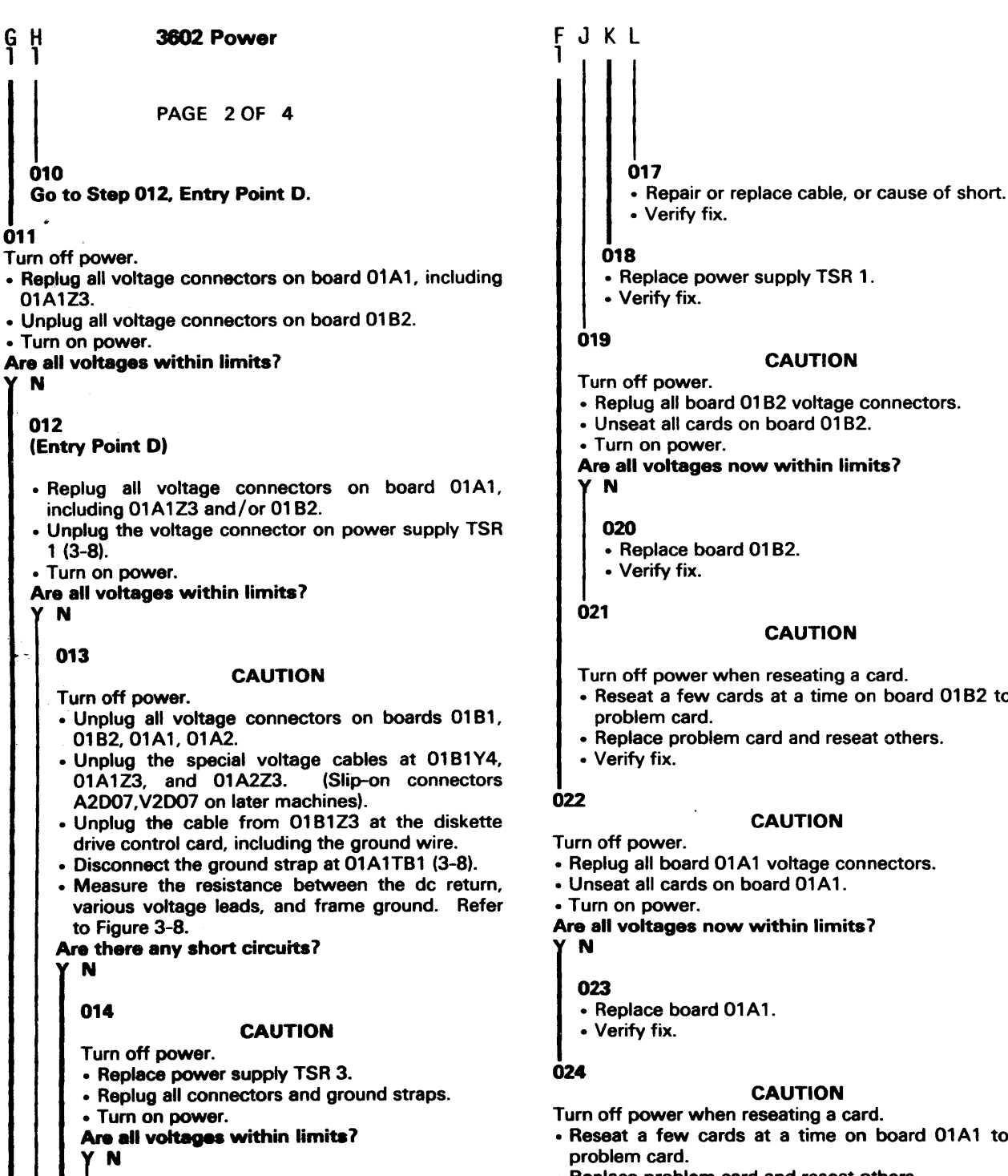

• Replace power supply TSR 1. CAUTION

- Replug all board 01B2 voltage connectors.
- Unseat all cards on board 01B2.
- Turn on power.

Are all voltages now within limits?

- Replace board 01B2.

#### CAUTION

- Turn off power when reseating a card.
- Reseat a few cards at a time on board 01B2 to find problem card.
- Replace problem card and reseat others.

#### CAUTION

- Replug all board 01A1 voltage connectors.
- Unseat all cards on board 01A1.

Are all voltages now within limits?

Replace board 01A1.

CAUTION

- Turn off power when reseating a card.
- · Reseat a few cards at a time on board 01A1 to find
- · Replace problem card and reseat others.
- Verify fix.

015

016 · Verify fix.

Call for aid.

Ģ

Ó11

### Chapter 1. Maintenance Analysis Procedures (MAPs)

PAGE 1 OF 1

3600 CONTROLLER

MAINTENANCE ANALYSIS PROCEDURES (MAPs)

CAUTION: These MAP's deal with more than one machine type/feature. Included are questions about items this machine may not have.

Logic cards are called by name, refer to the card list and board layout in Chapter 1, Maintenance Procedures or the board charts located in later machines for locations.

Contents

MAP Title

| 1  | Error Indication Index                          |
|----|-------------------------------------------------|
| 2  | Check for Error Indications                     |
| 3  | Local Loop Problem                              |
| 4  | 1200-bps Remote Loop Problem, Internal Modem    |
| 5  | Remote Loop Problem, External Modem             |
| 6  | Host Communication Link Problem                 |
| 7  | Alternative Line Attachment                     |
| 8  | Diskette Drive Assembly Not Ready               |
| 9  | Diskette Drive Assembly Seek Error              |
| 10 | Diskette Drive Assembly Data Check              |
| 11 | Disk Storage - System Hang                      |
| 12 | Disk Storage - Operational Failure              |
| 13 | Basic Controller Problem                        |
| 14 | Minimum Configuration Method of Fault Isolation |
| 15 | Power                                           |
| 16 | 3601 Power                                      |
| 17 | 3602 Power                                      |

### **Error Indication Index**

### PAGE 1 OF 3

المغاربي المصارر

CAUTION: These MAP's deal with more than one machine type/feature. Included are questions about items this machine may not have.

| Error Indication                                                                                                    | Go to MAP                                                      |
|----------------------------------------------------------------------------------------------------|----------------------------------------------------------------|
| Controller Log Messages;<br>11 001 ** 900XX XXXX **<br>11 005 Loop X Error Code Y Z<br>11 006<br>11 007 XXXX<br>11 008                                                                                                    | 12<br>3,4,5<br>6<br>12<br>7                                    |
| Displayed Messages:<br>82000, 82001, 82031-82037, 82070, 82071<br>82074, 82075<br>82080, 82090, 82093, 82094<br>82092<br>90002, 90012, 90014<br>82010, 82020<br>82030<br>90027, 90028                                                                                                    | 2<br>2<br>9<br>3<br>10<br>10<br>2<br>12                        |
| Diskette Statistic Counters<br>1<br>7<br>2, 3, 4, 5, 6, 8<br>9                                                                                                    | 8<br>9<br>10<br>No action needed                               |
| Miscellaneous:<br>Nothing displayed at startup time<br>Diskette not turning<br>Diskette seek error<br>Diskette data check or write error<br>All terminals on one local loop failing,<br>READY lights off or flashing<br>All terminals on one remote 1200 bps loop<br>failing, READY light off or flashing<br>All terminals on one remote external<br>modem loop failing, READY lights off<br>or flashing<br>Loop statistic counters<br>Host communication link problem<br>Link statistic counters<br>No reported symptom, or symptom reported<br>does not definitely lead to one MAP<br>Startup error occurs only on 1 or 2 start<br>Power | 2<br>8<br>9<br>10<br>3<br>4<br>5<br>3,4,5<br>6<br>2<br>2<br>14 |

### **Error Indication Index**

PAGE 2 OF 3

Error IndicationGo to MAPStartup diagnostic message sequence stops<br/>At:<br/>MVX XXX2LSW, LDI<br/>INS<br/>IDL, IRT, HSH<br/>LDC, PCK, ESA, INV, ROS, LEC2JTC2

MAPs and possible FRUs Suggestion: For intermittent problems, refer to the possible FRU list for the indicated MAP.

NOTE: As you become familiar with the system you may choose to enter the MAPs at any point based upon your observation, the customer's description of the trouble, and your experience. If, however, you do not correct a problem on your first pass through the MAPs, you should use MAP 2. This will make sure that you observe error indications which you may not have observed, or which you believed to be not connected with the problem.

### Error Indication Index

PAGE 3 OF 3

| MAP                | FRUs                                                                                                    |
|--------------------|----------------------------------------------------------------------------------------------------|
| 2                  | This MAP is for use when problem is not defined.<br>Therefore, it is not reasonable to list possible FRUs                                                                                       |
| 3                  | Loop CTRL card                                                                                                    |
| 4                  | Loop CTRL card<br>M/D Rcvr/Xmit card                                                                                                    |
| 5                  | Loop CTRL card<br>EIA/PTT card                                                                                                    |
| 6                  | CA card (with or without clocking)<br>M/D Xmit card (Host 15)<br>M/D Rcvr card (Host 15)<br>M/D Wrap card (Host 15)<br>EIA card (Host 15)<br>38LS EIA card (Host 15)<br>38LS M/D card (Host 15) |
| 7                  | CA card (with or without clocking)<br>M/D Xmit card (ALA XX)<br>M/D Rcvr card (ALA XX)<br>M/D wrap card (ALA XX)<br>EIA card (ALA XX)<br>38LS M/D card (ALA XX)<br>38LS EIA card (ALA XX)       |
| 8<br>9<br>or<br>10 | Diskette drive control card<br>Diskette adapter card<br>Phototransistor<br>Light emitter diode<br>Diskette drive mechanical and electromechanical parts                                         |
| 10                 | All cards on basic controller board                                                                                                    |
| 11-12              | DE unit parts                                                                                                    |
| 13                 | CTLR 1 card<br>CTLR 2 card<br>CTLR 3 card<br>FSU 1 Vol. 0 card<br>ESA 1 card<br>ESA 2 card                                                                                                    |
| 14                 | All cards                                                                                                    |
| 15-19              | Power:<br>Circuit breaker<br>Fuse<br>Power switch<br>Power supplies                                                                                                    |

### **Check for Error**

#### Indications

PAGE 1 OF 11

#### **ENTRY POINTS**

| FROM   | ENTER | THIS MAP | ·      |
|--------|-------|----------|--------|
| MAP    | ENTRY | PAGE     | STEP   |
| NUMBER | POINT | NUMBER   | NUMBER |
| 1      | A     | 1        | 001    |
| 13     | F     | 5        | 027    |

EXIT POINTS

| EXIT TH                                                                                            | IS MAP                                                                                                    | то                                                                |                                       |
|----------------------------------------------------------------------------------------------------|----------------------------------------------------------------------------------------------------|-------------------------------------------------------------------|---------------------------------------|
| PAGE<br>NUMBER                                                                                     | STEP<br>NUMBER                                                                                                    | MAP<br>NUMBER                                                     | ENTRY<br>POINT                        |
| 11<br>11<br>98<br>89<br>10<br>10<br>35<br>98<br>82<br>20<br>70<br>10<br>11<br>11<br>96<br>11<br>96 | 114<br>109<br>0737<br>0643<br>0990<br>0990<br>0090<br>0055<br>0004<br>1042<br>102<br>112<br>112<br>0915<br>111<br>0750<br>010<br>074 | 10<br>100<br>100<br>112<br>124<br>144<br>144<br>156<br>7788888999 | A A A A A A A A A A A A A A A A A A A |

#### 001

CAUTION: These MAP's deal with more than one machine type/feature. Included are questions about items this machine may not have.

Logic cards are called by name, refer to the card list and board layout in Chapter 1, Maintenance Procedures or the board charts located in later machines for locations.

#### (Entry Point A)

- Check for loose cards and cables. Be sure to check all small cards and cable connectors.
- Insure that fan/s are running. (Power distribution diagrams)
- For a failure that occurs when the controller RESET switch is activated but does not occur when the controller power switch is activated, refer to Power (Step 001 continues)

#### **Check for Error Indications**

#### PAGE 2 OF 11

(Step 001 continued)

### distribution diagrams.

Is the controller power indicator on? Y N

002

Is the controller power cord plugged in and power switch turned on?

N

003

Plug cord in and/or turn on power. • Verify fix.

#### 004

Go To Map 15, Entry Point A.

**005** 

• Open the outside front cover.

Is there a diskette rotation problem that you can readily observe? Y N

### 006

- Attempt to log on (1.2) at a 3604. If unsuccessful, try others.
- Is logon successful?

Ν

007

Go to Page 4, Step 017, Entry Point D.

**008** 

#### (Entry Point B)

- If a functioning printer is available, key the command that assigns it to be the output printer.
- 006 XXXX Y Assign printer XXXX, side Y, as output printer. See procedures (1.4) for more detail.
- Now, key the command to print statistic counters for all components. If no printer is available, key the command to display statistic counters of one component at a time. On your first pass through this MAP, display only those associated with the customer complaint.

012 Y (Print statistic counters for all components, where Y=total number of loops attached to controller.) 010 LSSD (Print statistic counters for component specified by LSSD.) See procedures (1.5) for more detail.

# Does the system print or display the statistic counters?

# B C 2 2 **Check for Error Indications** PAGE 3 OF 11 009 Go To Map 14, Entry Point A. 010 . Key a command to display or print some or all of the controller log (1.6). Does the system respond by displaying error message 90002? N 011 \*A\* · Check the statistic counters and the controller log. Also note the condition of the READY light on all powered terminals.\*A\* On your first pass through this MAP, check only those easily available. · Also use the customers complaint in answering the following questions. (Entry Point C) Does the data checked above indicate a host communication link problem? N 012 Does the data indicate an alternative line failure? N 013 Does the data indicate a diskette problem? Ν 014 Does the data indicate a loop problem?

Refer to IBM 3600 System, FE Maintenance Information Manual, SY27-2520 for the meaning of the statistic counters and the log messages. The READY lights of all powered terminals should be on solid. A loop problem is indicated if any of these lights are off or flashing.

• If the data directs you to a Map in this manual go to that MAP.

• If the data indicates that a terminal is failing, go to the Maintenance Information manual for that terminal.

• Otherwise return to Entry Point C of this MAP.

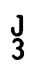

**Check for Error Indications** 

PAGE 4 OF 11

Ō15 Does the data indicate a disk storage problem? Ņ 016 • If your machine has disk storage, key in the commands to run the disk storage tests (command codes 091,2,3). Do these tests fail? Ν 017 (Entry Point D) Has backup operating diskette been tried? N 018 Remove original diskette. Load backup operating diskette. · Press controller RESET switch to startup. Is startup good (1.1.3)? N 019 Go to Step 021, Entry Point E. 020 The original diskette was the problem, or the problem no longer exists. Request customer to verify fix. · Verify fix. 021 (Entry Point E) Turn off power. • Remove the diskette that is in the controller. Load the Starter Diskette.\*B\* Manually move Read/Write Head upward (away) from track 0) by at least four tracks.\*C\*. • Turn power on (reset). Is startup good (1.1.3)? Ν 022 CAUTION Turn off power. · Unseat the redrive card, if present. Lock the DE access arm, if present (3.4.1). • Turn on power. Is startup good (1.1.3)?

#### \*B\*

For starter diskette information, refer to 3.3.3. If the starter diskette does not operate correctly, try the backup starter diskette, if available. \*C\*

Moving head away from track 0 enables you to see head step from track to track as it seeks track 0 during startup.

PAGE 5 OF 11

023

Ρ

4

CAUTION

Turn off power.

Reseat the redrive card, if present.

Unlock the DE access arm, if present (3.4.1).

Did the diagnostic message sequence get started (IDL displayed)?

'N

024

Did the ready light of the 3604 at address 1 on loop 1 flash on and off during the startup attempt?

γN

025

Did the diskette drive seek (head assembly move to track 0 of the diskette)? Y N

026 Go To Map 14, Entry Point A.

027

(Entry Point F)

The problem appears to be a failure to communicate with the 3604 at address 1 on loop 1. The method of isolating the problem depends on your configuration. The following isolation methods are recommended. They are not necessarily connected with each other, nor are they in any order.

- Check that the 3604 address and speed switches are set correctly.\*D\*
- Turn off power at other terminals on loop 1. Another terminal may be causing loop to fail.
- Change the cabling, if necessary, so that the 3604 at address 1 on loop 1 is physically the first terminal on the loop. Another terminal may be causing the loop to fail.
- Observe READY indicators at other terminals to determine if failure is in controller or 3604. If any of these indicators flash ON and OFF, problem is in 3604.
- Check the continuity from the controller board to the terminal address card in the 3604.\*E\*
- Check the speed jumper for the loop 1 control card for correct setting and continuity.\*F\*
- Change the loop 1 control card in the controller.

#### CAUTION

Turn off power whenever you change a card.

• If the above checks do not result in problem identification, the problem is most likely a 3604 problem. Refer to the 3604 Maintenance Information manual.

### \*D\*

The address switches are Switch Group 1. For address 1, switch 1 should be ON. Switches 2, 3, and 4 should be OFF.

The speed switches are Switch Group 2. One switch should be turned on, as follows.

| Switch | Speed | (bps) |
|--------|-------|-------|
|        |       |       |
| 1      | 600   |       |
| 2      | 1200  |       |
| 3      | 2400  |       |
| 4      | 4800  |       |
| *E*    |       |       |

Refer to Figure 3-6 for internal loop 1 cabling from board to the controller cable panel. Refer to the 3604 Maintenance Information manual for wiring internal to the 3604. \*F\*

For all loop cards, the speed is selected by jumpering as follows:

|                             | Jumper                               |                          |  |
|-----------------------------|--------------------------------------|--------------------------|--|
| Speed (bps)                 | From Pin                             | To Pin                   |  |
| 600<br>1200<br>2400<br>4800 | \$10<br>\$10<br>\$10<br>\$10<br>\$10 | J11<br>J07<br>J10<br>J09 |  |

X **Check for Error Indications** 0 R 5 5 PAGE 6 OF 11 036 028 Did diagnostic message sequence terminate in HSH? The problem appears to be in 3604. • Turn off power to all loop 1 devices to prevent N address interference. At least IDL should display when the 3604 READY light flashes. 037 · Change loop 1 control card, if that does not correct (Entry Point H) Did operation terminate with INS, 82000, 82001, the problem, go to the 3604 MAPs. 82030-82037, 82070, 82071, 82074, or 82075 029 displayed? Ň (Entry Point G) Does the head carriage assembly go toward track 0 and the pressure pad or head push against the 038 diskette? Did the startup message sequence terminate with 82092 displayed? Ν Ν 030 Go To Map 8, Entry Point A. 039 Were any other 82XXX or 9XXXX error 031 messages displayed? Did the diagnostic message sequence terminate at N an identified storage card (MVX message)? Sometimes, the message may identify more than 040 one card as a possibility. MVX 0, take the No Leg, You have reached this point possibly for one of the reasons given below (and possibly MVX MAX, take the yes leg. N under the condition that the startup message sequence terminated in DTC). Check these possibilities now. If problem is not corrected, 032 return to beginning of this map and/or call Did diagnostic message sequence terminate at any of the following: LDC, ROS, PCK, ESA, LEC, for aid. MV2 0, MV3 0, or INV? · Check speed jumpers for all loop cards. Ν See chart on end of gate. • The startup message appeared on a 3604 that you did not observe. Unseat the loop 033 Did diagnostic message sequence terminate at cards in the controller for all loops other IDL or IRT or repeat a part of the diagnostic than loop 1, if you wish to remove the requirement of looking at 3604s on other message sequence? Ν loops • If this failure occurs only on a '1' or a '2' start (3.3.2), change the HOST CA card. 034 Did diagnostic message sequence terminate . Loop 1 is failing. Check speed jumper for at LSW? loop 1 for continuity, and change the loop 1 N control card. Check continuity of internal cabling for loop 1 035 (Figure 3-6). Also, check continuity of Did diagnostic external cabling for loop 1, or try substitute message sequence terminate at LDI? cabling. • A diskette signal failed. Change diskette card. · You may not have followed MAP correctly. · The problem no longer exists. 8 8 8 8 8 x

#### **Check for Error Indications**

PAGE 7 OF 11

Refer to the IBM 3600 System, FE Maintenance Informatioal Manual, SY27-2520 for meaning of the message. Then reenter controller MAPs or go to the MAPs for correct terminal.

#### 042

A A B 6 6

041

6

Go To Map 3, Entry Point A.

#### 043

These messages are usually caused by a configuration image error or by a storage card not being seated correctly **①**. To identify configuration image errors, use the starter diskette (Ref. 3.3.3). **CAUTION** 

Turn off power.

• If this failure occurs only on a '1' or '2' start (3.3.2), change the HOST CA card.

• If this failure occurs only on the customers diskette, use the starter diskette to start any optional loops (command code 040) to determine if there is a loop problem. If yes, refer to the appropriate loop MAP.

• Reseat all memory cards (Some of these cards are optional.)

Turn on power.

#### **D** \\\\|

• When the startup diagnostic routine finds an error in functional storage, the displayed diagnostic message sequence terminates with MVX N, where N identifies an 8K block of memory, if the error is not at the first address on that block.

• When the diagnostic routine finds an error at the first address of an 8K block, it assumes that card location is not included in this specific storage configuration, and temporarily displays MVX with the card identifier. MVX 0 indicates that there are no cards in this volume.

• Press RESET to startup and view the temporary messages again.

• If there is a card in the location given by a temporary MVX message, then the possible corrective actions are: change the card, check the supply voltages at the card sockets (see 3.10) and inspect socket pins.

| Displayed    | Displayed    | 8K    |
|--------------|--------------|-------|
| Message OR   | Message      | Block |
|              |              |       |
| MVX H/P      | MVX 1        | FSU 1 |
| MVX G/Q      | MVX 2        | FSU 2 |
| MVX F/R      | MVX 3        | FSU 3 |
| MVX E/S      | MVX 4        | FSU 4 |
| MVX D/T      | MVX 5        | FSU 4 |
| MVX C/U      | MVX 6        | FSU 5 |
| MVX B/V      | MVX <u>7</u> | FSU 7 |
| MVX A/W      | MVX 8        | FSU 8 |
| MVX MAX      | MVX MAX      | **    |
| **All volume | tested ok    |       |

Is operation good (1.1.3)?

N 044

#### CAUTION

Turn off power.

• One at a time, change all of the FSU memory cards

- and adapter cards (loop, diskette, etc.).Remember to return the original card each time a
- card does not correct problem.

Does any card change result in good operation?

SY27-2519-0 TNL SN31-0864

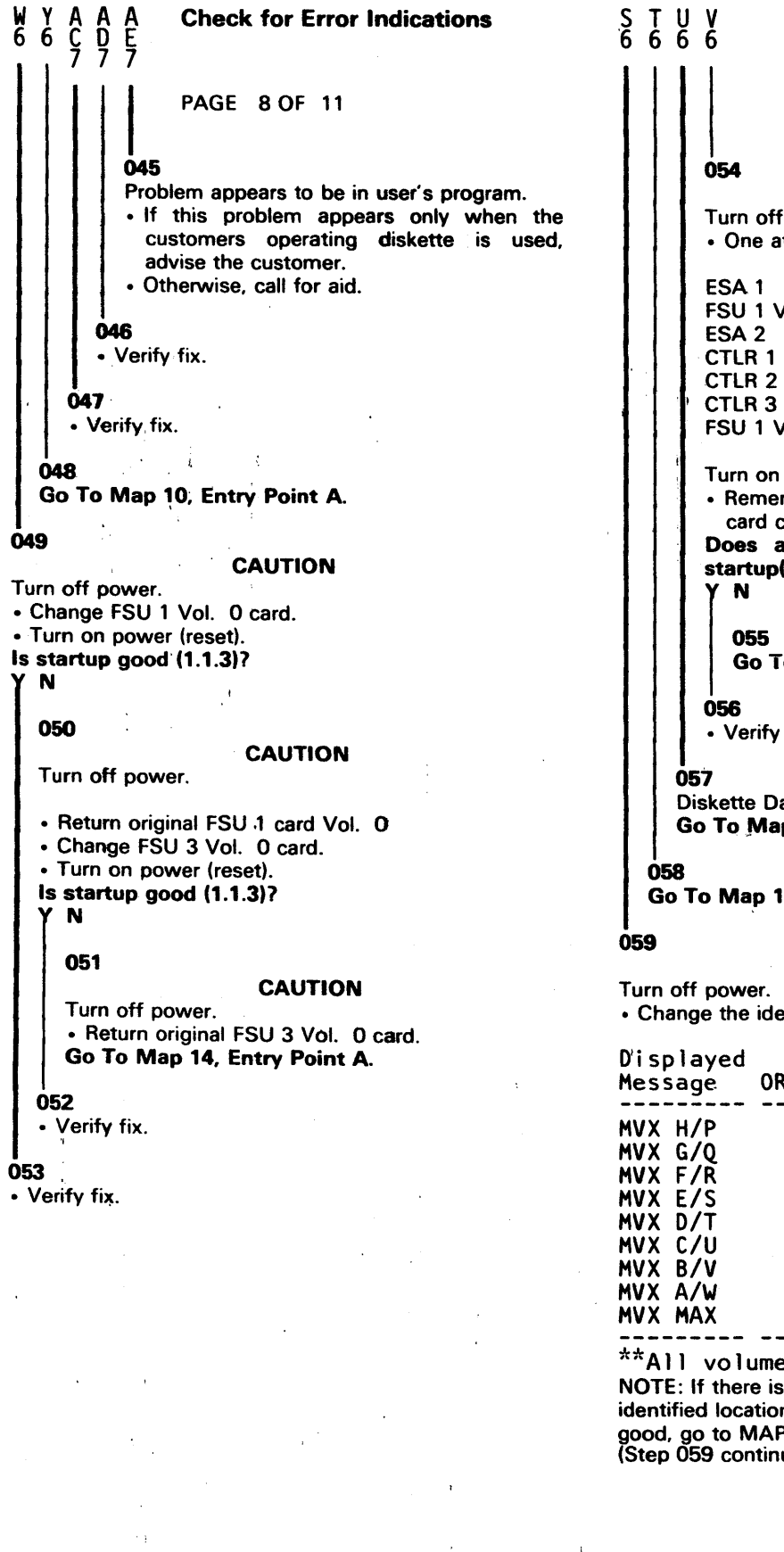

054 CAUTION Turn off power. • One at a time change the following cards: ESA 1 FSU 1 Vol. 1 ESA 2 CTLR 1 CTLR 2 CTLR 3 FSU 1 Vol. 0 Turn on power after each card change. · Remember to return original card each time a card change does not correct the problem. Does any card change result in a good startup(1.1.3)? N 055 Go To Map 14, Entry Point A. 056 • Verify fix. 057 **Diskette Data Check,** Go To Map 10, Entry Point A. Go To Map 14, Entry Point A. CAUTION Turn off power. • Change the identified storage card/cards. Displayed 8K

| 5                                        | j-                                            |                                  |
|------------------------------------------|-----------------------------------------------|----------------------------------|
| MVX H/P<br>MVX G/Q<br>MVX F/R<br>MVX E/S | <br>MVX 1<br>MVX 2<br>MVX 3<br>MVX 4          | FSU 1<br>FSU 2<br>FSU 3<br>FSU 4 |
| MVX D/T<br>MVX C/U<br>MVX B/V<br>MVX A/W | <br>MVX 5<br>MVX 6<br>MVX 7<br>MVX 8<br>MVX 8 | FSU 4<br>FSU 5<br>FSU 7<br>FSU 8 |

-------

\*\*All volume tested ok. NOTE: If there is no card in the identified location, or if all tested good, go to MAP 14 Entry Point A. (Step 059 continues)

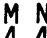

M N 4 4 **Check for Error Indications** A A G H **PAGE 9 OF 11** (Step 059 continued) • Turn on power (reset). Is startup good (1.1.3)? Ν 060 CAUTION Turn off power. • Return original storage card/cards. Go To Map 14, Entry Point A. 061 · Verify fix. 062 • Turn off power. Unseat loop control cards 7 and 8, if present. • Reseat the redrive card. • Turn on power (reset). Is startup good (1.1.3)? N 063 Go To Map 11, Entry Point A. 064 Turn off power. • One at a time, reseat loop control cards 7 and 8 to determine which is causing the failure. Replace the failing card and reseat the other. • Unlock the DE access arm, if required (3.4.1). · Verify fix. 076 065 (Entry Point I) · Key the commands to run diskette exerciser tests:

Diskette read test: Command code 031. Diskette seek test: Command code 034.

CAUTION: Once a diskette is written on by this command, it may no longer be used for startup. Do not write on the starter diskette.

Diskette write test: Command code 936.

Note: Test both sides of the diskette, if 2 sided. Do these tests run without error?

N 066 Is the failure only on the second side of the diskette?

067 Is diskette drive Not Ready? N 068 Does diskette drive have a seek error? N 069 Does diskette drive have a data check? N 070 Is this the first time at this step? N 071 Call for aid 072 Go to Page 4, Step 021, Entry Point E. 073 Go To Map 10, Entry Point A. 074 Go To Map 9, Entry Point A. 075 Go To Map 8, Entry Point A. (Entry Point J) • Turn off power. • Replace the diskette drive control card (1.93). Turn on power and retest the diskette. Is the problem corrected? 077 • Turn off power.

N

- · Return the original diskette drive control card.
- Replace the diskette adapter card.
- Turn on power and retest the diskette.

is the problem corrected?

### Ν

- 078 • Turn off power.
- Return the original diskette adapter card.
- · Check wires 15, 16 and 17 of the cable in Figure 3-3 for continuity and no shorts.

### Are the wires good?
| AAAAA<br>FJKLM<br>999999                                                                                             | G H K L A<br>3 3 4 4 N                                                                                                    |
|----------------------------------------------------------------------------------------------------|----------------------------------------------------------------------------------------------------|
| PAGE 10 OF 11                                                                                                    | 093                                                                                                    |
| <ul> <li>Repair or replace as required.</li> <li>Verify fix.</li> <li>080</li> </ul>                                 | Load the starter diskette with optional<br>module 6A and run the ALA wrap tests,<br>command code 929.<br>Do these tests run without error? |
| <ul> <li>Do the LED/PTX alignment (1.85) and LED service check (1.86).</li> <li>Is the problem corrected?</li> </ul> | Y N<br>094                                                                                                    |
| Y N<br>081<br>• Replace the PTX (1.90 and 1.91).<br>Is the problem corrected?<br>Y N                                 | Go To Map 7, Entry Point A.<br>095<br>• Reload the operating diskette.<br>Go to Page 6, Step 037, Entry Point H.                           |
| • Change the head assembly (1.65, 1.66).                                                                             | 096<br>Go To Map 12, Entry Point A.                                                                                                    |
|                                                                                                    | Go To Map 12, Entry Point A.                                                                                                    |
| • Call for aid.<br>084                                                                                               | Is the problem with a Local Loop?<br>Y N                                                                                                   |
| • Verity fix.<br>• Verify fix.                                                                                       | Is the problem with a Remote Loop, 1200 bps<br>Internal Modem?<br>Y N                                                                      |
| 086<br>• Verify fix.<br>087                                                                                          | 100<br>Is the problem with a Remote Loop, External<br>Modem?<br>Y N                                                                        |
| • Verify fix.  088      • Verify fix.                                                                                | 101<br>Go to Page 2, Step 008, Entry Point B.                                                                                              |
| 089<br>• Load and run the disk storage diagnostic tests, if this is                                                  | 102<br>Go To Map 5, Entry Point A.                                                                                                    |
| a large file machine. (1.114) (take YES leg if no disk<br>storage).<br>Do tests run without error?<br>Y N            | Go To Map 4, Entry Point A.                                                                                                    |
| 090<br>Go To Map 12, Entry Point A.                                                                                  | Go To Map 3, Entry Point A.<br>105                                                                                                    |
| I<br>091<br>Does this machine have alternative line attachment?<br>Y N                                               | Y N<br>106                                                                                                    |
| 092<br>• Reload the operating diskette.<br>Go to Page 6, Step 037, Entry Point H.                                    | Does diskette have Seek Error?<br>Y N                                                                                                    |
| 1<br>A                                                                                                    | 1 1 1<br>1 1 1<br>A A A<br>P Q R                                                                                                    |

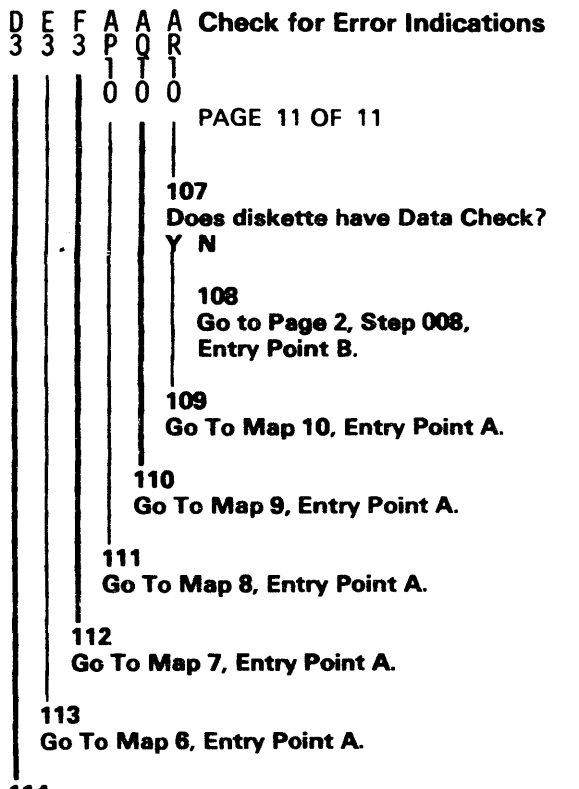

114

\_

115 Go To Map 8, Entry Point A.

A 2

Go To Map 10, Entry Point A.

#### Local Loop Problem

#### PAGE 1 OF 4

#### **ENTRY POINTS**

| FROM          | ENTER THIS MAP |                |                |
|---------------|----------------|----------------|----------------|
| MAP<br>NUMBER | ENTRY<br>POINT | PAGE<br>NUMBER | STEP<br>NUMBER |
| 2             | Α              | 1              | 001            |

#### 001

CAUTION: These MAP's deal with more than one machine type/feature. Included are questions about items this machine may not have.

#### (Entry Point A)

NOTE: In your first pass through this MAP, 'bypass' a suspect terminal by turning off its power switch. In your second pass, 'bypass' a suspect terminal by disconnecting its cables and plugging the cable connectors together.

#### (Entry Point B)

- •Verify that the jumper \*A\* for the loop control card and the speed switches \*B\* of each terminal on the problem loop are all set for the same speed. The customer will provide you with the information required to locate all the terminals on a loop.
- If only loop 7 or 8 is failing, replace the redrive card first.
- Use the starter diskette to ensure that the loop should be running (Command code 040).

Logic cards are called by name, refer to the card list and board layout in Chapter 1, Maintenance Procedures or the board charts located in later machines for locations.

#### Are any READY lights flashing on the problem loop?

#### 002

N

No READY lights are flashing. • Bypass the first terminal on loop. Is problem corrected,

N

003

#### CAUTION

Turn off power. • Change loop control card. • Turn on power (Reset). **is problem corrected? N** 

#### \*A\*

For each loop control card, the speed is selected by jumpering as follows:

|                             | Jumper                               | *                        |
|-----------------------------|--------------------------------------|--------------------------|
| Speed (bps)                 | From Pin                             | To Pin                   |
| 600<br>1200<br>2400<br>4800 | S 10<br>S 10<br>S 10<br>S 10<br>S 10 | J11<br>J07<br>J10<br>J09 |

\*B\*

At each terminal the speed is selected by switches (Switch Group 2) that are labeled 1,2,3, and4. To select a speed, set the appropriate switch to the ON position as follows:

| Speed                       | (bps) |  | Switch           | , 1 |
|-----------------------------|-------|--|------------------|-----|
| 600<br>1200<br>2400<br>4800 |       |  | 1<br>2<br>3<br>4 |     |

B C D

#### Local Loop Problem

PAGE 2 OF 4

#### **004**

#### CAUTION

- Turn off power.
- Return original loop control card.
  Check the cable from the controller to the first terminal on the loop. (If available, try a substitute cable).

Is cable good?

#### 'N

#### 005

External cables are customer responsibility. Inform customer of problem.

Verify fix.

#### 006

- Check the internal cable between logic board and the cable panel for continuity and no shorts. See figure 3-6
- If working on loop 4 or higher check the cables from the basic controller board Z1 and Z2 to the adapter board Y4 and Y5, for continuity and no shorts. Cables are wired point to point with B08, B13, D02, and D08 common.

#### Are cables good?

YN

#### 007

- •Repair or replace the bad cable.
- Verify fix.

#### **800**

Is this your first pass through the MAP?  ${\bf Y}~{\bf N}$ 

#### 009

010

Go to Page 3, Step 034, Entry Point D.

Go to Page 1, Step 001, Entry Point B.

#### **011**

• Verify fix.

#### **012**

Problem is with a bypassed terminal.

•Go to the Maintenance Information manual for that terminal.

Also,

Go to Page 3, Step 034, Entry Point D.

#### 013 Are all READY lights flashing on this loop? Y N

## 014

A

Some, but not all, READY lights are flashing.

•Bypass the last terminal on which the READY light is flashing.

Do the READY lights of the remaining terminals on the loop turn on solid?

γN

#### 015

•Bypass the first terminal on which the READY light is off.

Do the READY lights of the remaining terminals on the loop turn on solid? Y N

## 016

•Check the cable between the last terminal on which the READY light is flashing and the first terminal on which the ready light is off. (If available, try a substitute cable.) Is cable good?

#### YN

# 017

External cables are customers responsibility. Inform customer of the problem. • Verify fix.

#### **018**

Is this your first pass through this MAP?. Y N

#### 019

Go to Page 3, Step 034, Entry Point D.

#### 020

Go to Page 1, Step 001, Entry Point B.

#### **Ó**21

Problem is with bypassed terminal.
Go to Maintenance Information manual for that terminal.
Also,
Go to Page 3, Step 034, Entry Point D.

#### **022**

Problem is with bypassed terminal-• Go to Maintenance Information manual for that terminal. Also, Go to Page 3, Step 034, Entry Point D.

3 E GH

Local Loop Problem

#### **023**

E 2

•Bypass the last terminal on the loop. Do the READY lights of remaining terminals on the loop turn on solid? Y N

#### 024

CAUTION

Turn off power.Change the loop control card.Turn on power (reset).

Is problem corrected?

#### YN

025

Is this loop #4 or higher? Y N

#### 026

Go to Step 029, Entry Point C.

#### **.** 027

Check the cables from the basic controller board Z1 and Z2 to the adapter board Y4 and Y5, for continuity and no shorts. Cables are wired point to point with B08, B13, D02, and D08 common.

## Are cables good?

γN

#### 028

- Repair or replace bad cable.
- Verify fix.

#### 029

#### (Entry Point C)

#### CAUTION

Turn off power. •Return the original loop control card.

•Check the cable from the last terminal on the loop to the controller. (If available, try a substitute cable.)

#### Is this cable good?

N

#### 030

G H

External loop cables are customers responsibility. Inform customer of problem. • Verify fix.

#### 031

• Check the internal cable between logic board and the cable panel for continuity and no shorts. See figure 3-6

#### is cable good? Y N

#### 032

- Repair or replace internal cable.
- Verify fix.

#### 033

Is this your first pass through the MAP?  $\gamma$  N

#### 034

(Entry Point D)

You have just made your second pass through the MAP, without finding the problem. Breaks in loop cabling can cause problems that appear not logical. Test for a loop cabling break, as follows: CAUTION

Turn off power.

- •Remove loop control card.
- •Turn off power at all terminals on the loop.
- •At the board, measure for continuity (no more than 40 ohms per 2000 feet) from ring to ring and tip to tip around the entire loop. See Figure 3-6. There should also be infinite resistance between ring, tip, and shield.

Does the loop cabling have the required continuity and no shorts?

# N

#### 035

Determine whether the problem is in an external cable or inside one of the terminals. If the problem is inside one of the terminals, go to the maintenance information manual for that terminal.

External cables are the customers responsibility.

#### 036

Possible operating diskette generation problem. Try starter diskette. See 3.3.3 for starter diskette information. •Call for aid.

#### **037**

Go to Page 1, Step 001, Entry Point B.

#### 038

• Verify fix.

# (4/78) MAP 3-3

# Local Loop Problem

#### PAGE 4 OF 4

F 3

039 Problem is with the bypassed terminal. Go to the Maintenance Information manual for that terminal. Also,

Go to Page 3, Step 034, Entry Point D.

#### 1200 bps Remote Loop Problem

#### **Internal Modem**

PAGE 1 OF 3

#### **ENTRY POINTS**

| FROM          | ENTER          | THIS MAP       |                |
|---------------|----------------|----------------|----------------|
| MAP<br>NUMBER | ENTRY<br>POINT | PAGE<br>NUMBER | STEP<br>NUMBER |
| 2             | A              | 1              | 001            |

#### **EXIT POINTS**

| EXIT TH | IS MAP | то     |       |
|---------|--------|--------|-------|
| PAGE    | STEP   | MAP    | ENTRY |
| NUMBER  | NUMBER | NUMBER | POINT |
| 2       | 009    | 15     | A     |
| 2       | 019    | 15     | A     |
| 3       | 027    | 15     | A     |

001

CAUTION: These MAP's deal with more than one machine type/feature. Included are questions about items this machine may not have.

#### (Entry Point A)

- For the loop in error, verify that it is jumpered for 1200 bps, remote operation, and that its modem cards are 1200 bps cards. See the chart on the end of the gate. \*A\* If you wish to verify that you are receiving a signal, refer to 1.125.
- Log on (1.2) if you are not already logged on.
  Key in start loop message, 040 0.

  - Display/print controller log (1.6) if you have not already done so, and analyze the loop error message (1.7).
  - If only loop 7 or 8 is failing, replace the redrive card first.
  - . If the loop is reported failing but there is no error log message, change the loop control card and the M/D Rcvr/Xmit card, one at a time, to try to correct the problem. Also, use the starter diskette to ensure that the loop should be running (command code 040).

Logic cards are called by name, refer to the card list and board layout in Chapter 1, Maintenance Procedures or the board charts located in later machines for locations. Is code Y=0?

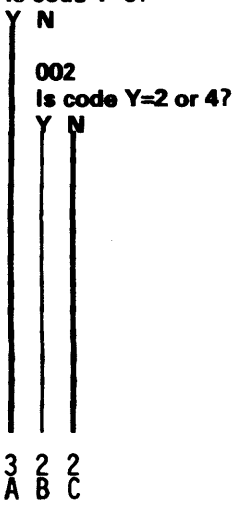

#### \*A\*

For transmit level check, refer to 1.123.

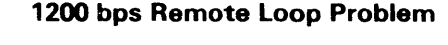

В

#### Internal Modem

PAGE 2 OF 3

```
003
```

```
Code Y=1 (modem check).
CAUTION
```

Turn off power.

 One at a time, in order indicated, change the following: M/D Rcvr/Xmit card.

Loop control card.

• After each card change: turn on controller power, log on (1.2) and display the controller log (key in 001) to determine if the problem is corrected.

NOTE: Return original card each time a card change does not correct problem.

#### Does any card change correct problem?

#### N

004

Is this loop 2 or 3. Y N

005

Go to Step 008, Entry Point B.

#### **006**

Check the cable from the basic controller board Z4 to the adapter board Y2 for continuity and no shorts. The cable is wired point to point with B07, B13, D02, and D08 common.

#### Is cable good?

ΥN

#### 007

- Repair or replace cable.
- Verify fix.

#### 008

(Entry Point B)

• Measure the voltages with reference to ground (D08) on the M/D Rcvr/Xmit card and the loop card. See 3.10

Are all supply voltages within limits,

## N

009

Go To Map 15, Entry Point A.

#### 010

```
    Call for aid.
```

#### 011

• Verify fix.

012 Code Y=2 or 4. CAUTION Turn off power. Change loop control card. • Turn on power, log on (1.2), and display the controller log (key in 001) to determine if problem is corrected. Is problem corrected? N 013 CAUTION Turn off power. • Return the original loop control card. Change the M/D Rcvr/Xmit card. \*A\* • Turn on power, log on (1.2), and display the controller log (key in 001) to determine if problem is corrected. is problem corrected? Ν 014 Is this loop #4 or higher? N 015 Go to Step 018, Entry Point C. 016 Check the cables from the basic controller board Z1 and Z2 to the adapter board Y4 and Y5, for continuity and no shorts. Cables are wired point to point with B07, B13, D02, and D08 common. Are the cables good? Ν 017 · Repair or replace cable. • Verify fix. 018 (Entry Point C) CAUTION Turn off power. Return original M/D Rcvr/Xmit card. Turn on power. • On the loop control card and modem card, measure the voltages with reference to ground. See 3.10 Are these voltages within limits,

Go To Map 15, Entry Point A.

SY27-2519-0

333 DEF N 019

| A D E F <b>1200 bps Remote Loop Problem</b>                                                           | GH                                                                                                  |
|----------------------------------------------------------------------------------------------------|----------------------------------------------------------------------------------------------------|
| I I I I Internal Modem                                                                                |                                                                                                    |
| PAGE 3 OF 3                                                                                           |                                                                                                    |
|                                                                                                    | 026                                                                                                 |
| • Call for aid.                                                                                       | • Measure the voltages with reference to ground (D08) on the M/D Rcvr/Xmit card. See 3.10.          |
| • Verify fix.                                                                                         | Are all voltages within limits?<br>Y N                                                              |
| 022                                                                                                   | 027                                                                                                 |
| • Venty fix.                                                                                          | Go To Map 15, Entry Point A.                                                                        |
| 023                                                                                                   | 028                                                                                                 |
| controller end of the loop.<br>Have wran tests at remote branch(es) on this loop.                     | the connectors on the cable panel, for continuity and<br>no shorts. See figure 3-6                  |
| been good,                                                                                            | Is the cable good?                                                                                  |
|                                                                                                    |                                                                                                    |
| 024<br>Trouble is at remote branch that failed wrap test                                              | 029                                                                                                 |
| Verify that a CE is at that branch or is being dispatched there.                                      | Verify fix.                                                                                         |
| • Verify fix.                                                                                         | 030                                                                                                 |
| 025                                                                                                   | Check for continuity and lack of shorts in the<br>outermal apple between apple panel connectors and |
| • Now use the starter diskette to start this loop with a                                              | the communication channel termination. (See Figure                                                  |
| wrapable modem (command code 040). If this                                                            | 3-15.)                                                                                              |
| indicates a modern failure, enter this MAP again and inform the customer that his diskette gen should | Is this cable good?                                                                                 |
| specify this loop as having a wrapable modern.                                                        |                                                                                                    |
| The good wrap test indicates that the problem is most                                                 | 031                                                                                                 |
| likely in the communication channel. However, a small                                                 | Repair or replace cable.                                                                            |
| equipment. Also, see Maintenance Aid 8 (Ref. 2.6).                                                    | • verny fix.                                                                                        |
| • M/D Rcvr/Xmit card.                                                                                 | 032                                                                                                 |
| Supply voltages to this card.                                                                         | Indications are that the problem is not the controller.                                             |
| Cable between logic board and the cable panel. See                                                    | Inform the customer that the problem appears to be in                                               |
| Cable between the controller and the communication                                                    | Verify fix.                                                                                         |
| line termination.                                                                                     |                                                                                                    |
| <ul> <li>Teleprocessing equipment at remote branch.</li> </ul>                                        | 033                                                                                                 |
| Noto: If this is a callback, or if the required cards are                                             | • Verify fix.                                                                                       |
| available, proceed along this path. Otherwise notify                                                  |                                                                                                    |
| customer that the trouble is external to our equipment.                                               |                                                                                                    |
| CAUTION                                                                                               |                                                                                                    |
| Turn off power.                                                                                       |                                                                                                    |
| Unange the M/D KCVr/Amit Card. "A"     Turn on power log on (1.2) and display the controller          |                                                                                                    |
| log (key in 001) to determine if problem is corrected.                                                |                                                                                                    |
| NOTE: Return original card if it does not correct problem.                                            |                                                                                                    |
| Does M/D Rcvr/Xmit card change correct the                                                            |                                                                                                    |
| problem /<br>Y N                                                                                      |                                                                                                    |
|                                                                                                    |                                                                                                    |

GΗ

#### **Remote Loop Problem**

#### **External Modem**

PAGE 1 OF 3

#### **ENTRY POINTS**

| FROM          | ENTER          | THIS MAP       | ·              |  |
|---------------|----------------|----------------|----------------|--|
| MAP<br>NUMBER | ENTRY<br>POINT | PAGE<br>NUMBER | STEP<br>NUMBER |  |
| 2             | A              | 1              | 001            |  |

EXIT POINTS

| EXIT THIS MAP  |                | ТО .          |       |
|----------------|----------------|---------------|-------|
| PAGE<br>NUMBER | STEP<br>NUMBER | MAP<br>NUMBER | ENTRY |
| 2              | 005<br>010     | 15<br>15      | AA    |
| 3              | 01/            | 1. 15         | Α     |

#### 001

CAUTION: These MAP's deal with more than one machine type/feature. Included are questions about items this machine may not have.

#### (Entry Point A)

- For the loop in error, verify that the board is jumpered correctly. See the chart at the end of the logic gate. Also verify that the EIA PTT card is jumpered properly (1.121).
- Log on (1.2) if you are not already.
- For loops 2 and 3, verify the cable from Basic Controller board Z4 to the interface cards (small board or Adapter board).
- Display print controller log (1.6) if you have not already done so, and analyze the loop error message (1.7).
- If the loop is failing but there is no error message in the controller log after approximately 2 minutes, you should start up the controller again (power on or reset). Use the starter diskette to ensure that the loop should be running (Command code 040).
- If only loop 7 or 8 is failing, replace the redrive card.

Logic cards are called by name, refer to the card list and board layout in Chapter 1, Maintenance Procedures or the board charts located in later machines for locations. Is code Y=0?

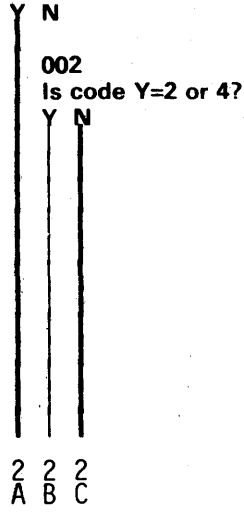

Α

DEF

#### **Remote Loop Problem**

#### External Modem

PAGE 2 OF 3

003

βÇ

Code Y=1 (modem interface check).

CAUTION Turn off power when changing a card.

- One at a time, in the order indicated, change the
  - following cards: EIA PTT (1.121)
  - Loop adapter
- After each card change:
- Turn on power, log on (1.2), and display the controller log (key in 001) to determine if problem is corrected.

NOTE: Return original card each time a card change does not correct problem.

Does any card change correct problem?

N 004

• Measure the voltages with reference 'to ground (D08) on the EIA PTT card and the loop control card. See 3.10

Are all supply voltages within limits? Y N

005 Go To Map 15, Entry Point A.

• Call for aid.

007

• Verify fix.

#### **008**

Code Y=2 or 4.

#### CAUTION

Turn off power.

- Change loop control card.
- Turn on power, log on (1.2), and display the controller log (key in 001) to determine if problem is corrected. Is problem corrected?
  - N

# 009

#### CAUTION

- Turn off power.
- Return original loop control card.
- For loop 4 and above, verify the cables from Basic Controller board Z1 and Z2 to the Adapter board. Turn on power.
- On the loop control card measure the voltages with reference to ground. See 3.10

Are these voltages within limits?

010 Go To Map 15, Entry Point A. 011 • Call for aid.

012

• Verify fix.

013

• Loop error message has reported good wrap tests at controller end of the loop.

Have wrap tests at remote branch(es) on this loop been good?

N

#### 014

- Trouble is at remote branch that failed wrap test.
- Verify that a CE is at that branch or is being dispatched there.
- Verify fix.

015

 Now use the starter diskette to start this loop with a wrapable modem (command code 040). If this indicates a modem failure, enter this MAP again and inform the customer that his diskette gen should specify this loop as having a wrapable modem.

The good wrap test indicates that the problem is most likely in the communication channel. However, a small possibility exists for a failure in the following IBM equipment.

Note: If this is a call back, or if the required card is available, proceed along this path. Otherwise, notify the customer that trouble is external to our equipment.

- EIA PTT card.
- Supply voltages to this card.
- Cable between controller and the modem.
- Teleprocessing equipment at remote branch.

CAUTION

Turn power off when you change a card.

- Change EIA PTT card (1.121).
- Turn on power, log on (1.2), and display the controller log (key in 001) to determine if problem is corrected.

NOTE: Return original card if it does not correct problem.

#### Does the card change correct the problem?

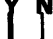

#### G H 2 2

## Remote Loop Problem

#### External Modem

PAGE 3 OF 3

#### 016

• Measure the voltages with reference to ground (D08) on the EIA PTT card. See 3.10 Are all voltages within limits?

#### / N

017

Go To Map 15, Entry Point A.

#### 018

• Check the cable between logic board and the connector for continuity and no shorts (1.122). **Is cable good**?

Y N

#### 019

• Repair or replace cable.

Verify fix.

#### 020

• Indications are that the problem is not in the controller.

• Inform the customer that the problem appears to be in the communication channel.

• Verify fix.

#### 021

• Verify fix.

**EXIT POINTS** 

#### **Host Communication Link**

#### Problem

PAGE 1 OF 4

#### **ENTRY POINTS**

| FROM          | ENTER THIS MAP |                |                |
|---------------|----------------|----------------|----------------|
| MAP<br>NUMBER | ENTRY<br>POINT | PAGE<br>NUMBER | STEP<br>NUMBER |
| 2             | A              | 1              | 001            |

| EXIT TH                    | IS MAP            | то             |             |
|----------------------------|-------------------|----------------|-------------|
| PAGE STEP<br>NUMBER NUMBER |                   | MAP<br>NUMBER  | ENTR        |
| 2<br>4<br>4                | 008<br>038<br>029 | 15<br>15<br>15 | A<br>A<br>A |

#### 001

CAUTION: These MAP's deal with more than one machine type/feature. Included are questions about items this machine may not have.

#### (Entry Point A)

If Host Link configuration never worked, verify feature jumpering. See 3.9.

· Verify that correct parameters are being used. See command code 041.

Logic cards are called by name, refer to the card list and board layout in Chapter 1, Maintenance Procedures or the board charts located in later machines for locations. Observe controller log (1.6) for link wrap test messages.

Note: Log messages:

```
11 006 0
0=Good wrap test.
```

11 006 1xxxYxxxxxxxxxx. 1=wrap failure. Y=9=CA wrap failure. Y=D=modem wrap failure.

11 006 2. 2=link stopped (users request).

Are all link wrap tests good? Ν

002 Does the controller log report a CA wrap test failure?

4 B 4 A 2 Č

#### **Host Communication Link**

#### Problem

#### PAGE 2 OF 4

#### **00**3

ç

(Entry Point B)

Check the plug chart to see if there is a host link internal modem.

#### Is the modern internal to the controller?

#### N

#### 004

• Determine if the external modem is automatically wrap tested by the controller.

Note: The controller automatically wrap tests the CA card and integrated moderns, and may or may not automatically wrap test an external modern. This is determined by the configuration image and the external moderns capability. The customers DP group can tell you whether the controller is configured to wrap test an external modern automatically. If the external modern is an IBM modern, check the IBM modern manual for details on wrap testing that modern.

Also you can determine if the controller is trying to wrap test the external modem. To do this: (1) key in 041 0 (start link command), and (2) use the GL probe to probe pin S05 on the Host CA card. A down-level pulse indicates that the controller is trying to wrap test the external modem.

is the external modem automatically wrap tested by the controller?

#### Y N

005 (Entry Point C)

#### CAUTION

Turn off power.
Change EIA (Host 15) card, or 38LS EIA (Host 15) card.

Turn on power. Is problem corrected?

VN

## 006

G

- Turn off power.
- Return original EIA (Host 15) card, or 38LS EIA (Host 15) card.
- Problem appears to be in the communication channel or the external modem. If this is a callback, or if you already have a replacement CA card, proceed along this path. Otherwise, inform customer that trouble is external to IBM equipment.

#### CAUTION

Turn off power.

• Change CA (Host 15) card.

Turn on power.

#### Is problem corrected? Y N

007

#### CAUTION

Turn off power.

- Return original CA (Host 15) card, or 38LS EIA (Host 15) card.
- Turn on power and check the voltages on CA and EIA cards with reference to ground (D08). See 3.10 Are these voltages within limits?

#### YN

# 008

Go To Map 15, Entry Point A.

#### 009

- · Check for continuity and no shorts.
- Cable between the basic controller board and cable panel connector J1 (Figure 3-5).
- External cable between controller and the external modem (Figure 3-14).

#### Are cables good?

Y N

#### 010

- Repair or replace, as required.
- Verify fix.

#### 011

Is external modern an IBM modern? Y N

#### 012

• Notify customer that problem appears to be in the external modem or the communication channel, or call for aid if this is a callback.

3

| 토 두 Η J Host Communication Link                                                               | р к                                                                                                    |
|-----------------------------------------------------------------------------------------------|----------------------------------------------------------------------------------------------------|
| III Problem                                                                                   |                                                                                                    |
| PAGE 3 OF 4                                                                                   |                                                                                                    |
| 013                                                                                           | 022                                                                                                    |
| Use IBM modem manual to check the external modem.                                             | CAUTION<br>Turn off power.                                                                                 |
| Is the external modern good?                                                                  | Change EIA (Host 15) card, or 38LS EIA (Host 15)                                                           |
|                                                                                               | caro.<br>Turn on power.                                                                                    |
| 014<br>Bepair the IBM modem                                                                   | Is problem corrected?                                                                                      |
| • Verify fix.                                                                                 |                                                                                                    |
| 015                                                                                           | U23<br>Turn off power.                                                                                     |
| Notify customer that trouble appears to be in<br>the communication channel or call for aid if | Return original EIA (Host 15) or 38LS EIA (Host 15) card                                                   |
| this is a callback.                                                                           | • Use IBM modem manual to repair the modem.                                                                |
| • Verity fix.                                                                                 | • Verity fix.                                                                                              |
| 016<br>• Verify fix                                                                           | 024<br>• Verify fix                                                                                        |
|                                                                                               |                                                                                                    |
| • Verify fix.                                                                                 | 025<br>Does the controller log report a modem wrap failure?                                                |
| <br>018                                                                                       | ÝN                                                                                                    |
| • Observe controller log (1.6) for modem wrap test                                            | 026                                                                                                    |
|                                                                                               | probably in the communication channel. If this is a                                                        |
| Note: Log messages:                                                                           | callback, or if the required cards are available, proceed along this path. Otherwise, inform customer that |
| 11 006 0<br>D=Good wrap test                                                                  | trouble is external to our equipment. Also see maintenance aid 8(2.6)                                      |
|                                                                                               | Go to Step 027, Entry Point D.                                                                             |
| 1=wrap failure.                                                                               | l ^<br>027                                                                                                 |
| Y=9=CA wrap failure.<br>Y=D=modem wrap failure.                                               | (Entry Point D)                                                                                            |
|                                                                                               | Turn off power whenever you change a card.                                                                 |
| 2=link stopped (users request).                                                               | <ul> <li>Make sure that the transmit level potentiometer is<br/>adjusted correctly (1.123).</li> </ul>     |
| Does controller log report a modem wrap failure?                                              | <ul> <li>One at a time, in the order indicated, change the<br/>following cards:</li> </ul>                 |
| YN                                                                                            | • M/D Rcvr (Host 15).                                                                                      |
| 019                                                                                           | • M/D xmit (Host 15).<br>• M/D wrap (Host 15) (jumper, PN 816645, must be                                  |
| Go to Page 2, Step 005, Entry Point C.                                                        | installed on wrap card.). <ul> <li>On later machines, the modem is one card, 38LS M/D</li> </ul>           |
| 020                                                                                           | (Host 15).                                                                                                 |
|                                                                                               | NOTE: Remember to return the original card if a card                                                       |
| 021                                                                                           | change does not correct problem. Does any card change correct the problem?                                 |
| Go to Page 2, Step 005, Entry Point C.                                                        | ΥN                                                                                                    |
| ]                                                                                             |                                                                                                    |
|                                                                                               |                                                                                                    |
|                                                                                               |                                                                                                    |
| •<br>•                                                                                        | 4 4                                                                                                    |
| n                                                                                             | LM                                                                                                    |

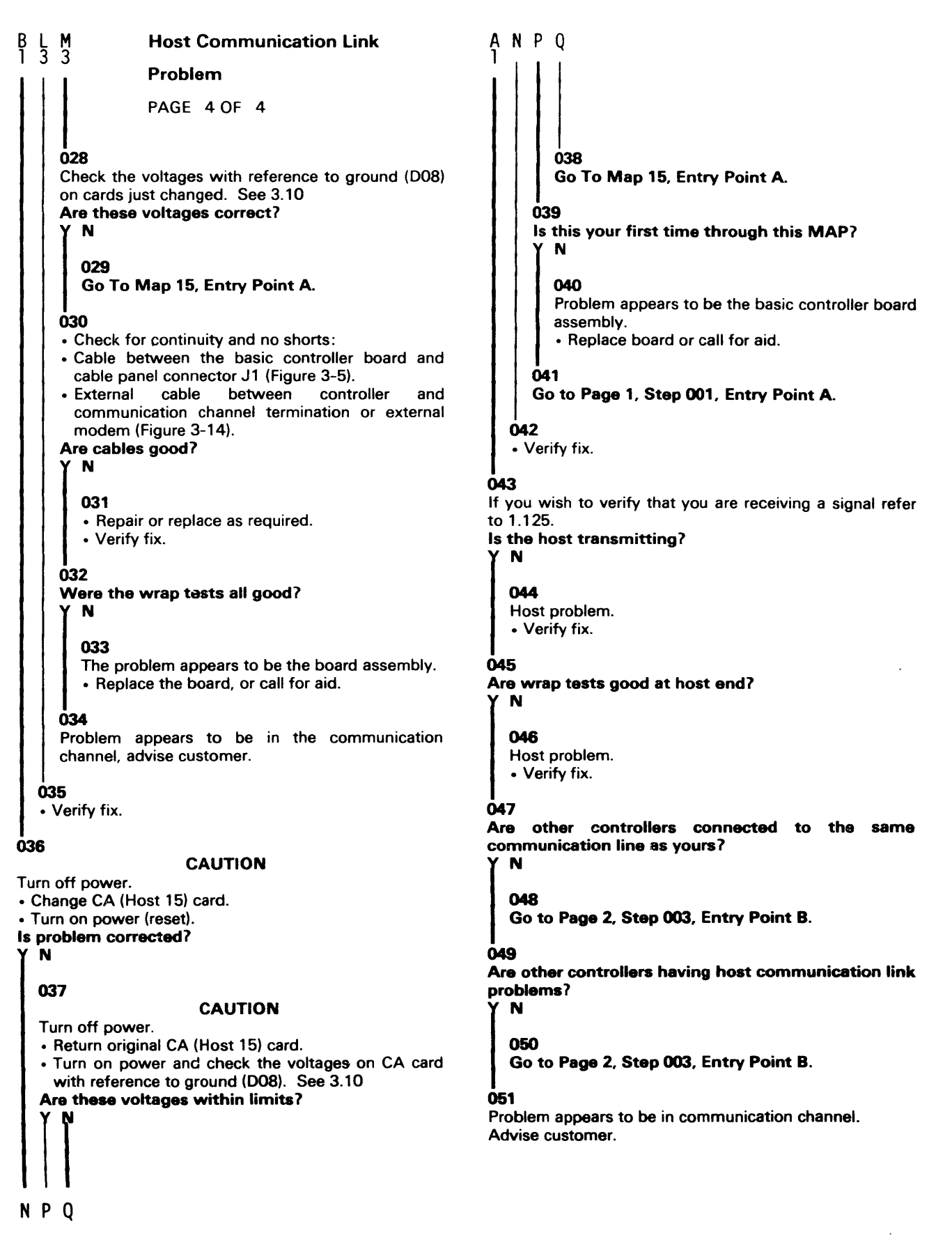

#### Alternative Line Problem

#### PAGE 1 OF 3

#### **ENTRY POINTS**

| FROM   | ENTER | THIS MAP |        |
|--------|-------|----------|--------|
| MAP    | ENTRY | PAGE     | STEP   |
| NUMBER | POINT | NUMBER   | NUMBER |

No entries in this table

#### **EXIT POINTS**

| EXIT THIS MAP |        | то     |       |
|---------------|--------|--------|-------|
| PAGE          | STEP   | MAP    | ENTRY |
| NUMBER        | NUMBER | NUMBER | POINT |
| 1             | 004    | 15     | A     |
| 2             | 011    | 15     | A     |
| 2             | 020    | 15     | A     |
| 3             | 025    | 15     | A     |

#### 001

CAUTION: These MAP's deal with more than one machine type/feature. Included are questions about items this machine may not have.

#### (Entry Point A)

- For the alternative line in error, verify that the correct cards are plugged and that the feature jumpering is correct. Refer to Chapter 3 for jumper requirements and chapter 1 plug charts for card locations.
- Load the starter diskette with optional module 6A. (3.3.3).
- Run command code 929 to wrap test the adapter.
- Was the adapter wrap test good?

#### γN

002 Turn off power. • Replace the CA (ALA XX) card. Turn on power. Is the problem corrected?

#### ΥN

#### 003

• Measure the voltages on the CA (ALA XX) card. See 3.10. Are these voltages within limits?

#### N

004

#### Go To Map 15, Entry Point A.

**005** 

Problem appears to be the adapter board.

Replace board or call for aid.

#### 006

• Verify fix.

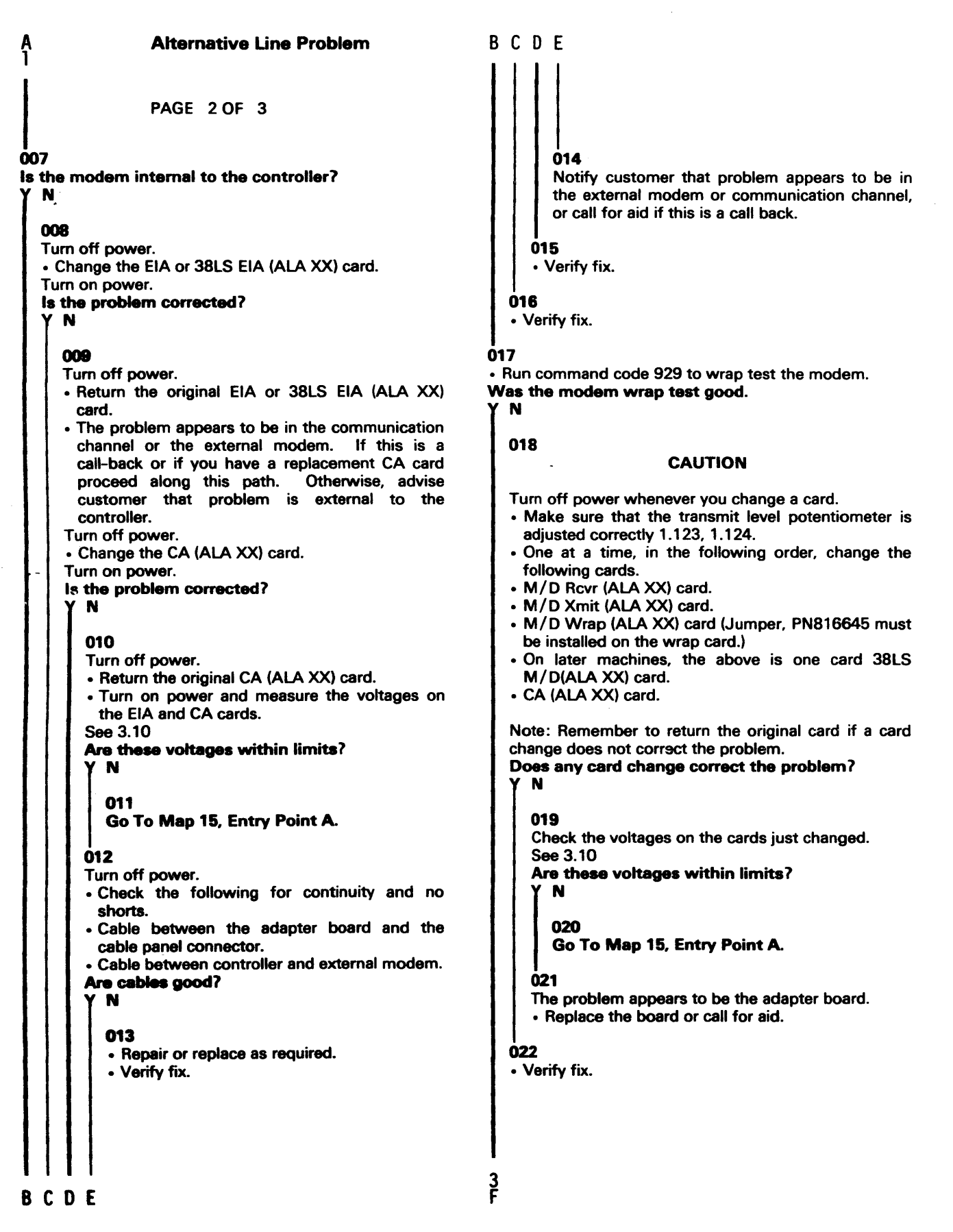

**Alternative Line Problem** 

G

PAGE 3 OF 3

#### **023**

F 2

The good wrap test indicates that the problem is most probably in the communication channel. If this is a callback, or if the required cards are available, proceed along this path. Otherwise, inform customer that trouble is external to our equipment.

#### CAUTION

Turn off power whenever you change a card.

- Make sure that the transmit level potentiometer is adjusted correctly. 1.123, 1.124.
- One at a time, in the order indicated, change the following cards:
- M/D Rcvr (ALA XX) card.
- M/D Xmit (ALA XX) card.
- M/D Wrap (ALA XX) card (Jumper, PN816645, must be installed on wrap card.)
- On later machines the above is one card 38LS M/D (ALA XX) card.
- CA (ALA XX) card.

Note: Remember to return the original card if a card change does not correct problem.

#### Does any card change correct the problem? Y N

024 Check the voltages on the cards just changed 3.10. Are these voltages within limits?

Y N

025

Go To Map 15, Entry Point A.

#### **026**

Turn off power.

- · Check the following for continuity and no shorts.
- Cable between adapter and the cable panel connector.
- Cable between controller and communication channel.

Are cables good?

Y N

#### 027

- · Repair or replace as required.
- Verify fix.

#### **028**

Notify customer that problem appears to be the communication channel or call for aid if this is a call-back.

G

#### 029 • Verify fix.

#### Not Ready

PAGE 1 OF 4

#### **ENTRY POINTS**

| FROM   | ENTER | THIS MAP |        |
|--------|-------|----------|--------|
| MAP    | ENTRY | PAGE     | STEP   |
| NUMBER | POINT | NUMBER   | NUMBER |
| 11     | A     | 1        | 001    |
| 12     | B     | 1        | 005    |
| 2      | A     | 1        | 001    |
| 9      | D     | 4        | 041    |

#### 001

γ

CAUTION: These MAP's deal with more than one machine type/feature. Included are questions about items this machine may not have.

#### (Entry Point A)

- · Check that the diskette is not visibly damaged or bound in the diskette drive assembly.
- · Check that the diskette is in the correct operating position and the drive belt is in place.

Logic cards are called by name, refer to the card list and board layout in Chapter 1, Maintenance Procedures or the board charts located in later machines for locations. Is the drive hub turning?

# Ν 002 Is the drive motor turning? Ν 003 • Measure ac line voltage at motor connector. Is measured voltage within ±10% of line voltage specified on label in controller? N 004 Go To Map 15, Entry Point A. 005 (Entry Point B) • Unplug motor connector. • Remove drive belt. • Replug motor connector. Note: The motor may require up to 5 minutes to start if the thermal protector has been tripped. Does the motor start? N 2 2 2 2 2 A B C D

#### **EXIT POINTS**

| EXIT TH | IS MAP | то     |       |
|---------|--------|--------|-------|
| PAGE    | STEP   | MAP    | ENTRY |
| NUMBER  | NUMBER | NUMBER | POINT |
| 1       | 004    | 15     | A     |
| 3       | 027    | 15     | A     |
| 3       | 034    | 15     | A     |
| 3       | 039    | 9      | A     |

| B C D Diskette Drive Assembly                                                                                                    | ĄEFG                                                                                                    |
|----------------------------------------------------------------------------------------------------|----------------------------------------------------------------------------------------------------|
| Not Ready                                                                                                    |                                                                                                    |
| PAGE 2 OF 4                                                                                                    |                                                                                                    |
| <ul> <li>006 <ul> <li>Remove binds, if any or,</li> <li>remove and replace drive motor (1.25 and 1.26, or 1.70 and 1.71).</li> <li>Verify fix.</li> </ul> </li> <li>007 <ul> <li>Unplug motor connector.</li> <li>Is there a bind in the hub assembly?</li> <li>N</li> </ul> </li> <li>008 <ul> <li>Is there a bind in the idler assembly?</li> <li>N</li> <li>009</li> <li>Installe second below deduct (1.27 or 1.00)</li> </ul> </li> </ul> | <ul> <li>016</li> <li>Is there a bind in the idler assembly?</li> <li>Y N</li> <li>017 <ul> <li>Install a new belt.</li> <li>Verify fix.</li> </ul> </li> <li>018 <ul> <li>Remove bind or replace the idler assembly (1.28 or 1.74).</li> <li>Verify fix.</li> </ul> </li> <li>019 <ul> <li>Open the cover of the diskette drive assembly. Is there still a bind in the hub assembly?</li> </ul> </li> </ul> |
| <ul> <li>Install a new belt and adjust (1.27 or 1.69).</li> <li>If trouble still exists, install a new drive motor<br/>(1.25 and 1.26, or 1.70 and 1.71).</li> <li>Verify fix.</li> </ul>                                                                                                    | <ul> <li>N</li> <li>020</li> <li>• Replace cover (1.22 or 1.62) or collet (1.23 or</li> </ul>                                                                                                    |
| <ul> <li>I 010</li> <li>Remove bind or replace the idler assembly (1.28 or 1.74).</li> <li>Verify fix.</li> </ul>                                                                                                    | 1.63) as required.<br>• Verify fix.<br><b>021</b><br>• Remove bind or replace the diskette hub and shaft assembly (1.29)                                                                                                    |
| 011<br>• Open the cover of the diskette drive assembly.<br>Is there still a bind in the hub assembly?<br>Y N                                                                                                    | <ul> <li>Verify fix.</li> <li>022</li> <li>Tighten loose pulleys.</li> <li>Verify fix.</li> </ul>                                                                                                    |
| <ul> <li>Replace cover (1.22 or 1.62) or collet (1.23 or 1.63) as required.</li> <li>Verify fix.</li> </ul>                                                                                                    | <ul> <li>023</li> <li>Use the GL probe to test for pulsing index line at the '+Index' test point on the diskette drive control card (1.51 or 1.94).</li> </ul>                                                                                                    |
| <ul> <li>013</li> <li>Remove bind or remove and replace hub and shaft assembly (1.29).</li> <li>Verify fix</li> </ul>                                                                                                    | Is the line pulsing(Up and Down lights both on)?<br>Y N<br>024                                                                                                    |
| 014<br>(Entry Point C)<br>• Unplug motor connector.<br>Are any pulleys loose?                                                                                                    | <ul> <li>Perform the phototransistor service check (1.44 or 1.87).</li> <li>Is the phototransistor output good?</li> <li>Y N</li> </ul>                                                                                                    |
| N<br>015<br>• Remove drive belt.<br>Is there a bind in the hub assembly?<br>Y N<br>E F G                                                                                                    | 025 -<br>• Measure for +1.3 ±0.3V between the 'LED<br>CURRENT' test point (two test points for a 2<br>sided drive) and the 'ground' test point on the<br>diskette drive control card (1.51 or 1.94).<br>Is the voltage within limits?<br>N<br>3 3 3 3 3<br>H J K L                                                                                                    |

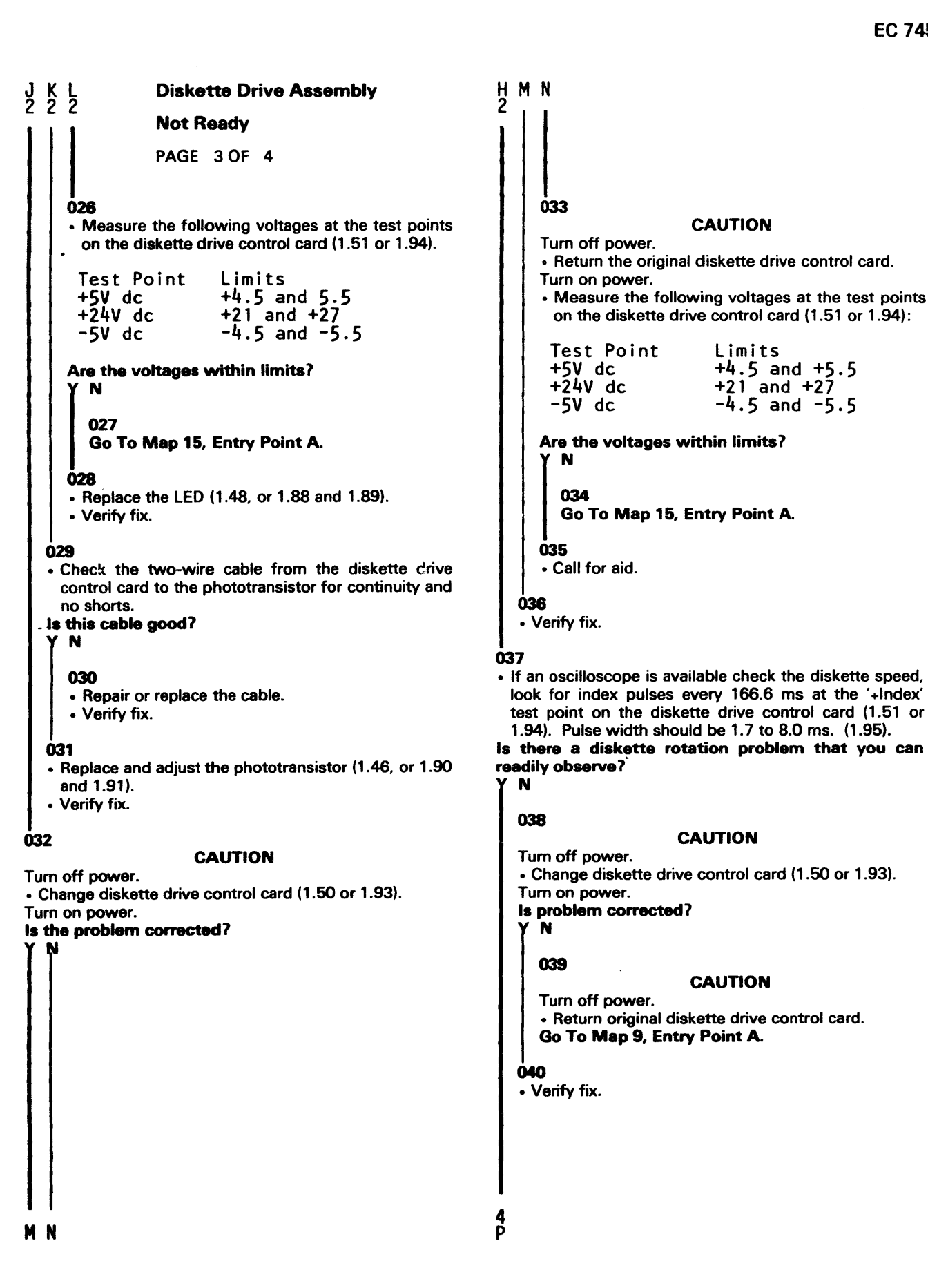

```
Р
3
                 Diskette Drive Assembly
                 Not Ready
                 PAGE 4 OF 4
041
(Entry Point D)
· Check cover latch pivots and collet assembly for
 defects that are readily observed.
Do these parts appear to be functioning properly?
  N
   042
   Replace as required:
     Cover latch(1.21 or 1.61).
     Pivots (1.22 or 1.62).
     Collet (1.23 or 1.63).
   · Verify fix.
043
Does this controller have a one head diskette drive?
   Ν
   044
   · Check the head load operation.
   Is operation correct?
     Ň
      045
      • Repair, adjust, or replace.
      End of call.
   046
   Go to Page 2, Step 014, Entry Point C.
047
Is the pressure pad arm in front of the actuator bail?
  Ν
  048
   · Place the pressure pad arm in front of the actuator
    bail.
   Go to Step 049, Entry Point E.
049
(Entry Point E)
Is bail adjustment correct?
  N
  050
  Adjust pressure pad actuator (1.33) or replace it
  (1.32).
  End of call.
051
Go to Page 2, Step 014, Entry Point C.
```

#### Seek Error

PAGE 1 OF 3

#### ENTRY POINTS

| FROM   | ENTER | THIS MAP |        |
|--------|-------|----------|--------|
| MAP    | ENTRY | PAGE     | STEP   |
| NUMBER | POINT | NUMBER   | NUMBER |
| 2      | A     | 1        | 001    |
| 7      | B     | 2        | 005    |
| 9      | A     | 1        | 001    |

#### 001

CAUTION: These MAP's deal with more than one machine type/festure. Included are questions about items this machine may not have.

#### (Entry Point A)

• Load starter diskette, if not previously loaded.

Logic cards are called by name, refer to the card list and board layout in Chapter 1, Maintenance Procedures or the board charts located in later machines for locations.

Note: For starter diskette information, refer to 3.3.3. If starter diskette does not operate properly try backup starter diskette.

NOTE: Intermittent seek problems may be caused by diskette control card.

#### CAUTION

Turn off power.

- Manually move diskette head upwards (away from track 0 by at least four tracks).
- Turn on power (reset).

```
Does the head carriage assembly go to track 0?
```

# N

```
002

• Measure +24V on diskette drive control card (1.50 or

1.93) at '+24V dc' test point (1.51 or 1.94).

Is voltage within +21.6V and +26.4V?

Y N
```

#### 003 Go To Map 15, Entry Point A.

004

- Press controller RESET switch to cause accessing.
- Using GL probe, probe for pulsing lines on diskette drive control card while accessing. Probe test points and access 0, 1, 2, and 3 (1.51 or 1.94).

Are all lines pulsing (UP and DOWN lights on)?

#### **EXIT POINTS**

| EXIT TH | IS MAP | то     |       |
|---------|--------|--------|-------|
| PAGE    | STEP   | MAP    | ENTRY |
| NUMBER  | NUMBER | NUMBER | POINT |
| 3       | 031    | 10     | A     |
| 1       | 003    | 15     | A     |

| EFG                                                                                                    |
|----------------------------------------------------------------------------------------------------|
| <ul> <li>013<br/>Call for aid.</li> <li>014<br/>• Verify fix.</li> <li>015<br/>Is the leadscrew wheel loose on shaft (1.36)?</li> <li>N</li> <li>016<br/>• With power off, manually rotate leadscrew wheel to<br/>check for binds in the access mechanism.</li> <li>Are there any binds in the access mechanism?</li> <li>Y N</li> <li>017<br/>• Replace the stepper motor and adjust (1.42 and<br/>1.43).</li> <li>• Verify fix.</li> <li>018</li> <li>• Check the gap between the leadscrew wheel and<br/>the stepper motor wheel (1.36).</li> <li>Is this gap as indicated in step 6 of 1.36?</li> <li>Y N</li> </ul> |
| • Perform the read/write head adjustment (1.36).     • Verify fix.      020     • Check the upper and lower limit carriage stop                                                                                                    |
| adjustments (1.40 and 1.41).<br>Are the carriage stop adjustments correct?<br>Y N                                                                                                    |
| <ul> <li>021 <ul> <li>As necessary, do one or more of the following.</li> <li>Adjust lower limit stop (1.40).</li> <li>Adjust upper limit stop (1.41).</li> <li>Replace upper or lower stop (1.34 and 1.35).</li> <li>Verify fix.</li> </ul> </li> </ul>                                                                                                    |
| <ul> <li>UZZ <ul> <li>Loosen stepper motor screws (1.42).</li> <li>Check the leadscrew preload spring.</li> </ul> </li> <li>Note: The leadscrew should have an up and down movement of about 0.030 inch (0.76mm) against the preload spring.</li> <li>Does the preload spring have correct action?</li> <li>Y N</li> <li>3 3 3</li> <li>H J K</li> </ul>                                                                                                    |
|                                                                                                    |

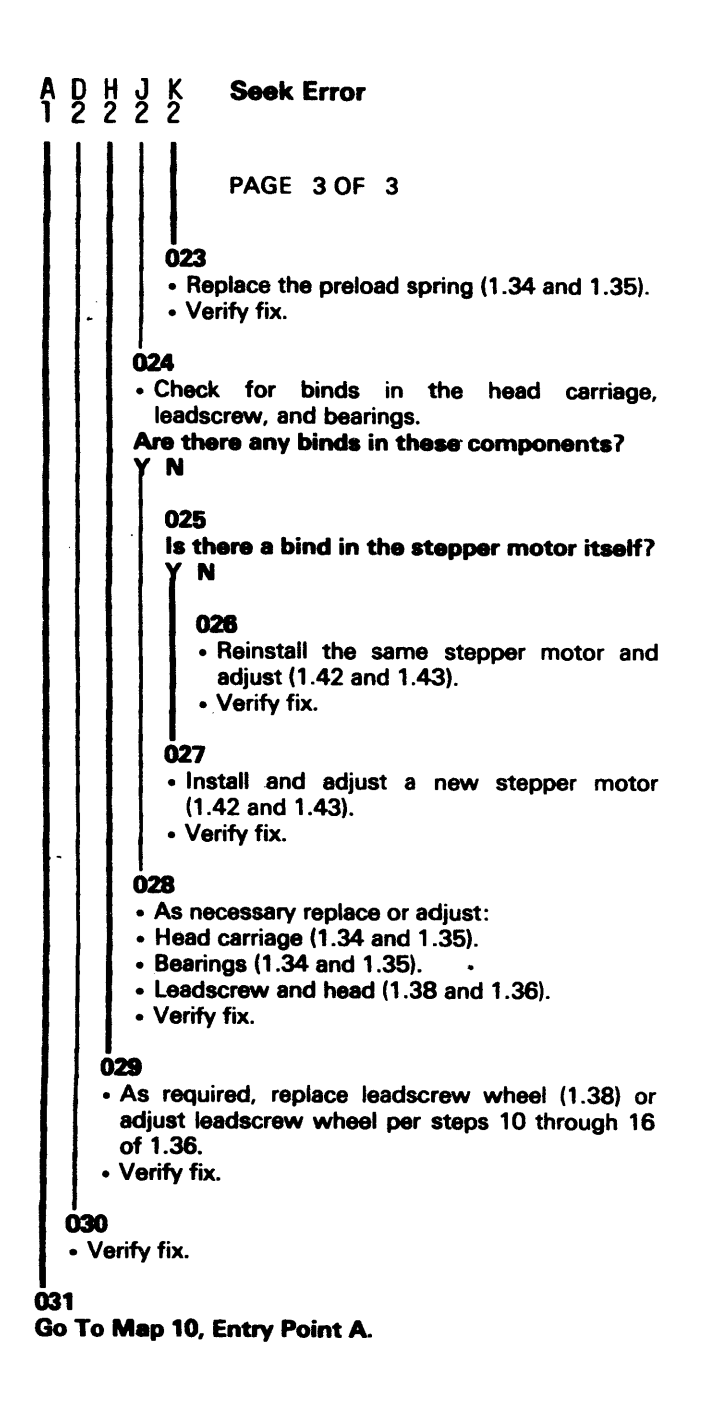

#### **Data Check**

PAGE 1 OF 4

#### **ENTRY POINTS**

| FROM          | ENTER          | THIS MAP       |                |
|---------------|----------------|----------------|----------------|
| MAP<br>NUMBER | ENTRY<br>POINT | PAGE<br>NUMBER | STEP<br>NUMBER |
| 28            | A<br>A         | 1              | 001            |

#### **EXIT POINTS**

| EXIT TH               | IS MAP                          | то                       |                  |
|-----------------------|---------------------------------|--------------------------|------------------|
| PAGE<br>NUMBER        | STEP<br>NUMBER                  | MAP<br>NUMBER            | ENTRY<br>POINT   |
| 2<br>3<br>2<br>1<br>4 | 015<br>029<br>011<br>002<br>041 | 13<br>14<br>15<br>8<br>8 | A<br>A<br>A<br>D |

#### 001

CAUTION: These MAP's deal with more than one machine type/feature. Included are questions about items this machine may not have.

#### (Entry Point A)

· Load starter diskette if not already loaded.

Logic cards are called by name, refer to the card list and board layout in Chapter 1, Maintenance Procedures or the board charts located in later machines for locations.

Note: For starter diskette information, refer to 3.3.3. If starter diskette does not operate correctly, try backup starter diskette.

#### CAUTION

Turn off power.

• Manually move diskette head away from track 0 (upwards) by at least four tracks.

• Turn on power (reset).

Does the head carriage assembly go to track 0?

Note: For a one head diskette drive assure the pressure pad arm contacts the diskette (1.33). For a two head diskette drive check head load operation (1.67). Y N

002 Go To Map 8, Entry Point A.

#### 003

• If an oscilloscope is available, check the diskette speed, check for index pulses every 166.6 ms at the '+Index' test point on the diskette drive control card (1.51 or 1.94). Pulse width should be 1.7ms to 8.0ms. (1.95).

Is there a diskette rotation problem that you can readily observe?

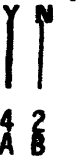

EC 745948

#### **Data Check**

PAGE 2 OF 4

#### CAUTION

Turn off power.

- Change the diskette adapter card.
- Turn on power (reset).

is startup good (1.1.3)?

N

B

004

#### 005

#### CAUTION

- Turn off power.Return the original diskette adapter card.
- Change the diskette drive control card (1.50 or 1.93).

• Turn on power (reset).

Is startup good (1.1.3)?

```
( N
```

#### 006

#### CAUTION

Turn off power. • Return the original diskette drive control card. Does this controller have a one head diskette drive? Y N

#### 007

The following may be causing the error. Head/carriage position adjustment. (1.64) Head assembly bad. (1.65 and 1.66) Stepper motor bad. (1.75 and 1.76) Diskette drive control cable bad. Check for continuity and lack of shorts. See Figure 3-3. Incorrect voltage on the diskette drive control card. (1.94) Is problem corrected?

#### N

008

Go to Page 3, Step 028, Entry Point B.

#### 009

• Verify fix.

4 DF

# 010

Ε

- Turn on power.
- Measure the following voltages on the diskette drive control card at test points (1.51).

Vdc Limits +5 +4.5 and +5.5 -5 -4.5 and -5.5 +24 +21.6 and +26.4

Are these voltages within limits? Y N

# 011 Go To Map 15, Entry Point A.

#### Ó12

- · Press the controller RESET switch.
- Visually check for movement of pressure pad arm or head load actuator during startup.

Note: For a one head diskette drive, assure the pressure pad arm contacts the diskette (1.33). **Does this arm move?** 

# Ν

#### 013

- Connect the GL probe to the 'Head Load' test point on diskette drive control card (1.51).
- Press the controller RESET switch.
- Is there at least one pulse prior to DTC?

# N

#### 014

#### CAUTION

- Turn off power.
- Check the diskette drive control cable (Figure 3-3) for continuity and lack of shorts.

Turn on power. Does the pressure pad arm now move during startup?

#### Y N

#### 015

Go To Map 13, Entry Point A.

#### 016

• Verify fix.

F G 2 2 L **Diskette Drive Assembly Data Check** PAGE 3 OF 4 025 Ó17 CAUTION · Check the head load actuator cable for opens and shorts (two wires from electromagnet to diskette Turn off power. • Clean the Read/Write head (1.37). drive control card connector (1.49). • Turn on power (reset). Is this cable good? is startup good (1.1.3)? Ν N 018 026 · Repair or replace cable, as required. · Replace the head and carriage assembly (1.34 and • Verify fix. 1.35). • Turn on power (reset). 019 · Replace pressure pad (head load) actuator and Is startup good (1.1.3)? adjust (1.32 and 1.33). N Verify fix. 027 • Replace the stopper motor (1.42). 020 • Turn on power (reset). · Check the diskette drive control cable (Figure 3-3) for is start up good (1.13)? continuity and lack of shorts. Is the cable good? N N 028 (Entry Point B) 021 The problem may be that the diskette contents · Repair or replace. are being destroyed by erasing or writing at the · Verify fix. wrong time. To eliminate this possibility, proceed as follows: 022 CAUTION · Press controller RESET switch. Turn off power. is startup good (1.1.3)? Change the diskette adapter card. Ν · Change the diskette drive control card (1.50 or 1.93). 023 · Obtain and load another known-to-be-good Remove head cable connector from socket. CAUTION diskette. • Turn on power (reset). Do not try to measure coil continuity. Meter current Is startup good (1.1.3)? could damage coil. Are any of the head cable connector pins (1.34) Ν grounded (none of these pins should be 029 grounded)? Go To Map 14, Entry Point A. N 030 024 · If you have enough backup diskettes available, · Perform the Read/Write Head adjustment and the phototransistor adjustment (1.36 and 1.45). isolate the card that was destroying the diskette. Otherwise allow both new cards to Turn on power (reset). remain plugged in the machine. is startup good (1.1.3)? • Verify fix. 031 • Verify fix. 032 • Verify fix.

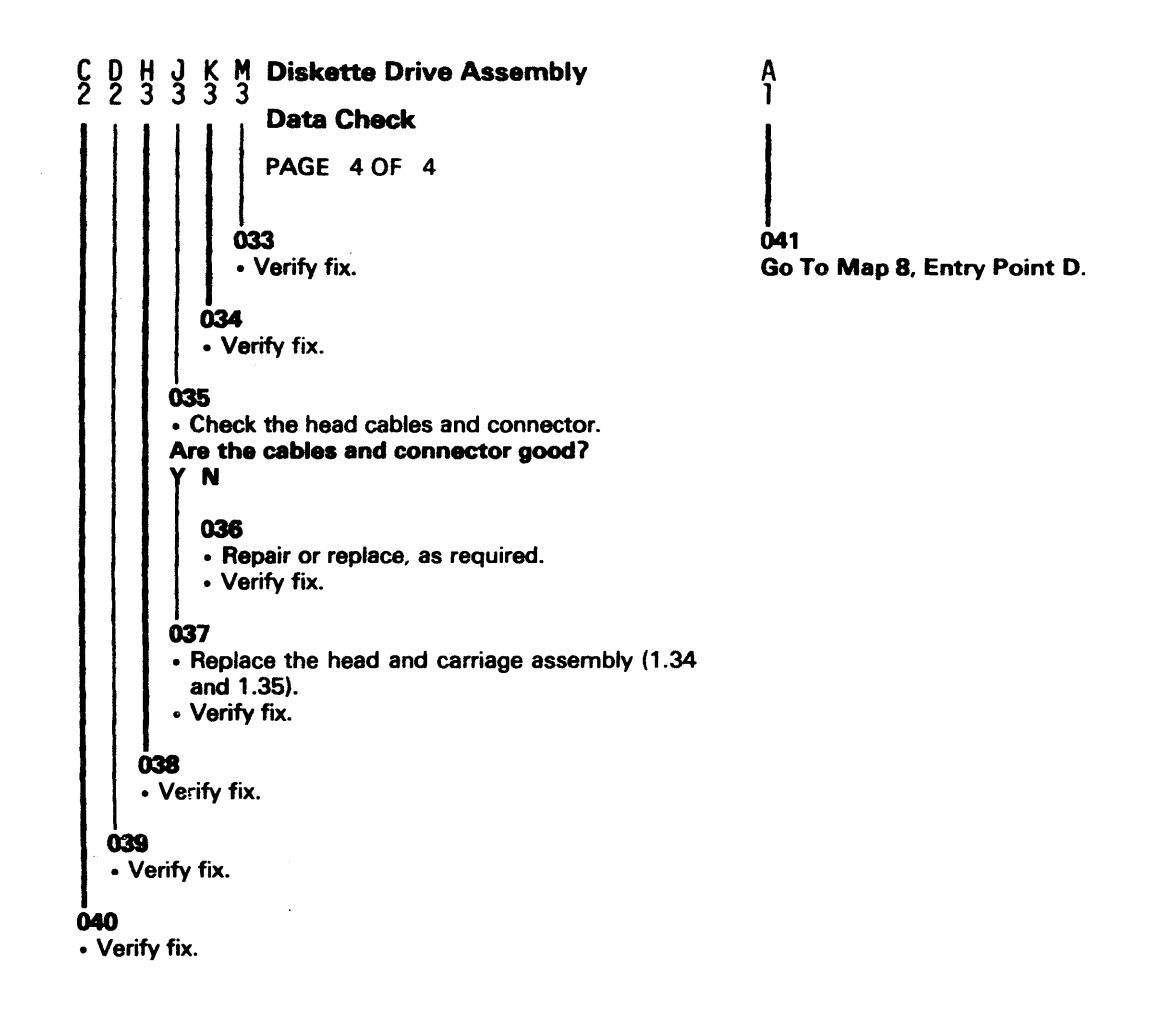

A B

#### **Disk Storage-System Hang**

PAGE 1 OF 1

#### **ENTRY POINTS**

| FROM          | ENTER          | THIS MAP       |                |
|---------------|----------------|----------------|----------------|
| MAP<br>NUMBER | ENTRY<br>POINT | PAGE<br>NUMBER | STEP<br>NUMBER |
| 2             | Α              | 1              | 001            |

#### 001

#### (Entry Point A)

- Turn power off.
- Unseat all logic cards on 01A1 board.
- Lock the DE access arm (3.4.1).
- Turn on power (reset).
- Is startup good?

#### YN

#### 002

- Replace the redrive card. Is startup good?
- YN

#### 003

- · Return the original redrive card.
- Check the cables from 01A1Z4 to 01A2V4 and 01A1Z5 to 01A2V5 for continuity and lack of shorts (cables wired point to point, with B07, B13, D02 and D08 common).

#### Are cables good?

# N

#### 004

- Repair or replace the cable.
- Reseat any unseated cards and cables.
- Unlock the DE access arm (3.4.1).
- Verify fix.

#### 005

• Inspect 01A1 board for bent pins, shorted pins. Did you find a problem?

## 'N

#### 006

- Replace board 01A1 (1.127).
- Verify fix.

#### 007

- Remove the short.
- · Reseat any unseated cards and cables.
- Unlock the DE access arm (3.4.1).
- Verify fix.

#### AB

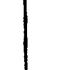

- 008
- Reseat any unseated cards and cables.
- Unlock the DE access arm (3.4.1).
- Verify fix.

#### 009

- Turn off power.
- Reseat one card at a time to locate the failing card (crossovers on cards J2 and K2 may be a cause of failure).
- Replace failing card and reseat the others.
- Unlock the DE access arm (3.4.1).
- Verify fix.

#### **Disk Storage-Operational Failure**

#### PAGE 1 OF 4

#### ENTRY POINTS

| FROM          | ENTER          | THIS MAP       |                |
|---------------|----------------|----------------|----------------|
| MAP<br>NUMBER | ENTRY<br>POINT | PAGE<br>NUMBER | STEP<br>NUMBER |
| 2             | A              | 1              | 001            |

#### 001

#### (Entry Point A)

#### • Turn off power.

- Disconnect disk storage power plug (DJ3) at the power box.
- Turn on power. Parts may be hot.

CAUTION

#### **CAUTION** Ensure drive motor has stopped.

Observe the rotation arrow on the DE (3.4.1). Failure to do so may result in DE damage.

• Rotate the brake pulley to test for binds in the drive assembly (1.107).

Note: If your machine has HPCA host communication, a good HPCA card must be installed in order for the disk storage to function.

#### Does the drive assembly turn freely?

#### ( N

002

- Remove the drive belt guard.
- Remove the drive belt by pivoting the drive motor upward.

Does the disk spindle turn free?

#### ΥN

003

- Replace the disk enclosure (DE) (1.100, 1.101). • Verify fix.
- vem)

#### 004

Does the disk storage relay (H-K1) pick with power on?

# Ν

005

Repair relay wiring (1.113). Verify fix.

- 1
- 2 2 A B

#### EXIT POINTS

| EXIT THIS MAP |        | то     |       |
|---------------|--------|--------|-------|
| PAGE          | STEP   | MAP    | ENTRY |
| NUMBER        | NUMBER | NUMBER | POINT |
| 2 -           | 013    | 15     | A     |
| 3             | 030    | 15     | A     |

B **Disk Storage-Operational Failure** E PAGE 2 OF 4 006 015 Evenly loosen the three brake assembly mounting Did the customer have an 11 007 message? screws to disengage the pad and coil pins (1.106). N Does the drive motor turn freely? Ν 016 Did the statistic counters indicate a disk storage 007 problem? • Replace the drive motor (1.102 and 1.103). N Verify fix. 017 008 There is no disk storage problem at this time. • Tighten the 3 brake assembly mounting screws. · Return the system to the customer or reenter the Be sure brake pad slots and coil pins align. beginning of the MAP's. Does the brake assembly energize with power on (cable still unplugged)? 018 Ν (Entry Point B) Advise the customer that some information on the 009 disk has been destroyed. • Repair wiring (1.113). · Utility program routines are provided for his use for Verify fix. data correction. Does the customer wish to attempt salvage of 010 the remaining data? Adjust or replace brake as required (1.105, 1.106, Ν 1.107). Verify fix. 019 The following steps are going to write all data 011 sectors on the disk to zero's. Run utility program • Turn off power. routines 1 and 4 as follows: Remove the drive belt guard. Load the diagnostic/utility diskette in the 1. Inspect the drive belt for wear. diskette drive. Ensure motor mount maintains tension on belt. 2. Power off all devices on loop 1 other than the Connect disk storage power plug at the power box. 3604 at address 1 on loop 1 to prevent any Did you find the problem? interference. N 3. Press reset on the controller. When the control program has been loaded, 4. 012 BCB0 may display, respond with the model number of the 3604 that you are using, followed • Turn on power. by EM (enter key). BC80 should then display on Does the storage drive motor run? N this 3604. When BC80 is displayed, respond with 000001 EM (enter key). 013 5. When 0012 is displayed, respond with F and Go To Map 15, Entry Point A. EM (enter key). 6. When 0014 is displayed, respond with C and 014 EM (enter key). • Turn off power. When 0000 is displayed (routine complete) 7 · Ensure the two antistatic brush arms have tension respond with 000004 EM (enter key). and are in place (1.101, 1.107). 8. When 0045 is displayed, respond with C6 EM (enter key). This should write all sector ID's and · Replace the drive belt guard. • Turn on power. write zero's in all data fields. Load the disk storage diagnostics (1.114). 9. When this routine is complete (nearly 1 hour) Is there a 10EE error stop? 0044, DDD should display, where DDD is the decimal count of the sectors with alternates assigned (recoverable surface defects). Respond, with C and EM enter key) to terminate. Any other error messages indicate that there is a permanent (Step 019 continues) 3 D 33 FG

EC 745949

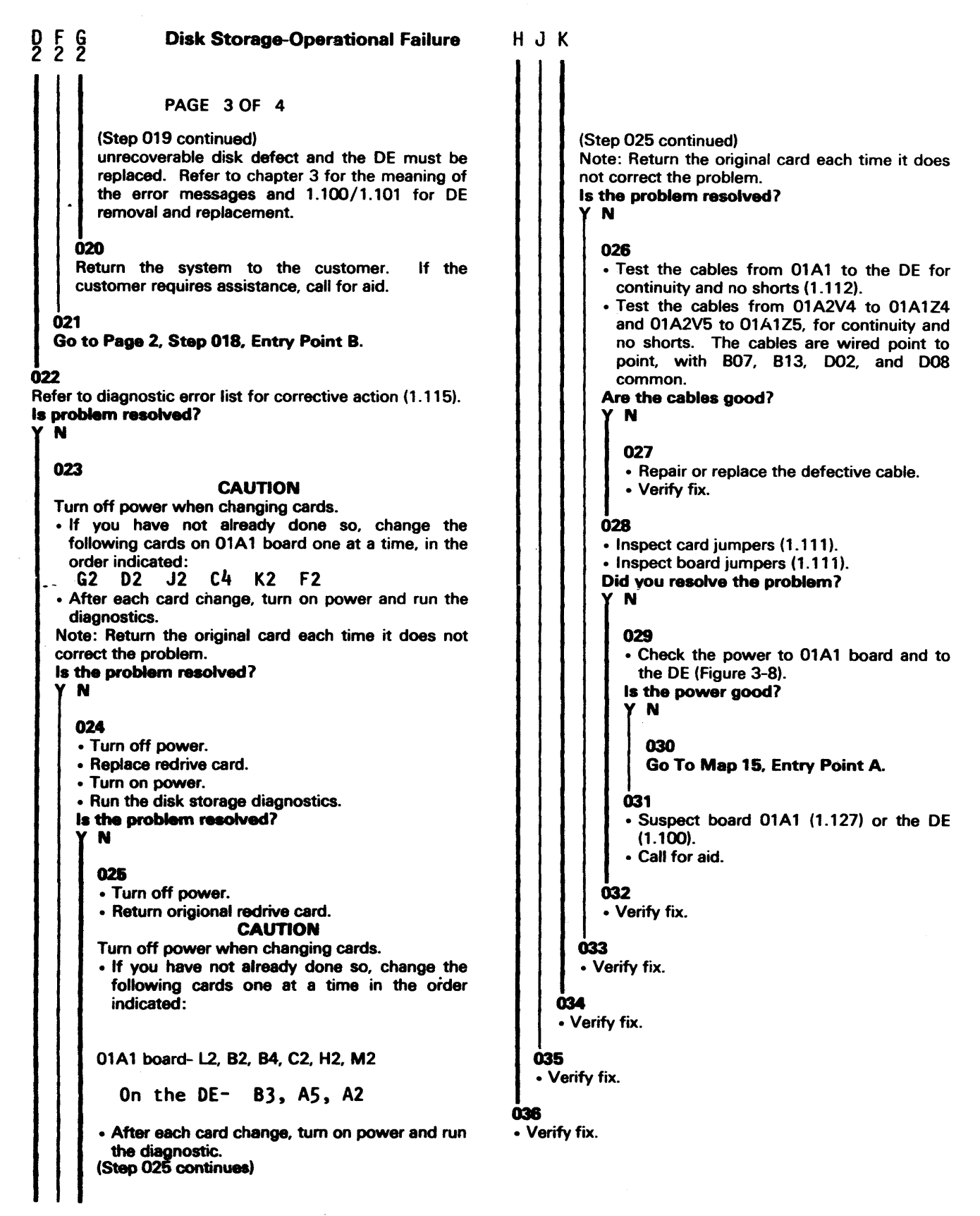

#### HJK

С 2

#### **Disk Storage-Operational Failure**

PAGE 4 OF 4

037
Repair or replace as required.
Verify fix.

#### **Basic Controller Problem**

#### PAGE 1 OF 1

#### **ENTRY POINTS**

| FROM          | ENTER          | THIS MAP       |                |
|---------------|----------------|----------------|----------------|
| MAP<br>NUMBER | ENTRY<br>POINT | PAGE<br>NUMBER | STEP<br>NUMBER |
| 13<br>2       | A              | 1              | 001            |

#### 001

CAUTION: These MAP's deal with more than one machine type/feature. Included are questions about items this machine may not have.

#### (Entry Point A)

#### CAUTTON

Turn off power when you change a card. Logic cards are called by name, refer to the card list and board layout in Chapter 1, Maintenance Procedures or the board charts located in later machines for locations. •One at a time, in the order indicated, change the

•One at a time, in the order indicated, following cards: CTLR 2.

CTLR 3. CTLR 1. FSU 1 Vol 0. ESA 1. RESET. Loop Ctrl (1). Diskette Adapter. FSU 1 Vol 1, if present.

ESA,2, if present.

•After each card change, turn on power (RESET).

Check location and continuity of crossovers.

NOTE: Return original card each time a card change does not correct problem.

Does any card change result in a good startup? (11.3) (If there is no FSU 1 Vol. 1 card, a display of LSW is as far as startup can go.

| YN                               |                                                                                                    |
|----------------------------------|----------------------------------------------------------------------------------------------------|
| 00:<br>• Gi<br>• C<br>• V<br>• T | 2<br>heck the special +5V to the reset card (Fig. 3-8).<br>check that GO2 and JO2 on the reset card change<br>oltage levels when the reset switch is opperated. If<br>or check the reset switch and its wiring (Fig. 3-8).<br>I you find the problem? |
| АB                               | С                                                                                                    |

# 003

ABC

· Call for aid.

It is possible that one of the replacement cards was defective. Also, suspect the basic controller board and voltages to it (3.8).

#### 004

- Turn off power.
- · Repair the reset switch or wiring.
- · Reseat any unseated cards and cables.
- Unlock the DE access arm (3.4.1) if it was locked.
- Verify fix.

#### 005

- Turn off power.
- Reseat any unseated cards and cables.
- Unlock the DE access arm (3.4.1) if it was locked.
- Verify fix.
## **Minimum Configuration Method**

# **Of Fault Isolation**

PAGE 1 OF 3

### **ENTRY POINTS**

| FROM   | ENTER | THIS MAP |        |
|--------|-------|----------|--------|
| MAP    | ENTRY | PAGE     | STEP   |
| NUMBER | POINT | NUMBER   | NUMBER |
| 2      | A     | 1        | 001    |
| 9      | A     |          | 001    |

**EXIT POINTS** 

| EXIT TH               | IS MAP                          | то                       |                  |
|-----------------------|---------------------------------|--------------------------|------------------|
| PAGE<br>NUMBER        | STEP<br>NUMBER                  | MAP<br>NUMBER            | ENTRY<br>POINT   |
| 2<br>3<br>1<br>3<br>3 | 014<br>017<br>002<br>016<br>025 | 13<br>13<br>15<br>2<br>8 | A<br>A<br>F<br>A |

### 001

CAUTION: These MAP's deal with more than one machine type/feature. Included are questions about items this machine may not have.

### (Entry Point A)

If starter diskette is not loaded, load diskette.

Note: For starter diskette information, refer to 3.3.3.

Logic cards are called by name, refer to the card list and board layout in Chapter 1, Maintenance Procedures or the board charts located in later machines for locations.

```
· Check the supply voltages for the BASIC
 CONTROLLER board (3.10).
```

```
Are all of these voltages within limits?
```

Ν

### 002

Go To Map 15, Entry Point A.

**003** 

· Open the outside cover and observe the diskette assembly.

Is there any obvious mechanical problem with the diskette drive?

# Ν

004

At the 3604 designated by customer to be address 1 on loop 1, are the address switches set correctly (See Chapter 3, Table 3-1)?

Ν

005

Set address switches of the designated 3604 to address 1. Go to Page 2, Step 006, Entry Point B.

**Minimum Configuration Method** 

## **Of Fault Isolation**

# PAGE 2 OF 3

### . 006

B

(Entry Point B)

See if the speed switches (switch group 2) of all terminals on loop 1 agree with the speed jumper for the loop 1 adapter card in the controller?

- Either check the speed switches of all terminals on loop 1, or check only the speed switches on the 3604 at address 1 and temporarily turn off power on other terminals on loop 1.
- Loop jumpering instructions are on a label on the controller logic gate.

### Speed switches are set as follows:

| Switch | Speed (bps) |
|--------|-------------|
| 1 on   | 600         |
| 2 on   | 1200        |
| 3 on   | 2400        |
| 4 on   | 4800        |

### Do they agree?

# N

### 007

- Consult customers configuration chart to determine correct speed on loop 1.
- · Correct loop or terminal speed as required.
- Load operating diskette.
- Verify fix.

Note: Verification will include turning on power at all terminals that you may have turned off.

### 008

• Turn on power or press RESET to cause a startup. **Is startup good (1.1.3)?** 

### 'N

### 009

### CAUTION

- Turn off power.
  Unseat cables Z1 and Z2 coming out of the basic controller board. If none present, take the No leg.
  Lock the DE access arm, if present (3.4.1).
  Turn on power (reset).
  Is startup good?
- 3 3 I C D F

010

Ε

Turn off power.

· Unseat all the cards from the basic controller board except the following: CTLR 2. CTLR 3. CTLR 1. FSU 1 Vol 0. **ESA 1**. RESET. Loop Ctrl (1). Diskette Adapter. FSU 1 Vol 1, if present. ESA 2, if present. • Turn on power (reset). Did diagnostic message sequence reach DTC? (This is as far as the sequence can go without error with the minimum storage.) N 011 Did diagnostic message sequence start (IDL displayed)? Ň 012 CAUTION Turn off power. · Move the head assembly at least four tracks from track 0. Turn on power (reset). Did the head assembly go to track 0? N 013 · Unseat the diskette adapter card. • Turn on power (Reset). Did IDL display? N 014 Go To Map 13, Entry Point A. 015 · Change the bad diskette adapter card. · Reseat the unseated cards and cables. · Load the operating diskette. • Unlock the DE access arm, if present (3.4.1). • Verify Fix. 3 3 6 H

CAUTION

### DFGH 2222 **Minimum Configuration Method** ÇJ Ą **Of Fault Isolation** PAGE 3 OF 3 **016** 023 · Reseat any unseated cards and cables. CAUTION • Unlock the DE access arm (3.4.1.). Turn off power. · Reseat the cards, one at a time to identify the Go To Map 2, Entry Point F. one causing the failure. · Replace that card and reseat any unseated cards 017 Go To Map 13, Entry Point A. and cables. If reseating the redrive card causes the failure, 018 the problem may be loop control card 7 or 8 or CAUTION any card on the disk storage adapter board. Turn off power each time you reseat or change a card. • Unlock the DE access arm, if present (3.4.1). · Reseat the cards, one at a time until you identify the Verify fix. card that causes the diagnostic message sequence to fail to reach DTC. 024 · Change the bad card and reseat any unseated cards · Load the operating diskette. and cables. Verify fix. Load the operating diskette. • Unlock the DE access arm, if present (3.4.1). Note: Verification will include turning on power at all terminals that you may have turned off. • Verify fix. 019 025 CAUTION Go To Map 8, Entry Point A. Turn off power.

• Replug cables Z1, Z2 on the basic controller board.

• Unseat all logic cards on the adapter board.

• Turn on power (reset).

is startup good?

YN

# 020

# CAUTION

Turn off power.

Unseat cables Y4, Y5 on the adapter board.

- Turn on power (reset).
- Is startup good?

# ΥN

021

- Replace the cable that causes the failure.
- Unlock the DE access arm, if present (3.4.1).

• Verify fix.

# **022**

.1

- Replace the adapter board.
- Unlock the DE access arm (3.4.1).
- Verify fix.

# Power

PAGE 1 OF 1

# ENTRY POINTS

| FROM          | ENTER          | THIS MAP       |                |
|---------------|----------------|----------------|----------------|
| MAP<br>NUMBER | ENTRY<br>POINT | PAGE<br>NUMBER | STEP<br>NUMBER |
|               |                |                | • -            |

No entries in this table

001

(Entry Point A) Is this a **360**1?

ΥN

002

• You have a 3602.

Go To Map 17, Entry Point A.

003

Go To Map 16, Entry Point A.

### EXIT POINTS

| EXIT THIS MAP |        | то     |       |
|---------------|--------|--------|-------|
| PAGE          | STEP   | MAP    | ENTRY |
| NUMBER        | NUMBER | NUMBER |       |
| 1             | 003    | 16     | A     |
|               | 002    | 17     | A     |

### 3601 Power

PAGE 1 OF 4

### ENTRY POINTS

# EXIT POINTS

PAGE

NUMBER

1

EXIT THIS MAP

STEP

NUMBER

006

T0

MAP

8

NUMBER

ENTRY

POINT

В

| FROM          | ENTER          | THIS MAP       |                |
|---------------|----------------|----------------|----------------|
| MAP<br>NUMBER | ENTRY<br>POINT | PAGE<br>NUMBER | STEP<br>NUMBER |
| 15            | Α              | 1              | 001            |

# 001

(Entry Point A)

- With power off, verify that ribbon cables are properly seated on board 01A1, and for a Model 3 machine, 01A2.
- Verify that the controller power cord is plugged into an outlet and that the controller power switch is on.
- Verify that the dc indicator lamp circuit is good (3-8).
- Remove the diskette from the diskette drive assembly.

# Is the diskette drive motor turning?

# 'N

# 002

- Measure the ac voltage across the black and white leads at the drive motor connector.
- Is the measured voltage within ±10% of the voltage specified on label in controller?

# 'N

## 003

• Check the power cord, fuse, and power switch. (Refer to Power Distribution Diagram, Figure 3-8).

# Are these parts good?

γN

# 004

- Repair or replace the failing part.
- If the fuse opens, also repair the cause of the fuse opening. Look for shorts/grounds or defective power supply using Power Distribution Diagram, Figure 3-8.
  Verify fix.
- Verity IIX

# 005

Customer power input to controller must be incorrect.

# Verify fix.

# **006**

Go To Map 8, Entry Point B.

| ^  |
|----|
| 1  |
| ÷. |
| Λ. |
| н  |
|    |

PAGE 2 OF 4

**00**7

A 1

• Verify input power to the supply. If not present, refer to the power distribution diagram for repair.

NOTE: If the power supply is failing to remain on, connect voltmeter to the terminal of any dc voltage and look upon this voltage as the 'failing' voltage.

| Vdc  | Limits          |
|------|-----------------|
| +5   | +4.5 and +5.5   |
| +8.5 | +7.7 and +9.3   |
| +12  | +10.8 and +13.2 |
| +24  | +21.6 and +26.4 |
| -5   | -4.5 and -5.5   |
| -12  | -10.8 and -13.2 |

- Do not disconnect leads from the power supply. Insert any suitable probe (paper clip, scribe, probe tip) into the connector to connect this meter lead.
- If your machine has 2 power supplies, the vertical one primarily goes to board A2, the horizontal one to A1. see the power distribution diagram.
- Connect voltmeter to the terminal of the failing voltage at the power supply. If the voltage is correct at the power supply refer to Power Distribution Diagram, (Figure 3-8) and the cabling diagrams to correct the problem. If voltage is not correct at power supply, continue on this path.

### CAUTION

Turn off power.

- At the diskette drive control card, unplug the cable that goes to 01A1.
- Turn on power.
- · Check the power supply output voltages.
- Are all voltages now within limits?

### r N

008

### CAUTION

- Turn off power.
- Replug the cable to the diskette drive control card.
- Unplug the voltage connectors on board 01A1, including the connector for special voltages at 01A1Y4. (Z3 on model C or D).

Turn on power.

• Check the power supply output voltages.

Vdc Limits +5 +4.5 and +5.5 +8.5 +7.7 and +9.3 +12 +10.8 and +13.2 +24 +21.6 and +26.4 -5 -4.5 and -5.5 -12 -10.8 and -13.2 (Step 008 continues) (Step 008 continued) Are all voltages now within limits? Y N

# 009

### CAUTION

Turn off power.

Replug the voltage connectors on board 01A1.
Unplug the voltage connectors on board 01A2, including 01A2Z3 (Model 3 only). (Slip connectors on A2D07, V2D07 on later machines.).

Turn on power.

Are all voltages now within limits? Y N

# 010

Y N

011 Go to Step 013, Entry Point B.

012

Turn off power.

• Unplug the voltage connectors on board 01B1.

Are all voltages now within limits?

N

013

(Entry Point B)

### CAUTION

Turn off power.

- Unplug the voltage connectors on board 01A1.
- Remove the frame ground strap on the hinge side of the gate, and the ground wire on the diskette cable.
- Measure the resistance of all power supply terminals to frame ground. (Resistance should be infinite.)

Are resistance readings good?

γN

### 014

- Repair or replace power distribution cabling. Refer to Figure 3-8, Power Distribution Diagram.
- Verify fix.

015

Replace the power supply (1.126).

Verify fix.

333 CDF B C 2 2

D E 2 2

3601 Power

PAGE 3 OF 4

### 016

### CAUTION

Turn off power.

- Replug board 01B1 voltage connectors.
- Unseat all cards on board 01B1.
- Turn on power.

Are all voltages still within limits?

- N
- 017
- Replace board 01B1.
- Verify fix.

018

### CAUTION

Turn off power when reseating or changing a card.

- · Reseat a few cards at a time on board 01B1 to find the one that causes failure.
- · Change the card that causes failure, reseat the others, and replug the connectors on board 01A2.
- Verify fix.

### 019

### CAUTION

Turn off power.

- Replug board 01A2 voltage connectors, including 01A2Y3. (Slip connectors on A2D07, V2D07 on later machines.).
- Unseat all cards on board 01A2.
- Turn on power.

Are all voltages still within limits?

Ν

### 020

- Replace board 01A2.
- Verify fix.

021

### CAUTION

Turn off power when reseating or changing a card.

- Reseat a few cards at a time on board 01A2 to find the one that causes failure.
- · Change the card that causes failure, reseat the others.

· Verify fix.

# 022

# CAUTION

- Turn off power.
- Replug voltage connectors on board 01A1.
- . If this machine has a TSR 3 power supply, verify that the resistor A1U2D08 to A1T2B06 is on the correct pins.
- Unseat all cards on board 01A1.

Turn on power.

· Check the following power supply output voltages.

Vdc Limits +4.5 and +5.5 +7.7 and +9.3 +10.8 and +13.2 +5 +8.5 +12 +24 +21.6 and +26.4

- -5
- -4.5 and -5.5 -10.8 and -13.2 -12

Are all voltages now within limits? N

023

- Replace 01A1 board assembly.
- Verify fix.

024

### CAUTION

- Turn off power each time you reseat or change a card.
- Reseat one card at a time on board 01A1 to find the one that causes failure.
- Change the card that causes failure, reseat the others.
- Verify fix.

### CAUTION

Turn off power.

- Change the diskette drive control card (1.50 or 1.93).
- · Replug the cable to diskette drive control card.

Turn on power.

Are all voltages still within limits?

025

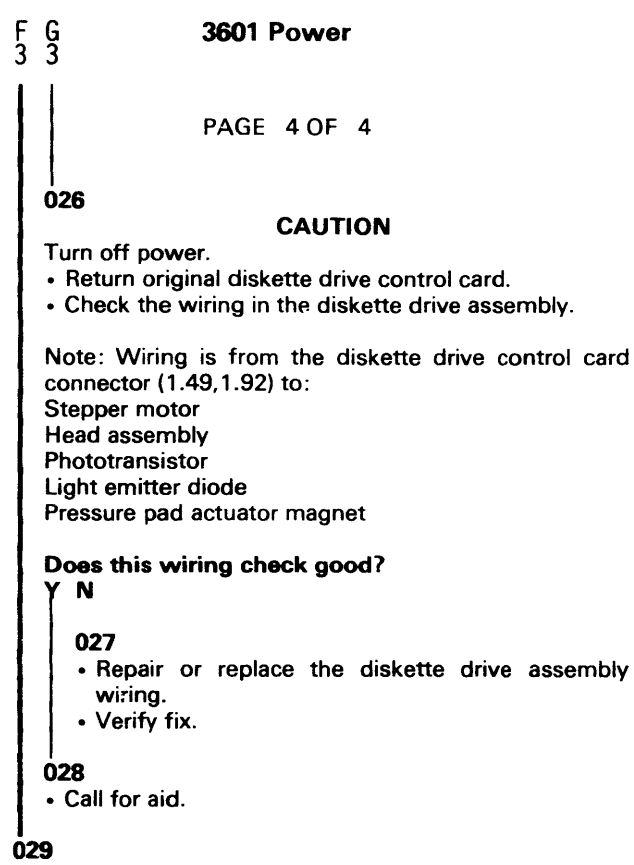

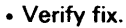

### 3602 Power

PAGE 1 OF 4

### **ENTRY POINTS**

| FROM          | ENTER          | THIS MAP       |                |
|---------------|----------------|----------------|----------------|
| MAP<br>NUMBER | ENTRY<br>POINT | PAGE<br>NUMBER | STEP<br>NUMBER |
| 15            | A              | 1              | 001            |

### 001

### (Entry Point A)

- Verify that the controller power cord is plugged into an outlet and that the controller power switch is on.
- Verify that ribbon cables are properly seated on TSR 1 and boards 01A1, 01A2, and 01B1.

CAUTION

- When working on a power problem, lock the DE access arm (3.4.1). Be sure to unlock it at the end of the call.
- Observe the fan and the diskette drive motor (ignore the storage drive motor at this time).

### Are both turning?

### N

## 002

- See Power Distribution Diagram, Figure 3-8, to make repair.
- Verify fix.

003

Is the power indicator on?

# 'N

# 004

• Measure the dc voltages on 01B1. See Figure 3-8. Are all voltages within limits?

' N

### 005

(Entry Point B)

- Verify input power to the supply. If not present, refer to the power distribution diagram for repair.
  If the power supply is failing to remain on, connect voltmeter to any dc voltage terminal and
- use this voltage for the 'failing' voltage.If G-CB1 trips, reset it for each power test.
  Use a suitable probe to connect voltmeter to
- Use a suitable probe to connect voltmeter to power supply (figure 3-8). Do not remove wires from power supply terminals.
- Connect a voltmeter to the terminal of the failing voltage at the power supply (TSR 3). If the voltage is correct at the supply, see the Power Distribution Diagram, 3-8, to make repair.

# CAUTION

Turn off power. (Step 005 continues) (Step 005 continued)

• Unplug cable at 01B1Z3.

• Turn on power.

Are all voltages within limits? Y N

006

### CAUTION

Turn off power.

- Replug cable at 01B1Z3.
- Unplug voltage connectors on board 01B1 including 01B1Y4.
- Turn on power.

Are all voltages within limits?

N 007

### CAUTION

- Turn off power.
- Replug all voltage connectors on board 01B1.
- Unplug voltage connectors on board 01A2, including 01A2Z3. (Slip-on connectors on A2D07,V2D07 on later machines).
- Turn on power.
- Are all voltages within limits?

N

# 008

### CAUTION

### CAUTION

- Turn off power.
  Replug all voltage connectors on board 01A2, including 01A2Z3. (Slip-on connectors on A2D07,V2D07 on later machines).
- Unplug all voltage connectors on board 01A1, including 01A1Z3.
- Turn on power.
- Are all voltages within limits?
- ΥN

### 009

3 3 3 2 2 2 C D E F G H

Do you have expanded memory (B2 Board)?

| CDE <b>3602 Power</b>                                                                                                    | ĄĘMN                                                                                                    |
|----------------------------------------------------------------------------------------------------|----------------------------------------------------------------------------------------------------|
| PAGE 3 OF 4<br>O25<br>CAUTION<br>Turn off power.<br>• Replug all board 01A2 voltage connectors,<br>including 01A2Z3. (Slip-on connectors<br>A2D07,V2D07 on later machines).<br>• Unseat all cards on board 01A2.<br>• Unseat all cards on board 01A2.<br>• Turn on power.<br>Are all voltages within limits?<br>N<br>O26<br>• Replace board 01A2.<br>• Verify fix.<br>O27<br>CAUTION<br>Turn off power when reseating a card.<br>• Reseat a few cards at a time on board 01A2 to<br>find problem card.<br>• Reseat a few cards at a time on board 01A2 to<br>find problem card.<br>• Replace problem card and reseat others.<br>• Verify fix.<br>O28<br>CAUTION<br>Turn off power.<br>• Replug all voltage connectors on board 01B1,<br>including 01B1Y4.<br>• Unseat all cards on board 01B1.<br>• Turn on power.<br>Are all voltages within limits?<br>N<br>O29<br>• Replace 01B1 board. | 032         CAUTION         Turn off power.         • Return original diskette drive control card.         • Check the diskette drive wiring.         Note: Wiring is from the diskette drive control card connector (1.92) to:         • Stepper motor         • Head assembly         • Phototransistor         • Light emitter diode (LED)         • Pressure pad actuator magnet         • Board 01 B1 connector Z3.         Does wiring check good?         Y         N         033         • Repair or replace wiring.         • Verify fix.         034         • Call for aid.         035         • Verify fix.         036         There is no power problem.         • Repair the power indicator circuit. See Figure 3-8.         • Verify fix.         037         Is the disk storage drive motor turning? |
| <ul> <li>Verify fix.</li> <li>C30 <ul> <li>CAUTION</li> </ul> </li> <li>Turn off power when reseating a card.</li> <li>Reseat a few cards at a time on board 01B1 to find problem card.</li> <li>Replace problem card and reseat others.</li> <li>Verify fix.</li> </ul> <li>CAUTION <ul> <li>Turn off power.</li> <li>Change diskette drive control card (1.53).</li> <li>Replug cable 01B1Z3.</li> <li>Turn on power.</li> </ul> </li> <li>Are all voltages within limits? <ul> <li>N</li> </ul> </li>                                                                                                    | <ul> <li>038<br/>(Entry Point C)<br/>Does the motor relay H-K1 pick with power on?</li> <li>N</li> <li>039 <ul> <li>Refer to 1.113 to correct the problem.</li> <li>Verify fix.</li> </ul> </li> <li>040 <ul> <li>Check the ac path to the drive motor (3-8).</li> <li>Is the problem corrected?</li> <li>N</li> </ul> </li> <li>041 <ul> <li>Replace the drive motor (1.102 and 1.103).</li> <li>Verify fix.</li> </ul> </li> <li>4 4<br/>P 0</li> </ul>                                                                                                    |

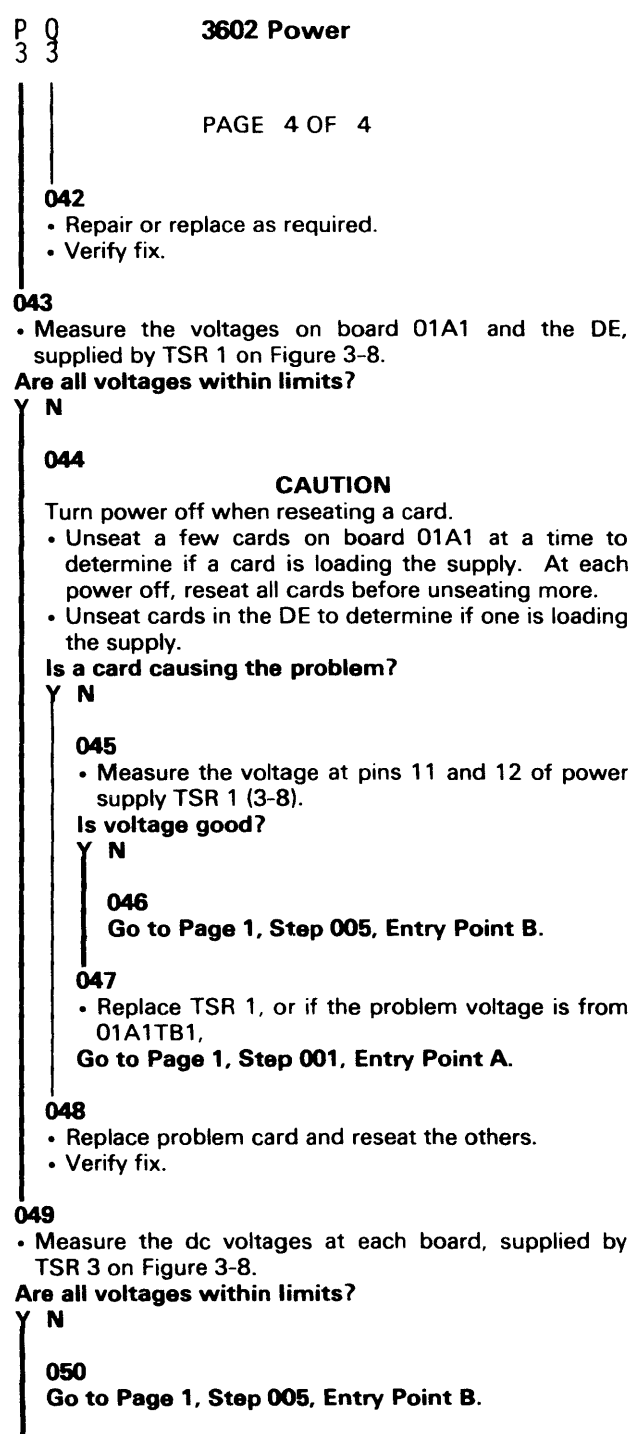

### **051**

There is no power problem at this time.

| READER'S<br>COMMENT<br>FORM | 3601/3602 Finance Communication<br>Controllers<br>Maintenance Information<br>Order No. SY27-2519-0                                                                                                    |
|-----------------------------|----------------------------------------------------------------------------------------------------|
|                             | Your views about this publication may help im<br>will be sent to the author's department for app<br>form to request system assistance or additional<br>however. For more direct handling of such req<br>IBM representative or the IBM Branch Office s |
| amples Legibility           | Possible topics for comment are:<br>Clarity Accuracy Completeness O                                                                                                    |
| Xa                          | READER'S<br>COMMENT<br>FORM                                                                                                    |

| What is y  | our occupation?                      |                         |           |  |
|------------|--------------------------------------|-------------------------|-----------|--|
| Number     | of latest Technical Newsletter (if a | ny) concerning this pub | lication: |  |
| Please inc | licate if you wish a reply.          | 🗆 Yes                   | □ No      |  |
| If yes:    | Name                                 |                         | _         |  |
|            |                                      |                         | -         |  |
|            | Address                              |                         | _         |  |

Thank you for your cooperation. No postage stamp necessary if mailed in the U.S.A. (Elsewhere, an IBM office or representative will be happy to forward your comments.)

| What | is | your | occu | pation | ? |
|------|----|------|------|--------|---|
|------|----|------|------|--------|---|

Number of latest Technical Newsletter (if any) Please indicate if you wish a reply.

If yes: Name

1

Address -----

Thank you for your cooperation. No postage st or representative will be happy to forward your -

cation may help improve its usefulness; this form department for appropriate action. Using this stance or additional publications will delay response, handling of such request, please contact your BM Branch Office serving your locality.

| rganization                              | Index         | Figures | Examples                              | Legibility                            |       |
|------------------------------------------|---------------|---------|---------------------------------------|---------------------------------------|-------|
|                                          |               |         |                                       |                                       |       |
| -                                        | а. — н<br>-   |         |                                       |                                       |       |
|                                          |               |         |                                       | · · · · · · · · · · · · · · · · · · · |       |
|                                          |               |         |                                       |                                       |       |
|                                          |               |         | •                                     | · · · ·                               |       |
|                                          |               |         |                                       | . · · · · ·                           | • • • |
|                                          |               |         |                                       |                                       |       |
| a a status                               |               |         |                                       |                                       |       |
|                                          | t teach       |         |                                       |                                       |       |
| tan<br>Aliantan                          |               |         |                                       |                                       |       |
|                                          |               |         |                                       |                                       |       |
|                                          |               | •       |                                       |                                       |       |
|                                          |               |         |                                       |                                       |       |
|                                          |               |         |                                       |                                       |       |
|                                          |               |         |                                       |                                       |       |
|                                          |               | •       |                                       |                                       |       |
|                                          |               |         | · · · · · · · · · · · · · · · · · · · |                                       |       |
| 1 (1) (1) (1) (1) (1) (1) (1) (1) (1) (1 |               |         |                                       |                                       |       |
|                                          |               |         |                                       |                                       | 1     |
|                                          |               |         |                                       |                                       |       |
|                                          |               | · ·     |                                       |                                       |       |
|                                          |               |         | •                                     | · · · · ·                             |       |
|                                          |               |         | -                                     |                                       |       |
|                                          |               |         |                                       |                                       |       |
|                                          |               |         |                                       |                                       |       |
|                                          |               |         |                                       |                                       |       |
|                                          |               |         |                                       |                                       |       |
|                                          |               |         |                                       |                                       |       |
|                                          |               |         |                                       |                                       |       |
|                                          |               |         |                                       |                                       |       |
|                                          |               |         |                                       |                                       |       |
|                                          |               |         |                                       |                                       |       |
|                                          |               |         |                                       |                                       |       |
| concerning th                            | us nublicatio | .n.     |                                       |                                       |       |
|                                          | ns publicatio | No      |                                       |                                       |       |
|                                          |               |         |                                       |                                       |       |
| <b></b>                                  |               |         |                                       |                                       |       |
|                                          |               |         |                                       |                                       |       |
|                                          |               |         |                                       |                                       |       |

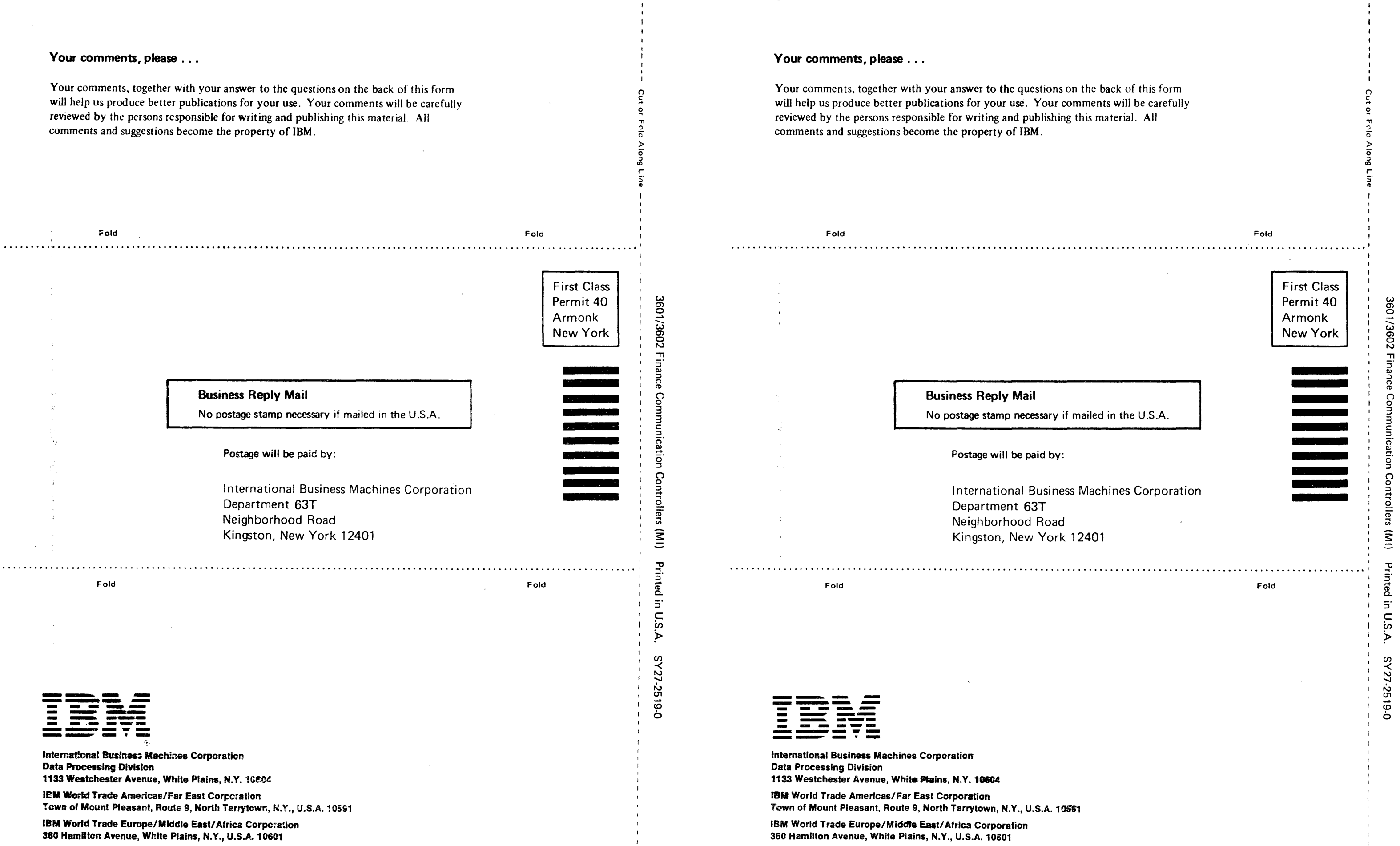

3601/3602 Finance Communication Controllers (MI) Printed in U.S.A. SY27-2519-0

.

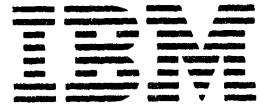

International Business Machines Corporation Data Processing Division 1133 Westchester Avenue, White Plains, N.Y. 10604

IBM World Trade Americas/Far East Corporation Town of Mount Pleasant, Route 9, North Tarrytown, N.Y., U.S.A. 10591

IBM World Trade Europe/Middle East/Africa Corporation 360 Hamilton Avenue, White Plains, N.Y., U.S.A. 10601